# SIEMENS

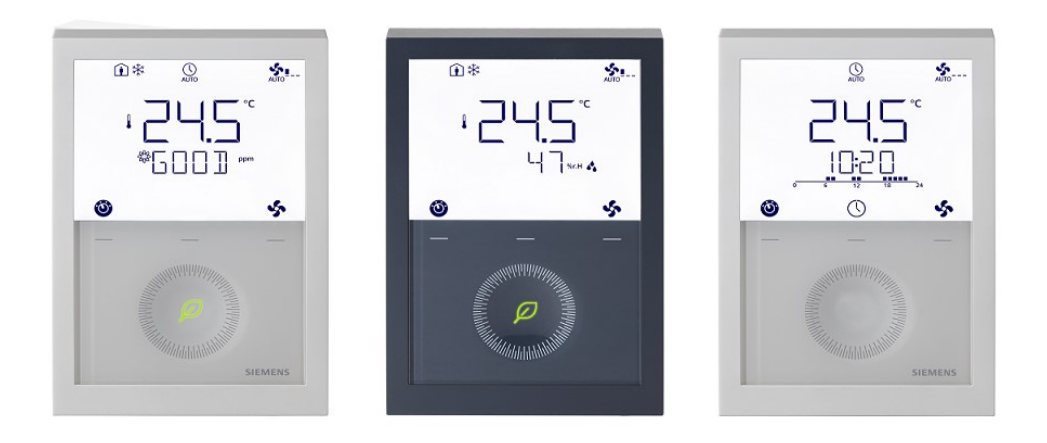

# RDG20..KN.. & RDG26..KN.., RDG200T, RDG260T

### **Raumthermostaten mit KNX-Kommunikation**

Basisdokumentation

### Inhaltsverzeichnis

| 1   | Zu dieser Dokumentation5 |                                                       |    |  |  |  |
|-----|--------------------------|-------------------------------------------------------|----|--|--|--|
| 1.1 | Änderun                  | gsgeschichte                                          | 5  |  |  |  |
| 1.2 | Referenz                 | zdokumente                                            | 6  |  |  |  |
| 1.3 | Bevor Si                 | e beginnen                                            | 7  |  |  |  |
|     | 1.3.1                    | Marken                                                | 7  |  |  |  |
|     | 1.3.2                    | Copyright                                             | 7  |  |  |  |
|     | 1.3.3                    | Qualitätssicherung                                    | 8  |  |  |  |
|     | 1.3.4                    | Dokumentnutzung/Leseaufforderung                      | 8  |  |  |  |
| 1.4 | Zielpubli                | kum, Voraussetzungen                                  | 8  |  |  |  |
| 1.5 | Glossar.                 |                                                       | 9  |  |  |  |
| 2   | Übersic                  | ht                                                    | 10 |  |  |  |
| 2.1 | Typen                    |                                                       | 10 |  |  |  |
| 2.2 | Funktion                 | en                                                    | 11 |  |  |  |
| 2.3 | Zubehör                  |                                                       | 15 |  |  |  |
| 2.4 | Geräteko                 | ombinationen                                          | 15 |  |  |  |
|     | 2.4.1                    | Empfohlene RDG-Antriebe und 6-Weg-Ventilkombinationen | 19 |  |  |  |
| 2.5 | Integratio               | on über KNX-Bus                                       | 19 |  |  |  |
| 3   | Hinweis                  | e                                                     | 21 |  |  |  |
| 3.1 | Montage                  | und Installation                                      | 21 |  |  |  |
| 3.2 | Inbetrieb                | nahme                                                 | 22 |  |  |  |
| 3.3 | Bedienu                  | ng                                                    | 24 |  |  |  |
| 3.4 | Fernbedi                 | enung                                                 | 27 |  |  |  |
| 3.5 | Entsorgu                 | ing                                                   | 27 |  |  |  |
| 3.6 | Haftungs                 | ausschluss Cyber-Sicherheit                           | 27 |  |  |  |
| 4   | Funktio                  | 1en                                                   | 28 |  |  |  |
| 4.1 | Tempera                  | iturregelung                                          | 28 |  |  |  |
| 4.2 | Betriebsa                | arten                                                 | 29 |  |  |  |
|     | 4.2.1                    | Möglichkeiten zur Beeinflussung der Betriebsart       | 30 |  |  |  |
|     | 4.2.2                    | Kommunikationsbeispiele                               | 36 |  |  |  |
| 4.3 | Raumter                  | nperatur-Sollwerte                                    | 39 |  |  |  |
|     | 4.3.1                    | Beschreibung                                          | 39 |  |  |  |
|     | 4.3.2                    | Einstellung und Korrektur der Sollwerte               | 41 |  |  |  |
| 4.4 | Applikati                | onsübersicht                                          | 44 |  |  |  |
|     | 4.4.1                    | Applikationen für Ventilatorkonvektoren               | 45 |  |  |  |
|     | 4.4.2                    | Universelle Applikationen                             | 46 |  |  |  |
|     | 4.4.3                    | Applikation für Wärmepumpen                           | 47 |  |  |  |
| 4.5 | Speisung                 | gsauswahl für RDG20KN                                 | 48 |  |  |  |
| 4.6 | Zusätzlic                | he Funktionen                                         | 49 |  |  |  |
|     | 4.6.1                    | Fühler- und Umschaltfunktionen                        | 51 |  |  |  |
|     | 4.6.2                    | Präsenzmelder                                         | 52 |  |  |  |
|     | 4.6.3                    | Ausgangsfunktionen                                    | 53 |  |  |  |
|     | 4.6.4                    | Überwachungs- und Begrenzungsfunktionen               | 56 |  |  |  |
|     | 4.6.5                    | Benutzerbedienung / Anzeige                           | 59 |  |  |  |
|     |                          |                                                       |    |  |  |  |

|                                              | 4.6.6                                                                                                    | Feuchtigkeit (RDG2KN)                                                                                                    | . 62                                                                                                    |
|----------------------------------------------|----------------------------------------------------------------------------------------------------|----------------------------------------------------------------------------------------------------|----------------------------------------------------------------------------------------------------|
|                                              | 4.6.7                                                                                                    | Zeitprogramm                                                                                                    | . 65                                                                                                    |
|                                              | 4.6.8                                                                                                    | M/S, Manager/Subordinate (RDG2KN)                                                                                                    | . 67                                                                                                    |
|                                              | 4.6.9                                                                                                    | Präventive Bedienung                                                                                                    | . 71                                                                                                    |
|                                              | 4.6.10                                                                                                    | NFC-Kommunikation                                                                                                    | . 71                                                                                                    |
|                                              | 4.6.11                                                                                                    | IAQ - CO2 Überwachung und Regelung (RDG2KN)                                                                                                    | . 71                                                                                                    |
|                                              | 4.6.12                                                                                                    | Gangreserve (RDG2T)                                                                                                    | . 78                                                                                                    |
| 4.7                                          | Regelse                                                                                                    | quenzen                                                                                                    | . 79                                                                                                    |
|                                              | 4.7.1                                                                                                    | Sequenzübersicht (Einstellung über P01)                                                                                                    | . 79                                                                                                    |
|                                              | 4.7.2                                                                                                    | Applikationsmodus                                                                                                    | . 80                                                                                                    |
|                                              | 4.7.3                                                                                                    | 2-Rohr-Ventilatorkonvektor                                                                                                    | . 82                                                                                                    |
|                                              | 4.7.4                                                                                                    | 2-Rohr-Ventilatorkonvektor mit Elektroheizung                                                                                                    | . 83                                                                                                    |
|                                              | 4.7.5                                                                                                    | 2-Rohr-Ventilatorkonvektor mit Heizkörper oder Bodenheizung.                                                                                                    | . 85                                                                                                    |
|                                              | 4.7.6                                                                                                    | 2-stufig an 2-Rohr/4-Rohr Heizen und Kühlen                                                                                                    | . 87                                                                                                    |
|                                              | 4.7.7                                                                                                    | 4-Rohr-Ventilatorkonvektor                                                                                                    | . 92                                                                                                    |
|                                              | 4.7.8                                                                                                    | 4-Rohr-Ventilatorkonvektor mit Elektroheizung                                                                                                    | . 96                                                                                                    |
|                                              | 4.7.9                                                                                                    | Applikationen mit Kühldecken/Deckenheizungen und Heizkörpe                                                                                                    | rn                                                                                                    |
|                                              | 4 = 40                                                                                                    | ······                                                                                                    | . 98                                                                                                    |
|                                              | 4.7.10                                                                                                    |                                                                                                    | . 99                                                                                                    |
|                                              | 4.7.11                                                                                                    | Applikationen mit externem AQR-Fühler oder QMX<br>Raumbediengerät (RDG2KN)                                                                                                    | 100                                                                                                    |
|                                              | 4.7.12                                                                                                    | Sollwerte und Sequenzen                                                                                                    | 101                                                                                                    |
| 4.8                                          | Steuera                                                                                                    | usgänge                                                                                                    | 103                                                                                                    |
|                                              | 4.8.1                                                                                                    | Übersicht                                                                                                    | 103                                                                                                    |
|                                              | 4.8.2                                                                                                    | Regelausgangskonfiguration für 6-Weg-Ventil (P201)                                                                                                    | 107                                                                                                    |
|                                              | 4.8.3                                                                                                    | Konfiguration der Steuerausgänge (Einstellung über DIP-Schalt<br>7/8 oder Tool und Parameter P201/P203/P204/P205)                                                                                             | er<br>108                                                                                                    |
| <u>1</u> 9                                   | Ventilato                                                                                                    |                                                                                                    | 110                                                                                                    |
| 4.0                                          | vontinute                                                                                                    |                                                                                                    | 110                                                                                                    |
| 4 111                                        | Multifunl                                                                                                    | stionaler Eingang, digitaler Eingang                                                                                                    | 117                                                                                                    |
| 4.10                                         | Multifuni<br>Systems                                                                                                    | ctionaler Eingang, digitaler Eingang                                                                                                    | 117<br>110                                                                                                    |
| 4.10                                         | Multifuni<br>Systems                                                                                                    | ktionaler Eingang, digitaler Eingang<br>törungen behandeln                                                                                                    | 117<br>119<br>120                                                                                                    |
| 4.10<br>4.11<br>4.12                         | Multifun<br>Systems<br>KNX Kor                                                                                                    | ktionaler Eingang, digitaler Eingang<br>störungen behandeln<br>mmunikation (RDG2KN)                                                                                                    | 117<br>119<br>120<br>120                                                                                                    |
| 4.10<br>4.11<br>4.12                         | Multifunl<br>Systems<br>KNX Kor<br>4.12.1                                                                                                    | ktionaler Eingang, digitaler Eingang<br>törungen behandeln<br>mmunikation (RDG2KN)<br>S-Mode<br>M/S. Master/Subordinate Konfiguration in KNX S. Mode                                                          | 117<br>119<br>120<br>120                                                                                                    |
| 4.10<br>4.11<br>4.12                         | Multifunk<br>Systems<br>KNX Kor<br>4.12.1<br>4.12.2<br>4.12.3                                                                                                    | ktionaler Eingang, digitaler Eingang<br>störungen behandeln<br>mmunikation (RDG2KN)<br>S-Mode<br>M/S, Master/Subordinate-Konfiguration in KNX S-Mode                                                          | 117<br>119<br>120<br>120<br>120                                                                                                    |
| 4.10<br>4.11<br>4.12                         | Multifunk<br>Systems<br>KNX Kor<br>4.12.1<br>4.12.2<br>4.12.3<br>4.12.4                                                                                                    | ktionaler Eingang, digitaler Eingang<br>störungen behandeln<br>mmunikation (RDG2KN)<br>S-Mode<br>M/S, Master/Subordinate-Konfiguration in KNX S-Mode<br>LTE-Mode                                              | 117<br>119<br>120<br>120<br>120<br>123                                                                                                    |
| 4.10<br>4.11<br>4.12                         | Multifunk<br>Systems<br>KNX Kor<br>4.12.1<br>4.12.2<br>4.12.3<br>4.12.3<br>4.12.4<br>4.12.5                                                                                                    | ktionaler Eingang, digitaler Eingang<br>störungen behandeln<br>mmunikation (RDG2KN)<br>S-Mode<br>M/S, Master/Subordinate-Konfiguration in KNX S-Mode<br>LTE-Mode<br>Zonenadressierung in LTE-Mode (mit Synco) | 117<br>119<br>120<br>120<br>120<br>123<br>124                                                                                                    |
| 4.10<br>4.11<br>4.12                         | Multifunk<br>Systems<br>KNX Kor<br>4.12.1<br>4.12.2<br>4.12.3<br>4.12.3<br>4.12.4<br>4.12.5                                                                                                    | ktionaler Eingang, digitaler Eingang<br>störungen behandeln                                                                                                    | 117<br>119<br>120<br>120<br>120<br>123<br>124<br>126                                                                                                    |
| 4.10<br>4.11<br>4.12                         | Multifunk<br>Systems<br>KNX Kor<br>4.12.1<br>4.12.2<br>4.12.3<br>4.12.4<br>4.12.5<br>4.12.5<br>4.12.6                                                                                                    | ktionaler Eingang, digitaler Eingang<br>störungen behandeln                                                                                                    | <ol> <li>117</li> <li>119</li> <li>120</li> <li>120</li> <li>120</li> <li>123</li> <li>124</li> <li>126</li> <li>128</li> <li>120</li> </ol>                                                                  |
| 4.10<br>4.11<br>4.12                         | Multifunk<br>Systems<br>KNX Kor<br>4.12.1<br>4.12.2<br>4.12.3<br>4.12.4<br>4.12.5<br>4.12.6<br>4.12.7<br>4.12.8                                                                                                    | ktionaler Eingang, digitaler Eingang<br>störungen behandeln                                                                                                    | <ol> <li>117</li> <li>119</li> <li>120</li> <li>120</li> <li>120</li> <li>123</li> <li>124</li> <li>126</li> <li>128</li> <li>129</li> <li>120</li> </ol>                                                     |
| 4.10<br>4.11<br>4.12                         | Multifunk<br>Systems<br>KNX Kor<br>4.12.1<br>4.12.2<br>4.12.3<br>4.12.4<br>4.12.5<br>4.12.5<br>4.12.6<br>4.12.7<br>4.12.8<br>4.12.0                                                                                   | ktionaler Eingang, digitaler Eingang<br>htörungen behandeln                                                                                                    | <ol> <li>117</li> <li>119</li> <li>120</li> <li>120</li> <li>120</li> <li>120</li> <li>123</li> <li>124</li> <li>126</li> <li>128</li> <li>129</li> <li>129</li> <li>120</li> </ol>                           |
| 4.10<br>4.11<br>4.12                         | Multifunk<br>Systems<br>KNX Kor<br>4.12.1<br>4.12.2<br>4.12.3<br>4.12.4<br>4.12.5<br>4.12.5<br>4.12.6<br>4.12.7<br>4.12.8<br>4.12.9<br>4.12.10                                                                        | ktionaler Eingang, digitaler Eingang<br>httörungen behandeln                                                                                                    | <ol> <li>117</li> <li>119</li> <li>120</li> <li>120</li> <li>120</li> <li>123</li> <li>124</li> <li>126</li> <li>128</li> <li>129</li> <li>129</li> <li>129</li> <li>129</li> <li>129</li> <li>129</li> </ol> |
| 4.10<br>4.11<br>4.12                         | Multifunk<br>Systems<br>KNX Kor<br>4.12.1<br>4.12.2<br>4.12.3<br>4.12.4<br>4.12.5<br>4.12.6<br>4.12.7<br>4.12.8<br>4.12.9<br>4.12.9<br>4.12.10                                                                        | ktionaler Eingang, digitaler Eingang<br>httörungen behandeln                                                                                                    | 117<br>119<br>120<br>120<br>123<br>124<br>126<br>128<br>129<br>129<br>129<br>129                                                                                                    |
| 4.10<br>4.11<br>4.12<br>4.13                 | Multifunk<br>Systems<br>KNX Kor<br>4.12.1<br>4.12.2<br>4.12.3<br>4.12.4<br>4.12.5<br>4.12.6<br>4.12.7<br>4.12.8<br>4.12.9<br>4.12.10<br>Kommur                                                                        | ktionaler Eingang, digitaler Eingang<br>etörungen behandeln                                                                                                    | 117<br>119<br>120<br>120<br>123<br>124<br>126<br>128<br>129<br>129<br>129<br>130<br>131                                                                                                    |
| 4.10<br>4.11<br>4.12<br>4.13                 | Multifunk<br>Systems<br>KNX Kor<br>4.12.1<br>4.12.2<br>4.12.3<br>4.12.4<br>4.12.5<br>4.12.6<br>4.12.7<br>4.12.8<br>4.12.9<br>4.12.9<br>4.12.10<br>Kommur<br>4.13.1                                                    | ktionaler Eingang, digitaler Eingang                                                                                                    | 117<br>119<br>120<br>120<br>123<br>124<br>126<br>128<br>129<br>129<br>129<br>130<br>131<br>131                                                                                                    |
| 4.10<br>4.11<br>4.12<br>4.13                 | Multifunk<br>Systems<br>KNX Kor<br>4.12.1<br>4.12.2<br>4.12.3<br>4.12.4<br>4.12.5<br>4.12.5<br>4.12.6<br>4.12.7<br>4.12.8<br>4.12.9<br>4.12.10<br>Kommur<br>4.13.1<br>4.13.2                                          | ktionaler Eingang, digitaler Eingang                                                                                                    | 117<br>119<br>120<br>120<br>123<br>124<br>126<br>128<br>129<br>129<br>129<br>130<br>131<br>131                                                                                                    |
| 4.10<br>4.11<br>4.12<br>4.13<br>4.14         | Multifunk<br>Systems<br>KNX Kor<br>4.12.1<br>4.12.2<br>4.12.3<br>4.12.4<br>4.12.5<br>4.12.6<br>4.12.7<br>4.12.8<br>4.12.9<br>4.12.10<br>Kommur<br>4.13.1<br>4.13.2<br>Kommur                                          | ktionaler Eingang, digitaler Eingang                                                                                                    | 117<br>119<br>120<br>120<br>123<br>124<br>126<br>128<br>129<br>129<br>129<br>130<br>131<br>131<br>131                                                                                                    |
| 4.10<br>4.11<br>4.12<br>4.13<br>4.14<br>4.15 | Multifunk<br>Systems<br>KNX Kor<br>4.12.1<br>4.12.2<br>4.12.3<br>4.12.4<br>4.12.5<br>4.12.5<br>4.12.6<br>4.12.7<br>4.12.8<br>4.12.9<br>4.12.10<br>Kommur<br>4.13.1<br>4.13.2<br>Kommur<br>Regelpa                     | ktionaler Eingang, digitaler Eingang<br>törungen behandeln                                                                                                    | 117<br>119<br>120<br>120<br>123<br>124<br>126<br>128<br>129<br>129<br>129<br>130<br>131<br>131<br>133<br>139<br>140                                                                                           |
| 4.10<br>4.11<br>4.12<br>4.13<br>4.14<br>4.15 | Multifunk<br>Systems<br>KNX Kor<br>4.12.1<br>4.12.2<br>4.12.3<br>4.12.4<br>4.12.5<br>4.12.6<br>4.12.7<br>4.12.8<br>4.12.7<br>4.12.8<br>4.12.9<br>4.12.10<br>Kommur<br>4.13.1<br>4.13.2<br>Kommur<br>Regelpa<br>4.15.1 | ktionaler Eingang, digitaler Eingang                                                                                                    | 117<br>119<br>120<br>120<br>123<br>124<br>126<br>128<br>129<br>129<br>129<br>130<br>131<br>131<br>131<br>133<br>139<br>140                                                                                    |

|                                                                             | 4.15.3                                                                                          | Serviceebene-Parameter                                                                                                    | 142                                                                                     |
|-----------------------------------------------------------------------------|-------------------------------------------------------------------------------------------------|----------------------------------------------------------------------------------------------------|-----------------------------------------------------------------------------------------|
|                                                                             | 4.15.4                                                                                          | Expertenebene einschliesslich Diagnose und Test                                                                                                    | 145                                                                                     |
| 5                                                                           | Unterst                                                                                         | ützte Tools                                                                                                    | 153                                                                                     |
| 5.1                                                                         | ETS                                                                                             |                                                                                                    | 153                                                                                     |
|                                                                             | 5.1.1                                                                                           | Parametereinstellung in ETS                                                                                                    | 154                                                                                     |
| 5.2                                                                         | ACS-To                                                                                          | ol                                                                                                    | 156                                                                                     |
|                                                                             | 5.2.1                                                                                           | Parametrierung mit ACS                                                                                                    | 156                                                                                     |
|                                                                             | 5.2.2                                                                                           | Bedienung und Überwachung mit ACS                                                                                                    | 158                                                                                     |
|                                                                             | 5.2.3                                                                                           | Bedienung und Überwachung mit OZW772                                                                                                    | 162                                                                                     |
| 5.3                                                                         | PCT Go                                                                                          | – Smartphone App                                                                                                    | 163                                                                                     |
|                                                                             | 5.3.1                                                                                           | Inbetriebnahmeparameter über PCT Go                                                                                                    | 164                                                                                     |
|                                                                             | 5.3.2                                                                                           | Live-Daten auf PCT Go lesen                                                                                                    | 165                                                                                     |
|                                                                             |                                                                                                 |                                                                                                    |                                                                                         |
| 6                                                                           | Anschl                                                                                          | uss                                                                                                    | 166                                                                                     |
| <b>6</b><br>6.1                                                             | <b>Anschl</b><br>Anschlu                                                                        | uss                                                                                                    | <b>166</b><br>166                                                                       |
| <b>6</b><br>6.1<br>6.2                                                      | <b>Anschl</b><br>Anschlu<br>Anschlu                                                             | <b>uss</b><br>Issklemmen<br>Issdiagramme                                                                                                    | <b>166</b><br>166<br>168                                                                |
| <b>6</b><br>6.1<br>6.2<br>6.3                                               | <b>Anschl</b><br>Anschlu<br>Anschlu<br>Luftqua                                                  | <b>uss</b><br>issklemmen<br>issdiagramme<br>lität-CO2-Anschlussdiagramme (RDG2KN)                                                                                                    | <b>166</b><br>166<br>168<br>172                                                         |
| <b>6</b><br>6.1<br>6.2<br>6.3<br>6.4                                        | Anschl<br>Anschlu<br>Anschlu<br>Luftqua<br>Anwenc                                               | uss<br>Issklemmen<br>Issdiagramme<br>lität-CO2-Anschlussdiagramme (RDG2KN)<br>lungsbeispiele                                                                                                    | <b>166</b><br>166<br>168<br>172<br>172                                                  |
| <b>6</b><br>6.1<br>6.2<br>6.3<br>6.4                                        | Anschlu<br>Anschlu<br>Anschlu<br>Luftqua<br>Anwenc<br>6.4.1                                     | uss<br>Issklemmen<br>Issdiagramme<br>Iität-CO2-Anschlussdiagramme (RDG2KN)<br>Iungsbeispiele<br>Feuchtigkeitsregelung                                                                                                    | <b>166</b><br>168<br>168<br>172<br>172<br>172                                           |
| <b>6</b><br>6.1<br>6.2<br>6.3<br>6.4                                        | Anschlu<br>Anschlu<br>Anschlu<br>Luftqua<br>Anwenc<br>6.4.1<br>6.4.2                            | uss<br>Issklemmen<br>Issdiagramme<br>lität-CO2-Anschlussdiagramme (RDG2KN)<br>lungsbeispiele<br>Feuchtigkeitsregelung<br>Relaisfunktionen                                                                                        | <b>166</b><br>                                                                          |
| <b>6</b><br>6.1<br>6.2<br>6.3<br>6.4                                        | Anschlu<br>Anschlu<br>Luftqua<br>Anwenc<br>6.4.1<br>6.4.2<br>6.4.3                              | uss<br>Issklemmen<br>Issdiagramme<br>lität-CO2-Anschlussdiagramme (RDG2KN)<br>lungsbeispiele<br>Feuchtigkeitsregelung<br>Relaisfunktionen<br>Swap-Funktion und/oder Ventilator in der 2. Stufe                                   | <b>166</b><br>168<br>172<br>172<br>172<br>172<br>175<br>175                             |
| 6<br>6.1<br>6.2<br>6.3<br>6.4                                               | Anschlu<br>Anschlu<br>Luftqua<br>Anwenc<br>6.4.1<br>6.4.2<br>6.4.3<br>6.4.4                     | uss<br>Issklemmen<br>Issdiagramme<br>lität-CO2-Anschlussdiagramme (RDG2KN)<br>lungsbeispiele<br>Feuchtigkeitsregelung<br>Relaisfunktionen<br>Swap-Funktion und/oder Ventilator in der 2. Stufe<br>IAQ - CO2-Überwachung (RDG2KN) | <b>166</b><br>168<br>172<br>172<br>172<br>172<br>175<br>175<br>176<br>179               |
| <ul> <li>6</li> <li>6.1</li> <li>6.2</li> <li>6.3</li> <li>6.4</li> </ul>   | Anschlu<br>Anschlu<br>Luftqua<br>Anwenc<br>6.4.1<br>6.4.2<br>6.4.3<br>6.4.4<br>Technis          | uss<br>Issklemmen<br>Issdiagramme<br>lität-CO2-Anschlussdiagramme (RDG2KN)<br>lungsbeispiele<br>Feuchtigkeitsregelung<br>Relaisfunktionen<br>Swap-Funktion und/oder Ventilator in der 2. Stufe<br>IAQ - CO2-Überwachung (RDG2KN) | <b>166</b><br>168<br>172<br>172<br>172<br>172<br>175<br>175<br>176<br>179<br><b>181</b> |
| <ul> <li>6</li> <li>6.1</li> <li>6.2</li> <li>6.3</li> <li>6.4</li> </ul> 7 | Anschlu<br>Anschlu<br>Luftqua<br>Anwenc<br>6.4.1<br>6.4.2<br>6.4.3<br>6.4.4<br>Technis<br>Abmes | uss<br>Issklemmen<br>Issdiagramme<br>lität-CO2-Anschlussdiagramme (RDG2KN)<br>lungsbeispiele<br>Feuchtigkeitsregelung<br>Relaisfunktionen<br>Swap-Funktion und/oder Ventilator in der 2. Stufe<br>IAQ - CO2-Überwachung (RDG2KN) | <b>166</b> 168 172 172 172 172 175 176 176 178 <b>181</b>                               |

### 1 Zu dieser Dokumentation

### 1.1 Änderungsgeschichte

| Edition | Datum                           | Änderungen                                                                                                    | Abschnitt                                                                                                    | Produktnr.<br>(Produktindex)                                             |
|---------|---------------------------------|----------------------------------------------------------------------------------------------------|----------------------------------------------------------------------------------------------------|--------------------------------------------------------------------------|
| 1 2     | September 2020<br>November 2020 | <ul> <li>Erste Version</li> <li>Aktualisierte NFC-<br/>Kommunikationsinformationen</li> <li>Aktualisiertes Bild zur<br/>Umschaltung</li> <li>Aktualisiertes Bild zu<br/>DC 010 V Ventilator in<br/>"Ventilatorsteuerung mit stetiger<br/>Heiz-/Kühlregelung"</li> <li>Aktualisierte Info zu<br/>geographischen Zonen P901<br/>und P902</li> <li>Aktualisierte ACS-Versionsinfo</li> </ul>                         | Alle<br>• 4.6.21<br>• 4.7.9.2<br>• 4,9<br>• 4.12.3<br>• 1.5, 5.2                                                                                                    | RDG200KN (A)<br>RDG260KN (A)                                             |
| 3       | Januar 2021                     | <ul> <li>Info zu 4-Rohr/2-stufig<br/>hinzugefügt</li> <li>Zeitprogramminfo hinzugefügt</li> <li>Info zur<br/>Rücklauftemperaturregelung<br/>hinzugefügt</li> <li>Informationen zu<br/>Manager/Subordinate-Funktion<br/>hinzugefügt</li> <li>EU-bac-Informationen<br/>hinzugefügt</li> <li>Info, dass Klemme U1 auch als<br/>Ausgang definiert ist,<br/>hinzugefügt</li> <li>Neue Parameter hinzugefügt</li> </ul> | <ul> <li>2.2, 3.2, 4.6, 4.6.4,<br/>4.7.1, 4.7.6.2,<br/>4.7.9, 4.7.12, 4.8.2,<br/>5.2.2, 6.2</li> <li>3.3, 4.2, 4.4, 4.6,<br/>4.6.5</li> <li>4.6, 4.6.4</li> <li>4.2.1, 4.6, 4.6.7</li> <li>7</li> <li>6.1</li> <li>4.15.4, 4.15.5</li> </ul> | RDG200KN (B)<br>RDG260KN (B)<br>RDG200KN/BK<br>(A)<br>RDG260KN/BK<br>(A) |
| 4       | April 2022                      | <ul> <li>Varianten RDG204KN und<br/>RDG264KN hinzugefügt</li> <li>Innenluftqualitätsinfo<br/>hinzugefügt</li> <li>2-Punkt-Klappensteuerungsinfo<br/>hinzugefügt</li> <li>Begriffsanpassung<br/>Master/Slave auf<br/>Manager/Subordinate</li> <li>Varianteninfo für schwarze<br/>Variante</li> </ul>                                                                                                    | <ul> <li>2.1, 2.2, 4.15.4,<br/>4.15.5</li> <li>3, 4.11</li> <li>4.6.3</li> <li>Alle</li> <li>2.1, 2.2, 7</li> </ul>                                                                                                    | RDG204KN (A)<br>RDG264KN (A)                                             |

Referenzdokumente

| Edition | Datum        | Änderungen                                                                                                    | Abschnitt                                                                              | Produktnr.<br>(Produktindex)                                                                           |
|---------|--------------|----------------------------------------------------------------------------------------------------|----------------------------------------------------------------------------------------|----------------------------------------------------------------------------------------------------|
| 5       | Februar 2023 | <ul> <li>Neue Applikation 4-Rohr mit 6-<br/>Weg-PICV</li> <li>Ventilatorausang für Applikation<br/>4-Rohr mit 6-Weg-<br/>Regelkugelhahn für die<br/>Umschaltung und PICV</li> <li>Varianten RDG200T und<br/>RDG260T hinzugefügt</li> </ul> | <ul> <li>2.4.1, 4.7.7.1,<br/>4.7.7.2, 4.8.2</li> <li>4.7.9</li> <li>Alle</li> </ul>    | RDG200KN (D)<br>RDG260KN (D)<br>RDG200KN/BK<br>(D)<br>RDG260KN/BK<br>(D)<br>RDG200T (A)<br>RDG260T (A) |
| 6       | Juni 2023    | <ul> <li>Zwangslüftung hinzugefügt info</li> <li>Informationen zu maximaler<br/>Begrenzung für IAQ-<br/>Klappenposition hinzugefügt</li> <li>Informationen zu PCT Go und<br/>Produktindex</li> </ul>                                       | <ul> <li>4.6.11, 4.15.3,<br/>4.15.4</li> <li>4.6.11, 4.15.4</li> <li>5, 5.3</li> </ul> | RDG204KN (B)<br>RDG264KN (B)                                                                           |

### 1.2 Referenzdokumente

| Dokumenttitel            | Ref.                                                                                     | Dokumenttitel                                                                                                    | Dokument-<br>nummer   |
|--------------------------|------------------------------------------------------------------------------------------|----------------------------------------------------------------------------------------------------|-----------------------|
| Raumthermostaten mit KNX | [1]                                                                                      | Montageanleitungen (RDG20KN)                                                                                                    | A6V11546008           |
| Kommunikation, RDG2KN    | [2]                                                                                      | Montageanleitungen (RDG26KN)                                                                                                    | A6V11844861           |
|                          | [3]                                                                                      | Betriebsanleitung                                                                                                    | A6V11545973           |
|                          | [4]                                                                                      | Datenblatt                                                                                                    | A6V11545853           |
| Raumthermostaten RDG2T   | [5]                                                                                      | Montageanleitungen (RDG20T)                                                                                                    | A6V13375634           |
|                          | [6]                                                                                      | Montageanleitungen (RDG26T)                                                                                                    | A6V13375640           |
|                          | [7]                                                                                      | Betriebsanleitung                                                                                                    | A6V13496247           |
|                          | [8]                                                                                      | Datenblatt                                                                                                    | A6V13375643           |
| KNX-Handbuch             | [9]                                                                                      | Handbuch für Home and Building Control -<br>Grundlagen<br>(EN: <u>https://my.knx.org/shop/product?language=en≺<br/>oduct_type_category=books&amp;product_type=handbook</u><br>DE:<br><u>https://my.knx.org/shop/product?language=de&amp;produc</u><br>t_type_category=books&product_type=handbook) |                       |
| Synco und KNX (siehe     | [10]                                                                                     | KNX-Bus, Datenblatt                                                                                                    | CE1N3127              |
| www.siemens.com/synco)   | [11] Kommunikation über KNX-Bus für Synco 700, Synco 900 und RXB/RXL, Basisdokumentation |                                                                                                    | CE1P3127              |
|                          | [12]                                                                                     | Planungs- und Inbetriebnahmeprotokoll,<br>Kommunikation Synco 700                                                                                                    | XLS-Vorlage in<br>HIT |
|                          | [13]                                                                                     | Steuerzentrale RMB795, Datenblatt                                                                                                    | CE1N3122              |
|                          | [14]                                                                                     | RMB795B Zentrale, Basisdokumentation                                                                                                    | CE1P3122              |
|                          | [15]                                                                                     | KNX S-Mode-Datenpunkte                                                                                                    | CE1Y3110              |
|                          | [16]                                                                                     | Produktdaten für ETS                                                                                                    |                       |
|                          | [17]                                                                                     | Kompatibilitätsliste ETS-Produktdaten                                                                                                    | CE1J3110              |

6 | 190

| Dokumenttitel       | Ref.                                                             | Dokumenttitel                   | Dokument-<br>nummer |
|---------------------|------------------------------------------------------------------|---------------------------------|---------------------|
|                     | [18]                                                             | Synco-Anwendungshandbuch        | 0-92168en           |
| Desigo Engineering- | [19]                                                             | Integration Desigo RXB – S-Mode | CM1Y9775            |
| Dokumente           | [20] Integration Desigo RXB / RXL – Individuelle<br>Adressierung |                                 | CM1Y9776            |
|                     | [21]                                                             | Integration von Drittgeräten    | CM1Y9777            |
|                     | [22]                                                             | Integration von Synco           | CM1Y9778            |
|                     | [23]                                                             | Arbeiten mit ETS                | CM1Y9779            |
| Webserver OZW772    | [24]                                                             | Inbetriebnahmeanleitung         | CE1C5701            |

### 1.3 Bevor Sie beginnen

#### 1.3.1 Marken

Die folgende Tabelle zeigt die in dieser Dokumentation verwendeten Drittmarken und deren juristische Inhaber. Die Nutzung der Marken unterliegt den internationalen und landesspezifischen rechtlichen Bestimmungen.

| Marken                 | Juristischer Inhaber |
|------------------------|----------------------|
| Synco™                 |                      |
| Android™               | Google Inc.          |
| App Store <sup>®</sup> | Apple Inc.           |
| Google Play™           | Google Inc.          |

Alle in der Tabelle aufgeführten Produktnamen sind registrierte (®) oder nicht registrierte ( $^{\text{M}}$ ) Marken der in der Tabelle aufgeführten jeweiligen Inhaber. Wir verzichten bewusst auf die Beschriftung (z.B. mit den Symbolen ® und  $^{\text{M}}$ ) der Warenzeichen zwecks besserer Lesbarkeit in diesem Abschnitt.

### 1.3.2 Copyright

Die Vervielfältigung und Weitergabe dieses Dokuments ist nur mit Einverständnis der Firma Siemens gestattet und darf nur an autorisierte Personen/Gesellschaften mit spezifischen Fachkenntnissen erfolgen.

### 1.3.3 Qualitätssicherung

Das vorliegende Dokument wurde mit grösster Sorgfalt zusammengestellt.

- Die Inhalte dieses Dokuments werden einer regelmässigen inhaltlichen Prüfung unterzogen.
- Eventuell erforderliche Korrekturen werden in die Folgeversionen eingearbeitet.
- Anpassungen bzw. Korrekturen an den beschriebenen Produkten ziehen eine Anpassung dieser Dokumente nach sich.

Bitte informieren Sie sich über den aktuellsten Stand der Dokumentation.

Sollten Sie bei der Nutzung dieser Dokumentation Unklarheiten entdecken, Kritik oder Anregungen haben, senden Sie diese bitte an den Produktmanager der nächstgelegenen Niederlassung. Die Adressen der Siemens-Ländergesellschaften finden Sie unter <u>www.buildingtechnologies.siemens.com</u>.

#### 1.3.4 Dokumentnutzung/Leseaufforderung

Die mit den Produkten von Siemens Industry AG (Geräte, Applikationen, Tools, etc.) zur Verfügung gestellten oder parallel erworbenen Dokumentationen müssen vor dem Einsatz der Produkte sorgfältig und vollständig gelesen werden.

Wir setzen voraus, dass die Nutzer der Produkte und Dokumente entsprechend autorisiert und geschult sind sowie entsprechendes Fachwissen besitzen, um die Produkte anwendungsgerecht einsetzen zu können.

Weiterführende Informationen zu den Produkten und Anwendungen erhalten Sie:

- Auf dem Intranet (nur Mitarbeiter von Siemens) unter <u>https://wse04.siemens.com/content/P0002723/SitePages/Home.aspx</u>
- Bei Ihrer nächstgelegenen Siemens-Niederlassung
   <u>www.buildingtechnologies.siemens.com</u> oder bei Ihrem Systemlieferanten
- Beim Supportteam des Hauptsitzes <u>fieldsupport-zug.ch.sbt@siemens.com</u>, sofern es keine lokale Kontaktstelle gibt.

Bitte beachten Sie, dass Siemens soweit gesetzlich zulässig keinerlei Haftung für Schäden übernimmt, die durch Nichtbeachtung oder unsachgemässe Beachtung der obigen Punkte entstehen.

### 1.4 Zielpublikum, Voraussetzungen

Dieses Dokument geht von der Voraussetzung aus, dass die Benutzer der RDG2..KN-Raumthermostaten mit den Tools ETS und/oder Synco ACS vertraut und auch in der Lage sind, diese einzusetzen.

Ebenso wird angenommen, dass die Benutzer über die spezifischen Bedingungen beim Einsatz von KNX Kenntnis besitzen.

In den meisten Ländern wird spezifisches KNX-Know-how durch die von der KNX Association zertifizierten Ausbildungszentren vermittelt (siehe <u>www.knx.org/</u>).

Referenzdokumente siehe Referenzdokumente [ $\rightarrow$  6].

### 1.5 Glossar

Bei einer Applikation können die Eingänge, Ausgänge und Parameter auf verschiedene Art und Weise beeinflusst werden. Diese sind in diesem Dokument durch folgende Symbole gekennzeichnet:

| ETS      | Parameter, die mit diesem Symbol gekennzeichnet sind, werden mit dem Tool ETS eingestellt.                                                                                                    |
|----------|----------------------------------------------------------------------------------------------------|
| **       | Parameter, die mit diesem Symbol gekennzeichnet sind, werden mit dem Tool ACS eingestellt.                                                                                                    |
| Beachte! | <ul> <li>Die Einstellung der RDG2KN KNX-Parameter wird nur durch folgende Tool-Versionen unterstützt:</li> <li>ETS5 oder höher</li> <li>ACS Version 5.11 und Version 8.32 oder höher</li> </ul>                                                                                                    |
| KNX'     | Eingänge und Ausgänge, die mit diesem Symbol<br>gekennzeichnet sind, kommunizieren mit anderen KNX-Geräten.<br>Sie werden Kommunikationsobjekte (communication objects,<br>CO) genannt.<br>Die Kommunikationsobjekte von RDG2KN arbeiten teilweise in<br>S-Mode, teilweise in LTE-Mode und teilweise in beiden. Diese<br>Objekte werden entsprechend beschrieben.<br>Eine Liste der Parameter finden Sie unter Regelparameter<br>[→ 140]. |

## 2 Übersicht

### 2.1 Typen

Für Ventilatorkonvektoren, universelle Applikationen und Verdichter in Applikationen für Direktverdampfer

#### KNX Kommunikationsprodukte

| Тур         | Artikel-Nr. | Gehäuse-<br>farbe | Betriebs-<br>spannung    | Ventila  | itor            |                 | Anza | hl Steuera | ausgä | nge                  | Eingebauter<br>Fühler                               |
|-------------|-------------|-------------------|--------------------------|----------|-----------------|-----------------|------|------------|-------|----------------------|-----------------------------------------------------|
|             |             |                   |                          | 3-stufig | DC              | Ein/<br>Aus     | PWM  | 3-Punkt    | DC    | 2-Punkt<br>(3-Draht) | T: Temperatur<br>F: Feuchtigkeit<br>CO <sub>2</sub> |
| RDG200KN    | S55770-T409 | Weiss             | AC 24 V oder<br>AC 230 V | 1        | ✓ <sup>1)</sup> | 4               | 4    | 2          | -     | 2                    | T, F                                                |
| RDG200KN/BK | S55770-T452 | Schwarz           | AC 24 V oder<br>AC 230 V | 1        | ✓ <sup>1)</sup> | 4               | 4    | 2          | -     | 2                    | T, F                                                |
| RDG204KN    | S55770-T410 | Weiss             | AC 24 V oder<br>AC 230 V | 1        | ✓ <sup>1)</sup> | 4               | 4    | 2          | 1     | 2                    | T, F, CO <sub>2</sub>                               |
| RDG260KN    | S55770-T412 | Weiss             | AC 24 V oder             | 1        | ✓ <sup>1)</sup> | _               | _    | _          | 4     | -                    | T, F                                                |
|             |             |                   | DC 24 V                  | -        | ✓ <sup>1)</sup> | 2 <sup>2)</sup> | -    | _          | -     | -                    |                                                     |
| RDG260KN/BK | S55770-T453 | Schwarz           | AC 24 V oder             | 1        | ✓ <sup>1)</sup> | -               | _    | _          | 4     | -                    | T, F                                                |
|             |             |                   | DC 24 V                  | _        | ✓ <sup>1)</sup> | 2 <sup>2)</sup> | _    | _          | -     | _                    |                                                     |
| RDG264KN    | S55770-T413 | 5770-T413 Weiss   | AC 24 V oder             | 1        | 🗸 <sup>1)</sup> | -               | -    | -          | 4     | -                    | T, F, CO <sub>2</sub>                               |
|             |             |                   | DC 24 V                  | _        | ✓ <sup>1)</sup> | 2 <sup>2)</sup> | -    | _          | -     | _                    |                                                     |

#### Standalone-Produkte

| Тур     | Artikel-Nr. | Gehäuse-<br>farbe | Betriebs-<br>spannung | Ventila  | tor             |                 | Anza | hl Steuera | ausgä | nge                  | Eingebauter<br>Fühler                               |
|---------|-------------|-------------------|-----------------------|----------|-----------------|-----------------|------|------------|-------|----------------------|-----------------------------------------------------|
|         |             |                   |                       | 3-stufig | DC              | Ein/<br>Aus     | PWM  | 3-Punkt    | DC    | 2-Punkt<br>(3-Draht) | T: Temperatur<br>F: Feuchtigkeit<br>CO <sub>2</sub> |
| RDG200T | S55770-T457 | Weiss             | AC 230 V              | 1        | ✓ <sup>1)</sup> | 3               | 3    | 2          | -     | 2                    | т                                                   |
| RDG260T | S55770-T458 | Weiss             | AC 24 V oder          | 1        | ✓ <sup>1)</sup> | -               | _    | _          | 3     | -                    | Т                                                   |
|         |             |                   | DC 24 V               | _        | ✓ <sup>1)</sup> | 2 <sup>2)</sup> | -    | _          | _     | _                    |                                                     |

<sup>1)</sup> Klemme Y50 wird als Ausgang DC 0...10 V verwendet.

<sup>2)</sup> Der Ausgang ist ein 2-Punkt-Relais.

### 2.2 Funktionen

#### Regelung

Die Raumthermostaten RDG2.. sind für den Einsatz mit folgenden Einrichtungen konzipiert:

Ventilatorkonvektoren über Ein/Aus- oder stetige / DC-Ausgänge:

- 2-Rohr
- 2-Rohr mit Elektroheizung
- 2-Rohr und Heizkörper/Fussbodenheizung
- 2-Rohr/2-stufiges System auch passend zu Applikationen mit 1-stufigem Heizen/2-stufigem Kühlen oder 2-stufigem Heizen/2-stufigem Kühlen
- 4-Rohr-Applikationen
- 4-Rohr mit Elektroheizung
- 4-Rohr mit 6-Weg-Regelkugelhahn (RDG26..)
- 4-Rohr mit 6-Weg-PICV (RDG26..)
- 4-pipe system with PICV and 6-port ball valve as changeover (RDG26..)
- 4-Rohr/2-stufiges System auch passend zu Applikationen mit 1-stufigem Heizen/2-stufigem K
  ühlen oder 2-stufigem Heizen/2-stufigem K
  ühlen (RDG2..KN)

Kühldecke/Deckenheizung (oder Heizkörper) über Ein/Aus- oder stetige/DC-Ausgänge:

- Kühldecke/Deckenheizung
- Kühldecke/Deckenheizung mit Elektroheizung
- Kühldecke/Deckenheizung und Heizkörper/Fussbodenheizung
- Kühldecke und Heizkörper/Fussbodenheizung
- Kühldecke und/oder Deckenheizung/2-stufig
- Kühldecke/Deckenheizung (4-Rohr) mit 6-Weg-Regelkugelhahn (RDG26..)
- Kühldecke/Deckenheizung (4-Rohr) mit 6-Weg-PICV (RDG26..)
- Kühldecke/Deckenheizung mit PICV und 6-Weg-Regelkugelhahn als Umschaltung (RDG26..)

Verdichterapplikationen über Ein/Aus-Steuerausgänge:

- Heizen oder Kühlen, Verdichter mit Direktverdampfer
- Heizen oder Kühlen, Verdichter mit Direktverdampfer mit Elektroheizung
- Heizen und Kühlen, Verdichter mit Direktverdampfer
- Heizen oder Kühlen/2-stufig, Verdichter mit Direktverdampfer

#### 

- M/S Manager/Subordinate-Funktion zwischen Thermostaten (RDG2..KN)
- Raumtemperaturregelung über eingebauten Temperaturfühler oder externen Raum-/Rückluft-Temperaturfühler
- Relative Feuchtigkeitsregelung im Raum über eingebauten Feuchtigkeitsfühler oder externen Raumfeuchtigkeitsfühler (Feuchtigkeitsfunktion kann deaktiviert werden). (RDG2..KN)
- Min./max Feuchtigkeitsregelung durch Schieben des Temperatursollwerts und Freigabekontakts für Entfeuchter/Befeuchter (RDG2..KN)
- Temperaturbegrenzung der Bodenheizung
- Min. und max. Begrenzung der Zulufttemperatur
- Wahl der Betriebsart über die Betriebsarten-Wahltaste
- Tastensperre für alle Tasten einzeln (automatisch oder manuell)
- Umschaltung zwischen Heiz- und Kühlbetrieb (automatisch über lokalen Fühler, Bus oder manuell)

|                       | <ul> <li>Passwortgeschützte Parameter (standardmässig gesperrt)</li> </ul>                                                                                                    |
|-----------------------|----------------------------------------------------------------------------------------------------|
|                       | <ul> <li>Spülfunktion zusammen mit einem 2-Weg-Ventil</li> </ul>                                                                                                    |
|                       | Ventilfunktion zum Vermeiden von Festsitzen                                                                                                    |
|                       | <ul> <li>Erinnerung zum Reinigen von Ventilatorfiltern</li> </ul>                                                                                                    |
|                       | <ul> <li>Luftqualitätsüberwachung und -regelung (CO<sub>2</sub>) über Frischluftklappe<br/>(RDG204KN &amp;RDG264KN)</li> </ul>                                                                                                    |
|                       | <ul> <li>Zwangslüftung über Ventilatortaste starten, um dem Raum Frischluft<br/>zuzuführen (RDG24KN)</li> </ul>                                                                                                    |
|                       | <ul> <li>Versionen in schwarz (RDG200KN/BK &amp; RDG260KN/BK)</li> </ul>                                                                                                    |
|                       | <ul> <li>Delta-Temperaturregelung<br/>Begrenzung der Temperaturdifferenz zwischen Vor- und Rücklauftemperatur<br/>Wasser zur Systemoptimierung und für tieferen Energieverbrauch in<br/>Fernheizungen</li> </ul>                                                   |
|                       | <ul> <li>Gangleistungsreserve f ür 20 h bei Stromausfall (RDG2T)</li> </ul>                                                                                                    |
| Sollwerte und Anzeige | <ul> <li>Min. und max. Begrenzung des Raumtemperatursollwerts:</li> <li>Komfortbegrenzung (min./max.)</li> </ul>                                                                                                    |
|                       | <ul> <li>Energiesparkonzept (min./max. Begrenzung separat f ür Heizen und K ühlen)</li> </ul>                                                                                                    |
|                       | Vorübergehende Verlängerung des Komfortbetriebs                                                                                                    |
|                       | <ul> <li>Green-Leaf-Anzeigefunktion (RDG2KN)</li> </ul>                                                                                                    |
|                       | <ul> <li>Anzeige der aktuellen Raumtemperatur oder des Sollwerts in °C und/oder °F<br/>oder beide</li> </ul>                                                                                                    |
|                       | <ul> <li>Absolute und relative Sollwertanzeige (RDG2KN)</li> </ul>                                                                                                    |
|                       | <ul> <li>Anzeige CO<sub>2</sub>-Wert in ppm (parts per million) oder Text (GOOD (=Gut),<br/>FAIR (= Fair, Moderat), BAD (= Schlecht):RDG204KN &amp; RDG264KN</li> </ul>                                                                                            |
| Einstellung           | <ul> <li>Applikationsauswahl über DIP-Schalter oder externe Inbetriebnahmesoftware<br/>(RDG2KN: ACS, ETS und Siemens Smartphone-App PCT Go;<br/>RDG2T: Siemens Smartphone-App PCT Go)</li> </ul>                                                                   |
|                       | <ul> <li>Parameter-Download über externe Inbetriebnahmesoftware (RDG2KN: ACS,<br/>ETS und Siemens Smartphone App PCT Go; RDG2T:Siemens Smartphone-<br/>App PCT Go)</li> </ul>                                                                                      |
|                       | <ul> <li>Erneutes Laden der Werkseinstellungen f ür Inbetriebnahme und<br/>Regelparameter</li> </ul>                                                                                                    |
| Ventilator            | <ul> <li>1-stufig, 3-stufig oder DC 010 V Ventilatorsteuerung auf RDG20 und<br/>RDG26 (automatisch oder manuell)</li> </ul>                                                                                                    |
|                       | <ul> <li>Erweiterte Ventilator-Ansteuerungsfunktionen, z.B. Ventilatorkick,<br/>Ventilatorstart-Verzögerung, wählbarer Ventilatorbetrieb (freigeben, sperren<br/>oder in Abhängigkeit des Heiz-/Kühlbetriebs und min. und max.<br/>Drehzahleinstellung)</li> </ul> |
|                       | <ul> <li>Ventilatorstart gemäss Ventilatorkonvektor-Temperatur (Heizen) zum<br/>Vermeiden von Kaltluft beim Heizen</li> </ul>                                                                                                    |
|                       | <ul> <li>Freigabe des Ventilatorausgangs nur in der 2. Stufe (2-Rohr/2-stufig, 4-Rohr/2-<br/>stufig (RDG2KN))</li> </ul>                                                                                                    |
|                       | <ul> <li>Freigabe des Ventilatorausgangs nur in der 2. Stufe (2-Rohr/2-stufig<br/>(RDG2T))</li> </ul>                                                                                                    |
|                       | <ul> <li>Schalten der Ventilatorstufe von manuell auf automatisch in der neutralen<br/>Zone, um keine Energie zu verschwenden (wählbar)</li> </ul>                                                                                                    |

| Spezialfunktionen         | <ul> <li>Swap-Funktion f ür 2-Rohr- und 2-stufige Applikation durch Schalten der Stufe 1<br/>f ür Heizen in Stufe 2 f ür K</li></ul>             |
|---------------------------|----------------------------------------------------------------------------------------------------|
|                           | <ul> <li>Bei 2-stufigen Applikationen ist die Anzahl der Heiz- oder K</li></ul>                                                                  |
|                           | <ul> <li>Regelung des 6-Weg-Regelkugelhahns und 6-Weg-PICV, DC 010 V,<br/>DC 210 V und invertierte Signale DC 100 V, DC 102 V (RDG26)</li> </ul> |
|                           | <ul> <li>Steuerung des 6-Weg-Regelkugelhahns als Umschalter (Ein/Aus –<br/>Öffnen/Schliessen) und PICV DC 010 V</li> </ul>                       |
|                           | <ul> <li>Steuerung des 6-Weg-Regelkugelhahns über KNX S-Mode-Objekte<br/>(RDG20KN und RDG26KN)</li> </ul>                                        |
|                           | • Durchflussbegrenzungsfunktion für PICV im Heiz- und Kühlbetrieb (RDG26)                                                                        |
|                           | <ul> <li>Ferienzeit zur Senkung des Energieverbrauchs während Abwesenheiten<br/>(Ferien) einstellen</li> </ul>                                   |
|                           | Für 6-Weg-PICV (RDG26)                                                                                                    |
|                           | <ul> <li>Max. Wasserdurchfluss in I/h f ür Heizen (P260) und f ür K</li></ul>                                                                    |
|                           | <ul> <li>Im Betrieb wird der Wasserdurchfluss (I/h) über die PCT Go Live-<br/>Datenfunktion gelesen</li> </ul>                                   |
|                           | Wählbare Relais-Funktionen                                                                                                    |
|                           | <ul> <li>Ausschalten externer Einrichtungen im Schutzbetrieb</li> </ul>                                                                          |
|                           | <ul> <li>Einschalten externer Einrichtungen (z.B. Pumpe) bei Heiz-/Kühlbedarf</li> </ul>                                                         |
|                           | <ul> <li>Ausgabestatus Heiz-/Kühlsequenz</li> </ul>                                                                                              |
|                           | <ul> <li>Entfeuchtungs-/Befeuchtungsregelungs-Ausgang (RDG2KN)</li> </ul>                                                                        |
| Ein-/Ausgänge<br>(RDG2KN) | <ul> <li>2 multifunktionale Eingänge X1, X2, und 1 multifunktionaler Ein-/Ausgang U1,<br/>eingestellt als Eingang, auswählbar für:</li> </ul>    |
|                           | <ul> <li>Fensterkontakt schaltet Betriebsart in Schutzbetrieb</li> </ul>                                                                         |
|                           | <ul> <li>Präsenzmelder schaltet Betriebsart in Komfort</li> </ul>                                                                                |
|                           | <ul> <li>Fühler für automatische H/K-Umschaltung</li> </ul>                                                                                      |
|                           | <ul> <li>Automatische oder manuelle H/K-Umschaltung</li> </ul>                                                                                   |
|                           | <ul> <li>Externer Raumtemperatur- oder Rückluft-Temperaturfühler</li> </ul>                                                                      |
|                           | – Taupunktfühler                                                                                                    |
|                           | <ul> <li>Freigabe Elektroheizung</li> </ul>                                                                                                    |
|                           | – Störungseingang                                                                                                    |
|                           | <ul> <li>Überwachungseingang f ür Temperaturf ühler oder Schalterstatus</li> </ul>                                                               |
|                           | – Zulufttemperaturfühler                                                                                                    |
|                           | – Coil-Temperaturfühler                                                                                                    |
|                           | – Externe Temperaturbegrenzung                                                                                                    |
|                           |                                                                                                    |

- Hotelpräsenzmelder
- 1 multifunktionaler Ein-/Ausgang U1 automatisch als Ausgang für:
  - 4-Rohr/2-stufig als 2. Stufe Kühlausgang (RDG26..KN)
  - Luftqualitätsregelung (Klappe und Ventilator) (RDG204KN & RDG264KN)

| Eingänge (RDG2T)                         | <ul> <li>3 multifunktionale Eingänge X1, X2 und X3, wählbar für:</li> <li>Fensterkontakt schaltet Betriebsart in Schutzbetrieb</li> <li>Präsenzmelder schaltet Betriebsart in Komfort</li> <li>Fühler für automatische H/K-Umschaltung</li> <li>Schalter für manuelle H/K-Umschaltung</li> <li>Externer Raumtemperatur- oder Rückluft-Temperatur</li> <li>Taupunktfühler</li> <li>Freigabe Elektroheizung</li> <li>Störungseingang</li> <li>Zulufttemperaturfühler</li> <li>Register-Temperaturfühler</li> <li>Externe Temperaturbegrenzung</li> <li>Hotelpräsenzmelder</li> </ul>                                                                                                    | fühler                                                                                                    |                                                                                                    |
|------------------------------------------|----------------------------------------------------------------------------------------------------|----------------------------------------------------------------------------------------------------|----------------------------------------------------------------------------------------------------|
| KNX-Kommunikations-<br>Features (RDG2KN) | <ul> <li>KNX-Bus (Klemmen CE+ und CE-) für Kommunikation m<br/>kompatiblen Geräten</li> <li>M/S - Manager/Subordinate-Funktion über LTE-Mode od<br/>Synchronisation der Einrichtungen und Energieeinsparur<br/>Bereichen</li> <li>M/S - Manager/Subordinate-Alarmmanagement über LTE<br/>Subordinate-Alarmanzeige auf dem Manager</li> <li>Anzeige der Aussentemperatur, Feuchtigkeit, CO<sub>2</sub> oder Z</li> <li>Zeitschaltung und zentrale Sollwertregelung über KNX-B</li> <li>Regelung der Economy-Sollwerte über KNX-Bus</li> <li>Relativer Feuchtigkeitssollwert über KNX-Bus</li> <li>Steuerung der KNX-Stellantrieb und Ventilator über S-Mo</li> <li>Im Synco RMB795-Regler werden die Energiebedarfssig<br/>der Energieerzeugung verwendet</li> <li>Kombination mit Siemens AQR und QMX Fühlern für<br/>Raumtemperaturmessung sowie CO<sub>2</sub>-Messung</li> <li>Kombination mit Siemens QMX Raumbediengeräten fü<br/>Raumtemperatur und Betriebsbefehle für Ventilator, Betri<br/>Inbetriebnahme KNX-Bereich, Linien- und Geräteadresse</li> </ul> | it Sync<br>er S-Mo<br>ig in off<br>E-Mode<br>Zeit übe<br>us<br>Dde-Ob<br>nale zu<br>Raumf<br>ir Raum<br>iebsart<br>e über F<br><b>andal</b> o                                                                                                    | o oder KNX-<br>ode zur<br>enen<br>mit<br>r KNX-Bus<br>jekte<br>r Optimierung<br>euchtigkeit,<br>ifeuchte,<br>und Sollwerte<br>PCT Go |
|                                          | RDG21) -versionen                                                                                                    |                                                                                                    |                                                                                                    |
| Funktionen                               | Beschreibung                                                                                                    | KNX                                                                                                    | Standalone                                                                                                    |
| verwandte Funktionen                     | • Nommunikativer inermostat [ $\rightarrow$ 120]                                                                                                    | ✓                                                                                                    |                                                                                                    |
|                                          | • Indefine the upper ETS, ACS [ $\rightarrow$ 22]<br>• Manager/Subordinate [ $\rightarrow$ 67]                                                                                                    | ./                                                                                                    |                                                                                                    |
| Netzschalter (RDG2_KNI)                  | • Wallage/Subordinate $[2, 07]$<br>• Loistungescholter AC 220 V/ AC 24 V/ $[\rightarrow 49]$                                                                                                    | · ·                                                                                                    |                                                                                                    |
|                                          | • Leistungsschalter AC 230 V / AC 24 V $[-46]$                                                                                                    | v (                                                                                                    |                                                                                                    |
| Funktionaler                             | Support AC 24 V 2-F RL/3-F RL-Antilebe [-> 13]                                                                                                    | V (                                                                                                    |                                                                                                    |
| Eingang/Ausgang                          | <ul> <li>Functionaler Eingang/Ausgang OT [-&gt; TT/]</li> <li>Multifunktionaler Eingang X3 (Fühler, Schalter)</li> </ul>                                                                                                    |                                                                                                    |                                                                                                    |
|                                          | [→ 117]                                                                                                    |                                                                                                    | v                                                                                                    |
|                                          | Überwachungseingang für Temperaturfühler oder                                                                                                    | <ul> <li>✓</li> </ul>                                                                                                    |                                                                                                    |
|                                          | Schalterstatus [→ 117]                                                                                                    |                                                                                                    |                                                                                                    |
| Applikation                              | • 4-Rohr-/2-stufig [→ 90]                                                                                                    | <ul> <li>Image: A start of the start of the start of</li></ul> |                                                                                                    |
| Zeit                                     | Gangleistungsreserve für 20 h bei Stromausfall                                                                                                    |                                                                                                    | ✓                                                                                                    |
|                                          | [→ 78]                                                                                                    |                                                                                                    |                                                                                                    |
| Andere                                   | <ul> <li>Feuchtigkeit [→ 62]</li> </ul>                                                                                                    | 1                                                                                                    |                                                                                                    |
|                                          | <ul> <li>Raumluftqualität [→ 71]</li> </ul>                                                                                                    |                                                                                                    |                                                                                                    |
|                                          | <ul> <li>Green-Leaf-Anzeige [→ 59]</li> </ul>                                                                                                    |                                                                                                    |                                                                                                    |

### 2.3 Zubehör

| Produktse rien  | Тур                                    | Typ / Artikel-Nr.                     | Datenblatt |
|-----------------|----------------------------------------|---------------------------------------|------------|
| RDG2KN          | KNX-Netzteil 160 mA<br>(Siemens BT EV) | 5WG1 125-1AB02                        | TPI_N125   |
|                 | KNX-Netzteil 320 mA<br>(Siemens BT EV) | 5WG1 125-1AB12                        | TPI_N125   |
|                 | KNX-Netzteil 640 mA<br>(Siemens BT EV) | 5WG1 125-1AB22                        | TPI_N125   |
| RDG2KN<br>RDG2T | Montageadapter für<br>RDG2KN und RDG2T | ARG200: S55770-<br>T438 <sup>1)</sup> | -          |

<sup>1)</sup> Der Montageadapter ARG200 wird für die Aufputzmontage des RDG2..KN und RDG2..T verwendet, wenn keine Dose verfügbar ist. Für eine einfache Verdrahtung stehen entfernbare Öffnungen auf allen Seiten bereit. Abmessungen siehe Abmessungen [ $\rightarrow$  187].

### 2.4 Gerätekombinationen

| Gerät                                                                                  |    | Тур                                                | Datenblatt *) |
|----------------------------------------------------------------------------------------|----|----------------------------------------------------|---------------|
| Kabeltemperaturfühler oder<br>Umschaltfühler, Kabellänge 2.5 m<br>NTC (3 kΩ bei 25 °C) | Ó  | QAH11.1                                            | 1840          |
| Kabeltemperaturfühler PVC 2 m, LG-<br>Ni1000                                           | 0  | QAP22                                              | 1831          |
| Raumtemperaturfühler NTC (3 k $\Omega$ bei 25 °C)                                      |    | QAA32                                              | 1747          |
| Raumtemperaturfühler LG-Ni1000                                                         |    | QAA24                                              | 1721          |
| Frontmodule mit passiver<br>Temperaturmessung LG-Ni1000                                | -  | AQR2531ANW                                         | 1408          |
| Anlegetemperaturfühler LG-Ni1000                                                       | 51 | QAD22                                              | 1801          |
| Kondensationswächter                                                                   |    | QXA21                                              | A6V10741072   |
| Unterputz KNX-Raumfühler (Basis-<br>und Frontmodul)                                    |    | AQR2570N<br>AQR2532NNW<br>AQR2533NNW<br>AQR2535NNW | 1411          |
| Aufputz KNX-Fühler                                                                     |    | QMX3.P30<br>QMX3.P70                               | 1602          |

#### 2-Punkt- und PWM-Antriebe <sup>1)</sup>

| Gerät                                                         |   | Produktnr.           | Datenblatt *) |
|---------------------------------------------------------------|---|----------------------|---------------|
| Thermischer Antrieb (für<br>Heizkörperventile) AC 230 V, NC   | 1 | STA321 <sup>1)</sup> | A6V14028280   |
| Thermischer Antrieb (für<br>Heizkörperventile) AC 24 V, NC    | 1 | STA121 <sup>1)</sup> | A6V14028280   |
| Thermischer Antrieb AC 230 V (für<br>Kleinventile 2.5 mm), NO |   | STP321 <sup>1)</sup> | A6V14028280   |
| Thermischer Antrieb AC 24 V (für<br>Kleinventile 2.5 mm), NO  |   | STP121 <sup>1)</sup> | A6V14028280   |

#### 3-Punkt-Antriebe AC 230 V

| Gerät                                                                        |                                                                                                    | Produktnr.             | Datenblatt *) |
|------------------------------------------------------------------------------|----------------------------------------------------------------------------------------------------|------------------------|---------------|
| Elektrischer 3-Punkt-Antrieb (für<br>Heizkörperventile) AC 230 V             | Ministration of the second second sec | SSA331                 | A6V11858276   |
| Elektrischer 3-Punkt-Antrieb (für 2-<br>oder 3-Weg-Ventile/VP45)<br>AC 230 V | <b>**</b>                                                                                                    | SSC31                  | 4895          |
| Elektrischer 3-Punkt-Antrieb (für<br>Kleinventile 2.5 mm) AC 230 V           |                                                                                                    | SSP31                  | 4864          |
| Elektrischer 3-Punkt-Antrieb (für<br>Kleinventile 2.5 mm) AC 230 V           | 95                                                                                                    | SSB31                  | 4891          |
| Elektrischer 3-Punkt-Antrieb (für<br>Kleinventil 5 mm) AC 230 V              |                                                                                                    | SSD31                  | 4861          |
| Elektrischer 3-Punkt-Antrieb (für<br>Ventile 5.5 mm) AC 230 V                | Ş                                                                                                    | SAS31                  | 4581          |
| Drehantriebe für Regelkugelhahn, 3-<br>Punkt                                 | <b>A</b>                                                                                                    | GDB331.9E              | 4657          |
| Drehantriebe für Regelkugelhahn, 2-<br>oder 3-Punkt                          | <b>A</b>                                                                                                    | GDB141.9E<br>GDB341.9E | A6V10636150   |

#### 3-Punkt-Antriebe AC 24 V

| Gerät                                                                        |           | Produktnr. | Datenblatt *) |
|------------------------------------------------------------------------------|-----------|------------|---------------|
| Elektrischer 3-Punkt-Antrieb (für<br>Heizkörperventile) AC 24 V              | Min Cara  | SSA131     | A6V11858276   |
| Elektrischer 3-Punkt-Antrieb (für 2-<br>oder 3-Weg-Ventile/VP45) AC 230<br>V | <b>**</b> | SSC81      | 4895          |
| Elektrischer 3-Punkt-Antrieb (für<br>Kleinventile 2.5 mm) AC 24 V            |           | SSP81      | 4864          |
| Elektrischer 3-Punkt-Antrieb (für<br>Kleinventile 2.5 mm) AC 24 V            | 95        | SSB81      | 4891          |
| Elektrischer 3-Punkt-Antrieb (für<br>Kleinventil 5 mm) AC 24 V               |           | SSD81      | 4861          |

#### 2-Punkt-Antriebe

| Gerät                              | Тур            | Datenblatt *) |
|------------------------------------|----------------|---------------|
| Elektromotorischer Ein/Aus-Antrieb | SFA21<br>SFA71 | 4863          |

#### Antriebe DC 0...10 V

| Gerät                                                              |   | Produktnr. | Datenblatt *) |
|--------------------------------------------------------------------|---|------------|---------------|
| Elektrischer Antrieb, DC 010 V (für<br>Heizkörperventile)          | - | SSA161     | A6V11858278   |
| Elektrischer Antrieb, DC 010 V (für 2-<br>oder 3-Weg-Ventile/VP45) |   | SSC161     | A6V12681511   |
| Elektrischer Antrieb DC 0…10 V (für<br>Kleinventile 2.5 mm)        |   | SSF161     | A6V12681511   |
| Elektrischer Antrieb DC 0…10 V (für<br>Kleinventile 5.5 mm)        |   | SSB161     | A6V12681511   |
| Elektromotorischer Antrieb DC 010 V<br>(für Ventile 5.5 mm)        |   | SAS61      | 4581          |
| Elektrothermischer Antrieb, AC 24 V,<br>NC, DC 010 V, 1 m          | ) | STA161     | A6V14028280   |
| Elektrothermischer Antrieb, AC 24 V,<br>NO, DC 010 V, 1 m          | ) | STP161     | A6V14028280   |
| Drehantriebe für Kugelhähne AC 24 V,<br>DC 010 V                   |   | GDB161.9E  | 4657          |

#### DC 0..10 V Antriebe 6-Port/PICV (RDG26..)

| Gerät                                                                                                    |    | Produktnr.  | Datenblatt *) |
|----------------------------------------------------------------------------------------------------|----|-------------|---------------|
| <ul> <li>Drehantriebe für 6-Weg-<br/>Regelkugelhähne:</li> <li>6-Weg-Regelkugelhahn VWG41</li> <li>6-Port PICV VWPG51</li> <li>Für Details, siehe .Empfohlene RDG-<br/>Antriebe und 6-Weg-<br/>Ventilkombinationen [→ 19]</li> </ul> | J. | GDB161.9/6W | A6V12986395   |

Hinweis: Das Ansteuerungssignal ist entsprechend einzustellen, wenn RDG26.. für GDB161.9E eingesetzt werden soll. Siehe Regelausgangskonfiguration für 6-Weg-Ventil (P201) [ $\rightarrow$  107]

#### Klappenantriebe DC 0...10 V

| Gerät                                        |                | Produktnr.             | Datenblatt *) |
|----------------------------------------------|----------------|------------------------|---------------|
| Luftklappenantriebe DC 0…10 V,<br>AC/DC 24 V | nil.<br>Littan | GQD166.1A<br>GQD161.1A | 4604          |
| Luftklappenantriebe DC 010 V,                |                | GDB161                 | 4634          |
| AC 24 V                                      | Q              | GLB161                 |               |
| Luftklappenantriebe DC 0…10 V,<br>AC/DC 24 V |                | GMA161                 | 4614          |
| Luftklappenantriebe DC 010 V,<br>AC 24 V     |                | GEB161                 | 4621          |

| Gerät                                        |                                       | Produktnr. | Datenblatt *) |
|----------------------------------------------|---------------------------------------|------------|---------------|
| Luftklappenantriebe DC 0…10 V,<br>AC/DC 24 V |                                       | GCA161     | 4613          |
| Luftklappenantriebe DC 010 V,                |                                       | GBB161     | 4626          |
| AC 24 V                                      | ÎTI                                   | GIB161     |               |
| VVS Kompaktregler                            | A A A A A A A A A A A A A A A A A A A | GDB181.1   | A6V1063183    |
|                                              | <u></u>                               | GLB181.1   | 4             |
|                                              |                                       |            |               |
|                                              |                                       |            |               |

#### 2-Punkt-Klappenantriebe AC 230 V

| Gerät                                  | Тур           | Datenblatt *) |      |
|----------------------------------------|---------------|---------------|------|
| Luftklappenantriebe, 2-Punkt, AC 230 V | in the second | GQD321        | 4604 |
|                                        | 6             | GMA321        | 4614 |
|                                        |               | GCA321        | 4613 |

#### 2-Punkt-Klappenantriebe AC 24 V

| Gerät                                       | Тур                 | Datenblatt *) |      |
|---------------------------------------------|---------------------|---------------|------|
| Luftklappenantriebe, 2-Punkt, AC/DC 24<br>V | a sile<br>Reference | GQD121        | 4604 |
|                                             | 6                   | GMA121        | 4614 |
|                                             |                     | GCA121        | 4613 |

#### KNX-Antriebe (RDG2..KN)

| Gerät                                     | Produktnr. | Datenblatt *) |             |
|-------------------------------------------|------------|---------------|-------------|
| Drehantriebe für Kugelhahn KNX S-<br>Mode |            | GDB111.9E/KN  | A6V10725318 |
| VAV Kompaktregler KNX/PL-Link             | Ĵ          | GDB181.1E/KN  | 3547        |

\*) Die Dokumente können heruntergeladen werden von https://hit.sbt.siemens.com.

<sup>1)</sup> The PWM control on 2 or more thermal actuators in parallel can be used for floor heating/radiator applications. Werden mehrere Ventilatorkonvektoren durch denselben Raumthermostat gesteuert, sind motorische 2- oder 3-Punkt-Antriebe bevorzugt.

Hinweis:

Weitere Informationen zum Parallelbetrieb und der max. Anzahl Antriebe finden Sie in den Datenblättern zum ausgewählten Antriebstyp sowie der folgenden Liste: Max. Anzahl Antriebe parallel auf RDG20.. (AC 230 V):

- 6 SS..31.. Antriebe (3-Punkt)
- 10 SFA.. 2-Punkt-Antriebe
- Ein Parallelbetrieb von SAS31 ist nicht verfügbar
- Max. Anzahl Antriebe parallel auf RDG20..KN (AC 24 V):
- 6 SS..31.. Antriebe (3-Punkt)
- 2 SFA71.. 2-Punkt-Antriebe
- Parallelbetrieb von SAS81 ist nicht verfügbar
- Max. Anzahl Antriebe parallel auf RDG26.. (AC 24 V):
- 10 SS..61.. Antriebe (DC)
- 10 SFA.. 2-Punkt-Antriebe
- 10 SAS61.. Antriebe (DC)
- 10 GDB161.9../6W

#### 2.4.1 Empfohlene RDG-Antriebe und 6-Weg-Ventilkombinationen

Mit den folgenden RDG260..-Versionen (siehe unten) wird die Temperaturregelungsleistung der Antriebe GDB161.9../6W (mit 6-Weg-Kugelventilen VWG41.. oder 6-Weg-PICV VWPG51..) optimal sichergestellt:

- RDG26..KN.. mit Produktindex D oder höher
- RDG26..T mit Produktindex Z, A oder höher

Gerätekompatibiltätsversion überprüfen in Regelausgangskonfiguration für 6-Weg-Ventil (P201) [→ 107] für Applikationen mit älteren RDG-Produktindizes, GDB161.9E oder Drittantriebe.

### 2.5 Integration über KNX-Bus

Die Raumthermostaten RDG2..KN können wie folgt integriert werden:

- Integration in Synco 700 in LTE-Mode (einfaches Engineering)
- Integration in Desigo über Gruppenadressierung (ETS) oder individuelle Adressierung
  - Max. 60 RDG2..KN pro Linie und RDG2..KN nicht mit anderen KNX-Produkten auf derselben Linie vermischen
- Integration in Desigo CC via IP-Router
- Integration in Drittsysteme über Gruppenadressierung (ETS)

Folgende KNX-Funktionen stehen zur Verfügung:

- Zentrales Zeitprogramm und Sollwerte, z.B. bei Verwendung der Steuerzentrale RMB795
- Anzeige von Aussentemperatur oder Uhrzeit über Bus am Thermostat
- Fernbedienung und -überwachung mit Webbrowser unter Verwendung des Webservers OZW772
- Maximale Energieeffizienz dank Austausch relevanter Energieinformationen, z.B. mit Synco 700-Reglern (z.B. Heiz- oder Kühlbedarf)
- Alarmierung, z.B. externer Störungskontakt, Kondensation, Filterreinigung etc.
- Überwachungseingang für Temperaturfühler oder Schalter

Engineering und Inbetriebnahme können erfolgen über:

- Lokale DIP-Schalter und HMI
- Synco ACS
- ETS5 oder höher
- Siemens Smartphone-App PCT Go

Synco 700Die Raumthermostaten RDG2..KN sind speziell zur Integration in das Synco 700-<br/>System konzipiert und arbeiten in LTE-Mode zusammen. Dies erweitert das<br/>Anwendungsgebiet von Synco bei Einzelraumregelung in Verbindung mit<br/>Ventilatorkonvektoren, Kühldecken und Heizkörpern.

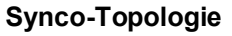

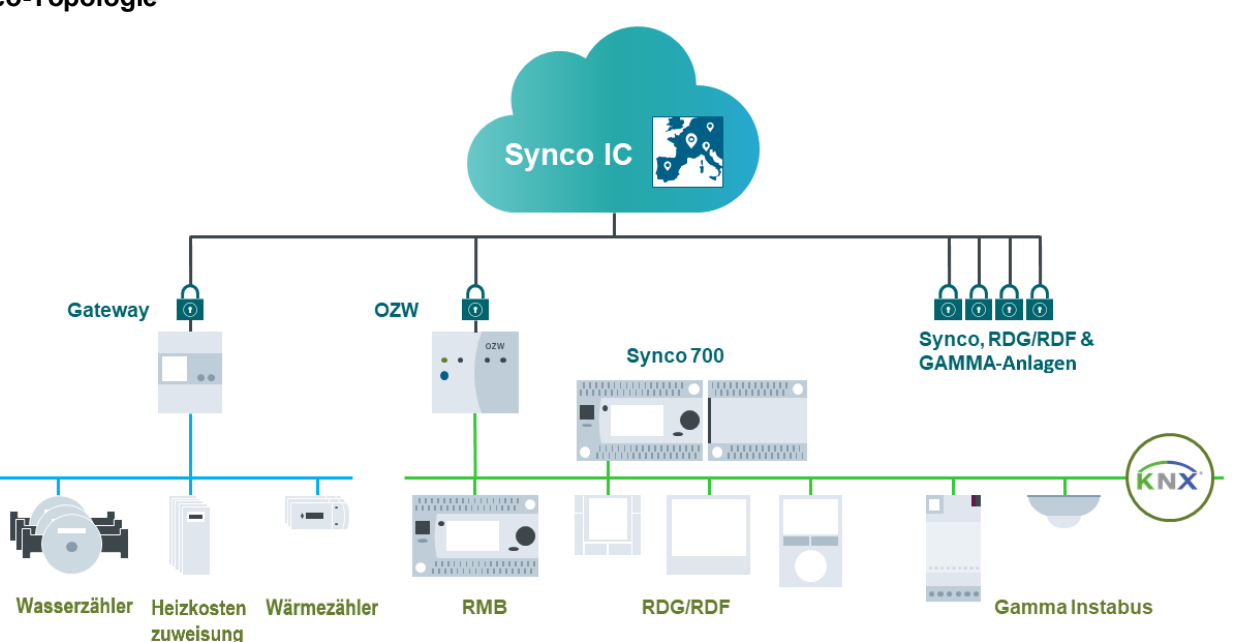

#### Legende

|              | Synco 700       | Gebäudeautomationssystem (GA-System)                                 |
|--------------|-----------------|----------------------------------------------------------------------|
|              | Gateway         | Anschluss der Zähler über Modbus                                     |
|              | OZW             | Webserver, Verbindung von Synco, RDG/RDF & GAMMA                     |
|              | RMB             | Zentrale Steuerung, RDG/RDF-Integration                              |
|              | RDG/RDF         | Thermostaten für Raumklimaregelung                                   |
|              | Gamma Instabus  | Für Beleuchtungssteuerung und andere Elektroapplikationen<br>im Raum |
| Drittsysteme | Die RDG2KN Ther | mostaten können in die Gebäudeautomationssysteme (GAS)               |

**Desigo und Drittsysteme** Die RDG2..KN Thermostaten können in die Gebäudeautomationssysteme (GAS) Desigo von Siemens oder Drittsysteme integriert werden. Bei der Integration kann entweder S-Mode (Gruppenadressierung) oder individuelle Adressierung eingesetzt werden.

### 3 Hinweise

### 3.1 Montage und Installation

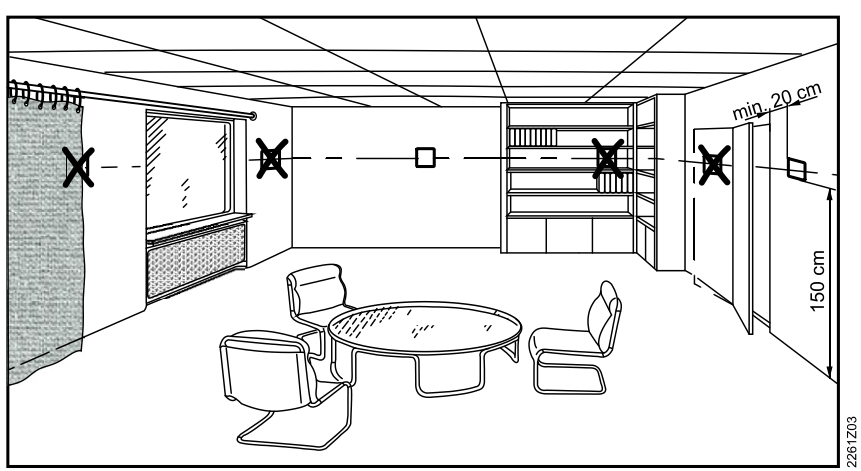

#### Montage

• Die Geräte sind für Wandmontage geeignet.

### ▲ MARNUNG! Gerät nicht auf metallischer Oberfläche montieren: Adapter ARG200 verwenden, wenn dies nicht möglich ist.

- Empfohlene Höhe: 1.5 m über dem Fussboden.
- Das Gerät darf nicht in Nischen oder Regalen, nicht hinter Gardinen, oberhalb oder in der Nähe von Wärmequellen montiert werden.
- Das Gerät darf nicht direkter Sonneneinstrahlung ausgesetzt werden.
- Vermeiden Sie unbeheizte (ungekühlte) Gebäudebereiche wie Aussenwände.
- Dose oder Installationsleitung sind zu versiegeln, um Luftströme, die die Fühlermessungen beeinträchtigen können, zu verhindern.
- Die zulässigen Umgebungsbedingungen sind einzuhalten.
- Ein externer Raumtemperaturfühler ist empfohlen, wenn die obigen Situationen im Installationsbereich nicht vermeidbar sind.

#### Verdrahtung

• Verdrahtung, Sicherung und Erdung des Thermostaten müssen den örtlichen Vorschriften entsprechen.

# ▲ WARNUNG! Keine interne Leitungssicherung für Speiseleitungen zu externen Verbrauchern (Q1, Q2, Q3, Yx oder Yxx)! Brand- und Verletzungsrisiko wegen Kurzschlüssen!

- Die Leitungsdurchmesser sind gemäss lokaler Gesetzgebung an den Bemessungswert des installierten Überstrom-Schutzgeräts anzupassen.
- Die AC 230 V Netzleitung muss über einen externen Schutzschalter mit einem Nennstrom von maximal 10 A verfügen.
- A Verwenden Sie nur f
  ür AC 230 V / AC 24 V / DC 24 V bemessene Ventilantriebe entsprechend der Netzspannung.
- Eingänge X1-M, X2-M oder U1-M (RDG2..KN) / X3-M (RDG2..T): Mehrere Schalter (z.B. Sommer- / Winterschalter) dürfen parallel angeschlossen werden. Bei der Bemessung dieses Schalters ist der gesamte maximale Kontaktabfragestrom zu berücksichtigen.
- ▲Bei Netzspannung AC 230 V, verwenden die SELV-Eingänge X1-M, X2-M und U1-M (RDG2..KN) / X3-M (RDG2..T) Kabel mit min. 230 V Isolation.

- Wählbare Relais-Funktionen: Beachten Sie die Anweisungen in der • Basisdokumentation A6V11545892 (Relaisfunktionen [→ 175]) für den Anschluss externer Einrichtungen an den Relaisausgängen.
- A Vor Entfernen der Montageplatte ist der Thermostat vom Netz zu trennen. •
- A RDG2..KN Wenn die KNX-Busspeisung mit einer Linie mit kommunikativen Thermostaten und Synco-Reglern verbunden ist, muss in den Synco-Reglern die interne Busspeisung ausgeschaltet werden.

#### 3.2 Inbetriebnahme

Applikation und Einstellungen

Die Raumthermostaten werden mit einem Satz fester Applikationen und zugehöriger Parameter geliefert. Die gewünschte Applikation und Einstellungen werden während der Inbetriebnahme mit einem der folgenden Tools gewählt und aktiviert.

- Lokale DIP-Schalter und HMI •
- Svnco ACS (RDG2..KN)
- ETS5 oder höher (RDG2..KN) •
- Siemens Smartphone-App PCT Go .

**DIP-Schalter** 

Die DIP-Schalter sind vor dem Einschnappen des Gerätes auf der Montageplatte einzustellen, wenn die Applikation mit den DIP-Schaltern gewählt werden soll. Bei der Auswahl der Applikation über das Inbetriebnahme-Tool sind alle DIP-Schalter auf Aus zu stellen (Fernkonfiguration).

Nach dem Anlegen der Betriebsspannung wird der Thermostat zurückgesetzt und alle LCD-Segmente blinken, was anzeigt, dass die Rücksetzung korrekt erfolgte. Nach der Rücksetzung, die 3 Sekunden benötigt, kann der Thermostat durch qualifiziertes HLK-Personal in Betrieb genommen werden.

Falls alle DIP-Schalter auf Aus stehen, zeigt die Anzeige NO APPL, was bedeutet, dass eine Applikation via Tool ausgewählt werden muss.

#### Inbetriebnahme über Siemens Smartphone-App PCT Go

Die Siemens Smartphone-App Product Commissioning Tool (PCT Go) ist ein Inbetriebnahme-Tool, mit dem Benutzer:

- Thermostatparameter lesen und schreiben •
- Applikation einstellen (z.B. 2-Rohr) •
- Einstellungen ändern (z.B. Sollwerte) •
- KNX-Adressierung einstellen (Geräteadresse) (RDG2..KN)

Die PCT Go App setzt NFC (Near Field Communication) ein und kann mit oder ohne Gerätespeisung sogar ab dem einzelnen Paket verwendet werden.

Um die Einstellungen zu lesen und zu schreiben, muss NFC auf dem Smartphone aktiviert und dieses nahe der NFC-Antenne (im Thermostat eingebaut) sein, d.h. bei einer Distanz ± 2 cm.

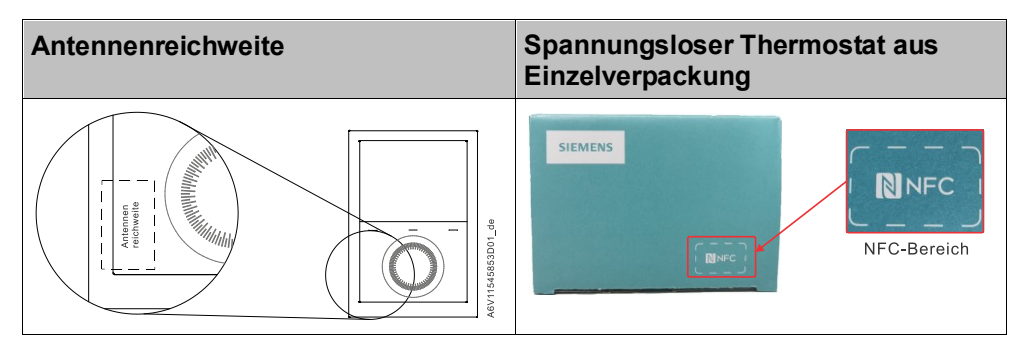

Siehe auch Inbetriebnahmeparameter über Smartphone-App PCT Go

#### Connect-Tools (RDG2..KN)

Für die Inbetriebnahme Synco ACS oder ETS Tools mit dem KNX-Buskabel an einer beliebigen Stelle verbinden:

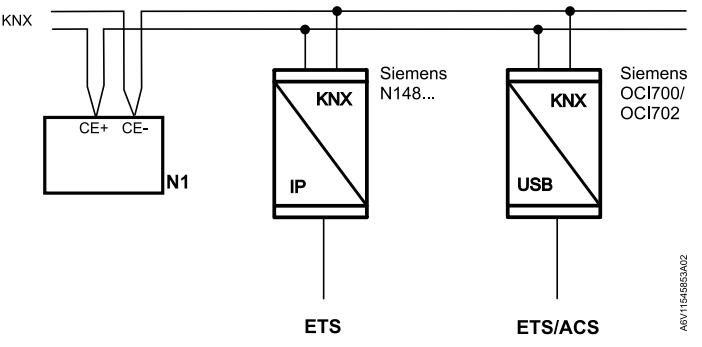

ACS und ETS benötigen eine Schnittstelle:

- KNX-Schnittstelle (z.B. Siemens N148...)
- OCI702 USB-KNX-Schnittstelle

RegelsequenzRegelsequenz über Parameter P001 abhängig von der Applikation einstellen.<br/>Werkseinstellung:

| Applikation                                                                              | Werkseinstellung P001 |
|------------------------------------------------------------------------------------------|-----------------------|
| 2-Rohr und Kühldecke/Deckenheizung sowie<br>2-stufig                                     | 1 = Nur Kühlen        |
| 4-Rohr, Kühldecke und Elektrolufterwärmer<br>6-Weg-Kugelhahn-Applikationen, und 2-stufig | 4 = Heizen und Kühlen |

**Fühlerabgleich** Stimmt die vom Thermostat angezeigte Raumtemperatur mit der tatsächlich gemessenen Raumtemperatur nicht überein (nach min. 1 Stunde Betrieb), ist der Temperaturfühler neu abzugleichen. In diesem Fall muss Parameter P006 geändert werden.

Sollwert- undWir empfehlen, die Sollwerte und Sollwert-Einstellbereiche aus Komfort- undSollwertbereichsbegren-<br/>zungWir empfehlen, die Sollwerte und Sollwert-Einstellbereiche aus Komfort- und<br/>Energiespargründen zu überprüfen (P011, P013...P016, P019, P020) und bei<br/>Bedarf zu ändern.

Programmierungsmodus<br/>(RDG2..KN)Während der Inbetriebnahme unterstützt der Programmierungsmodus die<br/>Identifizierung des Thermostats im KNX-Netzwerk.<br/>Um den Programmierungsmodus zu aktivieren, ist während 6 Sek. gleichzeitig die<br/>linke und rechte Taste zu drücken, worauf auf der Anzeige PROG angezeigt wird.

Der Programmierungsmodus bleibt aktiv, bis der Thermostat vollständig identifiziert ist.

**KNX-Adressen zuweisen** Vollständige KNX-Adresse zuweisen (Bereich, Linie und Gerät) über: (RDG2..KN)

 UI oder Siemens Smartphone App PCT Go durch Einstellen der Parameter P898 (Bereichsadresse), P899 (Linienadresse) und P900 (Geräteadresse)
 ACS oder ETS (P900: Geräteadresse)

Geräteadresse auf 255 setzen, um die Kommunikation zu deaktivieren (kein Austausch von Prozessdaten).

- KNX-Gruppenadressen<br/>zuweisen (RDG2..KN)Mit ETS werden die KNX-Gruppenadressen der Kommunikationsobjekte des<br/>Raumthermostats zugewiesen.KNX-SeriennummerJedes Gerät hat eine einmalige KNX-Seriennummer auf der Rückseite
- KNX-Seriennummer<br/>(RDG2..KN)Jedes Gerät hat eine einmalige KNX-Seriennummer auf der Rückseite<br/>aufgedruckt.<br/>Ein zusätzlicher Aufkleber mit der gleichen KNX-Seriennummer befindet sich in der<br/>Verpackung. Dieser Aufkleber ist für Dokumentationszwecke für Installateure<br/>gedacht.

### 3.3 Bedienung

Der Raumthermostat besteht aus 2 Teilen:

- Plastikgehäuse mit Elektronik, Bedienelementen und eingebautem Raumtemperaturfühler
- Montageplatte mit Schraubklemmen

Das Gehäuse wird in die Montageplatte eingehängt und mit 2 Schrauben gesichert.

#### Layout

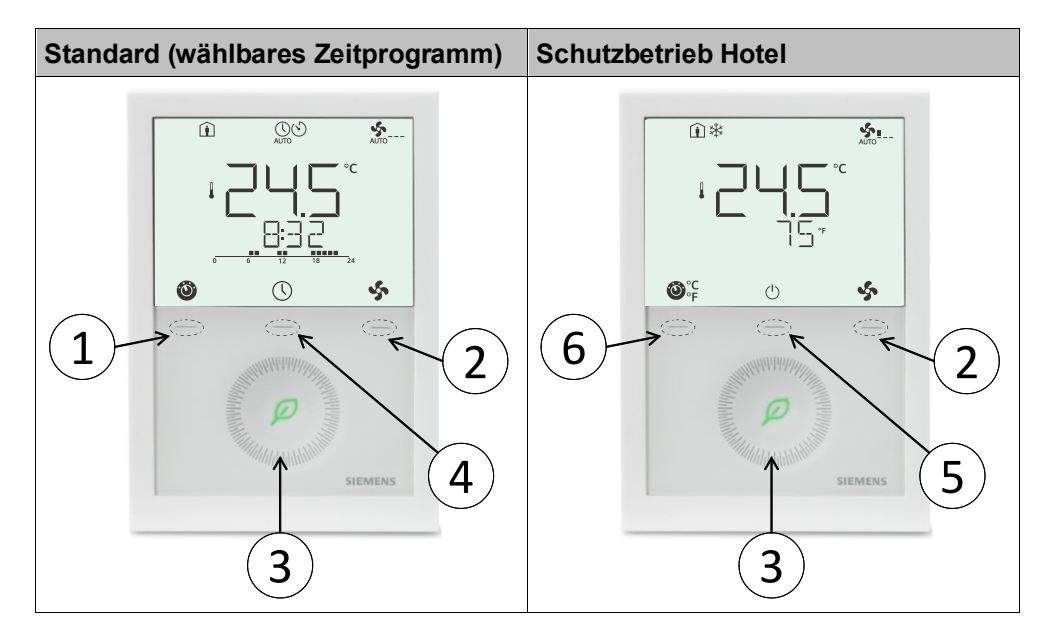

#### Hinweis

RDG2..T hat keine Green-Leaf-Anzeige.

| Nummer | Beschreibung                                                            |
|--------|-------------------------------------------------------------------------|
| 1      | Betriebsart-Wahltaste / zurück zu Normalbetrieb                         |
| 2      | Ventilatorbetrieb-Wahltaste / OK                                        |
| 3      | Kapazitiver Drehknopf zur Anpassung von Sollwerten und Parametern       |
| 4      | C Taste zur Einstellung des Zeitprogramms, das aktiviert wird über P005 |
| 5      | <sup>(⊥)</sup> Taste Schutzbetrieb Hotel                                |
| 6      | ●°C<br>°F Umschalten der Einheit zwischen °C und °F                     |

#### Tastenbedienung

| Bedienaktion                                             | Auswirkung, Beschreibung                                                                                                    |
|----------------------------------------------------------|----------------------------------------------------------------------------------------------------|
| Normalbetrieb                                            | Aktuelle Betriebsart und<br>Betriebszustand werden durch Symbole<br>angezeigt.                                                                                                    |
| Beliebige Taste drücken<br>(Thermostat im Normalbetrieb) | Wahl der Betriebsart eingeben;<br>hintergrundbeleuchtete LCD schaltet<br>sich ein, alle möglichen Symbole<br>erscheinen, Anzeigeelement (Pfeil<br>P001 = 3) zeigt die aktuelle<br>Betriebsart/den aktuellen Zustand. |

2

| Bedienaktion                                                                                                    | Auswirkung, Beschreibung                                                                                                    |
|----------------------------------------------------------------------------------------------------|----------------------------------------------------------------------------------------------------|
| Linke Taste drücken                                                                                                    | Betriebsart, Anzeigeelement (Pfeil<br>P001 = 3) wechselt zum nächsten<br>Betriebssymbol.                                                                                              |
|                                                                                                    | einem Timeout von 3 Sekunden wird<br>die neu gewählte Betriebsart bestätigt,<br>die anderen Elemente verschwinden.<br>Nach einem Timeout von 20 Sekunden<br>erlischt die LCD.         |
| Linke Taste drücken (P001 = 3)                                                                                                    | Umschaltung zwischen Heizen und<br>Kühlen.                                                                                                    |
| Linke Taste drücken (P002 = 3 und<br>P009 = 1)                                                                                                    | Umschalten zwischen °C und °F<br>(Details siehe Temperaturregelung<br>[→ 28])                                                                                                    |
| Linke Taste drücken während<br>Betriebsart via Bus = Economy                                                                                                    | "Komfortbetrieb verlängern" aktivieren<br>(für Details, siehe Möglichkeiten zur<br>Beeinflussung der Betriebsart [→ 34]).                                                             |
| Linke Taste gedrückt halten und Knopf<br>im Uhrzeigersinn/Gegenuhrzeigersinn<br>drehen                                                                                                    | Timer "Verlängerte<br>Anwesenheit"/"Verlängerte<br>Abwesenheit" aktivieren und Uhrzeit<br>einstellen (für Details siehe<br>Möglichkeiten zur Beeinflussung der<br>Betriebsart [→ 34]. |
| Rechte Taste >3 Sekunden drücken                                                                                                    | Tastensperre aktivieren/deaktivieren                                                                                                    |
| Rechte Taste für Ventilatorkonvektor<br>drücken                                                                                                    | Ventilatorbetriebsart ändern.                                                                                                    |
| Knopf drehen                                                                                                    | Raumtemperatur-Komfort-Sollwert einstellen.                                                                                                    |
| Linke und rechte Taste gleichzeitig<br>während 3 Sekunden drücken.<br>Freigeben und innerhalb von 2<br>Sekunden rechte Taste erneut drücken,<br>bis P001 angezeigt wird                                   | Zur Parametrierung auf "Serviceebene".                                                                                                    |
| Linke und rechte Tasten 3 Sekunden<br>drücken, beide loslassen, linke Taste 2<br>Sekunden drücken bis die<br>Temperaturanzeige verschwindet, dann<br>Knopf min. ½ Drehung im<br>Gegenuhrzeigersinn drehen | Zur Parametrierung auf<br>"Expertenebene", Diagnose und Test                                                                                                    |
| Linke und rechte Taste gleichzeitig<br>während 6 Sekunden drücken                                                                                                    | RDG2KN: Zur (KNX) Programmierung.                                                                                                    |
| Mittlere Taste einmal drücken und<br>Drehknopf drehen                                                                                                    | Programmierungsmodus PROG, TIME, DATE oder AWAY öffnen.                                                                                                    |

#### Anzeige

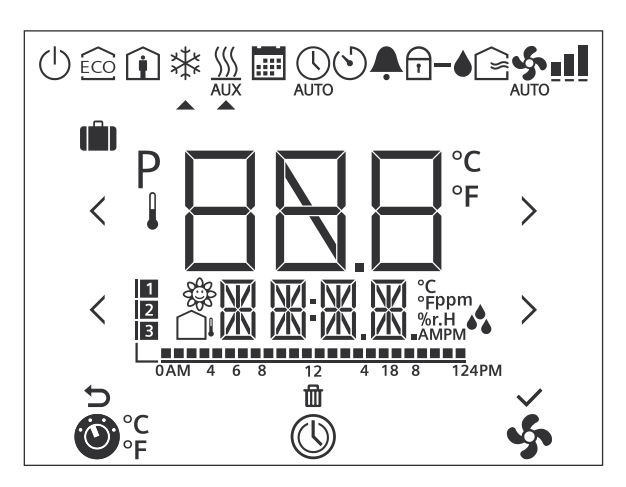

| #  | Symbol                      | Beschreibung                                                                                                    | #                                                                    | Symbol      | Beschreibung                                                                       |  |  |
|----|-----------------------------|----------------------------------------------------------------------------------------------------|----------------------------------------------------------------------|-------------|------------------------------------------------------------------------------------|--|--|
| 1  | <b>℗</b> , <b>℗</b> °с<br>۴ | Betriebsartenauswahl/<br>Einheitenumschaltung                                                                                      | 2                                                                    | ()          | Zeitprogramm                                                                       |  |  |
| 3  | s,                          | Ventilatorstufen-Auswahl                                                                                                    | 4                                                                    | Ç           | Flucht                                                                             |  |  |
| 5  | ⑪                           | Zeitprogramm löschen                                                                                                    | 6                                                                    | ~           | Parameter bestätigen                                                               |  |  |
| 7  | 0AM 4 6 8 12 4 18 8 124PM   | Zeitbalken für Zeitprogramm                                                                                                    | 8                                                                    | 1<br>2<br>3 | Anzahl Zeitprogramme oder<br>Subordinate-Alarme                                    |  |  |
| 9  |                             | Raumluftqualität                                                                                                    | 10                                                                   |             | Aussentemperatur                                                                   |  |  |
| 11 |                             | Zusätzliche<br>Benutzerinformationen wie<br>Aussentemperatur, Tageszeit<br>vom KNX-bus, relative<br>Feuchtigkeit oder Luftqualität | eit 12 AMPM Morgens: 12-Stunden-F<br>Nachmittag: 12-Stunde<br>Format |             | Morgens: 12-Stunden-Format<br>Nachmittag: 12-Stunden-<br>Format                    |  |  |
| 13 | %r.H                        | Relative Feuchtigkeit                                                                                                    | 14                                                                   | °C<br>°F    | Celsius oder Fahrenheit                                                            |  |  |
| 15 | ppm                         | CO <sub>2</sub> -Werte                                                                                                    | 16                                                                   | Р           | Parameter                                                                          |  |  |
| 17 |                             | Wert mit Thermometer:<br>Zahlen für<br>Raumtemperaturanzeige                                                                       | 18                                                                   |             | Zahlen für Sollwertanzeige                                                         |  |  |
| 19 | ( ÎII)                      | Ferienbetrieb                                                                                                    | 20                                                                   | (           | Schutzbetrieb                                                                      |  |  |
| 21 | ECO                         | Economy-Betrieb                                                                                                    | 22                                                                   | Î           | Betriebsart Komfort                                                                |  |  |
| 23 | *                           | Kühlbetrieb                                                                                                    | 24                                                                   | <u> </u>    | Heizbetrieb, Elektroheizung aktiv                                                  |  |  |
| 25 | <u></u>                     | Heizen                                                                                                    | 26                                                                   |             | Manuelle Umschaltung, Heiz-<br>/Kühlbetrieb                                        |  |  |
| 27 | i                           | Zeitprogramm-Betrieb                                                                                                    | 28                                                                   | AUTO        | Auto Timer-Betrieb                                                                 |  |  |
| 29 | $\odot$                     | Temporärer Timer                                                                                                    | 30                                                                   | 🐥 Fault     |                                                                                    |  |  |
| 31 |                             | Tastensperre                                                                                                    | 32                                                                   | -•          | Kondensation im Raum<br>(Taupunktfühler aktiv) oder<br>Feuchtigkeitsregelung aktiv |  |  |
| 33 |                             | Frischluftanzeige                                                                                                    | 35                                                                   |             | Ventilator-                                                                        |  |  |
| 34 | S.                          | Ventilator automatisch                                                                                                    |                                                                      |             | drehzahl Stufe 1                                                                   |  |  |
|    | AUIU                        |                                                                                                    |                                                                      |             | ■■_ Ventilator<br>Stufe 2                                                          |  |  |
|    |                             |                                                                                                    |                                                                      |             | ∎∎∎ Ventilator<br>Stufe 3                                                          |  |  |

### 3.4 Fernbedienung

Die RDG.. Raumthermostaten können von fern mittels OZW772 Webserver oder ACS-Tool bedient werden.

### 3.5 Entsorgung

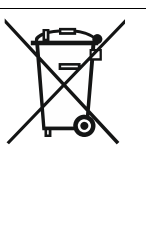

Dieses Symbol oder andere nationale Kennzeichnungen zeigen an, dass das Produkt, dessen Verpackung und ggf. Batterien nicht als normaler Haushaltsabfall entsorgt werden dürfen. Entfernen Sie alle persönlichen Daten und führen Sie den/die Artikel einer getrennten Entsorgungs- oder Recycling-Sammelstelle gemäß regionaler bzw. kommunaler Gesetzgebung zu.

Für ausführliche Informationen siehe <u>Siemens Informationen zur</u> <u>Entsorgung</u>.

### 3.6 Haftungsausschluss Cyber-Sicherheit

Siemens offeriert ein Portfolio von Produkten, Lösungen, Systemen und Dienstleistungen mit Sicherheitsfunktionen, die den sicheren Betrieb von Anlagen, Systemen, Maschinen und Netzwerken unterstützen. Im Geschäftsfeld der Gebäudetechnik umfasst dies Systeme für Gebäudeautomation und -leittechnik, Brandschutz, Sicherheitsmanagement und physische Sicherheitssysteme. Um Anlagen, Systeme, Maschinen und Netzwerke vor Online-Bedrohungen zu schützen, ist es erforderlich, ein ganzheitliches, dem neuesten Stand der Technik entsprechendes Sicherheitskonzept zu implementieren und stets auf dem aktuellen Stand zu halten. Das Portfolio von Siemens bildet nur einen Bestandteil eines solchen Konzeptes.

Sie sind dafür verantwortlich, unbefugten Zugang zu Ihren Anlagen, Systemen, Maschinen und Netzwerken zu verhindern. Diese sollten nur mit einem Netzwerk oder dem Internet verbunden werden, wenn und soweit die Verbindung erforderlich ist und angemessene Sicherheitsvorkehrungen (z. B. Firewalls bzw. Netzwerksegmentierung) vorhanden sind. Darüber hinaus sind die Sicherheitsempfehlungen von Siemens zu beachten. Für nähere Informationen kontaktieren Sie bitte Ihren Ansprechpartner bei Siemens oder besuchen Sie unsere Webseite:

https://www.siemens.com/global/en/products/automation/topic-areas/industrialcybersecurity.html

Zur Verbesserung der Sicherheit wird das Portfolio von Siemens kontinuierlich weiterentwickelt. Siemens empfiehlt dringend, Updates zu verwenden, sobald diese zur Verfügung stehen, und stets die neusten Versionen zu verwenden. Werden Versionen verwendet, die nicht mehr unterstützt werden, oder werden neueste Updates nicht verwendet, kann sich Ihr Risiko bezüglich Online-Bedrohungen erhöhen. Siemens empfiehlt dringend, Sicherheitsempfehlungen zu den neuesten Sicherheitsgefährdungen, Patches und damit verbundenen Maßnahmen zu befolgen, die unter anderem hier veröffentlicht werden:

https://www.siemens.com/cert/ => 'Siemens Security Advisories'

### 4 Funktionen

### 4.1 Temperaturregelung

| Allgemeiner Hinweis:<br>Parameter      | Regelparameter einstellen (P001 etc. im Dokument), siehe Regelparameter<br>[→ 140].                                                                                                    |  |  |
|----------------------------------------|----------------------------------------------------------------------------------------------------|--|--|
| Temperaturregelung                     | <ul> <li>Der Thermostat erfasst die Raumtemperatur über den eingebauten Fühler, den externen Raumtemperaturfühler (LG-Ni1000 oder NTC 3k), den externen Rückluft-Temperaturfühler (LG-Ni1000 oder NTC 3k) oder über KNX (S-Mode oder LTE-Mode), und regelt auf den Sollwert, indem er an die Heiz- und/oder Kühleinrichtung entsprechende Antriebssteuerbefehle sendet. Folgende Steuerausgänge stehen zur Verfügung:</li> <li>2-Punkt-Regelung</li> <li>Stetige PI/P-Regelung mit PWM-Ausgang</li> <li>Stetige PI/P-Regelung mit 3-Punkt-Steuerausgang</li> <li>Stetige PI/P-Regelung mit DC 010 V-Steuerausgang</li> <li>Die Schaltdifferenz ist 1 K für Heiz-/Kühlbetrieb (2-Punkt-Ventil: P051 und P053).</li> <li>Das Proportionalband ist 2 K im Heizbetrieb und 1 K im Kühlbetrieb (DC, PWM und 3-Punkt-Ventile: P050 und P052).</li> <li>Die Nachstellzeit für stetige PI-Regelung ist einstellbar über P057 (Heizen) und P058 (Kühlen (Werkseinstellung: 45 Minuten). 45 Minuten</li> </ul> |  |  |
| Anzeige                                | Die Anzeige zeigt die erfasste Raumtemperatur oder den Komfort-Sollwert,<br>einstellbar über Parameter P008. Mit der Werkseinstellung wird die aktuelle<br>Raumtemperatur angezeigt.<br>Parameter P004 wird verwendet, um die Raumtemperatur oder den Sollwert in °F<br>anstelle von °C anzuzeigen.<br>Bei P002 = 3 Einheit von °C nach °F über Betriebsartentaste umschalten, und das<br>Symbol wird als <sup>°C</sup> <sub>°F</sub> angezeigt. Wird die Einheit geändert, wird die P004<br>entsprechend aktualisiert. Diese Funktion ist nur ab Produktindex B oder höher<br>verfügbar.                                                                                                    |  |  |
| Hinweis                                | Ist P008 = 1, wird der Komfortsollwert immer angezeigt, sogar wenn die Betriebsart ändert.                                                                                                    |  |  |
| Raumtemperatur                         | <ul> <li>Die erfasste Raumtemperatur (interner oder externer Fühler) steht auch als<br/>Information über Bus zur Verfügung.</li> <li>RDG2KN kann die Raumtemperatur auch über KNX erfassen.</li> <li>Bei automatischer Umschaltung oder stetigem Heizen/Kühlen zeigen die<br/>Symbole ∭ / * an, dass geheizt oder gekühlt wird.</li> <li>Bei der manuellen Umschaltung (P001 = 3) zeigen die Symbole ∭ / *, dass<br/>aktuell geheizt oder gekühlt wird und die Symbole ∬ / * zeigen an, dass aktuell<br/>geheizt oder gekühlt wird. Die Symbole erscheinen somit auch dann, wenn der<br/>Thermostat in der Neutralzone arbeitet.</li> </ul>                                                                                                    |  |  |
| Gleichzeitige Anzeige<br>von °C und °F | Die gleichzeitige Anzeige des aktuellen Raumtemperatursollwerts oder der aktuellen Raumtemperatur in °C und °F ist verfügbar (P009 = 1).                                                                                                    |  |  |
| Aussentemperatur über<br>Bus           | Die Aussentemperatur wird auf dem Thermostat (P009 = 2) angezeigt. Diese<br>Temperaturanzeige dient lediglich zur Information.<br>Im LTE-Mode kann die Aussentemperatur nur auf der Aussentemperaturzone 31<br>empfangen werden.<br>Im S-Mode muss das entsprechende Kommunikationsobjekt mit einem KNX-<br>Fühlergerät verbunden werden.                                                                                                    |  |  |

### 4.2 Betriebsarten

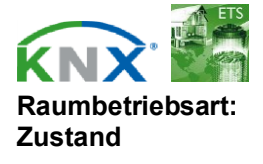

Die Betriebsart des Thermostats kann auf verschiedene Weise beeinflusst werden (siehe Möglichkeiten zur Beeinflussung der Betriebsart [ $\rightarrow$  30]). Jeder Betriebsart sind spezifische Sollwerte für Heizen und Kühlen zugeordnet.

Der Thermostat übermittelt die aktuelle Raumbetriebsart über den Bus. (RDG2..KN)

Folgende Betriebsarten stehen zur Verfügung:

|                                    | Betriebsart   | Symbol | Beschreibung                                                                                                    |
|------------------------------------|---------------|--------|----------------------------------------------------------------------------------------------------|
|                                    | Auto          | AUTO   | In der Betriebsart Auto wird diese über den Bus oder das lokale<br>Zeitprogramm kommandiert.<br>Automatik- wird durch Komfortbetrieb ersetzt, wenn kein<br>Zeitprogram über Bus vorhanden ist.                                                                                                    |
| Raumbetriebsart:<br>Präsenzmelder  | Komfort       | Î      | <ul> <li>Im Komfortbetrieb regelt der Thermostat auf den Komfort-<br/>Sollwert. Dieser Sollwert kann über P011, P013P016 definiert<br/>und über Drehknopf oder Bus angepasst werden.</li> <li>Im Komfortbetrieb kann der Ventilator auf automatische oder<br/>manuelle Drehzahl eingestellt werden: I, II oder III.</li> <li>Der Thermostat schaltet in den Komfortbetrieb, wenn:</li> <li>Standardpräsenzbetrieb: Der Präsenzmelder (lokal oder<br/>über KNX) ist aktiv (Raum belegt) *)</li> </ul>                                                                                                    |
| Raumbetriebsart:<br>Präsenzmelder  | Economy       | (C)    | <ul> <li>Die Sollwerte (grössere Energieeinsparungen als im<br/>Komfortbetrieb) können über P019 und P020 festgelegt werden.</li> <li>Der Thermostat schaltet auf Economy, wenn: <ul> <li>die Betriebsart-Wahltaste gedrückt wird (nur möglich, wenn<br/>P002 = 2),</li> <li>Economy-Betrieb über den Bus gesendet wird,</li> <li>Hotelpräsenzbetrieb: Verlassen Hotelgäste ihren Raum,<br/>schaltet der Thermostat zu Economy. Die Tasten sind<br/>gesperrt und das Symbol  wird angezeigt. *)</li> </ul> </li> </ul>                                                                                                    |
| Raumbetriebsart:<br>Fensterkontakt | Schutzbetrieb |        | <ul> <li>Im Schutzbetrieb ist die Anlage:</li> <li>Gegen Frost geschützt (Werkseinstellung: 8 °C, konfigurierbar über P100)</li> <li>Gegen Überhitzung geschützt (Werkseinstellung: OFF, konfigurierbar über P101)</li> <li>Wird Schutzbetrieb von einem Zeitprogramm über den Bus umgeschaltet (z.B. von RMB795B), kann lokal keine andere Betriebsart ausgewählt werden und Auto und <sup>(1)</sup> werden angezeigt.</li> <li>Der Thermostat schaltet in den Schutzbetrieb um, wenn:</li> <li>Die Betriebsartentaste gedrückt wird</li> <li>Schutzbetrieb über Bus gesendet wird</li> <li>Der Fensterkontakt aktiv ist (offenes Fenster)</li> <li>"Fensterkontakt" über Bus an den Thermostat gesendet wird, z.B. ab einem KNX-Schalter <sup>*</sup>)</li> </ul> |

Hinweis

<sup>\*)</sup> Details zum Fensterkontakt oder Präsenzmelder finden Sie in Möglichkeiten zur Beeinflussung der Betriebsart [→ 30].

#### Möglichkeiten zur Beeinflussung der Betriebsart 4.2.1

Quelle zur Änderung der **Betriebsart** 

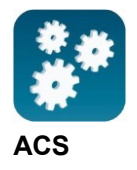

Die Betriebsart kann über verschiedene Eingriffe beeinflusst werden. Die Quelle des tatsächlichen Zustands der Raumbetriebsart kann über den Diagnostikdatenpunkt "Grund" des Tools ACS oder des Webservers OZW772 überwacht werden. (RDG2..KN)

| Quelle                                      | Beschreibung                                                                                                    | Wert des Datenpunkts<br>"Grund"            |
|---------------------------------------------|----------------------------------------------------------------------------------------------------|--------------------------------------------|
| Lokale<br>Bedienung über<br>Wahltasto links | <ul><li>Betriebsart ist nicht Auto Timer</li><li>Kein Zeitprogramm über Bus</li></ul>                                                           | Raumbetriebsart-<br>Wahltaste (Vorauswahl) |
|                                             | Lokales Zeitprogramm                                                                                                    | Lokales Zeitprogramm                       |
|                                             | Vorübergehende<br>Komfortverlängerung aktiv                                                                                                    | Timer-Funktion                             |
|                                             | Fensterkontakt                                                                                                    | Fensterkontakt                             |
|                                             | Präsenzmelder                                                                                                    | Präsenzmelder                              |
| Busbefehl                                   | "Fensterkontakt" über Bus gesendet                                                                                                    | Fensterkontakt                             |
|                                             | "Präsenzmelder" über Bus gesendet                                                                                                    | Präsenzmelder                              |
| Raumbetriebsart<br>(RDG2KN)                 | <ul> <li>Zeitprogramm über Bus         <ul> <li>Lokale Betriebsart eingestellt<br/>auf Auto</li> </ul> </li> <li>Zeitprogramm sendet</li> </ul> | Zeitprogramm                               |
|                                             | Schutzbetrieb über Bus<br>– Betriebsart kann nicht lokal<br>geändert werden                                                                     |                                            |

### Änderung der **Betriebsart**

Priorität der Eingriffe zur Folgende Tabelle zeigt die Prioritäten der verschiedenen Eingriffe. Eine niedrigere Zahl bedeutet eine höhere Priorität.

| Priorität | Beschreibung                                              | Anmerkung                                                                                                    |  |  |  |  |
|-----------|-----------------------------------------------------------|----------------------------------------------------------------------------------------------------|--|--|--|--|
| 1         | Inbetriebnahme                                            | Während Parametrierungen kann immer eine<br>Betriebsart vorgeschrieben werden, unabhängig<br>von allen anderen Einstellungen oder Eingriffen<br>über Bus und lokalen Eingang.                                           |  |  |  |  |
| 2         | Schutzbetrieb<br>über Bus vom<br>Zeitprogramm<br>(RDG2KN) | Der Schutzbetrieb, gesendet durch ein<br>Zeitprogramm, kann durch Benutzer übersteuert<br>werden.                                                                                                    |  |  |  |  |
| 3         | Fensterkontakt                                            | Wird der Kontakt geschlossen, ändert die<br>Betriebsart auf Schutzbetrieb. Damit wird die<br>Betriebsart am Thermostat übersteuert.                                                                                     |  |  |  |  |
| 3         | "Fensterkontakt"<br>über Bus<br>gesendet<br>(RDG2KN)      | "Fensterkontakt" über Bus gesendet hat dieselbe<br>Wirkung wie der lokale Fensterkontakt.<br><b>Hinweis:</b><br>Es darf nur eine Eingangsquelle verwendet<br>werden, entweder lokaler Eingang X1/X2/U1 oder<br>KNX-Bus. |  |  |  |  |

| Priorität | Beschreibung                                                                                 | Anmerkung                                                                                                    |  |  |  |  |
|-----------|----------------------------------------------------------------------------------------------|----------------------------------------------------------------------------------------------------|--|--|--|--|
| 4         | Präsenzmelder                                                                                | <ul> <li>Standardpräsenzbetrieb: Wird ein Raum<br/>belegt, wechselt die Betriebsart zu Komfort.<br/>Damit wird die Betriebsart am Thermostat<br/>übersteuert. Unbelegte Räume setzen den<br/>Thermostat zurück in die vorherige Betriebsart.</li> <li>Hotelpräsenzbetrieb: Ist ein Raum unbelegt,<br/>ändert die Betriebsart auf Economy. Damit<br/>wird die Betriebsart am Thermostat<br/>übersteuert. Die Tasten sind gesperrt und das<br/>Symbol 1 wird angezeigt. Belegte Räume<br/>setzen den Thermostat zurück in die vorherige<br/>Betriebsart.</li> </ul> |  |  |  |  |
| 4         | Präsenzmelder<br>über Bus<br>gesendet<br>(RDG2KN)                                            | "Präsenzmelder" über Modbus gesendet hat<br>dieselbe Wirkung wie der lokale Präsenzmelder.<br><b>Hinweis:</b><br>Es darf nur eine Eingangsquelle verwendet<br>werden, entweder lokaler Eingang X1/X2/U1 oder<br>KNX-Bus.                                                                                                    |  |  |  |  |
| 4         | Betriebsarten-<br>Taste                                                                      | Benutzer können mit der Betriebsarten-Taste die<br>Betriebsart umschalten.                                                                                                    |  |  |  |  |
| 4         | Betriebsart über<br>Bus (RDG2KN)                                                             | Die Betriebsart kann über den Bus geändert werden.                                                                                                    |  |  |  |  |
| 4         | Vorübergehende<br>Verlängerung des<br>Komfortbetriebs<br>über die<br>Betriebsarten-<br>Taste | <ul> <li>Die Betriebsart kann durch Drücken der<br/>Betriebsarten-Taste vorübergehend von Economy<br/>auf Komfort umgeschaltet werden, falls</li> <li>Economy-Betrieb über den Bus gesendet<br/>wurde</li> <li>Für eine verlängerte Komfortdauser &gt;0 (P102)</li> <li>Hinweis:</li> <li>Der letzte Eingriff ist massgebend, entweder lokal<br/>oder über Bus.</li> </ul>                                                                                                    |  |  |  |  |
| 4         | Lokales<br>Zeitprogramm                                                                      | Bei P005 = Ein (Aktiviert) ist das lokale<br>Zeitprogramm aktiv. Der Thermostat reagiert nicht<br>auf die Betriebsart: Zeitprogrammbefehl vom Bus.<br>Die über das lokale Zeitprogramm eingestellte<br>Betriebsart kann durch alle anderen Eingriffe<br>übersteuert werden.                                                                                                    |  |  |  |  |
| 4         | Zeitprogramm<br>über Bus<br>(RDG2KN)                                                         | Ist P005 = Aus (Deaktiviert), ist das<br>Buszeitprogramm aktiv. Die über Bus gesendete<br>Betriebsart kann durch alle anderen Eingriffe<br>übersteuert werden.<br>Ausnahme: Schutzbetrieb hat Priorität 2<br><b>Hinweis:</b><br>Ändert das Zeitprogramm von Komfort auf<br>Economy, aber der Präsenzmelder bleibt aktiv<br>(Raum belegt), verbleibt der Thermostat für die<br>Zeit der Belegung im Komfortbetrieb.                                                                                                    |  |  |  |  |

| Auto-Timer-Betrieb mit<br>Zeitprogramm über Bus<br>(RDG2KN) | Empfohlen für Gewerbegebäudeapplikationen, z.B. für Büros,<br>Läden, etc.                                                                                                    |  |  |  |  |
|-------------------------------------------------------------|----------------------------------------------------------------------------------------------------|--|--|--|--|
|                                                             | Ist über den Bus ein Zeitprogramm vorgeben, so z.B. von der Steuerzentrale, dann                                                                                                    |  |  |  |  |
|                                                             | ist Auto-Timer-Betrieb Auto aktiv. Der Thermostat schaltet automatisch zwischen Komfort, Economy und Schutzbetrieb gemäss Zeitprogramm über Bus um.                                                                                                    |  |  |  |  |
|                                                             | Auf der Anzeige erscheint das Symbol für Auto Timer-Betrieb Auto zusammen mit                                                                                                    |  |  |  |  |
|                                                             | dem Symbol für die aktuelle Raumbetriebsart (Komfort $\hat{oldsymbol{ar{l}}}$ oder Economy $\widehat{\overset{	ext{ECO}}{	ext{LO}}}$ ).                                                                                                    |  |  |  |  |
|                                                             | Benutzer können mit der Betriebsarten-Taste die Betriebsart umschalten. Die ausgewählte Betriebsart bleibt "temporär" bis zum Befehl "Raumbetriebsart: Zeitprogramm".                                                                                                    |  |  |  |  |
|                                                             | Ist der Thermostat automatisch in Economy, können Benutzer den Thermostat<br>über das UI auf Komfort einstellen, wenn:                                                                                                    |  |  |  |  |
|                                                             | <ul> <li>P002 (die Betriebsartenauswahl) bei 2 liegt (Auto – Comf -Eco – Prot)</li> </ul>                                                                                                    |  |  |  |  |
|                                                             | P002 = 1 oder 3, und P102 (temporarer Komfortbetrieb) ist aktiviert                                                                                                    |  |  |  |  |
|                                                             | im Auto-Timer-Betrieb.                                                                                                    |  |  |  |  |
| Hinweis                                                     | "Temporär" bedeutet, dass die Betriebsart automatisch geändert werden kann, z.B.<br>ein neuer Befehl vom Bus wird bis zum nächsten Schaltpunkt.                                                                                                    |  |  |  |  |
| Automatikbetrieb mit<br>Iokalem Zeitprogramm                | Empfohlen für Heimapplikationen                                                                                                    |  |  |  |  |
|                                                             | Ist ein lokales Zeitprogramm aktiviert (P005 = Ein), ist z.B. Automatikbetrieb AUTO aktiv. Der Thermostat wechselt automatisch nach Komfort oder Economy gemäss lokalem Zeitprogramm.                                                                                                    |  |  |  |  |
|                                                             | Auf der Anzeige erscheint das Symbol für Auto Timer-Betrieb Auto zusammen mit                                                                                                    |  |  |  |  |
|                                                             | dem Symbol für die aktuelle Raumbetriebsart (Komfort 🔃 oder Economy 🖾 ).                                                                                                    |  |  |  |  |
|                                                             | Benutzer können mit der Betriebsarten-Taste die Betriebsart umschalten. Die neu ausgewählte Betriebsart bleibt "permanent" bis zum nächsten Benutzereingriff oder bis eine neue Vorauswahl vom Bus empfangen wird.                                                                                                    |  |  |  |  |
|                                                             | Die Betriebsart für Schutzbetrieb Hotel (P002 = 3) ist nicht mit dem lokalen<br>Zeitprogramm verfügbar.                                                                                                    |  |  |  |  |
|                                                             | Automatischer Ventilatorbetrieb ist die Werkseinstellung für die Ventilatordrehzahl<br>im Auto-Timer-Betrieb.                                                                                                    |  |  |  |  |
| Hinweis                                                     | "Permanent" bedeutet, dass eine Änderung der Betriebsart einen Benutzereingriff voraussetzt, z.B. über die Bedienoberfläche, oder eine neue Vorauswahl über den Bus empfangen wird.                                                                                                    |  |  |  |  |
| Verhalten, wenn Bus<br>neue Betriebsart sendet<br>(RDG2KN)  | Jedes Mal wenn das Zeitprogramm eine neue Betriebsart sendet (Schaltereignis),<br>wird die Betriebsart des Thermostats auf Auto-Betrieb zurückgesetzt. Hierdurch<br>wird sichergestellt, dass die Raumtemperatur gemäss Zeitprogramm eingehalten<br>wird. (Ungültig bei aktiviertem, lokalem Zeitprogramm: P005 = Ein) |  |  |  |  |
| Pre-Comfort über Bus<br>(RDG2KN)                            | Versendet das Zeitprogramm Pre-Comfort, so wird dieser Betrieb entweder in Economy (Werkseinstellung) oder Komfortbetrieb umgewandelt (wählbar über P910).                                                                                                    |  |  |  |  |
| Verhalten, wenn der Bus<br>Schutzbetrieb sendet<br>(RDG2KN) | Kein Eingriff durch Benutzer möglich, wenn der Schutzbetrieb durch das Zeitprogramm eingestellt wird. <b>OFF</b> blinkt auf der Anzeige, wenn die Taste gedrückt wird.                                                                                                    |  |  |  |  |
| Verfügbarkeit des<br>Economy-Betriebs                       | Die Betriebsart kann lokale über den Betriebsartenschalter gewählt werden.<br>Das Verhalten der Betriebsarten-Wahltaste (Benutzerprofil) kann über P002<br>definiert werden, Werkseinstellung ist P002 = 1.                                                                                                    |  |  |  |  |

#### Funktionen Betriebsarten

| P002     | Verfügbare<br>Betriebsart                                | Endbenutzer-<br>Betriebsar-<br>tentaste | Beschreibung                                                                                                    |
|----------|----------------------------------------------------------|-----------------------------------------|----------------------------------------------------------------------------------------------------|
| Zeitprog | <b>ramm über Bus</b> (RDC                                | 62KN)                                   |                                                                                                    |
| 3        | AUTO ⇔ U<br>AUTO ⇔ U                                     | <b>(</b> )                              | <ul> <li>Empfohlen für Geschäftsgebäude:</li> <li>Manuelles Umschalten zwischen 3 Betriebsarten durch<br/>Drücken der Betriebsarten-Taste</li> <li>Benutzereinstellungen sind temporär und nur bis zum<br/>nächsten Schaltereignis gültig</li> <li>Economy nicht verfügbar</li> <li>Hinweis: Komfortbetrieb kann temporär verlängert werden<br/>(P102) (siehe Möglichkeiten zur Beeinflussung der Betriebsart<br/>[→ 34])</li> </ul> |
| 2        |                                                          | ٥                                       | <ul> <li>Empfohlen für Geschäftsgebäude oder Räume, für die<br/>manuelles Umschalten auf Economy gewünscht wird:</li> <li>Manuelles Umschalten zwischen 3 Betriebsarten durch<br/>Drücken der Betriebsarten-Taste</li> <li>Benutzereinstellungen sind temporär und nur bis zum<br/>nächsten Schaltereignis gültig</li> </ul>                                                                                                    |
| Lokales  | Zeitprogramm (P005                                       | <b>= Ein)</b> , (RDG2                   | KN))                                                                                                    |
| 2        |                                                          | 0                                       | <ul> <li>Empfohlen für Wohngebäude oder Wohnungen:</li> <li>Manuelles Umschalten zwischen 3 Betriebsarten durch<br/>Drücken der Betriebsarten-Taste</li> <li>Economy ist nur verfügbar bei P002 = 2</li> <li>Benutzereinstellungen sind dauernd und bis zum nächsten<br/>Benutzereingriff gültig oder bis zur neuen Vorauswahl über<br/>den Bus</li> </ul>                                                                           |
| 3        | k. A.                                                    |                                         |                                                                                                    |
| Lokales  | Zeitprogramm (P005                                       | = Ein), (RDG2                           | T))                                                                                                    |
| 1<br>2   | $ \begin{array}{c}                                     $ | 0                                       | <ul> <li>Empfohlen für Wohngebäude oder Wohnungen:</li> <li>Manuelles Umschalten zwischen 3 Betriebsarten durch<br/>Drücken der Betriebsarten-Taste</li> </ul>                                                                                                    |
|          |                                                          |                                         | • Economy ist nur verfügbar bei P002 = 2                                                                                                    |
| 4        | AUTO ⇔ U                                                 |                                         | <ul> <li>Benutzereinstellungen sind dauernaπ und nur bis zum<br/>nächsten Benutzereingriff gültig</li> </ul>                                                                                                    |
| 3        | k. A.                                                    |                                         |                                                                                                    |
| Ohne Ze  | eitprogramm                                              |                                         |                                                                                                    |
| 1        | ⓐ⇒↺                                                      | Ô                                       | Für Wohngebäude oder Wohnungen, wo kein Zeitprogramm gefordert wird:                                                                                                    |
| 2        |                                                          |                                         | <ul> <li>Manuelles Umschalten zwischen 3 Betriebsarten durch<br/>Drücken der Betriebsarten-Taste</li> <li>Economy ist nur verfügbar bei P002 = 2</li> <li>Benutzereinstellungen sind dauerhaft und nur bis zum<br/>nächsten Benutzereingriff gültig</li> </ul>                                                                                                    |
| 3        | <b>(1</b> ) ⇒ ( <b>1</b> )                               | Ċ                                       | <ul> <li>Empfohlen für Hotel-Gästezimmer oder Wohnungen:</li> <li>Manuelles Umschalten zwischen 3 Betriebsarten durch<br/>Drücken der Betriebsarten-Taste</li> <li>Benutzereinstellungen sind dauernd und bis zum nächsten<br/>Benutzereingriff gültig oder bis zur neuen Vorauswahl über<br/>den Bus</li> </ul>                                                                                                    |

#### Fensterkontakt

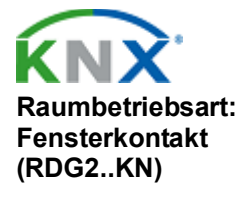

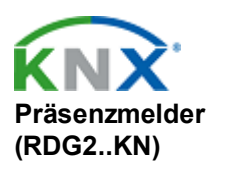

Temporärer Timer zur Verlängerung von Komfort Der Thermostat wird in die Schutzbetriebsart gezwungen, wenn das Fenster offen ist. Der Kontakt kann an den multifunktionalen Eingang X1, X2 oder U1 angeschlossen werden. Setzen von P150, P153 oder P155 auf 3. Bedienereingriffe sind nicht wirksam und **OFF** zeigt an, ob der Betriebsarten-Umschaltkontakt aktiv ist.

Die Fensterkontakt-Funktion steht auch über das KNX-Signal "Fensterkontakt" zur Verfügung, z.B. von einem KNX-Schalter oder KNX-Präsenzmelder.

Die Betriebsart kann von Komfort oder Economy basierend auf der Raumbelegung geändert werden (Raum belegt, nicht belegt, über Präsenzmelder oder Schlüsselkarte).

Für Details, siehe: Präsenzmelder [→ 52]

Wenn sich der Thermostat in Economy befindet, kann Komfortbetrieb vorübergehend verlängert werden (z.B. zum Arbeiten nach Geschäftsschluss oder an Wochenenden).

1. Drücken Sie die Betriebsarten-Taste, um für die voreingestellte Zeit zu Komfort zurückzukehren (P102).

2. Drücken Sie die Betriebsarten-Taste erneut, um das Zeitprogramm zu stoppen.

Folgende Bedingungen müssen erfüllt sein:

Der Raum ist unbelegt (über Bus)

oder

die Betriebsartenauswahl über Betriebsarten-Taste ist auf "Auto (Komfort)-Schutz" (P002 = 1) oder "Auto (Komfort)-Schutzbetrieb" eingestellt (P002 = 3) und das Zeitprogramm über Bus ist Economy

• P102 (Verlängerung Komfortbetrieb) ist grösser als 0

Während der vorübergehenden Verlängerung des Komfortbetriebs wird das Symbol  ${}^{\scriptsize(\!\!\!\!)}$  angezeigt.

Ist P102 (Verlängerung Komfortbetrieb) = 0, so kann verlängerter Komfortbetrieb nicht aktiviert werden; das Drücken der linken Taste schaltet den Thermostat auf Schutzbetrieb.

Linke Taste drücken und **OFF** wird angezeigt (blinkt), wenn der Betriebsarten-Fensterkontakt aktiv ist.

Die eigentliche Raumbetriebsart kann temporär in Komfort- oder Economy-/Schutzart gezwungen werden. Der Zeitraum wird über Drehknopf angepasst:

- Präsenz erweitern: Thermostat für die ausgewählte Zeit auf Komfort setzen
- Abwesenheit erweitern: Thermostat f
  ür die ausgew
  ählte Zeit auf Economy/Schutzbetrieb setzen

Zur Aktivierung der Funktion die linke Taste gedrückt halten und innerhalb von 3 Sekunden den Drehknopf drehen...

- im Uhrzeigersinn für erweiterte Präsenz
- im Gegenuhrzeigersinn für erweiterte Abwesenheit

Der Drehknopf passt den Zeitraum an:

- Präsenz erweitern: 0:00...+9:30 in Schritten von 30 Minuten; Symbol wird angezeigt
- Abwesenheit erweitern: 0:00...–9:30 in Schritten von 30 Minuten; Symbol <sup>ÉCO</sup> oder <sup>(1)</sup> wird angezeigt

Während der Verlängerung wird das Symbol <sup>(S)</sup> angezeigt. Funktion, wenn kein Zeitprogramm über Bus empfangen wird

Zeitschalter zur Verlängerung der Präsenz/Abwesenheit

#### Funktionen

Betriebsarten

| Benutzerprofil für Betriebsart<br>(ausgewählt über P002) | Betriebsart beim<br>Aktivieren der Funktion | Betriebsarten<br>-Taste | Funktion    | Betriebsart<br>während<br>Funktion | Betriebsart<br>am Ende der<br>Funktion |
|----------------------------------------------------------|---------------------------------------------|-------------------------|-------------|------------------------------------|----------------------------------------|
| P002 = 1: 🛈 🗥                                            | Komfort                                     | Ö                       | Erweiterung | Komfort                            | Schutzbetrieb                          |
|                                                          | Komfort                                     |                         | Abwesenheit | Schutzbetrieb                      | Komfort                                |
| P002 = 2: 🛈 💷                                            | Komfort oder Economy                        | Ö                       | Erweiterung | Komfort                            | Economy                                |
|                                                          | Komfort oder Economy                        |                         | Abwesenheit | Economy                            | Komfort                                |
| P002 = 3:                                                | Komfort                                     | $\bigcirc$              | Erweiterung | Komfort                            | Schutzbetrieb<br>Hotel                 |
|                                                          | Komfort                                     |                         | Abwesenheit | Schutzbetrieb<br>Hotel             | Komfort                                |

#### Hinweis

Erweiterung/Abwesenheit nicht im Schutzbetrieb verfügbar. Funktion mit Zeitprogramm über Bus (RDG2..KN)

| Benutzerprofil für Betriebsart<br>(ausgewählt über P002) | Betriebsart beim<br>Aktivieren der Funktion | Betriebsarten<br>-Taste | Funktion    | Betriebsart<br>während<br>Funktion | Betriebsart<br>am Ende<br>der<br>Funktion |
|----------------------------------------------------------|---------------------------------------------|-------------------------|-------------|------------------------------------|-------------------------------------------|
| $P_{002} = 1: \frac{1}{1000} (1)$                        | Auto                                        | Ö                       | Erweiterung | Komfort                            | Auto                                      |
| F 002 - 1. A010 C                                        | Komfort                                     |                         | Erweiterung | Komfort                            | Auto                                      |
|                                                          | Auto                                        |                         | Abwesenheit | Schutzbetrieb                      | Auto                                      |
|                                                          | Komfort                                     |                         | Abwesenheit | owesenheit Schutzbetrieb           |                                           |
| P002 = 2: AUTO                                           | Auto, Komfort oder<br>Economy               | Ö                       | Erweiterung | Komfort                            | Auto                                      |
|                                                          | Auto, Komfort oder<br>Economy               |                         | Abwesenheit | Economy                            | Auto                                      |
| $P_{002} = 3: \frac{1}{100} (1)$                         | Auto                                        | $\bigcirc$              | Erweiterung | Komfort                            | Auto                                      |
| F 002 - 3. A010 C                                        | Komfort                                     |                         | Erweiterung | Komfort                            | Auto                                      |
|                                                          | Auto                                        |                         | Abwesenheit | Schutzbetrieb<br>Hotel             | Auto                                      |
|                                                          | Komfort                                     |                         | Abwesenheit | Schutzbetrieb<br>Hotel             | Auto                                      |

#### Hinweis

Erweiterung/Abwesenheit nicht im Schutzbetrieb verfügbar.

### 4.2.2 Kommunikationsbeispiele

Folgende Beispiele zeigen 2 typische Anwendungen eines zentralen Zeitprogramms in Verbindung mit lokaler Steuerung der Raumbetriebsart. Die Raumbetriebsart in den Räumen 1...3 eines Gebäudes wird durch das Zeitprogramm bestimmt. In allen Räumen sind Fensterkontakte installiert. Folgende Bedingungen sind spezifiziert:

Die Räume werden wie folgt genutzt und durch das Zeitprogramm gesteuert:

- Nachtabsenkung zwischen 17:00 und 08:00 (Economy)
- Mittagspause von 12:00 bis 13:00 (Pre-Comfort)

Die Umsetzung (P910) für Pre-Comfort über Bus wird am Thermostaten wie folgt eingestellt:

- Raum 1: Komfort (1)
- Raum 2: Economy (0)

#### Fensterkontakt

In **Raum 1** wird das Fenster kurz geöffnet, und zwar einmal am Morgen, einmal am Nachmittag und einmal am Abend (1). Das Öffnen am Morgen und Nachmittag beeinflusst direkt die Raumbetriebsart.

Während der Mittagspause (2) wechselt das Zeitprogramm auf Pre-Comfort. Die Betriebsart bleibt auf Komfort wie mit Parameter "Umsetzung Pre-Comfort" (P910 = 1) eingestellt.

| $\bigcirc$ | 7 - 14 - 1                                   | Komfort                            | <br>08:00                             | 12: | 00 13: | 00 | 17:00 |   |                  |  |
|------------|----------------------------------------------|------------------------------------|---------------------------------------|-----|--------|----|-------|---|------------------|--|
| AUTO       | Zeitpian                                     | Konnort                            |                                       |     |        |    |       |   |                  |  |
|            | Pi                                           | re-Comfort                         | <br>                                  |     |        |    |       |   |                  |  |
|            |                                              | Economy                            | <br>                                  |     |        |    |       |   | —// <sub>1</sub> |  |
|            | (<br>So                                      | Schutz<br>Feier- und<br>ondertage) | <br>                                  |     |        |    |       |   |                  |  |
|            | Fensterkontakt Fe<br>Raum 1                  | nster offen<br>Fenster             |                                       | 1)  |        |    |       |   | 1)               |  |
|            | 9                                            | Kansfort                           | , , , , , , , , , , , , , , , , , , , |     | 2)     |    |       |   |                  |  |
| Ì          | Aktuelle<br>Raumbetriebsart<br><b>Raum 1</b> | Komfort                            |                                       |     |        |    |       |   |                  |  |
|            |                                              | Economy                            | <br>]                                 |     |        |    |       | 1 | <b> -//</b>      |  |
|            |                                              | Schutz                             |                                       |     |        |    |       |   |                  |  |

**Beispiel 1**
| Beispiel 2                            | Zusammenspiel zwischen Bedienung (Betriebsarten-Taste) und zentralem<br>Zeitprogramm                                      |                                                      |                           |                                |                                  |                                   |                                |                     |  |
|---------------------------------------|----------------------------------------------------------------------------------------------------|------------------------------------------------------|---------------------------|--------------------------------|----------------------------------|-----------------------------------|--------------------------------|---------------------|--|
|                                       | In <b>Raum 2</b> wird das Fenster kurz geöffnet, und zwar einmal am Morgen, einmal am Nachmittag und einmal am Abend (1). |                                                      |                           |                                |                                  |                                   |                                |                     |  |
|                                       | Nur das Öffnen am                                                                                                    | Morgen beeinf                                        | lusst c                   | lie Ra                         | umbetrie                         | ebsart direk                      | t.                             |                     |  |
|                                       | Mit der Betriebsarte<br>vorübergehenden \                                                                                 | en Taste kann d<br>/erlängerung de                   | lie Bet<br>es Kor         | triebs<br>nfortb               | art zwisc<br>oetriebs ι          | hen OFF ur<br>umgeschalte         | nd Auto o<br>et werden         | der der<br>ı.       |  |
|                                       | <ul> <li>Während der M<br/>Betriebsart des<br/>"Umsetzung Pr</li> </ul>                                                   | littagspause we<br>Thermostats w<br>e-Comfort" (P9   | chselt<br>echse<br>10 = 0 | t das 2<br>elt auf<br>9) (6) e | Zeitprogi<br>Econom<br>eingestel | ramm auf P<br>iy wie mit P<br>llt | re-Comfo<br>arameter           | rt. Die             |  |
|                                       | <ul> <li>Während der M<br/>Wahltaste (2) a<br/>Verlängerung d</li> </ul>                                                  | littagspause kai<br>uf Komfort umg<br>es Komfortbetr | nn die<br>escha<br>iebs). | Betri<br>altet w               | ebsart di<br>verden (v           | urch Drücke<br>orübergehe         | en der Be <sup>.</sup><br>ende | triebsart-          |  |
|                                       | <ul> <li>Um 13:00 Uhr v<br/>Zeitprogramms</li> </ul>                                                                      | wird der Timer z<br>zurückgesetzt                    | ufolge                    | e Betr                         | iebsart-l                        | Jmschaltun                        | g des zer                      | ıtralen             |  |
|                                       | <ul> <li>Am Nachmittag<br/>(3) ausgeschalt<br/>das Zeitprograr</li> </ul>                                                 | kann der Then<br>et werden. Um<br>nm auf Econom      | mosta<br>17:00<br>iy zuri | t durc<br>wird<br>ückge        | h Drücke<br>die Eins<br>stellt   | en der Betri<br>tellung des       | ebsart-W<br>Benutzer           | ahltaste<br>s durch |  |
|                                       | • Um 19:30 Uhr v                                                                                                    | wird wiederum o                                      | jer Ko                    | mfort                          | betrieb v                        | erlängert (4                      | L)                             |                     |  |
|                                       |                                                                                                    | 08.00                                                | 12.                       | 00 13                          | 00 17                            | ··00                              | ,                              | ę                   |  |
| Zeitplan                              | Komfort ———                                                                                                    |                                                      |                           |                                |                                  | 1                                 |                                | Z01                 |  |
| AUTO Raumbernebsart                   | Pre-Comfort                                                                                                    |                                                      |                           |                                |                                  |                                   |                                | 5892                |  |
|                                       |                                                                                                    |                                                      |                           |                                |                                  |                                   |                                | 1154                |  |
|                                       | Economy                                                                                                    |                                                      |                           |                                |                                  |                                   | ——//-                          | P6/                 |  |
|                                       | Schutz                                                                                                    |                                                      |                           |                                |                                  |                                   |                                |                     |  |
|                                       | (Feier- und                                                                                                    |                                                      |                           |                                |                                  |                                   |                                |                     |  |
| -24 <u>5</u> *                        | Sonderlage)                                                                                                    |                                                      |                           |                                |                                  |                                   |                                |                     |  |
| auf Thermostat                        | ntaste                                                                                                    |                                                      |                           |                                |                                  |                                   |                                |                     |  |
|                                       | Gedrückt-                                                                                                    |                                                      |                           | 2)                             | 3)                               |                                   | 4)                             |                     |  |
|                                       |                                                                                                    |                                                      |                           |                                |                                  |                                   |                                |                     |  |
| Raum 2                                | Fenster offen                                                                                                    | r                                                    | -                         |                                |                                  | - n                               |                                |                     |  |
|                                       | Fenster                                                                                                    | 1)                                                   |                           |                                |                                  | 1)                                |                                |                     |  |
|                                       | geschlossen                                                                                                    |                                                      |                           |                                |                                  |                                   |                                |                     |  |
|                                       |                                                                                                    |                                                      |                           |                                |                                  |                                   |                                |                     |  |
| Aktuelle<br>Raumbetriebsart<br>Raum 2 | Komfort —                                                                                                    |                                                      |                           | ()<br>()                       | •                                |                                   | 3                              |                     |  |
|                                       | Economy                                                                                                    |                                                      | +                         |                                |                                  | ┝──┤┟                             | <u> </u>                       | <u> </u>            |  |
|                                       | Sobutz                                                                                                    |                                                      |                           | (ס                             |                                  |                                   | ••                             |                     |  |
|                                       | Schutz                                                                                                    |                                                      |                           |                                | _                                |                                   |                                |                     |  |

**Beispiel 3** 

# Applikation für "Fensterkontakt", "Präsenzmelder" und "Zentrales Zeitprogramm"

In Raum 3 ist das Zeitprogramm zwischen 13:00 und 17:00 verfügbar.

- Am Morgen schaltet der Präsenzmelder in Komfort (1) sobald Präsenz erkannt wird
- Die Benutzer öffnen kurz das Fenster und die Betriebsart schaltet um in den Schutzbetrieb (2)
- Am Nachmittag setzt das zentrale Zeitprogramm die Komfort-Betriebsart für die Zeit zwischen 13:00 und 17:00 (3)
- Nach 17:00 ist der Raum weiterhin belegt und die Betriebsart bleibt bei Komfort (Belegung über Präsenzmelder erkannt) (4)
- Die Benutzer öffnen das Fenster und verlassen den Raum kurzzeitig. Die Betriebsart schaltet in den Schutzbetrieb um, solange das Fenster offen ist (5)
- Sobald der Raum unbelegt ist, schaltet der Thermostat in die Betriebsart Economy (6) um

| $\bigcirc$ | Zeitplan                                     | Komfort-                                          | 08:0  | 0  | 12:00 | 0 13: | 00 | 17:0 | 0  |   |     |          | 02_de      |
|------------|----------------------------------------------|---------------------------------------------------|-------|----|-------|-------|----|------|----|---|-----|----------|------------|
| AUTO       | Raumpetriebsart                              | Pre-Comfort -                                     |       |    |       | -     |    | _    |    |   |     |          | 545892Z    |
|            |                                              | Economy-                                          |       |    |       | 3)    |    | 4)   |    |   | —// | 4        | <br>A6V115 |
|            |                                              | Schutz<br>(Feier- und <sup>−</sup><br>Sondertage) | <br>  |    |       |       |    |      |    |   |     |          | _          |
|            | Präsenzmelder                                | Belegt-                                           | <br>1 | )  |       |       | Г  |      |    | 6 | )   | 7)       |            |
|            |                                              | Unbelegt-                                         |       |    |       |       |    |      |    |   |     | ┯┦┖      | _          |
| าก         | Fensterkontakt                               | Fenster offen -                                   |       |    | 1     | _     |    |      | 5) | п |     |          |            |
| Ψ          | Raum 3                                       | _ Fenster<br>geschlossen                          |       | 2) |       |       |    |      | 3) |   |     |          | _          |
|            |                                              | Komfort -                                         |       |    |       |       |    |      |    |   |     |          |            |
| M          | Aktuelle<br>Raumbetriebsart<br><b>Raum 3</b> |                                                   |       |    |       |       |    |      |    |   |     |          |            |
|            |                                              | Economy <del>-</del>                              |       |    |       |       |    |      |    | H | —// | 4        |            |
|            |                                              | Schutz-                                           |       |    |       |       |    |      |    | Ц |     | <b>V</b> | _          |

# 4.3 Raumtemperatur-Sollwerte

# 4.3.1 Beschreibung

|                                          |                                                                                                    | U                                                                                                    |                                                            |                                   |                                                                                |  |  |  |
|------------------------------------------|----------------------------------------------------------------------------------------------------|----------------------------------------------------------------------------------------------------|------------------------------------------------------------|-----------------------------------|--------------------------------------------------------------------------------|--|--|--|
| Betriebsart Komfort                      | Die Werkseinstellung für den Komfort-Basis-Sollwert ist 21 °C und kann im EEPROM des Thermostaten über P011, Bus mit Kommunikationsobjekt "Komfort-Basis-Sollwert" oder Siemens Smartphone-App PCT Go geändert werden. Der letzte Eingriff ist massgebend.                                                                      |                                                                                                    |                                                            |                                   |                                                                                |  |  |  |
|                                          | Der Kom<br>entfernter<br>werden. I                                                                                                    | Der Komfort-Sollwert kann über den Drehknopf oder über Bus von einem<br>entfernten Gerät, wie z.B. einem Touchpanel oder Bediengerät etc. eingestellt<br>verden. Die letzte Auswahl ist massgebend.                                                     |                                                            |                                   |                                                                                |  |  |  |
| Temporärer Komfort-<br>Sollwert (RDG2KN) | Ist die Fu<br>den Dreh<br>gespeich<br>ändert.                                                                                                    | Ist die Funktion "Temporärer Sollwert" über P103 freigegeben, so wird der über<br>den Drehknopf oder über Bus eingestellte Komfort-Sollwert auf den in P011<br>gespeicherten Komfort-Basis-Sollwert zurückgesetzt, wenn sich die Betriebsart<br>ändert. |                                                            |                                   |                                                                                |  |  |  |
|                                          | Wenn z.B. ein Thermostat einen neuen Komfort-Basissollwerte vom Bus empfäng<br>(Objekt 25 - Raumtemp: Komfort-Basissollwert), wird der aktuelle Komfortsollwert<br>nicht sofort aktualisiert. Erst wenn die Betriebsart zu Komfort zurückkehrt wird der<br>Komfort-Sollwert durch den neuen Komfort-Basissollwert aktualisiert. |                                                                                                    |                                                            |                                   |                                                                                |  |  |  |
| Hinweis                                  | Die Abse<br>umgesch                                                                                                    | nkung wird nur aus<br>altet wird                                                                                                    | geführt, wenn di                                           | ie Ände                           | rung der Betriebsart                                                           |  |  |  |
|                                          | P103                                                                                                    | Betriebsart umge                                                                                                    | eschaltet durch                                            | 1                                 |                                                                                |  |  |  |
|                                          | 1                                                                                                    | Betriebsarten-Tas                                                                                                    | te drücken oder                                            | über Bı                           | JS.                                                                            |  |  |  |
|                                          | 2                                                                                                    | Betriebsarten-Tas                                                                                                    | te drücken oder                                            | über Bı                           | us, nicht durch Fensterkontakt.                                                |  |  |  |
|                                          | 3                                                                                                    | Betriebsarten-Tas<br>und Hotel-Präsen                                                                                                    | te drücken oder<br>zmelder (digitale                       | über Bı<br>er Einga               | us, nicht durch Präsenzmelder<br>ng oder Bus).                                 |  |  |  |
|                                          | Ist die Fu<br>Sollwert a<br>wenn sicl                                                                                                    | nktion "Temporäre<br>auf den in P011 ges<br>n der Komfort-Basis                                                                                                    | r Sollwert" über l<br>speicherten Kom<br>ssollwert ändert. | P103 de<br>nfort-Bas              | eaktiviert, wird der Komfort-<br>sis-Sollwert zurückgesetzt,                   |  |  |  |
| Sollwertbegrenzung                       | Für Komf<br>eingesch<br>ausgewä                                                                                                    | ort oder Energieeir<br>ränkt werden, indei<br>hlt wird:                                                                                                    | nsparung kann d<br>m das am bester                         | er Sollw<br>n geeigr              | verteinstellbereich<br>nete Sollwertkonzept                                    |  |  |  |
|                                          | • Sollw                                                                                                    | ert-Komfort-Konze                                                                                                    | pt (P010 = 1) für                                          | max. B                            | enutzerkomfort                                                                 |  |  |  |
|                                          | <ul> <li>Sollw</li> </ul>                                                                                                    | ert-Energieeinspar                                                                                                    | ungskonzept (P(                                            | 010 = 2)                          | , um Energie zu speichern                                                      |  |  |  |
| Sollwert-Komfort-<br>Konzept (P010 = 1)  | <ul> <li>Die S<br/>P016<br/>auch</li> </ul>                                                                                                    | ollwertbegrenzung<br>(Komfort-Sollwert<br>die Kühlsollwerte s                                                                                                    | kann über P013<br>maximum) einge<br>ind innerhalb die      | 8 (Komfo<br>estellt w<br>eser Gre | ort-Sollwert minimum) und<br>erden. Sowohl die Heiz- wie<br>enzen einstellbar. |  |  |  |
|                                          | Der E                                                                                                    | enutzer stellt den S                                                                                                    | Sollwert ein und                                           | der The                           | rmostat regelt die                                                             |  |  |  |
|                                          | <ul> <li>Bei 4</li> <li>der T</li> <li>anzus</li> </ul>                                                                                                    | Raumemperatur entsprechend.<br>Bei 4-Rohr-Applikationen liegt der ausgewählte Komfort-Sollwert in der Mitte<br>der Totzone (P055). Der Thermostat hört auf, die Heiz-/Kühlausgänge                                                                      |                                                            |                                   |                                                                                |  |  |  |
| Beispiel                                 |                                                                                                    |                                                                                                    |                                                            | 04                                | Einstellherer Kühlsellwort                                                     |  |  |  |
|                                          |                                                                                                    |                                                                                                    | _/////                                                     | 1545892ZI                         | 1825 °C                                                                        |  |  |  |
|                                          | 5°C                                                                                                    | 18°C<br>P013                                                                                                    | 25°C<br>P016                                               | 40°C <sup>¥</sup>                 | Einstellbarer Heizsollwert:<br>1825 °C                                         |  |  |  |

| Sollwert-Energiespar-<br>Konzept (P010 = 2) | <ul> <li>Damit können Benutzer den Sollwert-Einstellbereich für Heizen und Kühlen unabhängig eingrenzen.</li> <li>Die Sollwertbegrenzung für Heizen kann über P013 (Komfort-Sollwert minimum) und P014 (Komfort-Sollwert maximum Heizen) eingestellt werden. Die Sollwertbegrenzung für Kühlen kann über P015 (Komfort-Sollwert minimum Kühlen) und P016 (Komfort-Sollwert minimum) eingestellt werden.</li> </ul>                                                                                                    |  |  |  |  |  |  |
|---------------------------------------------|----------------------------------------------------------------------------------------------------|--|--|--|--|--|--|
| Beispiel                                    | 5°C21°C25°C40°C9013P014P015P016Finstellbarer Heizsollwert:521 °C                                                                                                    |  |  |  |  |  |  |
| Absoluter und relativer<br>Sollwert (P104)  | <ul> <li>Für 4-Rohr-Applikationen gilt:         <ul> <li>Der Thermostat arbeitet mit dem Sollwert der aktiven Sequenz:<br/>Im Heizbetrieb ist der Heizsollwert aktiv und kann mit dem Drehknopf verstellt werden.</li> <li>Im Kühlbetrieb ist der Kühlsollwert aktiv und kann mit dem Drehknopf verstellt werden.</li> <li>Die Umschaltung zwischen Heizsollwert und Kühlsollwert (und umgekehrt) geschieht, wenn die Raumtemperatur die eingestellte Grenze (P014 oder P015) der inaktiven Sequenz erreicht. Beispiel: Der Thermostat ist im Heizbetrieb und regelt auf den Heizsollwert. Wenn die Raumtemperatur P015 erreicht, schaltet der Thermostat auf Kühlen um und regelt auf den Kühlsollwert, solange bis die Raumtemperatur P014 unterschreitet.</li> </ul> </li> <li>Bei der Vorgabeeinstellung (absolute Sollwerte ) der Sollwertanzeige wird der Komfort-Sollwert als absoluter Temperatursollwert angezeigt, z.B. 22 °C, und kann innerhalb der ausgewählten Begrenzung angepasst werden. Ist der relative Sollwert (P104 = 2) ausgewählt, kann der Komfort-Sollwert mit dem Drehknopf von -3 K bis +3 K angepasst werden.</li> <li>Der relative Sollwerteinstellungsbereich ±3K ist fest, kann aber nach Bedarf über P013 (min. Komfortsollwert) begrenzt werden und P016 (max. Komfortsollwert).</li> </ul> |  |  |  |  |  |  |
|                                             | Während der relativen Sollwertauswahl wird der Wert auf der 2. Anzeigezeile<br>angezeigt.<br>Der relative Sollwert kann nur ausgewählt werden, wenn das Komfortkonzept<br>(Sollwertkonzept: = 1) ausgewählt ist. P010 = 1) ist ausgewählt.                                                                                                    |  |  |  |  |  |  |
| Economy-Betrieb                             | Verwenden Sie P019 und P020 zur Einstellung der Economy-Sollwerte.                                                                                                    |  |  |  |  |  |  |
| ÉC]                                         | Der Sollwert für Heizen hat eine Werkseinstellung von 15 °C, derjenige für Kühlen 30 °C.                                                                                                    |  |  |  |  |  |  |
| Schutzbetrieb                               | Verwenden Sie P100 und P101 zur Einstellung der Schutzbetrieb-Sollwerte.                                                                                                    |  |  |  |  |  |  |
| $\bigcirc$                                  | Der Sollwert für Heizen hat eine Werkseinstellung von 8 °C (Frostschutz) und OFF für Kühlen.                                                                                                    |  |  |  |  |  |  |
| [                                           |                                                                                                    |  |  |  |  |  |  |

|  | Ist ein Sollwert (Economy oder Schutzbetrieb) auf OFF gestellt, so erfolgt in der<br>entsprechenden Betriebsart keine Regelung der Raumtemperatur (Heizen oder<br>Kühlen) durch den Thermostat. Dies bedeutet, dass keine Heiz- oder Kühl-<br>Schutzfunktion vorhanden ist und somit Frostrisiko im Heizbetrieb oder<br>Überwärmungsrisiko im Kühlbetrieb vorhanden ist! |  |  |  |
|--|----------------------------------------------------------------------------------------------------|--|--|--|

Auf die Sollwerte für Economy kann auf der Serviceebene (P019, P020) zugegriffen werden, auf diejenigen für Schutzbetrieb auf der Expertenebene (P100, P101).

# 4.3.2 Einstellung und Korrektur der Sollwerte

Die Raumtemperatur-Sollwerte können...

- Während der Inbetriebnahme eingestellt werden
- Während des Betriebs korrigiert werden

Die Quelle kann eine der folgenden sein:

- Lokales HMI
- KNX-Tool (RDG2..KN)
- Zentrale Steuereinheit
- Siemens Smartphone-App PCT Go
- Der Thermostat speichert die Sollwerte in:
- EEPROM als Parameter
- Laufzeitspeicher
- Die folgende Darstellung zeigt die Wechselbeziehungen:

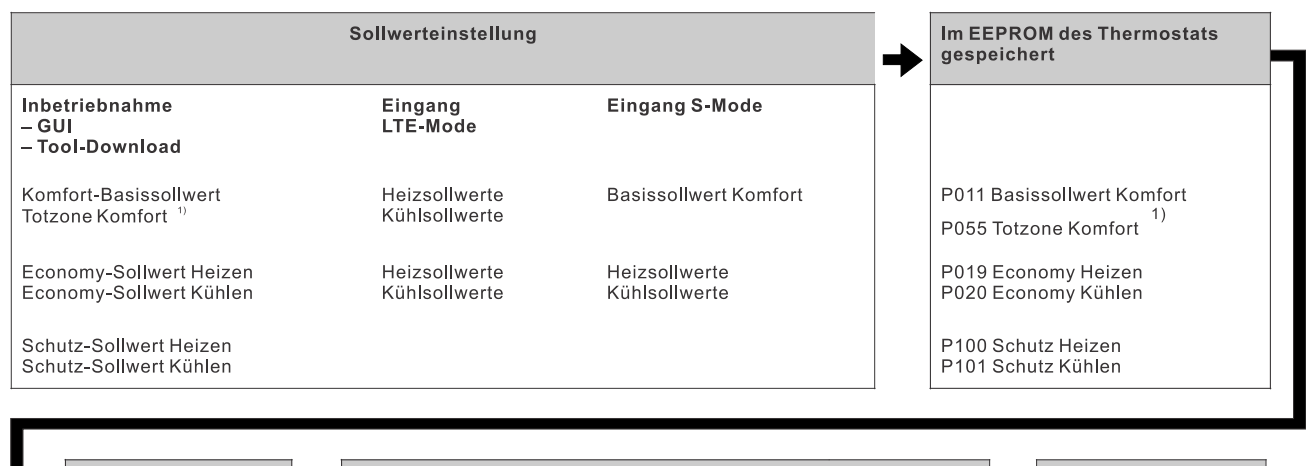

| Ļ                                                                                                 | Aktuelle<br>Laufzeitsollwerte im<br>Thermostat | → |                                            | Sollwert-anpassung                 |                             |                        |    |                                  |   |
|---------------------------------------------------------------------------------------------------|------------------------------------------------|---|--------------------------------------------|------------------------------------|-----------------------------|------------------------|----|----------------------------------|---|
|                                                                                                   |                                                |   | Eingang LTE-<br><sup>2)</sup><br>Mode      | Eingang<br><sup>3)</sup><br>S-Mode | Lokale<br>Bed <sup>3)</sup> | Sonstige<br>Funktionen | 5) |                                  |   |
|                                                                                                   | Komfort-Sollwert                               |   | Sollwertschiebung H<br>Sollwertschiebung K | Komfort-<br>Sollwert               | Drehknopf                   |                        |    | Komfort-Sollwert                 |   |
| Z10_de                                                                                            | Economy Heizen<br>Economy Kühlen               |   | Sollwertschiebung H<br>Sollwertschiebung K |                                    |                             |                        |    | Economy Heizen<br>Economy Kühlen |   |
| /11545892                                                                                         | Schutz Heizen<br>Schutz Kühlen                 |   |                                            |                                    |                             |                        |    | Schutz Heizen<br>Schutz Kühlen   |   |
| A61                                                                                               |                                                |   |                                            |                                    |                             |                        |    |                                  | _ |
| Tatsächliche Raumbetriebsart         Aktueller Sollwert (für Temperaturregelung durch Thermostat) |                                                |   |                                            |                                    |                             |                        |    |                                  |   |

<sup>1)</sup> Nur für Applikationen mit Heizen und Kühlen erforderlich (siehe Sollwerte und Sequenzen [ $\rightarrow$  101])

<sup>2)</sup> LTE-Mode: Schiebung wird zur lokalen Schiebung addiert

<sup>3)</sup>S-Mode: **Letzter Eingriff ist massgebend** (S-Mode-Eingang oder lokale Bedienung)

<sup>4)</sup> Zur Anzeige der S-Mode-Objekte des Economy Heiz- und Kühlsollwerts (P019/P020) muss Regelparameter "Raumtemperatur: Economy-Sollwerte" auf als **Gruppenobjekt** im ETS-Tool gesetzt werden

<sup>5)</sup> Andere Funktionen:

 Ist der aktuelle Feuchtigkeitssollwert nicht f
ür die Raumfeuchtigkeit geeignet, wird die Sollwertschiebung 
über die Feuchtigkeitsregelungsstrategie (P451) aktiviert.

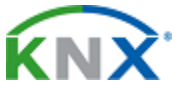

Komfort Basissollwert Sollwert Komfort Economy -Heizsollwert <sup>4)</sup> Economy Kühlsollwert <sup>4)</sup> Kühlsollwert-Nachführung abhängig der Aussentemperatur (P255) Im Kühlbetrieb können sehr unterschiedliche Aussen- und Innentemperaturen Unwohlsein verursachen und Energie verschwenden. Der Thermostat kann die Aussentemperatur über den Bus nachführen und den Kühlsollwert anpassen, um sicherzustellen, dass der Unterschied nicht zu gross ist. Ist die Aussentemperatur höher als 26 °C und 6 K über dem Komfort-Kühlsollwert, wird der zugehörige Sollwert geschoben und 6 K unter der Aussentemperatur gehalten. Diese Funktion kann über P255 aktiviert oder deaktiviert werden.

Aktueller Sollwert (RDG2..KN)

Präzisierung betr. aktueller Sollwert im Komfortbetrieb Der aktuelle Sollwert (vom Thermostat zur Temperaturregelung verwendet) steht auf dem Bus zur Verwendung durch die Steuerzentrale zur Verfügung.

Der Komfort-Sollwert **w** (z.B. Benutzereinstellung auf Anzeige) und der aktuelle Sollwert **w2** (welchen der Thermostat für die Temperaturregelung verwendet, aber nicht anzeigt) wird je nach Applikation und Einstellungen unterschiedlich gehandhabt.

### 2-Rohr mit P010 = 1 oder 4-Rohr mit P010 = 1 und P001 = 3

Der Komfort-Sollwert  ${\bf w}$  und der aktuelle Sollwert  ${\bf w2}$  haben denselben Wert.

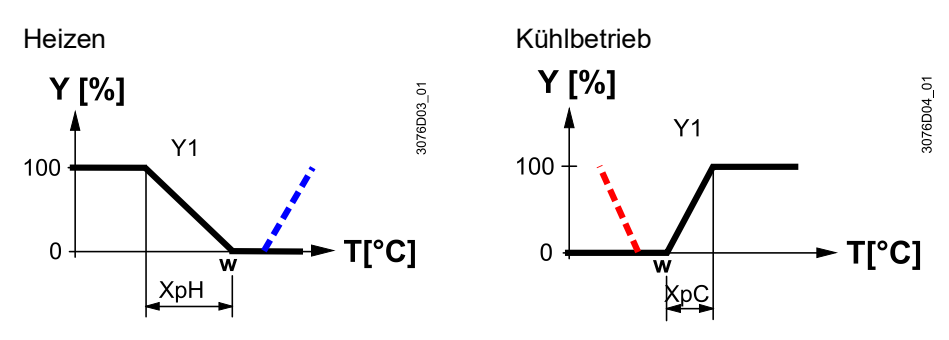

4-Rohr mit P010 = 1

**= 1** Der Komfort-Sollwert **w** (einstellbar z.B. mit Drehknopf) liegt in der Mitte der Totzone (P055). Die aktuellen Sollwerte **w2**.. (auf welche der Thermostat regelt), sind am Rand der Totzone.

w2h = Komfort-Sollwert (w) –  $\frac{1}{2}$  Totzone (X<sub>dz</sub>)

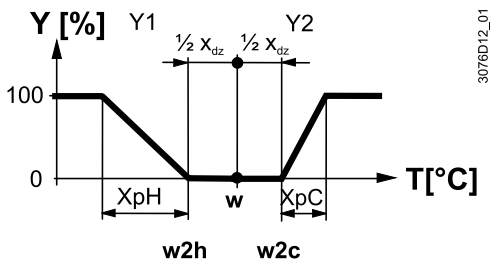

Allgemeine Hinweise

- Die unterstützten Kommunikationsobjekte sind in LTE- und S-Mode verschieden
- Änderungen über das lokale HMI oder Tool haben dieselbe Priorität (letzte ist immer massgebend)
- Die Einstellung des Komfort-Basissollwerts setzt den Laufzeit-Komfortsollwert zurück, wenn P103 = 0

Hinweise zu Sollwertänderung (nur LTE-Mode mit Synco) (RDG2..KN)

- Zentrale Sollwertschiebung wird speziell für Sommer-/Winterkompensation verwendet
- Sollwertschiebung beeinflusst keine Sollwerte in P011, P019, P020 und P055
- Lokale und zentrale Schiebungen werden addiert
- Betrifft nur die Sollwerte f
  ür Komfort und Economy; die Sollwerte f
  ür Schutzbetrieb werden zentral nicht geschoben
- Der aktuelle Heiz- und Kühlsollwert wird durch den Schutzsollwert begrenzt. Ist der Schutzsollwert auf Aus, werden die min. 5 °C und max. 40 °C verwendet
- Die resultierenden Sollwerte für Kühlen und Heizen der gleichen Betriebsart liegen mindestens 0.5 K auseinander
- Das Resultat lokaler und zentraler Schiebung, zusammen mit der Raumbetriebsart, Feuchtigkeitsregelung oder Sollwertnachführung für Kühlen, wird vom Thermostat für die Temperaturregelung benutzt (aktueller Sollwert)

Sollwert-Priorität Sollwertmanager (RMB)

- Der Raumthermostat übernimmt immer die vom Regler RMB795 erhaltenen Sollwerte. Dabei werden die lokal am Thermostat geänderten Sollwerte durch die Sollwerte der Raumgruppe (z.B. alle 15 Minuten) überschrieben.
  - Mit dem RMB795 kann festgelegt werden, bei welcher Situation die Sollwerte ausgesendet werden sollen. Siehe CE1P3122 f
    ür die Funktionen "Sollwert-Priorität" und "Sollwert-Manager"

# 4.4 Applikationsübersicht

Die Thermostaten RDG2.. unterstützen folgende Applikationen, die mit Hilfe der DIP-Schalter auf der Rückseite des Geräts oder einem Inbetriebnahme-Tool konfiguriert werden können.

## Fernkonfiguration

Um eine Applikation über ein Inbetriebnahme-Tool zu wählen, müssen die DIP-Schalter 1..5 auf OFF gestellt werden (Fernkonfiguration, Werkseinstellung).

Fernkonfiguration über Inbetriebnahme-Tool (Werkseinstellung)

- Synco ACS (RDG2..KN)
- ETS (RDG2..KN)
- Inbetriebnahme über Siemens Smartphone-App PCT Go

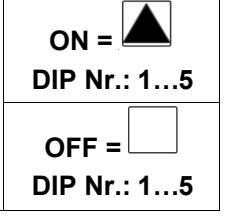

| RDG20                                                 | RDG26                                                                                                    |
|-------------------------------------------------------|----------------------------------------------------------------------------------------------------|
| Applikation                                           | Applikation                                                                                                    |
| ON 1 2 3 4 5 6 7 8 9                                  | ON 1 2 3 4 5 6 7 8 9                                                                                                    |
| OFF                                                   | OFF 2 4 5 6 7 8 9                                                                                                    |
| Ventilatorkonvektorstufe                              | Ventilatorkonvektorstufe                                                                                                    |
| Ein: 3-stufig                                         | Ein: 3-stufig                                                                                                    |
| Aus: DC 010 V                                         | Aus: DC 010 V                                                                                                    |
| FCU Steuerausgänge #1                                 | Steuerausgänge #1                                                                                                    |
| Ein: 3-Punkt                                          | Ein: Ein/Aus                                                                                                    |
| Aus: 2-Punkt                                          | Aus: DC 010 V                                                                                                    |
| FCU Steuerausgänge #2<br>Ein: 3-Punkt<br>Aus: 2-Punkt | Steuerausgänge #2<br>Ein: Ein/Aus oder 6-Weg-Ventil<br>DC invertiert<br>Aus: DC 010 V oder 6-Weg-<br>Ventil DC nicht invertiert |
| Zeitprogramm                                          | Zeitprogramm                                                                                                    |
| Ein: Freigeben                                        | Ein: Freigeben                                                                                                    |
| Aus: Sperren                                          | Aus: Sperren                                                                                                    |

| Symbol | Beschreibung                | Symbol | Beschreibung   |
|--------|-----------------------------|--------|----------------|
| +      | Lufterwärmer/-<br>kühler    |        | Luftkühler     |
| +      | Lufterwärmer                | +      | Elektroheizung |
|        | Kühldecke/<br>Deckenheizung |        | Kühldecke      |
|        | Wärmepumpe/<br>Verdichter   |        | Heizkörper     |

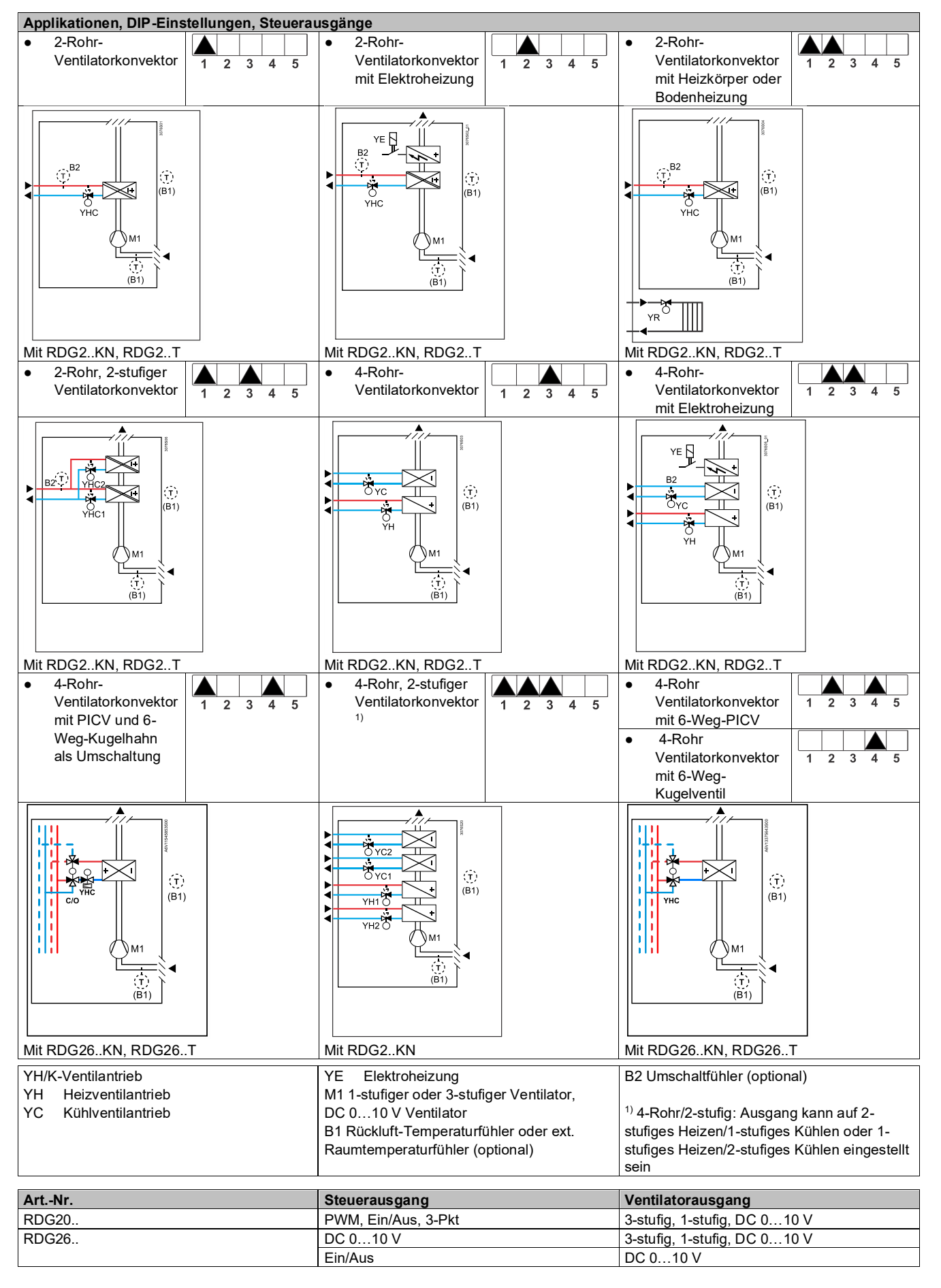

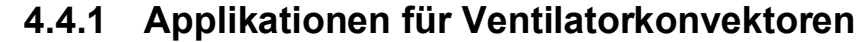

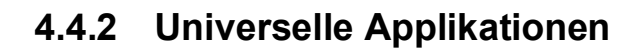

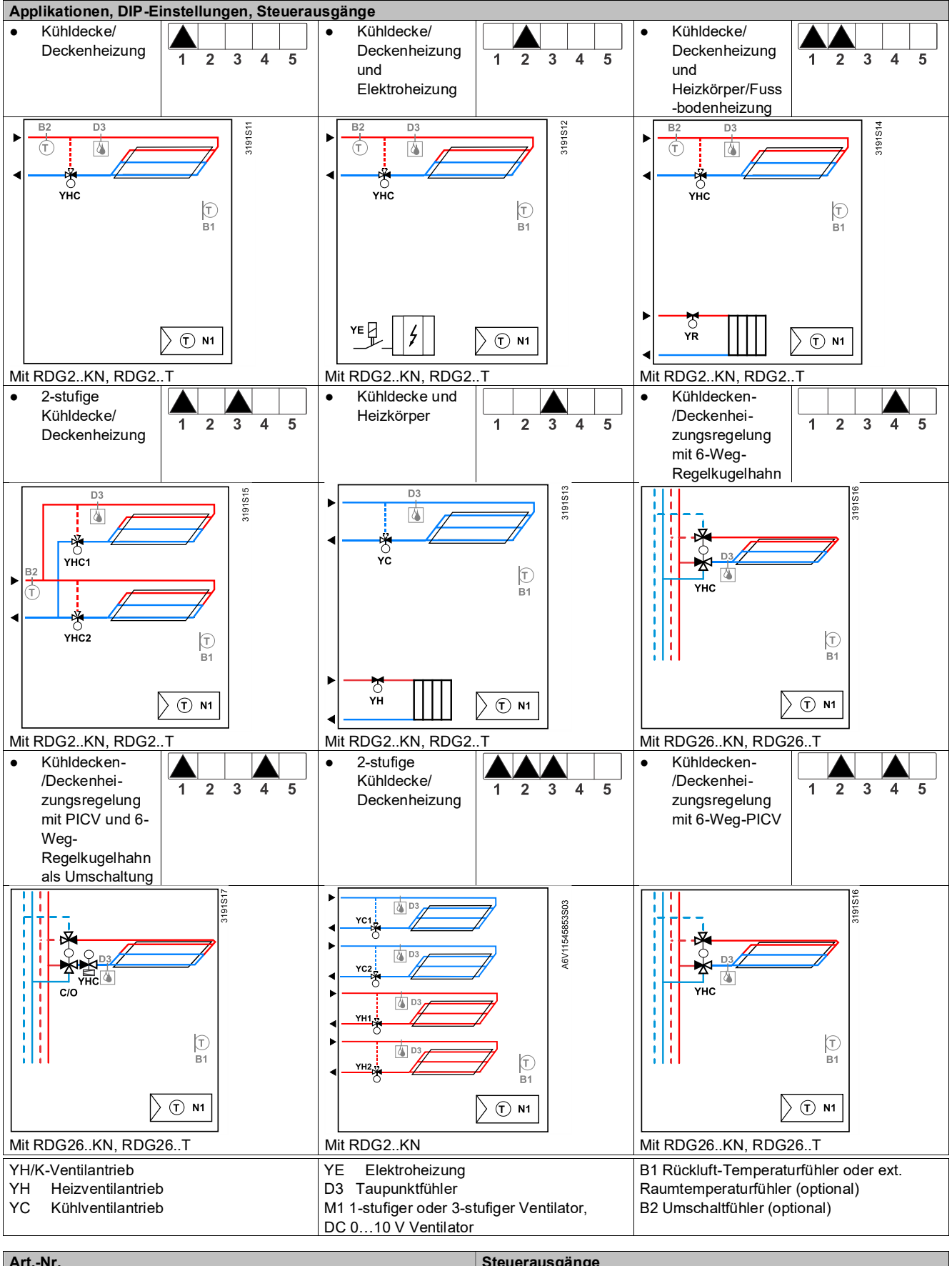

| ArtNr. | Steuerausgange        |
|--------|-----------------------|
| RDG20  | 2-Punkt, PWM, 3-Punkt |
| RDG26  | 2-Punkt, DC 010 V     |
|        |                       |

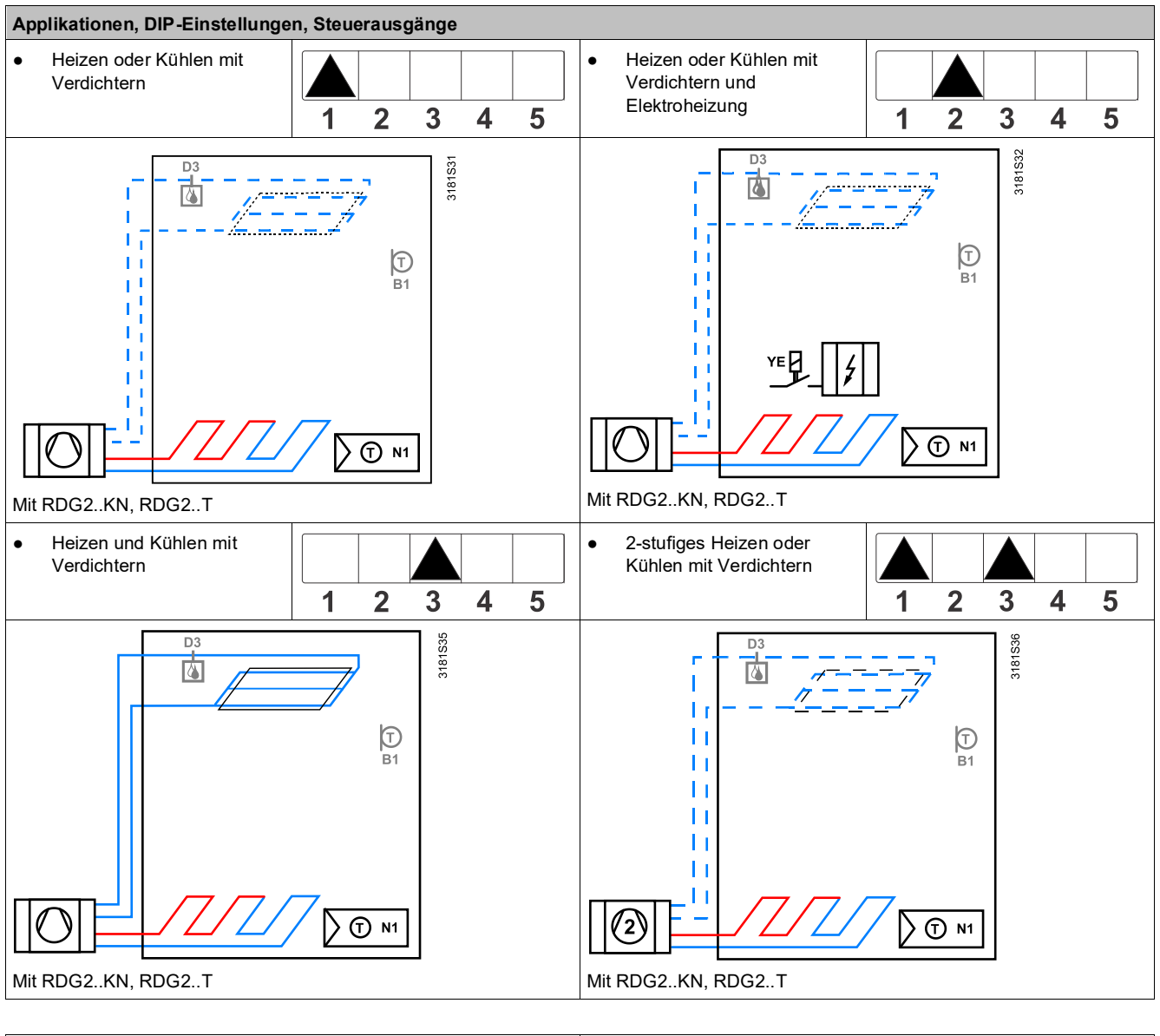

# 4.4.3 Applikation für Wärmepumpen

| N1 Thermostat<br>Ausgang Y10/Q1: Heizen oder Heizen/Kühlen<br>Ausgang Y20/Q2: Nur Kühlen (H/K) | B1 Rückluft-Temperaturfühler oder ext. Raumtemperaturfühler (optional) |
|------------------------------------------------------------------------------------------------|------------------------------------------------------------------------|
| YE Elektroheizung                                                                              | D3 Taupunktfühler                                                      |

| ArtNr. | Steuerausgang | Ventilator                              |
|--------|---------------|-----------------------------------------|
| RDG20  | Ein/Aus       | Gesperrt, 1-stufig, 3-stufig, DC 0…10 V |
| RDG26  | Ein/Aus       | Gesperrt, DC 010 V                      |

# 4.5 Speisungsauswahl für RDG20..KN

Der RDG20..KN wird über AC 230 V oder AC 24 V gespiesen.

Die gewünschte Speisung wird über den Leistungsschalter auf der Geräterückseite ausgewählt. Standard ist AC 230 V.

Daher kann RDG20..KN mit folgenden Kombinationen verwendet werden:

- AC 230 V oder AC 24 V mit 3-stufiger und DC 0...10 V Ventilatorsteuerung
- SELV AC 24 V mit PWM AC 24 V elektrothermischen Stellantrieben

## $\triangle$ Hinweise:

Die Ausgänge (Triac und Relais) entsprechen der Hauptspeisung, d.h. AC 230 V oder AC 24 V.

Das Gerät wird beschädigt, wenn AC 24 V eingestellt, aber AC 230 V gespiesen wird.

Zur Auswahl der korrekten Speisung dient der Leistungsschalter auf der Rückseite des Geräts.

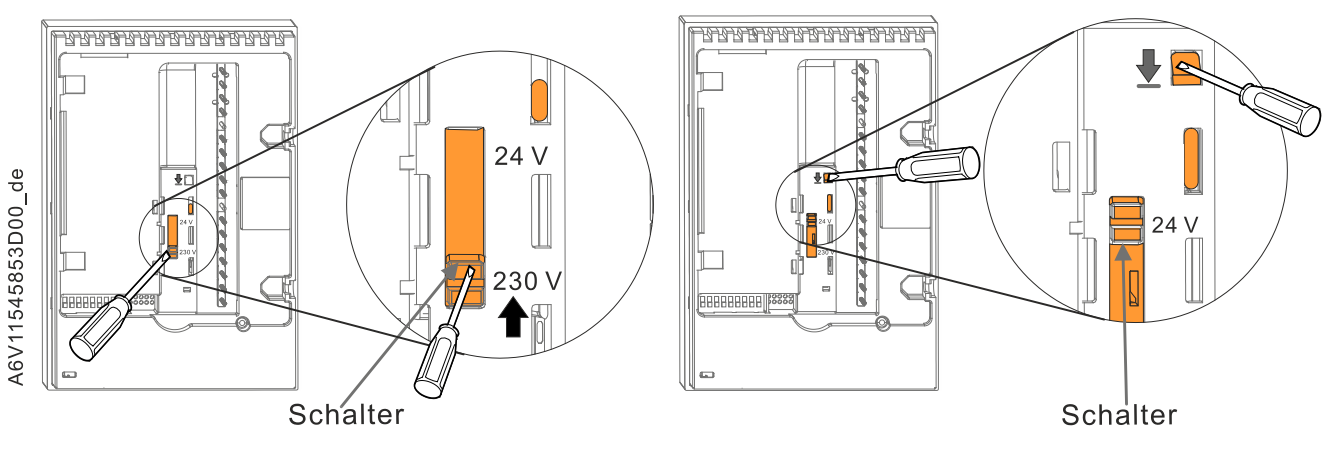

# 4.6 Zusätzliche Funktionen

| Funktionen (Parameter) |                                                                                       | Beschreibung                                                                                                    | Standalone |    |   | RDG |
|------------------------|---------------------------------------------------------------------------------------|----------------------------------------------------------------------------------------------------|------------|----|---|-----|
|                        |                                                                                       |                                                                                                    | K          | ١X |   |     |
| Fü                     | hler- und Umschaltfunktionen [ $ ightarrow$ 51]                                       |                                                                                                    |            |    |   |     |
| •                      | Heiz-/Kühlumschaltung über Bus (KNX)                                                  | Zentrale Steuerung Heizen/Kühlen über                                                                                                    | Bus        | 1  |   | 2KN |
| •                      | Automatische H/K-Umschaltung über<br>Umschaltfühler                                   | Auto-Umschaltung auf jedem Gerät                                                                                                    |            | 1  | ✓ | 2   |
| •                      | Umschalt-Schalter (P150, P153, P155)                                                  |                                                                                                    |            | 1  | 1 |     |
| •                      | Manuelle H/K-Umschaltung (P001)                                                       | Manuell gesteuertes Heizen/Kühlen durc<br>Benutzer (über UI)                                                                                                    | h          | 1  | ~ | 2   |
| •                      | Externer/Rückluft-Temperaturfühler<br>(P150,P153 P155, )                              | Temperaturmessung über externe Fühle                                                                                                    | r          | 1  | ~ | 2   |
| Pr                     | äsenzmelder [→ 52]                                                                    |                                                                                                    |            |    |   |     |
| •                      | Standardpräsenzbetrieb (P150 / P153 / P155)                                           | Schalterbetriebsart lokal oder über Bus                                                                                                    |            | 1  | > | 2   |
| •                      | Hotel-Präsenzbetrieb (P150 / P153 /<br>P155)                                          | Schalterbetriebsart lokal oder über Bus                                                                                                    |            | 1  | ~ | 2   |
| Au                     | sgangsfunktionen [→ 53]                                                               |                                                                                                    |            |    |   |     |
| •                      | Spülfunktion (P251)                                                                   | Sicherstellung der korrekten Erfassung o<br>Wassertemperatur                                                                                                    | ler        | 1  | ~ | 2   |
| •                      | Min. Ausgang Ein/Aus-Zeit (P212, P213)                                                | Zum Schutz der HLK-Einrichtungen, z.B<br>Verdichter und geringerer Verschleiss                                                                                                    |            | 1  | ~ | 2   |
| •                      | Swap-Ausgänge für 2-Rohr und 2-stufige Applikationen (P254)                           | Zur Optimierung des Einsatzes der H/K-<br>in Mischsystemen                                                                                                    | Energie    | 1  | ~ | 2   |
| •                      | Fussboden Heizen/Kühlen (P350)                                                        | Applikation ohne Ventilatorsteuerung                                                                                                    |            | 1  | 1 | 2   |
| •                      | Qx Relais-Schaltfunktion (P400, P401, P402)                                           | <ul> <li>Relais-Schaltfunktion (P400, P401, 402)</li> <li>Steuerung externer Einrichtungen basierend auf Funktionszustand (Heiz-/Kühlbedarf, Betriebsart, Sequenz, Feuchtigkeit,)</li> </ul> |            | 1  | ~ | 2   |
| Üb                     | erwachungs- und Begrenzungsfunktion                                                   | en [→ 56]                                                                                                    |            |    |   |     |
| •                      | Begrenzung der Fussbodentemperatur (P252)                                             | Für Benutzerkomfort und als Bodenschu                                                                                                    | tz         | 1  | ~ | 2   |
| •                      | Zulufttemperatur-Begrenzung P063, P064)                                               | Für mehr Komfort durch Vermeiden zu warmer/kalter Luft im Raum                                                                                                    |            | 1  | ~ | 2   |
| •                      | Vorlaufbegrenzung Heizen und Kühlen<br>für PICV (P260, P261 (only RDG264KN:<br>P256)) | Zum Abgleich Heizen/Kühlen und Verme<br>hydraulischer Probleme wegen<br>unterschiedlicher Durchflussraten                                                                                    | eiden      | 1  | 1 | 2   |
| •                      | Taupunktüberwachung                                                                   | Zur Verhinderung von Kondensationssch                                                                                                    | näden      | 1  | 1 | 2   |
| •                      | Störungszustand "Kondensation" (P150,<br>P153, P155 = 4)                              | d "Kondensation" (P150, im Gebäude<br>)                                                                                                    |            | 1  | ✓ |     |
| •                      | Vermeiden von Festsitzen des Ventils<br>(P250)                                        | Zum Vermeiden von Festsitzen nach län<br>Inaktivität                                                                                                    | gerer      | 1  | 1 | 2   |
| •                      | Rücklauftemperaturregelung (P061,<br>P062)                                            | Zum Energiesparen durch Anpassen des<br>Durchflusses in Fernheizungsanlagen                                                                                                    | S          | 1  | ✓ | 2   |

| Funktionen (Parameter)              |                                                                    | Beschreibung                                                                                                    | Standal |    | ne | RDG  |
|-------------------------------------|--------------------------------------------------------------------|----------------------------------------------------------------------------------------------------|---------|----|----|------|
|                                     |                                                                    |                                                                                                    | K       | IX |    |      |
| Ве                                  | nutzerbedienung / Anzeige [→ 59]                                   |                                                                                                    |         |    |    |      |
| •                                   | Tastensperre (P028)                                                | Zum Einschränken des Zugriffs nicht autorisierter Personen                                                                                |         | 1  | ~  | 2    |
| •                                   | Green Leaf (P110, P111)                                            | Energieeffizienz-Anzeige                                                                                                    |         | 1  |    | 2KN  |
| •                                   | Datum/Zeit einstellen                                              | Zur Einstellung der Tageszeit (12-Stunde<br>Anzeige, Stunden, Minuten) und Datum<br>(Wochentag, Monat, Jahr)                              | n-      | 1  | 1  | 2    |
| •                                   | Abwesend (Ferienmodus) einstellen                                  | Zur Einstellung eines Ferienzeitraums                                                                                                    |         | 1  | 1  | 2    |
| Fe                                  | uchtigkeit (RDG2KN) [→ 62]                                         |                                                                                                    |         |    |    |      |
| •                                   | Feuchtigkeitsregelung (P007, P450)                                 | Begrenzung der min. und max. Feuchtigk<br>Raum                                                                                            | æit im  | 1  |    | 2KN  |
| Ze                                  | itprogramm [→ 65]                                                  | 1                                                                                                    |         |    |    |      |
| •                                   | Zeitprogramm (P005)                                                | Zur Einstellung des Zeitprogramms                                                                                                    |         | 1  | ✓  | 2    |
| M/:<br>[→                           | S, Manager/Subordinate (RDG2KN)<br>67]                             | Zum Einsparen von Energie in offenen<br>Bereichen                                                                                         |         | 1  |    | 2KN  |
| Pra                                 | äventive Bedienung [→ 71]                                          |                                                                                                    |         |    |    |      |
| •                                   | Kaltluft bei Heizen vermeiden (P365)                               | Damit die Sollwerttemperatur sicher im<br>Heizbetrieb erreicht wird                                                                       |         | 1  | ~  | 2    |
| •                                   | Feuchtigkeitsschäden vermeiden (P363,<br>P364)                     | Um Feuchtigkeitsschäden zu vermeiden                                                                                                    |         | 1  | ~  | 2    |
| NF                                  | C-Kommunikation [→ 71]                                             |                                                                                                    |         |    |    |      |
| •                                   | NFC (P500)                                                         | NFC-Kommunikation über Siemens<br>Smartphone-App                                                                                          |         | 1  | ~  | 2    |
| IA                                  | Q - CO2 Überwachung und Regelung (RE                               | 0G2KN) [→ 71] (RDG204KN, RDG264K                                                                                                    | N)      |    |    |      |
| •                                   | Luftqualitätsüberwachung (P450)<br>CO <sub>2</sub> -Anzeige (P009) | Für Luftqualitätsüberwachung und -regelu                                                                                                  | ung     | 1  |    | 24KN |
| •                                   | Luftqualitätsregelung (P023, P450, P453, P454, P455, P456)         |                                                                                                    |         |    |    |      |
| •                                   | Zwangslüftung (P003)                                               |                                                                                                    |         |    |    |      |
| •                                   | Frostschutz (P109)                                                 |                                                                                                    |         |    |    |      |
| Gangreserve (RDG2T) [→ 78]          |                                                                    | Gangleistungsreserve für 20 h bei Stroma                                                                                                  | ausfall |    | ✓  | 2T   |
| Live-Daten auf PCT Go lesen [→ 165] |                                                                    | Servicefunktion für Installateure zur<br>Überprüfung der korrekten Installation,<br>Inbetriebnahme und Funktionalität der<br>Thermostaten |         | 1  | ~  | 2    |

# 4.6.1 Fühler- und Umschaltfunktionen

Umschaltung Heizen/Kühlen via Bus (KNX) RDG2..KN

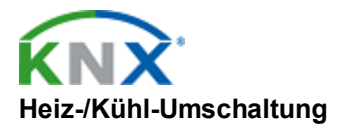

Automatische H/K-Umschaltung über Umschaltfühler Dies ist aber nur möglich, wenn die Regelsequenz auf automatische Heizen / Kühlen-Umschaltung gestellt ist (P001 = 2) und kein lokaler Eingang (X1, X2, D1) dieser Funktion zugeordnet ist.

Falls die benötigten Informationen nicht zur Verfügung stehen (z.B. wegen Problemen bei Datenübertragung, Stromausfall etc.), arbeitet der Thermostat in der zuletzt gültigen Raumbetriebsart weiter (Heizen oder Kühlen).

Ist ein Kabeltemperaturfühler (LG-Ni1000 oder NTC 3k) an X1/X2/U1 (RDG2..KN)/X3 (RDG2..T) angeschlossen und P150/P153/P155 = 2, wird die vom Umschaltfühler erfasste Wassertemperatur dazu verwendet, von Heizen auf Kühlen oder umgekehrt umzuschalten.

- Liegt die Wassertemperatur über 28 °C (einstellbar über P060), wechselt der Thermostat in den Heizbetrieb und bleibt im Heizbetrieb, bis die Temperatur unter 16 °C fällt (einstellbar über P059).
- Liegt die Wassertemperatur unter 16 °C (P059), wechselt der Thermostat in den Kühlbetrieb und bleibt im Kühlbetrieb, bis die Temperatur 28 °C übersteigt (P060).
- Liegt sofort nach dem Einschalten die Wassertemperatur zwischen den 2 Umschaltpunkten (innerhalb der Hysterese), startet der Thermostat im vorhergehenden Betrieb.

Die Wassertemperatur wird erfasst und die Betriebsart entsprechend aktualisiert.

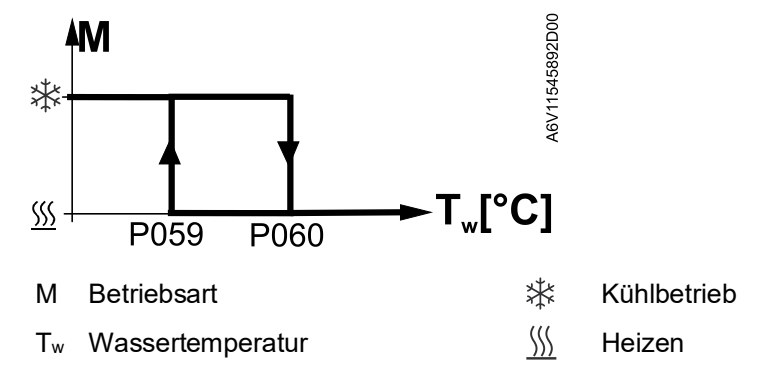

### Hinweis

Umschalt-Schalter (P150, P153, P155) Der Einstellbereich ist +5 °C...P060-2 K für P059 und P059+2 K...+40 °C für P060.

Ist P001 = 2 (H/K-Umschaltung Auto) gewählt, kann ein NTC 3k oder LG-Ni1000 Kabeltemperaturfühler für automatische H/K-Umschaltung oder ein externer Schalter für manuelle oder Fernumschaltung eingesetzt werden, um die Einrichtung zwischen Heizen und Kühlen zu schalten:

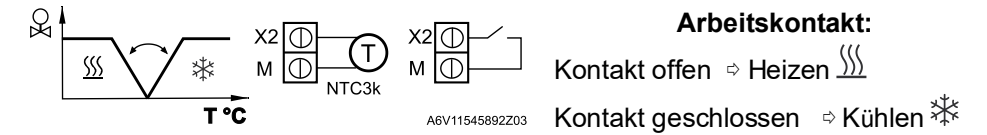

Der Fühler oder Schalter kann an Eingangsklemme X2, X1 oder U1 (RDG2..KN)/X3 (RDG2..T) basierend auf der Inbetriebnahme der Eingänge (P150 (X1), P153 (X2), P155 (U1/X3) = 2) angeschlossen werden.

Siehe auch Multifunktionaler Eingang, digitaler Eingang [ $\rightarrow$  117].

| Hinweis                                                      | Wird ein externer Schalter für die Umschaltung verwendet, wird die Betriebsaktion<br>über P150, P153 oder P155 = 2 konfiguriert.                                                                                                    |                                                                                                    |  |  |
|--------------------------------------------------------------|----------------------------------------------------------------------------------------------------|----------------------------------------------------------------------------------------------------|--|--|
|                                                              | P151 (X1), P154 (X2) oder P156<br>(U1/X3) = 0 (Standard,<br>Arbeitskontakt)                                                                                                    | P151 (X1), P154 (X2) oder P156 (U1/X3) =<br>1 (Ruhekontakt)                                                                        |  |  |
|                                                              | Kontakt offen ⇔ Heizbetrieb ∭ Konta                                                                                                    |                                                                                                    |  |  |
|                                                              | Kontakt geschlossen ⇔Kühlen 💥                                                                                                    | Kontakt geschlossen ⇔ Heizbetrieb <u>∭</u>                                                                                         |  |  |
| Manuelle H/K-<br>Umschaltung (P001)                          | <ul> <li>Manuelle H/K-Umschaltung bedeutet die Auswahl über Umschalttaste auf d<br/>(P001)</li> <li>Manuelle H/K-Umschaltung bedeutet die Auswahl über Umschalttaste auf d<br/>Thermostat durch wiederholtes Drücken der Taste, bis die erforderliche<br/>Betriebsart angezeigt wird.</li> </ul> |                                                                                                    |  |  |
|                                                              | <ul> <li>Wird manuelle H/K-Umschaltung e<br/>über Bus/Umschaltfühler/Schalter<br/>wird der zuletzt lokal über die Tast</li> </ul>                                                                                                    | eingestellt (P001 = 3), so kann H/K-Betrieb<br>nicht umgeschaltet werden; in diesem Fall<br>e gewählte Betrieb beibehalten.        |  |  |
| Externer/Rückluft-<br>Temperaturfühler (P150,<br>P153, P155) | Der Thermostat erfasst die Raumtemp<br>Raumtemperaturfühler (QAA32) oder o<br>oder LG-Ni1000), angeschlossen an d                                                                                                    | eratur über eingebauten Fühler, externen<br>externen Rückluft-Temperaturfühler (NTC 3k<br>en multifunktionalen Eingang X1, X2 oder |  |  |

oder LG-Ni1000), angeschlossen an den multifunktionalen Eingang X1, X2 oder U1/X3. Eingang X1, X2 oder U1/X3 muss entsprechend in Betrieb genommen werden. Siehe Multifunktionaler Eingang, digitaler Eingang [→ 117].

# 4.6.2 Präsenzmelder

Die Betriebsart kann von Komfort oder Economy basierend auf der Raumbelegung geändert werden (Raum belegt, nicht belegt, über Präsenzmelder oder Keycard).

Standardpräsenzbetrieb (Eingang: P150 / P153 / P155 = 10) Der Präsenzmeldereingang schaltet die Betriebsart in Komfort, wenn der Raum belegt ist und zurück zur vorherigen Betriebsart, wenn der Raum nicht belegt ist. Präsenzmeldung ist auch möglich über Bus (RDG2..KN). In diesem Fall darf die Funktion nicht dem lokalen Eingang X1, X2 oder U1 zugewiesen werden.

| Zeitprogramm über<br>Bus (RDG2KN) | Präsenzmelder-Verhalten                                                                                      |  |  |
|-----------------------------------|----------------------------------------------------------------------------------------------------|--|--|
| Betriebsart Komfort               | Wird der Präsenzmelder aktiviert oder deaktiviert, bleibt die<br>Betriebsart in Komfort                      |  |  |
| Economy-Betrieb                   | • Wird der Präsenzmelder aktiviert, geht die Betriebsart<br>in Komfort.                                      |  |  |
|                                   | <ul> <li>Wird der Pr</li></ul>                                                                               |  |  |
| Schutzbetrieb                     | Präsenzmelder hat keinen Einfluss auf die Betriebsart                                                        |  |  |
| Nicht verfügbar                   | Wird der Präsenzmelder aktiviert, geht die Betriebsart<br>in Komfort.                                        |  |  |
|                                   | <ul> <li>Wird der Präsenzmelder deaktiviert, geht die<br/>Betriebsart zur vorherigen Betriebsart.</li> </ul> |  |  |

Standardpräsenzbetrieb (Eingang: P150 / P153 / P155 = 13) Ist ein Raum unbelegt, ändert die Betriebsart auf Economy. Damit wird die Betriebsart am Thermostat übersteuert. Die Tasten sind gesperrt und das Symbol wird angezeigt. Belegte Räume setzen den Thermostat zurück in die vorherige Betriebsart. Kartenleser und nicht Bewegungsmelder kombiniert mit der Hotelpräsenzfunktion für Hotelapplikationen einsetzen, da die Tasten bei Nichtbelegung gesperrt sind.

Hotelpräsenzmeldung ist auch möglich über Bus (RDG2..KN). In diesem Fall darf die Funktion nicht dem lokalen Eingang X1, X2 oder U1 zugewiesen werden.

| Zeitprogramm über<br>Bus (RDG2KN) | Präsenzmelder-Verhalten                                                                                                    |  |  |
|-----------------------------------|----------------------------------------------------------------------------------------------------|--|--|
| Betriebsart Komfort               | Verlassen Hotelgäste ihren Raum (Raum ist unbelegt),<br>ändert die Betriebsart zu Economy. Die Tasten sind<br>gesperrt und das Symbol ī wird angezeigt.                                                                                                    |  |  |
| Economy-Betrieb                   | <ul> <li>Verlassen Hotelgäste ihren Raum (Raum ist unbelegt),<br/>ändert die Betriebsart zu Economy. Die Tasten sind<br/>gesperrt und das Symbol  wird angezeigt.</li> <li>Wird der Raum belegt, geht die Betriebsart zur<br/>vorherigen Betriebsart.</li> </ul> |  |  |
| Schutzbetrieb                     | Präsenzmelder hat keinen Einfluss auf die Betriebsart                                                                                                    |  |  |
| Nicht verfügbar                   | <ul> <li>Verlassen Hotelgäste ihren Raum (Raum ist unbelegt),<br/>ändert die Betriebsart zu Economy. Die Tasten sind<br/>gesperrt und das Symbol  wird angezeigt.</li> <li>Wird der Raum belegt, geht die Betriebsart zur<br/>vorherigen Betriebsart.</li> </ul> |  |  |

Hinweise

- Schaltet das Zeitprogramm auf Economy, aber der Präsenzmelder bleibt aktiv, verbleibt die Betriebsart bis der Präsenzmelder deaktiviert wird im Komfortbetrieb
- Der Kontakt (z.B. Kartenleser) kann mit einem multifunktionalen Eingang X1, X2 oder U1 verbunden sein (P150, P153 oder P155 auf 10) oder die Belegung wird vom KNX-Präsenzmelder über den Bus gesendet (es darf nur eine einzige Quelle verwendet werden, lokaler Eingang X1/X2/U1 oder KNX-Bus)

## 4.6.3 Ausgangsfunktionen

| Spülfunktion (P251)                                                | Der Umschaltfühler gewährleistet die Umschaltung von Heiz- auf Kühlbetrieb<br>basierend auf der erfassten Wassertemperatur. Wir empfehlen, die Funktion<br>"Spülen" (P251) mit 2-Weg-Ventilen zu aktivieren. Diese Funktion gewährleistet<br>eine korrekte Erfassung der Mediumstemperatur selbst wenn das 2-Weg-Ventil<br>während längerer Zeit geschlossen ist. Das Ventil wird während der<br>Stillstandszeiten alle 2 Stunden für jeweils 1 bis 5 Minuten (einstellbar) geöffnet.<br>Die Funktion ist gültig für die Ausgänge PWM, Ein/Aus, Ein/Aus 3-Draht, DC, 3-<br>Punkt und alle 2-Rohr-Applikationen.                                                                                                    |
|--------------------------------------------------------------------|----------------------------------------------------------------------------------------------------|
| Min. Ausgang Ein/Aus-<br>Zeit (P212, P213)                         | Die Anzahl Ein/Aus-Schaltzyklen ist zu begrenzen, um die HLK-Einrichtungen, wie<br>z.B. den Verdichter, zu schützen und deren Verschleiss zu reduzieren. Die<br>Mindestein- und -ausschaltdauer eines Ausgangs für 2-Punkt-Regelung kann über<br>P212 und P213 zwischen 1 und 20 Minuten eingestellt werden. Die<br>Werkseinstellung ist 1 Minute.<br>Wird der Sollwert korrigiert oder die Einstellung für Heiz-/Kühlbetrieb verändert,<br>wird der Ausgangszustand sofort berechnet; in diesem Fall kann es sein, dass die<br>Ausgänge die Mindestzeit von 1 Minute bei den Schaltzyklen nicht einhalten.<br>Wird P212 oder P213 auf über 1 Minute eingestellt, so wird die min. Ein- und -<br>Ausschaltzeit für den Steuerausgang wie eingestellt eingehalten, auch wenn der<br>Sollwert oder die Einstellung für Heiz-/Kühlbetrieb verändert wird. |
| Swap-Ausgänge für 2-<br>Rohr und 2-stufige<br>Applikationen (P254) | Bei 2-Rohr- und 2-stufigen Applikationen mit unterschiedlichen Einrichtungen wie z.B. Ventilatorkonvektoren und Strahlungsdecken für Heizen/Kühlen kann die Sequenz für Energiesparen umgekehrt werden, wenn der Thermostat die Sequenz von Heizen auf Kühlen ändert (P001 = 2 oder 3).<br>In den Werkseinstellungen ist die 1. Stufe Heizen (YHC1) auch die 1. Stufe Kühlen.                                                                                                    |

Die Swap-Funktion optimiert den Einsatz der Heiz-/Kühlenergie in Mischsystemen. Wenn z.B. die Ventilatorkonvektoren mit Strahlungsdecken für Heizen/Kühlen kombiniert werden, ist es sinnvoller, Heizen mit der Strahlungsdecke (1. Stufe Heizen, YHC1) und Kühlen mit dem Ventilatorkonvektor (1. Stufe Kühlen, YHC2) zu beginnen.

Aktivieren Sie die Swap-Funktion durch Einstellen von P254 (YHC2 Ausgangssignal, 1. Stufe Kühlen) auf ON, abhängig vom angeforderten Steuersignal.

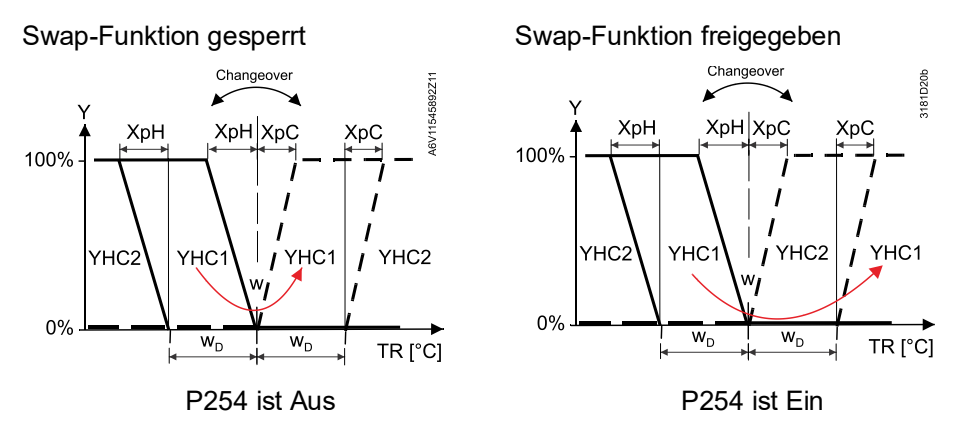

Hinweis

(P350)

- Für 2-Rohr/2-stufige Applikationen, siehe 2-stufig an 2-Rohr/4-Rohr Heizen und Kühlen [→ 87].
- Fordert die Einrichtung Ventilatorbetrieb nur in der 2. Stufe (Heizen und/oder • Kühlen), siehe Ventilatorsteuerung [→ 110] zum Einrichten der Ventilatorfunktion (Ventilator in der 2. Stufe).
- Für Applikationsbeispiele siehe Swap-Funktion und/oder Ventilator in der 2. Stufe [→ 176].

Fussbodenheizung/ Alle Heizsequenzen können auch für eine Fussbodenheizung verwendet werden. Fussbodenkühlung Die Heiz-/Kühlsequenzen eines Ventilatorkonvektors können für Fussbodenheizung oder -kühlung verwendet werden, in dem der Ventilator über P350 gesperrt wird.

#### Qx Relais-Schaltfunktion Die folgenden Funktionen lassen die Steuerung externer Einrichtungen zu, die mit (P400, P401, P402) den Relaisausgängen Q1, Q2 und Q3 verbunden sind:

| Funktionsbeschreibung                                                       | P40X = |
|-----------------------------------------------------------------------------|--------|
| Keine Funktion                                                              | 0      |
| Externe Einrichtungen ausschalten, wenn der Thermostat im Schutzbetrieb ist | 1      |
| Externe Einrichtung einschalten während                                     |        |
| Heiz-/Kühlbedarf                                                            | 2      |
| Heizbedarf                                                                  | 3      |
| Kühlbedarf                                                                  | 4      |
| Ansteuern des Kontakts, wenn                                                |        |
| die Heizsequenz aktiv ist                                                   | 5      |
| die Kühlsequenz aktiv ist                                                   | 6      |
| Feuchtigkeitsregelung:                                                      |        |
| Ausgang zur Regelung des Entfeuchters                                       | 7      |
| Ausgang zur Regelung des Befeuchters                                        | 8      |

Hinweis

- Ist P351 = 1 und 2, sind diese Funktionen nicht verfügbar.
- Ist der Ventilator DC 0...10 V (P351 = 3) oder deaktiviert (P350 = 0) und sind die zugehörigen Relais nicht durch den Ausgang belegt (1. oder 2. Stufe als Ein/Aus konfigurieren auf RDG26..KN), sind diese Funktionen verfügbar.
- Verwenden Sie diese Funktionen nicht zusammen mit 2-Punkt-Ventilsteuerung (P201/P203 = 2 / 4 oder P204/P205 = 4), um Temperaturregelgenauigkeit zu gewährleisten. Sind diese Funktionen erforderlich, darf der gesamte max. Strom an den Relaisausgängen (Q1+Q2+Q3) nicht 2 A übersteigen

Die Relaisausgangsfunktion kann freigegeben und wie folgt getestet werden:

| Relaisausgangsfunktion<br>an… | Funktion freigeben über<br>Expertenebene-<br>Parameter | Funktion testen über<br>Diagnoseparameter |
|-------------------------------|--------------------------------------------------------|-------------------------------------------|
| Q1                            | P400                                                   | d08                                       |
| Q2                            | P401                                                   | d09                                       |
| Q3                            | P402                                                   | d10                                       |

Ausschalten externerDie externen Einrichtungen (z.B. FCU) können über Relaisausgang zumEinrichtungen imEnergiesparen ausgeschaltet werden, wenn der Thermostat sich im SchutzbetriebSchutzbetriebbefindet und keine Temperaturregelung gefordert ist.

Setzen Sie die betreffenden Ausgangsparameter auf 1, um die Funktion freizugeben.

Der Relaiskontakt ist offen, wenn sich der Thermostat im Schutzbetrieb befindet.

| HINWEIS! Hinweis: Der Relaiskontakt schaltet nicht ein, wenn die |
|------------------------------------------------------------------|
| Raumtemperatur unter dem Frostschutz-Sollwert liegt.             |

À

Für Applikationsbeispiele siehe Relaisfunktionen [→ 175].

Ansteuern des Kontakts<br/>bei Heiz-/KühlbedarfBei Heiz- oder Kühlbedarf kann der Relaiskontakt zur Steuerung externer<br/>Einrichtungen angesteuert werden, z.B. um die Pumpe in einem Wassersystem<br/>zum Laufen zu bringen (FCU) oder einen Verdichter.

Um den Verschleiss der HLK-Einrichtungen zu reduzieren. kann die min. Ein/Aus-Zeit des Qx-Relaisausgangs über P212 und P213 angepasst werden (1...20 Minuten). Die Werkseinstellung ist 1 Minute.

Zur Freigabe der Funktion stellen Sie den betreffenden Ausgangsparameter ein:

- Zur Ansteuerung des Ausgangs bei Heizen/Kühlen setzen Sie den Parameter auf 2
- Zur Ansteuerung des Ausgangs bei Heizbedarf setzen Sie den Parameter auf 3
- Zur Ansteuerung des Ausgangs bei Kühlbedarf setzen Sie den Parameter auf 4

Für Applikationsbeispiele siehe Relaisfunktionen [→ 175].

Hinweise

- Bei Heizbedarf bleibt der Relaiskontakt auf Aus nur bei Elektroheizung oder Heizkörper (Ausgangssignal an Y2/Y20 > 0 V).
  - Ist die Spülfunktion (P251) aktiv (1...5 Minuten alle 2 Stunden), geht der Relaiskontakt auf EIN, um die externe Einrichtung zu aktivieren, z.B. eine Wasserpumpe.

Ausgang Heiz-<br/>/KühlsequenzDiese Funktion schaltet den Relaisausgang abhängig von der Sequenz ein oder<br/>aus, entweder Heizen oder Kühlen. Der Ausgang kann für die Freigabe eines<br/>Wärmepumpenverdichters, eines Umkehrventils oder 6-Weg-Regelkugelhahns für<br/>die Umschaltung verwendet werden.

Zur Freigabe der Funktion stellen Sie den betreffenden Ausgangsparameter ein:

- Zum Schliessen des Kontakts, wenn der Thermostat sich im Heizbetrieb befindet (selbst in der Totzone) wird der Parameter auf 5 gesetzt.
- Zum Schliessen des Kontakts, wenn der Thermostat sich im Kühlbetrieb befindet (selbst in der Totzone) wird der Parameter auf 6 gesetzt.

|                       | Für Applikationsbeispiele siehe Relaisfunktionen [ $\rightarrow$ 175].<br>Um den Verschleiss der HLK-Einrichtungen zu reduzieren. kann die min. Ein/Aus-<br>Zeit des Qx-Relaisausgangs über P212 und P213 angepasst werden (120<br>Minuten). Die Werkseinstellung ist 1 Minute. |
|-----------------------|----------------------------------------------------------------------------------------------------|
| Feuchtigkeitsregelung | Abhängig von der Raumluftfeuchtigkeit und dem Feuchtesollwert schaltet die Feuchteregelungsfunktion die Relaisausgänge zur Regelung der externen Einrichtungen wie z.B. Entfeuchter/Befeuchter. Siehe Feuchtigkeitsregelung [→ 172].                                            |
|                       | Zur Freigabe der Funktion stellen Sie den betreffenden Ausgangsparameter ein:                                                                                                    |
|                       | • Zur Regelung des Entfeuchters setzen Sie den Parameter auf 7                                                                                                    |
|                       | • Zur Regelung des Befeuchters setzen Sie den Parameter auf 8                                                                                                    |
|                       | Um den Verschleiss der HLK-Einrichtungen zu reduzieren, kann die min. Ein/Aus-<br>Zeit des Qx-Relaisausgangs über P212 und P213 angepasst werden (120<br>Minuten). Die Werkseinstellung ist 1 Minute.                                                                           |
| Hinweis               | Ändert die Betriebsart von Komfort auf Schutzbetrieb, bleibt der Relaiskontakt angesteuert bis zum Ende der min. eingestellten Zeit über P212.                                                                                                    |

# 4.6.4 Überwachungs- und Begrenzungsfunktionen

| Begrenzung der<br>Fussbodentemperatur<br>(P252) | Die Bodentemperatur sollte aus zweierlei Gründen begrenzt werden: Komfort und<br>Schutz des Bodens.<br>Der über den multifunktionalen Eingang X1, X2 oder U1 (RDG2KN)/X3 (RDG2T)                                                                                                    |  |  |  |  |
|-------------------------------------------------|----------------------------------------------------------------------------------------------------|--|--|--|--|
|                                                 | angeschlossene Fussboden-Temperaturfühler erfasst die Fussbodentemperatur.<br>Übersteigt die Fussbodentemperatur den parametrierten Grenzwert (P252), wird<br>das Heizventil ganz geschlossen, bis die Fussbodentemperatur 2 K unter den<br>Grenzwert abgesunken ist. Die Werkseinstellung von P252 ist 28 °C. |  |  |  |  |
|                                                 | Eingang X1, X2 oder U1 muss entsprechend in Betrieb genommen werden (P150, P153, P155 = 11) und der Fühlertyp muss ausgewählt sein (P151, P154, P156 = 2 (NTC 3K) oder 3 (LG-Ni1000)).                                                                                                    |  |  |  |  |
|                                                 | Siehe Multifunktionaler Eingang, digitaler Eingang [→ 117].                                                                                                    |  |  |  |  |
| Empfohlene Werte für<br>P252                    | <ul> <li>Wohnräume:<br/>Bis zu 26 °C für verlängerte Präsenz, bis zu 28 °C für kurze Präsenz.</li> <li>Badezimmer:<br/>Bis zu 28 °C für verlängerte Präsenz, bis zu 30 °C für kurze Präsenz.</li> </ul>                                                                                                    |  |  |  |  |

Die Funktion "Begrenzung der Bodentemperatur" hat Auswirkungen auf die in folgender Tabelle aufgeführten Ausgänge:

| Applikation                  | Ausgang    | Ausgang Ausg<br>Y2/Y20 Y3/Y3 | Ausgang             | ang Ausgang<br>0 Y4/U1 | "Fussbodentemp.begr." wirkt auf |                        |                                    | Anmerkung             |  |
|------------------------------|------------|------------------------------|---------------------|------------------------|---------------------------------|------------------------|------------------------------------|-----------------------|--|
|                              | Y1/Y10     |                              | Y3/Y30              |                        | Heizen<br>(P001 = 0/2/3)        | Kühlen<br>P001 = 1/2/3 | Heizen und<br>Kühlen<br>(P001 = 4) |                       |  |
| 2-Rohr                       | H/K-Ventil | -                            | -                   | -                      | Y1/Y10                          | k. A.                  | -                                  | -                     |  |
| 2-Rohr mit<br>Elektroheizung | H/K-Ventil | Elektrohei-<br>zung          | -                   | -                      | Y2/Y20                          | Y2/Y20 *)              | -                                  | Nur<br>Elektroheizung |  |
| 2-Rohr mit Radiator          | H/K-Ventil | Heizkörper                   | -                   | -                      | Y2/Y20                          | Y2/Y20                 | -                                  | Nur Heizkörper        |  |
| 4-Rohr                       | Heizventil | Kühlventil                   | -                   | -                      | Y1/Y10                          | k. A.                  | Y1/Y10                             | -                     |  |
| 4-Rohr mit<br>Elektroheizung | Heizventil | Kühlventil                   | Elektrohei<br>-zung | -                      | Y3/Y30                          | k. A.                  | Y3/Y30                             | Nur<br>Elektroheizung |  |
| 2-Rohr-/2-stufig             | 1. H/K     | 2. H/K                       | -                   | -                      | Y1/Y10, Y2/Y20                  | k. A.                  | -                                  | -                     |  |
| 4-Rohr-/2-stufig<br>(RDG2KN) | 1.H        | 1.K                          | 2. H                | 2. K                   | Y1/Y10, Y3/Y30                  | k. A.                  | Y1/Y10,<br>Y3/Y30                  | -                     |  |

\*) Wenn P027 = ON, ist Elektroheizung im Kühlbetrieb.

| Hinweis                                                                                                    | Es kann nur entweder ein Fussbodenfühler oder ein Raumtemperaturfühler angeschlossen werden.                                                                                                    |  |  |  |
|----------------------------------------------------------------------------------------------------|----------------------------------------------------------------------------------------------------|--|--|--|
| Zulufttemperatur-<br>Begrenzung (P063,<br>P064)                                                              | Diese Funktion verbessert den Komfort, indem der Thermostat die<br>Zulufttemperatur des Ventilatorkonvektors innerhalb der gewählten min. und max.<br>Temperaturgrenzwerte hält.<br>Wird eine Grenze überschritten, so schliesst der Thermostat das entsprechende<br>Ventil (Heizen oder Kühlen), bis die Temperatur wieder innerhalb der Grenze liegt.<br>Bei zu niedriger Luftgeschwindigkeit (vor allem bei DC 010 V-Ventilatoren) wird<br>so auch verhindert, dass kalte Luft herunterfällt/warme Luft aufsteigt, anstatt zu<br>zirkulieren.<br>Die Funktion wird freigegeben, indem der Eingang, an welchem der externe Fühler<br>angeschlossen ist, als "Zuluftfühler" parametriert wird (z.B. P150 = 9). Danach<br>werden die Grenzwertparameter angezeigt (P063; min. Zulufttemperatur. P064;                                                                           |  |  |  |
| Hinweis                                                                                                    | <ul> <li>max. Zulufttemperatur).</li> <li>Diese Funktion ist nur im Komfortbetrieb aktiv mit: <ul> <li>Ventilausgangstyp ist 3-Pkt (RDG20) oder DC 010 V (RDG26)</li> <li>Elektroheizung ist PWM / 3-Pkt (RDG20) oder DC 010 V (RDG26)</li> </ul> </li> <li>Diese Funktion kann nicht für Heizkörper verwendet werden.</li> <li>Diese Funktion kann nicht in 4-Rohr-Applikation mit 6-Weg-Kugelventil eingesetzt werden.</li> </ul>                                                                                                    |  |  |  |
| Durchflussbegrenzungs-<br>funktion für Kombiventil<br>(PICV) (P256 (nur<br>RDG264KN); P260 &<br>P261, RDG26) | <ul> <li>Unterschiedliche Begrenzungen für den Durchfluss in beiden Sequenzen, Heizen und Kühlen zum Abgleich der Heiz- und Kühlsysteme und Vermeiden von hydraulischen Problemen wegen unterschiedlicher Durchflussraten einstellen.</li> <li>Kühlen erfordert typischerweise eine höhere Durchflussrate als Heizen, und das Kombiventil (PICV) ist mechanisch und manuell auf die Kühldurchflussbegrenzung eingestellt.</li> <li>Arbeitet das System im Heizbetrieb, muss eine andere Durchflussbegrenzung eingestellt werden.</li> <li>Tools können unabhängig die neuen Maximalwerte für Heizen und Kühlen anpassen (neue Ventilstellungen nach 100% Heiz- und Kühlbedarf) durch Begrenzung der DC 010 V Signale über Parameter P260 (Heizen) und P261 (Kühlen).</li> </ul>                                                                                                 |  |  |  |
| Hinweis                                                                                                    | Die angepassten Parameter können einfach über die Smartphone App PCT Go mit<br>NFC in die Thermostaten geladen werden. Dies vermeidet komplexe Schritte zur<br>mechanischen Anpassung der Limiten direkt auf den Ventilen.<br>RDG264KN und vorherige RDG260KN Softwareversionen verwenden Parameter<br>P256 zur Anpassung der max. Volumenstrombegrenzung auf dem PICV für<br>Heizen. Eine Begrenzung des Wasservolumenstroms für Kühlen ist nicht<br>verfügbar.<br>Die Funktion kann in allen H/K-Applikationen mit Ausgang DC 010 V für<br>universelle und FCU-Applikationen aktiviert werden.<br>Für Applikationen mit 6-Weg-PICV kann die Wasservolumenstrombegrenzung<br>direkt in Litem pro Stunde (I/h) in der Smartphone App eingestellt werden<br>(basierend auf dem installierten nominalen Durchmesser des Ventils (DN)).<br>Bedarf Y10 (V)<br>Kühlen 100% -P261<br> |  |  |  |

|                                                                             | T[°C]                                                        | Raumtemperatur                                                                                                    | Y                                                                   | Ή                                    | Steuerbefehl "Ventil"<br>(Heizen)                                                                                                    |  |
|-----------------------------------------------------------------------------|--------------------------------------------------------------|----------------------------------------------------------------------------------------------------|---------------------------------------------------------------------|--------------------------------------|----------------------------------------------------------------------------------------------------|--|
|                                                                             | Y10<br>W                                                     | DC 010 V Signal<br>Raumtemperatursollwert                                                                                                    | Y                                                                   | ′C                                   | Steuerbefehl "Ventil"<br>(Kühlen)                                                                                                    |  |
|                                                                             | Die Fu<br>werder<br>PICV-/                                   | nktion kann für alle H/K-App<br>n. Nur RDG264KN: P256, ma<br>Applikationen.                                                                                                    | likationer<br>ax. Volun                                             | n mit<br>nens                        | t DC 010 V-Ausgang aktiviert<br>strom für Heizen sichtbar nur für                                                                                                   |  |
| Taupunktüberwachung                                                         | <b>g</b> Taupu<br>Kühlde<br>Gebäu                            | Taupunktüberwachung ist fundamental zum Vermeiden von Kondensation auf der<br>Kühldecke (Kühlen mit deaktiviertem Ventilator, P350 = 0) und zugehörigen<br>Gebäudeschäden.                                                                                                    |                                                                     |                                      |                                                                                                    |  |
|                                                                             | Ein Ta<br>Eingar<br>Konde<br>mehr fe<br>Ist die<br>solang    | upunktwächter mit einem po<br>g X1, X2 oder U1 (RDG2K<br>nsation auf, wird das Kühlve<br>estgestellt wird, und der Küh<br>Ventilatorfunktion freigegebe<br>e die Taupunktfunktion aktiv                                                                                                    | tentialfre<br>N)/X3 (R<br>ntil ganz<br>lausgang<br>en (P350<br>ist. | ien k<br>DG2<br>ges<br>g win<br>≠ 0) | Kontakt wird am multifunktionalen<br>2T) angeschlossen. Tritt<br>chlossen, bis keine Kondensation<br>d vorübergehend gesperrt.<br>), arbeitet der Ventilator weiter |  |
| Hinweis                                                                     | Wird K<br>• Ste<br>–<br>–<br>• Ste<br>Ku                     | <ul> <li>Wird Kondensation erkannt mit</li> <li>Steuerung nur mit 6-Weg-Kugelhahn: <ul> <li>Wenn P201 = 6 oder 8, schliesst der Kugelhahn (5 V).</li> <li>Wenn P201 = 7 oder 9, schliesst der Kugelhahn (6 V).</li> </ul> </li> <li>Steuerung mit Kombiventil (PICV): Das PICV schliesst und der 6-Weg-Kugelhahn bleibt offen.</li> </ul>                                         |                                                                     |                                      | gelhahn (5 V).<br>gelhahn (6 V).<br>V schliesst und der 6-Weg-                                                                                                    |  |
| Störungszustand<br>"Kondensation" (P150<br>P153 / P155 = 4)<br>Störungsinfo | Das Ko<br>Überst<br>geseno<br>Der Eii<br>/ P155).<br>Siehe   | Das Kondensationssymbol –                                                                                                    |                                                                     |                                      |                                                                                                    |  |
| Ventil bewegen (P250)                                                       | Um eir<br>zu verr<br>wird di<br>die Ver<br>aktivie           | ein Festsitzen des Ventils nach längerer Inaktivität (z.B. Kühlventile im Winter)<br>ermeiden, müssen Ventile periodisch bewegt werden. Um Energie zu sparen,<br>die Funktion zum Vermeiden eines Festsitzens des Ventils ausgelöst, sobald<br>'entile während 91 Stunden geschlossen sind. Die Ventile werden 2 Minuten<br>iert. Diese Funktion kann über P250 aktiviert werden. |                                                                     |                                      |                                                                                                    |  |
| Rücklauftemperaturreg<br>lung I (P061/P062)                                 | ge- In Ferr<br>garant<br>Wasse<br>und PC<br>Als Fo<br>konsec | heizungen (2-Rohr-Systeme<br>ert, dass die Temperaturdiffe<br>r nicht unter den definierten<br>62 für Heizen.<br>ge werden Wasservolumens<br>quenter Reduktion von Lärm                                                                                                    | e) erhöht<br>erenz zw<br>Sollwert<br>strom und<br>und Ene           | dies<br>ischo<br>fällt,<br>d Flu     | e Funktion die Systemeffizienz. Sie<br>en Vorlauf und Rücklauf für<br>ausgewählt über P061 für Heizen<br>issgeschwindigkeit bei<br>verbrauch gesenkt.               |  |
| Hinweis                                                                     | ● Ist<br>(Re<br>une                                          | der multifunktionale Eingang<br>egisterrücklauftemperatur), s<br>d P062 (Sollwert ΔT Heizen)                                                                                                    | ) P150, F<br>ind die P<br>sichtbar                                  | P153<br>Parar                        | s oder P155 14<br>meter P061 (Sollwert ΔT Kühlen)                                                                                                    |  |
|                                                                             | ● P0<br>Rü                                                   | 61 oder P062 oder beide au<br>cklauftemperaturregelfunktic                                                                                                    | f den gef<br>on zu akti                                             | orde<br>iviere                       | erten Wert setzen, um die<br>en                                                                                                    |  |
| Einstellung                                                                 | Applika<br>Therm                                             | ationen mit Vor- und Rücklau<br>ostat angeschlossen sind:                                                                                                    | ıftempera                                                           | atur-                                | Fühlern, wobei die Fühler direkt am                                                                                                    |  |
|                                                                             | Fun                                                          | ktion                                                                                                    |                                                                     | Multi                                | funktionale Eingänge P150, P153, P155                                                                                                    |  |

|          | Funktion                                        | Multifunktionale Eingänge P150, P153, P155 |
|----------|-------------------------------------------------|--------------------------------------------|
| Fühler 1 | Vorlauftemperatur <sup>1)</sup>                 | = 12 (Register-Vorlauftemperatur)          |
|          | Vorlauftemperatur und Umschaltung <sup>2)</sup> | = 2 (Heiz-/Kühl-Umschaltung)               |

| Fühler 2 | Rücklauftemperatur  | = 14 (Register-Rücklauftemperatur) |
|----------|---------------------|------------------------------------|
|          | Rucklaurternperatur |                                    |

<sup>1)</sup> (P15x = 12) wird der Vorlauftemperaturwert über KNX bereitgestellt, muss die entsprechende multifunktionale Eingangseinstellung (= 12) entfernt werden. (RDG2..KN)

<sup>2)</sup> (P15x = 2) Der Fühlertemperaturwert wird für die Umschaltfunktion und Vorlauftemperatur eingesetzt. Empfängt der Thermostat den Vorlauftemperaturwert vom Bus, funktioniert der Thermostat gemäss dem

Vorlaufwert via Bus (Bus hat höhere Prio). (RDG2..KN) Für den Empfang der Vorlauftemperatur vom Synco-Gerät über Bus, ist derselbe

Für den Empfang der Vorlauftemperatur vom Synco-Gerät über Bus, ist derselbe Wert für die Verteilzonen-Heizen/Kühlen (P903...P905) des Synco-Geräts und der Thermostaten einzustellen. (RDG2..KN)

HinweisFür eine genaue Differenztemperatur-Regelgüte empfehlen wird den Einsatz<br/>gleicher Kabeltypen und -längen für Vor- und Rücklauffühler.

## 4.6.5 Benutzerbedienung / Anzeige

Hinweis

Ist der Thermostat untergeordnet (P258 = 0), sind P005 (Zeitprogramm), P028 (Tastatur), P110 (Energieanzeige) und P111 (Energieanzeigebereich) nicht sichtbar und das Subordinate-Gerät synchronisiert mit dem Manager. (RDG2..KN)

Tastensperre (P028)Wird die Funktion "Tastensperre" über P028 aktiviert, so werden die Tasten<br/>gesperrt oder freigegeben, indem die rechte Taste für 3 Sekunden gedrückt wird.<br/>Ist "Auto-Sperrung" konfiguriert, so sperrt 10 Sekunden nach der letzten<br/>Einstellung der Thermostat automatisch die Tasten.<br/>P028 kann wie folgt konfiguriert werden:

| P028 |                                                                 | Ö        | ()       | Ş        | Ĩ        |
|------|-----------------------------------------------------------------|----------|----------|----------|----------|
| 0    | Entsperrt                                                       |          |          |          |          |
| 1    | Auto-Sperre                                                     | gesperrt | gesperrt | gesperrt | gesperrt |
| 2    | Manuelle Sperre                                                 | gesperrt | gesperrt | gesperrt | gesperrt |
| 3    | Auto-Sperre Betriebsart                                         | gesperrt |          |          |          |
| 4    | Auto-Sperre<br>Sollwertschiebung                                |          |          |          | gesperrt |
| 5    | Auto-Sperre<br>Ventilatordrehzahl                               |          |          | gesperrt |          |
| 6    | Auto-Sperre Betriebsart,<br>Sollwertschiebung                   | gesperrt |          |          | gesperrt |
| 7    | Auto-Sperre Betriebsart,<br>Ventilatordrehzahl                  | gesperrt |          | gesperrt |          |
| 8    | Auto-Sperre<br>Ventilatordrehzahl,<br>Sollwertschiebung         |          |          | gesperrt | gesperrt |
| 9    | Auto-Sperre Zeitprogramm                                        |          | gesperrt |          |          |
| 10   | Auto-Sperre Betriebsart,<br>Zeitprogramm                        | gesperrt | gesperrt |          |          |
| 11   | Auto-Sperre Zeitprogramm,<br>Ventilatordrehzahl                 |          | gesperrt | gesperrt |          |
| 12   | Auto-Sperre Betriebsart,<br>Zeitprogramm,<br>Ventilatordrehzahl | gesperrt | gesperrt | gesperrt |          |
| 13   | Auto-Sperre Zeitprogramm,<br>Sollwertschiebung                  |          | gesperrt |          | gesperrt |
| 14   | Auto-Sperre Betriebsart,<br>Zeitprogramm,<br>Sollwertschiebung  | gesperrt | gesperrt |          | gesperrt |

| 15 | Auto-Sperre Zeitprogramm, | gesperrt | gesperrt | gesperrt |
|----|---------------------------|----------|----------|----------|
|    | Ventilatordrehzahl,       |          |          |          |
|    | Sollwertschiebung         |          |          |          |

Ist P028 auf 3...15 eingestellt, wird die zugehörige Funktion gesperrt und das betreffende Symbol kann nicht angezeigt werden.

Green-Leaf-AnzeigeGreen-Leaf-Anzeige (grünes oder rotes Blatt) zeigt an, ob die Einrichtungen sich<br/>im energieeffizienten Bereich befinden (Blatt ist grün).

Übersteigt eine Einstellung den voreingestellten Energieeffizienzbereich, ändert die Blattfarbe auf rot. Endbenutzer drücken das rote Blatt, um zur Energieeffizienz zurückzukehren.

Folgende Funktionen sind wie folgt definiert:

- Green Leaf: Einstellungen innerhalb des voreingestellten, energieeffizienten Bereichs:
  - Sollwertbereich definiert durch Komfort-Basissollwert (P011) plus/minus Energieanzeigebereich (P111). Nur gültig für Sollwertkonzept Komfort (P010 = 1)
  - Ventilatordrehzahl: Der manuelle Ventilator ist unterhalb oder gleich dem automatischen Ventilatordrehzahlwert
  - Betriebsart: Die manuelle Betriebsart ist tiefer oder gleich dem Zeitprogrammbetrieb
- Red Leaf: Einstellungen ausserhalb des voreingestellten, energieeffizienten Bereichs

P110 konfiguriert die Green-Leaf-Funktion:

- 0 = Gesperrt (Aus)
- 1 = Grün und rot erlischt
- 2 = Grün erlischt / rot dauernd
- 3 = Grün und rot dauernd

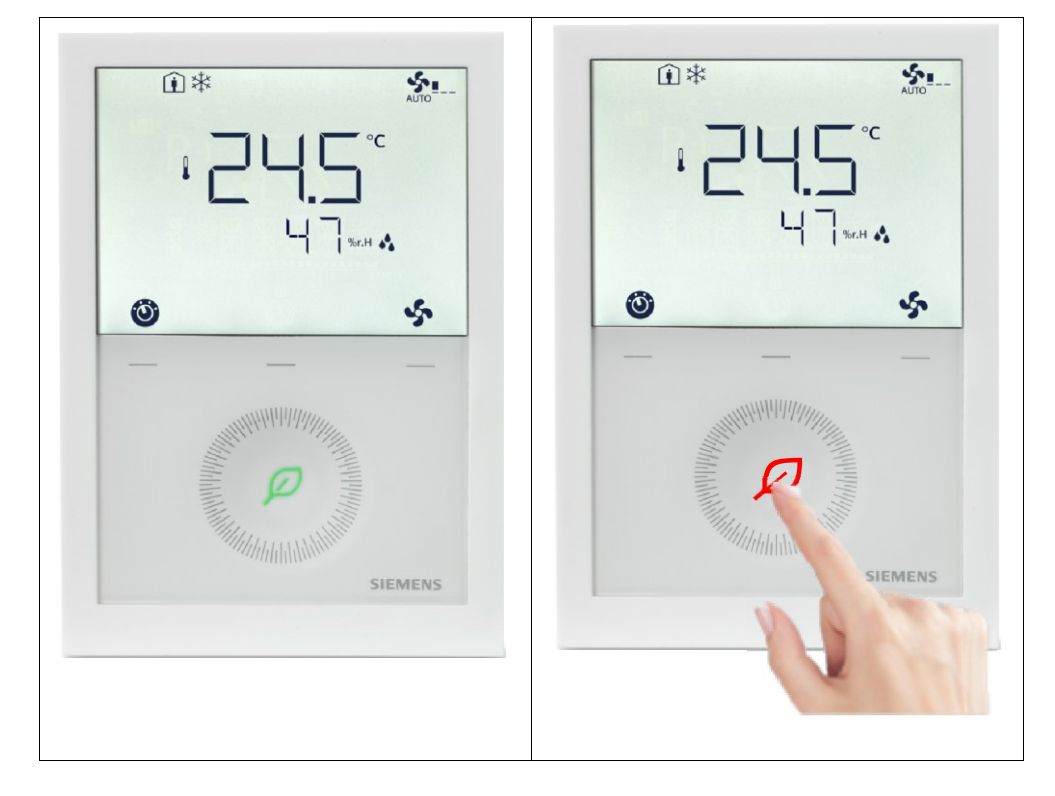

Energieeffiziente Einstellung Voreingestellter, energieeffizienter Bereich Berühren, um die Benutzereinstellung zurückzusetzen

### Datum/Zeit einstellen

## Zeit einstellen

|         | Zeitsynchronisation via Bus (RDG2KN)                                                                                                    |  |  |
|---------|----------------------------------------------------------------------------------------------------|--|--|
|         | Tageszeit und Datumsinformationen werden von einem Synco-Regler mit<br>Zeitmanagerfunktion (RMB, RMB, OWZ, etc) oder einem beliebigen KNX-Gerät<br>empfangen, z.B. GPS-Uhr, wenn das entsprechende Kommunikationsobjekt<br>verknüpft ist.                                                                                                    |  |  |
|         | <ul> <li>Die Zeitprogrammfunktion muss vor der Einstellung der Tageszeit aktiviert sein:</li> <li> <ul> <li>inmal drücken und Drehknopf drehen oder</li> <li>inmal drücken, um Programmierungsmodus Zeit auszuwählen.</li> </ul> </li> <li> <ul> <li>inmal drücken und Drehknopf zur Auswahl des Zeitformats drehen.</li> </ul> </li> <li>Ist 12H gewählt,  <ul> <li>inmal drücken und Drehknopf drehen zur Auswahl von AM oder PM.</li> </ul> </li> <li> <ul> <li>inmal drücken und Stundeneinstellung eingeben.</li> </ul> </li> <li>Der Stundenwert blinkt und kann durch Drehen des Drehknopfs angepasst werden.</li> <li> <ul> <li>inmal drücken, um den Wert zu bestätigen und zur Minuteneinstellung zu gehen.</li> </ul> </li> </ul>                                                                                                    |  |  |
|         | Die Schritte wie für die Stunden wiederholen.                                                                                                    |  |  |
| Hinweis | <ul> <li>AM/PM wird bei 24-Stundenanzeige nicht angezeigt.</li> <li>Gangleistungsreserve für 20 h bei Stromausfall (RDG2T)</li> </ul>                                                                                                    |  |  |
|         | Datum einstellen                                                                                                    |  |  |
|         | <ul> <li>Die Zeitprogrammfunktion muss vor der Einstellung des Datums aktiviert sein:</li> <li> <ul> <li> <li> <ul> <li> <li> <ul> <li> <li> <ul> <li> <ul> <li> <ul> <li> <ul> <li> </li></ul> </li> </ul> </li> </ul> </li> </ul> </li> <li> <ul> <li> <ul> <li> <ul> <li> <ul> <li> <ul> <li> <ul> <li> <ul> <li> <ul> <li> <ul> <li> <ul> <li> <ul> <li> <ul> <li> <ul> <li> </li></ul> </li> </ul> </li> </ul> </li> </ul> </li> <li> <ul> <li> <ul> <li> <ul> <li> <ul> <li> <ul> <li> <ul> <li> <ul> <li> <ul> <li> <ul> <li> <ul> <li> <ul> <li> <ul> <li> <ul> <li> <ul> <li> <li> <ul> <li> <ul> <li> <li> <ul> <li> <li> <ul> <li> <ul> <li> <li> <ul> <li> <ul> <l></l></ul></li></ul></li></li></ul></li></ul></li></li></ul></li></li></ul></li></ul></li></li></ul></li></ul></li></ul></li></ul></li></ul></li></ul></li></ul></li></ul></li></ul></li></ul></li></ul></li></ul></li></ul></li></ul></li></ul></li></ul></li></ul></li></ul></li></ul></li></ul></li></ul></li></ul></li></ul></li></li></ul></li></li></ul></li></li></ul></li></ul> |  |  |
|         | <ul> <li>Z.B. Jahr einstellen. Der Jahreswert blinkt und kann durch Drehen des</li> </ul>                                                                                                    |  |  |

- Z.B. Jahr einstellen. Der Jahreswert blinkt und kann durch Drehen des Drehknopfs angepasst werden.
- Taste ✓ einmal drücken, um den angepassten Wert zu bestätigen oder (Esc) drücken, um die Änderung abzubrechen.

Diese Schritte für Monat und Wochentag wiederholen.

Gangleistungsreserve für 20 h bei Stromausfall (RDG2..T)

Hinweis

Abwesend

## (Ferienmodus) einstellen Abwesend (Ferienmodus) einstellen

Der Start der Ferienzeit (Datum und Monat) kann nach Eingabe des Ferienbetriebs eingestellt werden.

Die Zeitprogrammfunktion muss vor der Einstellung der Ferienzeit aktiviert sein:

• © einmal drücken und Drehknopf drehen oder © dauernd drücken, um Programmierungsmodus Abwesend auszuwählen. Ferienmodus i wird angezeigt, sobald die Startzeit ankommt.

- ✓ einmal drücken, um den Zeitprogrammbetrieb 🕮 zu öffnen. •
- Drehknopf drehen, um die Anzahl Tage (Ferien) anzupassen, danach 🗸 . einmal drücken.
- Monat (Mon) einstellen und  $\checkmark$  drücken  $\Rightarrow$  Tag einstellen (Tag)
- ✓ einmal drücken, um den angepassten Wert zu bestätigen; die Bereitschaftsseite für Ferienbetrieb wird angezeigt.

Hinweis

- Ferienmodus ist nur über lokales UI einstellbar.
- Nur das lokale UI oder der Fensterkontakt/Präsenzmelder können den Ferienmodus stoppen. Eingriffe über den Bus können den Modus nicht ändern. Der Ferienmodus bleibt bis zum nächsten Eingriff über das lokale UI oder Fensterkontakt/Präsenzmelder aktiv.
- Der Ferienmodus wird am Ende der Ferienzeit gelöscht; Benutzer müssen für • das Folgejahr den Modus erneut einstellen.

#### 4.6.6 Feuchtigkeit (RDG2..KN)

Feuchtigkeitsregelung (P007, P450)

Feuchtigkeitsregelung begrenzt die Feuchtigkeit im Raum gemäss ausgewähltem Sollwert (min/max) durch Schieben des Temperatursollwerts oder Freigabe der Ausgänge zur Freigabe der externen Einrichtungen nach Bedarf, z.B. Befeuchter oder Entfeuchter.

Feuchtigkeitsregelung ist aktiv im Komfort- und Economybetrieb, wenn P450 gleich 1. Die Funktion kann durch die Einstellung von P450 auf 0 (Werkseinstellung) deaktiviert werden.

Die Feuchtigkeitsfunktion wird im Schutzbetrieb deaktiviert.

Das Feuchtigkeitsniveau im Raum wird durch den eingebauten Fühler erfasst. Der Thermostat empfängt die relative Feuchtigkeit über Bus, wenn ein gültiger Feuchtigkeitswert verfügbar und auf KNX (S-Mode oder LTE-Mode) ausgewählt ist.

Die Prioritäten sind wie folgt eingestellt:

Raumfeuchtickeit

1. S-Mode

- Durch Auswahl von Parameter "Raum relative Feuchte" in ETS auf Empfangen kann der Thermostat die relative Feuchte, gemessen durch einen externen Fühler am Bus, anzeigen.
- Wird der Parameter auf Senden (Werkseinstellung) eingestellt, kann der Thermostat den durch den eingebauten Fühler gemessenen Feuchtigkeitswert anzeigen und der Wert wird an den Bus gesendet.
- 2. LTE-Mode

Der Thermostat zeigt den relativen Feuchtigkeitswert am Bus, wenn der externe KNX-Fühler sich in derselben geografischen Zone (Appartement und Raum A.R.1) wie der Thermostat befindet.

3. In anderen Fällen zeigt der Thermostat den vom eingebauten Fühler gemessenen Feuchtigkeitswert an.

Zur Anzeige der Raumfeuchtigkeit (%) auf dem Thermostat muss P009 auf 5 gesetzt werden (Werkseinstellung).

Der min. Feuchtigkeitssollwert (%) wird über P024 oder P025 gewählt (Sollwert Feuchtigkeit oben Komfort und Economy) und kann über die Parameter auf der Serviceebene oder über Bus angepasst werden.

> Die Einstellung P024 oder P025 auf Aus deaktiviert die obere Feuchtigkeitsregelung.

Der min. Feuchtigkeitssollwert (%) ist über P026 (Sollwert Feuchtigkeit unten) auswählbar und kann über die Parameter auf der Serviceebene oder über Bus angepasst werden.

Einstellung P026 auf OFF (Standardeinstellung) deaktiviert min. Feuchtigkeitsregelung. Der Einstellungsbereich wird durch P024 begrenzt.

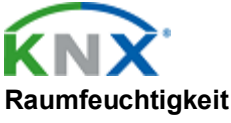

Hinweis

Sollwert (P024, P025, P026)

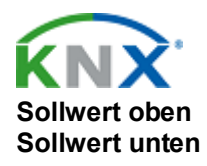

S-Mode-Objekte für den Feuchtigkeitssollwert sind verfügbar, wenn Parameter "Feuchtigkeitssollwerte" als **Gruppenobjekt** in ETS gesetzt ist.

Entfeuchtung Übersteigt die relative Feuchtigkeit den oberen Sollwert, schiebt der Thermostat den Temperatursollwert proportional, bis P461 (max. Schiebung Temperartursollwert) erreicht ist. Reduziert diese Steuerung die Feuchtigkeit nicht ausreichend, kann ein externer Entfeuchter über die Relaisausgänge oder KNX und die zugehörige Relaisfunktion geschaltet werden (P400, P401 oder P402 ist auf 7 gesetzt).

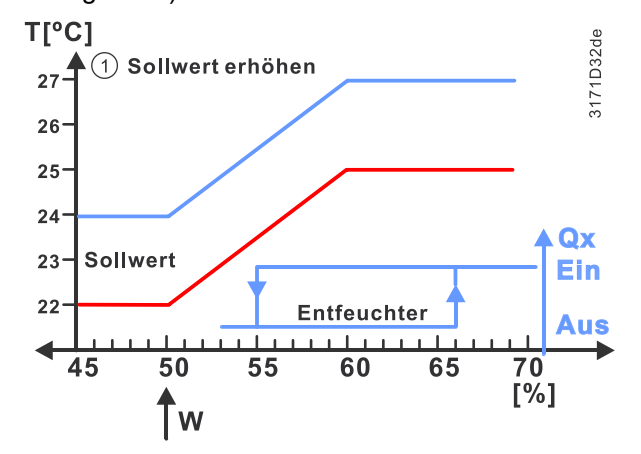

| Hinweis      | Die max. Temperaturschiebung des Sollwerts ist beim Sollwert Feuchte oben (P024) +10% erreicht. Der Kontakt für den Entfeuchter wird beim Sollwert Feuchte +15% freigegeben.                                                                                                    |  |  |  |
|--------------|----------------------------------------------------------------------------------------------------|--|--|--|
| Entfeuchtung | <ul> <li>Applikationen mit DC 010 V-Ventilator:</li> <li>Freigabe der Funktion zur Regelung externer Befeuchter direkt über<br/>Relaisausgang durch Einstellen von P400 (Ausgang Q1), P401(Ausgang Q2)<br/>oder P402 (Ausgang Q3) auf 7.<br/>Wird der Ausgang angesteuert, sendet das S-Mode-Objekt Entfeuchtung die<br/>Information "ON" an den Bus</li> </ul> |  |  |  |
|              | <ul> <li>Der ausgewählte Relaisausgang wird eingeschaltet, wenn die relative<br/>Feuchtigkeit den oberen Sollwert um +15% übersteigt.</li> </ul>                                                                                                    |  |  |  |
|              | <ul> <li>Für Applikationen mit 2-Punkt-Ventilen an Q1 oder Q2 oder beiden, wird der<br/>Ausgang Q3 (P402 = 7) zur Regelung des externen Entfeuchters verwendet.</li> </ul>                                                                                                    |  |  |  |
|              | <ul> <li>Der Relaiskontakt bleibt geschlossen oder offen f ür die min. Ein/Aus-Zeit,<br/>definiert durch P212 oder P213.</li> </ul>                                                                                                    |  |  |  |
|              | Applikationen mit 3-stufigem Ventilator:                                                                                                    |  |  |  |
|              | • Der externe Entfeuchter wird über externen DC-Ein/Aus-Wandler am analogen<br>Ausgang Y50 geregelt. Das Ausgangssignal ist DC 10 V, wenn<br>Entfeuchtungsregelung gefordert ist.                                                                                                    |  |  |  |
|              | <ul> <li>Ausgang Y50 bleibt Ein während min. 30 Sekunden (nicht wählbar).</li> </ul>                                                                                                    |  |  |  |
|              | <ul> <li>Diese Funktion ist ohne spezifische Einstellungen verfügbar (P400, P401 und<br/>P402 werden nicht angezeigt)</li> </ul>                                                                                                    |  |  |  |
| Hinweis      | Der Strom des externen DC – Ein/Aus-Wandlers darf den max. Ausgangsstrom von Y50 (max. 5 mA) nicht übersteigen. Wir empfehlen den Einsatz eines Wandlers aus Titan (einfache Relaissteuerung (IO/1RM) bei 3 mA Eingangsstrom).                                                                                                    |  |  |  |
| Befeuchtung  | Die Funktion regelt die min. relative Feuchtigkeit im Raum und steht nur<br>Applikationen mit DC 010-Ventilator oder ohne Ventilator zur Verfügung.<br>Der mit dem Relaisausgang verbundene, externe Befeuchter wird aktiviert, sobald<br>die Feuchtigkeit unter den unteren Feuchtigkeitssollwert fällt (P026) bei einer<br>Hysterese ±5%.                     |  |  |  |

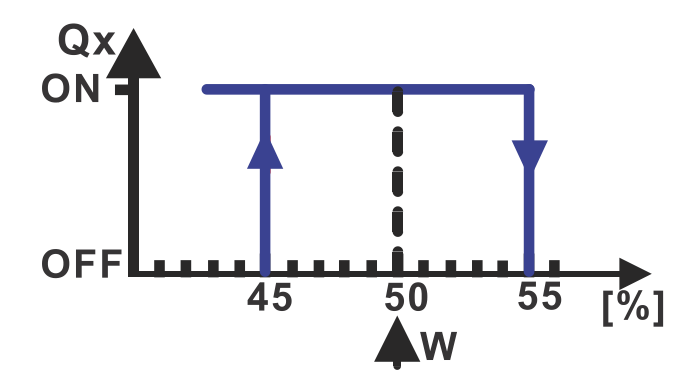

Zur Freigabe der Relaisfunktion ist P400 (Ausgang Q1), P401 (Ausgang Q2) oder P402 (Ausgang Q3) auf 8 zu setzen. Das Befeuchtungs S-Mode-Objekt senden Ein an den Bus, sobald der Ausgang aktiviert ist.

Fällt die Feuchtigkeit unter den unteren Sollwert oder übersteigt diese den oberen Sollwert, wird das Symbol – 🌢 angezeigt und das S-Mode-Objekt HumDehumMode sendet den entsprechenden Zustand an den Bus.

Erreicht die Feuchtigkeit den Sollwert Feuchtigkeit oben (Comfort: P024, Economy: P025), schiebet der Thermostat den Temperatursollwert zur Reduzierung der unteren Feuchtigkeit im Raum.

Der max. geschobene Temperatursollwert kann über P461 in der Expertenebene mit einem Einstellbereich -3...+3 K abhängig von der verbundenen Einrichtung eingestellt werden. Die Werkseinstellung ist 3 K.

Die max. Temperaturschiebung des Sollwerts ist beim Sollwert Feuchtigkeit oben (P024, P025) +10% erreicht.

Die positiven Werte von P461 (0.5...3.0 K) werden für Heiz- und Kühlsysteme oder ein Heizsystem in einer feuchten Kühlumgebung verwendet.

Für Heizen und Kühlen werden beide Temperatursollwerte (Heizen und Kühlen) parallel verschoben (d.h. Totzone bleibt unverändert).

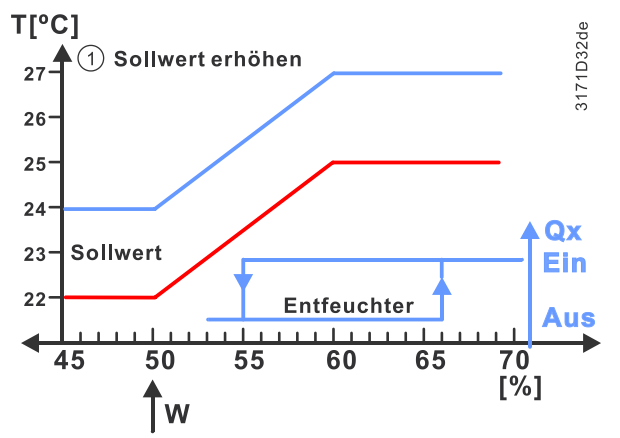

Hinweis

Bei Systemen mit Heiz-/Kühlapplikationen muss der Wert der Totzone (P055) grösser als die max. Schiebung des Temperatursollwerts (P461) sein, damit eine Umschaltung zwischen Heiz- und Kühlsequenzen bei schnellen Feuchtigkeitsänderungen im Raum vermieden werden kann.

P461 < 0 K</th>Für Applikationen mit leistungsstarken Kühlwassersystemen (Temperatur kalter<br/>Oberflächen ist tiefer als die Taupunkttemperatur der feuchten Luft) kann die<br/>Entfeuchtung durch Reduktion der Raumtemperatur erreicht werden, weil der<br/>Wasserdampf in der Luft auf der Oberfläche des Kühlsystems kondensiert. In<br/>diesem Fall muss P461 auf einen negativen Wert (-0.5...-3.0 K) eingestellt werden.

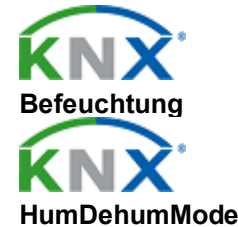

Max. Schiebung Temperatursollwert (P461)

P461 > 0 K

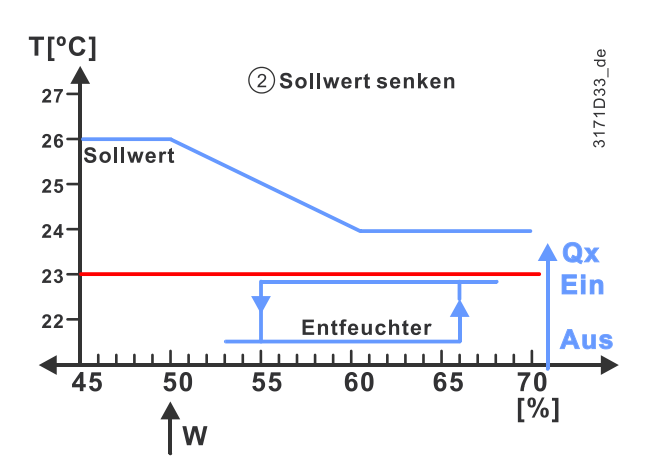

Hinweis Diese Einstellung wird typischerweise für Kühlapplikationen mit FCUs oder Split-Geräten verwendet. Befindet sich der Thermostat im Kühlbetrieb oder in der Totzone, wird der Temperatursollwert für Kühlen nur geschoben, wenn P461 kleiner als 0 K ist. Der Temperatursollwert Heizen, falls verfügbar, bleibt unverändert. Der Thermostat garantiert eine min. Totzone zwischen beiden Sollwerten.
 P461 = 0 K Wenn P461 auf 0 K eingestellt ist, werden die Temperatursollwerte Heizen und/oder Kühlen nicht geschoben. Die Entfeuchtung kann durch Freigabe des

und/oder Kühlen nicht geschoben. Die Entfeuchtung kann durch Freigabe des Relaiskontakts für den Entfeuchter erreicht werden. Der Freigabekontakt wird bei 5% über dem oberen Feuchtigkeitssollwert und bei 5% unterhalb eingeschaltet.

KalibrierungsfeuchtigkeitDie durch den eingebauten Fühler gemessene relative Feuchtigkeit wird auch<br/>angezeigt, wenn P009 auf 5 gesetzt ist. Der Fühler kann über (+/-10%) P007<br/>kalibriert werden.

Ist P009 = 5, kann der Thermostat die relative Feuchtigkeit über HMI oder Bus überwachen.

Für Applikationsbeispiele mit Feuchtigkeitsregelung, siehe Feuchtigkeitsregelung [ $\rightarrow$  172].

## 4.6.7 Zeitprogramm

**Zeitprogramm (P005)** Die lokale Zeitprogrammfunktion ist aktiviert über P005 (Werksteinstellung: deaktiviert) oder DIP-Schalter (DIP9 = Ein). Die DIP-Schaltereinstellung hat Priorität.

Das Zeitprogramm lässt Benutzer folgende Zeitprogramme einstellen:

Zeitprogramm f
ür Komfort und Economy

HinweisDie Gangreservefunktion (auf RDG2..T, autonome Versionen) führt die interne,<br/>lokale Zeit für 20 h bei einem Netzausfall weiter, um eine genaue<br/>Raumtemperaturregelung gemäss Zeitprogramm sicherzustellen.

## A WARNUNG

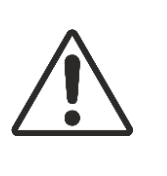

Zeitsynchronisation via Bus (RDG2..KN)

Tageszeit und Datumsinformationen werden von einem Synco-Regler mit Zeitmanagerfunktion (RMB, RMB, OWZ, etc) oder einem beliebigen KNX-Gerät empfangen, z.B. GPS-Uhr, wenn das entsprechende Kommunikationsobjekt verknüpft ist. Wir empfehlen den Einsatz der Zeitprogrammfunktion nicht mit der lokalen Tageszeit, da die interne Uhr bei einem Netzausfall nicht funktioniert und nach Netzwiederkehr eingestellt werden muss.

| Uhrzeit über Bus<br>(RDG2KN) | Die Tageszeit wird über Bus, UI oder Siemens Smartphone-Applikation PCT Go<br>auf dem Thermostat (P009 = 3 oder 4) im 12- oder 24-Stundenformat angezeigt.<br>Der letzte Eingriff ist massgebend.<br>Die Information kann von einem Synco-Regler mit Zeitmanager-Funktion oder<br>irgendeinem anderen KNX-Gerät empfangen werden, falls das entsprechende<br>Kommunikationsobjekt verbunden ist.                                    |
|------------------------------|----------------------------------------------------------------------------------------------------|
| Hinweis                      | Wenn ein Anwendungsprogramm via ETS auf ein Synco-Gerät heruntergeladen<br>wird, müssen die korrekten Gruppenadressen ebenfalls heruntergeladen werden,<br>damit Tag und Zeit auf dem Raumthermostat angezeigt werden (siehe Synco<br>Knowledge Base - KB771).                                                                                                    |
|                              | Zeitprogramm einstellen                                                                                                    |
|                              | <ul> <li>© einmal drücken, um Zeitprogramm PROG auszuwählen.</li> </ul>                                                                                                    |
|                              | • 🗸 einmal drücken, um den Zeitprogrammbetrieb 🥅 zu öffnen.                                                                                                    |
|                              | <ul> <li>Drehknopf drehen, um Wochentag zu wählen, danach ✓ einmal drücken.</li> </ul>                                                                                                    |
|                              | <ul> <li>Drehknopf zur Anzeige vorhandener Zeitprogramme drehen und ✓ einmal<br/>drücken, um das Zeitprogramm, das bearbeitet werden soll, auszuwählen.<br/>Der Zeitwert blinkt und kann durch Drehen des Drehknopfs angepasst werden.</li> <li>Ein: Umschalten auf Komfortbetrieb und Symbole  und  werden<br/>angezeigt.</li> </ul>                                                                                               |
|                              | Eco: Umschalten auf Economy-Betrieb und Symbole 🗰 und 🏛 werden angezeigt.                                                                                                    |
|                              | <ul> <li>✓ einmal drücken, um den angepassten Wert zu bestätigen.</li> </ul>                                                                                                    |
|                              | <ul> <li>Die Zeit über den Drehknopf nach Bedarf anpassen oder mit <sup>(1)</sup> (Esc)<br/>zurückgehen und einen neuen Wochentag auswählen. Danach die neue Zeit<br/>wie beim Bearbeiten des Zeitprogramms anpassen.</li> </ul>                                                                                                    |
| Hinweis                      | <ul> <li>Im Bearbeitungsmodus (Wert blinkt), 面 einmal drücken, um das Zeitprogramm<br/>zu löschen oder つ (Esc), um die Änderungen zu verwerfen. Die max. Anzahl<br/>von einstellbaren Zeitprogrammen pro Tag beträgt drei.</li> </ul>                                                                                                    |
|                              | <ul> <li>In einem Zeitplan kann der Schaltpunkt f ür Economy nicht vor demjenigen f ür<br/>Comfort liegen. Z.B. Comfort von 8:00 bis 11:00 und Economy von 11:00 bis<br/>15:00. Der bearbeitete Schaltpunkt f ür Economy beginnt um 10:30. Danach ✓<br/>einmal dr ücken, um die Änderung zu best ätigen. Kein anderes Zeitprogramm<br/>kann angezeigt werden bis der Economy-Schaltpunkt nach 11:00 eingestellt<br/>ist.</li> </ul> |
| Zeitprogramm-<br>Überlappung | Liegt die Start- oder Endzeit eines neuen Zeitprogramms im Bereich eines<br>vorhandenen Zeitprogramms, kann das Zeitprogramm mit dem vorhandenen<br>kombiniert werden (Oder-Funktion).                                                                                                    |

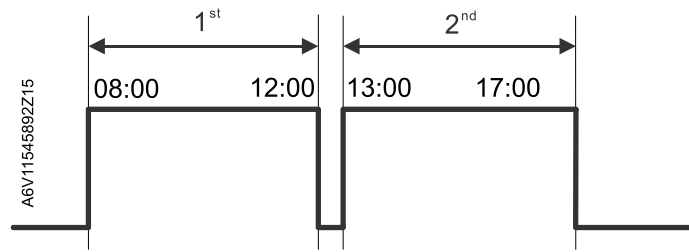

### **Beispiel 1**

Das 1. Zeitprogramm ist 8:00...12:00 un der 2 13:00...17:00. Startet das neue Zeitprogramm um 10:00 und endet um 12:30, ist die Zeitprogramm-Reihenfolge 1. Zeitprogramm (8:00...12:30) und 2. Zeitprogramm (13:00...17:00) nach Bestätigung der Änderung durch Drücken von ✓.

### **Beispiel 2:**

Das 1. Zeitprogramm ist 8:00…12:00 un der 2 13:00…17:00. Das neue Zeitprogramm startet um 10:00 und endet um 13:30, das Zeitprogramm 8:00…17:00 nmach der Änderung wird durch Drücken von ✓ bestätigt.

Hinweise

# Für Wohnungen mit lokalem Zeitprogramm und Zeit/Datum-Synchronisation über KNX (RDG2..KN)

Wenn das lokale Zeitprogramm aktiviert ist (P005):

- Ist P002 (Betrieb über Raumbetriebsartenauswahl) = 1 oder 2, bleibt die manuell ausgewählte Betriebsart auf dem UI in dieser Betriebsart bis zum Benutzereingriff zur Auswahl einer neuen Betriebsart. P002 = 3 ist nicht mehr verfügbar.
- Ist Auto gewählt, funktioniert der Thermostat gemäss lokalem Zeitprogramm (Betriebsart wechselt zwischen Komfort und Economy).
- In Auto Komfort wechselt der Sollwert die Betriebsart nicht dauerhaft auf Komfort.
- In Auto Economy führt eine Änderung des Sollwerts zur Betriebsart Auto Komfort mit neuem Sollwert. Das temporäre Timer-Symbol (5) wird angezeigt. Die Auswahl der Green/Red-Leaf-Funktion setzt die Betriebsart zurück auf Auto Economy.

Das lokale Zeitprogramm hat Priorität gegenüber dem Bus-Zeitprogramm. KNX Raum "Betr. Art: Zeitprogramm" wirkt sich nicht auf die Betriebsart aus.

| Betriebsart auf<br>LCD | P002 = 1                                                | P002 = 2 | P002 = 3 |
|------------------------|---------------------------------------------------------|----------|----------|
| Auto                   | Umschalten der Betriebsart zwischen Komfort und Economy |          | k. A.    |
| Ein                    | Betriebsart dauerhaft in Komfort                        |          |          |
| Eco                    | k. A. Betriebsart dauerhaft in Economy                  |          |          |
| Aus                    | Betriebsart dauerhaft in Schutzbetrieb                  |          |          |

## 4.6.8 M/S, Manager/Subordinate (RDG2..KN)

Die Master/Subordinate-Funktion enthält folgende Features:

- In grossen/offenen Räumen zur Einsparung von Energie durch synchronisierte HLK-Einrichtungen und Vermeiden von Heizen/Kühlen im gleichen Raum.
- Der Manager stellt Raumtemperatur, Sollwert, Betriebsart für Heiz-/Kühlsequenz und Feuchtigkeitswert sowie manuelle Ventilatordrehzahl allen Subordinate-Geräten in der gleichen Gruppe zur Verfügung.
- Ist P008 (Standardanzeige) gleich 1 (Sollwert), wird der aktuelle Sollwert für Komfort sogar dann angezeigt, wenn der Thermostat in einer anderen Betriebsart ist.
- Eine Gruppe enthält 1 Manager und 9 Subordinates.
- Manager und Subordinates können als eine Gruppe über die Einstellung ihrer geografischen Zone (Apart.) P901 und (Raum) P902 mit demselben Wert verknüpft sein.
- Die Synchronisation funktioniert selbst dann, wenn Master und Subordinate unterschiedlich sind oder verschiedene Applikationen enthalten.
- Der Thermostat kann immer als Subordinate über Parameter P258 eingestellt sein und jedes Subordinate-Gerät kann über eine ID-Nummer identifiziert werden (P259). Die ID ist relevant für das Alarmmanagement zwischen Manager und Subordinate.
- Ist der Thermostat als Subordinate eingestellt, ist das UI gesperrt und Benutzer können den Thermostat lokal nicht bedienen. Gleichzeitig sind einige Parameter weder sichtbar noch einstellbar (siehe Regelparameter [→ 140]).
- Ventilatorzustand und Einstellung von M/S Manager/Subordinate sind unabhängig voneinander. Der Ventilatorzustand hängt von der Einstellung eines jeden Geräts ab, d.h. Manager und Subordinate können unterschiedliche Drehzahlen aufweisen.

- Alle M/S-Manager/Subordinate-Einstellungen werden über PCT Go, KNX Tools ETS, Synco ACS oder lokal auf dem UI (Parametereinstellungsmodus) eingestellt.
- Alarmanzeige: Alle aktiven Subordinate-Alarme, z.B. Kondensationsalarm, sind auf dem Subordinate-Gerät angezeigt. Gleichzeitig werden nur die Alarme mit höherer Priorität (siehe Alarmmanagement Manager/Subordinate [→ 69]) auf dem Manager mit der Subordinate ID-Nummer angezeigt. Diese Funktion ist nur verfügbar, wenn die Subordinate-ID-Nummer 1 bis 9 beträgt. Ist die ID Aus, werden keine Alarme an den Manager gesendet.

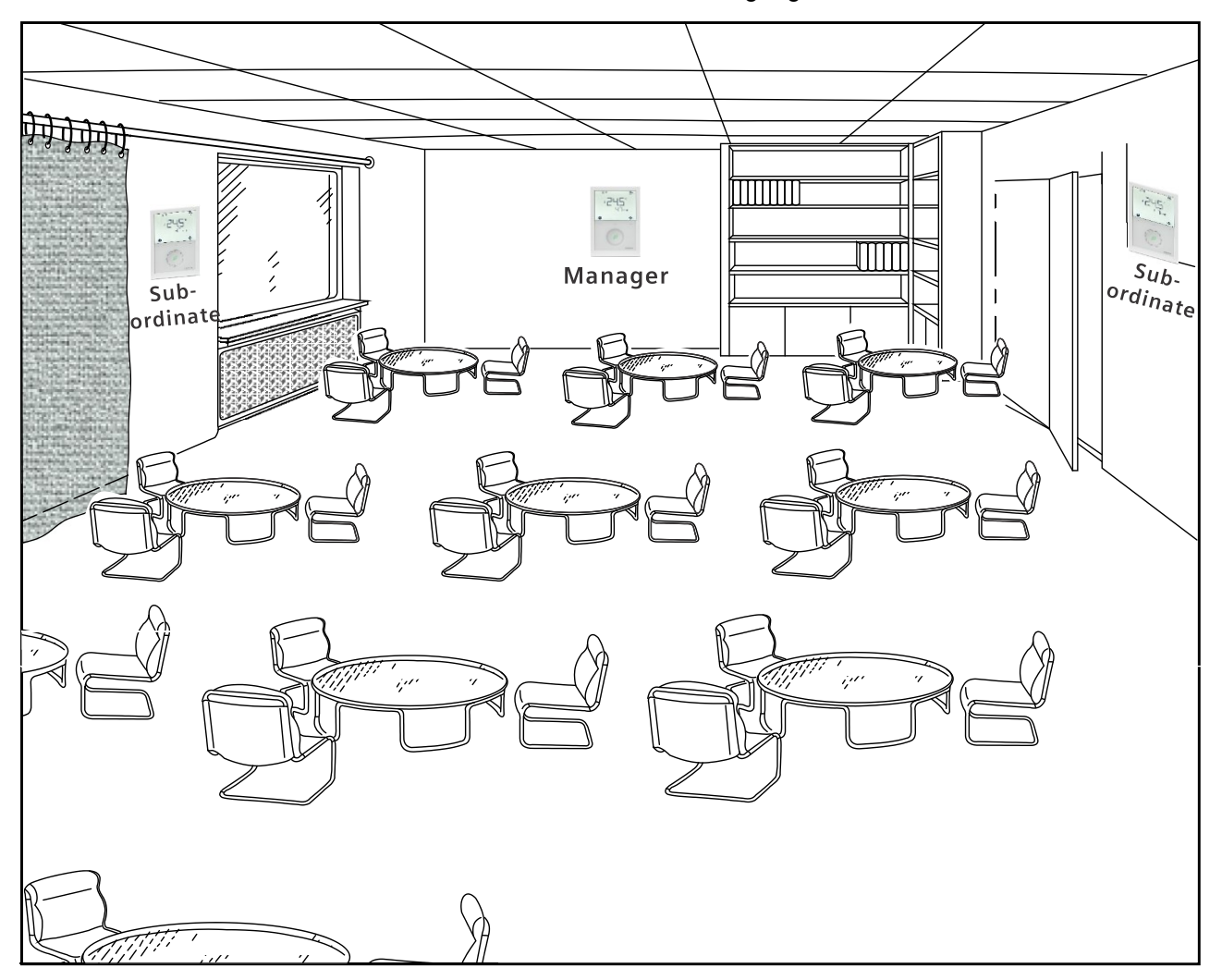

### Fensterkontakt

Auf dem Manager: Der Manager schaltet die Betriebsart der Gruppe abhängig vom Fensterkontaktzustand. Die Betriebsart kehrt zu Komfort zurück, sobald das Fenster geschlossen wird.

Der Fensterkontaktzustand wird über lokalen Eingang oder Bus bereitgestellt. Empfängt der Thermostat Informationen von beiden Quellen, hat der lokale Eingang Priorität.

Auf dem Subordinate: Sobald das Subordinate-Gerät mit dem lokalen Fensterkontakt verbunden ist, schaltet die Betriebsart in den Schutzbetrieb, wenn der Kontakt aktiv ist. Das Subordinate-Gerät synchronisiert sich erst mit der Betriebsart des Managers, wenn das Fenster wieder geschlossen wird. Subordinate empfängt keine Fensterzustände über den Bus.

### Präsenzmelder

Einzig der Präsenzmelder auf dem Manager (extern oder integriert) steuert den Manager/Subordinate-Regelkreis entsprechend. Die Präsenzmeldung auf dem lokalen Eingang hat Priorität.

### Manager oder Subordinate einstellen

M/S - Manager/Subordinate wird über ETS/ACS oder die Siemens Smartphone App PCT Go konfiguriert.

## Basiseinstellung

Thermostat als Subordinate einstellen: (Vorgabe ist Manager).

- Subordinate einstellen: P258 = 0 (Subordinate)
- Subordinate-ID (P259 = 1...9), um Alarminfo an den Manager zu senden.
- Manager/Subordinate-Geräte in derselben Zone über geografische Zone Apartment (P901) und Raum (P902) einstellen

## **Erweiterte Einstellung**

- Zur dauerhaften Anzeige des Komfortsollwerts ist P008 = 1 auf Manager und Subordinates einzustellen.
- Wird der Sollwert (P010) des Managers auf "Energiesparen" eingestellt, muss das Subordinate-Gerät gleich sein.
- Der Sollwertbegrenzungsbereich (P013 bis P016) des Subordinate kann im Bedarfsfall kleiner als die Begrenzung des Managers sein.
- Zusammen mit den Synco-Geräten wird die Verteilungszone Heizen/Kühlen nach Bedarf eingestellt (P903 bis P905)

## 4.6.8.1 Alarmmanagement Manager/Subordinate

Der Manager empfängt Störungen und Alarme der Geräte und zeigt den Alarm mit der höheren Priorität zusammen mit der Subordinate-ID in der Empfangsreihenfolge an. Stehen eigene Störungen und Alarme an, werden diese angezeigt.

Der Subordinate sendet die Störung oder den Alarm mit der höchsten Priorität an den Manager. Liegt die Priorität der neuen Störung oder des Alarms über der gesendeten, sendet der Subordinate das neue aus und ersetzt das Original.

Folgende Tabelle zeigt den Fehlercode und die Standard-Alarmtexte an.

| Prioritäten | Fault                                           | Fehlercode                     |                                          |  |  |
|-------------|-------------------------------------------------|--------------------------------|------------------------------------------|--|--|
|             |                                                 | Anzeige auf dem<br>Subordinate | Anzeige auf dem<br>Manager <sup>1)</sup> |  |  |
| 1           | Kondensationsfehler                             | COND                           | CON.x                                    |  |  |
| 2           | Externe Störung<br>Eingang 1                    | AL1                            | AL1.x                                    |  |  |
| 3           | Externe Störung<br>Eingang 2                    | AL2                            | AL2.x                                    |  |  |
| 4           | Externe Störung<br>Eingang 3                    | AL3                            | AL3.x                                    |  |  |
| 7           | Fehler<br>externer/Fernfühler<br>(physikalisch) | Er3                            | ER3.x                                    |  |  |
| 8           | Fehler<br>externer/Fernfühler<br>(physikalisch) | Er4                            | ER4.x                                    |  |  |
| 9           | Fehler<br>externer/Fernfühler<br>(physikalisch) | Er5                            | ER5.x                                    |  |  |

<sup>1)</sup> "x" steht für die Subordinate-ID.

Weitere Störungen und Alarme siehe Störung und Alarmfunktion auf KNX [→ 130].

Hinweis

Ist P259 (Subordinate-ID) gleich 0, kann Subordinate keinen Alarm an Manager senden.

# 4.6.8.2 Manager/Subordinate-Kommunikation in LTE-Mode

Der Manager-Thermomstat teilt die Konfiguration für die folgenden Werte:

- Raumtemperatur und Feuchtigkeitswert
- Betriebsart
- Manuelle Ventilatordrehzahl
- Aktueller Raumsollwert und Zustand Umschaltung Wasser

Ändert einer der obigen Werte auf dem Manager, wird die Änderung mit allen Subordinate-Geräten innerhalb der Zone synchronisiert. Für die Konfiguration von Manager/Subordinate, siehe M/S, Master/Subordinate-Konfiguration in LTE-Mode [ $\rightarrow$  126].

Hinweis

Nach dem erstmaligen Aufstarten kann die Synchronisation zwischen Master und Subordinate bis zu 15 Min. dauern (ohne UI-Änderungen).

Jede Änderung am Master-UI, z.B. Sollwert, Betriebsart etc. wird sofort gesendet und auf dem Subordinate aktualisiert.

Eine Heartbeat-Funktion kommuniziert zwischen den Master- und Subordinate-Objekten.

Die Funktion stellt sicher, dass die Informationen synchronisiert werden und zwischen Master und Subordinates stimmen. Siehe Sendeintervall und Empfangsintervall [ $\rightarrow$  129].

## 4.6.8.3 Master/Subordinate-Kommunikation in KNX S-Mode

Der Manager-Thermostat teilt folgende Werte mit den Subordinates:

- Raumtemperatur und Feuchtigkeitswert
- Betriebsart
- Manuelle Ventilatordrehzahl
- Aktueller Raumsollwert und Zustand Umschaltung Wasser

Ändert einer der obigen Werte auf dem Manager, wird die Änderung mit allen innerhalb der Gruppe synchronisiert. Siehe M/S, Master/Subordinate-Konfiguration in KNX S-Mode [ $\rightarrow$  120].

Use Case:

- Benutzer ändem Betriebsart, Komfort-Sollwert, Regelsequenz und manuelle Ventilatordrehzahl auf dem Manager-Thermostat. Die Daten werden an die Subordinates übermittelt.
- S-Mode-Objekte-Manager S-Mode-Objekte-Subordinate [90] Sollwert: Raumtemp: Aktueller Kühlsollwert -[93] Raumtemp: Aktueller Kühlsollwert [92] [91] Raumtemp: Aktueller Heizsollwert  $\rightarrow$ Raumtemp: Aktueller Heizsollwert [27] Raumtemp: Abs. Sollwert Komfort ⇒ [26] Raumtemp: Abs. Sollwert Komfort Raumtemperatur: ⇒ [36] Externer Raumtemperaturwert [37] Eigener Raumtemperaturfühler [77] ⇒ [78] Raumfeuchtigkeit: Eigener rel. Raumfeuchtigkeitswert [% r.F.] Externer Raum rel. Feuchtigkeitswert [% r.F.] ⇒ Betriebsart: [17] [94] Raumbetriebsart: Zustand Raumbetriebsart: Zustand Umschaltung Wasser: [95] Zustand Umschaltung Wasser -[96] Zustand Umschaltung Wasser Ventilatordrehzahl: [97] Manueller Ventilatorbefehl -[52] Ventilator-Befehlswert [51] Ventilatorzustand -[50] Manueller Ventilatorbefehl
- Die Daten werden mit allen Subordinates synchronisiert.

Hinweis

Eine Heartbeat-Funktion kommuniziert zwischen den Master- und Subordinate-Objekten.

Die Funktion stellt sicher, dass die Informationen synchronisiert werden und zwischen Master und Subordinates stimmen. Siehe Sendeintervall und Empfangsintervall [ $\rightarrow$  129].

## 4.6.9 Präventive Bedienung

Kaltluft bei Heizen<br/>vermeiden (P365)Damit der Lufterwärmer seine Temperatur erreicht, kann der Ventilatorstart über<br/>P365 verzögert werden.

Feuchtigkeitsschäden vermeiden (P363, P364)

Ist das Klima sehr warm und feucht, kann der Ventilator in Economy durch Einstellung von P364 entweder im Intervall oder dauernd auf niedriger Stufe laufen gelassen werden (z.B. in leer stehenden Apartments oder Geschäften), um Schäden durch Feuchtigkeit zufolge mangelnder Luftzirkulation zu vermeiden. Siehe Kapitel "Ventilatorkickfunktion" in Ventilatorsteuerung [→ 110].

## 4.6.10 NFC-Kommunikation

NFC (P500)

NFC (near-field communication) wird für die Inbetriebnahme des Thermostats mit der Siemens Smartphone-App PCT Go eingesetzt.

Die Distanz zwischen Smartphone und Thermostat darf max. 2 cm während des Scans des NFC-Bereichs in der Verpackung oder im Antennenbereich des Thermostats betragen. Der Datenaustausch mit der Siemens Smartphone-App dauert 10 s.

P500 aktiviert/deaktiviert NFC-Kommunikation lokal. Wenn deaktiviert (standardmässig aktiviert), kann die Applikation den Thermostat nicht lesen oder schreiben und die Meldung "NFC-Kommunikation auf Thermostat deaktiviert) wird angezeigt.

Mit der Siemens Smartphone-App können Benutzer:

- Thermostat-Parametereinstellungen einstellen, lesen und laden
- Passwortschutz aktivieren oder deaktivieren durch Konfiguration von P502
- Die Einstellparameterliste im CSV-Format importieren oder exportieren
- Zeitprogramme einstellen und laden

Hinweis:

- Ist NFC-Kommunikation aktiviert, können die Parameter selbst bei spannungslosem Thermostat konfiguriert werden.
- Auf dem Smartphone muss NFC aktiv sein.

Für die Inbetriebnahme über Siemens Smartphone-App PCT Go, siehe Inbetriebnahme.

# 4.6.11 IAQ - CO2 Überwachung und Regelung (RDG2..KN)

RDG204KN and RDG264KN und mit eingebautem CO2-Fühler für den Einsatz in:

- Überwachung der CO<sub>2</sub>-Konzentration im Raum und Handlungsbenachrichtigung (z.B. Fenster öffnen) oder die Bedienung externer Einrichtungen bei hohen CO<sub>2</sub>-Konzentrationen.
- Regelung der CO<sub>2</sub>-Konzentration mittels externer Einrichtungen und Frischluftzufuhr in den Raum, wenn die Konzentration den ausgewählten Innenluftqualitätssollwert (IAQ-Sollwert) übersteigt. Die IAQ-Reglung funktioniert nur, wenn der Thermostat in der Betriebsart Comfort ist.

Hinweis:

Dei Thermostaten/CO $_2$ -Fühler sind wartungsfrei mit typischen Anwendungen in Büros, Schulen, Museen, Läden usw..

Um jedoch genaue CO<sub>2</sub>-Ablesungen zu behalten, muss der Thermostat regelmässig Frischluft ausgesetzt werden. Dies ist trifft generell auf über Nacht gut belüftete Gebäude zu ohne menschliche Anwesenheit oder bei offenen Fenstern.

|                                     | Als Folge empfehlen wir, den RDG24KN nicht in Räumen mit Belegung rund um<br>die Uhr wie Spitäler, Flughäfen, Hotel-Lobbies zu installieren.                                                                                                    |
|-------------------------------------|----------------------------------------------------------------------------------------------------|
| IAQ - CO₂-Überwachung<br>(P450 = 0) | Der einfachste Weg zur Überwachung der CO <sub>2</sub> -Konzentration in einem Raum oder<br>Gebäude (z.B. Schule oder Büro) ist die Installation oder der Ersatz des<br>vorhandenen Thermostats durch einen RDG24KN mit integriertem CO <sub>2</sub> -Fühler<br>und der Fähigkeit, CO <sub>2</sub> -Konzentrationen am Bildschirm und über den Bus<br>anzuzeigen.<br>Der RDG24KN kann auch autonom eingesetzt werden. Eine Busverbindung ist |
|                                     | nicht notwendig, um CO <sub>2</sub> anzuzeigen.                                                                                                    |
|                                     | universellen Heiz-/Kühlapplikationen aktiviert werden (ohne Ventilatorsteuerung).                                                                                                    |
|                                     | Setzen Sie dazu P450 (Regelstrategie) = 0 und P009 (zusätzliche<br>Anzeigeinformation) auf die geforderte Luftqualitätsinformation (IAQ) auf der<br>Anzeige.                                                                                                    |
| CO <sub>2</sub> -Anzeige (P009)     | Wenn P009 wie folgt eingestellt ist, wird die CO <sub>2</sub> -Information numerisch<br>(Konzentration in ppm) oder als Text (gut, moderat, schlecht) zusammen mit dem<br>Luftqualitätssymbol angezeigt:                                                                                                    |
|                                     | <ul> <li>P009 = 6: Anzeige CO<sub>2</sub>-Konzentration in ppm</li> </ul>                                                                                                    |
|                                     | P009 = 7: Anzeige der Luftqualität als Text, z.B. Gut                                                                                                    |
|                                     | <ul> <li>P009 = 8: Anzeige Feuchtigkeit (%) und CO<sub>2</sub>-Konzentration (ppm)</li> <li>P000 = 0: Anzeige der Feuchtigkeit (%) Luftguelität ele Text. z.P. Cut</li> </ul>                                                                                                    |
|                                     | • P009 – 9. Anzeige der Peuchtigkeit (%) Lunqualität als Text, 2.B. Gut<br>Wenn P009 8 oder 9 ist, alterniert die Anzeige die Werte für Feuchtigkeit und                                                                                                    |
|                                     | Luftqualität alle 10 s.                                                                                                    |
|                                     | <b>Hinweis</b> : Der CO <sub>2</sub> -Messwert ist erst 5 Min. nach Einschalten stabil.                                                                                                    |
| CO₂ in ppm                          | Auswahl P009 = 6 oder 8: Anzeige CO <sub>2</sub> -Konzentration in ppm<br>Die CO <sub>2</sub> -Konzentration in ppm wird auf der zweiten Zeile mit dem<br>Luftqualitätssymbol 🏶 angezeigt.                                                                                                    |
| CO <sub>2</sub> -Konzentration      |                                                                                                    |
| 002-Nonzentration                   | Auswahl P009 = 7: Anzeige der Luftqualität als Text                                                                                                    |
|                                     | Die Luftqualität wird auf der 2. Zeile wie folgt angezeigt.                                                                                                    |
|                                     | Empfohlene Schwellwerte für das Wohlbefinden der Personen                                                                                                    |
|                                     | <ul> <li>CO<sub>2</sub> Konzentration &lt; 800 ppm</li> </ul>                                                                                                    |
|                                     | <ul> <li>Iluftqualitätsregelung (P450 = 2 oder 3)<br/>CO<sub>2</sub> Konzentration &lt; Luftqualitätssollwert (P023)</li> </ul>                                                                                                    |
|                                     | Wohlbefinden der Personen.                                                                                                    |
|                                     | <ul> <li>Luftqualitätsüberwachung (P450 = 0 oder 1)<br/>CO<sub>2</sub> Konzentration zwischen 800 und 1200 ppm.</li> </ul>                                                                                                    |
|                                     | <ul> <li>Luftqualitätsregelung (P450 = 2 oder 3)<br/>CO<sub>2</sub> Konzentration ist zwischen "Luftqualitätssollwert (P023)" und<br/>"Luftqualitätssollwert P023) + P-Band Xp (P454, P456)".</li> </ul>                                                                                                    |
|                                     |                                                                                                    |
Höhere Konzentrationen führen zu geringerer Leistung. Frische Luft zum Raum zuführen.

- Luftqualitätsüberwachung (P450= 0 oder 1) • CO<sub>2</sub> Konzentration < 1200 ppm
- Luftqualitätsregelung P450 = 2 oder 3) CO<sub>2</sub> Konzentration < Luftqualitätssollwert (P023) + P-Band Xp (P454, P456)"

"CO2 Anzeigetext" und Menü, z.B. Zeitprogramm, können in verschiedenen Sprachen über P031 (Sprache) angezeigt werden.

Die Anzeige beträgt max. 4 Zeichen.

Luftgualität-CO2-Konzentration, Anzeige:

| EN   | DE   | FR   | IT   | ES   | NL   | FI   | HU   |
|------|------|------|------|------|------|------|------|
| Gut  | GUT  | BON  | BUON | BIEN | GOED | Gut  | Gut  |
| FAIR | FAIR | FAIR | ОК   | ОК   | ОК   | FAIR | FAIR |
| BAD  | BAD  | BAS  | BASS | MALA | LAAG | BAD  | BAD  |

| CZ   | DK   | NO   | PL   | RO   | SK   | TR   | GR   |
|------|------|------|------|------|------|------|------|
| Gut  | Gut  | GOD  | Gut  | Gut  | Gut  | IYI  | Gut  |
| FAIR | FAIR | ОК   | FAIR | FAIR | FAIR | ORTA | FAIR |
| BAD  | BAD  | DLIG | BAD  | BAD  | BAD  | KOTU | BAD  |

#### Fehleranzeige

Zwangslüftung (P003)

Der Thermostat zeigt "---" an, wenn der empfangene Wert ≥5000 ppm ist.

Der Thermostat zeigt "ER6", wenn der Fühler defekt ist.

Die Funktion wird für einen erzwungenen Start des Ventilators zur Verbesserung RDG204KN, RDG264KN der Innenluftgualität verwendet.

> Ist P003 auf 4 gesetzt (Zwangslüftung), kann die Funktion aktiviert werden durch Drücken von SZwangslüftung dauert 10 Minuten nach Vorgabe, was über den Drehknopf ausgewählt werden kann. Das Frischluftsymbol 🔄 Text "For" und die tatsächliche Ventilatordrehzahl werden bei Aktivierung dieser Funktion angezeigt. Ist Zwangslüftung aktiviert und gibt es keinen Bedienereingriff, startet die Zwangslüftung nach einem Timeout von 2 Sekunden. Ist P350 = 0. ist P003 auf 4 gesetzt.

> Ist P003 auf 5 gesetzt (Zwangslüftung, Ventilator Auto-manuell), kann Zwangslüftung und die Auto oder manuelle Ventilatordrehzahl durch Drücken von sausgewählt werden.

Hinweis

Zwangslüftung kann durch folgende Bedienaktionen gestoppt werden:

- Änderung der Betriebsart
- Green Leaf
- Mittlere Taste

Die Funktion verbessert die Luftgualität durch Erhöhen des Luftvolumenstroms. Luftqualitätsregelung ist nur im Komfortbetrieb verfügbar.

In den anderen Betriebsarten ist die Funktion deaktiviert.

Bei P450 als 2 (T + IAQ) oder 3 (T + r.h. + IAQ), ist Luftqualitätsregelung aktiviert. Die Funktion passt die Luftgualität über die Klappe an, wenn der gemessene Luftqualitäts-CO2 Wert höher ist als der Sollwert (P450). Die Werkseinstellung ist 1000 ppm.

Das Frischuftsymbol 🖻 wird angezeigt, sobald die Klappe geöffnet ist.

IAQ - CO<sub>2</sub> Regelung

(P450, P023)

| a) Ventilatorkonvektor mit<br>integrierter Klappe<br>Frischluft über die Lüftung | b) Ventilatorkonvektor mit<br>integrierter Klappe<br>Frischluft von aussen | c) Ventilatorkonvektor<br>RDG24KN für CO <sub>2</sub> -<br>Überwachung.<br>Optional: Lüftung für CO <sub>2</sub> -<br>Regelung | d) Universelle Heizung/Kühlung.<br>RDG24KN für CO <sub>2</sub> -<br>Überwachung.<br>Optional: Lüftung für CO <sub>2</sub> -<br>Regelung |  |  |
|----------------------------------------------------------------------------------|----------------------------------------------------------------------------|----------------------------------------------------------------------------------------------------|----------------------------------------------------------------------------------------------------|--|--|
|                                                                                  |                                                                            |                                                                                                    |                                                                                                    |  |  |
| YH Heizventilantrieb                                                             |                                                                            | AHU Luftaufbereitung                                                                                                    |                                                                                                    |  |  |
| YC Kühlventilantrieb                                                             |                                                                            | Y <sub>Luftqualität</sub> Klappe für Luftqualitätsregelung                                                                     |                                                                                                    |  |  |
| YHC Heiz-/Kühlventilantrieb                                                      |                                                                            | B2 Externer Temperaturfühler (Bus)                                                                                             |                                                                                                    |  |  |
| M1 1-stufiger oder 3-stufiger Venti                                              | ilator, DC 010 V Ventilator                                                | YR Heizkörperventil                                                                                                    |                                                                                                    |  |  |
| B1 Rückluft-Temperaturfühler ode                                                 | r ext. Raumtemperaturfühler                                                | B3 Umschaltfühler                                                                                                    |                                                                                                    |  |  |
| (optional)                                                                       |                                                                            | D1 Taupunktfühler                                                                                                    |                                                                                                    |  |  |

### Unterstützte Anwendungsfälle mit Luftqualitätsregelung:

- Use Case a): Luftqualität CO2-Regelung im Ventilatorkonvektor mit integrierter Frischluftklappe Die Frischluft wird über eine externe Lüftung, z.B. einen Ventilatorkonvektor, zugeführt (AHU)
- Use Case b): Luftqualität CO2-Regelung im Ventilatorkonvektor mit direkter Aussenfrischluft

Durch Aktivierung der Frostschutzfunktion und Einstellen eines Sollwerts (P109) wird die Aussenfrischluft über die Klappe in den Ventilatorkonvektor und von dort in den Raum geführt. Liegt die Aussentemperatur (an RDG2..4KN über z.B. LTE-Mode, Zone 31) unterhalb dem Frostschutzsollwert, schliesst der Thermostat die Klappe und schützt so die Einrichtung.

- Use Case c): Luftqualität CO2-Überwachung (P450 = 0 oder 1) oder Regelung (P450 = 2 oder 3), in herkömmlichen Ventilatorkonvektoren (ohne integrierte Frischluftklappe)
   Für CO2-Regelung wird die Frischluft über eine externe Lüftung zugeführt. Klappenregelung über RDG2..4KN ist erforderlich.
- Use Case d): Luftqualität CO2-Überwachung (P450 = 0 oder 1) oder Regelung (P450 = 2 oder 3) in universellen Heiz- und Kühlsystemen Für CO2-Regelung wird die Frischluft über eine externe Lüftung zugeführt. Klappenregelung über RDG2..4KN ist erforderlich.

Die Thermostaten unterstützen Luftqualitätsregelung über mehrere HLK-Ventilatorkonvektor- oder universelle Applikationen für verschieden Regelausgänge und Ventilatorsignale. Siehe die nachstehenden Tabellen, um zu sehen ob der Thermostat die

- gewünschte Einrichtung regeln kann:HLK-Applikation auswählen (z.B. 4-Rohr)
- Ventilatortyp auswählen (DC, 3-stufig oder kein Ventilator (Ventilator deaktiviert))
- Verfügbare Steuersignale prüfen (Ein/Aus, PWM, 3-Punkt, DC)
- Verfügbarkeit des Luftqualitätsregelungstyps prüfen (DC oder 2-Punkt-Klappe)

| RDG204KN Ventilatorkonvektor und universelle (CLC, ohne Ventilator) |
|---------------------------------------------------------------------|
| Applikationen mit Luftqualitätsregelung:                            |

| FCU                     | CLC               | Vent | ilator <sup>1)</sup> | H/K-Regelausgänge               | Klappensignal <sup>2)</sup> |         |
|-------------------------|-------------------|------|----------------------|---------------------------------|-----------------------------|---------|
| Applikation             | App <sup>3)</sup> | DC   | 3-stufig             | Signalkombination               | DC                          | Ein/Aus |
| 2-Rohr                  | 1                 | 1    |                      | Ein/Aus (PWM)                   | 1                           | 1       |
|                         | 1                 |      | 1                    | • 3-Punkt                       | 1                           | 1       |
| 2-Rohr + RAD            | 1                 | 1    |                      | • 2x Ein/Aus (PWM)              | 1                           | 1       |
| 2-Rohr + Elektroheizung | 1                 |      | 1                    | Ein/Aus (PWM) + 3-Pkt           | 1                           |         |
| 2-Rohr-/2-stufig        |                   |      |                      | • 3-Pkt + Ein/Aus (PWM)         |                             |         |
| 4-Rohr                  |                   |      |                      | • 2 x 3-Punkt                   |                             |         |
|                         | 1                 |      | 1                    | • 2x Ein/Aus (PWM)              |                             | 1       |
|                         |                   |      |                      | • 3-Pkt + Ein/Aus (PWM)         |                             |         |
| 4-Rohr + Elektroheizung | 1                 | 1    |                      | • 3 x Ein/Aus (PWM)             | 1                           | 1       |
|                         | 1                 |      | 1                    | Ein/Aus (PWM) + 3-Pkt + Ein/Aus | 1                           |         |
|                         |                   |      |                      | (PWM)                           |                             |         |
|                         | 1                 |      | 1                    | • 3 x Ein/Aus (PWM)             |                             | 1       |
| 4-Rohr/2-stufig         | 1                 | 1    |                      | • 4 × Ein/Aus (PWM)             | 1                           | 1       |
|                         | 1                 |      | 1                    |                                 | 1                           |         |

RDG264KN Ventilatorkonvektor und universelle (CLC) Applikationen mit Luftqualitätsregelung:

| FCU                                                        | CLC               | Ventilator 1) |          | H/K-Regelausgänge  | Klappensignal <sup>2)</sup> |         |
|------------------------------------------------------------|-------------------|---------------|----------|--------------------|-----------------------------|---------|
| Applikation                                                | App <sup>3)</sup> | DC            | 3-stufig | Signalkombination  | DC                          | Ein/Aus |
| 2-Rohr                                                     | 1                 | 1             |          | • Ein/Aus          | 1                           | 1       |
|                                                            | 1                 |               | 1        | • DC               | 1                           |         |
| 2-Rohr + RAD                                               | 1                 | 1             |          | • 2 x Ein/Aus      | 1                           | ~       |
| 2-Rohr + Elektroheizung                                    | 1                 |               | 1        | • Ein/Aus + DC     | 1                           |         |
| 2-Rohr-/2-stufig                                           |                   |               |          | • DC + Ein/Aus     |                             |         |
| 4-Rohr                                                     |                   |               |          | • 2 × DC           |                             |         |
| 4-Rohr + Elektroheizung                                    | 1                 | 1             |          | • 3 x DC           | 1                           | 1       |
|                                                            | 1                 |               | 1        | • Ein/Aus + 2 x DC | 1                           |         |
| 4-Rohr/2-stufig                                            | 1                 | 1             |          | • 4 × DC           |                             | 1       |
| 4-Rohr mit 6-Weg-Kugelventil                               | 1                 |               |          | • DC               | 1                           | ~       |
| 4-Rohr mit PICV + 6-Weg-<br>Regelkugelhahn als Umschaltung | 1                 | 1             |          | • Ein/Aus + DC     | 1                           | 1       |

<sup>1)</sup> Wählbar über P351 (Ventilatorstufen)

<sup>2)</sup> Wählbar über P453 (Innenluftqualitätsklappe)

<sup>3)</sup> Universelle (CLC) Applikations können durch Ausschalten der

Ventilatorfunktionen (P350 = 0) gesetzt werden

# Hinweis für Luftqualitätsregelung in universellen (CLC) Heiz- und Kühlsystemen.

Die Applikation kann gemäss Universelle Applikationen [ $\rightarrow$  46] und durch Ausschalten der Ventilatorfunktion (P350 = 0) eingestellt werden.

Bei Applikationen ohne Ventilatorsteuerung, regelt der Thermostat die Klappenstellung bei Überschreiten des Luftqualitätssollwerts P023. Ein unabhängiges Frischluftsystem garantiert die Frischluftzufuhr zum Raum.

Siehe mögliche Kombinationen von Applikationen, Steuersignalen und Klappentypen oben für RDG204KN und RDG264KN.

Frostschutzfunktion nicht verfügbar in universellen Applikationen.

| Luftqualität - CO <sub>2</sub> -<br>Regelung<br>KNX-Objekte                                   | <ul> <li>Luftqualität - CO<sub>2</sub> S-Mode-Objekte:</li> <li>100 eingebaute Raumluftqualitätswerte (aus)</li> <li>101 extere Raumluftqualitätswerte (ein, für M/S – Manager/Subordinate-<br/>Funktion)</li> <li>102 DC Klappenbedarf (1-Byte Aus)</li> <li>103 Ein/Aus-Klappenbedarf (1-Bit Ein)</li> <li>Die CO<sub>2</sub>-Konzentration ist auf dem Bus über das S-Mode-Objekt "Eingebauter<br/>Raumluftqualitätswert" verfügbar. Diese Informationen kann die CO<sub>2</sub>-<br/>Konzentrationen in den Räumen mit einem unabhängigen Frischluftregler teilen.</li> <li>S-Mode-Objekt 102 "DC Klappenbedarf" und 103 "Ein/Aus-Klappenbedarf" kann<br/>die aktuelle Klappenstellung mit Dritteinrichtungen teilen.</li> <li>Verwenden die Thermostaten die Funktion M/S - Manager/Subordinate, kann die<br/>CO<sub>2</sub>-Konzentration des Managers vom Subordinate-Gerät über das S-Mode-Objekt<br/>101 "Externer Raumluftqualitätswert" empfangen werden.</li> </ul> |
|-----------------------------------------------------------------------------------------------|----------------------------------------------------------------------------------------------------|
| Luftqualität - CO2-<br>Regelung –<br>Klappensignal (P453,<br>P454, P455, P456, P457,<br>P458) | <ul> <li>Luftqualität - CO<sub>2</sub>-Regelung mit DC-Klappe: P453= 1</li> <li>Ist DC 010 V Klappensteuerung gewählt, sind folgende Parameter verfügbar:</li> <li>P453: Innenluftqualitätsklappe (1 = DC 010 V (U1))</li> <li>P454: Luftqualitätsklappe Proportionalband Xp</li> <li>P455: Min. Klappenstellung</li> </ul>                                                                                                    |

- P457: Max. Klappenstellung
- P353, P357: Ventilator min. Ausgang

Folgende Grafiken zeigen die DC-Klappenstellung bei Heiz-/Kühlbedarf und in der Neutralzone; der Ventilator wird über den Luftqualitätsbedarf eingeschaltet.

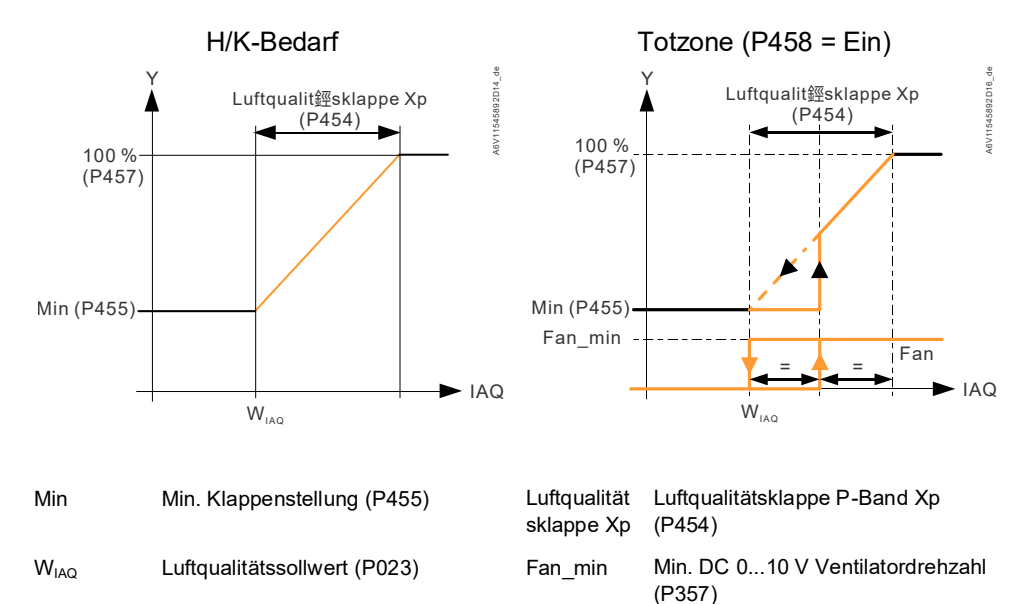

Die Klappenstellung basiert auf dem  $CO_2$ -Wert. Die Klappe ist offen, wenn die  $CO_2$ -Konzentration den Sollwert übersteigt (P023).

Führt eine unabhängige Lüftung dem Raum Frischluft zu, ist folgende Einstellung relevant:

- Bei P458 (Ventilator während Luftqualitätsregelung) = Ein, läuft der Ventilator bei Luftqualitätsbedarf.
- Bei P458 = Aus, ist der Ventilator während dem Luftqualitätsbedarf nicht in Betrieb.

In Ventilatorkonvektorsystemen (P458 = Ein), öffent in der Neutralzone (kein H/K-Bedarf) die Klappe nicht und der Ventilator läuft erst, wenn die CO<sub>2</sub>-Konzentration den Luftqualitätssollwert +  $\frac{1}{2}$  P-Band erreicht.

Bei universellem Heizen/Kühlen (ohne Ventilatorsteuerung), steuert der Luftqualitätsbedarf die Klappe und der Ventilator bleibt ausgeschaltet. Die DC-Klappe kann direkt mit der Thermostatklemme U1 verbunden oder über das S-Mode-Objekt 102 gesteuert werden:

# Luftqualitätsregelung mit Ein/Aus-Klappe:= 2 oder P453 = 2 oder 3.

Ist Ein/Aus-Klappensteuerung gewählt, sind folgende Parameter verfügbar:

- P453: Innenluftqualitätsklappe (2 = Ein/Aus (Schliesser), 3 = Ein/Aus (Öffner))
- P456: Luftqualitätsventilator P-Band Xp
- P357, P353: Ventilator min. Ausgang
- P359 & P360, P355: Fan max. Ausgang

Die nachstehenden Grafiken zeigen die Luftqualitätsregelung über den Ventilator in Applikationen mit Ein/Aus-Klappe.

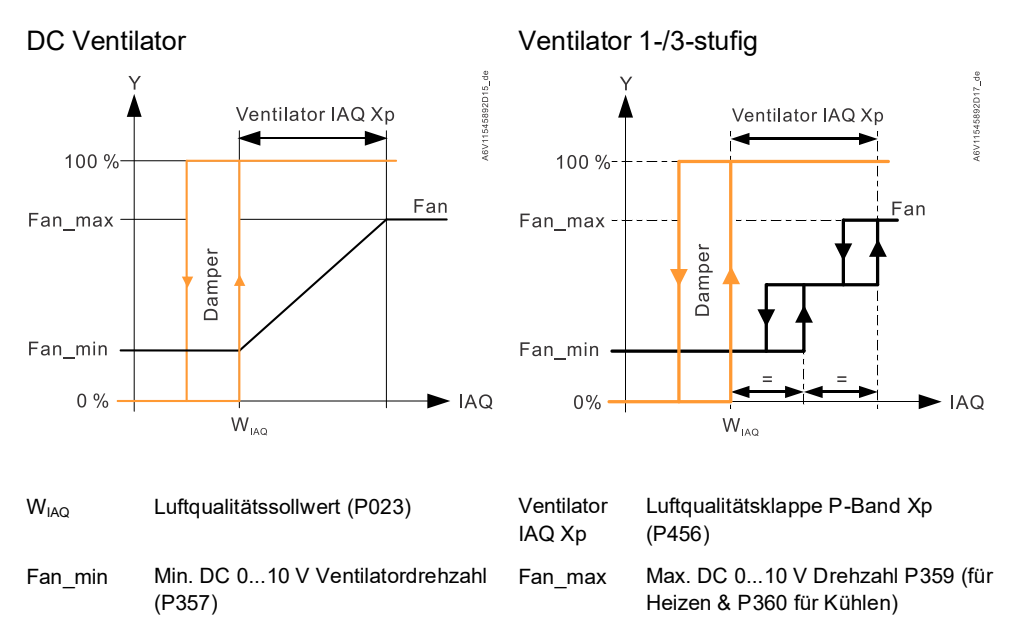

Die Klappe ist offen, wenn die CO<sub>2</sub>-Konzentration den Sollwert übersteigt (P023). Die Klappenhysterese ist fest bei 100 ppm. Der 3-stufige Ventilator-Ausschaltpunkt liegt bei 100 ppm unter dem Einschaltpunkt.

In der Neutralzone (kein W/K-Bedarf) öffnet die Klappe nicht und der Ventilator läuft erst, wenn die CO<sub>2</sub>-Konzentration den Luftqualitätssollwert +  $\frac{1}{2}$  P-Band erreicht.

Die 2-Punkt-Klappe kann direkt mit der Thermostatklemme Q3 oder Y4 (siehe Luftqualität-CO2-Anschlussdiagramme (RDG2..KN) [ $\rightarrow$  172] verbunden oder über das S-Mode-Objekt 103: 2-Punkt-Klappenbedarf gesteuert werden: Hinweise:

- Ist die Ein/Aus-Klappe gewählt, hängt die Ventilatordrehzahl von der höheren Ventilatoranforderung zwischen Temperatur- und Luftqualitätsbedarf ab.
- Zur Aktivierung der Klappe bei Luftqualitätsbedarf wählen Sie "Luftqualitätsklappe " P453 = 3 (NC). Diese Logik kann durch Auswahl von P453 = 2 (Schliesser) umgekehrt werden.

| Frostschutz (P109)                                            | Luftqualitsfrostschutz zum Schutz der Register (P109 Frostschutzsollwert<br>einstellen) aktivieren, wenn Aussenluft zur Einrichtung zugeführt wird.<br>Frostschutz schliesst die Klappe, wenn die Aussentemperatur über den Bus<br>(gesendet an RDG über z.B. LTE-Mode, Zone 31) unterhalb des Sollwerts liegt<br>und öffnet diese erneut, sobald die Aussentemperatur um 2 K (Hysterese) über<br>dem Sollwert liegt.<br>Frostschutz wird nicht unterstützt, wenn der Ventilator deaktiviert ist (P350 = 0)<br>oder die Applikation auf 4-Rohr mit 6-Weg-Ventil (W/K ohne Ventilator) gesetzt ist).<br>(RDG200KN, RDG260KN, RDG200T, RDG260T) |
|---------------------------------------------------------------|----------------------------------------------------------------------------------------------------|
| CO <sub>2</sub> -Regelung vergliche<br>mit Temperaturregelung | CO <sub>2</sub> -Regelung hat höhere Priorität als Temperaturregelung.<br>Der Raumtemperatursollwert kann bei aktiver CO <sub>2</sub> -Regelung abhängig von der<br>Grösse des HLK-Systems nicht gehalten werden.<br>Trifft dies zu, sind Grösse und Abgleich zu überprüfen. Der CO <sub>2</sub> -Sollwert (und P-<br>Band) können alternativ erhöht werden.                                                                                                    |
| CO₂-Fühlerkalibrierung                                        | RDG24KN verwendet einen wartungsfreien CO <sub>2</sub> -Fühler.<br>Der ASC (automatic self-calibration) Algorithmus hält eine genaue CO <sub>2</sub> -Ablesung<br>über die Zeit, wenn der Thermostat regelmässig Frischluft ausgesetzt ist<br>(400 ppm). Dies ist trifft generell auf über Nacht gut belüftete Gebäude zu ohne<br>menschliche Anwesenheit oder bei offenen Fenstern. Der Thermostat musst immer<br>eingeschaltet sein. Ausschalten und am Gerät können in fehlerhaften CO <sub>2</sub> -<br>Anzeigen über mehrere Tage führen und ASC verzögern.                                                                              |
| Installation und<br>Inbetriebnahme                            | Die DC-Klappe ist mit dem Multifunktionsausgang U1 verbunden. Bei diesen<br>Applikationen steht U1 nicht als multifunktionaler Eingang zur Verfügung (P155).<br>Der CO <sub>2</sub> -Fühler reagiert empfindlich auf mechanische Einwirkungen. Aus diesem<br>Grund sind mechanische Schläge, Stürze oder Vibrationen bei Transport oder<br>Installation zu vermeiden, da dies zu beachtenswerten CO <sub>2</sub> -Abweicheungen nach<br>der Installation führen kann. Tritt dies auf, empfehlen wir 2-3 Wochen zu warten<br>und danach die CO <sub>2</sub> -Messung zu wiederholen.                                                           |

### 4.6.12 Gangreserve (RDG2..T)

**Gangleistungsreserve für 20 h bei Stromausfall** Erkennt der Thermostat einen Stromausfall, werden alle Parameter und Kundeneinstellungen (Zeitprogramm, Betriebsart, Sollwert und Ventilatorstufe) intern gespeichert und die Anzeige ausgeschaltet.

> Die Uhr funktioniert auch bei einem Stromausfall. Die Anzeige ändert, sobald das Netz wiederkehrt. Der Thermostat lädt die Vorgängereinstellung neu und funktioniert weiter mit der korrekten Uhrzeit.

> Die korrekte Uhrzeit muss manuell auf dem Thermostat eingestellt werden, wenn der Stromausfall die max. Backup-Zeit übersteigt.

# 4.7 Regelsequenzen

# 4.7.1 Sequenzübersicht (Einstellung über P01)

Die Hauptregelsequenz (d.h. Wasserregistersequenz des Ventilatorkonvektors) kann über Parameter P001 eingestellt werden.

Folgende Sequenzen können in den Thermostaten aktiviert werden (mit oder ohne Zusatzheizung).

Die verfügbaren Sequenzen hängen von der Applikation ab (ausgewählt mit DIP-Schalter, siehe Applikationsübersicht [ $\rightarrow$  44]).

| Parameter                                                          | P001 =           | • 0 | P001 =                      | • 1                               | P001 =                                                    | : 2                                                          | P001 =                   | 3               | P001 =  | : 4             |
|--------------------------------------------------------------------|------------------|-----|-----------------------------|-----------------------------------|-----------------------------------------------------------|--------------------------------------------------------------|--------------------------|-----------------|---------|-----------------|
| Sequenz                                                            |                  | тё  | °,,                         | <u>*</u><br>т•с                   |                                                           | ©/                                                           |                          | ×<br>×          |         | ×<br>**         |
| Verfügbar für                                                      | Heizen           |     | Cooling                     | g<br>· ~ ~ ~ ~ ~                  | Autom                                                     | atische                                                      | Manue                    | lles Wählen     | Heiz- u | nd              |
| Basisappiikation 1):<br>↓                                          |                  |     | ∿ = He<br>Elektro<br>Heizkö | izsequenz für<br>heizung/<br>rper | Heiz/K<br>Umsch<br>externe<br>Wasse<br>fühler o<br>Fernso | uni-<br>altung über<br>en<br>rtemperatur-<br>oder<br>halter. | der He<br>Kühlse<br>HMI) | quenz (mittels  | Rohr    | quenz, a.n. 4-  |
| 2-Rohr                                                             |                  | 1   |                             | 1                                 |                                                           | 1                                                            |                          | 1               |         |                 |
| 2-Rohr mit Elektroheiz                                             | ung              |     |                             |                                   |                                                           |                                                              |                          |                 |         |                 |
| 2-Rohr mit Radiator                                                |                  |     |                             |                                   |                                                           |                                                              |                          |                 |         |                 |
| 2-Rohr-/2-stufig H ode                                             | r K              |     |                             |                                   |                                                           |                                                              |                          |                 |         |                 |
| 4-Rohr                                                             |                  |     |                             |                                   |                                                           |                                                              |                          | ✓ <sup>2)</sup> |         | 1               |
| 4-Rohr mit Elektroheiz                                             | ung              |     |                             |                                   |                                                           |                                                              |                          |                 |         |                 |
| 4-Rohr-/2-stufig H und                                             | K                |     |                             |                                   |                                                           |                                                              |                          |                 |         |                 |
| (RDG2KN)                                                           |                  |     |                             |                                   |                                                           |                                                              |                          |                 |         |                 |
| • 4-Rohr mit 6-Wegve                                               | entil            |     |                             |                                   |                                                           |                                                              |                          |                 |         | 🗸 <sup>3)</sup> |
| für Deckenheizung/                                                 |                  |     |                             |                                   |                                                           |                                                              |                          |                 |         |                 |
| Kühldecke                                                          | •                |     |                             |                                   |                                                           |                                                              |                          |                 |         |                 |
| <ul> <li>4-Ronr mit PICV + 0</li> <li>Wog Rogelkugelbal</li> </ul> | 0-<br>hn als     |     |                             |                                   |                                                           |                                                              |                          |                 |         |                 |
| Umschaltung Kühl                                                   | nn ais<br>decke/ |     |                             |                                   |                                                           |                                                              |                          |                 |         |                 |
| Deckenheizung ode                                                  | er               |     |                             |                                   |                                                           |                                                              |                          |                 |         |                 |
| Ventilatorkonvektor                                                |                  |     |                             |                                   |                                                           |                                                              |                          |                 |         |                 |
| • 4-Rohr mit 6-Weg-F                                               | PICV             |     |                             |                                   |                                                           |                                                              |                          |                 |         |                 |
| (RDG26)                                                            |                  |     |                             |                                   |                                                           |                                                              |                          |                 |         |                 |

<sup>1)</sup> Für Applikationen mit Kühldecken/Deckenheizungen und Heizkörpern, siehe Applikationen mit Kühldecken/Deckenheizungen und Heizkörpern [→ 98];

<sup>2)</sup> Für manuelle Umschaltung bei 4-Rohr-Anlagen, siehe 4-Rohr-Ventilatorkonvektor [→ 92].

• Manuelle Umschaltung bei 4-Rohr (P001 = 3) bedeutet Aktivierung der Kühloder Heizausgänge

<sup>3)</sup> P001 kann nicht für Applikationen mit 6-Weg-Regelkugelhahn konfiguriert werden.

Für die Beziehung zwischen Sollwerten und Sequenzen siehe Sollwerte und Sequenzen [ $\rightarrow$  101].

# 4.7.2 Applikationsmodus

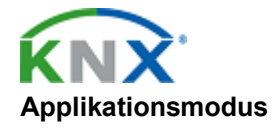

Das Verhalten des Thermostats kann durch ein Gebäudeautomationssystem (GA-System) über Bus mit dem Befehl "Applikations-Modus" beeinflusst werden. Über dieses Signal kann der Kühl- und/oder Heizbetrieb freigegeben oder gesperrt werden. Der Applikations-Modus wird sowohl in LTE- als auch in S-Mode unterstützt.

RDG2..KN KNX-Thermostaten unterstützen die folgenden Befehle:

| # | Applikationsmodus   | Beschreibung                                                                                                    | Regelsequenz<br>freigegeben   |
|---|---------------------|----------------------------------------------------------------------------------------------------|-------------------------------|
| 0 | Auto                | Thermostat schaltet automatisch<br>zwischen Heizen und Kühlen um                                                                        | Heizen und/oder<br>Kühlen     |
| 1 | Heizen              | Der Thermostat darf nur Heizen.                                                                                                    | Nur Heizen                    |
| 2 | Aufheizen am Morgen | Bei "Aufheizen am Morgen", soll<br>der Raum möglichst schnell<br>aufgeheizt werden (nach Bedarf).<br>Der Thermostat darf nur Heizen.    | Nur Heizen                    |
| 3 | Kühlen              | Der Thermostat darf nur Kühlen.                                                                                                    | Nur Kühlen                    |
| 4 | Nachtspülung        | Nicht unterstützt in<br>Ventilatorkonvektor-Applikationen                                                                               | N/A (= Auto)                  |
| 5 | Vorkühlen           | Wird "Vorkühlen" empfangen, wird<br>der Raum möglichst schnell<br>heruntergekühlt (falls notwendig).<br>Der Thermostat darf nur Kühlen. | Nur Kühlen                    |
| 6 | Aus                 | Der Thermostat steuert keine<br>Ausgänge, d.h., alle Ausgänge<br>gehen auf Aus oder 0%.                                                 | Weder Heizen<br>noch Kühlen   |
| 8 | Notheizen           | Der Thermostat heizt möglichst<br>viel. Der Thermostat darf nur<br>Heizen.                                                              | Nur Heizen                    |
| 9 | Nur Ventilator      | Alle Steuerausgänge werden auf<br>0% und einzig der Ventilator auf<br>die hohe Stufe gesetzt.                                           | Ventilator auf<br>hoher Stufe |
|   |                     | Die Funktion wird beendet, sobald der Thermostat bedient wird.                                                                          |                               |

Bei allen anderen Befehlen verhält sich der Thermostat wie im Auto-Timer-Betrieb, d.h. Heizen oder Kühlen nach Bedarf.

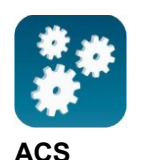

Der Betriebszustand (Heizen oder Kühlen) des Thermostats kann mit dem ACS-Tool überwacht werden (Diagnosewert "Regelsequenz"). Der letzte aktive Modus wird angezeigt, wenn sich der Thermostat in der Totzone befindet oder die Temperaturregelung gesperrt ist.

Heizen oder Kühlen

Bei einer 2-Rohr- Applikation wird die Regelsequenz durch den Applikations-Modus und den Zustand des Heiz-/Kühl-Umschaltsignals bestimmt (über lokalen Fühler oder Bus), oder die Regelsequenz ist fest (P001 = Heizen (0)/Kühlen (1).

| Applikationsmodus<br>(Bus) | Zustand<br>Umschaltung/dauerndes<br>Heizen oder Kühlen | Zustand Regelsequenz<br>(ACS Diagnosewert) |
|----------------------------|--------------------------------------------------------|--------------------------------------------|
| Auto (0)                   | Heizen                                                 | Heizen                                     |
|                            | Kühlen                                                 | Kühlen                                     |
| Heizen (1), (2), (8)       | Heizen                                                 | Heizen                                     |
|                            | Kühlen                                                 | Heizen                                     |
| Kühlen (3), (5)            | Heizen                                                 | Kühlen                                     |
|                            | Kühlen                                                 | Kühlen                                     |
| Nachtspülung (4),          | Heizen                                                 | Heizen                                     |
| Nur Ventilator (9)         | Kühlen                                                 | Kühlen                                     |

### Heizen und Kühlen

Bei einer 4-Rohr-, 2-Rohr-Anlage mit Elektroheizung und einer 2-Rohr-Anlage mit Heizkörper hängt der Zustand der Regelsequenz vom Applikationsmodus und vom Heiz- oder Kühlbedarf ab.

| Applikationsmodus<br>(Bus)              | Heiz-/Kühlbedarf                  | Zustand Regelsequenz<br>(ACS Diagnosewert)                      |  |
|-----------------------------------------|-----------------------------------|-----------------------------------------------------------------|--|
| Auto (0)                                | Heizen                            | Heizen                                                          |  |
|                                         | Kein Bedarf                       | Heizen/Kühlen in<br>Abhängigkeit der zuletzt<br>aktiven Sequenz |  |
|                                         | Kühlen                            | Kühlen                                                          |  |
| Heizen (1), (2), (8)                    | Heizen                            | Heizen                                                          |  |
|                                         | Kein Bedarf                       | Heizen                                                          |  |
|                                         | Kühlen                            | Heizen                                                          |  |
| Kühlen (3), (5)                         | Heizen                            | Kühlen                                                          |  |
|                                         | Kein Bedarf                       | Kühlen                                                          |  |
|                                         | Kühlen                            | Kühlen                                                          |  |
| Nachtspülung (4),<br>Nur Ventilator (9) | Keine<br>Temperaturregelung aktiv | Heizen/Kühlen abhängig<br>von der zuletzt aktiven<br>Sequenz    |  |

Das nachstehende Diagramm zeigt den Steuerausgangswert als Funktion der Raumtemperatur für Heizen und Kühlen:

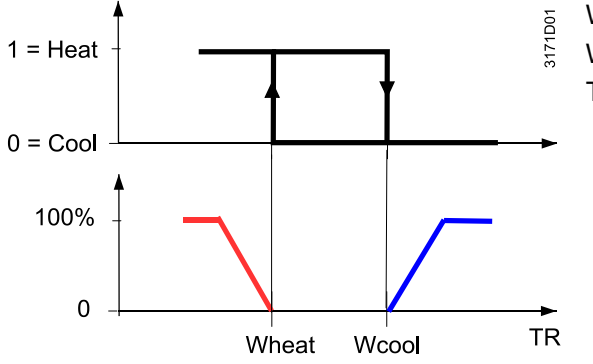

- Wheat = Aktueller Heizsollwert
- Wcool = Aktueller Kühlsollwert
  - TR = Raumtemperatur

# 4.7.3 2-Rohr-Ventilatorkonvektor

Bei 2-Rohr-Applikationen steuert der Thermostat ein Ventil im Heiz-/Kühlbetrieb mit Umschaltung (automatisch oder manuell), bei "Nur Heizen" oder "Nur Kühlen". "Nur Kühlen" (Werkseinstellung, P001 = 1).

Die folgenden Diagramme zeigen die Regelsequenz bei 2-Punkt-Regelung:

### 2-Punkt-Regelung

Regelsequenz 2-Punkt-Regelung

Stetige Regelung:

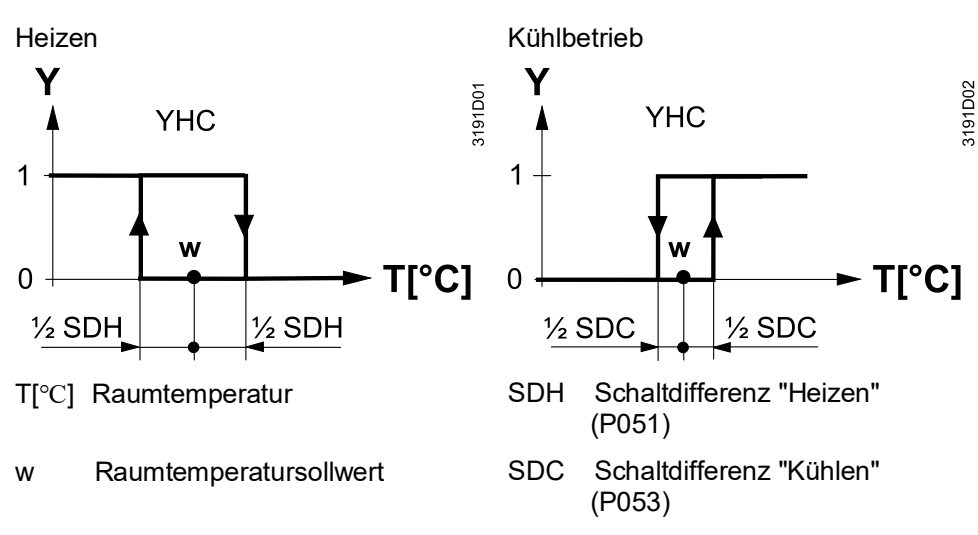

YHC Steuerbefehl "Ventil"

Die folgenden Diagramme zeigen die Regelsequenz bei stetiger PI-Regelung.

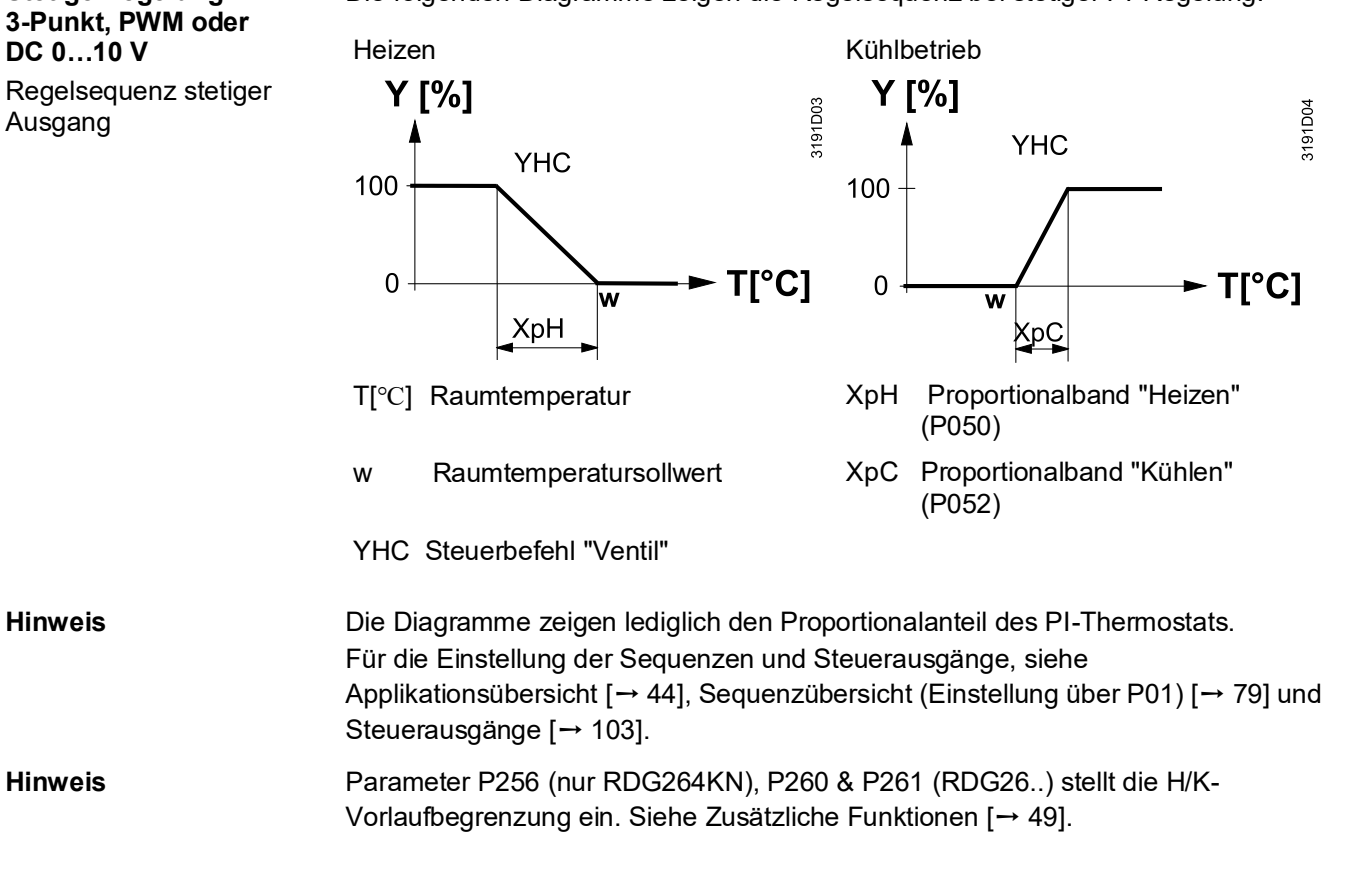

| Heizen oder Kühlen mit<br>Zusatzheizung          | Bei 2-Rohr-Anlagen mit Elektroheizung steuert der Thermostat ein Ventil im Heiz-<br>/Kühlbetrieb mit Umschaltung, "Nur Heizen" oder "Nur Kühlen" und elektrische<br>Zusatzheizung.<br>"Nur Kühlen" (P001 = 1) ist Werkseinstellung bei freigegebener Elektroheizung<br>(P027).                                                                       |
|--------------------------------------------------|----------------------------------------------------------------------------------------------------|
| Elektroheizung, im<br>Kühlbetrieb aktiv          | Im Kühlbetrieb erhält das Ventil den Befehl Öffnen, wenn die erfasste<br>Raumtemperatur über dem Sollwert liegt.<br>Die Elektroheizung erhält den Befehl Ein, falls die erfasste Raumtemperatur unter<br>den "Sollwert" minus "Totzone" fällt (= Sollwert für Elektroheizung), während die<br>Elektroheizung freigegeben ist (Parameter P027 = Ein). |
| Hinweis                                          | Der "Sollwert für Elektroheizung" wird durch den Parameter "Maximaler Sollwert für Komfortbetrieb" (P016) begrenzt.                                                                                                    |
| Elektroheizung im<br>Heizbetrieb                 | Im Heizbetrieb erhält das Ventil den Befehl Öffnen, wenn die erfasste<br>Raumtemperatur unter dem Sollwert liegt. Die Elektroheizung wird als zusätzliche<br>Wärmequelle eingesetzt, falls die über das Heizventil geregelte Wärmemenge<br>nicht ausreicht.                                                                                          |
|                                                  | Die Elektroheizung erhält den Betehl Ein, falls die erfasste Raumtemperatur unter<br>den "Sollwert" minus "Sollwertdifferenz" fällt (= Sollwert für Elektroheizung).                                                                                                    |
| Digitaler Eingang<br>"Freigabe<br>Elektroheizung | Die Freigabe/-Sperrung der Elektroheizung ist über Eingang X1, X2 oder U1(RDG2KN)/X3 (RDG2T) möglich, wenn es um Stromtarifbestimmungen, Energieeinsparungen etc. geht.                                                                                                    |
|                                                  | Eingang X1, X2 oder U1 muss entsprechend in Betrieb genommen werden (P150, P153 und P155). Siehe Multifunktionaler Eingang, digitaler Eingang [→ 117].                                                                                                    |
|                                                  |                                                                                                    |

4.7.4 2-Rohr-Ventilatorkonvektor mit Elektroheizung

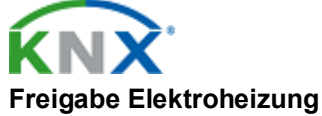

Die Elektroheizung kann auch über den Bus freigegeben/gesperrt werden (RDG2..KN).

Hinweis

Falls Eingang "Freigabe Elektroheizung" über den Bus gewählt wird, darf die Funktion nicht einem lokalen Eingang X1, X2 oder U1 zugeordnet werden.

|                                                   | Eine Elektroheizung muss immer mit einem Sicherheitsthermostat geschützt werden!                                                                                                    |  |  |
|---------------------------------------------------|----------------------------------------------------------------------------------------------------|--|--|
| Ein/Aus-Elektroheizung<br>mit DC 010 V-Ventilator | <ul> <li>Bei einem Ventilator DC 010 V kann Ein/Aus-Steuerung f ür die<br/>Elektroheizung durch Einstellung von P203 = 4 ausgew ählt werden. Die<br/>Elektroheizung muss mit den Ausg ängen Q2 (RDG26KN), Y2 (RDG20KN)<br/>verbunden sein.</li> </ul>                              |  |  |
|                                                   | • Die Elektroheizung startet mit einer Verzögerung von 15 s, damit der Ventilator sicher genügend Luftvolumen für die Wärmeabfuhr liefert (auch gültig für Applikationen mit DC-Regelung der Elektroheizung).                                                                      |  |  |
|                                                   | <ul> <li>A VORSICHT! Ist der Ventilator freigegeben, kann die Elektroheizung<br/>nicht beeinflusst werden und läuft möglicherweise weiter.</li> </ul>                                                                                                    |  |  |
|                                                   | • Um eine Überwärmung des Elektroheizgeräts zu vermeiden, garantiert der Thermostat min. die mittlere Ventilatorstufe (autom. Ventilatorstufe: Wert in der Mitte von Vmin (P357) – Vmax (P359), manuelle Ventilatorstufe: P358), falls die Elektroheizung angesteuert werden muss. |  |  |

| Adaptive<br>Temperaturkompensation<br>für Elektroheizung                               | Wir empfehlen die Steuerung der Elektroheizung über ein externes Relais. Dies<br>trifft zu, wenn die Applikation durch RDG20KN (max Stromausgang am Triac ist 1<br>A) abgedeckt wird, aber auch für Applikationen mit RDG26KN, bei denen der<br>Strom tiefer als die max. unterstützte Last durch Q2 ist.                                                                                                    |                                                                                                    |  |  |  |
|----------------------------------------------------------------------------------------|----------------------------------------------------------------------------------------------------|----------------------------------------------------------------------------------------------------|--|--|--|
|                                                                                        | In diesem Fall wird die Elektroheizung direkt mit den Ausgängen Q2 verbunden (RDG26KN) und der Strom erwärmt den Relaiskontakt. Das verfälscht die interne Temperaturfühlerlesung. Der Thermostat kompensiert die Temperatur, wenn die gemessene Leistung der Elektroheizung bei P217 eingegeben wird. Werkseinstellung P217: 0.0 kW, Einstellbereich: 0.01.2 kW.                                                                                                    |                                                                                                    |  |  |  |
| <b>2-Punkt-Regelung</b><br>Regelsequenz<br>2-Punkt-Regelung                            | Die folgenden Diagramme zeigen die Reg<br>Heizen<br>(Umschaltung = Heizen oder nur<br>Heizen)                                                                                                    | gelsequenz bei 2-Punkt-Regelung:<br>Kühlbetrieb<br>(Umschaltung = Kühlen oder nur<br>Kühlen)                                                                                                    |  |  |  |
|                                                                                        | Y YE YHC<br>YE YHC<br>Y YE YHC<br>T[°C]<br>Y <sub>2</sub> SDH<br>Y <sub>2</sub> SDH                                                                                                    | $Y = YHC$ $\frac{x_{dz}}{1 + \frac{x_{dz}}{1 + \frac{x_{dz}}{2} + \frac{x_{dz}}{2} + \frac{x_{dz}}{2$ |  |  |  |
|                                                                                        | T[°C]RaumtemperaturwRaumtemperatursollwertYHCSteuerbefehl "Ventil"<br>Regelbefehl<br>"Elektroheizung"                                                                                                    | SDHSchaltdifferenz "Heizen"<br>(P051)SDCSchaltdifferenz "Kühlen"<br>(P053)XdzTotzone (P055)WDSollwertdifferenz (P056)                                                                                                    |  |  |  |
| Stetige Regelung:<br>3-Punkt, PWM oder<br>DC 010 V<br>Regelsequenz stetiger<br>Ausgang | Die folgenden Diagramme zeigen die Reg<br>Heizen<br>(Umschaltung = Heizen oder nur<br>Heizen)<br><b>Y</b> [%] YE YHC<br><b>U</b><br><b>Y</b> [%] YE YHC<br><b>Y</b> HC<br><b>Y U</b><br><b>Y U</b><br><b>U U U U U U U U U U</b> | <pre>gelsequenz bei stetiger Regelung. Kühlbetrieb (Umschaltung = Kühlen oder nur Kühlen)  Y [%] YE YHC 0 VHC T[°C] XpH Proportionalband "Heizen" (P050) XpC Proportionalband "Kühlen" (P052) Xdz Totzone (P055) wD Sollwertdifferenz (P056)</pre>                                                                                                    |  |  |  |
| Hinweis                                                                                | <ul> <li>Die Diagramme zeigen lediglich den Proportionalanteil des PI-Thermostats.</li> <li>Für die Einstellung der Sequenzen und Steuerausgänge, siehe</li> <li>Applikationsübersicht [→ 44], Sequenzübersicht (Einstellung über P01) [→ 79] und</li> <li>Steuerausgänge [→ 103].</li> </ul>                                                                                                    |                                                                                                    |  |  |  |
| Hinweis                                                                                | Parameter P256 (nur RDG264KN), P260 & P261 (RDG26) stellt die H/K-<br>Vorlaufbegrenzung ein. Siehe Zusätzliche Funktionen [→ 49].                                                                                                    |                                                                                                    |  |  |  |

| 4.7.5                                                         | 2-Rohr-Ventilatorkonvektor mit Heizkörper oder<br>Bodenheizung                                                                                                    |  |  |  |
|---------------------------------------------------------------|----------------------------------------------------------------------------------------------------|--|--|--|
| Heizen oder Kühlen mit<br>Heizkörper oder<br>Fussbodenheizung | Bei 2-Rohr-Applikationen mit Heizkörper steuert der Thermostat ein Ventil im Heiz-<br>/Kühlbetrieb mit Umschaltung, "Nur Heizen" oder "Nur Kühlen" und ein<br>Heizkörperventil. Nur Kühlen (P001 = 1) ist Werkseinstellung.                                                                                                    |  |  |  |
| Heizkörper, aktiv im<br>Kühlbetrieb                           | Im Kühlbetrieb erhält das Ventil den Befehl Öffnen, wenn die erfasste<br>Raumtemperatur über dem Sollwert liegt.                                                                                                    |  |  |  |
|                                                               | Der Heizkörper erhält den Befehl Ein, falls die erfasste Raumtemperatur unter den<br>"Sollwert" minus "Totzone" fällt (= Sollwert Heizkörper).                                                                                                    |  |  |  |
| Heizkörper im<br>Heizbetrieb                                  | Im Heizbetrieb erhält der Heizkörper den Befehl Öffnen, wenn die erfasste<br>Raumtemperatur unter dem Sollwert liegt. Der Ventilatorkonvektor wird als<br>zusätzliche Wärmequelle eingesetzt, falls die über den Heizkörper geregelte<br>Heizenergie nicht ausreicht.<br>Der Ventilatorkonvektor erhält den Befehl Ein, falls die erfasste Raumtemperatur<br>unter den "Sollwert" minus "Sollwertdifferenz" fällt (= Sollwert für<br>Ventilatorkonvektor). |  |  |  |
| Bodenheizung                                                  | Die Heizkörpersequenz kann auch für die Fussbodenheizung verwendet werden.<br>Funktion "Fussbodenheizungsbegrenzung (P252)", siehe Überwachungs- und<br>Begrenzungsfunktionen [→ 56].                                                                                                    |  |  |  |
| 2-Punkt-Regelung                                              | Die folgenden Diagramme zeigen die Regelsequenz bei 2-Punkt-Regelung:                                                                                                    |  |  |  |
|                                                               | Heizen Kühlbetrieb                                                                                                    |  |  |  |
|                                                               |                                                                                                    |  |  |  |

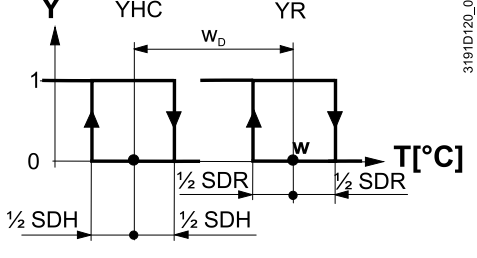

T[°C] Raumtemperatur

w Raumtemperatursollwert

- YHC Steuerbefehl "Ventil" oder "Verdichter"
- YR Steuerbefehl "Heizkörper"

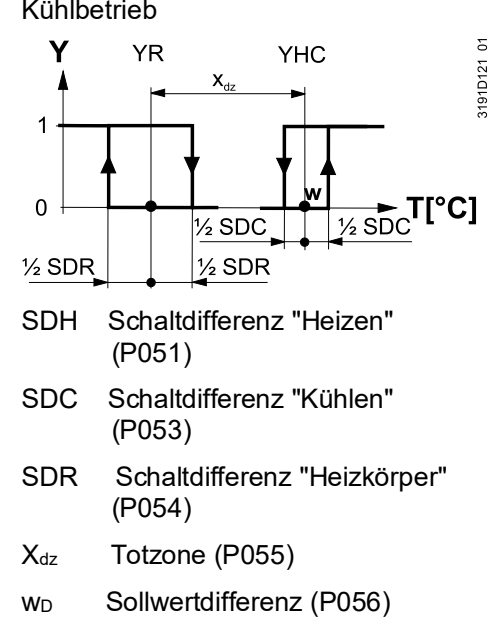

### Stetige Regelung: 3-Punkt, PWM oder DC 0...10 V

Hinweis

Die folgenden Diagramme zeigen die Regelsequenz bei stetiger PI-Regelung.

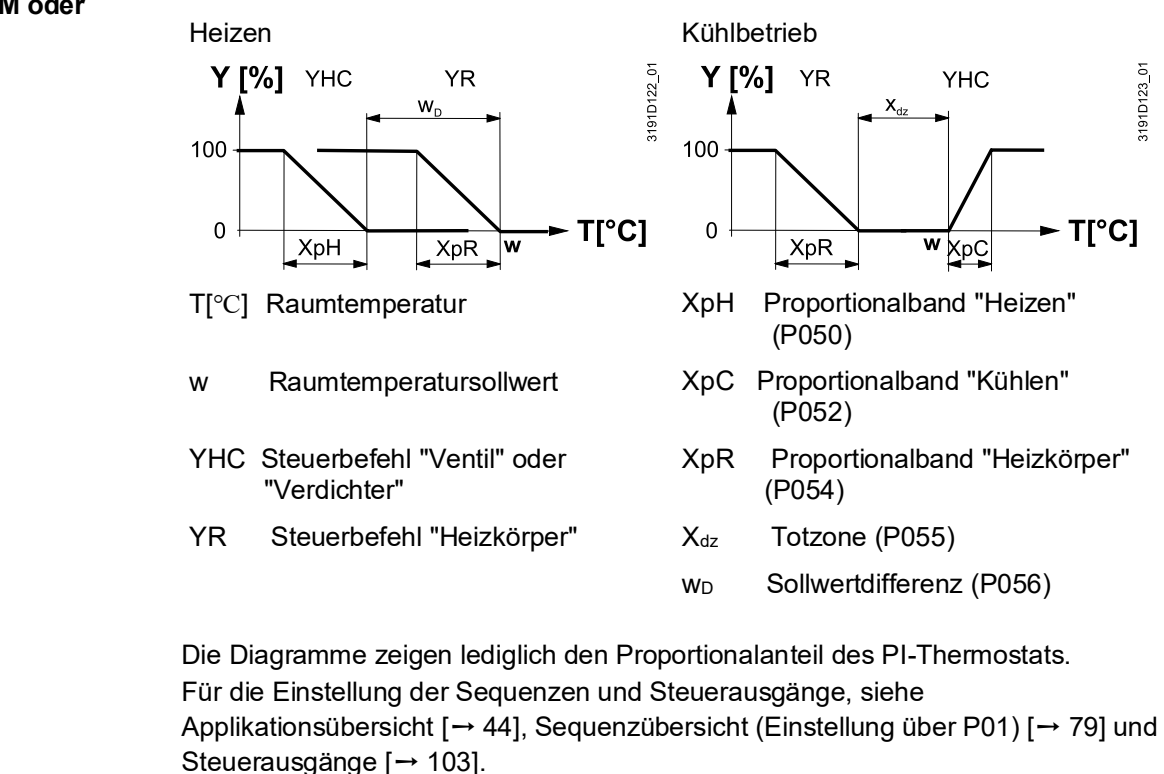

HinweisParameter P256 (nur RDG264KN), P260 & P261 (RDG26..) stellt die H/K-<br/>Vorlaufbegrenzung ein. Siehe Zusätzliche Funktionen [ $\rightarrow$  49].

## 4.7.6 2-stufig an 2-Rohr/4-Rohr Heizen und Kühlen

2-stufiges Heizen oder Kühlen In 2-stufigen Applikationen regelt der Thermostat 2 Ventile oder 2-stufige Verdichter in Serie:

- 2-Rohr/2-stufig: Im Heiz- oder Kühlbetrieb oder Umschaltung (automatisch oder manuell). "Nur Kühlen" (P001 = 1) ist Werkseinstellung.

Ventilator in der 2. Stufe Abhängig von der Einrichtung kann die Ventilatorsteuerung in der 2. Stufe gestartet werden (in der 1. Stufe bleibt der Ventilator auf Aus), entweder in der Heiz- oder Kühlsequenz. Für angeforderte Applikation kann der Ventilator in verschiedenen Sequenzen freigegeben oder gesperrt werden über P350. Für Details, siehe:Ventilatorsteuerung [→ 113]

Anzahl Heiz-/Kühlsequenz begrenzen /Kühlsequenz eine Heizsequenz eingestellt werden (P200 = 3).

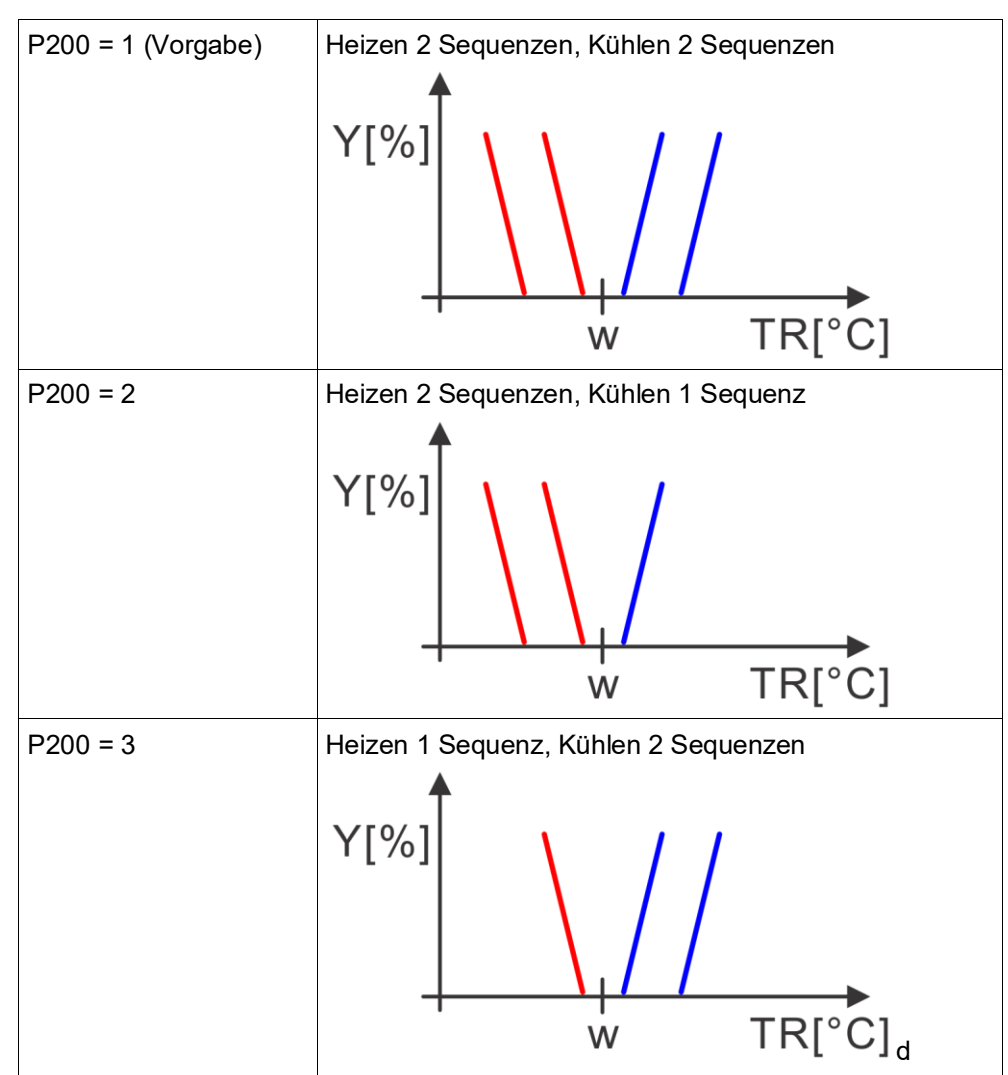

#### Dobr/2 atufiana Unizon adar Kühlan 4

| 4.7.0.1                           | 2-Ronnz-Stunges neizen og                                                                                                    | uer Kumen                                                                                                    |  |  |  |
|-----------------------------------|----------------------------------------------------------------------------------------------------|----------------------------------------------------------------------------------------------------|--|--|--|
| Heizen                            | Im Heizbetrieb wird die 1. Stufe aktiviert, wenn die erfasste Raumtemperatur unter<br>dem Sollwert liegt.<br>Die 2. Stufe wird aktiviert, falls die erfasste Raumtemperatur unter den "Sollwert"<br>minus "Sollwertdifferenz" fällt.                                                                                                    |                                                                                                    |  |  |  |
| Kühlbetrieb                       | Im Kühlbetrieb wird die 1. Stufe aktiviert, wenn die erfasste Raumtemperatur über<br>dem Sollwert liegt.<br>Die 2. Stufe wird aktiviert, falls die erfasste Raumtemperatur den "Sollwert" plus<br>"Sollwertdifferenz" übersteigt.                                                                                                    |                                                                                                    |  |  |  |
| Begrenzung der Anzahl<br>Ausgänge | Für Applikationen mit 1-stufiger Heizung oder Kühlung wird die Anzahl der<br>Steuerausgänge über P200 eingestellt (Begrenzung der Anzahl H/K-Sequenzen).                                                                                                    |                                                                                                    |  |  |  |
| Swap-Funktion                     | Ist die Swap-Funktion freigegeben, schaltet die 1. Stufe der Heizung (YHC1) auf<br>die 2. Stufe in der Kühlung. Diese Funktion optimiert den Einsatz der Heiz-<br>/Kühlenergie in Systemen mit unterschiedlichen Einrichtungen. Z.B.<br>Ventilatorkonvektoren kombiniert mit Strahlungs-Heiz-/Kühlpanels oder<br>Fussbodenheizung/-kühlung. Siehe Zusätzliche Funktionen [→ 49] zur Freigabe<br>der Funktion über P254. |                                                                                                    |  |  |  |
| 2-Punkt-Regelung                  | Die folgenden Diagramme zeigen die Re                                                                                                    | gelsequenz bei 2-Punkt-Regelung:                                                                                                    |  |  |  |
|                                   | Heizbetrieb (P001 = 0)                                                                                                    | Kühlbetrieb (P001 = 1)                                                                                                    |  |  |  |
|                                   |                                                                                                    |                                                                                                    |  |  |  |
|                                   | Umschaltung (P001 = 2 oder P001 = 3,<br>P254 = 0)                                                                                                    | Umschaltung (P001 = 2 oder P001 = 3,<br>P254 = 1) (Swap-Funktion)                                                                                                    |  |  |  |
|                                   | <sup>Y</sup> n sbc sbc ng Kühlen<br>1 → Sbc sbc ng Kühlen                                                                                                    | Umschaltu<br>spc spc<br>1 ↓ ↓<br>1 ↓ ↓ ↓<br>1 ↓ ↓ ↓<br>1 ↓ ↓ ↓<br>1 ↓ ↓ ↓<br>1 ↓ ↓ ↓<br>1 ↓ ↓ ↓<br>1 ↓ ↓ ↓<br>1 ↓ ↓ ↓ ↓<br>1 ↓ ↓ ↓ ↓ ↓<br>1 ↓ ↓ ↓ ↓ ↓ ↓ ↓ ↓ ↓ ↓ ↓ ↓ ↓ ↓ ↓ ↓ ↓ ↓ ↓ |  |  |  |

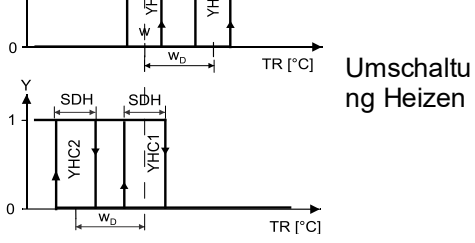

- T[°C] Raumtemperatur
- Raumtemperatursollwert w
- Steuerbefehl "Stufe 1" YHC1
- YHC2 Steuerbefehl "Stufe 2"

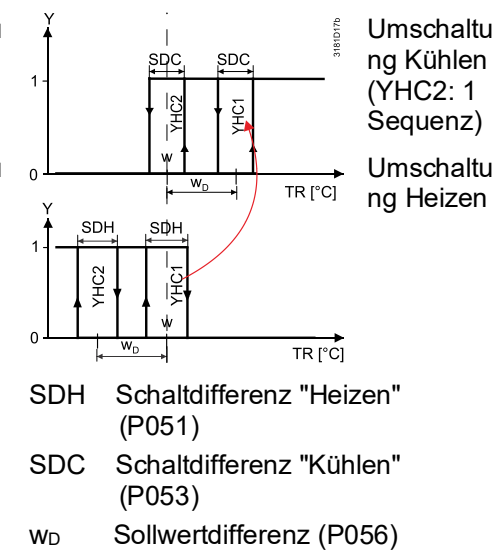

Stetige Regelung: 3-Punkt, PWM oder DC 0...10 V

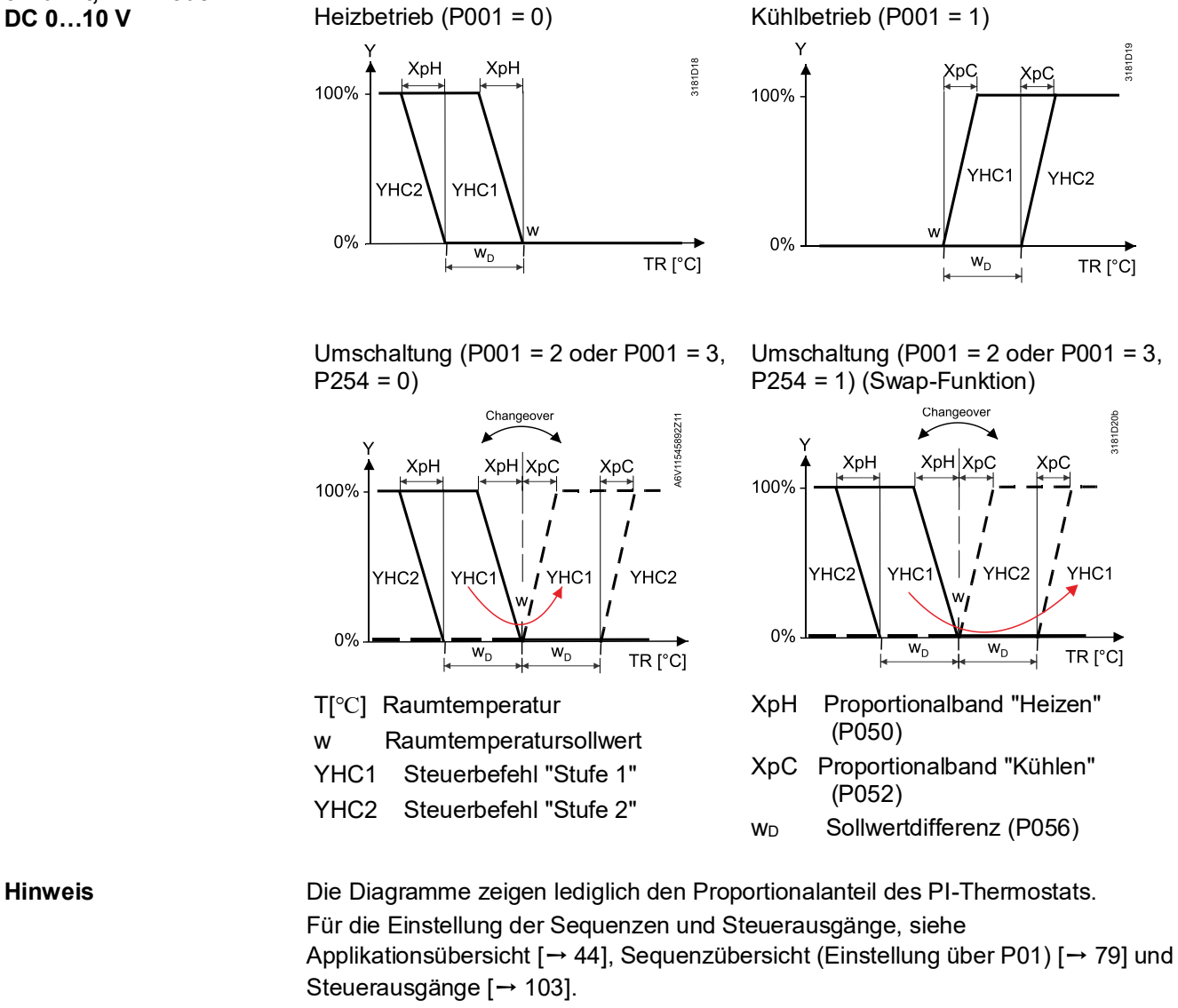

Die folgenden Diagramme zeigen die Regelsequenz bei stetiger PI-Regelung.

Hinweis

- Für Applikationen mit unterschiedlichen Signalen, Ein/Aus (1. Stufe) und DC (2. Stufe), stetiges Heizen/Kühlen P-Band (P050, P052), wird eine kleine Schaltdifferenz SDH/SDC (P051, P053) für den Start der 1. Sequenz empfohlen, sobald Heiz-/Kühlbedarf angefordert wird.
- Die H/K-Vorlaufbegrenzungsfunktion ist mit Parameter P256 (nur RDG264KN), P260 & P261 (RDG26..) in dieser Applikation einzustellen. Siehe Zusätzliche Funktionen [→ 49].

# 4.7.6.2 4-Rohr/2-stufiges Heizen und Kühlen (RDG2..KN)

| Heiz- und Kühlbetrieb             | <ul> <li>In 4-Rohr/2-stufigen Applikationen regelt der Thermostat max. 4 Ventile im Heiz-<br/>und/oder Kühlbetrieb durch manuelle Auswahl. Heiz- und Kühlbetrieb (P001 = 4)<br/>ist Werkseinstellung.</li> <li>Die 1. Stufe wird aktiviert, wenn die erfasste Temperatur unter (Heizen) oder über<br/>(Kühlen) dem Sollwert liegt.</li> <li>Die 2. Stufe wird aktiviert, falls die erfasste Raumtemperatur den "Sollwert" plus<br/>"Sollwertdifferenz" übersteigt.</li> <li>Im Heiz- und Kühlbetrieb kann die 1. und 2. Stufe für Heizen oder Kühlen<br/>gleichzeitig aktiviert werden.</li> </ul> |  |  |  |
|-----------------------------------|----------------------------------------------------------------------------------------------------|--|--|--|
|                                   |                                                                                                    |  |  |  |
| Begrenzung der Anzahl<br>Ausgänge | Für Applikationen mit 1-stufiger Heizung oder Kühlung wird die Anzahl der<br>Steuerausgänge über P200 auf 3 eingestellt (Begrenzung der Anzahl H/K-<br>Sequenzen).                                                                                                    |  |  |  |
| 2-Punkt-Regelung                  | Die folgenden Diagramme zeigen die Regelsequenz bei 2-Punkt-Regelung:                                                                                                    |  |  |  |
| Hinweis                           | RDG26KN kann nicht als Ein-/Aus-Steuerausgang eingestellt werden und ist fest bei DC-Steuerausgang.                                                                                                    |  |  |  |
|                                   | Heiz- und Kühlbetrieb (P001 = 4)                                                                                                    |  |  |  |
|                                   | V                                                                                                    |  |  |  |
|                                   | $W_{D} \qquad \frac{1}{2} X_{dz} \qquad \frac{1}{2} X_{dz} \qquad W_{D} \qquad \frac{1}{2} $                                                                                                    |  |  |  |

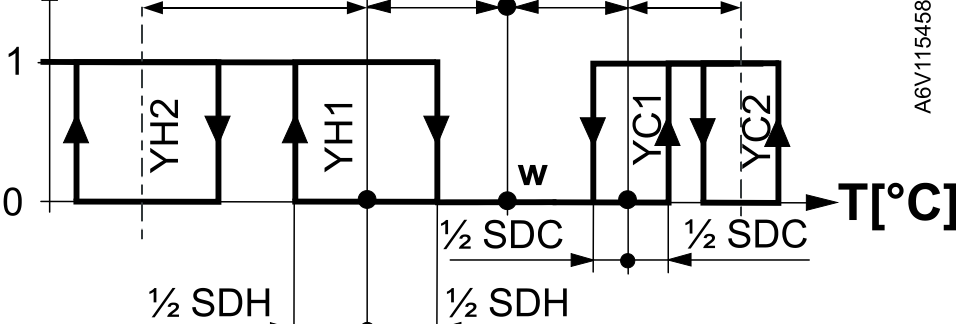

Heizbetrieb mit manueller Wahl (P001 = 3) oder Kühlbetrieb mit manueller Wahl (P001 = 3) oder Energieeinsparung (P010 = 2 & P015)

Energieeinsparung (P010 = 2 & P014) in der Heizsequenz

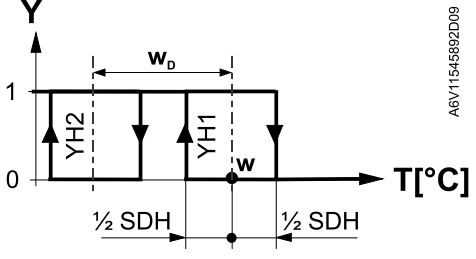

T[°C] Raumtemperatur

- w Raumtemperatursollwert
- X<sub>dz</sub> Totzone (P055)
- w<sub>D</sub> Sollwertdifferenz (P056)

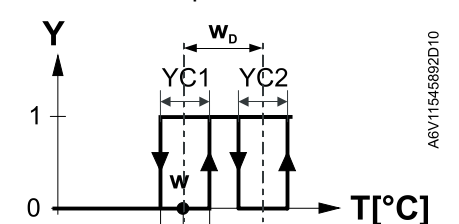

in der Kühlsequenz

1/2 SDC

YH1, YC1 Steuerbefehl "Ventil" Stufe 1

1/2 SDC

- YH2, YC2 Steuerbefehl "Ventil" Stufe 2
- SDH Schaltdifferenz "Heizen" (P051)
- SDC Schaltdifferenz "Kühlen" (P053)

90 | 190

### Stetige Regelung: PWM oder DC 0...10 V

Die folgenden Diagramme zeigen die Regelsequenz bei stetiger PI-Regelung.

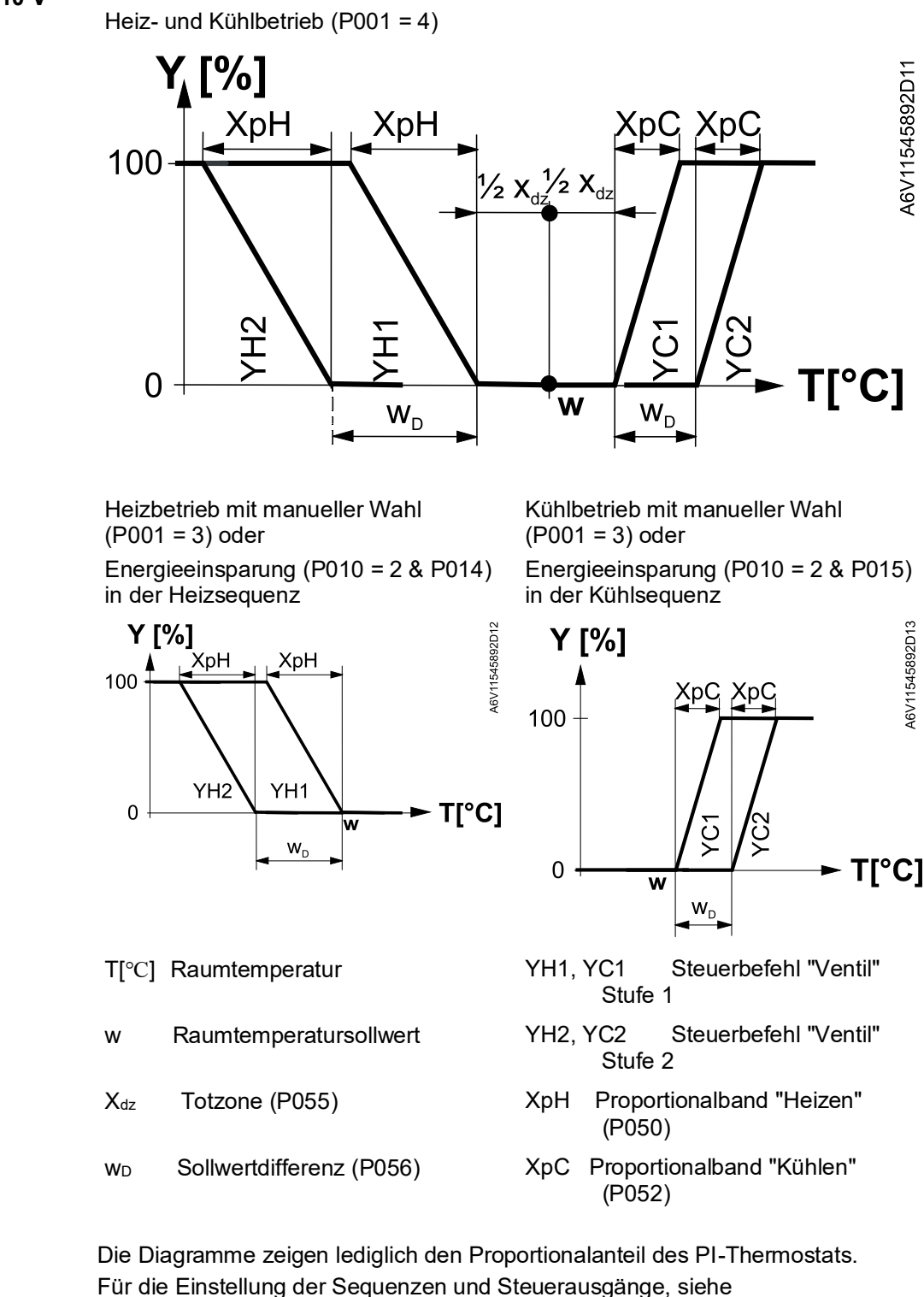

Hinweis

Hinweis

 Für Applikationen mit unterschiedlichen Signalen, Ein/Aus (1. Stufe) und DC (2. Stufe), stetiges Heizen/Kühlen P-Band (P050, P052), wird eine kleine Schaltdifferenz SDH/SDC (P051, P053) für den Start der 1. Sequenz empfohlen, sobald Heiz-/Kühlbedarf angefordert wird.

Applikationsübersicht [ $\rightarrow$  44], Sequenzübersicht (Einstellung über P01) [ $\rightarrow$  79] und

Steuerausgänge [→ 103].

 Die H/K-Vorlaufbegrenzungsfunktion ist mit Parameter P256 (nur RDG264KN), P260 & P261 (RDG26..) in dieser Applikation einzustellen. Siehe Zusätzliche Funktionen [→ 49].

### 4.7.7 4-Rohr-Ventilatorkonvektor

werden, falls P001 auf Manuell steht (P001 = 3).

Heizen und Kühlen

In 4-Rohr/2-stufigen Applikationen regelt der Thermostat 2 Ventile im Heizund/oder Kühlbetrieb durch manuelle Auswahl. Heiz- und Kühlbetrieb (P001 = 4) ist Werkseinstellung.

Der Heiz- oder Kühlausgang kann über die Betriebsarten-Wahltaste freigegeben

4-Rohr-Applikation mit manueller Umschaltung

2-Punkt-Regelung

Die folgenden Diagramme zeigen die Regelsequenz bei 2-Punkt-Regelung:

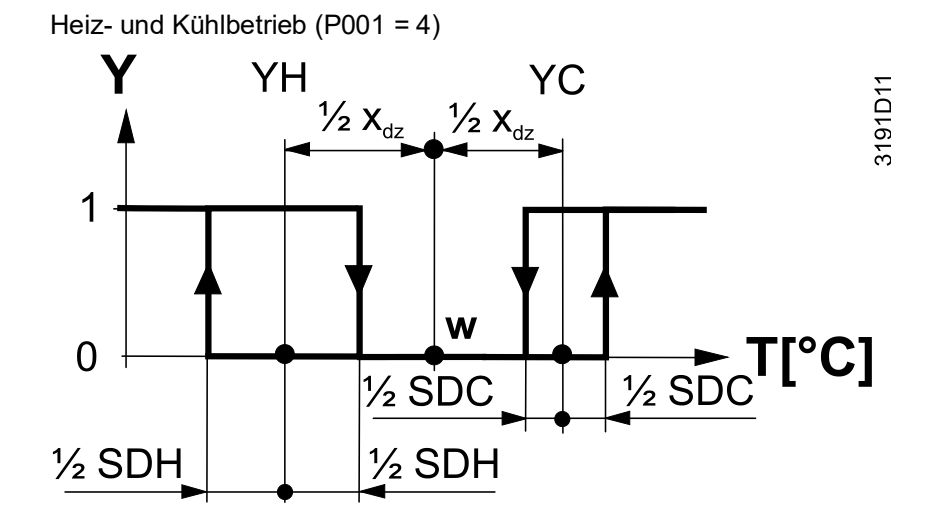

Heizbetrieb mit manueller Wahl (P001 = 3) oder Energieeinsparung (P010 = 2 & P014) Kühlbetrieb mit manueller Wahl (P001 = 3) oder Energieeinsparung (P010 = 2 & P015) in der Kühlsequenz

3191D13\_01

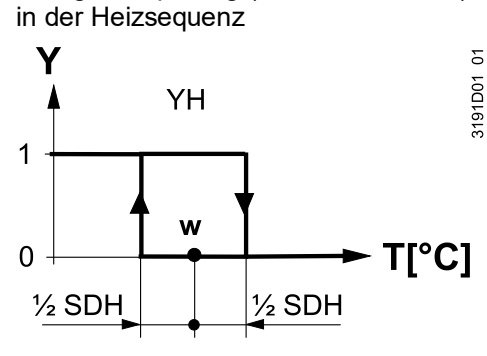

T[°C] Raumtemperatur

w Raumtemperatursollwert

X<sub>dz</sub> Totzone (P055)

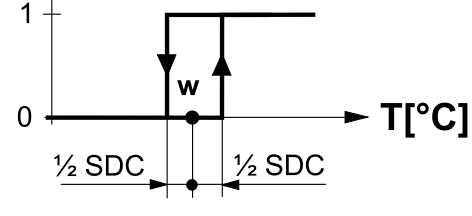

YH Steuerbefehl "Ventil" (Heizen)

YC

- YC Steuerbefehl "Ventil" (Kühlen)
- SDH Schaltdifferenz "Heizen" (P051)
- SDC Schaltdifferenz "Kühlen" (P053)

#### Stetige Regelung: 3-Punkt, PWM oder DC 0...10 V

Die folgenden Diagramme zeigen die Regelsequenz bei stetiger PI-Regelung.

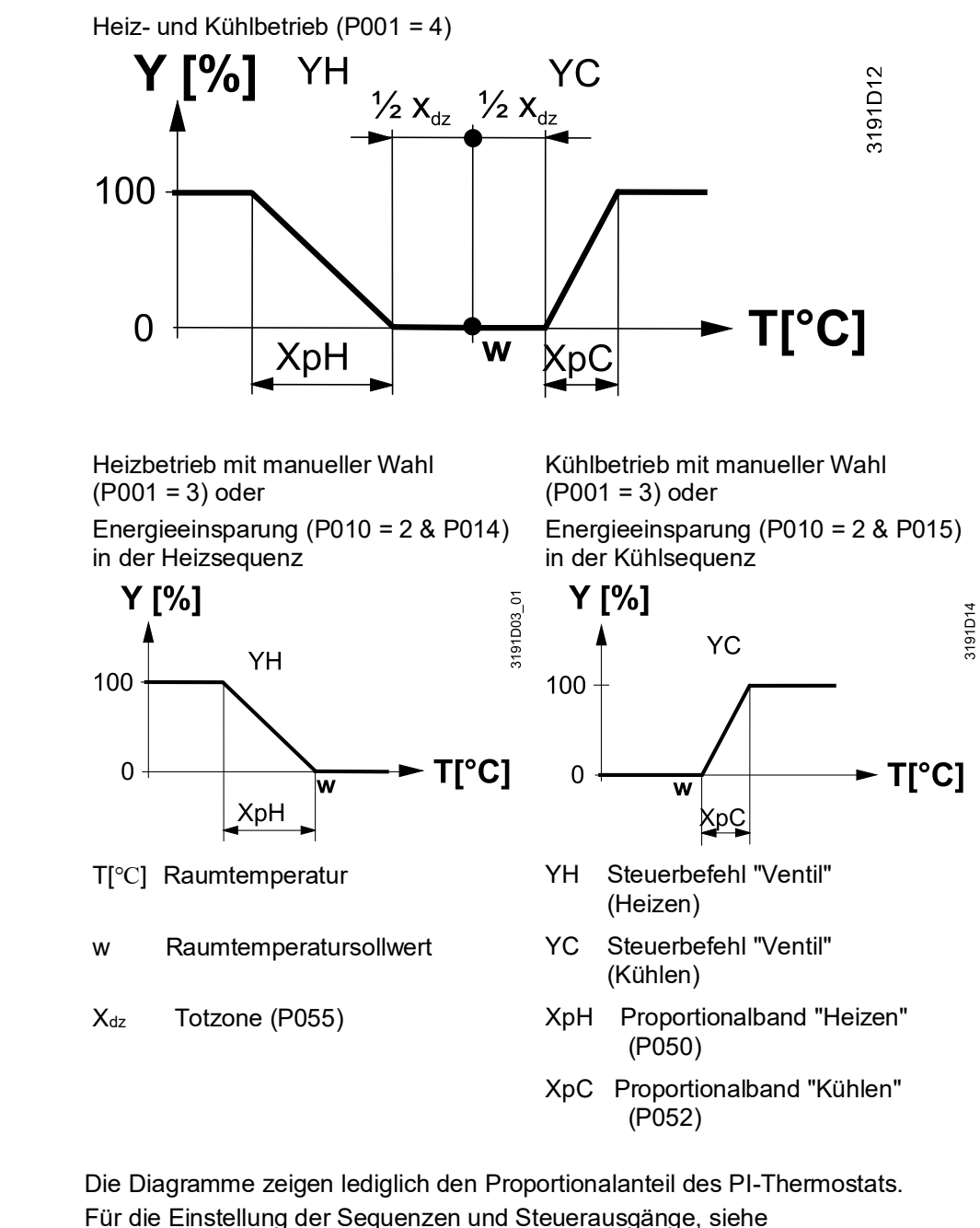

Applikationsübersicht [ $\rightarrow$  44], Sequenzübersicht (Einstellung über P01) [ $\rightarrow$  79] und Steuerausgänge [ $\rightarrow$  103].

Parameter P256 (nur RDG264KN), P260 & P261 (RDG26..) stellt die H/K-Vorlaufbegrenzung ein. Siehe Zusätzliche Funktionen [ $\rightarrow$  49].

Hinweis

# 4.7.7.1 4-Rohr-Applikation mit einem Ventil: 6-Weg-Kugelventil oder 6-Weg PICV (RDG26..)

RDG26.. kann ein 6-Weg-Kugelventil oder 6-Weg-PICV für Ventilatorkonvektorapplikationen ansteuern.

- 4-Rohr mit 6-Weg-Kugelventil (DIP4 = Ein)
- 4-Rohr mit 6-Weg-PICV (DIP2&4 = Ein)

Siehe Universelle Applikationen [ $\rightarrow$  46].

### Prinzip

Nur ein DC-Signal (Y10 Ausgang) steuert das 6-Weg-Ventil/6-Weg-PICV an.

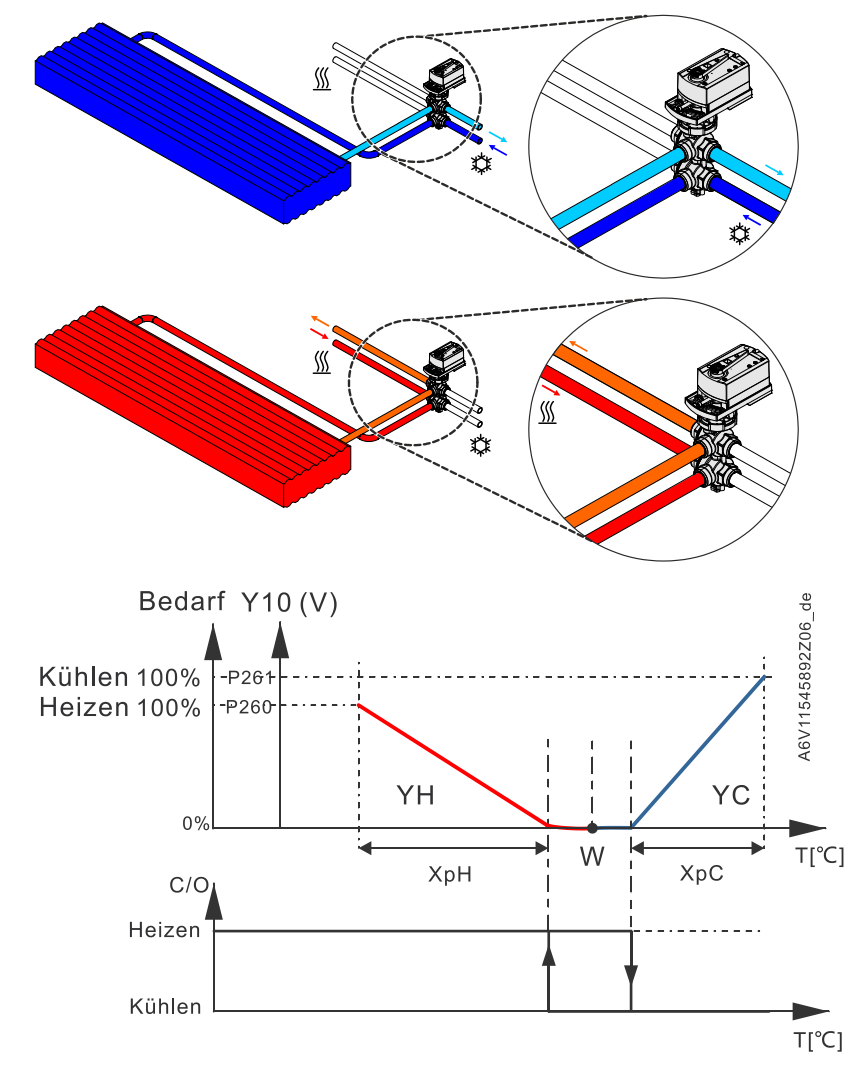

Hydraulik und Regeldiagramm für 6-Weg-PICV

- W Raumtemperatursollwert
- YH Steuerbefehl "Ventil" (Heizen)
- YC Steuerbefehl "Ventil" (Kühlen)
- Y10 DC 0...10 V Signal
- T[°C] Raumtemperatur
- P260 Durchfluss-Begrenzungsfunktion für nur Heizen

P261 Vorlauf-Begrenzungsfunktion für nur Kühlen

Vorgegebene Nachstellzeit TN bei 45 Minuten.

# Konfiguration Steuerausgang

Ausgangsspannungsbereich Y10 kann konfiguriert werden über P201. Für Details, siehe: Regelausgangskonfiguration für 6-Weg-Ventil (P201) [→ 107].

## 4.7.7.2 4-Rohr mit PICV und 6-Weg-Kugelhahn als Umschaltung (RDG26..)

In einer 4-Rohr Ventilatorkonvektor-Applikation mit DC 0...10 V Ventilatorsteuerung, steuert RDG26..KN das Kombiventil (PICV) zusammen mit einem 6-Weg-Kugelhahn für die Umschaltung.

Hinweis: DIP# 1 & 4 auf ON einstellen (4-Rohr mit 6-Weg-Kugelhahn für die Umschaltung und PICV).

Prinzip

Diese Applikation wird in 4-Rohr-Systemen mit Wärmetauscher und Differenzdruckregler verwendet (mittels PICV).

Das Umschaltsignal DC 0...10 V steuert die Durchflussrate im PICV, während der 6-Weg-Kugelhahn, verbunden mit den Relaisausgängen, für die Umschaltung der Schaltsequenz zwischen Heizen und Kühlen eingesetzt wird.

Die Vorlaufbegrenzungsfunktion (für PICV) über Parameter P256 (nur RDG264KN), P260 & P261 zum Heiz-/Kühlabgleich und Vermeidung hydraulischer Probleme, verursacht durch die unterschiedlichen Vorlaufraten, wird freigegeben. (siehe Zusätzliche Funktionen [ $\rightarrow$  49]).

Der Ventilator kann nur auf den DC Y50-Ausgang in dieser Applikation eingestellt werden.

Ventilatorbetrieb (P350) auf Freigabe stellen (Standard).

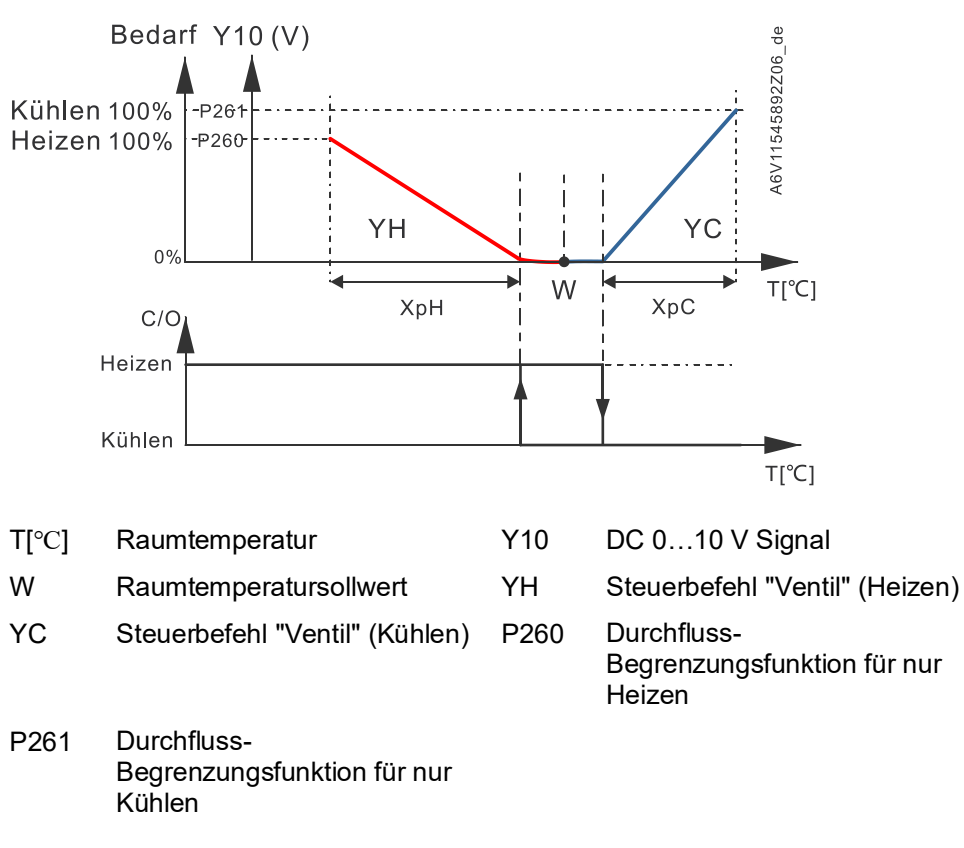

Das Anschlussdiagramm für 4-Rohr-Applikationen mit PICV und 6-Weg-Kugelhahn als Umschaltung ist verfügbar in Anschlussdiagramme [ $\rightarrow$  168].

4.7.8

|                                                  | -                                                                                                    |
|--------------------------------------------------|----------------------------------------------------------------------------------------------------|
| Heizen und Kühlen mit<br>Zusatzheizung           | Bei 4-Rohr-Anlagen mit Elektroheizung steuert der Thermostat 2 Ventile im Heiz-<br>/Kühlbetrieb mit manueller Auswahl, "Nur Heizen" oder "Nur Kühlen" und<br>zusätzliche Elektroheizung. Heizen und Kühlen (P001 = 4) ist Werkseinstellung.                                                                                                    |
| Elektroheizung im<br>Heizbetrieb                 | Die Elektroheizung wird als zusätzliche Wärmequelle eingesetzt, falls die über das<br>Heizventil geregelte Wärmemenge nicht ausreicht.<br>Die Elektroheizung erhält den Befehl Ein falls die erfasste Raumtemperatur unter<br>den "Sollwert" minus "1/2 Totzone" minus "Sollwertdifferenz" fällt (= Sollwert für<br>Elektroheizung).                        |
| Digitaler Eingang<br>"Freigabe<br>Elektroheizung | <ul> <li>Die Freigabe/-Sperrung der Elektroheizung ist über Eingang X1, X2 oder U1(RDG2KN)/X3 (RDG2T) möglich, wenn es um Stromtarifbestimmungen, Energieeinsparungen etc. geht.</li> <li>Eingang X1, X2 oder U1 muss entsprechend in Betrieb genommen werden (P150, P153 und P155). Siehe Multifunktionaler Eingang, digitaler Eingang [→ 117].</li> </ul> |
| Freigabe Elektroheizung                          | Die Elektroheizung kann auch über den Bus freigegeben/gesperrt werden (RDG2KN).                                                                                                    |
|                                                  | Falls der Buseingang verwendet wird, darf die Funktion nicht einem lokalen<br>Eingang X1, X2 oder U1 zugeordnet werden.                                                                                                    |

4-Rohr-Ventilatorkonvektor mit Elektroheizung

#### ▲ VORSICHT! Eine Elektroheizung muss immer mit einem Sicherheitsthermostat geschützt werden!

4-Rohr-Applikation mit manueller Umschaltung Der Heiz- oder Kühlausgang kann über die Betriebsarten-Wahltaste freigegeben werden, falls P001 auf Manuell steht (P001 = 3).

2-Punkt-Regelung

Die folgenden Diagramme zeigen die Regelsequenz bei 2-Punkt-Regelung:

Heizen und Kühlen (P001 = 4)

 $W_{\rm D}$ 

w

Xdz

WD

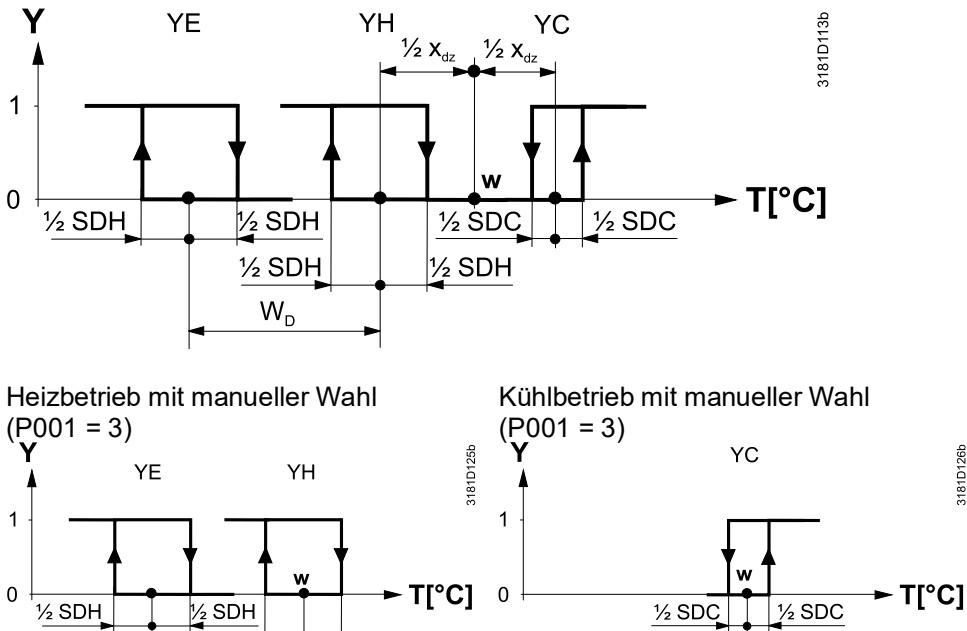

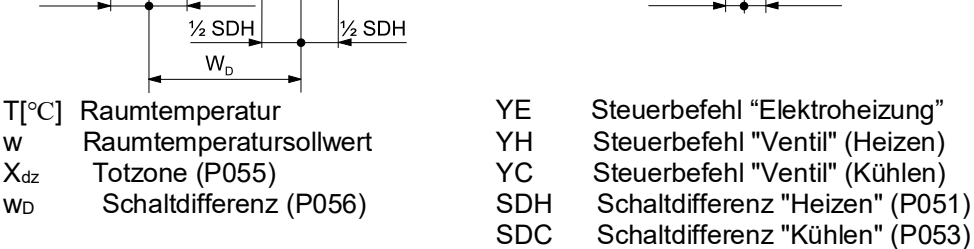

3181D126b

### Stetige Regelung: 3-Punkt oder PWM

Die folgenden Diagramme zeigen die Regelsequenz bei stetiger PI-Regelung.

Heizen und Kühlen (P001 = 4)

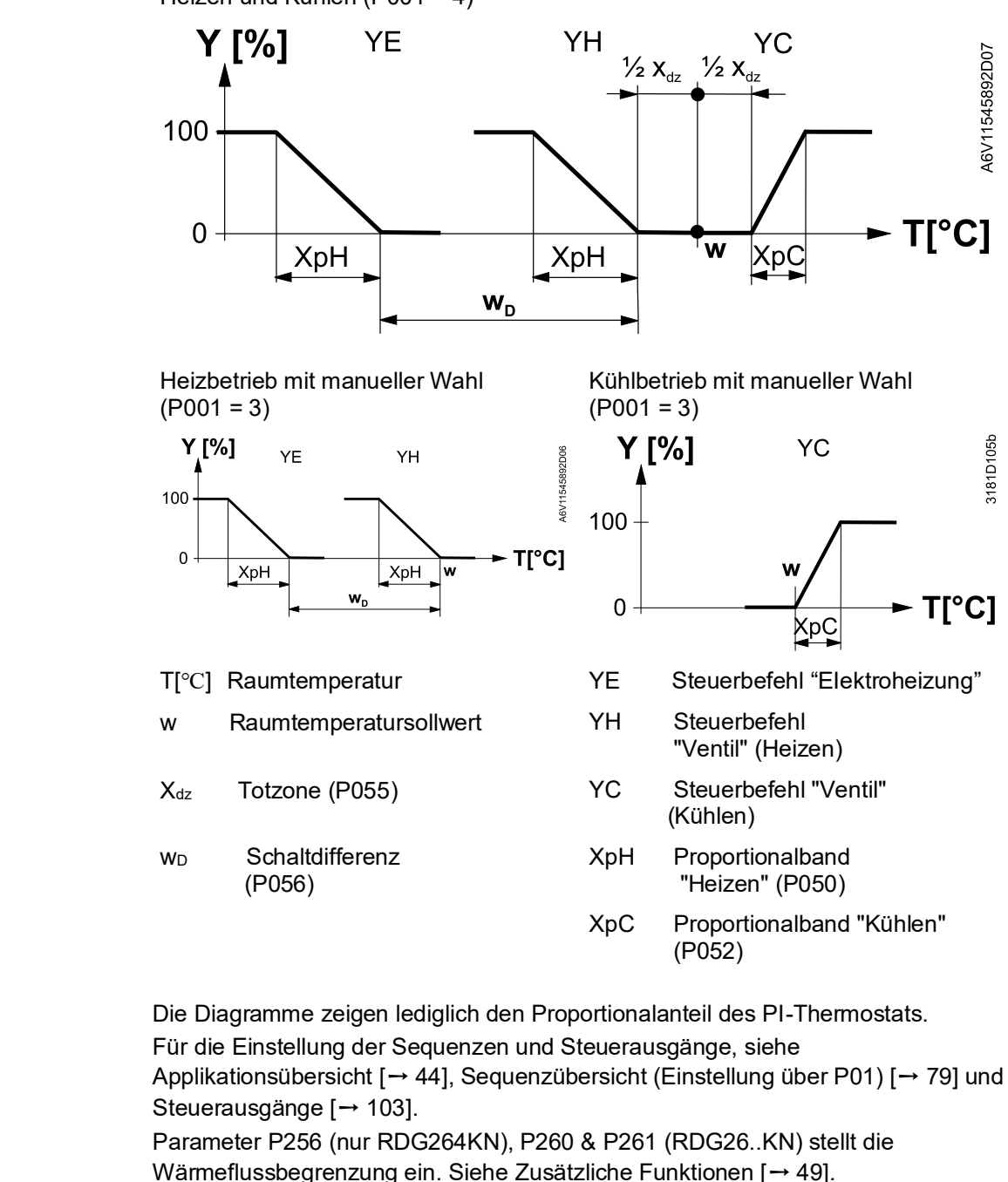

Hinweis

Hinweis

- YH kann nur DC, Ein/Aus oder PWM sein
- YC kann DC, Ein/Aus, Ein/Aus 3-Draht, PWM oder 3-Punkt sein
- YE kann nur DC, Ein/Aus oder PWM sein

# 4.7.9 Applikationen mit Kühldecken/Deckenheizungen und Heizkörpern

Für Applikationen mit Kühldecken/Deckenheizungen und Heizkörpern

- Entsprechende Basisapplikation wählen, siehe Applikationsübersicht [ $\rightarrow$  44].
- Ventilator sperren (P350)

Folgende Applikationen stehen zur Verfügung:

| Applikation mit<br>Kühldecke/Deckenheizung,<br>Heizkörper                                               | Basisapplikation                                                                 | Abschnitt                                                                                      | Sequenzen                             |
|----------------------------------------------------------------------------------------------------|----------------------------------------------------------------------------------|------------------------------------------------------------------------------------------------|---------------------------------------|
| Kühldecke/Deckenheizung<br>mit Umschaltung                                                              | 2-Rohr                                                                           | 2-Rohr-Ventilatorkonvektor<br>[→ 82]                                                           | H (\)<br>C (/)                        |
| Kühldecke/Deckenheizung<br>und Elektroheizung (nur<br>Kühlen: Elektroheizung über<br>P027 deaktivieren) | 2-Rohr mit<br>Elektroheizung                                                     | 2-Rohr-Ventilatorkonvektor<br>mit Elektroheizung [→ 83]                                        | EIH+H (\$\\)<br>EIH+C (\$\/)<br>C (/) |
| Kühldecke/Deckenheizung<br>und Heizkörper                                                               | 2-Rohr mit Radiator                                                              | 2-Rohr-Ventilatorkonvektor<br>mit Heizkörper oder<br>Bodenheizung [→ 85]                       | H + rad ( \ r\ )<br>Rad + C ( r\ / )  |
| Kühldecke und Heizkörper                                                                                | 4-Rohr                                                                           | 4-Rohr-Ventilatorkonvektor<br>[→ 92]                                                           | H+C (\/)                              |
| Kühldecke/Deckenheizung.<br>2-Rohr/2-stufig                                                             | 2-Rohr/2-stufiges<br>Heizen oder Kühlen                                          | 2-Rohr/2-stufiges Heizen<br>oder Kühlen [→ 88]                                                 | H+H (\\)<br>C+C (//)                  |
| Kühldecke/Deckenheizung.<br>4-Rohr/2-stufig                                                             | 4-Rohr/2-stufiges<br>Heizen und Kühlen                                           | 4-Rohr/2-stufiges Heizen und<br>Kühlen (RDG2KN) [→ 90]                                         | H+K+H+K (\/\/)                        |
| Kühldecke/Deckenheizung<br>mit 6-Weg-Regelkugelhahn<br>oder 6-Weg-PICV                                  | 4-Rohr-Applikation<br>mit einem Ventil: 6-<br>Weg-Kugelventil<br>oder 6-Weg PICV | 4-Rohr-Applikation mit einem<br>Ventil: 6-Weg-Kugelventil<br>oder 6-Weg PICV (RDG26)<br>[→ 94] | H+C (\/)                              |
| Kühldecke/Deckenheizung<br>mit PICV und 6-Weg-<br>Kugelhahn für die<br>Umschaltung (RDG26)              | 4-Rohr mit PICV<br>und 6-Weg-<br>Kugelhahn als<br>Umschaltung                    | 4-Rohr mit PICV und 6-Weg-<br>Kugelhahn als Umschaltung<br>(RDG26) [→ 95]                      | H+C (\/)                              |

# 4.7.10 Verdichterapplikationen

Für Verdichterapplikationen,

- entsprechende Basisapplikation wählen gemäss Applikationsübersicht [→ 44].
- Ventilator sperren (P350) oder Typ der Ventilatordrehzahl einstellen (P351)
- Steuerausgangstypen auswählen (Ein/Aus, P201, P203, P204, P205) Folgende Applikationen stehen zur Verfügung:

| Applikation für Verdichter<br>mit Direktverdampfer                                               | Basisapplikation                 | Abschnitt                                               | Sequenzen                                        |
|--------------------------------------------------------------------------------------------------|----------------------------------|---------------------------------------------------------|--------------------------------------------------|
| 1-stufiger Verdichter                                                                            | 2-Rohr                           | 2-Rohr-Ventilatorkonvektor<br>[→ 82]                    | H (\)<br>C (/)                                   |
| 1-stufiger Verdichter mit<br>Umkehrventil                                                        | 2-Rohr                           | 2-Rohr-Ventilatorkonvektor<br>[→ 82]                    | H+C (\/)                                         |
| 1-stufiger Verdichter und<br>Elektroheizung<br>(Nur Kühlen: Elektroheizung<br>über P027 sperren) | 2-Rohr mit<br>Elektroheizung     | 2-Rohr-Ventilatorkonvektor<br>mit Elektroheizung [→ 83] | EI. H + H ( \\ )<br>EI. H + C ( \\ /)<br>C ( / ) |
| 1-stufiger Verdichter<br>für Heizen und Kühlen                                                   | 4-Rohr                           | 4-Rohr-Ventilatorkonvektor<br>[→ 92]                    | H+C (\/)                                         |
| 2-stufiger Verdichter                                                                            | 2-stufiges Heizen oder<br>Kühlen | 2-stufig an 2-Rohr/4-Rohr<br>Heizen und Kühlen [→ 87]   | H+H (\/)<br>C+C (//)                             |

### Hinweis

| Minimale Ein-/Auszeit:   | P212/P213 (nur mit Ein/Aus-Steuerausgängen)        |                                   |  |
|--------------------------|----------------------------------------------------|-----------------------------------|--|
| Ventilatorbetrieb:       | P350 (0 = gesperrt, 1 = freigegeben)               |                                   |  |
| Ventilatordrehzahl:      | P351 (1 = 1-stufig, 2 = 3-stufig,<br>3 = DC 010 V) |                                   |  |
| Steuerausgänge Ein/Aus:  | P201 = 4 (V1)<br>Ventilato                         | P203 = 4 (V2) (DC 010 V nur<br>r) |  |
| Steuerausgänge DC 010 V: | P201 = 5 (V1)                                      | P203 = 5 (V2)                     |  |
|                          |                                                    |                                   |  |

# 4.7.11 Applikationen mit externem AQR-Fühler oder QMX Raumbediengerät (RDG2..KN)

Die Gerätekombination wird für Geschäftsgebäude, Büros, Schulen, Museen, Shops usw. verwendet.

| Vorteile der Gerätekombination |                                                                                                    | AQR/QMX Fühler |        |
|--------------------------------|----------------------------------------------------------------------------------------------------|----------------|--------|
|                                |                                                                                                    | LTE-<br>Mode   | S-Mode |
| a)                             | Der Fühler kann an einem optimalen Ort für<br>Temperatur- und Feuchtigkeitsmessung installiert<br>werden                                                                                                    | 1              | 1      |
| b)                             | Nichtautorisiertes Personal kann Einstellungen von<br>im Raum installierten Fühlern nicht ändern                                                                                                    | 1              | 1      |
| c)                             | Die HLK-Geräte und Messpunkte (T, r.F.) liegen weit<br>auseinander (z.B. in grossen Räumen). Die<br>Installation des Thermostats nahe Einrichtungen und<br>Fühler am Messpunkt reduziert die<br>Verkabelungskosten und erhöht die<br>Regelgenauigkeit. | 1              | 1      |
| d)                             | Mehrere RDG2KN Raumthermostaten können mit<br>einem Raumtemperatur- und/oder Feuchtigkeitswert<br>betrieben werden (in grossen Räumen).                                                                                                    | ×              | 1      |
| e)                             | AQR/QMX Fühler ist besser für Innendesigns geeignet.                                                                                                    | 1              | 1      |

### Mit Fühler AQR25.. oder QMX3..0

Fühler AQR25..., QMX3.P30 oder QMX3.P70 liefert relative Feuchtigkeits- und Raumtemperaturwerte an den RDG2..KN.

RDG2..KN und Fühler verwenden LTE-Mode (KNX) Kommunikation. Für den Informationsaustausch (Feuchtigkeit oder Raumtemperatur) müssen beiden Geräte dieselbe geografische Zone (Appartement und Raum A.R.1) aufweisen, wobei "A" der Wert von P901 und "R" der Wert von P902 des RDG2..KN ist.

Diese Gerätekombination funktioniert auf einer 1:1-Basis. Werte können nicht vom Fühler für mehrere RDG2..KN Raumthermostaten bereitgestellt werden.

Für Applikationen im S-Mode werden die Objekte für Feuchtigkeit und Raumtemperatur des RDG2..KN in ETS auf **Empfangen** eingestellt. Der Thermostat arbeitet danach mit den vom Fühler erfassten Werten. Die Standardeinstellung **Übertragen** zeigt an, dass RDG2..KN die lokale Raumtemperatur und die relative Feuchtigkeit über den Bus bereitstellt. Ein Fühler kann Daten an mehrere Thermostaten liefem.

# 4.7.12 Sollwerte und Sequenzen

2-Rohr-Applikationen

Bei Applikationen mit Umschaltung sind die Komfort-Sollwerte für Heizen und Kühlen gleich (w).

Bei 2-Rohr-Applikationen mit Elektroheizung ist der Komfort-Sollwert entweder bei der ersten Heizsequenz (im Heizbetrieb) oder bei der Kühlsequenz (im Kühlbetrieb).

Bei 2-Rohr-Applikationen mit Heizkörper liegt der Komfort-Sollwert entweder bei der Heizkörpersequenz (im Heizbetrieb) oder bei der Kühlsequenz (im Kühlbetrieb).

Die Sollwerte für Economy und Schutz liegen unter den Komfort-Sollwerten (bei Heizen) und über den Komfort-Sollwerten (bei Kühlen).

Sie können über P019, P020 (Economy) und P100, P101 (Schutz) eingestellt werden.

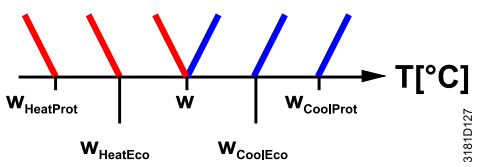

| Applikation                                 | Betriebsa                               | rt Komfort  | Betriebsarten Economy, Schutz |                                                     |
|---------------------------------------------|-----------------------------------------|-------------|-------------------------------|-----------------------------------------------------|
|                                             | Heizen                                  | Kühlen      | Heizen                        | Kühlen                                              |
| 2-Rohr                                      |                                         |             | Y<br>WHeatEco/Prot            | Y<br>WCoolECO/Prot                                  |
| 2-Rohr mit<br>Elektroheizung                | Y YE 2)<br>W T                          |             | Y YE 2)<br>WHeatEco/Prot      | Y YE <sup>1)</sup><br>WHeatEco/Prot WCoolEco/Prot T |
| 2-Rohr mit Radiator                         | Y YR<br>W T                             | Y YR<br>W T | Y YR<br>WHeatEco/Prot         | Y YR<br>WHeatEco/Prot WCoolEco/Prot T               |
| 2-Rohr/<br>2-stufiges Heizen<br>oder Kühlen | Y A V A V A V A V A V A V A V A V A V A |             | Y WHeatEco/Prot               | Y WCoolEco/Prot T                                   |

<sup>1)</sup> Wenn P027 = Ein

W = Sollwert im Komfort-Betrieb

W<sub>HeatEco/Prot</sub> = Sollwert Heizen für Economy- oder Schutzbetrieb

W<sub>CoolEco/Prot</sub> = Sollwert Kühlen für Economy- oder Schutzbetrieb

YR = Heizkörpersequenz

YE = Sequenz Elektroheizung

# **4-Rohr-Applikationen** Bei 4-Rohr-Applikationen liegt der Komfort-Sollwert (w) in der Mitte der Totzone zwischen Heiz- und Kühlsequenz.

Die Totzone kann über P055 eingestellt werden.

Ist manuelle Umschaltung gewählt, wird entweder die Kühl- oder die Heizsequenz freigegeben. In diesem Fall liegt der Komfort-Sollwert bei der gewählten Heiz- oder Kühlsequenz.

| Applikation                  |                                         | Betriebsarten Economy,<br>Schutz                               |                                                                |                                      |
|------------------------------|-----------------------------------------|----------------------------------------------------------------|----------------------------------------------------------------|--------------------------------------|
|                              | Heizen und Kühlen<br>P010 = 1           | Nur Heizen <sup>1)</sup> oder Heizen<br>und Kühlen<br>P010 = 2 | Nur Kühlen <sup>1)</sup> oder Heizen<br>und Kühlen<br>P010 = 2 | Heizen und/oder Kühlen               |
| 4-Rohr                       | Y A A A A A A A A A A A A A A A A A A A | Y V V T                                                        |                                                                | Y<br>WHeatEco/Prot WCoolEco/Prot     |
| 4-Rohr mit<br>Elektroheizung | Y YE<br>W T                             |                                                                | Y<br>W T                                                       | Y<br>WHeatEco/Prot WCoolEco/ProtT    |
| 4-Rohr-/2-stufig<br>(RDG2KN) | Y V V V V V V V V V V V V V V V V V V V |                                                                |                                                                | Y<br>WHeatEco/Prot<br>WCcoolEco/Prot |

<sup>1)</sup> Manuelle Umschaltung, P001 = 3

W = Sollwert im Komfort-Betrieb

W<sub>HeatEco/Prot</sub> = Sollwert Heizen für Economy- oder Schutzbetrieb W<sub>CoolEco/Prot</sub> = Sollwert Kühlen für Economy- oder Schutzbetrieb

YE = Sequenz Elektroheizung

# 4.8 Steuerausgänge

# 4.8.1 Übersicht

```
Übersicht über die
Steuerausgänge
```

Verschiedene Steuerausgangssignale stehen zur Verfügung, die bei Inbetriebnahme definiert werden (siehe unten).

| Steuerausgang                | Ein/Aus                              | PWM                     | 3-Punkt                   | DC 010 V                            | 2-Punkt 3-Draht           |
|------------------------------|--------------------------------------|-------------------------|---------------------------|-------------------------------------|---------------------------|
| ArtNr.                       |                                      |                         |                           |                                     |                           |
| RDG20                        | Y1, Y2, Y3<br>(3 x NO <sup>*</sup> ) | Y1, Y2, Y3<br>(3 x PWM) | Y1/Y3, Y2/Y4<br>(2 x ♥/▲) |                                     | Y1/Y3, Y2/Y4<br>(2 x ♥/▲) |
| RDG26                        | Q1, Q2<br>(2 x NO)                   |                         |                           | Y10, Y20, Y30,<br>U1 <sup>**)</sup> |                           |
| RDG26 mit 6-<br>Weg-Ventilen |                                      |                         |                           | Y10 ***)                            |                           |

| Hinweise                         | <sup>*)</sup> NO: Normally open / Schliesser<br><sup>**)</sup> Multifunktionaler I/O U1 als DC-Ausgang in 4-Rohr/2-stufiger Applikation.<br><sup>***)</sup> RDG260 mit 6-Weg-Ventilen unterstützt DC 0…10 V, DC 2…10 V und<br>Umkehrsignale.                                                                                                    |  |  |  |  |
|----------------------------------|----------------------------------------------------------------------------------------------------|--|--|--|--|
| 2-Punkt-Regelsignal<br>(Ein/Aus) | <ul> <li>Das Ventil empfängt den Befehl Ein über Steuerausgang Y1 (Q1 auf RDG26) oder Y3 (Q2 auf RDG26) wenn:</li> <li>1. die erfasste Raumtemperatur unter dem Sollwert (Heizen) oder über dem Sollwert (Kühlen) liegt,</li> <li>2. die Steuerausgänge länger als die "Minimale Ausgangs-Ausschaltdauer" (Werkseinstellung 1 Minute, einstellbar über P213) inaktiv waren.</li> <li>Das Ventil empfängt den Befehl Aus, wenn:</li> <li>1. die erfasste Raumtemperatur über dem Sollwert (Heizen) oder unter dem Sollwert (Kühlen) liegt,</li> <li>2. das Ventil länger als die "Minimale Ausgangs-Einschaltdauer" (Werkseinstellung 1 Minute, einstellbar über P212) aktiv war.</li> </ul>                  |  |  |  |  |
| Hinweis                          | <ul> <li>Für Schaltdifferenz (P051, P053, P054), see Regelsequenzen [→ 79].</li> </ul>                                                                                                    |  |  |  |  |
| 2-Punkt Regelsignal<br>(3-Kabel) | <ul> <li>Das Ventil erhält den Ein-Befehl über den Ausgang Y1 oder Y2 auf RDG20KN, wenn:</li> <li>1. die erfasste Raumtemperatur unter dem Sollwert (Heizen) oder über dem Sollwert (Kühlen) liegt,</li> <li>2. die Steuerausgänge länger als die "Minimale Ausgangs-Ausschaltdauer" (Werkseinstellung 1 Minute, einstellbar über P213) inaktiv waren.</li> <li>Das Ventil erhält den Aus-Befehl über den Ausgang Y3 oder Y4 auf RDG20KN, wenn:</li> <li>1. die erfasste Raumtemperatur über dem Sollwert (Heizen) oder unter dem Sollwert (Kühlen) liegt,</li> <li>2. das Ventil länger als die "Minimale Ausgangs-Einschaltdauer" (Werkseinstellung 1 Minute, einstellbar über P212) aktiv war.</li> </ul> |  |  |  |  |
| Hinweis                          | • Für Schaltdifferenz (P051, P053, P054), see Regelsequenzen [→ 79].                                                                                                    |  |  |  |  |

| Steuersignal<br>Elektroheizung (Ein/Aus) | <ul> <li>Die Elektroheizung erhält den Befehl Ein über den zusätzlichen Heizungsausgang (RDG26KN: Q2, RDG20KN: Y2 oder Y3, siehe Montageanleitung [→ 6] [1] &amp; [2]), if</li> <li>die erfasste Raumtemperatur unter dem "Sollwert für Elektroheizung" liegt,</li> <li>die Elektroheizung für mindestens 1 Minute ausgeschaltet ist.</li> <li>Der Befehl Aus für Elektroheizung wird ausgegeben, wenn</li> <li>die erfasste Raumtemperatur über dem Sollwert liegt (Elektroheizung) liegt,</li> <li>die Elektroheizung für mindestens 1 Minute eingeschaltet ist.</li> </ul> |  |  |  |
|------------------------------------------|----------------------------------------------------------------------------------------------------|--|--|--|
|                                          |                                                                                                    |  |  |  |
| Hinweis                                  | Die Elektroheizung kann über den Ein/Aus-Ausgang geregelt werden (RDG26KN: Q2, RDG20KN: Y2 oder Y3) durch Einstellung von P203 or P204 auf 4. Adaptive Temperaturkompensation (P217: RDG26KN): siehe 2-Rohr-Ventilatorkonvektor mit Elektroheizung [ $\rightarrow$ 83], 4-Rohr-Ventilatorkonvektor mit Elektroheizung [ $\rightarrow$ 96].                                                                                                    |  |  |  |
| 3-Punkt-<br>Regelsignal                  | Heizen: Ausgang Y1 liefert an den 3-Punkt-Antrieb den Befehl Öffnen und Y2 den<br>Befehl Schliessen. Kühlen: Gleich bei Y2 und Y4.                                                                                                    |  |  |  |
| (nur RDG20)                              | Die Werkseinstellung für die Laufzeit der Antriebe ist 150 Sekunden. Sie kann über P214 (Y1 und Y3) oder P215 (Y2 und Y4) eingestellt werden.                                                                                                    |  |  |  |
|                                          | Die Parameter werden nur angezeigt, wenn 3-Punkt über die DIP-Schalter 7 und 8 gewählt wurde.                                                                                                    |  |  |  |
| Synchronisation                          | <ol> <li>Wird der Thermostat eingeschaltet, wird ein Schliessbefehl f ür die<br/>Antriebslaufzeit + 150 % ausgegeben, um zu gew ährleisten, dass der Antrieb<br/>ganz schliesst und eine Synchronisierung mit dem Regelalgorithmus<br/>vorgenommen wird.</li> </ol>                                                                                                    |  |  |  |
|                                          | <ol> <li>Wenn der Thermostat die Positionen "Ganz schliessen" oder "Ganz öffnen"<br/>berechnet, wird die Laufzeit des Antriebs um + 150% verlängert, um zu<br/>gewährleisten, dass die richtige Antriebsstellung mit dem Regelalgorithmus<br/>synchronisiert wird.</li> </ol>                                                                                                    |  |  |  |
|                                          | <ol> <li>Nachdem der Antrieb die durch den Thermostat berechnete Stellung erreicht<br/>hat, kommt es zu einer Wartezeit von 30 Sekunden, um die Ausgänge zu<br/>stabilisieren.</li> </ol>                                                                                                    |  |  |  |
| PWM-Steuerung<br>(nur RDG20)             | Der von der PI-Regelung aufgrund der aktuellen Raumtemperatur und des<br>Sollwerts berechnete Bedarf wird über Y1, Y2, Y3 und Y4 dem Ventilantrieb als<br>PWM-Signal für thermische Antriebe übermittelt. Der Ausgang wird für eine<br>Zeitspanne aktiviert, die dem Heiz-/Kühlbedarf proportional ist und dann während<br>der verbleibenden Zeit des PWM-Intervalls deaktiviert.                                                                                                    |  |  |  |
|                                          | Die PWM-Algorithmus Zykluszeit beträgt 1200 Sekunden (Werkseinstellung). Sie<br>kann über P206 (Y1), P207 (Y2), P208 (Y3) oder P209 (Y4) angepasst werden<br>Diesee Parameter werden nur angezeigt, wenn PWM über die DIP-Schalter 7 und<br>8 ausgewählt ist und wenn PWM über P201, P203, P204, P205 ausgewählt ist.<br>Vorgeschlagener Einstellbereich für Optimierung, speziell für thermische<br>Ventilantriebe (STA, STP): 900 Sek (15 Min) bis 1800 Sek (30 Min).                                                                                                    |  |  |  |
| Hinweis                                  | <ul> <li>Der vorgeschlagene PWM-Zyklus (900…1800 s) ermöglicht die parallele<br/>Steuerung von thermischen Ventilantrieben beim Einsatz für<br/>Bodenheizung/Heizkörper.</li> </ul>                                                                                                    |  |  |  |
|                                          | • Werden mehrere Ventilatoren durch denselben Raumthermostat gesteuert, so<br>ist es nicht möglich, für 2 oder mehr thermische Ventilantriebe exakten<br>Parallellauf mittels PWM-Steuersignal zu garantieren. Wir empfehlen die<br>Ein/Aus (2-Punkt)-Ansteuerungssignale einzustellen oder motorische Antriebe<br>mit 2-Punkt oder 3-Punktsteuersignal zu verwenden.                                                                                                    |  |  |  |
|                                          | <ul> <li>Für P-Band (P050, P052, P054), siehe Regelsequenzen [→ 79].</li> </ul>                                                                                                    |  |  |  |

| PWM for electric heaters (RDG20)                                     | Zur Regelung der Elektrogeräte empfehlen wir ein passendes, externes<br>Schaltelement zur Schaltung des max. Stroms.                                                                                                    |                                                                                                    |                                                                                                    |  |  |
|----------------------------------------------------------------------|----------------------------------------------------------------------------------------------------|----------------------------------------------------------------------------------------------------|----------------------------------------------------------------------------------------------------|--|--|
|                                                                      | den technischen Kenn<br>Als Anfangseinstellung<br>innerhalb des beschrie                                                                                                    | chanische Relais, nang<br>linien der Geräte ab.<br>g sind die folgenden We<br>benen Einstellbereichs  | erte empfohlen, die nach Bedarf<br>angepasst werden können:                                                                              |  |  |
| <ul><li>Elektroheiz</li><li>Elektroheiz</li><li>Elektro-Bo</li></ul> | zungs-Applikationen:<br>zkörper-Applikationen:<br>denheizung:                                                                                                    | 300 Sek (5 Min)<br>1200 Sek (20 Min)<br>1200 Sek (20 Min)                                             | / Bereich 30300 Sek (5 Min)<br>/ Bereich 1201800 Sek (30 Min)<br>/ Bereich 301800 s (30 Min)                                             |  |  |
| <ul> <li>Elektroheiz</li> <li>Elektroheiz</li> </ul>                 | Steuert Ausgang Y2 e<br>zungs-Applikationen:<br>zkörper-Applikationen:                                                                                                    | 60 s (1 Min)<br>300 Sek (5 Min)                                                                       | <ul> <li>Keiais:</li> <li>/ Bereich 1560 s (1 Min)</li> <li>/ Bereich 30300 Sek (5 Min)</li> <li>/ Bereich 30900 Sek (15 Min)</li> </ul> |  |  |
|                                                                      | Um Abbrand mechanis<br>Stelle eines Relais ode                                                                                                    | scher Kontakte durch h<br>er Schützen ein Stromv                                                      | äufiges Schalten zu vermeiden, ist an<br>entil zu verwenden.                                                                             |  |  |
| Hinweis                                                              | Um mögliche Speisung<br>gleichzeitig in einem G<br>• Leicht unterschied<br>• Nicht alle Räume g                                                                                                    | gsprobleme zu vermeid<br>Gebäude geschaltet wer<br>liche PWM-Zyklen eins<br>gleichzeitig in Komfort s | en, wenn viele Verbraucher<br>den, ist folgendes möglich:<br>tellen<br>schalten                                                          |  |  |
| DC 010 V-Steuerung                                                   | Diese Funktion steht n                                                                                                    | ur bei RDG26KN zur                                                                                    | Verfügung.                                                                                                    |  |  |
| DC 010 V<br>für Ventilantriebe                                       | Der von der PI-Regelung aufgrund der aktuellen Raumtemperatur und des<br>Sollwerts berechnete Bedarf wird als stetiges DC 010 V-Signal über Y10, Y20,<br>Y30 und U1 (RDG2KN: U1, für 4-Rohr/2-stufige Applikationen) an den<br>Ventilantrieb ausgegeben. |                                                                                                    |                                                                                                    |  |  |
| Hinweis                                                              | <ul> <li>Parameter P256 (n<br/>Wärmeflussbegren<br/>installiert ist. Siehe</li> </ul>                                                                                                    | nur RDG264KN), P260<br>nzung, wenn PICV am /<br>e Zusätzliche Funktione                               | & P261 (RDG26KN) bestimmt die<br>Ausgang für Heizen und Kühlen<br>n [→ 49].                                                              |  |  |
|                                                                      | • Für P-Band (P050                                                                                                    | , P052, P054), siehe Ro                                                                               | egelsequenzen [→ 79].                                                                                                    |  |  |
| DC 010 V<br>für Elektroheizungen                                     | Der von der PI-Re<br>Sollwerts berechne<br>ausgegeben.                                                                                                    | gelung aufgrund der ak<br>ete Bedarf wird als steti                                                   | tuellen Raumtemperatur und des<br>ges DC 0…10 V-Signal über Y20                                                                          |  |  |
|                                                                      | <ul> <li>Der Signalwandler<br/>PDM-Impulse f     ür c</li> </ul>                                                                                                    | <sup>-</sup> (SEM61.4) wandelt da<br>las Stromventil um.                                              | s DC 010 V-Signal in AC 24 V-                                                                                                    |  |  |
|                                                                      | • Das Stromventil (S                                                                                                    | SEA45.1) liefert gepulste                                                                             | en Strom an die Elektroheizung.                                                                                                    |  |  |
| Hinweis                                                              | Die Elektroheizung ka<br>Einstellung von P203 o<br>2-Rohr-Ventilatorkonvo                                                                                                    | nn über den Ein/Aus-Au<br>oder P204 auf 4. Adapt<br>ektor mit Elektroheizun                           | usgang geregelt werden (Q2) via<br>ive Temperaturkompensation, siehe<br>g [→ 83].                                                        |  |  |

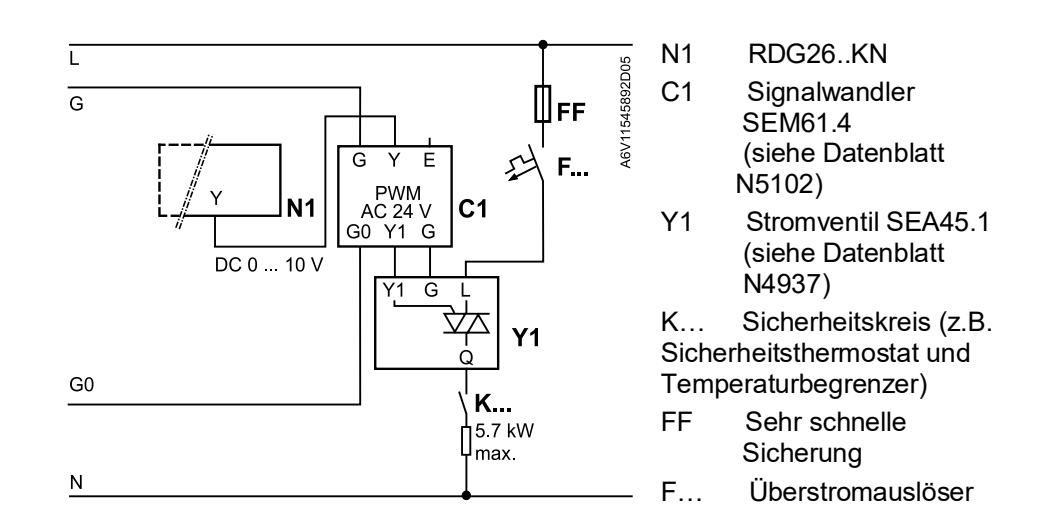

#### DC 0...10 V DC 2...10 V für 6-Weg Kugelventil (nur RDG26..)

RDG26.. kann einen 6-Weg-Regelkugelhahn steuern, der Heizen und Kühlen innerhalb eines Signals DC 0...10 V oder DC 2...10 V bereitstellt. Diese 2 Signale ermöglichen die Steuerung von Siemens-Ventilen sowie Ventile

DC 2...10 V anderer Lieferanten.

RDG26.. kann auch für dieselbe Applikation ein Umkehrsignal bieten DC 10...0 V oder DC 10...2 V bei inverser Hydraulikverbindung am Ventil.

Die Signalauswahl wird mit P201 bestimmt.

|          | Beschreibung                                                        | Erklärungen                                                                                                    |
|----------|---------------------------------------------------------------------|----------------------------------------------------------------------------------------------------|
| P201 = 6 | 6-Weg-Regelkugelhahn (DC 0…10<br>V Steuersignal)                    | Passend für 6-Weg-Regelkugelhahn und Antriebe von<br>Siemens und Mitbewerbern mit Signal DC 0…10 V                             |
| P201 = 7 | 6-Weg-Regelkugelhahn (DC 0…10<br>V Steuersignal)                    | Passend für 6-Weg-Regelkugelhahn und Antriebe mit Signal DC 2…10 V von Mitbewerbern (z.B. Belimo)                              |
| P201 = 8 | Umkehrsignal, 6-Weg-<br>Regelkugelhahn (DC 10… 2 V<br>Steuersignal) | Nützlich bei Umkehr-Hydraulikverbindung am 6-Weg-<br>Regelkugelhahn mit DC 0…10 V Antrieben von Siemens<br>und Mitbewerbern    |
| P201 = 9 | Umkehrsignal, 6-Weg-<br>Regelkugelhahn (DC 10… 2 V<br>Steuersignal) | Nützlich bei Umkehr-Hydraulikverbindung am 6-Weg-<br>Regelkugelhahn mit DC 2…10 V Antrieben von<br>Mitbewerbern (z.B. Belimo)* |

\* Eine Umkehrung des Signals kann Probleme beim Hydraulikabgleich verursachen

# 4.8.2 Regelausgangskonfiguration für 6-Weg-Ventil (P201)

| DC 010 V<br>DC 210 V<br>(nur RDG26) | RDG26 kann einen mit einem 6-Weg-Regelkugelhahn oder 6-Weg-PICV<br>verbundenen Antrieb steuern, der Heizen und Kühlen innerhalb eines Signals DC<br>010 V oder DC 210 V bereitstellt. Der Steuerausgang ist Y10 und kann nicht<br>geändert werden.                                                                                                    |
|-------------------------------------|----------------------------------------------------------------------------------------------------|
|                                     | Die 2 Signale steuern Ventile/Antriebe von Siemens und Drittherstellern.                                                                                                    |
|                                     | RDG26 kann auch für dieselbe Applikation ein Umkehrsignal bieten DC 100 V oder DC 102 V bei inverser Hydraulikverbindung am Ventil.                                                                                                    |
|                                     | Das Steuersignal wird über P201 eingestellt. Siehe Tabellen unten für Details.                                                                                                    |
| Hinweis                             | Für den Support der Antriebe <b>GDB161.9/6W</b> wird der Thermostat-<br>Steueralgorithmus für die P201 Werte (6, 7, 8 und 9) zur Optimierung der<br>Temperaturregelung angepasst.<br>Ein neuer RDG26, der einen älteren Antrieb GDB161.9E oder Drittantrieb steuert,<br>muss P201 auf 10 oder 11 stellen. Diese Einstellung ist wichtig für den Ersatz der<br>Geräte im Feld. |

Siehe Tabellen unten für Details.

|           | Beschreibung                                                        | Erklärung                                                                                                    |
|-----------|---------------------------------------------------------------------|----------------------------------------------------------------------------------------------------|
| P201 = 6  | 6-Weg-Regelkugelhahn<br>(DC 0…10 V Steuersignal)                    | Passend für 6-Weg-Regelkugelhahn und Antriebe mit Signal DC 010 V                                             |
| P201 = 7  | 6-Weg-Regelkugelhahn<br>(DC 2…10 V Steuersignal)                    | Passend für 6-Weg-Regelkugelhahn und Antriebe mit Signal DC 210 V                                             |
| P201 = 8  | Umkehrsignal, 6-Weg-<br>Regelkugelhahn (DC 10… 0 V<br>Steuersignal) | Nützlich bei Umkehr-Hydraulikverbindung am 6-Weg-<br>Regelkugelhahn mit DC 0…10 V Antrieben von Siemens *     |
| P201 = 9  | Umkehrsignal, 6-Weg-<br>Regelkugelhahn (DC 10… 2 V<br>Steuersignal) | Nützlich bei Umkehr-Hydraulikverbindung am 6-Weg-<br>Regelkugelhahn mit DC 2…10 V Antrieben von Siemens *     |
| P201 = 10 | 6-Weg-Regelkugelhahn<br>(DC 010 V Steuersignal) 3.Teil              | Für Siemens-Stellantriebe <b>GDB161.9E</b> oder Drittantriebe DC 010 V, mit 6-Weg-Regelventilen               |
| P201 = 11 | 6-Weg-Regelkugelhahn<br>(DC 2…10 V Steuersignal) 3.Teil             | Für Siemens-Stellantriebe <b>GDB161.9E</b> oder Drittantriebe DC 210 V, mit 6-Weg-Regelventilen (z.B. Belimo) |

\* Eine Umkehrung des Signals kann Probleme beim Hydraulikabgleich verursachen

Versionskompatibilität der RDGs, Antriebe und Ventile:

| Antrieb-/Ventilkombination                                          | Produkt: Produktindex                                                                                        | P201                                     |
|---------------------------------------------------------------------|----------------------------------------------------------------------------------------------------|------------------------------------------|
| GDB161.9/6W<br>mit 6-Weg-PICV VWPG51 oder 6-Weg-<br>Kugelhahn VWG41 | <ul> <li>RDG260KN: D oder höher</li> <li>RDG264KN: B oder höher</li> <li>RDG260T: Z, A oder höher</li> </ul> | 6, 7, 8, 9                               |
| GDB161.9E<br>6-Weg-Kugelhahn VWG41                                  | <ul> <li>RDG260KN: Z, A, B, C</li> <li>RDG264KN: Z, A</li> </ul>                                             | 6, 7, 8, 9                               |
| GDB161.9E<br>6-Weg-Kugelhahn VWG41                                  | <ul> <li>RDG260KN: D oder höher</li> <li>RDG264KN: B oder höher</li> <li>RDG260T: Z, A oder höher</li> </ul> | 10, 11 <sup>1)</sup>                     |
| GDB161.9/6W<br>mit 6-Weg-PICV VWPG51 oder 6-Weg-<br>Kugelhahn VWG41 | <ul> <li>RDG260KN: Z, A, B, C</li> <li>RDG264KN: Z, A</li> </ul>                                             | Neues RDG. <sup>2)</sup><br>erforderlich |

# Hinweis1) Beim Ersatz der mit RDG260..verbundenen GDB161.9E Antriebe sind die<br/>Einstellungen für das Steuersignal P201 zu überprüfen.

2) RDG mit Vorgänger-Produktindizes unterstützen die Antriebe GDB161.9.../6W nicht. Wir empfehlen ein Upgrade (über KNX SW Download) oder den Ersatz der RDG260.. durch eine neue Version.

# 4.8.3 Konfiguration der Steuerausgänge (Einstellung über DIP-Schalter 7/8 oder Tool und Parameter P201/P203/P204/P205)

### Überblick

| Applikation                                                             | Ventilator |                       | Regelausgänge  |                      |                                 |                        | Produktnr.      |      |
|-------------------------------------------------------------------------|------------|-----------------------|----------------|----------------------|---------------------------------|------------------------|-----------------|------|
|                                                                         | DC 010 V   | 3-stufig/<br>1-stufig | Stet. DC 010 V | Ein/Aus<br>(2-Punkt) | Ein/Aus<br>(3-adriges<br>Kabel) | Stet. PWM<br>(2-Punkt) | Stet. 3-Pkt.    | RDG  |
| 2-Rohr                                                                  | 1          | 1                     |                | 1                    | 1                               | 1                      | 1               | 20   |
|                                                                         | 1          | 1                     | 1              |                      |                                 |                        |                 | 26   |
|                                                                         | 1          |                       |                | 1                    |                                 |                        |                 | 26   |
| 2-Rohr mit                                                              | 1          | 1                     |                | 1                    | 1                               | 1                      | 1               | 20   |
| Elektroheizung                                                          | 1          | 1                     | 1              |                      |                                 |                        |                 | 26   |
|                                                                         | 1          |                       | 1              | 1                    |                                 |                        |                 | 26   |
| 2-Rohr und                                                              | 1          | 1                     |                | 1                    | 1                               | 1                      | 1               | 20   |
| Heizkörper/<br>Fussbodenheizung                                         | 1          | 1                     | ✓              |                      |                                 |                        |                 | 26   |
|                                                                         | 1          |                       | 1              | 1                    |                                 |                        |                 | 26   |
| 2-Rohr/2-stufiges                                                       | 1          | 1                     |                | 1                    | 1                               | 1                      | 1               | 20   |
| Heizen oder Kühlen                                                      | 1          | 1                     | 1              |                      |                                 |                        |                 | 26   |
|                                                                         | 1          |                       | ✓              | 1                    |                                 |                        |                 | 26   |
| 4-Rohr                                                                  | 1          | 1                     |                | 1                    | 1                               | 1                      | 1               | 20   |
|                                                                         | 1          | 1                     | 1              |                      |                                 |                        |                 | 26   |
|                                                                         | 1          |                       | 1              | 1                    |                                 |                        |                 | 26   |
| 4-Rohr mit                                                              | 1          | 1                     |                | 1                    |                                 | 1                      | ✓ <sup>1)</sup> | 20   |
| Elektroheizung                                                          | 1          | 1                     | ✓              |                      |                                 |                        |                 | 26   |
|                                                                         | 1          |                       | 1              | ✓ <sup>2)</sup>      |                                 |                        |                 | 26   |
| 4-Rohr/2-stufig                                                         | 1          | 1                     |                | 1                    |                                 | 1                      |                 | 20KN |
|                                                                         | 1          | 1                     | 1              |                      |                                 |                        |                 | 26KN |
| Heizen/Kühlen mit 6-<br>Weg-Ventil                                      |            |                       | 1              |                      |                                 |                        |                 | 26   |
| Heizen/Kühlen mit 6-<br>Weg-Ventil als<br>Umschalt- und PICV-<br>Ventil | 1          |                       | 1              | ✓ <sup>3)</sup>      |                                 |                        |                 | 26   |
| Heizen/Kühlen mit 6-<br>Weg-PICV                                        | 1          |                       | 1              | ✓ <sup>3)</sup>      |                                 |                        |                 | 26   |

<sup>1)</sup> Nur für Kühlantrieb verfügbar

<sup>2)</sup> Nur für Elektroheizung wählbar

<sup>3)</sup> Relaisausgänge für 6-Weg-Regelkugelhahn als Umschaltung
Hinweis: Ein/Aus (2-Punkt) auf RDG20.. sind Triac-Ausgänge (max. 1A) und Relaisausgänge (max. 5(4)A) auf RDG26...

**RDG20..**Der Typ der Steuerausgänge (2- oder 3-Punkt) wird über die DIP-Schalter 7 und 8<br/>eingestellt.

Muster der DIP-Schalter 7 und 8:

| DIP Nr.: 78 	→ ON = , OFF = | 7 8           | 7 8           | 7 8           | 7 8     |
|-----------------------------|---------------|---------------|---------------|---------|
| Y1/Y3 =                     | 2-Punkt (PWM) | 2-Punkt (PWM) | 3-Punkt       | 3-Punkt |
| Y2/Y4 =                     | 2-Punkt (PWM) | 3-Punkt       | 2-Punkt (PWM) | 3-Punkt |

| Hinweise | • Wird 2-Punkt (PWM) ausgewählt über die DIP-Schalter, ist der Steuerausgang<br>Ein/Aus (Werkseinstellung). Zur Auswahl von PWM (Pulsbreitenmodulation),<br>P201, P203 und/oder P204, P205 auf 3 setzen.           |
|----------|----------------------------------------------------------------------------------------------------|
|          | • 4-Rohr mit Elektroheizung: Da die Elektroheizung 1 von 4 Ausgängen benötigt, kann nur der Kühlventilantrieb ein 3-Punkt-Antrieb sein                                                                             |
|          | <ul> <li>Für die Inbetriebnahme über Tool müssen alle DIP-Schalter auf Aus oder die<br/>zugehörige Applikationskonfiguration gesetzt sein. Die Steuerausgänge<br/>müssen über die Tools gesetzt werden.</li> </ul> |
|          | Details zum Anschluss von Feldgeräten und zur Einstellung der DIP-Schalter<br>finden Sie in der Montageanleitung [→ 6] [1] & [2].                                                                                  |
| RDG26    | Applikationen mit DC 010 V-Ventilatorsteuerung (Y50) oder ohne Ventilator:<br>Die Art der Ventilantriebs-Steuerausgänge kann von DC 010 V<br>(Werkseinstellung) auf Ein/Aus geändert werden.                       |
|          | Zur Auswahl der Ein/Aus-Ventilantriebssteuerung ist P201 und/oder P203 auf 4 oder DIP-Schalter 7 und/oder 8 auf ON zu setzen.                                                                                      |
|          | Beispiel für 4-Rohr-Applikation:                                                                                                    |
|          | <ul> <li>Kühlen: DC 010 V Y10 (P201 = 5, Standard), Ein/Aus an Q1 (P201 = 4)</li> </ul>                                                                                                    |
|          | • Heizen: DC 010 V Y20 (P203 = 5, Standard), Ein/Aus an Q2 (P203 = 4)                                                                                                    |
| Hinweise | <ul> <li>Für 2-Rohr- und 2-stufige Applikationen kann P203 auf 3 oder 4 gesetzt<br/>werden, um die Swap-Funktion freizugeben. Siehe Zusätzliche Funktionen<br/>[→ 49]</li> </ul>                                   |
|          | <ul> <li>Der Ventilatortyp wird über P351 gewählt oder DIP-Schalter 6, siehe<br/>Ventilatorsteuerung [→ 110]</li> </ul>                                                                                            |
|          | <ul> <li>RDG26KN Ein/Aus-Ventilantriebsteuerung an Applikationen ohne<br/>Ventilatorfunktion, Einstellsequenz:</li> </ul>                                                                                          |
|          | <ul> <li>DIP-Schalter 6 auf OFF und P351 auf 3 setzen</li> </ul>                                                                                                    |
|          | <ul> <li>Ventilator-Funktion mittels P350 = 0 deaktivieren</li> </ul>                                                                                                    |
|          | <ul> <li>Ventilantriebe mittels P201 und/oder P203 = 4 auf Ein/Aus setzen</li> </ul>                                                                                                    |
|          | <ul> <li>Für die Inbetriebnahme über Tool müssen alle DIP-Schalter auf Aus oder die<br/>zugehörige Applikationskonfiguration gesetzt sein. Die Steuerausgänge muss<br/>mit den Tools eingestellt werden</li> </ul> |
|          |                                                                                                    |

# 4.9 Ventilatorsteuerung

|                                                               | •                                                                                                    |
|---------------------------------------------------------------|----------------------------------------------------------------------------------------------------|
| Übersicht Ventilator-<br>Ausgänge                             | In RDG20 und RDG26, sind die verfügbaren Ventilatorausgangssignale ein<br>Ein/Aus 1-stufiger/3-stufiger Ventilator oder ein stetiger Ventilator DC 010 V und<br>Steuertyp kann ausgewählt werden über P351.<br>Das Ventilatorsteuersignal (DC 010 V oder 3-stufig) wird über DIP-Schalter 6,                                                                                                    |
|                                                               | lokales UI (P351) oder Tool (ACS, ETS oder Siemens Smartphone-App PCT Go)                                                                                                    |
|                                                               | Der Ventilator läuft im automatischen Betrieb oder auf der gewählten Stufe bei<br>manuellem Betrieb.                                                                                                    |
|                                                               | Im automatischen Betrieb hängt die Ventilatorstufe vom Sollwert und von der<br>aktuellen Raumtemperatur ab. Erreicht die Raumtemperatur den Sollwert, schliesst<br>das Regelventil und der Ventilator schaltet ab oder bleibt auf Stufe 1 (min.<br>Ventilatorstufe) gemäss Einstellung von P029 (Ventilatorstufe in Totzone<br>Komfortbetrieb).                                                                                                    |
|                                                               | Die Werkseinstellung für "Ventilator in Totzone" ist Aus.                                                                                                    |
|                                                               | Es ist immer nur ein Ventilatorausgang aktiv, Q1, Q2 oder Q3.                                                                                                    |
| Ventilator- und<br>Steuerausgänge an<br>RDG260KN              | <ul> <li>Wenn Applikation mittels DIP-Schalter und DIP 6 = Aus gesetzt ist:</li> <li>DC 010-Ventilator an Y50 ist ausgewählt</li> <li>P351 = 3 (DC 010 V Ventilator) kann nicht geändert werden</li> <li>3-/1-stufiger Ventilator-Ausgang ist nicht verfügbar</li> <li>Wenn Applikation mittels DIP-Schalter und DIP 6 = Ein gesetzt ist:</li> <li>3-stufiger Ventilator an Q1, Q2, Q3 ist ausgewählt, P351 = 2</li> <li>1-stufiger Ventilator (an Q1) wählbar via HMI (P351 = 1) oder via Tool (ACS, ETS oder PCT Go)</li> <li>DC 010 V Ventilatorausgang ist nicht verfügbar</li> <li>3-stufiger Ventilator ist nur freigegeben, wenn die Applikation ebenfalls mittels DIP-Schalter gewählt wurde</li> <li>Alle DIP-Schalter bei Aus (Inbetriebnahme via Tool ACS, ETS):</li> <li>Applikation und Ventilatortyp müssen mit dem Tool eingestellt und heruntergeladen werden</li> <li>Wenn DC 010 V-Ventilator gewählt ist, kann der Ventilator-Ausgangstyp nicht über das HMI geändert werden</li> <li>Wenn ein 3- oder 1-stufiger Ventilator gewählt ist, kann P351 lokal auf 2 (3-</li> </ul> |
|                                                               | stufig) oder 1 (1-stufig) geändert werden                                                                                                    |
| Ventilator-Befehlswert<br>Freigabe Ventilator-<br>Befehlswert | Ventilatordrehzahl und -betrieb können über Bus verändert werden. (RDG2KN)<br>Zu diesem Zweck muss der Ventilator-Befehlswert freigegeben werden.                                                                                                    |
|                                                               | Ventilatorstufe und -betrieb können über Bus verändert werden. (RDG2KN)                                                                                                    |

Ventilatorbetrieb Ventilatorstufe I-II-III Ventilatorausgang

Ventilatorsteuerung mit stetiger Heiz-/Kühlregelung (PWM, 3-Punkt oder DC 0...10 V)

#### Für 3-stufige Ventilatorsteuerung:

Die einzelnen Schaltpunkte für jede Ventilatorstufe können angepasst werden über P353...P355. Der Ausschaltpunkt der Ventilatordrehzahl liegt 20% unter dem Einschaltpunkt. Die folgenden Diagramme zeigen die Steuerung der Ventilatordrehzahl für stetige PI-Regelung.

#### Für DC 0...10 V Ventilatorsteuerung:

Ist DC 0...10 V Ventilatorsteuerung ausgewählt, werden die Schaltpunkte mit den folgenden Parametern eingestellt:

- P359 & P360: DC 0...10 V Ventilator max. Stufe
- P358: DC 0...10 V mittlere Stufe
- P357: DC 0...10 V Ventilator min. Stufe
- P356: Schaltpunkt Ventilator

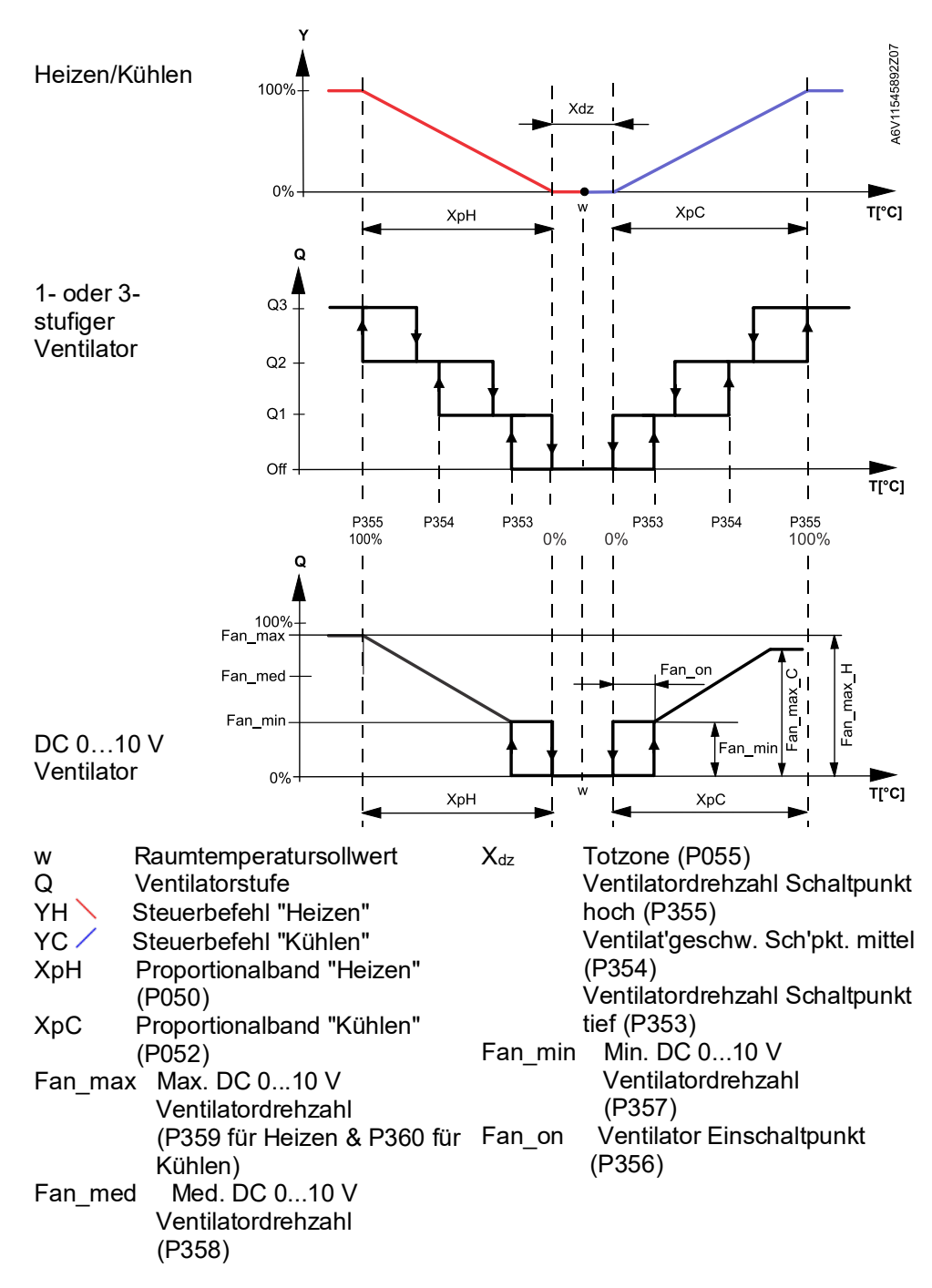

#### Hinweis

Das Diagramm zeigt nur den Proportionalanteil der PI-Regelung.

# Ventilatorsteuerung mit 2-Punkt-H/K-Regelung

In Applikationen mit 2-Punkt-Regelung:

- 1. Der Schaltpunkt für die kleinste Ventilatordrehzahl wird auf den Heiz-/Kühlausgang synchronisiert. P353 (Ventilatordrehzahl Schaltpunkt tief) ist nicht relevant.
- Der maximale Schaltbereich des Ventilators (XpH<sub>Vent</sub> /XpC<sub>Vent</sub>) ist durch die Schaltdifferenz in einer Referenztabelle definiert (SDH/SDC).

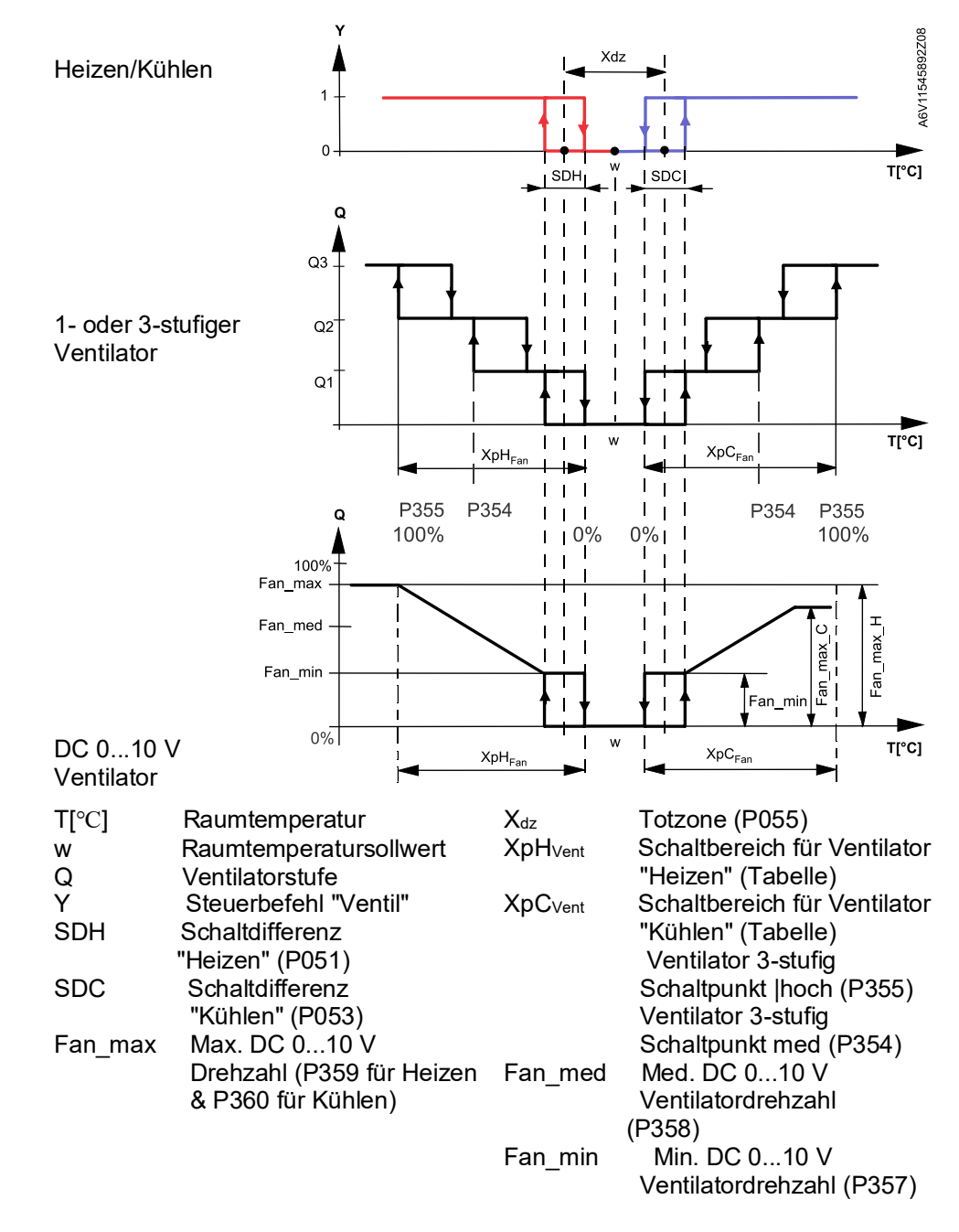

| Referenztabelle mit 2-<br>Punkt-Regelung | SDH/SDC                                  | [K]    | 0.5     | 1.0    | 1.5      | 2.0    | 2.5      | 3.0    | 3.5     | 4.0     | >4.5 |
|------------------------------------------|------------------------------------------|--------|---------|--------|----------|--------|----------|--------|---------|---------|------|
|                                          | XpH <sub>Vent</sub> /XpC <sub>Vent</sub> | [K]    | 2       | 3      | 4        | 5      | 6        | 7      | 8       | 9       | 10   |
| Ventilator 1- / 3-stufiq                 | Der Thermostat                           | kann e | einen 1 | - oder | 3-stufia | en Ver | ntilator | ansteu | uern (w | ählen ( | iber |

Der Thermostat kann einen 1- oder 3-stufigen Ventilator ansteuern (wählen über P351). Ein 1-stufiger Ventilator wird an Klemme Q1 angeschlossen, ein 3-stufiger an die Klemmen Q1, Q2 und Q3.

#### Manueller Betrieb DC 0...10 V Ventilator

Ventilatorstufe I = Min. Ventilatorstufe wählbar über P357 Ventilatorstufe II = Mittlere Ventilatorstufe wählbar über P358 Ist die DC-Ventilatorkennlinie nicht linear, kann Ventilatorstufe II an eine effiziente, manuelle Stufe II angepasst werden.

Ventilatorstufe III = Max. Ventilatorstufe wählbar über P359 (Heizen), P360 (Kühlen)

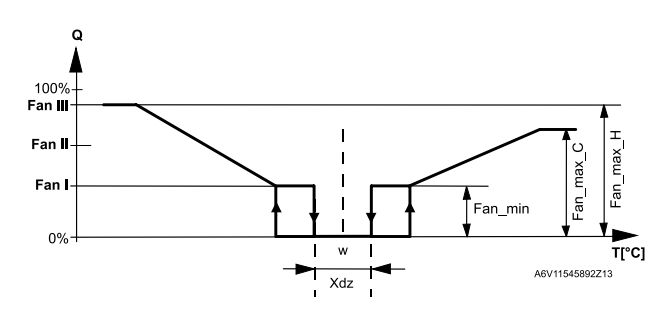

Hinweis: Manuelle Ventilatoreinstellungen beeinflussen die Steuersignale "Heizen" und "Kühlen" nicht.

| Hinweis                      | Beim Heizen m<br>verfügbar, um<br>garantieren un                                                                                                    | nit nur Elektroheizung ist die manuelle Ventilatorstufe I nicht<br>den notwendigen min. Durchfluss für die Elektroheizung zu<br>d eine Überhitzung des Systems zu verhindern. |  |  |
|------------------------------|----------------------------------------------------------------------------------------------------|----------------------------------------------------------------------------------------------------|--|--|
| 2 Sequenzen<br>Heizen/Kühlen | Falls Heizen oder Kühlen mit 2 Sequenzen erfolgt (z.B. Heizen mit Lufterwärmer und Elektroheizung, oder 2-stufiges Kühlen), so ist der Ventilator immer auf die 1. Stufe synchronisiert. |                                                                                                    |  |  |
| Ventilator in der 2. Stufe   | Für 2-Rohr und<br>Ventilator nur i<br>entweder in de                                                                                                    | l 2-stufige Applikationen, basierend auf dem Gerät, muss der<br>n der 2. Stufe laufen (in der 1. Stufe bleibt der Ventilator Aus),<br>r Heiz- oder Kühlsequenz.               |  |  |
|                              | Die folgenden<br>verfügbar:                                                                                                    | Einstellungen sind bei Auswahl der Ventilatorsteuerung P350                                                                                                    |  |  |
| P350 = 4: 2. Stufe           |                                                                                                    | Ventilator läuft in der 2. Stufe für Heizen und Kühlen ( <b>Beisp. 1</b> oder <b>2</b> bei Kombination mit Swap-Funktion)                                                     |  |  |
| P350 = 5: Heizen und 2. St   | ufe Kühlen                                                                                                    | Ventilator im Heizbetrieb und in der 2. Stufe für Kühlen (Beisp. 3)                                                                                                    |  |  |
| P350 = 6: Kühlen und 2. St   | ufe Heizen                                                                                                    | Ventilator im Kühlbetrieb und in der 2. Stufe für Heizen                                                                                                    |  |  |
| P350 = 7: 2. Stufe nur Kühl  | en                                                                                                    | Ventilator in der 2. Stufe nur Kühlen und nicht im Heizbetrieb                                                                                                    |  |  |

#### **Beispiel 1**

P350 = 8: 2. Stufe nur Heizen

Der Ventilator läuft nur in der 2. Stufe in der Heiz- und Kühlsequenz (2-Rohr und 2stufige Applikation).

Ventilator in der 2. Stufe nur Heizen und nicht im Kühlbetrieb

P201 und P203 auf 4 oder 5 setzen (basierend auf dem geforderten Steuersignal) und P350 auf 4 (Ventilator in der 2. Stufe).

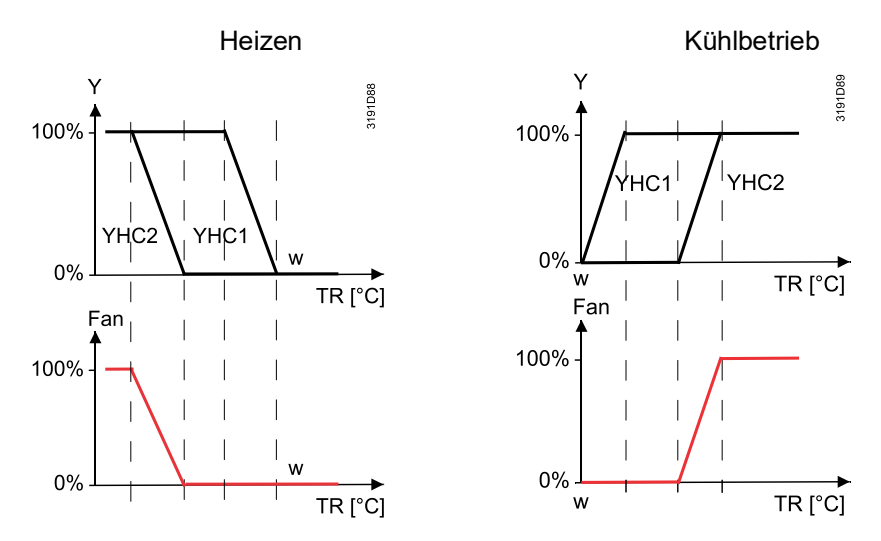

| Hinweise   | <ul> <li>Der Ausgang in der 1. Stufe (YHC1) im Heizbetrieb entspricht auch der 1. Stufe<br/>im Kühlbetrieb</li> </ul>                                                                                                    |
|------------|----------------------------------------------------------------------------------------------------|
|            | <ul> <li>Diese Funktion ist verfügbar f ür DC/3-stufige/-stufige Ventilatoren</li> </ul>                                                                                                    |
| Beispiel 2 | Wir empfehlen eine Aktivierung der Swap-Funktion auf Applikationen mit<br>Ventilatorkonvektoren und Bodenheizungs-/-kühlsystemen. In dieser Applikation<br>läuft der Ventilator während dem Kühlbedarf (FCU und Bodengerät) und nur in der<br>2. Heizstufe (mit FCU). |

Setzen Sie P254 auf 3 abhängig vom ausgewählten Steuersignal (Swap-Funktion) und P350 auf 4 (Ventilator in der 2. Stufe).

Beispiel 3Der Ventilator läuft während dem Heizbedarf und nur in der 2. Kühlstufe, z.B. für<br/>Applikationen mit Ventilatorkonvektoren und Strahlungspanels für Heizen/Kühlen.<br/>Diese Einstellung ist nur verfügbar, wenn P350 auf 5 gesetzt ist und die Swap-

Funktion ausgewählt ist (P254 auf 3 oder 4 gesetzt).

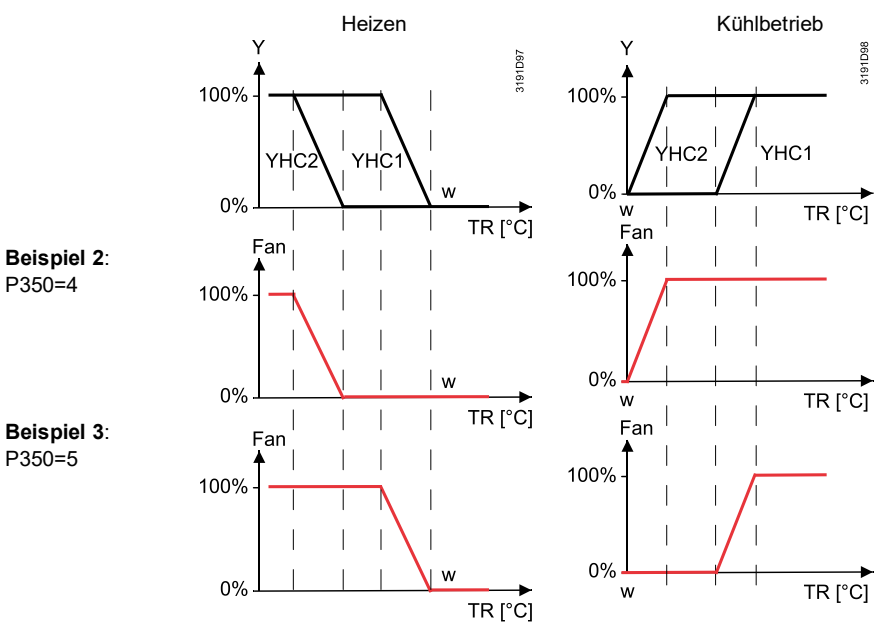

#### Hinweise

- Swap-Funktion: Der Ausgang in der 1. Stufe (YHC1) im Heizbetrieb entspricht auch der 2. Stufe im Kühlbetrieb
- Diese Funktion ist verfügbar für DC/3-stufige/-stufige Ventilatoren

#### Beispiele, weitere Kombinationen

Die folgende Tabelle zeigt die Beziehung für die 2-Rohr/2-stufigen Applikationen zwischen Ventilatorverhalten (Schaltbereich Ventilator XpH<sub>Fan</sub>/XpC<sub>Fan</sub> gemäss Beispieltabelle oder Proportionalband XpH/XpC) abhängig von den ausgewählten Ausgangssignalen und der Synchronisation des Ventilators mit der 1. und 2. Sequenz.

| Kombination | 1. Stufe Signal | 2. Stufe Signal | Ventilatortyp | Ventilatorsynch | Ventilatorverhalten                                               |
|-------------|-----------------|-----------------|---------------|-----------------|-------------------------------------------------------------------|
| 1           | Ein/Aus         | Ein/Aus         | DC            | 1. Sequenz      | XpH <sub>Ventilator</sub> /XpC <sub>Ventilator</sub> , P-Regelung |
| 2           | DC              | DC              | DC            | 1. Sequenz      | XpH/XpC, P/PI-Regelung                                            |
| 3           | Ein/Aus         | Ein/Aus         | DC            | 2. Sequenz      | XpH <sub>Ventilator</sub> /XpC <sub>Ventilator</sub> , P-Regelung |
| 4           | DC              | DC              | DC            | 2. Sequenz      | XpH/XpC, P/PI-Regelung                                            |
| 5           | Ein/Aus         | DC              | DC            | 1. Sequenz      | XpH <sub>Ventilator</sub> /XpC <sub>Ventilator</sub> , P-Regelung |
| 6           | Ein/Aus         | DC              | DC            | 2. Sequenz      | XpH/XpC, P/PI-Regelung                                            |
| 7           | DC              | Ein/Aus         | DC            | 1. Sequenz      | XpH/XpC, P/PI-Regelung                                            |
| 8           | DC              | Ein/Aus         | DC            | 2. Sequenz      | XpH <sub>Ventilator</sub> /XpC <sub>Ventilator</sub> , P-Regelung |
| 9           | DC              | DC              | 3-stufig      | 1. Sequenz      | XpH/XpC, P/PI-Regelung                                            |
| 10          | DC              | DC              | 3-stufig      | 2. Sequenz      | XpH/XpC, P/PI-Regelung                                            |

Ventilatorbetrieb Der Ventilatorbetrieb kann eingeschränkt werden, sodass der Betrieb bei "Nur gemäss Heiz-Kühlen" oder "Nur Heizen" erfolgt, oder der Ventilator über Regelparameter /Kühlbetrieb oder "Ventilatorbetrieb", P350, sogar komplett gesperrt wird. gesperrt Ist Ventilatorbetrieb gesperrt, verschwindet das Ventilatorsymbol von der Anzeige und das Drücken der Ventilatortaste bleibt ohne Wirkung. Diese Funktion ermöglicht es, den Thermostat für universelle Applikationen wie Kühldecken/Deckenheizungen und Heizkörper etc. einzusetzen (siehe Applikationen mit Kühldecken/Deckenheizungen und Heizkörpern [ $\rightarrow$  98]). Minimale Ventilator-Im automatischen Betrieb ist eine Verweilzeit von 2 Minuten (Werkseinstellung) Einschaltdauer wirksam. Der Ventilator verharrt auf jeder Stufe mindestens 2 Minuten bevor er zur nächsten Stufe weiterschaltet. Diese minimale Einschaltdauer kann über P362 zwischen 1 und 6 Minuten eingestellt werden. Periodischer Im automatischen Ventilatorbetrieb und mit der Raumtemperatur in der Totzone ist das Ventil stromlos geschlossen und der Ventilator gesperrt. Mit der periodischen Ventilatorkick (P363, Kickfunktion kann der Ventilator von Zeit zu Zeit freigegeben werden, um auf P364) niedriger Stufe während der min. Einschaltzeit zu laufen (siehe oben), selbst wenn das Ventil geschlossen ist. Diese Funktion kann dazu verwendet werden. Feuchteschäden zufolge mangelnder Luftzirkulation zu vermeiden, oder einen Rückluft-Temperaturfühler dazu einzusetzen, die richtige Raumtemperatur zu erfassen. A6V11545892D01 Q1 0 t[h:mm] Periodischer Ventilatorkick (1) (2) Minimale Einschaltdauer Periodischer Ventilatorkick auswählbar für Komfort über P363 und für Economy über P364. Ventilatorkickwert "0" bedeutet, dass der Ventilator dauernd in der Totzone **Hinweise** läuft (nur auswählbar in Economy über P364). Ventilatorkickwert 1 und grösser: Wert in Minuten Ventilatorkickwert Aus bedeutet, dass der Ventilator in der Totzone nicht läuft. Ventilator in Neutralzone P029 (Serviceebene) erlaubt das Einstellen der Ventilatordrehzahl in der P029 Neutralzone (Komfort) gemäss Kundenwunsch.

Um Energie zu sparen, wird der manuelle Ventilator in der Neutralzone gleich wie der automatische Ventilator (P029 = 3, 4 oder 5) gesteuert.

Es gibt folgende Möglichkeiten:

- Ventilator Auto läuft nicht in der Neutralzone
- Ventilator Auto läuft in der Neutralzone bei tiefer Drehzahl bei Heizen und Kühlen (P029 = 1)
- Ventilator Auto läuft in der Neutralzone bei tiefer Drehzahl bei nur K
  ühlen (P029 = 2)

Bei Heizen läuft der Ventilator nicht in der Neutralzone.

- Ventilator Auto oder manuell läuft nicht in der Neutralzone (P029 = 3)
- Ventilator Auto oder manuell läuft in der Neutralzone bei tiefer Drehzahl bei Heizen und Kühlen (P029 = 4)
- Ventilator oder manuell Auto läuft in der Neutralzone bei tiefer Drehzahl bei nur Kühlen (P029 = 5)
   Bei Heizen läuft der Ventilator nicht in der Neutralzone.

Läuft der Ventilator nicht in der Neutralzone (P029 = 0), kann die Funktion "Periodischer Ventilatorkick Komfort" (P363) aktiviert werden, um den Raum periodisch zu lüften.

Ventilator-Startkick (P361)

Startet der Ventilator aus dem Stillstand, so beginnt er für 1 Sekunde auf Stufe 3, um einen sicheren Anlauf des Motors zu gewährleisten, in dem Trägheit und Reibung überwunden werden (Einstellung über P361).

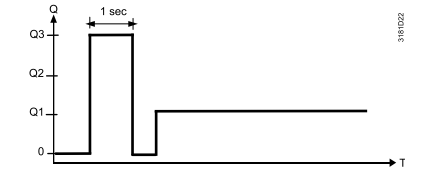

Ventilatorstart, min. Wassertemperatur (P366) In der Heizsequenz bei Wassertemperaturen über 30 °C im Rücklauf (Werkseinstellung, P366), ist der Ventilatorbetrieb freigegeben, selbst wenn die Verzögerungszeit des Ventilators (P365) nicht erreicht ist. Für die Freigabe dieser Funktion ist der universelle Eingang "Temperatur' (P150, P153 oder P155 = 12) erforderlich. Wenn die Elektroheizung (2-Rohr/4-Rohr) ausgeschaltet wird, läuft der Ventilator

Ventilatornachlauf (P352)

während 60 Sekunden nach (P352), um eine Überwärmung der Elektroheizung oder ein Ansprechen des thermischen Überwärmungsschutzes zu vermeiden.

Eine minimale DC-Ventilatorstufe 2 ist bei Elektroheizungsapplikationen mit DC-Ventilatorsteuerung verfügbar.

In anderen Applikationen kann der Ventilatornachlauf durch Einstellen der erwarteten Laufzeit auf den max. Wert von 600 Sek. (P352) zum Trocknen der Wärme-/Kälteluftauscher und zur Senkung des Feuchtigkeitsrisikos nach dem Stoppen freigegeben werden. Der Ventilator wird auf die minimale Ventilatordrehzahl beim Ventilatornachlauf gestellt.

| Â                                   | Ventilatorstörung<br>Tritt eine Störung des Ventilators auf, kann der Thermostat die Elektroheizung<br>nicht gegen Überwärmung schützen. Daher muss die Elektroheizung separat<br>geschützt werden (thermischer Überwärmungsschutz).                                                                                                    |  |  |  |
|-------------------------------------|----------------------------------------------------------------------------------------------------|--|--|--|
| Erinnerung Filter<br>reinigen       | Die Funktion "Erinnerung Filter reinigen" zählt die Betriebsstunden des Ventilators<br>und zeigt "FIL ♣" an, Benutzer daran zu erinnern, dass bei Erreichen des<br>Schwellenwerts der Filter des Ventilators zu ersetzen/reinigen ist. Dies<br>beeinträchtigt den Betrieb des Ventilators nicht. Die Funktion wird mit P501<br>parametriert (Standard = Aus (0)). |  |  |  |
| <b>KNX</b><br>Störungsinfo          | "Erinnerung Filter reinigen" wird zurückgesetzt, wenn die Betriebsart manuell auf<br>Schutzbetrieb und wieder zurückgestellt wird.                                                                                                    |  |  |  |
| Ventilator im Auto<br>Timer-Betrieb | Im Auto Timer-Betrieb ist die Werkseinstellung für den Ventilatorbetrieb<br>"Automatisch". Die Betriebsart des Ventilators kann durch Drücken der<br>Ventilatortaste auf "Manuell" umgestellt werden. Nach jeder Umschaltung von<br>Komfort auf Economy, oder umgekehrt, kehrt der Ventilator zum Automatikbetrieb<br>zurück.                                     |  |  |  |
| Startverzögerung<br>Ventilator      | Damit der Lufterwärmer/Luftkühler die normale Temperatur erreicht, kann der<br>Ventilatorstart über P365 verzögert werden.                                                                                                    |  |  |  |

#### **Beispiel**

Funktion für 2-Punkt-Steuerausgänge aufgelistet gemäss folgender Darstellung:

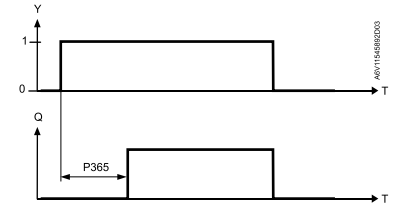

Ventilatorbetrieb mit Kombiventil PICV und 6-Weg-Regelkugelhahn für Umschaltung Der Ventilatorbetrieb ist standardmässig auf Aktiviert gesetzt (P350 = 1), wenn der Thermostat mit Steuersequenz "Kühldecke/Deckenheizung mit PICV und 6-Weg-Regelkugelhahn für Umschaltung" eingestellt ist. Für diese Applikation regelt das PICV-Ventil die Durchflussrate und der 6-Weg-Regelkugelhahn für die H/K-Umschaltung kann:

- Auch deaktiviert sein (P350 = 0)
- Nur bei Heizen (P350 = 2) Sequenz laufen
- Nur bei Kühlen (P350 = 3) Sequenz laufen

Für diese Applikation ist nur DC-Ventilatorsteuerung verfügbar bei Y50.

# 4.10 Multifunktionaler Eingang, digitaler Eingang

Der Thermostat hat 3 multifunktionale Eingänge X1, X2 und U1.

Ein NTC-Fühler wie NTC 3k, a LG-Ni1000 (AI, analoger Eingang) oder Schalter (DI, digitaler Eingang) kann an den Eingangsklemmen angeschlossen werden. Die Funktionalität der Eingänge wird über P150 + P151 für X1, P153 + P154 für X2 und P155 + P156 für U1 (RDG2..KN)/X3 (RDG2..T) konfiguriert.

Die aktuelle Temperatur oder der Zustand der Eingänge X1/X2 und U1 steht über Bus zu Überwachungszwecken zur Verfügung. (RDG2..KN) Die Parameter können auf folgende Werte gestellt werden:

|                 | # | Eingangsfunktion           | Beschreibung                                                                                                    | Тур<br>X1/X2/U1/X3 |
|-----------------|---|----------------------------|----------------------------------------------------------------------------------------------------|--------------------|
|                 | 0 | Nicht verwendet            | Keine Funktion                                                                                                    |                    |
|                 | 1 | Externe/Rücklauftemperatur | Fühlereingang für externen Raumtemperaturfühler oder<br>Rücklufttemperaturfühler zur Erfassung der aktuellen<br>Raumtemperatur.                                                        | AI                 |
| KNX'            | 2 | H/K-Umschaltung            | Fühlereingang für Funktion "Automatische Heiz-/Kühl-<br>Umschaltung".                                                                                                    | AI/DI              |
| Heiz-/<br>Kühl- |   |                            | Anstelle eines Fühlers kann auch ein Schalter angeschlossen werden.                                                                                                    |                    |
| Umschaltung     |   |                            | Wichtig: Schaltzustand konfiguriert über P151, P154, P156. Siehe<br>auch Zusätzliche Funktionen [→ 49].                                                                                |                    |
|                 |   |                            | H-/K-Umschaltung ist auch über Bus möglich. In diesem Fall darf die<br>Funktion nicht einem lokalen Eingang X1, X2, U1 zugeordnet<br>werden. Siehe auch Zusätzliche Funktionen [→ 49]. |                    |
|                 |   |                            | Diagnosewert <b>0</b> * <b>C</b> wird für einen geschlossenen Kontakt angezeigt<br><b>100</b> * <b>C</b> für einen offenen Kontakt, falls ein Schalter angeschlossen<br>ist.           |                    |
|                 | 3 | Fensterkontakt             | Digitaler Eingang zum Umschalten der Betriebsart in Schutzbetrieb.                                                                                                    | DI                 |
| Fensterkontakt  |   |                            | Ist der Fensterkontakt aktiv, sind Benutzereingriffe unwirksam und <b>OFF</b> wird angezeigt.                                                                                          |                    |
|                 |   |                            | Fensterkontakt ist auch möglich über Bus. In diesem Fall weisen Sie<br>die Funktion nicht zu einem lokalen Eingang X1, X2 oder U1 zu.<br>Siehe auch Betriebsarten [→ 29].              |                    |

KNX'

|                            | #  | Eingangsfunktion                             | Beschreibung                                                                                                    | Typ<br>X1/X2/U1/X3 |
|----------------------------|----|----------------------------------------------|----------------------------------------------------------------------------------------------------|--------------------|
|                            | 4  | Taupunktfühler                               | Digitaler Eingang für einen Taupunktfühler zur Erkennung der Kondensation. Bei Kondensation wird Kühlen gestoppt.                                                                                                    | DI                 |
| Freigabe<br>Elektroheizung | 5  | Freigabe Elektroheizung                      | Digitaler Eingang zur Freigabe/Sperrung der Elektroheizung über<br>Fernsteuerung.<br>Eine Freigabe der Elektroheizung ist auch über Bus möglich.<br>In diesem Fall <b>darf die Funktion nicht</b> einem lokalen Eingang X1,<br>X2, U1 zugeordnet werden. Siehe auch Regelsequenzen [→ 79].                                                                 | DI                 |
| Störungsinfo               | 6  | Störung                                      | Digitaler Eingang zur Meldung einer externen Störung (Beispiel:<br>Schmutziger Luftfilter).<br>Ist der Eingang aktiv, erscheint auf der Anzeige <b>ALx</b> und über den                                                                                                    | DI                 |
| C C                        |    |                                              | Bus wird eine Störung gesendet. Siehe auch Störung und<br>Alarmfunktion auf KNX [→ 130].                                                                                                    |                    |
|                            |    |                                              | (Alarm x, mit x = 1 für X1, x = 2 für X2, x = 3 für U1).<br><b>Hinweis</b> : Die Anzeige von Störungen hat keine Auswirkung auf den<br>Thermostatbetrieb. Solche Anzeigen sind lediglich visuelle Signale.                                                                                                    |                    |
| U1, X1, X2<br>(Digital)    | 7  | Überwachungseingang<br>(digital) (RDG2KN)    | Digitaler Eingang zur Überwachung des Zustands eines externen<br>Fühlers über Bus.                                                                                                    | DI                 |
| U1, X1, X2<br>(Digital)    | 8  | Überwachungseingang<br>(Temperatur) (RDG2KN) | Fühlereingang zur Überwachung des Zustands eines externen<br>Fühlers (z.B. NTC 3k) über Bus.                                                                                                    | AI                 |
| U1, X1, X2<br>(Temp.)      | 9  | Zulufttemperatur-Begrenzung                  | Fühlereingang zur Erfassung der Zulufttemperatur.<br>Der Thermostat steuert die Raumtemperatur nach der<br>Raumtemperatur mit dem eingebauten Fühler. Der Steuerausgang<br>(DC 010 V) wird reduziert, wenn die Zulufttemperatur unter den<br>min. Grenzwert fällt oder den max. Grenzwerk übersteigt (P063,<br>P064).                                      | AI                 |
| <b>Fräsenzmelder</b>       | 10 | Präsenzmelder                                | Der Präsenzmeldereingang schaltet die Betriebsart in Komfort,<br>wenn der Raum belegt ist und zurück zur vorherigen Betriebsart,<br>wenn der Raum nicht belegt ist.<br>Präsenzmeldung ist auch möglich über Bus. In diesem Fall weisen<br>Sie die Funktion nicht zu einem lokalen Eingang X1, X2 oder U1 zu.                                               | DI                 |
|                            | 11 | Externe<br>Temperaturbegrenzung              | Siehe auch Präsenzmelder [→ 52].<br>Der Fühler ist am Rohr angeschlossen und misst die<br>Wassertemperatur der Bodenheizung. Übersteigt der Wert die<br>ausgewählte Limite (P252), wird Heizen gestoppt. Siehe auch<br>Überwachungs- und Begrenzungsfunktionen [→ 56]                                                                                      | AI                 |
|                            | 12 | Tauscher-Vorlauftemperatur                   | Um Kühlluft im Raum zu vermeiden, misst der Fühler die Tauscher<br>Vorlauftemperatur und gibt den Ventilator nur frei, wenn die<br>ausgewählte min. Warmwassertemperaturgrenze überstiegen wird<br>(P366). Siehe auch Ventilatorsteuerung [→ 116].<br>Zur Messung der Vorlauftemperatur der Rücklauf-Delta-<br>Temperaturregelung                          | AI                 |
| Hotelpräsenz-<br>melder    | 13 | Hotelpräsenzmelder                           | Der Hotelpräsenzmelder-Eingang schaltet die Betriebsart in<br>Economy, wenn der Raum unbelegt ist und das Symbol<br>angezeigt (Tasten gesperrt) und kehrt erst bei Belegung in die<br>vorherige Betriebsart zurück.<br>Hotelpräsenzmeldung ist auch möglich über Bus. In diesem Fall<br>weisen Sie die Funktion nicht zu einem lokalen Eingang X1. X2 oder | DI                 |
|                            |    |                                              | U1 zu. Siehe auch Präsenzmelder [→ 52].                                                                                                    |                    |

118 | 190

| #  | Eingangsfunktion                | Beschreibung                                                                                                    | Typ<br>X1/X2/U1/X3 |
|----|---------------------------------|----------------------------------------------------------------------------------------------------|--------------------|
| 14 | Tauscher-<br>Rücklauftemperatur | Um Energie zu sparen regelt das Ventil die Flussgeschwindigkeit,<br>wenn $\Delta T$ zwischen dem Vorlauf- und Rücklauftemperaturwert tiefer<br>als P061 oder P062 ist. Siehe auch Überwachungs- und<br>Begrenzungsfunktionen [ $\rightarrow$ 58]. | AI                 |

- Wirksinn kann über Parameter P39, P41 zwischen Schliesser (NO) und Öffner (NC) über P151, P154 oder P156 geändert werden.
- Jeder Eingang X1, X2 oder U1/X3 muss mit einer anderen Funktion ((1...5 & 9...13) konfiguriert werden. Ausnahme: 1, 2 oder 3 Eingänge können als Störung (6) oder Überwachungs-Eingang (7, 8) konfiguriert werden.
- Die Werkseinstellung X1 ist "Externer Fühler" (1), X2 "Nicht belegt" (0) oder RDG200T & RDG260T: "H/K-Umschaltung" (2) und U1/X3 auf "Fensterkontakt" (3) oder RDG204KN & RDG264KN: "Nicht verwendet" (0).

Weitere Informationen finden Sie unter Applikationsübersicht [ $\rightarrow$  44].

Hinweis

- Für die Eingänge X1, X2 oder U1/X3 kann ein physikalischer Schalter für bis zu 20 Thermostaten (parallele Verbindung) verwendet werden.
- In 4-Rohr/2-stufigen Applikationen des RDG26..KN ist U1 fest als DC-Ausgang (YC2) und darf nicht als Eingang gesetzt werden.

Vorsicht! Keine Mischung von X1/X2 und U1/X3.

• Für Fühler auf Eingängen X1, X2 oder U1/X3 beträgt die max. Kabellänge 80 m.

# 4.11 Systemstörungen behandeln

| Temperatur ausser<br>Bereich                        | Liegt die Raumtemperatur ausserhalb des Messbereichs, d.h. oberhalb 49 °C oder unterhalb 0 °C, blinkt die Begrenzungstemperatur, z.B. <b>0 °C</b> oder <b>49 °C</b> .                                                                                                    |  |  |  |
|-----------------------------------------------------|----------------------------------------------------------------------------------------------------|--|--|--|
|                                                     | Zusätzlich wird der Heizausgang aktiviert, wenn der aktuelle Sollwert nicht Aus ist, der Thermostat im Heizbetrieb und die Temperatur unter 0 °C.                                                                                                    |  |  |  |
|                                                     | In allen anderen Fällen wird kein Ausgang aktiviert.                                                                                                    |  |  |  |
|                                                     | Der Thermostat kehrt in den Komfortbetrieb zurück, sobald die Temperatur sich wieder im Messbereich befindet.                                                                                                    |  |  |  |
| Störung "Er1, Er2, Er3,<br>Er4, Er5" wird angezeigt | • Fällt der eingebaute Temperatur- oder Feuchtigkeitsfühler aus und ist kein externer Temperaturfühler angeschlossen, zeigt der Thermostat die Meldung <b>Er1</b> an. Ist das EEPROM beschädigt, wird die Meldung <b>Er2</b> am Thermostat angezeigt. Ersetzen Sie den Thermostat zur Raumtemperaturmessung. |  |  |  |

 Fällt der externe/Ferntemperaturfühler aus und ist kein externer Fühler angeschlossen, falls Eingang X1/X2/U1 (RDG2..KN)/X3 (RDG2..T) als AI ausser Raumtemp. externer Fühler/Rücklauf (AI) konfiguriert, wird die Fehlermeldung Er3, Er4 oder Er5 am Thermostat angezeigt. Prüfen Sie die zugehörigen Fühlereingangsklemmen.

| Fault                                            | Thermostat | Störungsinformation über Bus |                            |  |  |  |
|--------------------------------------------------|------------|------------------------------|----------------------------|--|--|--|
|                                                  | Anzeige    | Fehlercode                   | Standard-Störungstext      |  |  |  |
| Eingebauter Fühler ausgefallen und kein externer | Er1        |                              |                            |  |  |  |
| Fühler verbunden                                 |            |                              |                            |  |  |  |
| EEPROM beschädigt                                | Er2        |                              |                            |  |  |  |
| Fehler externer/Fernfühler                       | Er3        | 101                          | [N.X1] Fühlerfehler        |  |  |  |
| Fehler externer/Fernfühler                       | Er4        | 102                          | [N.X2] Fühlerfehler        |  |  |  |
| Fehler externer/Fernfühler                       | Er5        | 103                          | [N.U1]/[N.X3] Fühlerfehler |  |  |  |
| Interne CO <sub>2</sub> -Fühlerkalibrierung      | Er6        |                              |                            |  |  |  |

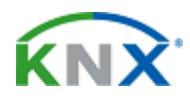

Für Störungsmeldungen über Bus, siehe Störung und Alarmfunktion auf KNX [ $\rightarrow$  130].

# 4.12 KNX Kommunikation (RDG2..KN)

RDG2..KN Thermostaten unterstützen Kommunikation gemäss KNX-Spezifikation.

| S-Mode   | Standard-Mode; Engineering über Gruppenadressen.              |
|----------|---------------------------------------------------------------|
| LTE-Mode | Logical Tag Extended Mode, für einfaches Engineering, wird in |
|          | Verbindung mit Svnco verwendet.                               |

# 4.12.1 S-Mode

Dieser Mode entspricht der KNX-Kommunikation.

Verbindungen werden über ETS hergestellt, in dem Kommunikationsobjekte Gruppenadressen zugeordnet werden.

# 4.12.2 M/S, Master/Subordinate-Konfiguration in KNX S-Mode

Manager und Subordinate können über Parameter- oder Kommunikationsobjekte in S-Mode verknüpft werden.

#### Manager oder Subordinate einstellen

Projekt in ETS öffnen und Gerät auswählen.
 Register **Parameter** klicken und Parameter P258 als **Manager** oder **Subordinate** einstellen.

| RDG204KN Raumthermosta      | at > Grundkonfiguration    |                                       |
|-----------------------------|----------------------------|---------------------------------------|
| Grundkonfiguration          | [DIP] Anlagentyp           | 2-Rohr / 2-stufig 🔹                   |
| Gerät                       | [P001] Regelsequenz        | Nur Kühlen 🔻                          |
| Raumbetriebsart             | [P258] Manager/Subordinate | Subordinate O Manager                 |
| Raumtemperatur und Sollwert | [P450] Regelstrategie      | Temperatur (T) + Luftqualität (IAQ) 🔹 |
| Raumluftqualität            |                            |                                       |
| Regler                      |                            |                                       |
| Alarm                       |                            |                                       |
| Eingänge                    |                            |                                       |
| Ausgänge                    |                            |                                       |
| Ventilator                  |                            |                                       |

# 3 Ist ein Thermostat als Subordinate eingestellt, muss Parameter P259 entsprechend korrigiert werden.

| t > Grundkonfiguration            |                                                                                                    |
|-----------------------------------|----------------------------------------------------------------------------------------------------|
| [DIP] Anlagentyp                  | 2-Rohr / 2-stufig 🔹                                                                                                    |
| [P001] Regelsequenz               | Nur Kühlen 🔻                                                                                                    |
| [P258] Manager/Subordinate        | O Subordinate Manager                                                                                                    |
| [P259] Identifikation Subordinate | 1 •                                                                                                    |
| [P450] Regelstrategie             | <ul> <li>Temperatur (T)</li> <li>Temperatur (T) + Luftqualität (IAQ)</li> </ul>                                                                               |
| -                                 |                                                                                                    |
| -                                 |                                                                                                    |
| -                                 |                                                                                                    |
| -                                 |                                                                                                    |
|                                   |                                                                                                    |
|                                   |                                                                                                    |
|                                   | t > Grundkonfiguration<br>[DIP] Anlagentyp<br>[P001] Regelsequenz<br>[P258] Manager/Subordinate<br>[P259] Identifikation Subordinate<br>[P450] Regelstrategie |

#### Hinweis

Die folgenden Manager/Subordinate-Optionen sind Alternativeinstellungen. Sie dürfen nicht zusammen verwendet werden.

#### Manager/Subordinate-Verknüpfung über P901 & P902

4

Die Manager und Subordinate-Verknüpfung wird in den Parametern P901 und P902 eingestellt.

#### • Verknüpfungseinstellung auf Manager

| RDG204KN Raumthermosta      | t > Gerät                                               |                              |
|-----------------------------|---------------------------------------------------------|------------------------------|
| Grundkonfiguration          | [P002] Betriebsart über<br>Betriebsartenauswahlschalter | Auto - Schutzbetrieb 👻       |
| Gerät                       | [P003] Bedienung mit Ventilatorstufe                    | Auto - Manuell 🔹             |
| Raumbetriebsart             | [P004] Einheit                                          | Grad Celsius Grad Fahrenheit |
| Raumtemperatur und Sollwert | [P005] Zeitprogramm                                     | Gesperrt Freigegeben         |
| Raumluftqualität            | [P008] Standardanzeige                                  | O Raumtemperatur O Sollwert  |
| Regler                      | [P009] Zusatzanzeige                                    | <b>v</b>                     |
| Alarm                       | [P017] Sommerzeit                                       | Europa 👻                     |
|                             | [P028] Tasten                                           | Entsperrt 🔹                  |
| Eingänge                    | [P030] Summer                                           | Gesperrt O Freigegeben       |
| Ausgänge                    |                                                         | 2                            |
|                             | [P031] Sprache                                          | Deutsch 👻                    |
| Ventilator                  | [P500] NFC                                              | 🔵 Gesperrt 🔘 Freigegeben     |
|                             | [P502] Passwort                                         | 🔵 Gesperrt 🔘 Freigegeben     |
|                             | [P503] Passwort                                         | 0                            |
|                             | [P901] Geografische Zone (Apartment)                    | 29 🗸                         |
|                             | [P902] Geografische Zone (Raum)                         | 1 -                          |

| Verknüpfungseinstellung auf Subordinate |                                      |                              |   |  |  |  |
|-----------------------------------------|--------------------------------------|------------------------------|---|--|--|--|
| RDG204KN Raumthermosta                  | t > Gerät                            |                              |   |  |  |  |
| Grundkonfiguration                      | [P004] Einheit                       | Grad Celsius Grad Fahrenheit |   |  |  |  |
| Gerät                                   | [P008] Standardanzeige               | O Raumtemperatur O Sollwert  |   |  |  |  |
| Raumbetriebsart                         | [P009] Zusatzanzeige                 |                              | • |  |  |  |
| Raumtemperatur und Sollwert             | [P030] Summer                        | 🔵 Gesperrt 🔘 Freigegeben     |   |  |  |  |
| Raumluftqualität                        | [P031] Sprache                       | Deutsch                      | • |  |  |  |
| Regler                                  | [P500] NFC                           | 🔵 Gesperrt 🔘 Freigegeben     |   |  |  |  |
|                                         | [P502] Passwort                      | 🔵 Gesperrt 🔘 Freigegeben     |   |  |  |  |
| Alarm                                   | [P503] Passwort                      | 0                            | * |  |  |  |
| Eingänge                                | [P901] Geografische Zone (Apartment) | 29                           | Ŧ |  |  |  |
| Ausgänge                                | [P902] Geografische Zone (Raum)      | 1                            | • |  |  |  |
| Ventilator                              |                                      |                              |   |  |  |  |

#### M/S - Manager/Subordinate-Verknüpfung über Kommunikationsobjekte

4

Die Verknüpfung M/S - Manager/Subordinate wird über Kommunikationsobjekte einstellt; für Objektdetails, siehe Master/Subordinate-Kommunikation in KNX S-Mode [ $\rightarrow$  70].

|                     | S-Mode | e-Objekte-Manager                           |   | S-Mo | de-Objekte-Subordinate                        |
|---------------------|--------|---------------------------------------------|---|------|-----------------------------------------------|
| Sollwert:           | [90]   | Raumtemp: Aktueller Kühlsollwert            | 1 | [93] | Raumtemp: Aktueller Kühlsollwert              |
|                     | [91]   | Raumtemp: Aktueller Heizsollwert            | → | [92] | Raumtemp: Aktueller Heizsollwert              |
|                     | [27]   | Raumtemp: Abs. Sollwert Komfort             | + | [26] | Raumtemp: Abs. Sollwert Komfort               |
| Raumtemperatur:     | [37]   | Eigener Raumtemperaturfühler                | 1 | [36] | Externer Raumtemperaturwert                   |
| Raumfeuchtigkeit:   | [77]   | Eigener rel. Raumfeuchtigkeitswert [% r.F.] | 1 | [78] | Externer Raum rel. Feuchtigkeitswert [% r.F.] |
| Betriebsart:        | [17]   | Raumbetriebsart: Zustand                    | 1 | [94] | Raumbetriebsart: Zustand                      |
| Umschaltung Wasser: | [95]   | Zustand Umschaltung Wasser                  | + | [96] | Zustand Umschaltung Wasser                    |
| Ventilatordrehzahl: | [97]   | Manueller Ventilatorbefehl                  |   | [52] | Ventilator-Befehlswert                        |
|                     | [51]   | Ventilatorzustand                           | → | [50] | Manueller Ventilatorbefehl                    |

#### • Verknüpfungseinstellung auf Manager

|       |                                       |           | j                        |         | - |   |   |     |                                               |            |
|-------|---------------------------------------|-----------|--------------------------|---------|---|---|---|-----|-----------------------------------------------|------------|
| ■25   | Raumtemperatur: Basissollwert Komfort | Empfangen | New group address 0/3/25 | 2 bytes | Κ | - | S | - / | A Temperatur (°C)                             | Niedrig    |
| ■≵ 26 | Raumtemp.: Abs. Sollwert Komfort      | Empfangen | New group address 0/3/26 | 2 bytes | К | - | S | - / | A Temperatur (°C)                             | Niedrig    |
| ₽ 27  | Raumtemp.: Abs. Sollwert Komfort      | Senden    | New group address 0/3/27 | 2 bytes | Κ | L | - | Ü-  | Temperatur (°C)                               | Niedrig    |
| ■28   | Raumtemperatur: Sollwert aktuell      | Senden    |                          | 2 bytes | Κ | L | - | Ü-  | Temperatur (°C)                               | Niedrig    |
| ■‡ 29 | Sollwertgruppe Heizen                 | Empfangen | New group address 0/3/29 | 8 bytes | Κ | - | S |     | Temperatur Soll-Wert-Einstellung für 4 HLK Mo | di Niedrig |
| ■‡ 30 | Sollwertgruppe Kühlen                 | Empfangen | New group address 0/3/30 | 8 bytes | Κ | - | S |     | Temperatur Soll-Wert-Einstellung für 4 HLK Mo | di Niedrig |
| ■‡ 31 | Sollwertgruppe Heizen                 | Senden    |                          | 8 bytes | Κ | L | - | Ü-  | Temperatur Soll-Wert-Einstellung für 4 HLK Mo | di Niedrig |
| ■≵ 32 | Sollwertgruppe Kühlen                 | Senden    |                          | 8 bytes | К | L | - | Ü-  | Temperatur Soll-Wert-Einstellung für 4 HLK Mo | di Niedrig |
| ■≵ 33 | Raumtemp.: Rel. Sollwert Komfort      | Empfangen | New group address 0/3/33 | 2 bytes | Κ | - | S | - / | A Temperaturdifferenz (K)                     | Niedrig    |
| ■≵ 34 | Raumtemp.: Rel. Sollwert Komfort      | Senden    |                          | 2 bytes | Κ | L | - | Ü-  | Temperaturdifferenz (K)                       | Niedrig    |
| ■≵ 35 | Zustand verlängerter Komfortbetrieb   | Senden    |                          | 1 bit   | Κ | L | - | Ü-  | Status                                        | Niedrig    |
| ■‡ 36 | External room temperature value       | Empfangen | New group address 0/3/36 | 2 bytes | Κ | - | S | - / | A Temperatur (°C)                             | Niedrig    |
| ₹ 37  | Eigener Raumtemperaturwert            | Senden    | New group address 0/3/37 | 2 bytes | Κ | L | - | Ü-  | Temperatur (°C)                               | Niedrig    |
| ■2 38 | Frostalarm (0=Normal/1=Alarm)         | Senden    |                          | 1 bit   | Κ | L | - | Ü-  | Alarm                                         | Niedrig    |
| ■‡ 39 | Heizalarm (0=Normal/1=Alarm)          | Senden    |                          | 1 bit   | Κ | L | - | Ü-  | Alarm                                         | Niedrig    |
|       |                                       |           |                          |         |   |   |   |     |                                               |            |

Verknüpfungseinstellung auf Subordinate

| <b>∎</b> ‡ 4  | Störungsinformation                     | Senden    |                          | 6 bytes | K | L | - | Ü-  | Alarm Info      | Alarm   |
|---------------|-----------------------------------------|-----------|--------------------------|---------|---|---|---|-----|-----------------|---------|
| <b>■</b> ‡ 5  | Fehlerzustand (0=Normal/1=Störung)      | Senden    |                          | 1 bit   | Κ | L | - | Ü-  | Alarm           | Niedrig |
| <b>■</b> ‡ 6  | Störungsübertragung (freigeben/sperren) | Empfangen |                          | 1 bit   | K | - | S | - 4 | Freigeben       | Niedrig |
| <b>₽</b> ₽ 26 | Raumtemp.: Abs. Sollwert Komfort        | Empfangen | New group address 0/3/26 | 2 bytes | Κ | - | S | - 4 | Temperatur (°C) | Niedrig |
| <b>≓</b> ‡ 36 | External room temperature value         | Empfangen | New group address 0/3/36 | 2 bytes | K | - | S | - 4 | Temperatur (°C) | Niedrig |
| <b>⊒</b> [40  | X1: Temperatur [°C]                     | Senden    |                          | 2 bytes | Κ | L | - | Ü-  | Temperatur (°C) | Niedrig |
| <b>■</b> ‡ 41 | X1: Digital [0/1]                       | Senden    |                          | 1 bit   | K | L | - | Ü-  | Schalten        | Niedrig |
| ■컱 42         | X2: Temperatur [°C]                     | Senden    |                          | 2 bytes | Κ | L | - | Ü-  | Temperatur (°C) | Niedrig |

# 4.12.3 LTE-Mode

Der LTE-Mode wurde speziell geschaffen, um das Engineering zu vereinfachen. Anders als bei S-Mode müssen die einzelnen Verbindungen (Gruppenadressen) nicht im Tool erzeugt werden. Die Geräte stellen die Verbindungen autonom her.

Definitionen

Folgende Bedingungen sind vordefiniert:

- Jedes Gerät oder Untergerät befindet sich innerhalb einer Zone
- Jeder Datenpunkt (Eingang oder Ausgang) ist einer Zone zugeordnet
- Jeder Datenpunkt (Eingang oder Ausgang) hat einen genau definierten "Namen"

Befinden sich ein Ausgang und ein Eingang mit dem gleichen "Namen" in der gleichen Zone, wird automatisch eine Verbindung hergestellt, wie in folgendem Diagramm dargestellt.

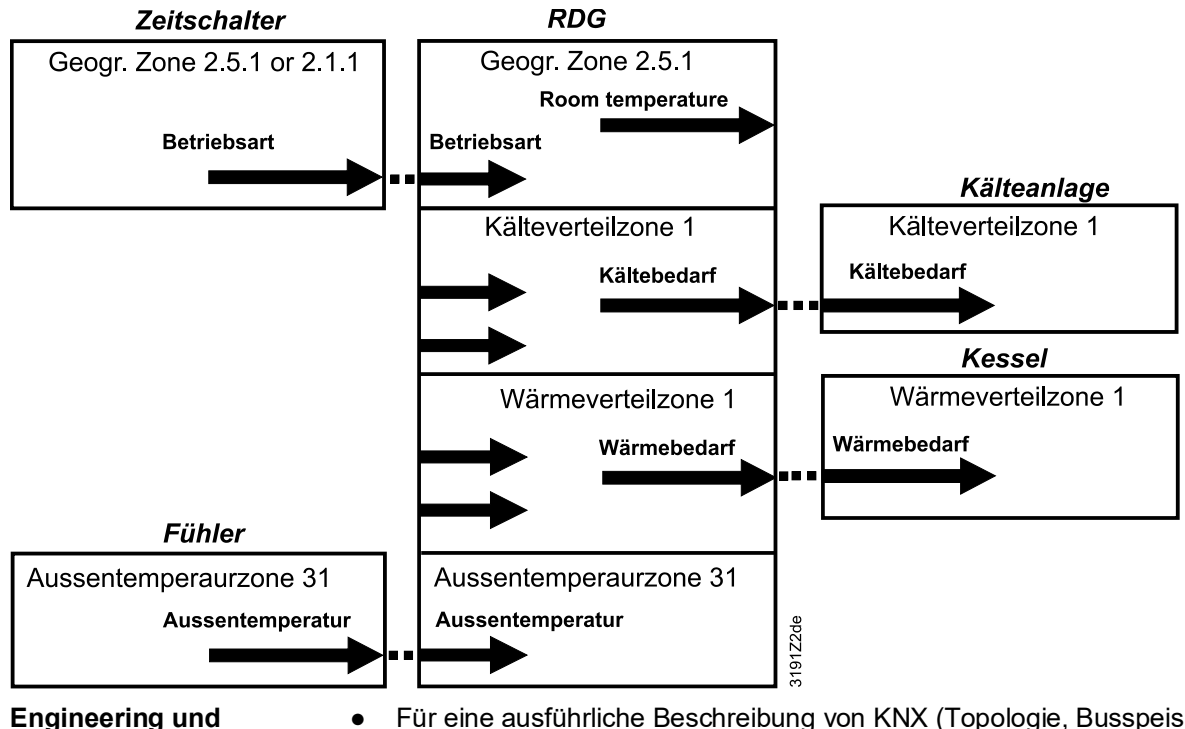

Inbetriebnahme

Für eine ausführliche Beschreibung von KNX (Topologie, Busspeisung, Funktion und Einstellung von LTE-Zonen, Filtertabellen etc.) siehe "Kommunikation über den KNX-Bus für Synco 700, 900 und RXB/RXL, Basisdokumentation" [ $\rightarrow$  6] [7].

- LTE-Mode-Datenpunkte und Einstellungen sind im Synco-Anwendungshandbuch [ $\rightarrow$  6] [14] beschrieben.
- Für Engineering und Inbetriebnahme eines spezifischen Systems ist das Synco 700 Planungs- und Inbetriebnahmeprotokoll [→ 6] (XLS-Tabelle in HIT, [8]) zu verwenden.

# 4.12.4 Zonenadressierung in LTE-Mode (mit Synco)

Wo KNX-Raumthermostaten RDG2..KN im LTE-Mode eingesetzt werden (z.B. in Verbindung mit Synco), müssen Zonenadressen zugeordnet werden.

Je nach Applikation muss folgende Zonenadresse zusammen mit den Synco-Geräten zum Planungszeitpunkt definiert werden.

| Kurzbeschreibung              | Werkseinstellung | Parameter |
|-------------------------------|------------------|-----------|
| Geografische Zone (Apartm.)   | (ausser Betrieb) | P901      |
| Geografische Zone (Raum)      | 1                | P902      |
| Wärmeverteilzone Lufterwärmer | (ausser Betrieb) | P903      |
| Kälteverteilzone Luftkühler   | (ausser Betrieb) | P904      |
| Wärmeverteilzone Heizfläche   | (ausser Betrieb) | P905      |

Hinweis

- Die "Subzone" der "Geografischen Zone" steht fest auf 1 (nicht einstellbar).
   Das Gerät sendet und empfängt LTE-Kommunikationssignale nur dann, wenn die Zonenadresse gültig ist (nicht OSV = ausser Betrieb/out of service).
- Geographische Zonen P901 und P902 dürfen nicht auf denselben Wert auf zwei Geräten gleichzeitig eingestellt werden.

| Geografische Zone<br>(Bereichszone)<br>(Apartment Baum Subzone) | Zone, in der sich ein RDG2KN KNX Raumthermostat physisch befindet.<br>Andere raumspezifischen Geräte können sich ebenfalls in dieser Zone                                                                                                    |
|-----------------------------------------------------------------|----------------------------------------------------------------------------------------------------|
| Apartment =, $1126$                                             | Informationen, die in dieser Zone ausgetauscht werden, beziehen sich                                                                                                    |
| Raum =, 163                                                     | spezifisch auf das Gerät, so z.B. Betriebsart, Sollwerte, Raumtemperatur                                                                                                    |
|                                                                 | Die Bezeichnungen "Apartment", "Raum" und "Subzone" müssen nicht<br>wörtlich verstanden werden. So kann z.B. "Apartment" mit Bezug auf<br>eine Gruppe von Räumen, Stockwerk oder Teil eines Gebäudes<br>verwendet werden. Allerdings bezieht sich "Raum" tatsächlich auf einen<br>Raum |
|                                                                 | Subzone wird nicht für HLK-Geräte verwendet. Dies ist relevanter in anderen Disziplinen wie z.B. in der Beleuchtung. Subzone ist fest bei "1"                                                                                                    |
|                                                                 | und wird nicht angezeigt.<br>Die Zeitprogramminformationen werden von der gleichen Zone erwartet,                                                                                                    |
|                                                                 | in der sich der Thermostat befindet (Residential).<br>Werden von gleicher Zone keine Schaltubrinformationen empfangen, so                                                                                                    |
|                                                                 | verwendet der Thermostat die vom gleichen Apartment erhaltenen<br>Informationen, aber mit Raum "1" A.1.1 (Büro).                                                                                                    |
|                                                                 | Beispiel:<br>Geschäftsgebäude                                                                                                    |
|                                                                 | In einem Geschäftsgebäude werden die Zeitprogramminformationen durch die Steuerzentrele PMR075 übermittelt. Die Zenen werden in                                                                                                    |
|                                                                 | sogenannte "Raumgruppen" unterteilt (z.B. 14), wobei jede                                                                                                    |
|                                                                 | "Raumgruppe" ihr eigenes Zeitprogramm haben kann. Ein<br>Raumthermostat in der gleichen "Raumgruppe" muss die gleiche                                                                                                    |
|                                                                 | Apartmentadresse haben.                                                                                                    |
|                                                                 | Legende:<br>D = Geräteadresse (P900)                                                                                                    |
|                                                                 | G = Geografische Zone (P901, P902) (Apartment.Raum.Subzone)                                                                                                    |
|                                                                 | D: 10<br>G: 1.1.1<br>G: 1.1.1<br>Erver room<br>1<br>D: 004<br>G: 2.2.1<br>Office 2<br>2                                                                                                    |
|                                                                 | D: 11 Corridor D: 12<br>G: 1.2.1 G: 1.3.1                                                                                                    |
|                                                                 | Office 1 Meeting room<br>2 3<br>D: 002<br>G: 2.1.1 G: 3.1.1<br>D: 001<br>G: 3.1.1                                                                                                    |
| Wärmeverteilzone Lufterwärmer                                   | Innerhalb dieser Zone werden Informationen ausgetauscht, die sich                                                                                                    |
| ∠one =, 131                                                     | spezitisch auf das Warmwassersystem in den Lufterwärmern beziehen.<br>In dieser Zone befindet sich auch ein Svnco-Gerät zum Verarbeiten der                                                                                                    |
| · · · · · · · · · · · · · · · · · · ·                           | Informationen (z.B. RMH7xx oder RMU7xx mit Umschaltung).                                                                                                    |
| Wärmeverteilzone Heizfläche                                     | Innerhalb dieser Zone werden Informationen ausgetauscht, die sich spezifisch auf das Warmwassersystem eines Heizkörners beziehen (z B                                                                                                    |
| Zone =, 131                                                     | Wärmebedarf). In dieser Zone befindet sich auch ein Synco-Gerät zum                                                                                                    |
| Kälteverteilzone Luftkühler                                     | Innerhalb dieser Zone werden Informationen ausgetauscht, die sich                                                                                                    |
| Zone =, 131                                                     | spezifisch auf das Kühlwassersystem beziehen (z.B. Kühlbedarf). In dieser Zone befindet sich auch ein Synco-Gerät zum Verarbeiten der Informationen (z.B. RMI I7xx)                                                                                                    |
|                                                                 |                                                                                                    |

Folgende Zonen sind zu definieren:

| Aussentemperaturzone | Aussentemperatur, empfangen in Aussentemperaturzone 31, kann auf    |
|----------------------|---------------------------------------------------------------------|
| Zone                 | dem Raumthermostat angezeigt werden, falls entsprechend eingestellt |
|                      | (P009 = 2).                                                         |

# 4.12.5 M/S, Master/Subordinate-Konfiguration in LTE-Mode

1

In ACS wählen Sie Anlage → Öffnen, um die Anlage zu öffnen.

2

Zum Öffnen der Parametereinstellungen wählen Sie **Applikationen → Anlagen-**Engineering.

| ACS Tool [RDG200&RDG260] -  | Startseite]           |                       |                             |         |                |                         |      |
|-----------------------------|-----------------------|-----------------------|-----------------------------|---------|----------------|-------------------------|------|
| Projekt Ansicht Anwendunge  | n Aktionen Extras Fe  | nster Hilfe           |                             |         |                |                         |      |
| i 🚅 🐜 🔽   🔛 🖂   🎦 🚽 Topolog | e                     | 29-LL,                |                             |         |                |                         |      |
| 🗄 🎦 📑 🛄 🛛 🖉 🖓 Anlagen       | -Engineering          |                       |                             |         |                |                         |      |
| Anlagen                     | inbetriebnanme        |                       |                             |         |                |                         | A.A. |
|                             | nd Aufgaben-Manager   |                       |                             |         |                |                         |      |
|                             | hatriah               |                       |                             |         |                |                         |      |
| Anlagen                     | betrieb               |                       |                             |         |                |                         |      |
|                             |                       |                       |                             |         |                |                         |      |
| Neues Projekt               | Projektstatus Starten | Servicekontakt        |                             |         |                |                         |      |
| Desight ifferer             | Projekt               | 0002008 000260        |                             |         |                |                         |      |
| Projekt olinen              |                       | KDG2008KDG200         |                             |         | Projekte       | igenschaften bearbeiten |      |
| Zuletzt geöffnete Projekte  | Kategorien:           |                       |                             |         |                |                         |      |
| RDG2008RDG260               | Beschreibung:         |                       |                             |         |                |                         |      |
|                             |                       |                       |                             |         |                |                         |      |
|                             |                       |                       |                             |         |                |                         | -    |
|                             | Projekttyp:           | KNX (KNX-Bus)         |                             |         |                |                         | _    |
|                             | Verbindungen:         | Kommunikation 🗢       | Gerät                       | Adresse | Verbindungstyp | Details                 |      |
|                             |                       | 2 Verbindung getrennt | OCI700 (KNX-Kabel) / OCI702 |         | USB            | OCI702 [00FD10D01917]   |      |
|                             |                       |                       |                             |         |                |                         |      |
|                             |                       |                       |                             |         |                |                         |      |
|                             |                       | <                     |                             |         |                | >                       |      |
|                             | Anzahl Geräte:        | 3                     |                             |         |                |                         | -    |
|                             | Nicht gefunden:       | 0                     |                             |         |                |                         |      |
|                             | Aktuelle Ansicht:     | Administration        |                             |         |                |                         | -    |
|                             | Startansicht:         | Administration        |                             |         |                |                         | ~    |

3

Wählen Sie Anlagen-Engineering → Gerät, danach Parameter P258 als Manager oder Subordinate einstellen.

| Anlagenbetrieb               | Gerät                            |                             |         |           |
|------------------------------|----------------------------------|-----------------------------|---------|-----------|
| ✓ ♣ RDG264_204               | Datenpunkt                       | Wert                        | Einheit | Parameter |
| 🗸 🎟 Manager                  | C Manager/Subordinate            | Manager                     |         | P258      |
| Standard-Anlagenschaltbild   |                                  | Gesperrt                    |         | P005      |
| Standard-Bedienbuch          | Getrieb mit Raumbetr'schalter    | Auto - Prot (Schutzbetrieb) |         | P002      |
| E Regler                     | Getrieb mit Ventilatorb'schalter | Auto - Manuell              |         | P003      |
| Raumbetriebsart              | <b></b> <i>𝔅</i> Einheit         | Grad Celsius                |         | P004      |
| Eingänge                     | Standardanzeige                  | Raumtemperatur              |         | P008      |
| Störungen                    | Zusätzliche Anzeige-Information  |                             |         | P009      |
| ✓ <sup>■</sup> Einstellungen |                                  | Freigegeben                 |         | P028      |
| Grundkonfiguration           | GTemporärer Komfortbetrieb       |                             | min     | P102      |
| Sconta Kommunikation         | <b>⊘</b> Summer                  | Freigegeben                 |         | P030      |
| E Gerat                      | @Passwort                        | Gesperrt                    |         | P502      |
| Eingänge                     | @Passwort                        | 0                           |         | P503      |
| Regler                       | 𝔅 Sprache                        | English                     |         | P031      |
| Ventilatorsteuerung          | Ø NFC                            | Freigegeben                 |         | P500      |
| 🗎 Texte _                    | <b>∅</b> Sommerzeit              | Europa                      |         | P017      |
| Geräte-Informationen         | & Energieindikator               | Grün und Rot mit Dimmer     |         | P110      |

4

Ist ein Thermostat als **Subordinate** eingestellt, muss Parameter P259 entsprechend korrigiert werden.

| Anlagen-Engineering                   | Gerät                           |                |         |           |
|---------------------------------------|---------------------------------|----------------|---------|-----------|
| ✓ ■                                   | Datenpunkt                      | Wert           | Einheit | Parameter |
| Aktueller Parametersatz               | Manager/Subordinate             | Subordinate    |         | P258      |
| > 🔳 🎟 Manager                         | Subordinate Identifikation      | 1              |         | P259      |
| > Use Subordinate_1                   | 🗹 🧭 Einheit                     | Grad Celsius   |         | P004      |
| Subordinate_2                         | Standardanzeige                 | Raumtemperatur |         | P008      |
| Grundkonfiguration                    | Zusätzliche Anzeige-Information |                |         | P009      |
| ✓ I Gerät                             | 🗹 🧭 Summer                      | Freigegeben    |         | P030      |
| Raum-Sollwerte                        | Passwort                        | Gesperrt       |         | P502      |
| 🔲 🖹 Eingänge                          | Passwort                        | 0              |         | P503      |
| 🗹 🖹 Regler                            | 🗹 🧭 Sprache                     | English        |         | P031      |
| Ventilatorsteuerung                   | ✓ Ø NFC                         | Freigegeben    |         | P500      |
| I I I I I I I I I I I I I I I I I I I |                                 |                |         |           |

5

# Wählen Sie Applikationen $\rightarrow$ Anlagenbedienung $\rightarrow$ Einstellungen $\rightarrow$ Kommunikation, danach die Parameter P901 und P902.

|   | Anlagenbetrieb                                                                                       | Kommunikation                 |         |         |           |
|---|----------------------------------------------------------------------------------------------------|-------------------------------|---------|---------|-----------|
|   | * 品 RDG264_204                                                                                       | Datenpunkt                    | Wert    | Einheit | Parameter |
|   | 👻 🍱 Manager                                                                                          | Geografische Zone (Apartm.)   | 29      |         | P901      |
|   | Standard-Anlagenschaltbild                                                                           | Geografische Zone (Raum)      | 1       |         | P902      |
|   | Standard-Bedienbuch                                                                                  | Wärmeverteilzone Lufterwärm'r |         |         | P903      |
|   | Regler                                                                                               | Kälteverteilzone Luftkühler   |         |         | P904      |
|   | Raumbetriebsart                                                                                      | Gilmsetzung Prekomfort        | Fconomy |         | P910      |
|   | Raum-Sollwerte                                                                                       | C onseizing reconnore         | Leonomy |         | 1510      |
|   | Eingänge                                                                                             |                               |         |         |           |
|   | Storungen                                                                                            |                               |         |         |           |
|   | <ul> <li>Einstellungen</li> <li>Coundkonfiguration</li> </ul>                                        |                               |         |         |           |
|   | Sommunikation                                                                                        |                               |         |         |           |
|   | Gerät                                                                                                |                               |         |         |           |
|   | Baumeinstellungen                                                                                    |                               |         |         |           |
|   | Eingänge                                                                                             |                               |         |         |           |
|   | Englige<br>Regler                                                                                    |                               |         |         |           |
|   | Ventilatorsteuerung                                                                                  |                               |         |         |           |
|   | Texte                                                                                                |                               |         |         |           |
|   | Geräte-Informationen                                                                                 |                               |         |         |           |
| ī | Anlagenbetrieb                                                                                       | Kommunikation                 |         |         |           |
|   | ∽ m RDG264 204                                                                                       | Datenpunkt                    | Wert    | Einheit | Parameter |
|   | > III Manager                                                                                        | Geografische Zone (Apartm.)   | 29      |         | P901      |
|   | Subordinate_1                                                                                        | Geografische Zone (Raum)      | 1       |         | P902      |
|   | Subordinate_2                                                                                        | Kälteverteilzone Luftkühler   |         |         | P904      |
|   | Standard-Anlagenschaltbild                                                                           | Climsetzung Prekomfort        | Fconomy |         | P910      |
|   | Y Standard-Bedienbuch                                                                                | Conseizing Prekomore          | economy |         | 1910      |
|   | E Regler                                                                                             |                               |         |         |           |
|   | Raumbetriebsart                                                                                      |                               |         |         |           |
|   | Raum-Sollwerte                                                                                       |                               |         |         |           |
|   | Eingänge                                                                                             |                               |         |         |           |
|   | Störungen                                                                                            |                               |         |         |           |
|   | <ul> <li>Einstellungen</li> <li>Einstellungen</li> </ul>                                             |                               |         |         |           |
|   | Grundkonfiguration                                                                                   |                               |         |         |           |
|   | Gerät                                                                                                |                               |         |         |           |
|   | Raumeinstellungen                                                                                    |                               |         |         |           |
|   | Eingänge                                                                                             |                               |         |         |           |
|   |                                                                                                    |                               |         |         |           |
|   | Regler                                                                                               |                               |         |         |           |
|   | <ul> <li>Englige</li> <li>Regler</li> <li>Ventilatorsteuerung</li> </ul>                             |                               |         |         |           |
|   | <ul> <li>Englige</li> <li>Ventilatorsteuerung</li> <li>Texte</li> </ul>                              |                               |         |         |           |
|   | <ul> <li>Regler</li> <li>Ventilatorsteuerung</li> <li>Texte</li> <li>Geräte-Informationen</li> </ul> |                               |         |         |           |
|   | <ul> <li>Regler</li> <li>Ventilatorsteuerung</li> <li>Texte</li> <li>Geräte-Informationen</li> </ul> |                               |         |         |           |

# 4.12.6 Beispiel einer Heiz- oder Kühlbedarfszone

Das Gebäude ist auf der Erzeugerseite mit Synco-Regelgeräten und auf der Raumseite mit RDF../RDU../RDG..-Thermostaten ausgerüstet.

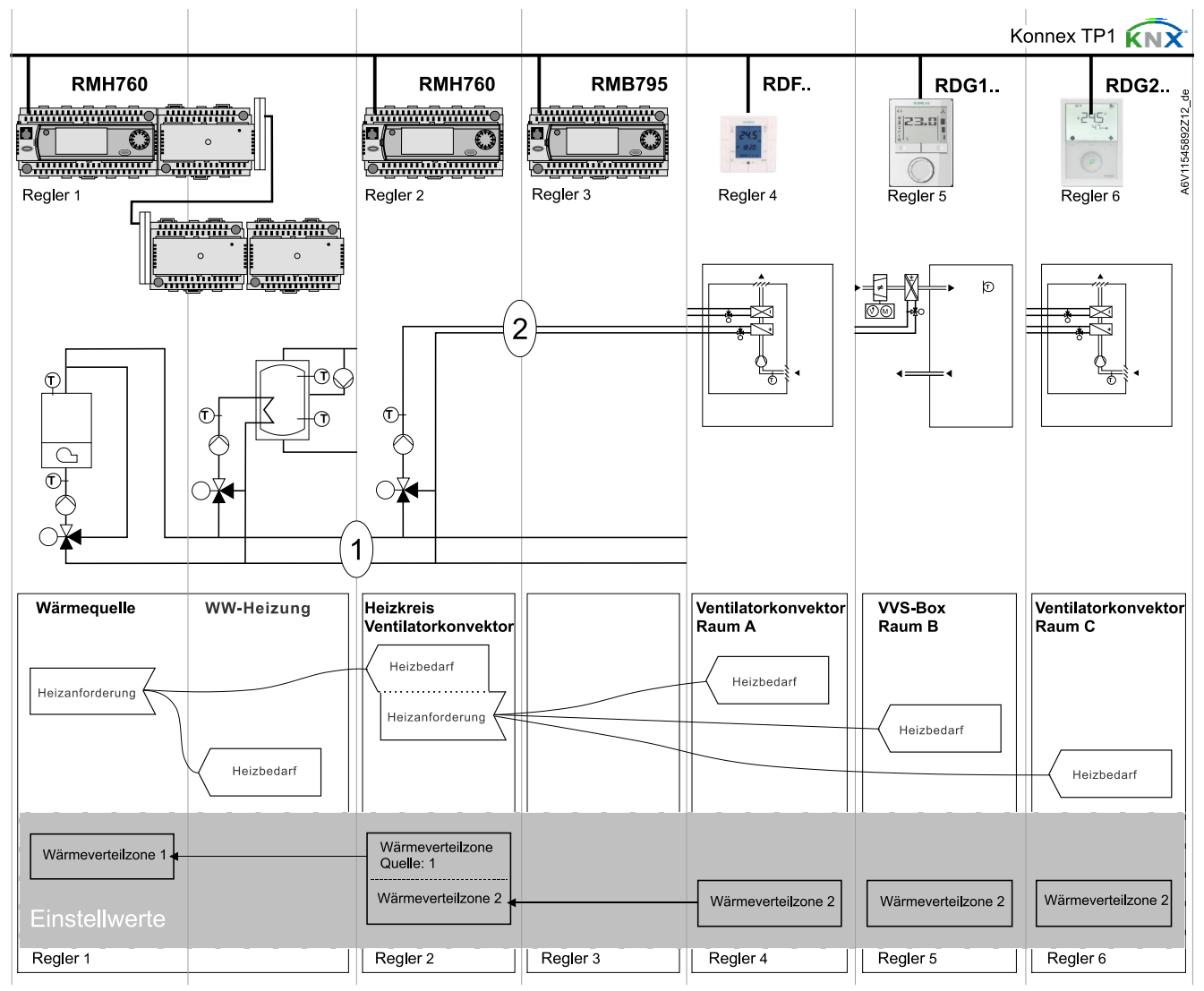

Erklärungen zur Abbildung In einem typischen Anwendungsfall senden die einzelnen Raumthermostaten RDF../RDG.. ihren Wärmebedarf an den Primärregler (im obigen Beispiel an den RMH760).

(1) und (2) bezeichnen die Nummern der Verteilzone.

Hinweise

- Diese Art von Applikation kann sinngemäss auch auf Kälteverteilzonen übertragen werden.
- Wird kein 2-Rohr-Ventilatorkonvektor verwendet, werden Wärme- und Kältebedarfssignale gleichzeitig an die Primäranlage gesendet.

# 4.12.7 Sendeintervall und Empfangsintervall

In einem KNX-Netzwerk können S-Mode- und LTE-Mode-Kommunikationsobjekte zwischen einzelnen Geräten ausgetauscht werden. Das Empfangsintervall definiert die Zeitspanne, innerhalb derer alle Kommunikationsobjekt-Anforderungen von einem Gerät mindestens einmal empfangen worden sein müssen. Falls innerhalb dieser Zeitspanne kein Kommunikationsobjekt empfangen wird, wird ein vordefinierter Wert verwendet.

Ähnlich definiert das Sendeintervall die Zeitspanne innerhalb derer alle angeforderten Kommunikationsobjekte mindestens einmal übertragen worden sein müssen.

#### LTE-Mode/S-Mode Feste Zeiten sind wie folgt spezifiziert:

• Empfangs-Timeout: 31 Minuten

Sende-Heartbeat: 15 Minuten

| Objekt [KNX Obj.Nr.]                 | I/O       | Minuten | Standardwert |
|--------------------------------------|-----------|---------|--------------|
| Raumbetriebsart:<br>Schaltuhr [13] * | Empfangen | 31      | Komfort      |
| Applikationsmodus [48]               | Empfangen | 31      | Auto         |
| H/K-Betriebszustand [46] *           | Empfangen | 31      | Heizen       |

\* RDG2.. erkennt, ob die Geräte eine Heartbeat-Funktion aufweisen. Wenn ja, werden die zwei Kommunikationsobjekte auf das vordefinierte Objekt für das Timeout eingestellt. Ansonsten wird der Originalwert (COV) beibehalten, den der RDG2.. für das Timeout empfängt.

Reduktion der Buslast Wenn nicht verwendet, können einzelne Zonen können auch über Regelparameter gesperrt werden (ausser Betrieb). In gesperrten Zonen wird das LTE-Signal nicht mehr periodisch gesendet, was zu einer Reduktion der Buslast führt.

## 4.12.8 Startup

AufstartreaktionDie Applikation wird nach jeder Rücksetzung neu gestartet, so dass alle<br/>angeschlossenen Ventilantriebe synchronisiert werden (siehe Steuerausgänge<br/> $[\rightarrow 103]$ ).

Anlaufverzögerung Nach einer Rücksetzung werden etwa 5 Minuten benötigt, bis alle angeschlossenen Raumthermostaten wieder vollumfänglich arbeiten. Damit wird verhindert, dass bei einem Neustart der Anlage das Stromnetz überlastet wird. Gleichzeitig wird die KNX-Netzwerklast reduziert, da in diesem Fall nicht alle Thermostaten gleichzeitig Daten übermitteln. Die Verzögerung (T<sub>WaitDevice</sub>) wird durch die Geräteadresse des Thermostats bestimmt. Nach Ablauf der Verzögerung beginnt das Gerät zu senden.

# 4.12.9 Heiz- und Kühlbedarf

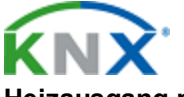

Heizausgang primär Heizausgang sekundär Kühlausgang primär Kühlausgang sekundär Mit Synco wird der Wärme- und/oder Kältebedarf eines jeden Raums an das Gebäudeautomationssystem übermittelt, damit die benötigte Wärme- oder Kälteenergie bereitgestellt wird.

Ein Beispiel für LTE-Mode ist beschrieben in Beispiel einer Heiz- oder Kühlbedarfszone [ $\rightarrow$  128].

In S-Mode stehen die aktuellen Zustandssignale der Steuerausgänge zur Verfügung.

# 4.12.10 Störung und Alarmfunktion auf KNX

Tritt eine Störung auf (z.B. digitaler Störungseingang, Taupunkt, Konfiguration der Kommunikation etc.), wird eine Störung über den Bus gesendet. Ein RDG2..KN-Raumthermostat überwacht den Bus und sendet seine Störung, wenn diese die höchste Alarmpriorität hat. Dies stellt sicher, dass die Managementstation keine Alarme verpasst.

Treten mehrere Alarme gleichzeitig auf, wird der Alarm mit der höchsten Priorität zuerst angezeigt und über den Bus gesendet.

Die Übermittlung von Störungen ist in LTE- und S-Mode unterschiedlich:

| S-Mode                                       | LTE-Mode                                                       |
|----------------------------------------------|----------------------------------------------------------------|
| Störungszustand                              | Alarminformation (Fehlercode + interne Information)            |
| Störungsinformation (interne<br>Information) | Alarmtext (Standardtext kann mit ACS-<br>Tool editiert werden) |

Folgende Tabelle zeigt den Fehlercode und die Vorgabe-Alarmtexte.

| Prioritäten | Fault                       | Thermostat | Störungsinformation über Bus |                                |                                   |
|-------------|-----------------------------|------------|------------------------------|--------------------------------|-----------------------------------|
|             |                             | Anzeige    | Fehlercode                   | Standard-<br>Störungstext      | Text<br>einstellbar <sup>1)</sup> |
| -           | Keine Störung               |            | 0                            | Keine Störung                  | 1                                 |
| 1           | Busspeisung <sup>2)</sup>   | A BUS      | 5000                         | Keine Busspeisung              |                                   |
| 2           | Fehler Geräteadresse        | 🗭 Adr      | 6001                         | >1 id Geräteadresse            |                                   |
| 3           | Kondensation                | COND       | 4930                         | Kondensation im<br>Raum        | 1                                 |
| 4           | Externer Störungseingang X1 | 🗭 AL1      | 9001                         | Störungseingang 1              | 1                                 |
| 5           | Externer Störungseingang X2 | AL2        | 9002                         | Störungseingang 2              | 1                                 |
| 6           | Externe Störung Eingang U1  | AL3        | 9003                         | Störungseingang 3              | 1                                 |
| 7           | Erinnerung Filter reinigen  | FIL        | 3911                         | Verschmutzter Filter           | 1                                 |
| 8           | Raumfühlerfehler            | Er1        | 60                           | Raumfühlerfehler               | 1                                 |
| 9           | Interner Fehler             | Er2        | 1800                         | Interner Fehler                | 1                                 |
| 10          | Fühlerfehler-Eingang X1     | Er3        | 101                          | [N.X1] Fühlerfehler            | 1                                 |
| 11          | Fühlerfehler-Eingang X2     | Er4        | 102                          | [N.X2] Fühlerfehler            | 1                                 |
| 12          | Fühlerfehler-Eingang X3     | Er5        | 103                          | [N.X3] Fühlerfehler            | 1                                 |
| 13          | Luftqualitätsfühler-Fehler  | Er6        | 87                           | Luftqualitätsfühler-<br>Fehler | 1                                 |

<sup>1)</sup> Standard-Alarmtexte werden im nichtflüchtigen Speicher des Thermostats abgespeichert und können mit dem ACS Inbetriebnahme-Tool angepasst werden.

<sup>2)</sup> Dieser Fehler wird nicht über den Bus gesendet (Grund: kein Bus vorhanden, ungenügende Busspeisung, Bus-Überlastung oder verzerrtes Bussignal).

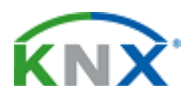

| Priorität der Alarme | <ul> <li>Reihenfolge Priorität ist Nr. 17</li> <li>Externe Störungen Nr. 46: Liegen Störungen an, erscheint auf der Anzeige alternierend AL1, AL2 und AL3. Über den Bus wird nur die Störung mit der höchsten Priorität gesendet</li> </ul> |
|----------------------|----------------------------------------------------------------------------------------------------|
| KNX                  | Über das Kommunikationsobjekt "Störungsübermittlung" (sperren/freigeben) kann<br>ein Alarmsystem dem Thermostaten befehlen, die Übermittlung von Störungen an<br>den Bus zu stoppen.                                                        |

Dies hat keine Auswirkungen auf die lokale Anzeige von Störungen.

Nach einem Timeout von 48 Stunden wird die Übermittlung von Störungen automatisch wieder freigegeben.

#### Kommunikationsobjekte (RDG2..KN) 4.13

#### Übersicht 4.13.1

Störungsübermittlung

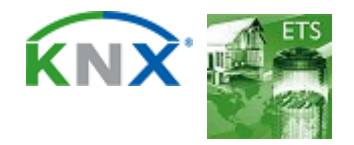

A6V11545892\_de--\_e

### Funktionen

Kommunikationsobjekte (RDG2..KN)

| Product         PROD           Strongstön         Strongstön           Strongstöntigertung         Strongstöntigertung           Strongstöntigertung         Strongstöntigertung           Strongstöntigertung         Strongstöntigerung         Strongstöntigerung                                                                                                    | Objektnr. und Name                                                                                          |    | Thermostat |          | Objektnr. und Name                                                                         |
|----------------------------------------------------------------------------------------------------|----------------------------------------------------------------------------------------------------|----|------------|----------|--------------------------------------------------------------------------------------------|
| <ul> <li>a Systemizetti Surgatobert Surgatobert () = Atom / 1 = Friegeber)</li> <li>Sortaur Construction () = Atom / 1 = Friegeber)</li> <li>Faurbeiteisaar Zutatad () = Kein Alam / 1 = Alam)</li> <li>Sortaur Stratesiaar Zutatad () = Kein Alam / 1 = Alam)</li> <li>Sortaur Stratesiaar Zutatad () = Kein Alam / 1 = Alam)</li> <li>Sortaur Stratesiaar Zutatad () = Kein Alam / 1 = Alam)</li> <li>Sortaur Stratesiaar Zutatad</li> <li>Thaurbeiteisaar Zutatad</li> <li>Thaurbeiteisaar Zutatad</li> <li></li></ul> |                                                                                                    | _  | RDG        | _        |                                                                                            |
| Johrzek     Johrzek     J                | 1 Systemzelt                                                                                                |    |            |          | Storungsinto                                                                               |
| Survey Status ()     Survey Status ()     Surv                | 3 Uhrzeit                                                                                                   | -  |            |          |                                                                                            |
| <ul> <li>Storugebetragen ()</li> <li>Raumbetriebaart. Zoutan (emplangen)</li> <li>Raumbetriebaart. Zoutan (emplangen)</li> <li>Raumbetriebaart. Zoutan (emplangen)</li> <li>Raumbetriebaart. Schutzbetrieb</li> <li>Raumbetriebaart. Schutzbetrieb</li> <li>Schutzbetrieb</li> <li>Raumbetriebaart. Schutzbetrieb</li> <li>Schutzbetriebaart. Schutzbetrieb</li> <li>Raumbetriebaart. Schutzbetrieb</li> <li>Raumberriebaart. Schutzbetrieb</li> <li>Raumberriebaart. Schutzbetrieb</li> <li>Raumberriebaart. Schutzbetrieb</li> <li>Schutzbetriebaart. Schutzbetrieb</li> <li>Raumberriebaart. Schutzbetrieb</li> <li>Raumberriebaart. Schutzbetrieb</li> <li>Raumberriebaart. Schutzbetrieb</li> <li>Raumberriebaart. Schutzbetrieb</li> <li>Raumberriebaart. Schutzbetrieb</li> <li>Raumberriebaart. Schutzbetrieb</li> <li>Raumberriebaart. Schutzbetrieb</li> <li>Raumberriebaart. Schutzbetrieb</li> <li>Raumberriebaart. Schutzbetrieb</li> <li>Raumberriebaart. Schutzbetrieb</li> <li>Raumberriebaart. Schutzbetrieb</li> <li>Raumberriebaart. Schutzbetrieb</li> <li>Raumberriebaart. Schutzbetrieb</li> <li>Raumberriebaart. Sc</li></ul>                                                                                                    |                                                                                                    | ,  | -          | ⇒        | 8 Raumbetriebsart: Vorauswahl                                                              |
| 44       Real-Berlindset Zastand         17       Real-Berlindset Zastand         18       Real-Berlindset Zastand         19       Real-Berlindset Zastand         10       Real-Berlindset Zastand         11       Real-Berlindset Zastand         12       Real-Berlindset Zastand         13       Real-Berlindset Zastander Saltvatzerische         14       Real-Berlindset Zastander Saltvatzerische         13       Real-Berlindset Zastander Saltvatzerische         14       Real-Berlindset Zastander Saltvatzerische         13       Real-Berlindset Zastander Saltvatzerische         14       Real-Berlindset Zastander Saltvatzerische         13       Real-Berlindset Zastander Saltvatzerische         14       Real-Berlindset Zastander Saltvatzerische         15       Zastander Franzenscherische         16       Real-Berlindset Zastanderische Saltvatzerische         17       Zastander Saltvatzerische         18       Real-Berlindset Komfort         18       Real-Berlindset Komfort         19       Real-Berlindset Komfort         19       Real-Berlindset Komfort         19       Real-Berlindset Komfort         19       Real-Berlindset Komfort         10                                                                                                    | 6 Störungsübertragung (0 = Sperren / 1 = Freigeben)                                                         |    |            |          |                                                                                            |
| Augunderfieskart Vorauswark (englangen)         11 Raumbetrieskart Sorubaterieskart Sorubaterieskar                    | 94 Raumbetriebsart: Zustand (empfangen))                                                                    | 2  | -          | -        | 17 Raumbetriebsart: Zustand                                                                |
| O Rumberliebast: Vorsusval F corrony     12 Raumberliebast: Economy     12 Raumberliebast: Economy     12 Raumberliebast: Economy     12 Raumberliebast: Economy     12 Raumberliebast: Economy     13 Soluted in Solute Economy     13 Raumberliebast: Economy     13 Raumberliebast: Economy     14 Raumberliebast: Economy     13 Raumberliebast: Economy     13 Raumberliebast: Economy     14 Raumberliebast: Economy     14 Raumberliebast: Economy     14 Raumberliebast: Economy     14 Raumberliebast: Economy     14 Raumberliebast: Economy     21 Raumberliebast: Economy     22 Raumberliebast: Economy     22 Raumberliebast: Economy     22 Raumberliebast: Economy     22 Raumberlieb                | Raumbetriebsart: Vorauswahl (emptangen)     Baumbetriebsart: Vorauswahl Auto                                |    |            | -        | 19 Poumbatriabsartmada: Komfart                                                            |
| 11 Raumbetricbart: Vorrassular Solucibaria         12 Raumbetricbart: Vorrassular Solucibaria         13 Raumbetricbart: Zeiprograms Konfort         14 Raumbetricbart: Zeiprograms Konfort         15 Raumbetricbart: Zeiprograms Konfort         12 Raumbetricbart: Zeiprograms Konfort         21 Raumterp: McKindowet Economy         22 Raumterp: Konfortsoltwet tele (enden)         23 Raumterp: Konfortsoltwet tele (enden)         23 Raumterp: Konfort         23 Raumterp: Konfortsoltwet tele (enden)         23 Raumterp: Konfort         23 Raumterp: Konfortsoltwet tele (enden)         23 Raumterp: Konfortsoltwet tele (enden)         23 Raumterp: Konfortsoltwet tele (enden)         23 Raumterp: Konfortsoltwet tele (enden)         23 Raumterp: Konfortsoltwet tele (enden)         24 Reschiftende Soltwet tele (enden)         25 Venitatordenbard to (= kein Alam / 1 = Alam)         26 Venitatordenbard (0 = Alam / 1 = Alam)         27 Venitatordenbard (0 = Alam / 1 = Hoin)         28 Venitatordenbard (0 = Alam / 1 = Fin)         29 Venitatordenbard (0 = Alam / 1 = Fin)         29 Venitatordenbard (0 = Alam / 1 = Fin)         29 Venitatordenbard (0 = Alam / 1 = Fin)         29 Venitatordenbard (0 = Alam / 1 = Fin)         29 Venitatordenbard (0 = Speren / 1 = Freigeben)         20 Kanne Regelvet Taking                                                                                                    | 10 Raumbetriebsart: Vorauswahl Komfort                                                                      | -  |            | ÷        | 19 Raumbetriebsart: Economy                                                                |
| 12 Raumberinbaart: Voriensellung Schutzberleib         13 Raumberinbaart: Zeitrogramm Komfort         14 Raumberinbaart: Zeitrogramm Komfort         15 Raumberinbaart: Zeitrogramm Komfort         16 Raumberinbaart: Zeitrogramm Komfort         17 Raumtemp: Komfortsollwert als (senden)         28 Raumtemp: Komfortsollwert Economy         29 Raumtemp: Komfortsollwert Economy         21 Raumtemp: Komfortsollwert Economy         22 Raumtemp: Komfortsollwert Komfort         28 Raumtemp: Komfortsollwert Komfort         29 Raumtemp: Komfortsollwert Komfort         20 Sollwertgruppe Hoizan         20 Sollwertgruppe Hoizan         20 Sollwertgruppe Hoizan         20 Sollwertgruppe Hoizan         20 Sollwertgruppe Hoizan         21 Sollwert (10 – Law 1 = Eln)         22 Raumtemp: Komfortsollwert el (empfangen)         23 Sollwertgruppe Hoizan         23 Sollwertgruppe Hoizan         24 Haritschreib         25 Ventilatorchealt (1 0 – Aus / 1 = Eln)         26 Ventilatorchealt (2 0 – Aus / 1 = Eln)         27 Ventilatorchealt (2 0 – Aus / 1 = Eln)         28 Ventilatorchealt (2 0 – Aus / 1 = Eln)         29 Ventilatorchealt (2 0 – Aus / 1 = Eln)         29 Ventilatorchealt (2 0 – Aus / 1 = Eln)         29 Ventilatorchealt (2 0 – Aus / 1 = Eln)         29                                                                                                    | 11 Raumbetriebsart: Vorauswahl Economy                                                                      | -  |            | -        | 20 Raumbetriebsart: Schutzbetrieb                                                          |
| 13 Raumberticbast: Zelipogramm Komfort         15 Raumberticbast: Zelipogramm Komfort         16 Raumberticbast: Zelipogramm Komfort         17 Raumberticbast: Zelipogramm Komfort         18 Raumberticbast: Zelipogramm Komfort         21 Raumtern: Komfortsollwert als (conscilute) et als (conscilute) et a                                                                                                    | 12 Raumbetriebsart: Voreinstellung Schutzbetrieb                                                            | +  |            |          |                                                                                            |
| 14 Rollinderitz       28 Rollinderity         15 Rounderitz       29 Roulthery, Adduide Scoling         16 Rounderitz       29 Rountemp, Konforts/Uwert (emplangen)         27 Rountemp, Heizen       39 Feiszaher (emplangen)         28 Rountemp, Konforts/Uwert (emplangen)       39 Feiszaher (emplangen)         29 Rountemp, Konforts/Uwert (emplangen)       40 K1: Femperaturent         39 Solvergruppe Kolhen       39 Feiszaher (emplangen)         30 Rountemp, Konforts/Uwert (emplangen)       40 K1: Femperatur (C)         30 Solvergruppe Kolhen       40 K1: Femperatur (C)         30 Solvergruppe Kolhen       40 K1: Femperatur (C)         30 Solvergruppe Kolhen       40 K1: Femperatur (C)         31 Solvergruppe Kolhen       40 K1: Femperatur (C)         32 Feiszaher (emplangen)       40 K1: Femperatur (C)         44 Distribution (I) = Solvert (I) = Kolhen)       40 K1: Femperatur (C)         45 Venitatorbelenia       10 - Aus / 1 = Ein)         50 Ferigabe Venitatorbelenia       50 Ferigaben         51 Venitatorbelenia       61 Heizen, Regelevertzistand, 0 = Aus / 1 = Ein)         52 Venitatorbelenia       61 Heizen, Regelevertzistand, 0 = Aus / 1 = Ein)         53 Venitatorbelenia       61 Heizen, Regelevertzistand, 0 = Aus / 1 = Ein)         54 Venitatorbelenia       61 Heizen, Regelevertzistand, 0 = Aus / 1 = Ein)                                                                                                    | 13 Raumbetriebsart: Zeitprogramm                                                                            | 2  | -          |          | 27 Raumtemp: Komfortsollwert abs (senden)                                                  |
| 10 Raubelickal Zeipuggen Kolm         21 Raumeng: Heizanbert Exonomy         22 Raumeng: Kinkolweit Economy         23 Raumeng: Kinkolweit Economy         23 Raumeng: Kinkolweit Economy         23 Raumeng: Kinkolweit Economy         24 Raumeng: Kinkolweit Economy         25 Raumenter, Kinkolweit Economy         26 Raumenter, Kinkolweit Economy         27 Raumenter, Kinkolweit Economy         28 Raumenter, Kinkolweit Economy         29 Raumenter, Kinkolweit Economy         29 Raumenter, Kinkolweit Economy         29 Raumenter, Kinkolweit Economy         29 Raumenter, Kinkolweit Economy         29 Raumenter, Kinkolweit Economy         29 Raumenter, Kinkolweit Economy         29 Raumenter, Kinkolweit Economy         20 Raumenter, Kinkolweit Economy         20 Raumenter, Kinkolweit Economy         20 Raumenter, Kinkolweit Economy         20 Raumenter, Kinkolweit Economy         20 Raumenter, Kinkolweit Economy         21 Raumenter, Kinkolweit Economy         22 Raumenter, Kinkolweit Economy         23 Raumenter, Kinkolweit Economy         24 Raumenter, Kinkolweit Economy         25 Verilaitorderkahl () = Aux / 1 = Ein)         26 Verilaitorderkahl () = Aux / 1 = Ein)         27 Verilaitorderkahl () = Aux / 1 = Ein)                                                                                                    | 14 Raumbetriebsart: Zeitprogramm Komfort                                                                    |    |            |          | 28 Raumtemp: Aktueller Sollwert                                                            |
| 32         Rauntemp: Heizoldweit Coonomy           32         Rauntemp: Kibioloweit Coonomy           32         Rauntemp: Kibioloweit Coonomy           32         Rauntemp: Kibioloweit Coonomy           33         Silverstander () = Ceschlossen /           1 = Offen)         Silverstander () = Ceschlossen /           34         Rauntemp: Konfortsollweit also () = Ceschlossen /           35         Silverstander () = Ceschlossen /           36         Robertgruppe Haizan           30         Solverstander () = Ceschlossen /           33         Solverstander () = Ceschlossen /           33         Solverstander () = Ceschlossen /           33         Solverstander () = Ceschlossen /           33         Solverstander () = Ceschlossen /           34         Solverstander () = Ceschlossen /           35         Solverstander () = Ceschlossen /           36         Keiner, Regelwert () = Ceschlossen /           37         Freigabe / Ceschlossen /           38         Solverstander () = Ceschlossen /           39         Keizzakan / = Ein)           30         Solverstander () = Solverstander () = Kein Alarm / 1 = Ein)           32         Venitatorderbank / 1 = Ein)           34         Venitatorderbank / 1 = Ein) <td>16 Raumbetriebsart: Zeitprogramm Schutzbetrieb</td> <td>-</td> <td></td> <td>÷</td> <td>32 Sollwertgruppe Kühlen</td>                                                                                                    | 16 Raumbetriebsart: Zeitprogramm Schutzbetrieb                                                              | -  |            | ÷        | 32 Sollwertgruppe Kühlen                                                                   |
| 21 Raumtemp: Heizollvert Economy         22 Raumtemp: Kiloslovet Economy         23 Raumbericksart: Francerkontakt (0 = Geschlossen / 1 = Jahr)         24 Raumbericksart: Francerkontakt (0 = Geschlossen / 1 = Jahr)         24 Raumbericksart: Francerkontakt (0 = Geschlossen / 1 = Jahr)         25 Raumtemp: Statisalivet Komfort         28 Raumtemp: Komforkollivet abs (empfangen)         29 Sollverfguppe Heisen         29 Sollverfguppe Killen         29 Sollverfguppe Killen         29 Sollverfguppe Killen         29 Sollverfguppe Killen         29 Sollverfguppe Killen         29 Sollverfguppe Killen         29 Ventilatorberbal         20 Fragate Ventilatorberfell (0 = Speren / 1 = Freigeben)         20 Ventilatorberfall (0 = Aus / 1 = Ein)         20 Ventilatorberfall (0 = Speren / 1 = Freigeben)         20 Ventilatorberfall (0 = Aus / 1 = Ein)         20 Ventilatorberfall (0 = Speren / 1 = Freigeben)         20 Ventilatorberfall (0 = Aus / 1 = Ein)         20 Ventilatorberfall (0 = Aus / 1 = Ein)         20 Aussentemperatur         20 Aussentemperatur         20 Aussentemperatur         21 Feighe Barktoneizung (0 = Speren / 1 = Freigben)         22 Ventilatorberfall (0 = Aus / 1 = Ein)         23 Raumtemp: Kauler Heizen / 0 = Speren / 1 = Freigben)         24 Reizen Re                                                                                                    |                                                                                                    | ,  | -          | ÷        | 34 Raumtemperatur: Komfortsollwert rel (senden)                                            |
| 22 Raunterberg: Kühlsölwert Loonomy         37 Eigener Rauntemperaturvert         38 Raunterbergester Fensterkonkis         41 Raunterbergester Fensterkonkis         39 Heizziahr (0 = Kein Alam /1 = Alam)         39 Heizziahr (0 = Kein Alam /1 = Alam)         39 Heizziahr (0 = Kein Alam /1 = Alam)         39 Heizziahr (0 = Kein Alam /1 = Alam)         30 Solvertgruppe Heizen         30 Solvertgruppe Heizen         30 Solvertgruppe Kilhen         33 Baurtemperatur Komfort-Solvert (el (emptangen)         44 U1: Temperatur (°C)         38 Externer Raumtemperaturvert         45 Freigabe Ventilatortefehl (0 = Sperren /1 = Freigeben)         50 Ventilatortefehl         51 Ventilatortefehl (0 = Sperren /1 = Freigeben)         52 Ventilatortefehl (0 = Sperren /1 = Freigeben)         53 Ventilatortefehl (0 = Sperren /1 = Freigeben)         54 Ventilatortefehl (0 = Sperren /1 = Freigeben)         55 Ventilatortefehl (0 = Sperren /1 = Freigeben)         56 Heizen, Regelwert stelig         57 Ventilatortefehl (1 = Alax /1 = Ein)         58 Heizen, Regelwert stelig         59 Ventilatortefehl         60 Aussentemperatur         60 Aussentemperatur         70 Fael-Reuchtigkeit Raum: Solwert oben         71 Feligabe Elektroheizung (0 = Sperren /1 = Freigeben) <tr< td=""><td>21 Raumtemp: Heizsollwert Economy</td><td>-</td><td></td><td>T</td><td>35 Zustand verlängerter Komfortbetrieb</td></tr<>                                                                                                    | 21 Raumtemp: Heizsollwert Economy                                                                           | -  |            | T        | 35 Zustand verlängerter Komfortbetrieb                                                     |
| 23 Raumberiebsart: Präsenzmeider (0 = Unbelgt /         24 Raumseriebsart: Präsenzmeider (0 = Unbelgt /         24 Raumseriebsart: Präsenzmeider (0 = Unbelgt /         24 Raumseriebsart: Präsenzmeider (0 = Unbelgt /         24 Raumseriebsart: Präsenzmeider (0 = Unbelgt /         25 Raumientip: Baisolitiert Komfort         28 Raumientip: Baisolitiert Komfort         28 Sollwertgruppe Heizen         30 Sollwertgruppe Heizen         31 Raumientiperatur: Komfort-Sollwert rel (ampfangen)         32 Externer Raumium Breature (°C)         33 Raumientiperature (°C)         34 Faughalantoretinza (1 = Heizen / 0 = Kühlen)         45 Veritiatoretinza (1 = Alam)         35 Veritiatoretinza (1 = Alam)         35 Veritiatoretinza (1 = Alam)         36 Veritiatoretinza (1 = Alam)         37 Breizen Veritiatoretinza (1 = Alam)         38 Veritiatoretinza (1 = Alam)         39 Freizen Veritiatoretinza (1 = Alam)         39 Freizen Veritiatoretinza (1 = Alam)         39 Freizen Veritiatoretinza (1 = Alam)         39 Freizen Veritiatoretinza (1 = Alam)         39 Freizen Veritiatoretinza (1 = Alam)         39 Freizen Veritiatoretinza (1 = Alam)         39 Freizen Veritiatoretinza (1 = Alam)         39 Freizen Veritiatoretinza (1 = Alam)         39 Freizen Veritiatoretinza (1 = Alam)                                                                                                    | 22 Raumtemp:: Kühlsollwert Economy                                                                          |    | -          |          | 37 Eigener Raumtemperaturwert                                                              |
| 24 Raumtemp:       39 Heizalarm (0 = Kein Alarm / 1 = Alarm)         25 Raumtemp: Konfortsollwert Komfort       40 Xi: Temperatur [C]         26 Raumtemp: Konfortsollwert komfort       40 Xi: Temperatur [C]         27 Sollwertgruppe Hoizen       41 Xi: Digital (0 = Aus / 1 = Ein)         30 Sollwertgruppe Kollen       42 Xi: Camperatur [C]         33 Raumtemperatur. Konfort-Sollwert rel (empfangen)       43 Xi: Digital (0 = Aus / 1 = Ein)         34 Raumtemp: Kannotis 2 Xi: Sollwert (1 = Haizen / 0 = Kuhlen)       44 UI: Temperatur [C]         35 Ventilatorderbzahl (0 = Aus / 1 = Ein)       44 UI: Temperatur [C]         36 Zi Ventilatorderbzahl (0 = Aus / 1 = Ein)       53 Ventilatorderbzahl (0 = Aus / 1 = Ein)         56 Ventilatorderbzahl (0 = Aus / 1 = Ein)       53 Ventilatorderbzahl (0 = Aus / 1 = Ein)         57 Ventilatorderbzahl (0 = Aus / 1 = Ein)       54 Ventilatorderbzahl (0 = Aus / 1 = Ein)         58 Ventilatorderbzahl (0 = Aus / 1 = Ein)       56 Ventilatorderbzahl (0 = Aus / 1 = Ein)         59 Freigabe Eektroheizung (0 = Speren / 1 = Freigeben)       56 Heizen, Regelwert stellig         59 Freigabe Eektroheizung (0 = Speren / 1 = Freigeben)       57 Ventilatorderbzahl (0 = Aus / 1 = Ein)         58 Ventilatorderbzahl (0 = Aus / 1 = Ein)       56 Heizen, Regelwert stellig         59 Freigabe Eektroheizung (0 = Speren / 1 = Freigeben)       57 Ventilatorderbzahl (0 = Aus / 1 = Ein)         58 Freigaben (1 = Freigeben                                                                                                    | 23 Raumbetriebsart: Fensterkontakt (0 = Geschlossen /                                                       | -  |            | 7        | 38 Frostalarm (0 = Kein Alarm / 1 = Alarm)                                                 |
| 1 = Beiegi)         2 Raurtemp: Sessioliver tabs (emplangen)         2 Saurtemp: Romfort-Sollivert abs (emplangen)         2 Sollivertgruppe Heizen         3 Sollivertgruppe Heizen         3 Sollivertgruppe Heizen         3 Sollivertgruppe Heizen         3 Raurtemp: Sollivert abs (emplangen)         3 Sollivertgruppe Heizen         4 Hazz, Köhlbertie Zustand (f = Heizen / 0 = Köhlen)         4 Hazz, Köhlbertie Zustand (f = Heizen / 0 = Köhlen)         5 Vernilatorbertie Mitor Method (0 = Sperner) / 1 = Freigaben)         5 Vernilatorbertie Mitor Method (0 = Sperner) / 1 = Freigaben)         5 Vernilatorbertizzhi / 10 = Aus / 1 = Ein)         5 Vernilatorbertizzhi / 10 = Aus / 1 = Ein)         5 Vernilatorbertizzhi / 10 = Aus / 1 = Ein)         5 Vernilatorbertizzhi / 10 = Aus / 1 = Ein)         5 Vernilatorbertizzhi / 10 = Aus / 1 = Ein)         5 Vernilatorbertizzhi / 10 = Aus / 1 = Ein)         5 Vernilatorbertizzhi / 10 = Aus / 1 = Ein)         5 Vernilatorbertizzhi / 10 = Aus / 1 = Ein)         5 Vernilatorbertizzhi / 10 = Aus / 1 = Ein)         6 Aussentemperatur         6 Aussentemperatur         7 Rejeabe Elektroheizung (0 = Sperren / 1 = Freigeben)         7 Rejeabe Elektroheizung (0 = Sperren / 1 = Freigeben)         7 Rejeabe Elektroheizung (0 = Sperren / 1 = Freigeben)         7 Re                                                                                                    | 24 Raumbetriebsart: Präsenzmelder (0 = Unbelegt /                                                           | -  | -          | -        | 39 Heizalarm (0 = Kein Alarm / 1 = Alarm)                                                  |
| 22 Raunteny: Easissilvert Komfort       40 Xi: Temperatur (C)         28 Raunteny: Komfortsollvert als (empfangen)       40 Xi: Temperatur (C)         30 Solvertgruppe Hölen       42 Xi: Temperatur (C)         30 Solvertgruppe Kölen       42 Xi: Temperatur (C)         30 Solvertgruppe Kölen       42 Xi: Temperatur (C)         30 Solvertgruppe Kölen       42 Xi: Temperatur (C)         30 Solvertgruppe Kölen       42 Xi: Temperatur (C)         30 Solvertgruppe Kölen       42 Xi: Temperatur (C)         30 Solvertgruppe Kölen       44 Ui: Temperatur (C)         44 BiazinKähnene Zustand (I = Haizan / 0 = Kühlen)       44 Ui: Temperatur (C)         30 Freigabe Ventilatordehzahl (0 = Aus / 1 = Ein)       54 Ventilatordehzahl (0 = Aus / 1 = Ein)         52 Ventilatordehzahl (0 = Aus / 1 = Ein)       55 Ventilatordehzahl (0 = Aus / 1 = Ein)         54 Ventilatordehzahl (0 = Aus / 1 = Ein)       56 Ventilatordehzahl (0 = Aus / 1 = Ein)         55 Ventilatordehzahl (0 = Aus / 1 = Ein)       56 Ventilatordehzahl (0 = Aus / 1 = Ein)         56 Ventilatordehzahl (0 = Aus / 1 = Ein)       56 Ventilatordehzahl (0 = Aus / 1 = Ein)         57 Ventilatordehzahl (0 = Aus / 1 = Ein)       56 Ventilatordehzahl (0 = Aus / 1 = Ein)         58 Ventilatordehzahl (0 = Aus / 1 = Ein)       56 Ventilatordehzahl (0 = Aus / 1 = Ein)         59 Feigabe Elektroheizuh (0 = Speren / 1 = Freigeben)       76 Ventilatordehzah                                                                                                    | 1 = Belegt)                                                                                                 | ,  |            | ,        |                                                                                            |
| 28 Raumtemp:       41 X1: Digital (0 = Aux / 1 = Ein).         29 Sollwertgruppe Heizen       42 X2: Temperatur (°C)         30 Sollwertgruppe Kihlen       42 X2: Temperatur (°C)         33 Raumtemperatur: Konfot-Sollwert rei (empfangen)       43 X2: Digital (0 = Aux / 1 = Ein).         35 Externer Rauminghore Kuhlen       44 U1: Temperatur (°C)         46 Haiz-AKniberiteb Zustand (1 = Heizen / 0 = Kühlen)       45 Venilatorberteinb / 0 = Aux / 1 = Ein).         50 Freigabe Venilatorberteinb / 0 = Aux / 1 = Ein).       56 Venilatorberteinb / 0 = Aux / 1 = Ein).         52 Venilatorberteinb / 0 = Aux / 1 = Ein).       56 Venilatorberteinb / 0 = Aux / 1 = Ein).         55 Venilatorberteinb / 0 = Aux / 1 = Ein).       56 Venilatorberteinb / 0 = Aux / 1 = Ein).         56 Venilatorberteinb / 0 = Aux / 1 = Ein).       57 Venilatorberteinb / 0 = Aux / 1 = Ein).         56 Venilatorberteinb / 0 = Aux / 1 = Ein).       56 Venilatorberteinb / 0 = Aux / 1 = Ein).         56 Venilatorberteinb / 0 = Aux / 1 = Ein).       56 Venilatorberteinb / 0 = Aux / 1 = Ein).         57 Venilatorberteinb / 0 = Aux / 1 = Ein).       56 Venilatorberteinb / 0 = Aux / 1 = Ein).         58 Venilatorberteinb / 0 = Aux / 1 = Ein).       56 Venilatorberteinb / 0 = Aux / 1 = Ein).         59 Venilatorberteinb / 0 = Aux / 1 = Ein).       56 Venilatorberteinb / 0 = Aux / 1 = Ein).         59 Venilatorberteinb / 0 = Aux / 1 = Ein).       56 Venilatorberteinb / 0 = Auth / 1 = Auth). </td <td>25 Raumtemp: Basissollwert Komfort</td> <td>+</td> <td></td> <td>1</td> <td>40 X1: Temperatur [°C]</td>                                                                                                    | 25 Raumtemp: Basissollwert Komfort                                                                          | +  |            | 1        | 40 X1: Temperatur [°C]                                                                     |
| 20 Sollwertgruppe Heizen       22 Sollwertgruppe Heizen         20 Sollwertgruppe Kullen       23 Sc. Digital () = Aus / 1 = Ein)         31 Sallwertgruppe Kullen       24 Sc. Digital () = Aus / 1 = Ein)         32 Sallwertgruppe Kullen       24 Sc. Digital () = Aus / 1 = Ein)         33 Sallwertgruppe Kullen       24 Sc. Digital () = Aus / 1 = Ein)         34 Filtz / Kullen/Stelle / Lastad () = Aus / 1 = Ein)       25 Ventilatorsteine() = Aus / 1 = Ein)         35 Ventilatorsteine() = Aus / 1 = Ein)       25 Ventilatorsteine() = Aus / 1 = Ein)         36 Ventilatorsteine() = Aus / 1 = Ein)       26 Ventilatorsteine() = Aus / 1 = Ein)         36 Ventilatorsteine() = Aus / 1 = Ein)       26 Ventilatorsteine() = Aus / 1 = Ein)         36 Ventilatorsteine() = Aus / 1 = Ein)       26 Ventilatorsteine() = Aus / 1 = Ein)         37 Ventilatorsteine() = Aus / 1 = Ein)       26 Ventilatorsteine() = Aus / 1 = Ein)         38 Saurtemperatur       26 Ventilatorsteine() = Aus / 1 = Ein)         38 Saurtemperatur       27 Ventilatorsteine() = Aus / 1 = Ein)         38 Saurtemperatur       28 Ventilatorsteine() = Aus / 1 = Ein)         39 Ventilatorsteine() = Aus / 1 = Ein)       29 Ventilatorsteine() = Aus / 1 = Ein)         39 Ventilatorsteine() = Aus / 1 = Ein)       20 Ventilatorsteine() = Aus / 1 = Ein)         30 Kentilatorsteine() = Aus / 1 = Ein)       20 Ventilatorsteine() = Aus / 1 = Ein)         30 R                                                                                                    | 26 Raumtemp: Komfortsollwert abs (empfangen)                                                                | -  | -          |          | 41 X1: Digital (0 = Aus /1 = Ein)                                                          |
| 25 Solvering upper Killen       1         36 Solvering upper Killen       1         37 Hazarnale peratur. Konfort-Solwert rei (empfangen)       1         38 Auntemperatur. Konfort-Solwert rei (empfangen)       1         39 Kauntemperatur. Konfort-Solwert rei (empfangen)       1         44 UT: Emperatur. KC)       1         45 Hazen, Kauhberteb Zustand (1 = Heizen / 0 = Kühlen)       1         46 Hazen, Kauhberteb Zustand (1 = Heizen / 0 = Kühlen)       1         57 Ventilatorderbahl (1 = Aus / 1 = Ein)       1         58 Ventilatorderbahl (1 = Aus / 1 = Ein)       1         59 Ventilatorderbahl (1 = Aus / 1 = Ein)       1         50 Ventilatorderbahl (2 = Aus / 1 = Ein)       1         50 Ventilatorderbahl (2 = Aus / 1 = Ein)       1         50 Ventilatorderbahl (2 = Aus / 1 = Ein)       1         50 Ventilatorderbahl (2 = Aus / 1 = Ein)       1         50 Ventilatorderbahl (2 = Aus / 1 = Ein)       1         50 Ventilatorderbahl (2 = Aus / 1 = Ein)       1         50 Ventilatorderbahl (2 = Aus / 1 = Ein)       1         50 Ventilatorderbahl (2 = Aus / 1 = Ein)       1         50 Ventilatorderbahl (2 = Aus / 1 = Ein)       1         50 Ventilatorderbahl (2 = Aus / 1 = Ein)       1         51 Ventilatorderbahl (2 = Aus / 1 = Ein)       1                                                                                                    | 20 Sollwortanuppo Hoizon                                                                                    | -  | -          | 3        | 42 X2: Temperatur [°C]<br>43 X2: Digital (0 = Aug / 1 = Ein)                               |
| 33 Raumemperatur: Komfort-Solivert rel (empfangen)       44 Heizz-Kühlbertieb Zustand (1 = Heizen / 0 = Kühlen)         36 Feriegabe Verhilatorbertieb Zustand (1 = Heizen / 0 = Kühlen)       47 Heizzen Kühlen Umschaltung (1 = Heizen / 0 = Kühlen)         40 Faizyunktalarm (0 = Kein Narm / 1 = Alarm)       47 Heizzen Auto/1 = Manuel)         50 Freigabe Verhilatorberteh) (0 = Sperren / 1 = Freigeben)       59 Verhilatordrehzahl 1 (0 = Aus / 1 = Ein)         52 Verhilatordrehzahl 2 (0 = Aus / 1 = Ein)       59 Verhilatordrehzahl 2 (0 = Aus / 1 = Ein)         55 Verhilatordrehzahl 2 (0 = Aus / 1 = Ein)       59 Verhilatordrehzahl 2 (0 = Aus / 1 = Ein)         56 Verhilatordrehzahl 2 (0 = Aus / 1 = Ein)       59 Verhilatordrehzahl 2 (0 = Aus / 1 = Ein)         57 Verhilatordrehzahl 2 (0 = Aus / 1 = Ein)       50 Freigabe Elektroheizung (0 = Sperren / 1 = Freigeben)         76 Freigabe Elektroheizung (0 = Sperren / 1 = Freigeben)       50 Kuhlen, Regelwertzustand, 0 = Aus / 1 = Ein)         78 Extemer Feuchtigkeit Raum: Sollwert oben       50 Verhilatordrehzahl 3 (0 = Aus / 1 = Ein)         78 Refereigentigkeit Raum: Sollwert oben       50 Verhilatordrehzahl 3 (0 = Aus / 1 = Ein)         78 Refereigentigkeit Raum: Sollwert oben       50 Verhilatordrehzahl 3 (0 = Aus / 1 = Ein)         78 Refereigentigkeit Raum: Sollwert oben       50 Verhilatordrehzahl 3 (0 = Aus / 1 = Ein)         79 Ref. Feuchtigkeit Raum: Sollwert oben       50 Verhilatordrehzahl 2 (0 = Aus / 1 = Ein)         71 Heizen oder Kühlen, Reg                                                                                                    | 30 Sollwertgruppe Kühlen                                                                                    | ÷  |            | ÷        | 43 X2. Digital (0 – Ads / 1 – Elli)<br>44 U1: Temperatur [°C]                              |
| 36 Extemer Raumtemperaturwert       ************************************                                                                                                    | 33 Raumtemperatur: Komfort-Sollwert rel (empfangen)                                                         | -  |            | -        | 45  U1: Digital (0 = Aus / 1 = Ein)                                                        |
| 46 Heiz-Kkühbetrieb Zustand (1 = Heizen / 0 = Kühlen)         47 Bappikationsmodus         49 Appikationsmodus         50 Freigabe Venilatorderball (0 = Sperren / 1 = Freigeben)         52 Venilatorderball 1 (0 = Aus / 1 = Ein)         54 Venilatorderball 2 (0 = Aus / 1 = Ein)         55 Venilatorderball 2 (0 = Aus / 1 = Ein)         56 Venilatorderball 2 (0 = Aus / 1 = Ein)         56 Venilatorderball 2 (0 = Aus / 1 = Ein)         56 Venilatorderball 3 (0 = Aus / 1 = Ein)         57 Freigabe Elektroheizung (0 = Sperren / 1 = Freigeben)         76 Freigabe Elektroheizung (0 = Sperren / 1 = Freigeben)         77 Bet. Feuchtigkeit Raum: Sollwert oben         78 Extemer Feuchtigkeit Raum: Sollwert oben         79 Rel. Feuchtigkeit Raum: Sollwert oben         70 Faziatur: Venilatorderbazhl 3 (0 = Aus / 1 = Ein)         68 Terzigner Aznzegie (Green Leaf) zurücksetzen<br>(0 = Kaine Aktion / 1 = Aktion)         70 Heizen oder Kühlen, Regelwertzustand (0 = Aus / 1 = Ein)         71 Heizen oder Kühlen, Regelwertzustand (0 = Aus / 1 = Ein)         72 Heizen oder Kühlen, Regelwertzustand (0 = Aus / 1 = Ein)         73 Regelung Enfeuchtung (0 = Aus / 1 = Ein)         74 Regelung Befeuchtung (0 = Aus / 1 = Ein)         75 Feuchtigkeit Raum: Sollwert oben Eco         76 Tastatur: Venilatorderbazhi presen         77 Heizen oder Kühlen, Regelwert stelig                                                                                                    | 36 Externer Raumtemperaturwert                                                                              | ➡  |            | •        | 47 Heizen/Kühlen Umschaltung (1 = Heizen / 0 = Kühlen)                                     |
| 48 Applikationsmodus         49 Taupunklationsmodus         50 Freigabe Ventilatordrehal (0 = Aus / 1 = Ein)         52 Ventilatordrehal (0 = Aus / 1 = Ein)         52 Ventilatordrehal (0 = Aus / 1 = Ein)         55 Ventilatordrehaal (0 = Aus / 1 = Ein)         56 Ventilatordrehaal (0 = Aus / 1 = Ein)         57 Ventilatordrehaal (0 = Aus / 1 = Ein)         56 Ventilatordrehaal (0 = Aus / 1 = Ein)         56 Ventilatordrehaal (0 = Aus / 1 = Ein)         57 Ventilatordrehaal (0 = Aus / 1 = Ein)         58 Ventilatordrehaal (0 = Aus / 1 = Ein)         59 Ventilatordrehaal (0 = Aus / 1 = Ein)         50 Aussentemperatur         76 Freigabe Elektroheizung (0 = Speren / 1 = Freigeben)         77 Reigene Elektroheizung (0 = Speren / 1 = Freigeben)         78 Externer Feuchtigkeit Raum: Sollwert oben Eco         79 Rei. Feuchtigkeit Raum: Sollwert oben Eco         70 Rei. Feuchtigkeit Raum: Sollwert oben Eco         71 Heizen oder Kühlen, Regelvertzustand Seq 2         71 Heizen oder Kühlen, Regelvertzustand Seq 2         72 Teinstaur: Ventilatordrehzahl in "Auto" Modus         81 Tastaur: Ventilatordrehzahl speren         87 Tastaur: Ventilatordrehzahl speren         87 Tastaur: Betriebesart speren         87 Tastaur: Betriebesart speren         87 Tastaur: Betriebesart speren         87 Tastaur: B                                                                                                    | 46 Heiz-/Kühlbetrieb Zustand (1 = Heizen / 0 = Kühlen)                                                      |    | -          |          | 51 Ventilatorbetrieb(0 = Auto/1 = Manuell)                                                 |
| 49 Tadputktaalm (1)       50 Ventilatorderkaalm (1)       51 Ventilatorderkaalm (1)       52 Ventilatorderkaalm (1)       53 Ventilatorderkaalm (1)       54 Ventilatorderkaalm (1)       55 Ventilatorderkaalm (1)       55 Ventilatorderkaalm (1)       55 Ventilatorderkaalm (1)       55 Ventilatorderkaalm (1)       56 Ventilatorderkaalm (1)       56 Ventilatorderkaalm (1)       56 Ventilatorderkaalm (1)       56 Ventilatorderkaalm (1)       57 Ventilatorderkaalm (1)       57 Ventilato                                                                                                    | 48 Applikationsmodus                                                                                        | 1  |            |          | 53 Ventilatorausgang                                                                       |
| 30 Trodyck Verhildstorderball       So Verhildstorderball         32 Ventildstorderball       So Verhildstorderball         34 Ventildstorderball       So Verhildstorderball         35 Ventildstorderball       So Verhildstorderball         36 Ventildstorderball       So Verhildstorderball         36 Ventildstorderball       So Verhildstorderball         36 Verhildstorderball       So Verhildstorderball         36 Verhildstorderball       So Verhildstorderball         37 September Verhildstells       So Verhildstorderball         38 Verhildstorderball       So Verhildstorderball         39 Verhildstorderball       So Verhildstorderball         39 Verhildstorderball       So Verhildstorderball         30 Verhildstorderball       So Verhildstorderball         30 Verhildstorderball       So Verhildstorderball         30 Verhildstorderball       So Verhildstorderball         30 Verhildstorderball       So Verhildstorderball         30 Verhildstorderball       So Verhildstorderball         31 Verhildstorderball       Verhildstorderball         32 Verhildstorderball       So Verhildstorderball         32 Verhildstorderball       Verhildstorderball         33 Verhildstorderball       Verhildstorderball         34 Tastatur. Ventildstorderball       Verhildstor                                                                                                    | 49 Taupunktalarm (0 = Kein Alarm / T = Alarm)<br>50 Freigabe Ventilatorbefehl (0 = Sperren / 1 = Freigeben) |    | -          |          | 57 Ventilatordrehzahl 1 (0 = Aus / 1 = Ein)<br>58 Ventilatordrehzahl 1 (0 = Aus / 1 = Ein) |
| 52 Ventilatordrehzahl 1 (0 = Aus / 1 = Ein)         54 Ventilatordrehzahl 2 (0 = Aus / 1 = Ein)         55 Ventilatordrehzahl 2 (0 = Aus / 1 = Ein)         66 Ventilatordrehzahl 2 (0 = Aus / 1 = Ein)         67 Freigabe Elektroheizung (0 = Sperren / 1 = Freigeben)         76 Freigabe Elektroheizung (0 = Sperren / 1 = Freigeben)         77 Freigabe Elektroheizung (0 = Sperren / 1 = Freigeben)         78 Extemer Feuchtigkeit Raum: Sollwert oben         79 Rel. Feuchtigkeit Raum: Sollwert oben         70 Rel. Feuchtigkeit Raum: Sollwert oben         70 Rel. Feuchtigkeit Raum: Sollwert oben         70 Rel. Feuchtigkeit Raum: Sollwert oben         70 Rel. Feuchtigkeit Raum: Sollwert oben         71 Heizen oder Kühlen, Regelwertzustand         72 Heizen oder Kühlen, Regelwertzustand         73 Regeleurg Endetwert stelig         74 Tereigeeffizienz-Anzeige (Green Leaf) zurücksetzen         75 Tastatur: Betriebsart sperren         87 Tastatur: Betriebsart sperren         87 Tastatur: Betriebsart sperren         74 Regelurg Endetwert (empfangen)         89 Raumbetriebsart: Frasenzmelder (0 = Unbelgt / 1 = Beigebetriebsart: Frasenzmelder (0 = Unbelgt / 1 = Beigebetriebsart: Frasenzmelder (0 = Unbelgt / 1 = Beigebetriebsart: Frasenzmelder (0 = Unbelgt / 1 = Beigebetriebsart: Prasenzmelder (0 = Unbelgt / 1 = Beigebetriebsart: Prasenzmelder (0 = Unbelgt / 1 = Beigebetriebsart: Prasenzmelder (0 = Unbelgt / 1 = Beigebetriebsart: Prasenzmelder (0 = Unbelgt / 1                                                                                                    |                                                                                                    | ,  | -          | ÷        | 59 Ventilatordrehzahl 2 (0 = Aus / 1 = Ein)                                                |
| 54 Ventilatordrehzahi 1 (0 = Aus / 1 = Ein)         55 Ventilatordrehzahi 2 (0 = Aus / 1 = Ein)         56 Ventilatordrehzahi 2 (0 = Aus / 1 = Ein)         60 Aussentemperatur         60 Aussentemperatur         61 Feizen, Regelwert stelig         62 Feizen, Regelwert stelig         63 Kühlen, Regelwert stelig         64 Kühlen, Regelwert stelig         65 Heizen, Regelwert stelig         66 Heizen, Regelwert stelig         67 Frigabe Elektroheizung (0 = Sperren / 1 = Freigeben)         78 Extemer Feuchtigkeit Raum: Sollwert oben         79 Rel. Feuchtigkeit Raum: Sollwert oben Eco         80 Rel. Feuchtigkeit Raum: Sollwert oben Eco         80 resperent / 1 = Freigeben)         30 resperent / 1 = Freigeben)         31 EnergiedFizzen-Anzeige (Green Leaf) zurücksetzen         30 resperent / 1 = Freigeben)         31 Tastatur: Ventilatordrehzahi nr. Autor Modus         35 Tastatur: Ventilatordrehzahi nr. Autor Modus         36 Tastatur: Ventilatordrehzahi nr. Autor Modus         37 Tastatur: Ventilatordrehzahi nr. Autor Modus         38 Tastatur: Ventilatordrehzahi nr. Autor Modus         39 Tastatur: Ventilatordrehzahi Nr. Autor Modus         39 Tastatur: Ventilatordrehzahi Sperren         37 Tastatur: Ventilatordrehzahi Sperren         37 Tastatur: Ventilatordrehzahi (mathichefunden)                                                                                                    | 52 Ventilatorbefehl                                                                                         | ⇒  | -          |          |                                                                                            |
| 64 Ventilatordrehzahl 1 (0 = Aus / 1 = Ein)         65 Ventilatordrehzahl 2 (0 = Aus / 1 = Ein)         60 Aussentemperatur         60 Aussentemperatur         61 Feigabe Elektroheizung (0 = Sperren / 1 = Freigeben)         76 Freigabe Elektroheizung (0 = Sperren / 1 = Freigeben)         77 Freigabe Elektroheizung (0 = Sperren / 1 = Freigeben)         78 Extemer Feuchtigkeit Raum: Sollwert oben         79 Rel. Feuchtigkeit Raum: Sollwert oben         70 Rel. Feuchtigkeit Raum: Sollwert oben         70 Rel. Feuchtigkeit Raum: Sollwert oben         70 Rel. Feuchtigkeit Raum: Sollwert oben         70 Rel. Feuchtigkeit Raum: Sollwert oben         70 Rel. Feuchtigkeit Raum: Sollwert oben         70 Rel. Feuchtigkeit Raum: Sollwert oben         70 Rel. Feuchtigkeit Raum: Sollwert oben         71 Heizen oder Kühlen, Regelwertzustand (0 = Aus / 1 = Ein)         73 Regelung Entfeuchtung (0 = Aus / 1 = Ein)         74 Regelement Sollwert oben         75 Teicht Raum: Sollwert oben         76 Status: Sollwert oben         77 Heizen oder Kühlen, Regelwertzustand (0 = Aus / 1 = Ein)         78 Teistatur: Ventilatordrehzahl in Yauto" Modus         81 Energieeffizienz-Anzeige (Green Leaf) freigeben/sperren         82 Tastatur: Ventilatordrehzahl in Yauto" Modus         83 Tastatur: Betriebsart sperren         77 Eigener Feuchtigkeits                                                                                                    |                                                                                                    |    |            |          | 61 Heizen, Regelwert stetig                                                                |
| 50 Ventilatordenzahl 2 (0 = Aus / 1 = Ein)         60 Aussentemperatur         60 Aussentemperatur         60 Aussentemperatur         60 Aussentemperatur         60 Aussentemperatur         61 Fielden Aussentemperatur         62 Kunitatordenzahl 2 (0 = Aus / 1 = Ein)         63 Kuniter, Regelwertzustand (0 = Aus / 1 = Ein)         64 Kuhlen, Regelwertzustand (0 = Aus / 1 = Ein)         65 Kuniter, Regelwertzustand (0 = Aus / 1 = Ein)         78 Externer Feuchtigkeit Raum: Sollwert oben         79 Rel. Feuchtigkeit Raum: Sollwert oben         70 Fizien Ader Kühlen, Regelwertzustand (0 = Aus / 1 = Ein)         70 Heizen oder Kühlen, Regelwertzustand Seq 2         (0 = Inaktiv / 1 = Aktiv)         70 Heizen oder Kühlen, Regelwertzustand Seq 2         (0 = Inaktiv / 1 = Aktiv)         70 Heizen oder Kühlen, Regelwertzustand Seq 2         (0 = Inaktiv / 1 = Aktiv)         70 Heizen oder Kühlen, Regelwert stetig, Seq 2         71 Heizen oder Kühlen, Regelwert stetig, Seq 2         72 Heizen oder Kühlen, Regelwert stetig, Seq 2         73 Esgelung Entfeuchtung (0 = Aus / 1 = Ein)         74 Regelung Befeuchtung (0 = Aus / 1 = Ein)         75 Feucht, Regelbetrieb (inaktiv/befeuchten/entfeuchten)         86 Tastatur: Ventilatordenzahl i projective stetig, Seq 2         72 Heizen oder Kühlen, Regelwer                                                                                                    | 54 Ventilatordrehzahl 1 (0 = Aus / 1 = Ein)                                                                 | 1  | -          | -        | 62 Heizen, Regelwert stetig, Seq 2                                                         |
| 30       reliabloudenizating (0 = Aus / 1 = Lin)         60       Aussentemperatur         60       Aussentemperatur         76       Freigabe Elektroheizung (0 = Sperren / 1 = Freigeben)         77       Freigabe Elektroheizung (0 = Sperren / 1 = Freigeben)         78       Externer Feuchtigkeitsfühler (% r.F.]         79       Rel. Feuchtigkeit Raum: Sollwert oben         79       Rel. Feuchtigkeit Raum: Sollwert oben         70       Heizen oder Kühlen, Regelwertzustand, Seq 2         (0 = Inaktiv / 1 = Aktiv)       69         70       Heizen oder Kühlen, Regelwertzustand Seq 2         (0 = Kaikhi / 1 = Aktiv)       69         71       Heizen oder Kühlen, Regelwertzustand Seq 2         (0 = Inaktiv / 1 = Aktiv)       70         71       Heizen oder Kühlen, Regelwertzustand Seq 2         (0 = Inaktiv / 1 = Aktiv)       71         81       Energieeffizienz-Anzeige (Green Leaf) zurücksetzen       72         83       Fastatur: Ventilatordrehzahi n "Auto" Modus       73         86       Tastatur: Betriebsart sperren       74         87       Tastatur: Betriebsart sperren       74         87       Fautur: Regelwert (empfangen)       93         93       Raumtemp: Aktueller Heizsollwert (empfangen) <t< td=""><td>55 Ventilatordrenzani 2 (0 = Aus / 1 = Ein)</td><td>3</td><td>-</td><td></td><td>63 Kunlen, Regelwert stetig</td></t<>                                                                                                    | 55 Ventilatordrenzani 2 (0 = Aus / 1 = Ein)                                                                 | 3  | -          |          | 63 Kunlen, Regelwert stetig                                                                |
| 76       Freigabe       76         76       Freigabe       76         76       Freigabe       78         77       Freigabe       78         78       Externer Feuchtigkeitsfühler [% r.F.]       70         79       Rel. Feuchtigkeit Raum: Sollwert oben       70         70       Feizen oder Kühlen, Regelwertzustand (0 = Aus / 1 = Ein)         78       Externer Feuchtigkeit Raum: Sollwert oben         79       Rel. Feuchtigkeit Raum: Sollwert oben Eco       70         80       Rel. Feuchtigkeit Raum: Sollwert oben Eco       70         81       Energieeffizienz-Anzeige (Green Leaf) zurücksetzen       71         82       Freigeben/ge (Green Leaf) freigeben/sperren       73       Regelwert ung (0 = Aus / 1 = Ein)         75       Feuchtigkeit Raum: Sollwert of Modus       74       Regelbetrieb (inaktiv/befeuchten/enfeuchten)         86       Tastatur: Ventilatordrehzahl in "Auto" Modus       74       Regelbetrieb (inaktiv/befeuchten/enfeuchten)         87       Tastatur: Sollwert Sollwert (empfangen)       73       89       Raumtemp: Aktueller Kühlsolwert (empfangen)         98       Zustand Umschaltung Wasser (1=Heizen/0=Kühlen)       74       Regelbetrieb (inaktiv/befeuchten/enfeuchten)         99       DC-Ventilatordrehzahl: [P359] Max. Drehzahl Kühl                                                                                                    | 60 Aussentemperatur                                                                                         | -  |            | ÷        | 65 Heizen Regelwertzustand ( $0 = Aus/1 = Fin$ )                                           |
| 76 Freigabe Elektroheizung (0 = Speren / 1 = Freigeben)         76 Freigabe Elektroheizung (0 = Speren / 1 = Freigeben)         77 Freigabe Elektroheizung (0 = Speren / 1 = Freigeben)         78 Externer Feuchtigkeitsfühler [% r.F.]         79 Rel. Feuchtigkeit Raum: Sollwert oben         70 Freigeeffizienz-Anzeige (Green Leaf) preigeben/speren         70 Heizen oder Kühlen, Regelwertzustand Seq 2         70 Heizen oder Kühlen, Regelwertzustand Seq 2         70 Heizen oder Kühlen, Regelwertzustand Seq 2         70 Heizen oder Kühlen, Regelwertzustand Seq 2         70 Heizen oder Kühlen, Regelwertzustand Seq 2         71 Heizen oder Kühlen, Regelwertzustand Seq 2         72 Heizen oder Kühlen, Regelwertzustand Seq 2         73 Regelung Entfeuchtung (0 = Aus / 1 = Ein)         74 Regelung Entfeuchtung (0 = Aus / 1 = Ein)         75 Feucht Regelbetrieb (inaktiv/befeuchten/entfeuchten)         86 Tastatur: Ventilatordrehzahl in ?Auto" Modus         86 Tastatur: Sollwertschiebung sperren         87 Tastatur: Betriebsart sperren         87 Tastatur: Betriebsart sperren         87 Tastatur: Betriebsart sperren         87 Tastatur: Betriebsart sperren         87 Tastatur: Betriebsart sperren         87 Tastatur: Betriebsart sperren         98 Caumtemp: Aktueller Heizsollwert (empfangen)         93 Raumtemp: Aktueller Heizsollwert (empfangen)                                                                                                    |                                                                                                    |    |            | -        | 66 Heizen, Regelwertzustand, Seq 2                                                         |
| 76 Freigabe Elektroheizung (0 = Sperren / 1 = Freigeben)         77 Freigabe Zlektroheizung (0 = Sperren / 1 = Freigeben)         78 Externer Feuchtigkeitsfühler [% r.F.]         79 Rel. Feuchtigkeit Raum: Sollwert oben         70 Freigabe Zlektroheizung (0 = Inaktiv / 1 = Aktiv)         79 Rel. Feuchtigkeit Raum: Sollwert oben         70 Freigabe Zlektroheizung (0 = Inaktiv / 1 = Aktiv)         70 Heizen oder Kühlen, Regelwertzustand Seq 2         71 Heizen oder Kühlen, Regelwertzustand Seq 2         72 Heizen oder Kühlen, Regelwert stetig         81 Energieeffizienz-Anzeige (Green Leaf) zurücksetzen         72 - Keine Aktion / 1 = Zurücksetzen         73 Estgreige (Green Leaf) freigeben/sperren         74 Tastatur: Ventilatordrehzahl in "Auto" Modus         83 Tastatur: Ventilatordrehzahl in "Auto" Modus         86 Tastatur: Sollwertschleburg sperren         87 Tastatur: Sollwertschleburg sperren         87 Tastatur: Betriebsart sperren         87 Tastatur: Sollwert (empfangen)         93 Raumtemp: Aktueller Heizsollwert (empfangen)         94 DC-Ventilatordrehzahl: [P359] Max. Drehzahl Heizen         99 DC-Ventilatordrehzahl: [P359] Max. Drehzahl Heizen         99 DC-Ventilatordrehzahl: [P359] Max. Drehzahl Heizen         99 DC-Ventilatordrehzahl: [P359] Max. Drehzahl Heizen         99 DC-Ventilatordrehzahl: [P359] Max. Drehzhalt Heizen                                                                                                    |                                                                                                    |    | _          |          | (0 = Inaktiv / 1 = Aktiv)                                                                  |
| 78 Externer Feuchtigkeitsfühler [% r.F.]       70 Bei. Feuchtigkeit Raum: Sollwert oben       70 Bei. Feuchtigkeit Raum: Sollwert oben         79 Rel. Feuchtigkeit Raum: Sollwert oben       70 Bei. Feuchtigkeit Raum: Sollwert oben Eco       70 Bei. Feuchtigkeit Raum: Sollwert oben Eco         80 Rel. Feuchtigkeit Raum: Sollwert oben Eco       70 Bei. Feuchtigkeit Raum: Sollwert oben Eco       70 Bei. Feuchtigkeit Raum: Sollwert oben Eco         81 Energieeffizienz-Anzeige (Green Leaf) zurücksetzen       71 Heizen oder Kühlen, Regelwert stetig         72 Heizen oder Kühlen, Regelwert stetig, Seq 2       72 Heizen oder Kühlen, Regelwert stetig         83 Energieeffizienz-Anzeige (Green Leaf) freigeben/sperren       73 Regelung Entfeuchtung (0 = Aus / 1 = Ein)         84 Tastatur: Ventilatordrehzahl in "Auto" Modus       74 Regelwert Stetig, Seq 2         86 Tastatur: Sollwertschiebung sperren       73 Regelung Entfeuchtung (0 = Aus / 1 = Ein)         75 Feucht. Regelbetrieb (inaktiv/befeuchten/entfeuchten)       75 Feucht. Regelbetrieb (inaktiv/befeuchten/entfeuchten)         87 Tastatur: Betriebsart sperren       77 Eigener Feuchtigkeitsfühler [% r.F.]         92 Raumtemp: Aktueller Heizsollwert (empfangen)       78 Raumtemp: Aktueller Heizsollwert (senden)         93 Raumtemp: Aktueller Kühisollwert (empfangen)       99 Raumtemp: Aktueller Kühisollwert (senden)         99 CV-ventilatordrehzahl: [P360] Max. Drehzahl Heizen       99 Paubetriebsart: Präsenzmelder (0 = Unbelegt / 1 = Belegt)         99 DC-Ventil                                                                                                    | 76 Freigabe Elektroheizung (0 = Sperren / 1 = Freigeben)                                                    | 7  | -          |          | 67 Kühlen, Regelwertzustand (0 = Aus / 1 = Ein)                                            |
| 78 Externer Feuchtigkeitsfühler [% r.F.]       69 Heizen oder Kühlen, Regelwertzustand<br>(0 = Inaktiv / 1 = Aktiv)         79 Rel. Feuchtigkeit Raum: Sollwert oben       70 Heizen oder Kühlen, Regelwertzustand Seq 2<br>(0 = Inaktiv / 1 = Aktiv)         70 Rel. Feuchtigkeit Raum: Sollwert oben Eco       70 Heizen oder Kühlen, Regelwertzustand Seq 2<br>(0 = Inaktiv / 1 = Aktiv)         81 Energieeffizienz-Anzeige (Green Leaf) zurücksetzen<br>(0 = Speren / 1 = Freigeben)       71 Heizen oder Kühlen, Regelwert stetig         83 Energieeffizienz-Anzeige (Green Leaf) freigeben/speren<br>(0 = Speren / 1 = Freigeben)       73 Regelung Entfeuchtung (0 = Aus / 1 = Ein)         84 Tastatur: Ventilatordrehzahl i perren       74 Regelbetrieb (inaktiv/befeuchten/entfeuchten)         85 Tastatur: Sollwertscheibung sperren       77 Eigener Feuchtigkeitsfühler [% r.F.]         87 Tastatur: Betriebsart sperren       77 Eigener Feuchtigkeitsfühler [% r.F.]         87 Tastatur: Betriebsart sperren       77 Eigener Feuchtigkeitsfühler [% r.F.]         92 Raumtemp: Aktueller Heizsollwert (empfangen)       79         93 Raumtemp: Aktueller Heizsollwert (empfangen)       79         98 DC-Ventilatordrehzahl: [7360] Max. Drehzahl Heizen       90         99 DC-Ventilatordrehzahl: [7360] Max. Drehzahl Heizen       90         90 C2-Ventilatordrehzahl: [7460] Max. Drehzahl Heizen       90         910 Euterner Raumluftqualitäswert       100 Eingebaute Raumluftqualitäswerte         102 DC Klappenbedarf                                                                                                    |                                                                                                    |    |            | -        | (0 = Inaktiv / 1 = Aktiv)                                                                  |
| 0       = Inaktiv / 1 = Aktiv)         79 Rel. Feuchtigkeit Raum: Sollwert oben       •         106 Rel. Feuchtigkeit Raum: Sollwert oben Eco       •         80 Rel. Feuchtigkeit Raum: Sollwert unten       •         81 Energieeffizienz-Anzeige (Green Leaf) zurücksetzen<br>(0 = Sperren / 1 = Freigeben)       •         81 Tarstatur: Ventilatordrehzahl is perren       •         82 Tarstatur: Ventilatordrehzahl in "Auto" Modus       •         85 Tastatur: Ventilatordrehzahl in "Auto" Modus       •         87 Tastatur: Selivert schiebung sperren       •         87 Tastatur: Betriebsart sperren       •         98 Tastatur: Ventilatordrehzahl in "Auto" Modus       •         87 Tastatur: Betriebsart sperren       •         98 Raumtemp: Aktueller Heizsollwert (empfangen)       •         93 Raumtemp: Aktueller Kühlsollwert (empfangen)       •         98 DC-Ventilatordrehzahl: [P359] Max. Drehzahl Heizen       •         99 DC-Ventilatordrehzahl: [P360] Max. Drehzahl Kühlen       •         101 Externer Raumluftqualitätswert       •         102 PICV Kühlen max. Position       •         104 PICV Heizen max. Position       •         104 PICV Heizen max. Position       •         104 PICV Heizen max. Position       •         103 2-Punkt-Klappenbedarf       • <td>78 Externer Feuchtigkeitsfühler [% r.F.]</td> <td>-</td> <td>-</td> <td>⇒</td> <td>69 Heizen oder Kühlen, Regelwertzustand</td>                                                                                                    | 78 Externer Feuchtigkeitsfühler [% r.F.]                                                                    | -  | -          | ⇒        | 69 Heizen oder Kühlen, Regelwertzustand                                                    |
| 79 Rel. Feuchtigkeit Raum: Sollwert oben   106 Rel. Feuchtigkeit Raum: Sollwert oben Eco   80 Rel. Feuchtigkeit Raum: Sollwert oten Eco   80 Rel. Feuchtigkeit Raum: Sollwert unten   81 Energieeffizienz-Anzeige (Green Leaf) zurücksetzen   (0 = Seine Aktion / 1 = Zurücksetzen)   83 Energieeffizienz-Anzeige (Green Leaf) zurücksetzen   (0 = Seine Aktion / 1 = Zurücksetzen)   84 Tastatur: Ventilatordrehzahl sperren   85 Tastatur: Ventilatordrehzahl sperren   86 Tastatur: Sollwert onbeung sperren   87 Tastatur: Betriebsart sperren   87 Tastatur: Betriebsart sperren   87 Tastatur: Betriebsart sperren   88 Raumbetriebsart: PräsenZmelder (0 = Unbelegt / 1 = Eelegt)   99 DC-Ventilatordrehzahl: [P360] Max. Drehzahl Heizen   99 DC-Ventilatordrehzahl: [P360] Max. Drehzahl Heizen   90 CV-Ventilatordrehzahl: [P360] Max. Drehzahl Kühlen   91 D4 PICV Heizen max. Position   104 PICV Heizen max. Position   105 PICV Kühlen max. Position                                                                                                    |                                                                                                    |    |            |          | (0 = Inaktiv / 1 = Aktiv)                                                                  |
| 106 Rel. Feuchtigkeit Raum: Sollwert oben Eco       1         30 Rel. Feuchtigkeit Raum: Sollwert unten       1         31 Energieeffizienz-Anzeige (Green Leaf) zurücksetzen       1         0 = Keine Aktion / 1 = Zurücksetzen)       1         33 Energieeffizienz-Anzeige (Green Leaf) freigeben/sperren       1         0 = Sperren / 1 = Freigeben)       1         84 Tastatur: Ventilatordrehzahl sperren       1         85 Tastatur: Ventilatordrehzahl in "Auto" Modus       1         86 Tastatur: Sollwert sperren       1         87 Tastatur: Sollwertschiebung sperren       1         87 Tastatur: Betriebsart sperren       1         87 Tastatur: Betriebsart sperren       1         92 Raumtemp: Aktueller Heizsollwert (empfangen)       1         93 Raumterp: Aktueller Heizsollwert (empfangen)       1         93 Raumterp: Aktueller Kühlsollwert (empfangen)       1         93 DC-Ventilatordrehzahl: [P359] Max. Drehzahl Heizen       1         99 DC-Ventilatordrehzahl: [P360] Max. Drehzahl Heizen       1         104 PICV Heizen max. Position       1         104 PICV Heizen max. Position       1         104 PICV Heizen max. Position       1         104 PICV Kühlen max. Position       1         104 PICV Kühlen max. Position       1         1                                                                                                    | 79 Rel. Feuchtigkeit Raum: Sollwert oben                                                                    | -  |            | -        | 70 Heizen oder Kühlen, Regelwertzustand Seq 2                                              |
| 100 rel. Fuchtigkeit Raum: Sollwert unten         80 Rel. Feuchtigkeit Raum: Sollwert unten         11 Energieeffizienz-Anzeige (Green Leaf) zurücksetzen         (0 = Sperren / 1 = Freigeben)         83 Tastaur: Ventilatordrehzahl is perren         80 Tastatur: Ventilatordrehzahl sperren         87 Tastatur: Sollwertschiebung sperren         87 Tastatur: Sollwertschiebung sperren         87 Tastatur: Betriebsart sperren         87 Tastatur: Sollwertschiebung sperren         87 Tastatur: Betriebsart sperren         87 Tastatur: Betriebsart sperren         87 Tastatur: Wentilatordrehzahl in "Auto" Modus         88 Raumbetriebsart: Präsenzmelder (on = Castatur: Sollwert (empfangen)         92 Raumtemp: Aktueller Heizsollwert (empfangen)         93 Raumtemp: Aktueller Kühlsollwert (empfangen)         94 Dc-Ventilatordrehzahl: [P359] Max. Drehzahl Heizen         99 DC-Ventilatordrehzahl: [P359] Max. Drehzahl Heizen         99 DC-Ventilatordrehzahl: [P360] Max. Drehzahl Heizen         91 Tasterner Raumluftqualitätswert         91 Tasterner Raumluftqualitätswert         91 Tot Eigebaute Raumluftqualitätswerte         91 Tot Eigebaute Raumluftqualitätswerte         91 Tot Eigebaute Raumluftqualitätswerte         91 Tot Eigebaute Raumluftqualitätswerte         91 Tot Eigebaute Raumluftqualitätswerte         91 Tot Eigebaute Ra                                                                                                    | 106 Rel. Feuchtigkeit Raum: Sollwert oben Eco                                                               | -  | -          |          | (0 = Inaktiv / 1 = Aktiv)                                                                  |
| 81 Energieeffizienz-Anzeige (Green Leaf) zurücksetzen<br>(0 = Keine Aktion / 1 = Zurücksetzen)       7         83 Energieeffizienz-Anzeige (Green Leaf) freigeben/sperren<br>(0 = Sperren / 1 = Freigeben)       7         84 Tastatur: Ventilatordrehzahl is perren       7         85 Tastatur: Ventilatordrehzahl in "Auto" Modus       7         86 Tastatur: Sollwertschiebung sperren       7         87 Tastatur: Betriebsart sperren       7         87 Tastatur: Betriebsart sperren       7         87 Tastatur: Betriebsart sperren       7         87 Tastatur: Betriebsart sperren       7         87 Tastatur: Betriebsart sperren       7         87 Tastatur: Betriebsart sperren       7         92 Raumtemp: Aktueller Heizsollwert (empfangen)       7         93 Raumtemp: Aktueller Heizsollwert (empfangen)       8         96 Zustand Umschaltung Wasser (1=Heizen/0=Kühlen)       9         98 Dc-Ventilatordrehzahl: [P359] Max. Drehzahl Heizen       9         99 DC-Ventilatordrehzahl: [P360] Max. Drehzahl Heizen       9         91 100 Eingebaute Raumluftqualitätswerte       102 DC Klappenbedarf         104 PICV Heizen max. Position       9         104 PICV Heizen max. Position       9         105 PICV Kühlen max. Position       9         104 PICV Heizen max. Position       9         10                                                                                                    | 80 Rel, Feuchtigkeit Raum: Sollwert unten                                                                   | ÷  |            | -        | 71 Heizen oder Kühlen. Regelwert stetig                                                    |
| 0 = Keine Aktion / 1 = Zurücksetzen)         83 Energieeffizienz-Anzeige (Green Leaf) freigeben/sperren         0 = Sperren / 1 = Freigeben)         84 Tastatur: Ventilatordrehzahl sperren         85 Tastatur: Ventilatordrehzahl sperren         87 Tastatur: Sollwertschiebung sperren         87 Tastatur: Betriebsart sperren         87 Tastatur: Betriebsart sperren         87 Tastatur: Sollwertschiebung sperren         87 Tastatur: Betriebsart sperren         87 Tastatur: Sollwertschiebung sperren         87 Tastatur: Betriebsart sperren         87 Tastatur: Sollwertschiebung sperren         87 Tastatur: Betriebsart sperren         92 Raumtemp: Aktueller Heizsollwert (empfangen)         93 Raumternp: Aktueller Heizsollwert (empfangen)         94 Boc-Ventilatordrehzahl: [P359] Max. Drehzahl Heizen         99 DC-Ventilatordrehzahl: [P359] Max. Drehzahl Heizen         99 DC-Ventilatordrehzahl: [P350] Max. Drehzahl Heizen         90 DC-Ventilatordrehzahl: [P350] Max. Drehzahl Heizen         91 101 Externer Raumluftqualitätswerte         91 102 DC Klappenbedarf         91 102 DC Klappenbedarf         91 102 DC Klappenbedarf         91 103 2-Punkt-Klappenbedarf         91 104 PICV Heizen max. Position                                                                                                    | 81 Energieeffizienz-Anzeige (Green Leaf) zurücksetzen                                                       | -  | -          | -        | 72 Heizen oder Kühlen, Regelwert stetig, Seq 2                                             |
| 83 Energieetrizienz-Anzeige (Green Leat) treigeben/sperren<br>(0 = Sperren / 1 = Freigeben)       73 Regelung Entfeuchtung (0 = Aus / 1 = Ein)         84 Tastatur: Ventilatordrehzahl sperren       74 Regelung Befeuchtung (0 = Aus / 1 = Ein)         85 Tastatur: Ventilatordrehzahl sperren       75 Feucht. Regelbetrieb (inaktiv/befeuchten/entfeuchten)         86 Tastatur: Sollwertschiebung sperren       77 Eigener Feuchtigkeitsfühler [% r.F.]         87 Tastatur: Betriebsart sperren       77 Eigener Feuchtigkeitsfühler [% r.F.]         88 Raumbetriebsart: Pensterkontakt<br>(0 = Grün / 1 = Rot)       89 Raumbetriebsart: Pensterkontakt<br>(0 = Geschlossen/1 = Offen)         92 Raumtemp: Aktueller Heizsollwert (empfangen)       88 Raumbetriebsart: Präsenzmelder (0 = Unbelegt /<br>1 = Belegt)         93 Raumtemp: Aktueller Kühlsollwert (empfangen)       90         94 DC-Ventilatordrehzahl: [P359] Max. Drehzahl Heizen       90         99 DC-Ventilatordrehzahl: [P359] Max. Drehzahl Kühlen       90         90 DC-Ventilatordrehzahl: [P350] Max. Drehzahl Kühlen       90         9101 Externer Raumluftqualitätswert       90         104 PICV Heizen max. Position       90         104 PICV Heizen max. Position       90         105 PICV Kühlen max. Position       90         9102 Augagnes-Kommunikationsobiekt       90                                                                                                    | (0 = Keine Aktion / 1 = Zurücksetzen)                                                                       |    |            |          |                                                                                            |
| 10       Cyclicum 1 - Indigutarity         44       Tastatur: Ventilatordrehzahl sperren         85       Tastatur: Sollwertschiebung sperren         86       Tastatur: Sollwertschiebung sperren         87       Tastatur: Betriebsart sperren         87       77         87       Tastatur: Betriebsart sperren         87       77         88       Tastatur: Betriebsart sperren         97       82         88       Feucht Regelbetrieb (inaktiv/befeuchten/entfeuchten)         98       Castant (0 = Grün / 1 = Rot)         92       Raumtemp: Aktueller Heizsollwert (empfangen)         93       Raumtemp: Aktueller Kühlsollwert (empfangen)         94       Deschorterbzahl: [P359] Max. Drehzahl Heizen         98       DC-Ventilatordrehzahl: [P359] Max. Drehzahl Heizen         99       DC-Ventilatordrehzahl: [P350] Max. Drehzahl Kühlen         90       DC-Ventilatordrehzahl: [P350] Max. Drehzahl Kühlen         9101       Externer Raumluftqualitätswert         9102       100 Eingebaute Raumluftqualitätswerte         1012 DC Klappenbedarf       103 2-Punkt-Klappenbedarf         103 2-Punkt-Klappenbedarf       103 2-Punkt-Klappenbedarf         104 PICV Heizen max. Position       Heizen         9102 C-Kommuni                                                                                                    | $\infty$ = Energieeffizienz-Anzeige (Green Leat) freigeben/sperren                                          | -  |            | -        | 73 Regelung Entreuchtung (0 = Aus / 1 = Ein)                                               |
| 85 Tastatur: Ventilatordrehzahl in "Auto" Modus         86 Tastatur: Sollwertschiebung sperren         87 Tastatur: Betriebsart sperren         87 Tastatur: Betriebsart sperren         87 Tastatur: Betriebsart sperren         87 Tastatur: Betriebsart sperren         87 Tastatur: Betriebsart sperren         88 Tastatur: Betriebsart sperren         89 Raumtemp: Aktueller Heizsollwert (empfangen)         92 Raumtemp: Aktueller Heizsollwert (empfangen)         93 Raumtemp: Aktueller Kühlsollwert (empfangen)         96 Zustand Umschaltung Wasser (1=Heizen/0=Kühlen)         99 DC-Ventilatordrehzahl: [P359] Max. Drehzahl Heizen         99 DC-Ventilatordrehzahl: [P360] Max. Drehzahl Heizen         91 100 Eingebaute Raumluftqualitätswert         91 100 Eingebaute Raumluftqualitätswerte         100 Eingebaute Raumluftqualitätswerte         102 DC Klappenbedarf         103 2-Punkt-Klappenbedarf         104 PICV Heizen max. Position                                                                                                    | 84 Tastatur: Ventilatordrehzahl sperren                                                                     | ⇒  | 1          | ⇒        | 74 Regelung Befeuchtung (0 = Aus / 1 = Ein)                                                |
| 86 Tastatur: Sollwertschiebung sperren         87 Tastatur: Betriebsart sperren         87 Tastatur: Betriebsart sperren         97 Tastatur: Betriebsart sperren         97 Tastatur: Betriebsart sperren         97 Tastatur: Betriebsart sperren         97 Tastatur: Betriebsart sperren         97 Teigener Feuchtigkeitsfühler [% r.F.]         82 Energieeffizienz-Anzeige (Green Leaf) Zustand (0 = Grün / 1 = Rot)         92 Raumtemp: Aktueller Heizsollwert (empfangen)         93 Raumtemp: Aktueller Kühlsollwert (empfangen)         96 Zustand Umschaltung Wasser (1=Heizen/0=Kühlen)         97 Boc-Ventilatordrehzahl: [P359] Max. Drehzahl Heizen         99 DC-Ventilatordrehzahl: [P360] Max. Drehzahl Heizen         99 DC-Ventilatordrehzahl: [P360] Max. Drehzahl Kühlen         101 Externer Raumluftqualitätswert         102 DC Klappenbedarf         103 2-Punkt-Klappenbedarf         104 PICV Heizen max. Position         105 PICV Kühlen max. Position                                                                                                    | 85 Tastatur: Ventilatordrehzahl in "Auto" Modus                                                             | -  | -          | -        | 75 Feucht. Regelbetrieb (inaktiv/befeuchten/entfeuchten)                                   |
| <ul> <li>87 Tastatur: Betriebsart sperren</li> <li>77 Eigener Feuchtigkeitsfühler [% r.F.]</li> <li>82 Energieeffizienz-Anzeige (Green Leaf) Zustand<br/>(0 = Grün / 1 = Rot)</li> <li>89 Raumbetriebsart: Fensterkontakt<br/>(0=Geschlossen/1=Offen)</li> <li>88 Raumbetriebsart: Präsenzmelder (0 = Unbelegt /<br/>1 = Belegt)</li> <li>91 Raumtemp: Aktueller Kühlsollwert (empfangen)</li> <li>93 Raumtemp: Aktueller Kühlsollwert (empfangen)</li> <li>94 Zustand Umschaltung Wasser (1=Heizen/0=Kühlen)</li> <li>95 Zustand Umschaltung Wasser (1=Heizen/0=Kühlen)</li> <li>95 Zustand Umschaltung Wasser (1=Heizen/0=Kühlen)</li> <li>97 Manueller Ventilatorbefehl</li> <li>97 Manueller Ventilatorbefehl</li> <li>97 Manueller Ventilatorbefehl</li> <li>100 Eingebaute Raumluftqualitätswerte</li> <li>102 DC Klappenbedarf</li> <li>103 2-Punkt-Klappenbedarf</li> <li>103 2-Punkt-Klappenbedarf</li> <li>Ausgangs-Kommunikationsobiekt</li> </ul>                                                                                                    | 86 Tastatur: Sollwertschiebung sperren                                                                      |    |            |          |                                                                                            |
| <ul> <li>B2 Energieeffizienz-Anzeige (Green Lear) Zustand<br/>(0 = Grün / 1 = Rot)</li> <li>89 Raumbetriebsart: Fensterkontakt<br/>(0=Geschlossen/1=Offen)</li> <li>88 Raumbetriebsart: Präsenzmelder (0 = Unbelegt /<br/>1 = Belegt)</li> <li>91 Raumtemp: Aktueller Kühlsollwert (senden)</li> <li>93 Raumtemp: Aktueller Kühlsollwert (senden)</li> <li>94 Raumtemp: Aktueller Kühlsollwert (senden)</li> <li>95 Zustand Umschaltung Wasser (1=Heizen/0=Kühlen)</li> <li>95 Zustand Umschaltung Wasser (1=Heizen/0=Kühlen)</li> <li>95 Zustand Umschaltung Wasser (1=Heizen/0=Kühlen)</li> <li>96 Zustand Umschaltung Wasser (1=Heizen/0=Kühlen)</li> <li>97 Manueller Ventilatorbefehl</li> <li>97 Manueller Ventilatorbefehl</li> <li>97 Manueller Ventilatorbefehl</li> <li>97 Manueller Ventilatorbefehl</li> <li>97 Manueller Ventilatorbefehl</li> <li>97 Manueller Ventilatorbefehl</li> <li>97 Manueller Ventilatorbefehl</li> <li>97 Manueller Ventilatorbefehl</li> <li>98 DC-Ventilator Raumluftqualitätswerte</li> <li>100 Eingebaute Raumluftqualitätswerte</li> <li>102 DC Klappenbedarf</li> <li>103 2-Punkt-Klappenbedarf</li> <li>103 2-Punkt-Klappenbedarf</li> <li>404 PICV Heizen max. Position</li> <li>97 Ausgangs-Kommunikationsobiekt</li> </ul>                                                                                                    | 87 Tastatur: Betriebsart sperren                                                                            | 7  | -          |          | 77 Eigener Feuchtigkeitsfühler [% r.F.]                                                    |
| 89 Raumbetriebsart: Fensterkontakt<br>(0=Geschlossen/1=Offen)         92 Raumtemp: Aktueller Heizsollwert (empfangen)         93 Raumtemp: Aktueller Kühlsollwert (empfangen)         96 Zustand Umschaltung Wasser (1=Heizen/0=Kühlen)         98 DC-Ventilatordrehzahl: [P359] Max. Drehzahl Heizen         99 DC-Ventilatordrehzahl: [P360] Max. Drehzahl Heizen         90 DC-Ventilatordrehzahl: [P360] Max. Drehzahl Kühlen         91 Raumtemp: Ratueller Kühlsollwert         91 DC-Ventilatordrehzahl: [P360] Max. Drehzahl Kühlen         91 DC-Ventilatordrehzahl: [P360] Max. Drehzahl Kühlen         91 DC-Ventilatordrehzahl: [P360] Max. Drehzahl Kühlen         91 D1 Externer Raumluftqualitätswert         91 D2 DC Klappenbedarf         92 DCV Kühlen max. Position         93 DCV Kühlen max. Position         94 D1 Externer Max. Position         95 D1 CV Kühlen max. Position         95 D1 CV Kühlen max. Position                                                                                                    |                                                                                                    |    |            | -        | 82 Energieemizienz-Anzeige (Green Leat) Zustand<br>( $0 = Grün / 1 = Rot$ )                |
| (0=Geschlossen/1=Offen)         92 Raumtemp: Aktueller Heizsollwert (empfangen)         93 Raumtemp: Aktueller Kühlsollwert (empfangen)         96 Zustand Umschaltung Wasser (1=Heizen/0=Kühlen)         98 DC-Ventilatordrehzahl: [P359] Max. Drehzahl Heizen         99 DC-Ventilatordrehzahl: [P360] Max. Drehzahl Heizen         90 DC-Ventilatordrehzahl: [P360] Max. Drehzahl Heizen         91 101 Externer Raumluftqualitätswert         92 101 Externer Raumluftqualitätswert         93 102 Externer Raumluftqualitätswert         94 100 Eingebaute Raumluftqualitätswerte         104 PICV Heizen max. Position         105 PICV Kühlen max. Position         105 PICV Kühlen max. Position                                                                                                    |                                                                                                    |    |            | ⇒        | 89 Raumbetriebsart: Fensterkontakt                                                         |
| 92 Raumtemp: Aktueller Heizsollwert (empfangen)   93 Raumtemp: Aktueller Kühlsollwert (empfangen)   96 Zustand Umschaltung Wasser (1=Heizen/0=Kühlen)   98 DC-Ventilatordrehzahl: [P359] Max. Drehzahl Heizen   99 DC-Ventilatordrehzahl: [P360] Max. Drehzahl Heizen   90 DC-Ventilatordrehzahl: [P360] Max. Drehzahl Heizen   91 Externer Raumluftqualitätswert   101 Externer Raumluftqualitätswert   104 PICV Heizen max. Position   105 PICV Kühlen max. Position   105 PICV Kühlen max. Position   Eingangs-Kommunikationsobiekt                                                                                                    |                                                                                                    |    |            |          | (0=Geschlossen/1=Offen)                                                                    |
| 92 Raumtemp: Aktueller Heizsollwert (empfangen)       →         93 Raumtemp: Aktueller Kühlsollwert (empfangen)       →         96 Zustand Umschaltung Wasser (1=Heizen/0=Kühlen)       →         98 DC-Ventilatordrehzahl: [P359] Max. Drehzahl Heizen       →         99 DC-Ventilatordrehzahl: [P360] Max. Drehzahl Heizen       →         90 DC-Ventilatordrehzahl: [P360] Max. Drehzahl Kühlen       →         101 Externer Raumluftqualitätswert       →         104 PICV Heizen max. Position       →         104 PICV Kühlen max. Position       →         105 PICV Kühlen max. Position       →         Lingangs-Kommunikationsobiekt       →                                                                                                    |                                                                                                    |    |            | •        | 88 Raumbetriebsart: Präsenzmelder (0 = Unbelegt /                                          |
| 93 Raumtemp: Aktueller Heizsoliwert (empfangen)       9         93 Raumtemp: Aktueller Kühlsollwert (empfangen)       9         96 Zustand Umschaltung Wasser (1=Heizen/0=Kühlen)       90 Raumtemp: Aktueller Kühlsollwert (senden)         98 DC-Ventilatordrehzahl: [P359] Max. Drehzahl Heizen       9         99 DC-Ventilatordrehzahl: [P360] Max. Drehzahl Heizen       9         90 DC-Ventilatordrehzahl: [P360] Max. Drehzahl Kühlen       9         101 Externer Raumluftqualitätswert       100 Eingebaute Raumluftqualitätswerte         102 DC Klappenbedarf       103 2-Punkt-Klappenbedarf         105 PICV Kühlen max. Position       4         Lingangs-Kommunikationsobiekt       4                                                                                                    | 02 Pountemp: Aktuallar Haizcallwart (ampfangan)                                                             | -  |            | -        | 1 = Belegt)<br>01 Boumtomp: Aktuallar Haizaallwort (condon)                                |
| 96 Zustand Umschaltung Wasser (1=Heizen/0=Kühlen)         98 DC-Ventilatordrehzahl: [P359] Max. Drehzahl Heizen         99 DC-Ventilatordrehzahl: [P360] Max. Drehzahl Heizen         90 DC-Ventilatordrehzahl: [P360] Max. Drehzahl Kühlen         101 Externer Raumluftqualitätswert         101 Externer Raumluftqualitätswert         102 DC Klappenbedarf         103 2-Punkt-Klappenbedarf         105 PICV Kühlen max. Position         105 PICV Kühlen max. Position         Eingangs-Kommunikationsobiekt                                                                                                    | 93 Raumtemp: Aktueller Kühlsollwert (empfangen)                                                             |    | 1          | -        | 90 Raumtemp: Aktueller Kühlsollwert (senden)                                               |
| 98 DC-Ventilatordrehzahl: [P359] Max. Drehzahl Heizen         99 DC-Ventilatordrehzahl: [P360] Max. Drehzahl Kühlen         101 Externer Raumluftqualitätswert         101 Externer Raumluftqualitätswert         101 Externer Raumluftqualitätswert         101 Externer Raumluftqualitätswert         102 DC Klappenbedarf         103 2-Punkt-Klappenbedarf         105 PICV Kühlen max. Position         105 PICV Kühlen max. Position         Eingangs-Kommunikationsobiekt                                                                                                    | 96 Zustand Umschaltung Wasser (1=Heizen/0=Kühlen)                                                           | -  | 1          | -        | 95 Zustand Umschaltung Wasser (1=Heizen/0=Kühlen)                                          |
| 98 DC-Ventilatordrehzahl: [P359] Max. Drehzahl Heizen   99 DC-Ventilatordrehzahl: [P360] Max. Drehzahl Kühlen   101 Externer Raumluftqualitätswert   101 Externer Raumluftqualitätswert   102 DC Klappenbedarf   103 2-Punkt-Klappenbedarf   105 PICV Kühlen max. Position   105 PICV Kühlen max. Position   105 PICV Kühlen max. Position   105 PICV Kühlen max. Position   105 PICV Kühlen max. Position   105 PICV Kühlen max. Position                                                                                                    | /                                                                                                    | _  |            | •        | 97 Manueller Ventilatorbefehl                                                              |
| 99 DC-venulatordrenzani: [P300] Max. Drenzani Kunien     Image: Constraint of the second second                                     | 98 DC-Ventilatordrehzahl: [P359] Max. Drehzahl Heizen                                                       |    | 1          |          |                                                                                            |
| 100 Eingebaute Raumluftqualitätswerte       100 Eingebaute Raumluftqualitätswerte       102 DC Klappenbedarf       103 2-Punkt-Klappenbedarf       105 PICV Kühlen max. Position       105 PICV Kühlen max. Position       105 PICV Kühlen max. Position       105 PICV Kühlen max. Position                                                                                                    | 99 DC-Ventilatordrenzahl: [P360] Max. Drehzahl Kühlen                                                       | 3  |            | <u> </u> |                                                                                            |
| 102 DC Klappenbedarf       104 PICV Heizen max. Position       105 PICV Kühlen max. Position       Eingangs-Kommunikationsobiekt                                                                                                    | וייו באפווופו וזמעווועונעעמוומששפונ                                                                         | -7 | 1          | -        | 100 Eingebaute Raumluftgualitätswerte                                                      |
| Image: 103 2-Punkt-Klappenbedarf       104 PICV Heizen max. Position       105 PICV Kühlen max. Position       Image: Kommunikationsobiekt                                                                                                    |                                                                                                    | L  | ]          | -        | 102 DC Klappenbedarf                                                                       |
| 104 PICV Heizen max. Position     Image: Company Sector in the sector is a sector in the sector is a sector is a                                     |                                                                                                    |    |            | •        | 103 2-Punkt-Klappenbedarf                                                                  |
| Eingangs-Kommunikationsobiekt                                                                                                    | 104 PICV Heizen max. Position                                                                               |    |            |          |                                                                                            |
|                                                                                                    | Eingangs-Kommunikationsobiekt                                                                               |    |            | ⇒        | Ausgangs-Kommunikationsobiekt                                                              |

# 4.13.2 Beschreibung der Kommunikationsobjekte

| 0.0,                                                                                                    | Objektname                                                                                                    | Funktion                                                                                                    | l yp/<br>Länge                                                                                                    | Flags                                                                                                    |
|----------------------------------------------------------------------------------------------------|----------------------------------------------------------------------------------------------------|----------------------------------------------------------------------------------------------------|----------------------------------------------------------------------------------------------------|----------------------------------------------------------------------------------------------------|
| 1                                                                                                    | Systemzeit                                                                                                    | Uhrzeit und 19.001<br>Datum 8 Bytes                                                                                                    |                                                                                                    | CWU                                                                                                    |
| Syste<br>oder 4                                                                                                    | mzeit zur Anzeige au<br>4)                                                                                                    | f dem Raumthermo                                                                                                    | stat. Siehe                                                                                                    | P009 (3                                                                                                    |
| 2                                                                                                    | Datum                                                                                                    | Datum                                                                                                    | 11.001<br>3 Bytes                                                                                                    | CWU                                                                                                    |
| Tag, I<br>oder 4                                                                                                    | Monat, Jahr für Anzei<br>4)                                                                                                    | ge auf Raumthermo                                                                                                    | ostat. Siehe                                                                                                    | e P009 (3                                                                                                    |
| 3                                                                                                    | Uhrzeit                                                                                                    | Uhrzeit                                                                                                    | 10.001<br>3 Bytes                                                                                                    | CWU                                                                                                    |
| Weite<br>Raum                                                                                                    | res Objekt zum Emp<br>thermostat. Siehe P(                                                                                                    | fang der Uhrzeit zur<br>009 (3 oder 4)                                                                                                    | Anzeige a                                                                                                    | uf dem                                                                                                    |
| 4                                                                                                    | Störungsinfo                                                                                                    | Alarminfo                                                                                                    | 219.001<br>6 Bytes                                                                                                    | CRT                                                                                                    |
|                                                                                                    |                                                                                                    |                                                                                                    |                                                                                                    |                                                                                                    |
| 5                                                                                                    | Störungszustand                                                                                                    | Alarm                                                                                                    | 1.005<br>1 Bit                                                                                                    | CRT                                                                                                    |
| 5<br>Samn<br>geset                                                                                                    | Störungszustand<br>nelalarm-Ausgang. T                                                                                                    | Alarm<br>ritt ein Alarm auf, wi                                                                                                    | 1.005<br>1 Bit<br>rd das Ala                                                                                                    | CRT                                                                                                    |
| 5<br>Samn<br>geset                                                                                                    | Störungszustand<br>nelalarm-Ausgang. Tr<br>zt.<br>Störungsübermitt<br>-lung                                                                                                    | Alarm<br>ritt ein Alarm auf, wi<br>(Freigeben<br>Sperren)                                                                                                    | 1.005<br>1 Bit<br>rd das Alar<br>1.003<br>1 Bit                                                                                                    | CRT<br>rmflag<br>CWU                                                                                               |
| 5<br>Samn<br>geset<br>6<br>Ein Ü<br>durch<br>lokale<br>wird d<br>freige<br>7                                                                  | Störungszustand<br>nelalarm-Ausgang. Tr<br>zt.<br>Störungsübermitt<br>-lung<br>berwachungsalarmsy<br>die Geräte sperren.<br>Anzeige von Alarme<br>lie Übermittlung von S<br>geben.<br>Raumbetriebsart:<br>Vorauswahl                                                                                                    | Alarm<br>ritt ein Alarm auf, wi<br>(Freigeben<br>Sperren)<br>rstem kann das Sen<br>Dies hat keine Ausw<br>m. Nach einem Time<br>Störungen automati                                                                                                    | 1.005<br>1 Bit<br>rd das Alar<br>1.003<br>1 Bit<br>den von A<br>virkung auf<br>eout von 4<br>sch wieder<br>20.102<br>1 Byte                                                                                           | CRT<br>rmflag<br>CWU<br>larmen<br>die<br>8 Stunden                                                                 |
| 5<br>Samn<br>geset<br>6<br>Ein Ü<br>durch<br>lokale<br>wird c<br>freige<br>7                                                                  | Störungszustand<br>nelalarm-Ausgang. Tr<br>zt.<br>Störungsübermitt<br>-lung<br>berwachungsalarmsy<br>die Geräte sperren.<br>Anzeige von Alarme<br>lie Übermittlung von S<br>geben.<br>Raumbetriebsart:<br>Vorauswahl<br>(empfangen)                                                                                                    | Alarm<br>ritt ein Alarm auf, wi<br>(Freigeben<br>Sperren)<br>rstem kann das Sen<br>Dies hat keine Ausv<br>on. Nach einem Time<br>Störungen automati<br>Auto<br>Komfort<br>PreComf.<br>Economy<br>Schutzbetrieb                                                                                                    | 1.005<br>1 Bit<br>rd das Alar<br>1.003<br>1 Bit<br>den von A<br>virkung auf<br>eout von 4<br>sch wieder<br>20.102<br>1 Byte                                                                                           | CRT<br>rmflag<br>CWU<br>larmen<br>die<br>8 Stunden                                                                 |
| 5<br>Samn<br>gesett<br>6<br>Ein Ü<br>durch<br>lokale<br>wird of<br>freige<br>7<br>Steue<br>über of<br>Der B<br>(912<br>entwe                  | Störungszustand<br>nelalarm-Ausgang. Tr<br>zt.<br>Störungsübermitt<br>-lung<br>berwachungsalarmsy<br>die Geräte sperren.<br>Anzeige von Alarme<br>lie Übermittlung von S<br>geben.<br>Raumbetriebsart:<br>Vorauswahl<br>(empfangen)<br>rt die Wahl der Raum<br>den Bus.<br>efehl kann auch als v<br>2) übermittelt werden<br>der von der lokalen E                                                   | Alarm ritt ein Alarm auf, wi (Freigeben Sperren) rstem kann das Sen Dies hat keine Ausv on. Nach einem Time Störungen automati Auto Komfort PreComf. Economy Schutzbetrieb nbetriebsart des The rier 1-Bit-Kommunik . Der letzte Eingriff i Betriebsart-Wahltast                                                                                                    | 1.005<br>1 Bit<br>rd das Alar<br>1.003<br>1 Bit<br>den von A<br>virkung auf<br>eout von 4<br>sch wieder<br>20.102<br>1 Byte<br>20.102<br>1 Byte<br>ermostats (<br>ationsobje<br>st massge<br>te oder übe              | CRT<br>rmflag<br>CWU<br>larmen<br>die<br>8 Stunden<br>CWU<br>CWU                                                   |
| 5<br>Samn<br>geset<br>6<br>Ein Ü<br>durch<br>lokale<br>wird d<br>freige<br>7<br>7<br>Steue<br>über o<br>Der B<br>(912<br>entwe<br><b>Hinw</b> | Störungszustand<br>nelalarm-Ausgang. Tr<br>zt.<br>Störungsübermitt<br>-lung<br>berwachungsalarmsy<br>die Geräte sperren.<br>Anzeige von Alarme<br>lie Übermittlung von S<br>geben.<br>Raumbetriebsart:<br>Vorauswahl<br>(empfangen)<br>rt die Wahl der Raum<br>den Bus.<br>efehl kann auch als v<br>2) übermittelt werden<br>eder von der lokalen E<br>eis: Der Thermostat i<br>omy oder Komfort (wa | Alarm<br>ritt ein Alarm auf, wi<br>(Freigeben<br>Sperren)<br>rstem kann das Sen<br>Dies hat keine Ausw<br>rn. Nach einem Time<br>Störungen automatie<br>Störungen automatie<br>Auto<br>Komfort<br>PreComf.<br>Economy<br>Schutzbetrieb<br>nbetriebsart des The<br>rier 1-Bit-Kommunik<br>. Der letzte Eingriff i<br>Betriebsart-Wahltasie<br>ersetzt Pre-Comfort<br>ählbar über P910). | 1.005<br>1 Bit<br>rd das Alar<br>1.003<br>1 Bit<br>den von A<br>virkung auf<br>eout von 4:<br>sch wieder<br>20.102<br>1 Byte<br>20.102<br>1 Byte<br>ermostats (<br>ationsobje<br>st massge<br>te oder übe<br>entweder | CRT<br>rmflag<br>CWU<br>larmen<br>die<br>8 Stunden<br>CWU<br>CWU<br>(Manager)<br>kte<br>bend –<br>er Bus.<br>durch |

Der Befehl kann auch als vier 1-Bit-Kommunikationsobjekte (9...12) übermittelt werden. Der letzte Eingriff ist massgebend – entweder von der lokalen Betriebsart-Wahltaste oder über Bus.

| Obj                                                                                                    | Objektname                                                                                                    | Funktion                                                         | Typ/<br>Länge                            | Flags                 |  |  |  |  |  |
|----------------------------------------------------------------------------------------------------|----------------------------------------------------------------------------------------------------|------------------------------------------------------------------|------------------------------------------|-----------------------|--|--|--|--|--|
| 9<br>10<br>11<br>12                                                                                                    | Raumbetriebsart:<br>Vorauswahl<br>-Auto<br>-Komfort<br>- Economy<br>- Schutzbetrieb                                                                               | Trigger                                                          | 1.017<br>1 Bit                           | CW                    |  |  |  |  |  |
| Raum<br>Econo<br>Der le                                                                                                    | Raumbetriebsart des Managers entweder auf Auto, Komfort,<br>Economy oder Schutzbetrieb schalten.<br>Der letzte Eingriff ist massgebend – entweder von der lokalen |                                                                  |                                          |                       |  |  |  |  |  |
| 13                                                                                                    | Raumbetriebsart:<br>Zeitschalter                                                                                                    | Komfort<br>PreComf.<br>Economy<br>Schutzbetrieb                  | 20.102<br>1 Byte                         | CWU                   |  |  |  |  |  |
| Diese<br>einem<br>Betrie<br>Der Be                                                                                                    | Information wird von<br>Überwacher geliefer<br>bsart des Managers.<br>efehl kann auch über                                                                        | einem zentralen Sc<br>t und definiert die a<br>drei 1-Bit-Kommun | haltprogra<br>ktuelle HLk<br>ikationsobj | mm oder<br>(-<br>ekte |  |  |  |  |  |
| (141<br>Schutz<br>werde                                                                                                    | 6) übermittelt werder<br>zbetrieb hat die höchs<br>n.                                                                                                    | n.<br>ste Priorität und kar                                      | ın nicht übe                             | ersteuert             |  |  |  |  |  |
| Hinwe<br>Econo                                                                                                    | eis: Der Thermostat e<br>omy oder Komfort (wä                                                                                                    | ersetzt Pre-Comfort<br>hlbar über ).                             | entweder o                               | durch                 |  |  |  |  |  |
| 14<br>15<br>16                                                                                                    | Raumbetriebsart:<br>Zeitprogramm<br>-Komfort<br>- Economy<br>- Schutzbetrieb                                                                                      | Trigger                                                          | 1.017<br>1 Bit                           | CW                    |  |  |  |  |  |
| HLK-E<br>oder S                                                                                                    | Betriebsart des Manag<br>Schutzbetrieb schalter                                                                                                    | gers entweder auf K<br>n.                                        | Comfort, Ec                              | onomy                 |  |  |  |  |  |
| 17                                                                                                    | Raumbetriebsart:<br>Zustand                                                                                                    | Komfort<br>Economy<br>Protection                                 | 20.102<br>1 Byte                         | CRT                   |  |  |  |  |  |
| Tatsächliche vom Thermostaten (Manager) verwendete<br>Raumbetriebsart (unter Berücksichtigung von Timer,<br>Benutzerwahl, Fensterkontakt etc.). Diese Zustandsinformation<br>steht über eine 8-Bit-Enumeration oder drei 1-Bit-<br>Kommunikationsobjekte (1820) zur Verfügung. |                                                                                                    |                                                                  |                                          |                       |  |  |  |  |  |
| 18<br>19<br>20                                                                                                    | Raumbetriebsart:<br>- Komfort<br>- Economy<br>- Schutzbetrieb                                                                                                    | Ein<br>Aus                                                       | 1.011<br>1 Bit                           | CRT                   |  |  |  |  |  |
| Entspi<br>"True"                                                                                                    | rechendes Kommunik                                                                                                    | ationsobjekt des M                                               | anagers se                               | endet                 |  |  |  |  |  |

4

## Funktionen

Kommunikationsobjekte (RDG2..KN)

| Obj                                                                                  | Objektname                                                                                                    | Funktion                                                                                                    | Typ/<br>Länge                                                                                                    | Flags                                               | Obj                                                                     | Objektname                                                                                                    | Funktion                                                                                                    | Typ/<br>Länge                                                             | Flags                                              |
|--------------------------------------------------------------------------------------|----------------------------------------------------------------------------------------------------|----------------------------------------------------------------------------------------------------|----------------------------------------------------------------------------------------------------|-----------------------------------------------------|-------------------------------------------------------------------------|----------------------------------------------------------------------------------------------------|----------------------------------------------------------------------------------------------------|---------------------------------------------------------------------------|----------------------------------------------------|
| 21                                                                                   | Raumtemp:<br>Heizsollwert<br>Economy                                                                                                    | Temperatur                                                                                                    | 9.001<br>2 Bytes                                                                                                    | CW                                                  | 26                                                                      | Raumtemp:<br>Komfortsollwert<br>abs (empfangen)                                                                                                    | Temperatur                                                                                                    | 9.001<br>2 Bytes                                                          | CWU                                                |
| Komm<br>Heizso<br>Einste<br>des Iol<br>Der Be<br>S-Mod<br><b>Econo</b>               | Kommunikationsobjekt zur Anpassung des Economy-<br>Heizsollwerts, verwendet vom Thermostat (Manager) (siehe<br>Einstellung und Korrektur der Sollwerte [→ 41] Es ändert den Wert<br>des lokalen Parameters "Economy-Sollwert" direkt P019.<br>Der Bereich ist (0), 5 °CP020 (oder max. 40 °C).<br>S-Mode-Objekt muss durch Einstellung von <b>Raumtemp.:</b><br>Economy-Sollwerte auf als Gruppenobjekt in ETS freigegeben |                                                                                                    |                                                                                                    |                                                     | Komm<br>Therm<br>Einste<br>wie ein<br>Eingrif<br>Der Be<br><b>Hinwe</b> | unikationsobjekt schi<br>nostat (Manager) über<br>Ilung und Korrektur d<br>ne lokale Sollwertschi<br>ff gilt.<br>ereich ist 540 °C.<br>eis: Der Komfort-Basi                                                | ebt den Sollwert (al<br>r den Bus verwende<br>er Sollwerte [→ 41]<br>iebung auf dem The<br>ssollwert (Objekt 25                                                                                      | bsolut), dei<br>et wird (sieł<br>Gleiche P<br>ermostat. D<br>5) ändert si | r vom<br>ne<br>riorität<br>ver letzte<br>ch nicht. |
| Der So<br>Servic<br>Schrei<br>geschi                                                 | nlwert für Economy w<br>edauer von EEPROM<br>bzyklen ab. Dieses K<br>rieben.                                                                                                    | rird in EEPROM ge<br>I hängt von der Anz<br>ommunikationsobje                                                                                                    | speichert.<br>zahl der<br>ekt wird nie                                                                                           | Die<br>e zyklisch                                   | 21                                                                      | Komfortsollwert<br>abs (absenden)                                                                                                    | remperatur                                                                                                    | 2 Bytes                                                                   | CKI                                                |
| 22                                                                                   | Raumtemp:<br>Kühlsollwert<br>Economy                                                                                                    | Temperatur                                                                                                    | 9.001<br>2 Bytes                                                                                                    | CW                                                  | Sende<br>RDG2<br>Sollwe                                                 | et den aktuellen Komf<br>KN (Manager) (sieh<br>erte [→ 41]                                                                                                    | ort abs. Sollwert, ve<br>e Einstellung und K                                                                                                    | erwendet in<br>Correktur de                                               | n<br>er                                            |
| Komm<br>Kühlso<br>Einste                                                             | unikationsobjekt zur<br>ollwerts, verwendet vo<br>llung und Korrektur d                                                                                                    | Anpassung des Eco<br>om Thermostat (Ma<br>er Sollwerte [→ 41]                                                                                                    | onomy-<br>nager) (sie<br>Es ändert                                                                                               | ehe<br>den Wert                                     | 28<br>Aktuel                                                            | Raumtemp:<br>Aktueller Sollwert<br>ler Sollwert, einschlie                                                                                                    | Temperatur<br>sslich Schiebung, k                                                                                                    | 9.001<br>2 Bytes<br>Kompensat                                             | CRT<br>ion etc.,                                   |
| Der Be                                                                               | ereich ist (0), 5 °C.<br>Preich ist (0), 5 °C.                                                                                                    | P020 (oder max.<br>Finstellung von <b>R</b> a                                                                                                    | 40 °C).                                                                                                    | rekt.                                               | der vo<br>verwe                                                         | m Thermostat (Mana<br>ndet wird.<br>Sollwert                                                                                                    | ger) zur Temperatu                                                                                                    | rregelung                                                                 | CW                                                 |
| Econo<br>werde<br>Der Kü<br>Servic<br>Schrei<br>geschi                               | omy-Sollwerte auf al:<br>n.<br>ihlsollwert für Econor<br>edauer von EEPROM<br>bzyklen ab. Dieses K<br>rieben.                                                                                                    | s Gruppenobjekt i<br>ny wird in EEPRON<br>I hängt von der Anz<br>ommunikationsobje                                                                                                    | n ETS freig<br>1 gespeich<br>zahl der<br>ekt wird nie                                                                            | gegeben<br>lert. Die<br>e zyklisch                  | 29<br>30                                                                | Heizeinst.<br>(empfangen)<br>Kühleinst.<br>(empfangen)                                                                                                    | werteinstellung<br>für 4 HLK-<br>Betriebsarten                                                                                                    | 8 Bytes                                                                   |                                                    |
| 23                                                                                   | Raumbetriebsart:<br>Fensterzustand                                                                                                    | Offen<br>Geschlossen                                                                                                    | 1.019<br>1 Bit                                                                                                    | CWU                                                 | Einste<br>Manag                                                         | llung aller H-/K-Sollw<br>gers empfangen. (Kor<br>zhotrich): Boroich für                                                                                                    | erte für alle Betrieb<br>nfort, Pre-Comfort,<br>alle Sellworte ist 5                                                                                                    | sarten des<br>Economy                                                     | und                                                |
| Die Be<br>(offen)<br>Betrieł<br>wird z.<br>Wirkur<br>P153 c<br>werde<br>24<br>Standa | etriebsart des RDG2<br>empfangen wird und<br>osart beim Wert "0" (g<br>B. von einem KNX-S-<br>ng wie ein lokaler Fen<br>oder P155). Es darf n<br>n, entweder lokaler E<br>Raumbetriebsart:<br>Präsenzmelder<br>ardpräsenz: Der Ther                                                                                                    | KN ist bei Schutz, v<br>schaltet zurück in<br>jeschlossen). Der "<br>chalter gesendet ur<br>isterkontakt X1, X2<br>ur eine Eingangsqu<br>ingang X1/X2/U1 o<br>Belegt<br>Unbelegt<br>mostat (Manager) v | venn Wert<br>die vorheri<br>Fensterkon<br>nd hat dies<br>oder U1 (I<br>ielle verwe<br>der KNX-E<br>1.018<br>1 Bit<br>vird in den | "1"<br>ige<br>elbe<br>2150,<br>endet<br>Bus.<br>CWU | Sende<br>Kühlen<br>gespe<br>Der Hi<br>31<br>32<br>Sende<br>Manag        | treffende Sollwert für<br>n wird abhängig von d<br>ichert.<br>eizsollwert muss unte<br>Sollwert<br>Heizeinst.<br>(absenden)<br>Kühleinst.<br>(absenden)<br>at die H/K-Sollwerte in<br>gers. (Komfort, Econd | and bolinken later<br>nur Heizen/Kühlen<br>der ausgewählten A<br>r dem Kühlsollwert<br>Temperatursoll-<br>werteinstellung<br>für 4 HLK-<br>Betriebsarten<br>n Gerät für alle Betr<br>omy und Schutz) | iebsarten o                                                               | CRT                                                |
| Komfo<br>wird. E                                                                     | rtbetrieb zurückgeset<br>Fr schaltet in die vorh                                                                                                    | zt, wenn Wert "1" (<br>erige Betriebsart zu                                                                                                    | belegt) em<br>rück, weni                                                                                                    | ipfangen<br>n der                                   | Der zu<br>Kühler                                                        | itreffende Sollwert für<br>n wird abhängig von o                                                                                                    | nur Heizen/Kühlen<br>der ausgewählten A                                                                                                    | , Heizen u<br>pplikation (                                                | nd<br>gesendet.                                    |
| Wert "<br>"Präse<br>Wirkur<br>(Parar<br>Nur ein<br>lokaler                           | 0" ist (unbelegt).<br>enzmelder" wird über<br>ng wie die lokale Präs<br>neter P150, P153 , P<br>ne Eingangsquelle ka<br>· Eingang X1/X2/U1 c                                                                                                    | KNX gesendet. Die<br>enzmelderfunktion<br>155).<br>nn verwendet werd<br>der KNX Bus.                                                                                                    | s hat diese<br>an X1, X2<br>en, entwe                                                                                            | elbe<br>der                                         | 33                                                                      | Raumtemperatur:<br>Komfort-Sollwert<br>rel (empfangen)                                                                                                    | Temperatur                                                                                                    | 9.002<br>2 Bytes                                                          | CWU                                                |
| 25<br>Ist Fur                                                                        | Raumtemp:<br>Basissollwert<br>Komfort                                                                                                    | Temperatur                                                                                                    | 9.001<br>2 Bytes<br>regeben ül                                                                                                   | CWU                                                 | Komm<br>verwe<br>Korrek<br>Sollwe                                       | nunikationsobjekt zur ,<br>ndet vom Thermostat<br>ktur der Sollwerte [→<br>ertschiebung auf dem                                                                                                    | Anpassung des Sol<br>(Manager) (siehe E<br>41] Gleiche Prioritä<br>Thermostat. Der le                                                                                                    | lwerts (rel)<br>Einstellung<br>t wie eine l<br>tzte Eingrif               | ,<br>und<br>okale<br>f gilt.                       |
| werde<br>Komm<br>Manag<br>Sollwe<br>Der Be                                           | n die Sollwertanpassi<br>unikationsobjekt 25 v<br>jers ändert. Der Ther<br>rt zurückgesetzt.<br>ereich ist 540 °C.                                                                                                    | ungen durch Benutz<br>erworfen, sobald di<br>mostat wird auf der                                                                                                    | zer und üb<br>e Betriebs<br>n Komfort-I                                                                                          | er<br>art des<br>Basis-                             | Der Bo<br>Hinwe<br>34                                                   | ereich ist -3 K+3 K.<br>eis: Der Komfort-Basi<br>Raumtemperatur:<br>Komfortsollwert<br>rel (senden)                                                                                                    | ssollwert (Objekt 25<br>Temperatur                                                                                                    | 5) ändert si<br>9.002<br>2 Bytes                                          | ch nicht.<br>CRT                                   |
| Hinwe<br>geänd<br>einem<br>werde<br>Der Ko<br>Einste<br>Servic                       | Der Bereich ist 540 °C.<br><b>Hinweis:</b> Sollwerte, die möglicherweise über das lokale HMI<br>geändert worden sind, können während eines Systemstarts von<br>einem zentralen Regler, wie z.B. dem RMB795B, überschrieben<br>werden.<br>Der Komfort-Basissollwert wird im EEPROM gespeichert (siehe<br>Einstellung und Korrektur der Sollwerte [ $\rightarrow$ 41]). $\rightarrow$ Die                                    |                                                                                                    |                                                                                                    |                                                     | Sende<br>RDG2<br>Sollwe<br>Der Be<br><b>Hinwe</b><br>Das C              | t den aktuellen Komf<br>KN (Manager) (sieh<br>erte [ $\rightarrow$ 41]<br>ereich ist -3 K+3 K.<br><b>is</b> : Der Komfort-Basi<br>bjekt funktioniert nur                                                    | ort rel. Sollwert, ver<br>e Einstellung und K<br>ssollwert (Objekt 25<br>mit dem Komfort-S                                                                                                    | wendet im<br>forrektur de<br>5) ändert si<br>ollwert.                     | er<br>ch nicht.                                    |
| Schrei<br>geschi                                                                     | bzyklen ab. Dieses K<br>rieben.                                                                                                    | ommunikationsobje                                                                                                    | ekt wird nie                                                                                                    | e zyklisch                                          |                                                                         |                                                                                                    |                                                                                                    |                                                                           |                                                    |

| Obj                                                                                                    | Objektname                                                                        | Funktion                                    | Typ/<br>Länge             | Flags              |  |  |  |  |
|----------------------------------------------------------------------------------------------------|-----------------------------------------------------------------------------------|---------------------------------------------|---------------------------|--------------------|--|--|--|--|
| 35                                                                                                    | Erweiterter<br>Komfortbetrieb-<br>Zustand                                         | Ein<br>Aus                                  | 1.011<br>1 Bit            | CRT                |  |  |  |  |
| Zeigt o<br>an.                                                                                                    | den Zustand der Kom                                                               | fortbetriebverlänge                         | rung des N                | lanagers           |  |  |  |  |
| 36                                                                                                    | Externer<br>Raumtemperatur-<br>wert                                               | Temperatur                                  | 9.001<br>2 Bytes          | CWU                |  |  |  |  |
| Der Ti<br>des ex                                                                                                    | Der Thermostat empfängt und arbeitet mit der Raumtemperatur des externen Fühlers. |                                             |                           |                    |  |  |  |  |
| 37                                                                                                    | Eigener<br>Raumtemperatur-<br>fühler                                              | Temperatur                                  | 9.001<br>2 Bytes          | CRT                |  |  |  |  |
| Der W<br>extern                                                                                                    | ′ert der Raumtempera<br>en Fühler, steht am E                                     | atur, erfasst durch e<br>3us zur Verfügung. | ingebaute                 | n oder             |  |  |  |  |
| 38                                                                                                    | Frostalarm                                                                        | Kein Alarm<br>Alarm                         | 1.005<br>1 Bit            | CRT                |  |  |  |  |
| Sende<br>Frosta                                                                                                    | et einen Alarm, wenn<br>Ilarmeinstellung liegt.                                   | die Raumtemperatu                           | ır unter de               | r                  |  |  |  |  |
| 39                                                                                                    | Hitzealarm                                                                        | Kein Alarm<br>Alarm                         | 1.005<br>1 Bit            | CRT                |  |  |  |  |
| Sende<br>Hitzea                                                                                                    | et einen Alarm, wenn<br>Iarmeinstellung liegt.                                    | die Raumtemperatu                           | ır über der               |                    |  |  |  |  |
| 40<br>42<br>44                                                                                                    | X1: Temperatur<br>X2: Temperatur<br>U1: Temperatur                                | Temperatur                                  | 9.001<br>2 Bytes          | CRT                |  |  |  |  |
| Zeigt o<br>anges                                                                                                    | die Werte der an den<br>chlossenen Tempera                                        | lokalen Eingängen<br>turfühler              | X1/X2/U1                  |                    |  |  |  |  |
| 41<br>43<br>45                                                                                                    | X1: Digital<br>X2: Digital<br>U1: Digital                                         | Aus<br>Ein                                  | 1.001<br>1 Bit            | CRT                |  |  |  |  |
| Zeigt o<br>P151/                                                                                                    | den Zustand der digit<br>P154/P156) einschlie                                     | alen Eingänge an (e<br>sslich Berücksichtig | eingestellt<br>gung des V | über<br>Virksinns. |  |  |  |  |
| 46                                                                                                    | H/K-Umschaltung<br>(empfangen)                                                    | Heizen: 1<br>Kühlen: 0                      | 1.100<br>1 Bit            | CWU                |  |  |  |  |
| Umscl                                                                                                    | haltinformation wird ü                                                            | ber Bus empfanger                           | 1.                        | <u> </u>           |  |  |  |  |
| Vorgabe: Aktueller Betrieb vor dem Abschalten.<br>Die gleiche Funktion steht auch über den lokalen multifunktionalen<br>Eingang X1/X2/U1 (P150, P153, P155). |                                                                                   |                                             |                           |                    |  |  |  |  |
| Es dai<br>lokale                                                                                                    | f nur eine Eingangsq<br>r Eingang X1/X2/U1 o                                      | uelle verwendet we<br>oder KNX-Bus.         | rden, entw                | reder              |  |  |  |  |
| 47                                                                                                    | H/K-<br>Betriebszustand<br>(senden)                                               | Heizen: 1<br>Kühlen: 0                      | 1.100<br>1 Bit            | CRT                |  |  |  |  |

Übermittelt den aktuellen Heiz- oder Kühlbetrieb des Thermostat.

|                                                                                                    | Objekthame                                                                                                    | Funktion                                                                                                    | Typ/<br>Länge                                                                                                    | Flags                                         |  |  |
|----------------------------------------------------------------------------------------------------|----------------------------------------------------------------------------------------------------|----------------------------------------------------------------------------------------------------|----------------------------------------------------------------------------------------------------|-----------------------------------------------|--|--|
| 48                                                                                                    | Applikations-<br>modus                                                                                                    | HLK-<br>Regelungsart                                                                                                    | 20.105<br>1 Byte                                                                                                    | CWU                                           |  |  |
| 0                                                                                                    | Auto (Standard)                                                                                                    | Heizen und/oder K                                                                                                    | lühlen                                                                                                    |                                               |  |  |
| 1                                                                                                    | Heizen                                                                                                    | Nur Heizen                                                                                                    |                                                                                                    |                                               |  |  |
| 2                                                                                                    | Aufheizen am<br>Morgen*                                                                                                    | Nur Heizen                                                                                                    |                                                                                                    |                                               |  |  |
| 3                                                                                                    | Kühlen                                                                                                    | Nur Kühlen                                                                                                    |                                                                                                    |                                               |  |  |
| 5                                                                                                    | Vorkühlen*                                                                                                    | Nur Kühlen                                                                                                    |                                                                                                    |                                               |  |  |
| 6                                                                                                    | Aus                                                                                                    | Weder Heizen noc                                                                                                    | h Kühlen                                                                                                    |                                               |  |  |
| 8                                                                                                    | Notheizen *                                                                                                    | Nur Heizen                                                                                                    |                                                                                                    |                                               |  |  |
| 9                                                                                                    | Nur Ventilator                                                                                                    | Ventilator läuft auf                                                                                                    | hoher Stu                                                                                                    | fe                                            |  |  |
| * Funl                                                                                                    | ktion behandelt wie H                                                                                                    | eizen (1) oder Kühl                                                                                                    | en (3)                                                                                                    |                                               |  |  |
| 49                                                                                                    | Taupunktalarm                                                                                                    | Kein Alarm<br>Alarm                                                                                                    | 1.005<br>1 Bit                                                                                                    | CWU                                           |  |  |
|                                                                                                    |                                                                                                    |                                                                                                    | 1                                                                                                    |                                               |  |  |
| Durch<br>(Sper<br>vom <b>V</b><br>Komn<br>Vorga<br>Der le<br>Ventil                                                      | e ein KNX-Regelgerät<br>rung) oder Manuell (F<br><b>/entilator-Befehlswe</b><br>nandierung der Ventil<br>ube: Freigeben<br>etzte Eingriff ist massg<br>atorbetrieb-Wahltaste                                                                                                    | den Ventilatorbetrie<br>Freigabe) setzen. Fa<br><b>rrt</b> (52) empfangene<br>atordrehzahl verwer<br>gebend – entweder<br>e oder über Bus.                                                                                                    | eb auf Auto<br>ills manuel<br>Wert zur<br>ndet werde<br>von der lok                                                                                                    | l, wird de<br>n.<br>alen                      |  |  |
| Durch<br>(Sperivom <b>V</b><br>Komn<br>Vorga<br>Der le<br>Ventil                                                         | e ein KNX-Regelgerät<br>rung) oder Manuell (P<br><b>/entilator-Befehlswe</b><br>nandierung der Ventil<br>ibe: Freigeben<br>etzte Eingriff ist massg<br>atorbetrieb-Wahltaste                                                                                                    | den Ventilatorbetrie<br>Freigabe) setzen. Fa<br>ert (52) empfangene<br>atordrehzahl verwei<br>gebend – entweder<br>e oder über Bus.                                                                                                    | eb auf Auto<br>ills manuel<br>e Wert zur<br>ndet werde<br>von der lok<br>1.001<br>1 Bit                                                                                                    | n.<br>kalen<br>CRT                            |  |  |
| Durch<br>(Sper<br>vom <b>V</b><br>Komn<br>Vorga<br>Der le<br>Ventil<br>51                                                | dein KNX-Regelgerät<br>rung) oder Manuell (F<br><b>/entilator-Befehlswe</b><br>nandierung der Ventil<br>ube: Freigeben<br>etzte Eingriff ist masso<br>atorbetrieb-Wahltaste<br><b>Ventilatorbetrieb</b>                                                                                                    | den Ventilatorbetrie<br>Freigabe) setzen. Fa<br>ert (52) empfangene<br>atordrehzahl verwei<br>gebend – entweder<br>e oder über Bus.<br>Auto<br>Manuell<br>an: Auto (0) oder M                                                                                                    | eb auf Auto<br>ills manuel<br>e Wert zur<br>ndet werde<br>von der lok<br>1.001<br>1 Bit<br>lanuell (1).                                                                                               | )<br>I, wird de<br>en.<br>kalen<br>CRT        |  |  |
| Durch<br>(Sper<br>vom <b>V</b><br>Komn<br>Vorga<br>Der le<br>Ventil<br>51<br>Zeigt<br>52                                 | ein KNX-Regelgerät<br>rung) oder Manuell (F<br>/entilator-Befehlswe<br>nandierung der Ventil<br>abe: Freigeben<br>etzte Eingriff ist masse<br>atorbetrieb-Wahltaste<br>Ventilatorbetrieb<br>den Ventilatorbetrieb                                                                                                    | den Ventilatorbetrie<br>Freigabe) setzen. Fa<br>atordrehzahl verwei<br>gebend – entweder<br>e oder über Bus.<br>Auto<br>Manuell<br>an: Auto (0) oder M                                                                                                    | eb auf Auto<br>ills manuel<br>e Wert zur<br>ndet werde<br>von der lok<br>1.001<br>1 Bit<br>anuell (1).<br>5.001<br>1 Byte                                                                             | )<br>I, wird de<br>en.<br>kalen<br>CRT<br>CWU |  |  |
| Durch<br>(Sper<br>vom <b>V</b><br>Komn<br>Vorga<br>Der le<br>Ventil<br>51<br>52<br>52<br>Der V<br>spezif<br>freige       | i ein KNX-Regelgerät<br>rung) oder Manuell (P<br>/entilator-Befehlswe<br>nandierung der Ventil<br>ibe: Freigeben<br>etzte Eingriff ist masse<br>atorbetrieb-Wahltaste<br>Ventilatorbetrieb<br>den Ventilatorbetrieb<br>ventilatordreh-<br>zahlwert<br>entilator kann durch e<br>fizierte Stufe gesetzt v<br>geben ist.                         | den Ventilatorbetrie<br>Freigabe) setzen. Fa<br>atordrehzahl verwei<br>gebend – entweder<br>e oder über Bus.<br>Auto<br>Manuell<br>an: Auto (0) oder M<br>0100 %<br>ein KNX-Regelgerät<br>werden falls manuel                                                                                                  | eb auf Auto<br>ills manuel<br>e Wert zur<br>ndet werde<br>von der lok<br>1.001<br>1 Bit<br>anuell (1).<br>5.001<br>1 Byte<br>: auf eine<br>ler Ventilat                                               | CRT                                           |  |  |
| Durch<br>(Sper<br>vom <b>V</b><br>Komn<br>Vorga<br>Der le<br>Ventil<br>51<br>52<br>52<br>Der V<br>Spezif<br>freige       | i ein KNX-Regelgerät<br>rung) oder Manuell (P<br>/entilator-Befehlswe<br>nandierung der Ventil<br>ibe: Freigeben<br>etzte Eingriff ist massg<br>atorbetrieb-Wahltaste<br>Ventilatorbetrieb<br>den Ventilatorbetrieb<br>den Ventilatordreh-<br>zahlwert<br>entilator kann durch e<br>fizierte Stufe gesetzt v<br>geben ist.                     | den Ventilatorbetrie<br>Freigabe) setzen. Fa<br>art (52) empfangene<br>atordrehzahl verwei<br>gebend – entweder<br>e oder über Bus.<br>Auto<br>Manuell<br>an: Auto (0) oder M<br>0100 %<br>ein KNX-Regelgerät<br>werden falls manuel<br>Ventilator-Befehlsv<br>(physikalischer KN                              | eb auf Auto<br>ills manuel<br>e Wert zur<br>ndet werde<br>von der lok<br>1.001<br>1 Bit<br>anuell (1).<br>5.001<br>1 Byte<br>auf eine<br>ler Ventilat<br>wert<br>IX-Wert)                             | CRT                                           |  |  |
| Durch<br>(Sper<br>Vom <b>V</b><br>Komn<br>Vorga<br>Der le<br>Ventil<br>51<br>Zeigt<br>52<br>Der V<br>spezif<br>freige    | i ein KNX-Regelgerät<br>rung) oder Manuell (P<br><b>/entilator-Befehlswe</b><br>nandierung der Ventil<br>ibe: Freigeben<br>etzte Eingriff ist masso<br>atorbetrieb-Wahltaste<br>Ventilatorbetrieb<br>den Ventilatorbetrieb<br>den Ventilatordreh-<br>zahlwert<br>rentilator kann durch e<br>fizierte Stufe gesetzt v<br>geben ist.<br>Drehzahl | den Ventilatorbetrie<br>Freigabe) setzen. Fa<br>atordrehzahl verwei<br>gebend – entweder<br>e oder über Bus.<br>Auto<br>Manuell<br>an: Auto (0) oder M<br>0100 %<br>ein KNX-Regelgerät<br>werden falls manuel<br>Ventilator-Befehlsv<br>(physikalischer KN<br>133 % (185                                       | eb auf Auto<br>auf Auto<br>auf anuel<br>Wert zur<br>ndet werde<br>von der lok<br>1.001<br>1 Bit<br>anuell (1).<br>5.001<br>1 Byte<br>cauf eine<br>ler Ventilat<br>wert<br>IX-Wert)<br>5)              | , wird de<br>n.<br>kalen<br>CRT<br>CWU        |  |  |
| Durch<br>(Sper<br>vom <b>V</b><br>Komn<br>Vorga<br>Der le<br>Ventil<br>51<br>52<br>52<br>52<br>Der V<br>Spezif<br>freige | i ein KNX-Regelgerät<br>rung) oder Manuell (P<br>/entilator-Befehlswe<br>nandierung der Ventil<br>ibe: Freigeben<br>etzte Eingriff ist massg<br>atorbetrieb-Wahltaste<br>Ventilatorbetrieb<br>den Ventilatorbetrieb<br>den Ventilatordreh-<br>zahlwert<br>entilator kann durch e<br>fizierte Stufe gesetzt v<br>geben ist.<br>Drehzahl         | den Ventilatorbetrie<br>reigabe) setzen. Fa<br>sert (52) empfangene<br>atordrehzahl verwer<br>gebend – entweder<br>o oder über Bus.<br>Auto<br>Manuell<br>an: Auto (0) oder M<br>0100 %<br>ein KNX-Regelgerät<br>werden falls manuel<br>Ventilator-Befehlsv<br>(physikalischer KN<br>133 % (185<br>3467 % (861 | eb auf Auto<br>ab auf Auto<br>alls manuel<br>e Wert zur<br>ndet werde<br>von der lok<br>1.001<br>1 Bit<br>anuell (1).<br>5.001<br>1 Byte<br>auf eine<br>ler Ventilat<br>wert<br>IX-Wert)<br>5)<br>70) | CRT                                           |  |  |

4

#### Funktionen

Kommunikationsobjekte (RDG2..KN)

| Obj                                      | Objektname                                                                                                    | Funktion                                                                 | Typ/<br>Länge                            | Flags                             |  |  |  |
|------------------------------------------|----------------------------------------------------------------------------------------------------|--------------------------------------------------------------------------|------------------------------------------|-----------------------------------|--|--|--|
| 53                                       | Ventilatoraus-<br>gang                                                                                                    | 0100 %                                                                   | 5.001<br>1 Byte                          | CRT 6                             |  |  |  |
| Zeigt o                                  | die aktuelle Ventilator                                                                                                    | drehzahl als Wert 0                                                      | 100% ar                                  | n. Z                              |  |  |  |
|                                          | Drehzahl                                                                                                    | DC-Ventilatorausg<br>(physikalischer KN                                  | ang<br>IX-Wert)                          | 3-<br>stufiger<br>Ventila-<br>tor |  |  |  |
|                                          | Aus                                                                                                    | 0 % (0)                                                                  |                                          | 6                                 |  |  |  |
|                                          | 1                                                                                                    | P357                                                                     |                                          | 33                                |  |  |  |
|                                          | 2                                                                                                    | P357+1P358                                                               |                                          | 66 2                              |  |  |  |
|                                          | 3                                                                                                    | P358+1P359/P3                                                            | 60                                       | 100                               |  |  |  |
| Beim I<br>P358,                          | DC-Ventilatordrehzah<br>Stufe 3 P359/P360.                                                                                                    | lwert entspricht Stu                                                     | fe 1 P357                                | Stufe 2                           |  |  |  |
| 54<br>55<br>56                           | Ventilatordreh-<br>zahl 1<br>(empfangen)<br>Ventilatordreh-<br>zahl 2<br>(empfangen)<br>Ventilatordreh-<br>zahl 3<br>(empfangen)                                                 | Aus<br>Ein                                                               | 1.001<br>1 Bit                           | CWU                               |  |  |  |
| Der Ve<br>spezifi<br>freige              | entilator kann durch e<br>zierte Stufe gesetzt v<br>geben ist.                                                                                                    | in KNX-Regelgerät<br>verden falls manuel                                 | auf eine<br>Ier Ventilat                 | torbetrieb                        |  |  |  |
| 57<br>58<br>59                           | Ventilatordreh-<br>zahl 1 (senden)<br>Ventilatordreh-<br>zahl 2 (senden)<br>Ventilatordreh-<br>zahl 3 (senden)                                                                   | Aus<br>Ein                                                               | 1.001<br>1 Bit                           | CRT 6                             |  |  |  |
| Zeigt o                                  | den Zustand der Rela                                                                                                    | isausgänge an.                                                           | I                                        | 6                                 |  |  |  |
| 60                                       | Aussen-<br>temperatur                                                                                                    | Temperatur                                                               | 9.001<br>2 Bytes                         | CWU                               |  |  |  |
| Die vo<br>den Tl<br>Benut<br>Der Be      | n einem KNX-Fühler<br>nermostat angezeigt v<br>zerinformation" auf 2<br>ereich ist -50+100 °                                                                                     | erfasste Aussenter<br>werden, falls P009 '<br>gestellt ist (Aussen<br>C. | nperatur ka<br>'Zusätzlich<br>temperatui | ann durch<br>ie<br>r).            |  |  |  |
| 61                                       | Heizen, Regelung<br>dauernd                                                                                                    | 0100 %                                                                   | 5.001<br>1 Byte                          | CRT Z                             |  |  |  |
| Zeigt o<br>an.<br>Das S<br>Syster        | die physische Stellung<br>ignal regelt (über KN:<br>n).                                                                                                    | g des Heizantriebs<br>X) das Heizventil (z                               | auf der ers<br>.B. für ein               | ten Stufe 7<br>4-Rohr-            |  |  |  |
| 62                                       | Heizen, Regelung<br>dauernd, Seq 2                                                                                                    | 0100 %                                                                   | 5.001<br>1 Byte                          | CRT 2                             |  |  |  |
| Zeigt o<br>Stufe a<br>Das S<br>ein 4-l   | Zeigt die physische Stellung des Heizantriebs auf der zweiten<br>Stufe an.<br>Das Signal regelt (über KNX) das Heizventil für Stufe 2 (z.B. für<br>ein 4-Rohr/2-stufiges System) |                                                                          |                                          |                                   |  |  |  |
| 63                                       | Kühlen, Regelung<br>dauernd                                                                                                    | 0100 %                                                                   | 5.001<br>1 Byte                          | CRT /                             |  |  |  |
| Zeigt o<br>an. Da                        | die physische Stellung<br>Is Signal regelt (über<br>System)                                                                                                    | g des Kühlantriebs<br>KNX) das Kühlvent                                  | auf der ers<br>il (z.B. für              | ten Stufe<br>ein 4-               |  |  |  |
| 64                                       | Kühlen, Regelung<br>dauernd, Seq 2                                                                                                    | 0100 %                                                                   | 5.001<br>1 Byte                          | CRT                               |  |  |  |
| Zeigt o<br>Stufe                         | die physische Stellung<br>an. Das Signal regelt                                                                                                    | g des Kühlantriebs<br>(über KNX) das Kü                                  | auf der zw<br>hlventil für               | eiten 7<br>Stufe 2                |  |  |  |
| (z.B. für ein 4-Rohr/2-stufiges System). |                                                                                                    |                                                                          |                                          |                                   |  |  |  |

| Obj                                                           | Objektname                                      | Funktion                                    | Typ/<br>Länge               | Flags      |  |  |  |  |
|---------------------------------------------------------------|-------------------------------------------------|---------------------------------------------|-----------------------------|------------|--|--|--|--|
| 65                                                            | Heizen, Zustand                                 | Inaktiv                                     | 1.011                       | CRT        |  |  |  |  |
| Zeiat a                                                       | den Regelzustand der                            | Aktiv<br>s Heizantriebs auf c               | 1 Bit<br>Ier ersten 9       | Stufe an   |  |  |  |  |
| Zoigi (                                                       |                                                 |                                             |                             | Stare an.  |  |  |  |  |
|                                                               |                                                 |                                             |                             |            |  |  |  |  |
| 66                                                            | Heizen, Zustand,<br>Seq 2                       | Inaktiv<br>Aktiv                            | 1.011<br>1 Bit              | CRT        |  |  |  |  |
| Zeigt den Regelzustand des Heizantriebs auf der zweiten Stufe |                                                 |                                             |                             |            |  |  |  |  |
|                                                               |                                                 |                                             |                             |            |  |  |  |  |
| 67                                                            | Kühlen, Zustand                                 | Inaktiv                                     | 1.011                       | CRT        |  |  |  |  |
|                                                               |                                                 | Ακαν                                        | 1 BIL                       |            |  |  |  |  |
|                                                               |                                                 |                                             |                             |            |  |  |  |  |
|                                                               |                                                 |                                             |                             |            |  |  |  |  |
|                                                               |                                                 |                                             |                             |            |  |  |  |  |
|                                                               | L                                               |                                             |                             |            |  |  |  |  |
| Zeigt o                                                       | len Regelzustand de                             | s Kühlantriebs auf c                        | ler ersten S                | Stufe an   |  |  |  |  |
| 68                                                            | Kühlen, Zustand,                                | Inaktiv                                     | 1.011                       | CRT        |  |  |  |  |
| Zeiat a                                                       | Seq 2                                           | Aktiv<br>s Küblantriebs auf o               | 1 Bit<br>Ier zweiten        | Stufe      |  |  |  |  |
| an.                                                           |                                                 |                                             |                             | otalo      |  |  |  |  |
| 69                                                            | Heizen und                                      | Inaktiv                                     | 1.011                       | CRT        |  |  |  |  |
|                                                               | Kühlen, Zustand                                 | Aktiv                                       | 1 Bit                       |            |  |  |  |  |
| Zeigt o<br>Stufe a                                            | den Regelzustand des<br>an.                     | s Heiz- und Kühlant                         | riebs auf d                 | ler ersten |  |  |  |  |
| 70                                                            | Heizen und                                      | Inaktiv                                     | 1.011                       | CRT        |  |  |  |  |
|                                                               | Kühlen, Zustand<br>Seq 2                        | Aktiv                                       | 1 Bit                       |            |  |  |  |  |
| Zeigt o                                                       | len Regelzustand des                            | s Heiz- und Kühlant                         | riebs auf d                 | ler        |  |  |  |  |
| 71                                                            | Heizen und                                      | 0100 %                                      | 5.001                       | CRT        |  |  |  |  |
|                                                               | Kühlen, Regelung                                |                                             | 1 Byte                      |            |  |  |  |  |
|                                                               | uaueriiù                                        |                                             |                             |            |  |  |  |  |
| Zeigt o                                                       | lie physische Stellung                          | g des Heiz- und Kül                         | hlantriebs a                | auf der    |  |  |  |  |
| ersten<br>(z.B. fi                                            | Stufe an. Das Signal<br>ür ein 2-Rohr-Svstem    | l regelt (über KNX)<br>).                   | das Heiz-/I                 | Kühlventil |  |  |  |  |
| 72                                                            | Heizen und                                      | 0100 %                                      | 5.001                       | CRT        |  |  |  |  |
|                                                               | Kühlen, Regelung<br>dauernd, Seg 2              |                                             | 1 Byte                      |            |  |  |  |  |
| Zeigt o                                                       | die physische Stellung                          | g des Heiz- und Kül                         | hlantriebs a                | auf der    |  |  |  |  |
| zweite<br>/Kühlv                                              | n Stufe an. Das Sign<br>entil für Stufe 2 (z.B. | al regelt (über KNX<br>für ein 2-Rohr/2-stu | ) das Heiz-<br>ifiges Svste | em).       |  |  |  |  |
| 73                                                            | Entfeuchtungsre-                                | Inaktiv                                     | 1.011                       | CRT        |  |  |  |  |
|                                                               | gelung                                          | Aktiv                                       | 1 Bit                       |            |  |  |  |  |
| Zeigt o                                                       | den Entfeuchtungszus                            | stand an.                                   |                             | <u> </u>   |  |  |  |  |
| 74                                                            | Feuchtiakeitsre-                                | Inaktiv                                     | 1 011                       | CRT        |  |  |  |  |
|                                                               | gelung                                          | Aktiv                                       | 1 Bit                       | 0.01       |  |  |  |  |

Zeigt den Befeuchtungszustand an.

| Obj                                                                                                    | Objektname                                                                                                    | Funktion                                                                                                    | Typ/<br>Länge                                         | Flags                       |  |  |  |
|----------------------------------------------------------------------------------------------------|----------------------------------------------------------------------------------------------------|----------------------------------------------------------------------------------------------------|-------------------------------------------------------|-----------------------------|--|--|--|
| 75                                                                                                    | Feucht.<br>Regelungsart                                                                                                    | Inaktiv<br>Befeuchten<br>Entfeuchten                                                                                    | 20.115<br>1 Byte                                      | CRT                         |  |  |  |
| Zeigt den Modus der Feuchtigkeitsregelungsfunktion an:<br>0 = inaktiv<br>1 = Befeuchtung; rel. Feuchtigkeit tiefer als Sollwert unten P026<br>2 = Befeuchtung; Entfeuchten; rel. Feuchtigkeit höher als Sollwert<br>oben P024<br>3 _ 255 = Nicht verwendet                                                                                                    |                                                                                                    |                                                                                                    |                                                       |                             |  |  |  |
| 325<br>76                                                                                                    | Freigabe<br>Elektroheizung                                                                                                    | Aktivieren/<br>Deaktivieren                                                                                             | 1.003<br>1Bit                                         | CWU                         |  |  |  |
| Eine E<br>gespe<br>Die gle<br>Eingar<br>Es dar<br>lokaler                                                                                                    | Elektroneizung kann n<br>rrt werden (z.B. wege<br>eiche Funktion steht a<br>ng X1/X2/U1 (P150, F<br>f nur eine Eingangsq<br>r Eingang X1/X2/U1 o | nit diesem Kommur<br>in Stromtarifbestimr<br>auch über den lokal<br>2153, P155).<br>uelle verwendet we<br>oder KNX-Bus. | nikationsob<br>nungen).<br>en multifur<br>rden, entw  | jekt<br>nktionalen<br>reder |  |  |  |
| 77                                                                                                    | Eigener rel.<br>Raumfeuchtig-<br>keitswert [% r.F.]                                                                                              | I/O                                                                                                    | 9.007<br>2 Bytes                                      | CRT                         |  |  |  |
| Der W<br>oder e<br>78<br>Der Th                                                                                                    | ert der Raumfeuchtig<br>externen Fühler, steht<br>Externer Raum<br>rel.<br>Feuchtigkeitswert<br>[% r.F.]<br>nermostat empfängt u                 | keit, gemessen dur<br>am Bus zur Verfüg<br>I/O<br>Ind arbeitet mit dem                                                  | ch eingeba<br>ung.<br>9.007<br>2 Bytes<br>n relativen | cwu                         |  |  |  |
| Raum<br>79                                                                                                    | feuchtigkeitswert des<br>Raum rel.<br>Feuchtigkeit:                                                                                              | externen Fühlers.                                                                                                    | 9.007<br>2 Bytes                                      | CWU                         |  |  |  |
| Sollwert oben           Kommunikationsobjekt zur Anpassung des Feuchtigkeitssollwerts           oben durch den Thermostat. Es ändert den Wert von P024.           Der Bereich ist (0), P020 (min. 20%)90%.           S-Mode-Objekt muss aktiviert werden durch Einstellung der           "Feuchtigkeitssollwerte" als "als Gruppenobjekt" in ETS.           Der max. Feuchtigkeitssollwerte wird in EEPROM gespeichert. Die           Servicedauer von EEPROM hängt von der Anzahl der           Schreibzyklen ab. Dieses Kommunikationsobjekt wird nie zyklisch |                                                                                                    |                                                                                                    |                                                       |                             |  |  |  |
| 80                                                                                                    | Raum rel.<br>Feuchtigkeit:<br>Sollwert unten                                                                                                    | l                                                                                                    | 9.007<br>2 Bytes                                      | CWU                         |  |  |  |
| Kommunikationsobjekt zur Anpassung des Feuchtigkeitssollwerts<br>unten durch den Thermostat. Es ändert den Wert von P026.<br>Der Bereich ist (0), 20%P024 (max. 90%).<br>S-Mode-Objekt muss aktiviert werden durch Einstellung der<br><b>"Feuchtigkeitssollwerte</b> " als <b>"als Gruppenobjekt</b> " in ETS.<br>Der min. Feuchtigkeitssollwert wird in EEPROM gespeichert. Die<br>Servicedauer von EEPROM hängt von der Anzahl der<br>Schreibzyklen ab. Dieses Kommunikationsobjekt wird nie zyklisch<br>geschrieben.                                          |                                                                                                    |                                                                                                    |                                                       |                             |  |  |  |
| 81                                                                                                    | Energieeffizienz-<br>zustand<br>zurücksetzen<br>(Green Leaf)                                                                                     | Keine Aktion<br>Zurücksetzen                                                                                            | 1.017<br>1 Bit                                        | CWU                         |  |  |  |
| Setzt o<br>82                                                                                                    | die Einstellungen auf<br>Energieeffizienz-<br>zustand / "Green<br>Leaf"                                                                          | Green-Leaf zurück.<br>Grün<br>Rot                                                                                       | 1.006<br>1 Bit                                        | CRT                         |  |  |  |

| Obj                                                                                                    | Objektname                                                               | Funktion                                                     | Typ/<br>Länge                      | Flags         |  |  |  |  |  |
|----------------------------------------------------------------------------------------------------|--------------------------------------------------------------------------|--------------------------------------------------------------|------------------------------------|---------------|--|--|--|--|--|
| 83                                                                                                    | Green-Leaf-<br>Anzeige<br>aktivieren oder<br>deaktivieren                | (Freigeben<br>Sperren)                                       | 1.003<br>1 Bit                     | CWU           |  |  |  |  |  |
| Aktivie                                                                                                    | ert oder deaktiviert die                                                 | e Green-Leaf-Anzei                                           | ge (grün o                         | der rot).     |  |  |  |  |  |
| 84                                                                                                    | Tastatur:<br>Ventilatordreh-<br>zahl sperren                             | Sperren<br>Entsperren                                        | 1.002<br>1 Bit                     | CWU           |  |  |  |  |  |
| Sperrt                                                                                                    | oder entsperrt die Ve                                                    | entilatorbetrieb-Tast                                        | tatur in der                       | aktuellen     |  |  |  |  |  |
| 85                                                                                                    | Tastatur:<br>Ventilatordreh-<br>zahl in "Auto"<br>Modus                  | Sperren<br>Entsperren                                        | 1.002<br>1 Bit                     | CWU           |  |  |  |  |  |
| Sperrt oder entsperrt die Ventilatorbetrieb-Tastatur im Auto-Timer-                                                                                                    |                                                                          |                                                              |                                    |               |  |  |  |  |  |
| Betrie                                                                                                    | b.                                                                       | -                                                            |                                    | <b></b>       |  |  |  |  |  |
| 86                                                                                                    | Tastatur:<br>Sollwertschie-<br>bung sperren                              | Sperren<br>Entsperren                                        | 1.002<br>1 Bit                     | CWU           |  |  |  |  |  |
| Sperrt<br>87                                                                                                    | oder entsperrt die So<br>Tastatur:<br>Betriebsart                        | ollwertschiebungs-T<br>Sperren<br>Entsperren                 | astatur.<br>1.002<br>1 Bit         | CWU           |  |  |  |  |  |
| 0                                                                                                    | sperren                                                                  |                                                              |                                    |               |  |  |  |  |  |
| Sperrt                                                                                                    | Baumbetriebeart                                                          | Nicht belogt                                                 | 11.<br>1.019                       | CRT           |  |  |  |  |  |
| 00                                                                                                    | Präsenzmelder                                                            | Belegt                                                       | 1 Bit                              | CRI           |  |  |  |  |  |
| Präse<br>univer                                                                                                    | nzbetriebszustand de<br>salen Eingängen X1,                              | s Geräts, vom KNX<br>X2 oder U1.                             | -Bus oder                          | den           |  |  |  |  |  |
| 89                                                                                                    | Raumbetriebsart:                                                         | Schliessen                                                   | 1.019                              | CRT           |  |  |  |  |  |
| _                                                                                                    | Fensterzustand                                                           | Offnen                                                       | 1 Bit                              |               |  |  |  |  |  |
| Fenste                                                                                                    | erzustand des Geräts                                                     | , vom KNX-Bus ode                                            | er den univ                        | ersalen       |  |  |  |  |  |
| 90                                                                                                    | Raumtemperatur:<br>Aktueller                                             | Temperatur                                                   | 9.001<br>2 Bytes                   | CRT           |  |  |  |  |  |
| Komm<br>Kühlso<br>Korrel                                                                                                    | nunikationsobjekt zur<br>ollwerts, verwendet vo<br>«tur der Sollwerte [→ | Anpassung des akt<br>om Thermostat (sie<br>41] S-Mode-Objekt | uellen<br>he Einstell<br>muss durc | ung und<br>:h |  |  |  |  |  |
| Einste<br>Grupp                                                                                                    | llung von <b>Raumtem</b> r<br><b>penobjekt in ETS</b> fre                | b.: Aktueller Sollwe<br>igegeben werden.                     | ert auf als                        |               |  |  |  |  |  |
| 91                                                                                                    | Raumtemp:<br>Aktueller<br>Heizsollwert<br>(senden)                       | Temperatur                                                   | 9.001<br>2 Bytes                   | CRT           |  |  |  |  |  |
| Komm<br>Heizso<br>Korrel                                                                                                    | nunikationsobjekt zur<br>ollwerts, verwendet ve<br>ktur der Sollwerte [→ | Anpassung des akt<br>om Thermostat (sie<br>411 S-Mode-Obiekt | uellen<br>he Einstell<br>muss durc | ung und<br>:h |  |  |  |  |  |
| Einste<br>Grupp                                                                                                    | llung von Raumtemp<br>penobjekt in ETS fre                               | b.: Aktueller Sollwe                                         | ert auf als                        |               |  |  |  |  |  |
| 92                                                                                                    | Raumtemp:<br>Aktueller<br>Heizsollwert<br>(empfangen)                    | Temperatur                                                   | 9.001<br>2 Bytes                   | CWU           |  |  |  |  |  |
| Kommunikationsobjekt zur Anpassung des aktuellen<br>Heizsollwerts, verwendet vom Thermostat (siehe Einstellung und<br>Korrektur der Sollwerte [→ 41]<br>Der Bereich ist 540 °C.<br>S-Mode-Objekt muss durch Einstellung von <b>Raumtemp.:</b><br><b>Aktueller Sollwert auf als Gruppenobjekt in ETS</b> freigegeben<br>werden. |                                                                          |                                                              |                                    |               |  |  |  |  |  |

Zeigt den aktuellen Zustand des Green-Leafs an.

4

#### Funktionen

Kommunikationsobjekte (RDG2..KN)

| Obj                                                               | Objektname                                                                                                    | Funktion                                       | Typ/<br>Länge         | Flags     | Ob         |  |  |
|-------------------------------------------------------------------|----------------------------------------------------------------------------------------------------|------------------------------------------------|-----------------------|-----------|------------|--|--|
| 93                                                                | Raumtemp:<br>Aktueller<br>Kühlsollwert<br>(empfangen)                                                                                                    | Temperatur                                     | 9.001<br>2 Bytes      | CWU       | 99         |  |  |
| Komm<br>Kühlso<br>Korrek                                          | unikationsobjekt zur<br>ollwerts, verwendet vo<br>tur der Sollwerte [→                                                                                                    | Anpassung des akt<br>om Thermostat (sie<br>41] | uellen<br>he Einstell | ung und   | DC<br>Bus  |  |  |
| Der Be                                                            | ereich ist 5…40 °C.                                                                                                    |                                                |                       |           | 100        |  |  |
| S-Moo<br>Aktue<br>werde                                           | le-Objekt muss durch<br>Iler Sollwert auf als<br>n.                                                                                                    | Einstellung von Ra<br>Gruppenobjekt in         | ETS freige            | egeben    | Der<br>Füh |  |  |
| 94                                                                | Raumbetriebsart:<br>Zustand<br>(empfangen)                                                                                                    | Komfort<br>Economy<br>Protection               | 20.102<br>1 Byte      | CWU       | 101        |  |  |
| Tatsäo<br>Raum<br>Benut:<br>steht ü                               | Tatsächliche vom Thermostaten (Manager) empfangene<br>Raumbetriebsart (unter Berücksichtigung von Timer,<br>Benutzerwahl, Fensterkontakt etc.). Diese Zustandsinformation<br>steht über eine 8-Bit-Enumeration zur Verfügung |                                                |                       |           |            |  |  |
| 95                                                                | Zustand<br>Umschaltung<br>Wasser                                                                                                    | Heizen: 1<br>Kühlen: 0                         | 1.100<br>1 Bit        | CRT       | 102        |  |  |
| Sende                                                             | t Umschaltinformatio                                                                                                    | nen für Wasser.                                | 1                     |           | Zeig       |  |  |
| 96                                                                | Zustand<br>Umschaltung<br>Wasser                                                                                                    | Heizen: 1<br>Kühlen: 0                         | 1.100<br>1 Bit        | CWU       | 103        |  |  |
| Umscl                                                             | naltungsinformationer                                                                                                    | n Wasser werden ü                              | ber Bus en            | npfangen. | Zeig       |  |  |
| 97                                                                | Manueller<br>Ventilatorbefehl                                                                                                    | 0100 %                                         | 5.001<br>1 Byte       | CRT       | 104        |  |  |
| Sende                                                             | t den manuellen Ven                                                                                                    | tilatorbefehlswert.                            | T                     |           | PIC        |  |  |
| 98                                                                | DC-<br>Ventilatordreh-<br>zahl: Max.<br>Drehzahl Heizen                                                                                                    | 0100 %                                         | 5.001<br>1 Byte       | CWU       | 105        |  |  |
| DC Ventilatordrehzahl für max. Heizausgang empfangen über<br>Bus. |                                                                                                    |                                                |                       |           |            |  |  |

| Obj                                                                                                | Objektname                                                               | Funktion                               | Typ/<br>Länge            | Flags |  |  |  |  |
|----------------------------------------------------------------------------------------------------|--------------------------------------------------------------------------|----------------------------------------|--------------------------|-------|--|--|--|--|
| 99                                                                                                 | DC-<br>Ventilatordreh-<br>zahl: Max.<br>Drehzahl Kühlen                  | 0100 %                                 | 5.001<br>1 Byte          | CWU   |  |  |  |  |
| DC Ve<br>Bus.                                                                                      | entilatordrehzahl für n                                                  | hax. Kühlausgang e                     | mpfangen                 | über  |  |  |  |  |
| 100                                                                                                | Eingebaute<br>Raumluftqualitäts<br>-werte                                | Luftqualität                           | 9.008<br>2 Bytes         | CRT   |  |  |  |  |
| Der R<br>Fühle                                                                                     | aumluftqualitätswert (<br>r oder einen externen                          | CO2) wird durch ei<br>via Bus gemessen | nen eingeb<br>. (Manager | auten |  |  |  |  |
| 101                                                                                                | Externer<br>Raumluftqualitäts<br>-wert                                   | Luftqualität                           | 9.008<br>2 Bytes         | CWU   |  |  |  |  |
| Der Thermostat (Subordinate) empfängt und arbeitet mit der<br>Raumtemperatur des externen Fühlers. |                                                                          |                                        |                          |       |  |  |  |  |
| 102                                                                                                | DC<br>Klappenbedarf.                                                     | 0100 %                                 | 5.001<br>1 Byte          | CRT   |  |  |  |  |
| Zeigt                                                                                              | den DC-Klappen Reg                                                       | elzustand an.                          |                          |       |  |  |  |  |
| 103                                                                                                | 2-Punkt-<br>Klappenbedarf                                                | Ein<br>Aus                             | 1.001<br>1 Bit           | CRT   |  |  |  |  |
| Zeigt                                                                                              | den 2-Punkt-Klappen                                                      | Regelzustand an                        |                          |       |  |  |  |  |
| 104                                                                                                | PICV Heizen max.<br>Position                                             | 0100 %                                 | 5.001<br>1 Byte          | CWU   |  |  |  |  |
| PICV                                                                                               | Heizen max. Position                                                     | empfangen via Bus                      | S.                       | I     |  |  |  |  |
| 105                                                                                                | PICV Kühlen max.<br>Position                                             | 0100 %                                 | 5.001<br>1 Byte          | CWU   |  |  |  |  |
| PICV Kühlen max. Position empfangen via Bus.                                                       |                                                                          |                                        |                          |       |  |  |  |  |
| 106                                                                                                | Raum rel.<br>Feuchtigkeit:<br>Sollwert oben<br>Eco                       | I.                                     | 9.007<br>2 Bytes         | CWU   |  |  |  |  |
| Relati<br>via Bu                                                                                   | Relative Raumfeuchtigkeit Sollwert oben in Economy empfangen<br>via Bus. |                                        |                          |       |  |  |  |  |

# 4.14 Kommunikationsobjekte (LTE-Mode) (RDG2..KN)

|                                                      |            | RDG                                 |   |                            |
|------------------------------------------------------|------------|-------------------------------------|---|----------------------------|
|                                                      |            | Geografische Zone<br>A.R.S          |   |                            |
| Raumbetriebsart:<br>Zeitprogramm                     |            | (Zeitprogramm-Zone)<br>X.1.1/X.Y.1  |   |                            |
|                                                      |            |                                     |   |                            |
| Applikationsmodus                                    | →          |                                     |   |                            |
| Raumbetriebsart:<br>Voreinstellung                   | <b>→</b>   | Geografische Zone<br>A.R.S<br>X.Y.1 |   |                            |
|                                                      |            |                                     | ÷ | Raumtemperatur             |
|                                                      |            |                                     |   |                            |
| Sollwert Komfort                                     | →          |                                     | ÷ | Raumfeuchtigkeit [%r.F.]   |
| Sollwert Heizen                                      | →          |                                     |   |                            |
| Sollwert Kühlen                                      | →          |                                     |   |                            |
|                                                      |            |                                     |   |                            |
| Ventilatordrehzahl                                   | →          |                                     |   |                            |
|                                                      |            |                                     |   |                            |
| Sollwertschiebung Heizen<br>Sollwertschiebung Kühlen |            |                                     |   |                            |
|                                                      |            |                                     |   |                            |
|                                                      |            | Wärmeverteilzone                    | ⇒ | Energiebedarf Lufterwärmer |
| Vorlauftemperatur Heizen                             |            | Lufterwärmer                        |   |                            |
| Heiz-/Kühl-Umschaltung                               | <u>ا</u> ا | Kälteverteilzone                    |   |                            |
| Vorlauftemperatur Kühlen                             | <b>↓</b>   | Luftkühler                          | → | Energiebedarf Luftkühler   |
|                                                      |            | Wärmeverteilzone                    |   |                            |
|                                                      |            | Heizfläche                          | → | Energiebedarf Heizfläche   |
|                                                      |            | Broadcast                           | 1 |                            |
| Störungsübermittlung                                 | →          |                                     | → | Störungsinfo               |
|                                                      |            |                                     | → | Alarmtext                  |
|                                                      |            | Aussentemp. Zone                    | ] |                            |
| Aussentemperatur                                     | →          | Fest <b>31</b>                      |   |                            |
|                                                      |            |                                     |   |                            |
|                                                      |            |                                     |   |                            |
|                                                      |            |                                     |   |                            |

4

# 4.15 Regelparameter

Zur Optimierung der Regelgüte können verschiedene Parameter via Bedienoberfläche auf dem Thermostat, dem Inbetriebnahme-Tool oder der Siemens Smartphone-App PCT Go angepasst werden. Diese Parameter können auch während des Betriebs ohne Öffnen des Geräts eingestellt werden.

StromausfallBei einem Stromausfall bleiben alle Einstellungen der Regelparameter, Sollwert,<br/>Betriebsart und Umschaltwert erhalten.

Die Regelparameter sind 2 Ebenen zugewiesen:

- Serviceebene und
- Expertenebene einschliesslich Kommunikation, Diagnose und Test.

Die Serviceebene enthält einen kleinen Satz Parameter, um den Thermostat für HLK-Anlagen und die Bedienoberfläche einzustellen. Diese Parameter können jederzeit verändert werden.

Die Parameter der Expertenebene sind mit Vorsicht zu ändern, da sie Auswirkungen auf Regelgüte und Funktionalität des Thermostats haben.

# 4.15.1 Parametrierung über lokale Bedienung

| Zugriff nur auf<br>Serviceebene                     | 1.                            | Drücken Sie die linke und rechte Taste gleichzeitig 3 Sekunden lang oder bis<br>ein Piepton ertönt, falls der Summer aktiviert ist (P030).<br>Geben Sie die Tasten frei und drücken Sie innerhalb von 0.5 bis 4 Sek die<br>rechte Taste erneut bis <b>P001</b> angezeigt wird.<br>Mit Schritt 2 fortfahren.                                                                                                    |
|-----------------------------------------------------|-------------------------------|----------------------------------------------------------------------------------------------------|
| Zugriff auf<br>Expertenebene mit<br>Diagnose & Test | 1.                            | Drücken Sie die linke und rechte Taste gleichzeitig 3 Sekunden lang oder bis<br>ein Piepton ertönt, falls der Summer aktiviert ist (P030).<br>Geben Sie die Taste frei und drücken Sie innerhalb von 0.54 Sek die linke<br>Taste erneut bis die Temperaturanzeige verschwindet.<br>Drehen Sie den Knopf min. ½ Drehung im Gegenuhrzeigersinn. <b>P050</b> wird<br>angezeigt.<br>Mit Schritt 2 fortfahren.<br><b>Parameter anpassen</b> |
|                                                     | 2.                            | Wählne Sie den gewünschten Parameter durch Drehen des Knopfs.                                                                                                    |
|                                                     | 3.<br>4.                      | Drücken Sie ✓ (OK); der aktuelle Wert des gewählten Parameters blinkt und kann durch Drehen des Knopfs verändert werden.<br>Drücken Sie ✓ (OK), um den angepassten Wert zu bestätigen oder brechen Sie die Änderung mit der Taste つ (Esc) ab.                                                                                                    |
|                                                     | 5.                            | Wiederholen Sie die Schritte 2 bis 4, um weitere Parameter anzupassen.                                                                                                    |
|                                                     | 6.                            | Drücken Sie ⊃ (Esc), um die Parametrierung zu verlassen.                                                                                                    |
| Parameter zurücksetzen                              | Die<br>des<br>rec             | e Werkseinstellungen der Regelparameter können über P505 durch Änderung<br>s Werts auf Ein neu geladen werden. Bestätigen Sie die Änderung mit der<br>chten Taste.                                                                                                    |
|                                                     | 88                            | 88 wird beim Neuladen angezeigt und das Gerät startet 4 Sekunden später.                                                                                                    |
| Hinweis:                                            | Be<br>ein<br>ein<br>we<br>ang | i Passwortschutz (durch HLK-Installateur) müssen Benutzer das Passwort<br>Igeben, um den Parametrierungsmodus zu öffnen. Wird das Passwort 5 x falsch<br>Igegeben, wird der Thermostat gesperrt und das Passwort kann erst nach<br>iteren 5 Min. erneut eingegeben werden. Die Symbole <sup>(1)</sup> und <sup>(1)</sup> werden<br>gezeigt.                                                                                            |

# 4.15.2 Parametrierung/Download über Tool (RDG2..KN)

Die Regelparameter können über Bus durch Parameter-Download während der Inbetriebnahme oder im Normalbetrieb mit einem Tool wie ACS angepasst werden.

Mit dem ACS-Tool können die Parameter wie folgt geändert werden:

- Während der Inbetriebnahme durch Download der Parameter (alle Parameter)
- Im Betrieb über die Popcard (die meisten Parameter)

Die meisten Parameter können im Betrieb mittels OZW772 Webserver geändert werden.

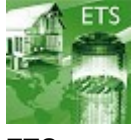

Webserver OZW772

ETS

ACS

ETS ist ein Engineering-Tool zur umfassenden Inbetriebnahme der RDG2..KN KNX-Raumthermostaten. Geräteadresse, Applikation und Regelparameter können festgelegt und via ETS heruntergeladen werden.

**Hinweis**: Brechen Benutzer den Betrieb während der Inbetriebnahme ab, kann die umfassenden Inbetriebnahme erst nach einem Geräteneustart erneut gestartet werden. Vor einem Reboot kann nur die Applikation geladen werden.

Anschluss eines KNX-Tools Der Anschluss eines KNX-Inbetriebnahme- oder Bedienungs-Tools an RDG1..KN ist beschrieben in Inbetriebnahme.

# 4.15.3 Serviceebene-Parameter

Die Parameteranzeige hängt von der gewählten Applikation und der Funktion ab. App steht für Applikation. Parameterwerte sind nur sichtbar, wenn das Gerät als Manager (M), Subordinate (S) oder beide eingestellt ist ( $\checkmark$ ).

|                         | Name                                                                                                    | llung                                                            | Reichweite                                                                                                    |        |       | ten                    |
|-------------------------|----------------------------------------------------------------------------------------------------|------------------------------------------------------------------|----------------------------------------------------------------------------------------------------|--------|-------|------------------------|
| Parameter               | Serviceebene                                                                                             | Werkseinste                                                      |                                                                                                    | RDG20. | RDG26 | Abhängigkei            |
| P001                    | Regelsequenz <sup>1)</sup>                                                                               | 2-Rohr:<br>1 = Nur Kühlen<br>4-Rohr:<br>4 = Heizen und<br>Kühlen | 0 = Nur Heizen<br>1 = Nur Kühlen<br>2 = H/K-Umschaltung auto<br>3 = H/K-Umschaltung manuell<br>4 = Heizen und Kühlen                                                                                                    | 1      | 1     | P002                   |
| P002 <sup>4)</sup>      | Betrieb mit Raumbetriebsartenschalter <sup>1)</sup>                                                      | 1                                                                | 1 = Auto – Schutzbetrieb / Auto - Komfort –<br>Schutzbetrieb (bei lokalem Zeitprogramm)<br>2 = Auto - Komfort - Economy - Schutzbetrieb<br>3 = Auto (Komfort) – Schutzbetrieb Hotel<br>4 = Auto – Schutzbetrieb (RDG2T)                                                                                                    | Μ      | М     | P001,<br>P005,<br>P258 |
| P003 <sup>4)</sup>      | Betrieb mit Ventilatorb'schalter <sup>2)</sup>                                                           | 0                                                                | 0 = Auto - Manuell<br>1 = Manuell<br>2 = Auto - Manuell - Schutzbetrieb<br>3 = Auto - Schutzbetrieb<br>4 = Zwangslüftung (RDG2x4KN)<br>5 = Zwangslüftung, Ventilator auto-manuell<br>(RDG2x4KN)                                                                                                    | М      | М     | P350,<br>P258          |
| P004                    | Einheit                                                                                                  | 0                                                                | 0 = °C (Parameter in °C)<br>1 = °F (Parameter in °F)                                                                                                    | 1      | 1     | -                      |
| P005<br><sub>4)6)</sub> | Zeitprogramm                                                                                             | RDG2KN: Aus<br>RDG2T: Ein                                        | Ein = Freigegeben<br>Aus = Gesperrt                                                                                                    | М      | М     | P002,<br>P258          |
| P006                    | Messwertkorrektur                                                                                        | 0 K                                                              | –55 K                                                                                                    | 1      | 1     | -                      |
| P007                    | Feuchtigkeit Messwertkorrektur<br>(RDG2KN)                                                               | 0                                                                | -100 %                                                                                                    | 1      | 1     | -                      |
| P008                    | Standardanzeige                                                                                          | 0                                                                | 0 = Raumtemperatur<br>1 = Sollwert                                                                                                    | 1      | 1     | -                      |
| P009                    | Zusätzliche Anzeige-Information<br>RDG200KN, RDG260KN: 05<br>RDG204KN, RDG264KN: 09<br>RDG2T: 0, 1, 3, 4 | 0                                                                | 0 = (Keine Anzeige)<br>1 = °C und °F<br>2 = Aussentemperatur<br>3 = Tageszeit (12 h)<br>4 = Tageszeit (24 h)<br>5 = Feuchtigkeit<br>6 = Innenluftqualität (numerisch) <sup>5)</sup><br>7 = Innenluftqualität (Text) <sup>5)</sup><br>8 = Feuchtigkeit und Luftqualität (numerisch) <sup>5)</sup><br>9 = Feuchtigkeit und Luftqualität (Text) <sup>5)</sup> | •      |       | _                      |
| P010                    | Sollwertkonzept                                                                                          | 1                                                                | 1 = Komfort-Konzept<br>2 = Energiespar-Konzept                                                                                                    | 1      | 1     | P104                   |
| P011 <sup>4)</sup>      | Komfort Basissollwert                                                                                    | 21 °C (70 °F)                                                    | 540 °C (41104 °F)                                                                                                    | М      | М     | P258                   |

| m | ete | r |  |
|---|-----|---|--|
|   |     |   |  |
|   |     |   |  |

|                     | Name                                       | ellung        | Reichweite                                                                                                    |       |       | eiten         |
|---------------------|--------------------------------------------|---------------|----------------------------------------------------------------------------------------------------|-------|-------|---------------|
| Parameter           | Serviceebene                               | Werkseinst    |                                                                                                    | RDG20 | RDG26 | Abhängigke    |
| P013                | Komfort-Sollwert minimum                   | 5 °C (41 °F)  | (P010 = 1): 5 °C (41 °F)P016-1 K<br>(P010 = 2): 5 °C (41 °F)P014-1 K                                                                                                    | 1     | 1     | P010          |
| P014                | Komfortsollwert max. Heizen                | 21 °C (70 °F) | P013+1 KP015-1 K                                                                                                    | 1     | 1     | P010          |
| P015                | Komfortsollwert min. Kühlen                | 25 °C (77 °F) | P014+1 KP016 -1 K                                                                                                    | 1     | 1     | P010          |
| P016                | Komfortsollwert maximum                    | 35 °C (95 °F) | (P010 = 1): P013 +1 K40 °C (104 °F)<br>(P010 = 2): P015 +1 K40 °C (104 °F)                                                                                                    | 1     | 1     | P010          |
| P017 <sup>4)</sup>  | Sommerzeit                                 | 1             | Aus<br>1 = Europa<br>2 = Australien<br>3 = Neuseeland                                                                                                    | М     | М     | P258          |
| P019 <sup>4)</sup>  | Economy-Heizsollwert                       | 15 °C (59 °F) | (0), 5 °CP020 (41 °FP020)<br>P020 = 40 °C max. (P020 = 104 °F max.)                                                                                                    | М     | М     | P258          |
| P020 <sup>4)</sup>  | Economy-Kühlsollwert                       | 30 °C (86 °F) | (0), P01940 °C (P019104 °F)<br>P019 = 5 °C min. (P019 = 41 °F min.)                                                                                                    | М     | М     | P258          |
| P023 5)             | Raumluftqualitätssollwert (RDG2KN)         | 1000 ppm      | 102000 ppm                                                                                                    | 1     | 1     | P450          |
| P024 4)             | Feuchtigkeitssollwert oben (RDG2KN)        | 50            | (0), P026 or 2090 %                                                                                                    | М     | Μ     | P450,<br>P258 |
| P025                | Feuchtigkeitssollwert oben Eco<br>(RDG2KN) | Aus           | (0), P02690 %, oder 2090 %                                                                                                    | М     | М     | P258          |
| P026 <sup>4)</sup>  | Feuchtigkeitssollwert unten (RDG2KN)       | Aus           | (0), 2090 % or P024                                                                                                    | М     | М     | P450,<br>P258 |
| P027 <sup>3)</sup>  | Elektroheizung wenn Kühlen                 | Ein           | Ein: Aktiviert<br>Aus: Deaktiviert                                                                                                    | 1     | 1     | Appl.         |
| P028 <sup>4</sup> ) | Tastatur                                   | 0             | <ul> <li>0 = Entsperrt</li> <li>1 = Auto-Sperre</li> <li>2 = Manuelle Sperre</li> <li>3 = Auto-Sperre Betriebsart</li> <li>4 = Auto-Sperre Sollwertschiebung</li> <li>5 = Auto-Sperre Ventilatordrehzahl</li> <li>6 = Auto-Sperre Betriebsart, Sollwertschiebung</li> <li>7 = Auto-Sperre Betriebsart, Ventilatordrehzahl</li> <li>8 = Auto-Sperre Ventilatordrehzahl,<br/>Sollwertschiebung</li> <li>9 = Auto-Sperre Zeitprogramm</li> <li>10 = Auto-Sperre Betriebsart, Zeitprogramm</li> <li>11 = Auto-Sperre Betriebsart, Zeitprogramm,<br/>Ventilatordrehzahl</li> <li>12 = Auto-Sperre Betriebsart, Zeitprogramm,<br/>Ventilatordrehzahl</li> <li>13 = Auto-Sperre Zeitprogramm,<br/>Sollwertschiebung</li> <li>14 = Auto-Sperre Betriebsart, Zeitprogramm,<br/>Ventilatordrehzahl,<br/>Sollwertschiebung</li> <li>15 = Auto-Sperre Zeitprogramm,<br/>Ventilatordrehzahl, Sollwertschiebung</li> </ul> | M     | M     | P258          |

4

| Parameter          | Name<br>Serviceebene                          | Werkseinstellung | Reichweite                                                                                                    | RDG20. | RDG26 | Abhängigkeiten |
|--------------------|-----------------------------------------------|------------------|----------------------------------------------------------------------------------------------------|--------|-------|----------------|
| P029               | Ventilator: Neutralzone Komfort <sup>2)</sup> | 0                | 0 = Ventilator gesperrt<br>1 = Niedrige Drehzahl (Heizen + Kühlen)<br>2 = Niedrige Drehzahl (nur Kühlen)<br>3 = Ventilator gesperrt Auto & Manuell<br>4 = Niedrige Drehzahl Auto & Manuell<br>5 = Niedrige Drehzahl (nur Kühlen) Auto &<br>Manuell                                                                                                    | ~      | ~     | P350           |
| P030               | Summer                                        | Ein              | Ein = Freigegeben<br>Aus = Gesperrt                                                                                                    | ~      | ~     | -              |
| P031               | Sprache                                       | 1                | <ul> <li>1 = Englisch</li> <li>2 = Französisch</li> <li>3 = Deutsch</li> <li>4 = Italienisch</li> <li>5 = Spanisch</li> <li>6 = Holländisch</li> <li>7 = Türkisch</li> <li>8 = Tschechisch</li> <li>9 = Finnisch</li> <li>10 = Polnisch</li> <li>11 = Ungarisch</li> <li>12 = Slowakisch</li> <li>13 = (Limba) Rumänisch (Rumänien)</li> <li>14 = Dänisch</li> <li>15 = Norwegisch</li> </ul> |        |       | -              |
| P032 <sup>4)</sup> | Raumbetriebsart Ferien                        | 0                | 0 = Economy<br>1 = Schutzbetrieb                                                                                                    | М      | М     | P005,<br>P258  |

Hinweis:

<sup>1)</sup> P001 kann nicth auf 3 sein, wenn P002 auf 3 ist und umgekehrt.

<sup>2)</sup> Für RDG200KN and RDG260KN: Wenn P350 = 0, ist P003 deaktiviert. P029 ist nicht sichtbar. Für RDG204KN and RDG264KN: Wenn P350 = 0, wird P003 auf 4 gesetzt.

<sup>3)</sup> Nur verfügbar bei 2-Rohr-Applikation mit Elektroheizung

<sup>4)</sup> Wenn P258 = 0 (Subordinate), sind die Parameterwerte nicht verfügbar.

<sup>5)</sup> Die Parameter gelten für RDG204KN und RDG264KN.

<sup>6)</sup> Die Tageszeit wird über ETS eingestellt, siehe Zeitprogramm [ $\rightarrow$  65].
### 4.15.4 Expertenebene einschliesslich Diagnose und Test

Die Parameteranzeige hängt von der gewählten Applikation und der Funktion ab. Parameterwerte sind nur sichtbar, wenn das Gerät als Manager (M), Subordinate (S) oder beide eingestellt ist ( $\checkmark$ ).

|                     | Name                               | b               |                                   |       |       |                                          |
|---------------------|------------------------------------|-----------------|-----------------------------------|-------|-------|------------------------------------------|
| Parameter           | Expertenebene                      | Werkseinstellur | Reichweite                        | RDG20 | RDG26 | Abhängigkeiten                           |
| Einstellu           | ingen                              |                 |                                   |       |       |                                          |
| P050                | Heizen P-Band Xp                   | 2 K             | 0.56 K                            | 1     | 1     | P001                                     |
| P051                | Schaltdifferenz Heizen             | 1 K             | 0.56 K                            | 1     | 1     | P001                                     |
| P052                | Kühlen P-Band Xp                   | _               |                                   |       |       |                                          |
| P053                | Schaltdifferenz Kühlen             |                 |                                   |       |       |                                          |
| P054                | Radiator P-Band Xp/Schaltdifferenz | 2 K             | 0.56 K                            | 1     | 1     | -                                        |
| P055 <sup>10)</sup> | Neutralzone Komfort                | 2 K             | 0.55 K                            | М     | М     | P258                                     |
| P056                | Sollwertdifferenz                  | 2 K             | 0.55 K                            | 1     | 1     | _                                        |
| P057 <sup>1)</sup>  | Nachstellzeit Tn Heizen            | 45 Min          | 0120 Min                          | 1     | 1     | P201,                                    |
| P058 <sup>1)</sup>  | Nachstellzeit Tn Kühlen            |                 |                                   |       |       | P203,<br>P204                            |
| P059 <sup>2)</sup>  | H/K Umschaltung Schaltpunkt Kühlen | 16 °C (61 °F)   | 5 °CP060-2 K (41 °FP060-2 K)      | М     | М     | P001,<br>P150,<br>P153,<br>P155,<br>P258 |
| P060 <sup>2)</sup>  | H/K Umschaltung Schaltpunkt Heizen | 28 °C (82 °F)   | P059+2 K40 °C<br>(P059+2 K104 °F) | М     | М     | P001,<br>P150,<br>P153,<br>P155,<br>P258 |
| P061 <sup>11)</sup> | Sollwert ∆T Kühlen                 |                 | (0), 140 K                        | 1     | 1     | P150,<br>P153,<br>P155                   |
| P062 <sup>11)</sup> | Sollwert ∆T Heizen                 |                 | (0), 140 K                        | 1     | 1     | P150,<br>P153,<br>P155                   |
| P063                | Min. Zulufttemperatur              |                 | , 0 °CP064 (32 °FP064)            | 1     | 1     | P150,<br>P153,<br>P155                   |
| P064                | Max. Zulufttemperatur              |                 | , P06350 °C (P063122 °F)          | 1     | 1     | P150,<br>P153,<br>P155                   |
| Betriebs            | art und Sollwerte                  |                 |                                   |       |       | ·                                        |
| P100 <sup>10)</sup> | Schutzbetrieb Heizsollwert         | 8 °C (46 °F)    | (0), 5 °CP101; (41 °FP101)        | М     | М     | P258                                     |
| P101 10)            | Schutzbetrieb Kühlsollwert         |                 | (0), P10040 °C; (P100104 °F)      | М     | М     | P258                                     |
| P102 <sup>3)</sup>  | Temporärer Komfortbetrieb          |                 | (0), 1360 min                     | М     | Μ     | P002,<br>P005,<br>P258                   |

|                                 | Name                                                                                                    | D                                                                                                    |                                                                                                    |                                                                                                    |                                                      |                                                          |
|---------------------------------|----------------------------------------------------------------------------------------------------|----------------------------------------------------------------------------------------------------|----------------------------------------------------------------------------------------------------|----------------------------------------------------------------------------------------------------|------------------------------------------------------|----------------------------------------------------------|
| Parameter                       | Expertenebene                                                                                                    | Werkseinstellun                                                                                                    | Reichweite                                                                                                    | RDG20                                                                                                    | RDG26                                                | Abhängigkeiten                                           |
| P103 <sup>10)</sup>             | Temporärer Komfortsollwert                                                                                                    | Aus                                                                                                    | 0 = Gesperrt (Aus)<br>1 = Freigegeben (Ein)<br>2 = Freigegeben (Ein), ausser<br>Fensterkontakt<br>3 = Freigegeben (Ein), ausser<br>Präsenzmelder (inklusive<br>Hotelpräsenz)                                                                                                    | Μ                                                                                                    | Μ                                                    | P258                                                     |
| P104 <sup>10)</sup>             | Sollwertanzeige (RDG2KN)                                                                                                    | 1                                                                                                    | 1 = Absolute Sollwerte<br>2 = Relative Sollwerte                                                                                                    | М                                                                                                    | М                                                    | P010<br>P258                                             |
| P109 <sup>13)</sup>             | Aussenklappe Frostschutz (RDG2KN)                                                                                                    |                                                                                                    | ; 214 °C (35.650 °F)                                                                                                    | ~                                                                                                    | 1                                                    | P450                                                     |
| P110 <sup>10)</sup>             | Energieanzeige (RDG2KN)                                                                                                    | 1                                                                                                    | Aus = Gesperrt<br>1 = Grün und rot gedimmt<br>2 = Grün gedimmt / rot dauernd<br>3 = Grün und rot dauernd                                                                                                    | М                                                                                                    | М                                                    | P258                                                     |
| P111 <sup>10)</sup><br>Eingänge | Energieanzeige-Bereich (RDG2KN)<br>e                                                                                                    | 2 K                                                                                                    | 010 K                                                                                                    | Μ                                                                                                    | Μ                                                    | P258                                                     |
| P150<br>P153<br>P155            | Eingang X1<br>RDG2KN: 014<br>RDG2T: 06 & 914<br>Eingang X2<br>RDG2KN: 014<br>RDG2T: 06 & 914<br>Eingang U1 (RDG200KN&RDG260KN)<br>Input and output U1 (RDG204KN&RDG264KN)<br>RDG2KN: 014<br>Eingang X3 (RDG2T): 06 & 914 | P150:1<br>P153: RDG2KN:<br>0<br>RDG2T: 2<br>P155:<br>RDG200KN,<br>RDG260KN,<br>RDG200T,<br>RDG260T: 3<br>RDG204KN &<br>RDG264KN: 0 | 0 = (keine Funktion)<br>1 = Raum / Rücklauftemperatur<br>2 = H/K-Umschaltung <sup>10)</sup><br>3 = Fensterkontakt (DI)<br>4 = Taupunktfühler (DI)<br>5 = Freigabe Elektroheizung (DI)<br>6 = Störungseingang (DI)<br>7 = Überwachungseingang (DI)<br>8 = Überwachungseingang Temp.<br>(AI)<br>9 = Zulufttemperatur (AI)<br>10 = Präsenzmelder (DI) <sup>10)</sup><br>11 = Externer Temperaturbegrenzer<br>(AI)<br>12 = Tauscher Vorlauftemperatur (AI)<br>13 = Hotel Präsenzmelder /<br>Kartenleser (DI) <sup>10)</sup><br>14 = Tauscher Rücklauftemperatur<br>(AI) | $\boldsymbol{\cdot}  \boldsymbol{\leq}  \boldsymbol{\cdot}  \boldsymbol{\leq}  \boldsymbol{\cdot}  \boldsymbol{\leq}  \boldsymbol{\cdot}  \boldsymbol{\cdot}  $ | $\begin{array}{cccccccccccccccccccccccccccccccccccc$ | P153:<br>P150,<br>P155<br>P155;<br>P150,<br>P153<br>P258 |
| P151<br>P154<br>P156            | <ul> <li>X1: Normalposition und Fühler</li> <li>X2: Normalposition und Fühler</li> <li>U1 (RDG2KN): Normalposition und Fühler</li> <li>X3 (RDG2T): Normalposition und Fühler</li> </ul>                                  | 0 wenn DI oder<br>Al/DI<br>2 wenn Al                                                                                               | 0 = Schliesser<br>1 = Öffner<br>2 = NTC-3K<br>3 = LG-Ni1000                                                                                                    | ~                                                                                                    | •                                                    | P151:<br>P150<br>P154:<br>P153<br>P156:<br>P155          |
| Ausgänd                         | 16                                                                                                    | I                                                                                                    | l                                                                                                    |                                                                                                    |                                                      | -                                                        |
| P200                            | Anzahl der Heiz-/Kühlsequenzen<br>Hinweis: Für 2-/4-Rohr 2-stufige Applikation                                                                                                    | 1                                                                                                    | 1 = Heizen 2 Sequenzen, Kühlen 2<br>Sequenzen<br>2 = Heizen 2 Sequenzen, Kühlen 1<br>Sequenz<br>3 = Heizen 1 Sequenz, Kühlen 2<br>Sequenzen                                                                                                    | ~                                                                                                    | ~                                                    | d01                                                      |

| r | 4 | - |
|---|---|---|
|   |   |   |
|   |   |   |
|   |   |   |
|   |   |   |

|                     | Namo                                                                            | _                                                                                                    |                                                              |                                |                                                                                                    |                                |
|---------------------|---------------------------------------------------------------------------------|----------------------------------------------------------------------------------------------------|--------------------------------------------------------------|--------------------------------|----------------------------------------------------------------------------------------------------|--------------------------------|
| arameter            | Name<br>Expertenebene                                                           | /erkseinstellung                                                                                                    | Deichweite                                                   | DG20                           | DG26                                                                                                    | bhängigkeiten                  |
| <b>L</b>            |                                                                                 | 5                                                                                                    | Reichweite                                                   | 2                              | 2                                                                                                    | A                              |
| P201                | RDG20: Ausgang Y1 (und Y3 für 3-Pkt)<br>RDG26: Ausgang Y10 (DC) oder Q1 (2-Pkt) | RDG20: 4<br>RDG26 : 5 (6 bei                                                                                                    | 1 = 3-Punkt                                                  | <ul> <li></li> <li></li> </ul> | Image: Control of the sector of the sector of the secto | -                              |
|                     |                                                                                 | Baseline         Roles         Reichweite         Roles         Roles | -                                                            | -                              |                                                                                                    |                                |
|                     |                                                                                 |                                                                                                    | -                                                            | _                              |                                                                                                    |                                |
|                     |                                                                                 |                                                                                                    | 4 = Ein/Aus                                                  | •                              |                                                                                                    | _                              |
|                     |                                                                                 |                                                                                                    | 6 = 6-Weg Regelkugelhahn d<br>(DC 0 10 V)                    | -                              | ·<br>·                                                                                                    | Appl.                          |
|                     |                                                                                 |                                                                                                    | 7 = 6-Weg Regelkugelhahn<br>(DC 0 10 V)                      | -                              | 1                                                                                                    | Appl.                          |
|                     |                                                                                 |                                                                                                    | 8 = Invertiertes Signal, 6-Weg<br>Regelkugelhahn (DC 10 0 V) | -                              | 1                                                                                                    | Appl.                          |
|                     |                                                                                 |                                                                                                    | 9 = Invertiertes Signal, 6-Weg<br>Regelkugelhahn (DC 10 2 V) | -                              | 1                                                                                                    | Appl.                          |
|                     |                                                                                 |                                                                                                    | 10 = 6-Weg Regelkugelhahn<br>(DC 0… 10 V) Dritte             | -                              | 1                                                                                                    | Appl.                          |
|                     |                                                                                 |                                                                                                    | 11 = 6-Weg Regelkugelhahn<br>(DC 2… 10 V) Dritte             | -                              | Philone         Philone           -         -           -         -           -         -           -         -           -         -           -         -           -         -           -         -           -         -           -         -           -         -           -         -           -         -           -         -           -         -           -         -           -         -           -         -           -         -           -         -           -         -           -         -           -         -           -         -           -         -           -         -           -         -           -         -           -         -           -         -           -         -           -         -           -         -           -         -           -         <                                                                                                    | Appl.                          |
| P203                | RDG20: Ausgang Y2 (und Y4 für 3-Pkt)                                            | RDG20: 4                                                                                                    | 1 = 3-Punkt                                                  | 1                              | -                                                                                                    | -                              |
|                     |                                                                                 | RDG26: 5                                                                                                    | 2 = Ein/Aus 3-Draht                                          | 1                              | -                                                                                                    | _                              |
|                     |                                                                                 |                                                                                                    | 3 = PWM                                                      | 1                              | -                                                                                                    | -                              |
|                     |                                                                                 |                                                                                                    | 4 = Ein/Aus                                                  | 1                              | 1                                                                                                    | -                              |
|                     |                                                                                 | kt) (2-Pkt) RDG20: 4<br>(2-Pkt) RDG26: 5<br>(2-Pkt) RDG26: 5<br>(2)<br>(2)<br>(2)<br>(2)<br>(2)<br>(2)<br>(2)<br>(2)<br>(2)<br>(2)                                                                                                    | 5 = DC                                                       | -                              | 1                                                                                                    | _                              |
| P204                | RDG20: Ausgang Y3<br>RDG26 : Ausgang Y30 (DC)                                   | RDG20: 4                                                                                                    | 3 = PWM                                                      | 1                              | -                                                                                                    | -                              |
|                     | Tubbee Ausgang 150 (DC)                                                         | RDG26: 5                                                                                                    | 4 = Ein/Aus                                                  | 1                              | 1                                                                                                    | -                              |
|                     |                                                                                 | Applikationstyp 4-<br>Rohr mit 6-Weg-<br>Regelkugelhahn)         Regelkugelhahn)         RDG20: 4         RDG26: 5         RDG20: 4         RDG26: 5         RDG26: 5         Implementation         Implementation         RDG20: 4         RDG26: 5         Implementation         Implementation                                                                                                    | 5 = DC                                                       | -                              | 1                                                                                                    | -                              |
| P205                | RDG20xKN: Ausgang Y4<br>RDG26xKN: Ausgang U1                                    | RDG20: 4<br>RDG26: 5<br>RDG20KN: 4<br>RDG26KN: 5                                                                                                    | 3 = PWM                                                      | 1                              | -                                                                                                    | d01                            |
|                     | Hinweis: Für 4-Rohr 2-stufige Applikation                                       | RDG26KN: 5                                                                                                    | 4 = Ein/Aus                                                  | 1                              | -                                                                                                    | d01                            |
|                     |                                                                                 |                                                                                                    | 5 = DC                                                       | -                              | 1                                                                                                    | d01                            |
| P206 <sup>5)</sup>  | PWM Algorithmus Periode Y1                                                      | 1200 s                                                                                                    | 203600 s                                                     | 1                              | -                                                                                                    | P206:<br>P201                  |
| P207 <sup>5)</sup>  | PWM Algorithmus Periode Y2                                                      |                                                                                                    |                                                              |                                |                                                                                                    | P207:                          |
| P208 5)             | PWM Algorithmus Periode Y3                                                      | _                                                                                                    |                                                              |                                |                                                                                                    | P203                           |
| P209 <sup>5)</sup>  | PWM Algorithmus Periode Y4 (RDG2KN)                                             |                                                                                                    |                                                              |                                |                                                                                                    | P208.<br>P204<br>P209:<br>P205 |
| P210                | Einschaltdauer minimal PWM Ausgang                                              | 5 %                                                                                                    | 120 %                                                        | 1                              | -                                                                                                    | -                              |
| P211                | Ausschaltdauer minimal PWM Ausgang                                              |                                                                                                    |                                                              |                                |                                                                                                    |                                |
| P212                | Einschaltdauer minimal 2-Punkt Ausgang                                          | 1 Min                                                                                                    | 120 min                                                      | 1                              | 1                                                                                                    | P400,                          |
| P213                | Ausschaltdauer minimal 2-Punkt Ausgang                                          |                                                                                                    |                                                              |                                |                                                                                                    | P401,<br>P402                  |
| P214 <sup>6))</sup> | RDG20: Antriebslaufzeit Y1 und Y3 für 3-Punkt                                   | 150 s                                                                                                    | 20300 s                                                      | 1                              | -                                                                                                    | P214:                          |
| P215 <sup>6</sup>   | RDG20: Antriebslaufzeit Y2 und Y4 für 3-Punkt                                   |                                                                                                    |                                                              |                                |                                                                                                    | P201<br>P215:<br>P203          |

4

Name Werkseinstellung Abhängigkeiten Expertenebene Parameter **RDG26..** RDG20. Reichweite 1 1 P203, P217 RDG26..: Leistung elektrische Heizung an Q2 0 kW 0.0...1.2 kW P204 Features 1 P250 Ventilkick Aus Ein = Freigegeben 1 Aus = Gesperrt P258 P251<sup>7)</sup> Μ Μ Spülzeit (alle 2 Stunden) --- (0, Nicht aktiv), 1...5 min \_\_\_ 10) 1 1 P252<sup>8)</sup> Begrenzung der Fussbodentemperatur 28 °C (82 °F) 10...50 °C (50...122 °F) 1 1 P001 P254<sup>4)</sup> Umkehrung H und K (2-Rohr/2-stufig) Aus Ein = Freigegeben Aus = Gesperrt P255<sup>10)</sup> Nachführung Kühlsollwert n. Aussentemperatur Aus Μ М P258 Ein = Freigegeben (RDG2..KN) Aus = Gesperrt 1 P256 Durchflussbegrenzung im Heizbetrieb für PICV 45 V 0...10 V \_ \_ (RDG264KN) Hinweis: Nur auf Geräten mit Vorgänger-SW-Versionen verfügbar 1 1 P258 Manager/Subordinate (M/S) (RDG2..KN) 1 0 = Subordinate 1 = Manager P258 P259<sup>12)</sup> Subordinate-ID (RDG2..KN) 1 "\_\_\_" S S 1...9 P260 PICV: Heizen max. Position (RDG26..) 100 % 0...100 % \_ 1 P001 P261 \_ 1 P001 PICV: Kühlen max. Position (RDG26..) 100 % 0...100 % Ventilatorsteuerung P350 Ventilatorsteuerung 0 = Gesperrt 1 1 1 1 = Freigegeben 2 = Nur Heizen 3 = Nur Kühlen 4 =Stufe 2 5 = Heizen und Kühlen Stufe 2 6 = Kühlen und Heizen Stufe 2 7 = Stufe 2 nur Kühlen 8 = Stufe 2 nur Heizen 1 1 P350, P351 Ventilatorstufen 3 1 = 1-stufiger Ventilator P201, 2 = 3-stufiger Ventilator P203, 3 = DC 0...10 V Ventilator P204, P400, P401, P402 P352 2-Rohr/4-Rohr 1 1 P350 0...600 s Ventilator-Nachlaufzeit Elektro heizung: 60 s Andere Applikationen: 0 s

10 %

65 %

11

1

1

1 %...Ventilatorstufe 2 (P354)

(P353)...Ventilatorstufe 3 (P355)

Ventilatorstufe 1

P350

P350.

P351

P353

P354

Ventilatordrehzahl Schaltpunkt tief

Ventilatordrehzahl Schaltpunkt mittel

| 1 |
|---|
|   |

|                     | Name                                                      |                                                      |                                                                                                  |                                |        |               |
|---------------------|-----------------------------------------------------------|------------------------------------------------------|--------------------------------------------------------------------------------------------------|--------------------------------|--------|---------------|
|                     | Expertenebene                                             | - Sun II                                             |                                                                                                  |                                |        | ten           |
| Parameter           |                                                           | Werkseinste                                          | Reichweite                                                                                       | RDG20                          | RDG26  | Abhängigkei   |
| P355                | Ventilatordrehzahl Schaltpunkt hoch                       | 100 %                                                | Ventilatorstufe 2 (P354)100%                                                                     | 1                              | 1      | P350,<br>P351 |
| P356                | DC-Ventilator Schaltpunkt                                 | DC: 10 %                                             | DC: 1100 %                                                                                       | 1                              | 1      | P350          |
| P357                | DC- Ventilator niedrige Geschwindigkeit min.<br>Ausgang   | DC: 30 %                                             | DC: 1%Ventilator mittlere<br>Geschwindigkeit (P358)                                              | ~                              | 1      | P350          |
| P358                | DC Ventilator mittlere Geschwindigkeit                    | DC: 60 %                                             | DC: Ventilatordrehzahl tief<br>(P357)Ventilatordrehzahl hoch<br>(unterer Wert von P359 und P360) |                                | 1      | P350          |
| P359                | DC Ventilator hohe Geschwindigkeit Heizen max.<br>Ausgang | DC: 80 % DC: Ventilator mittlere Drehzahl (P358)100% |                                                                                                  | ~                              | 1      | P350          |
| P360                | DC Ventilator hohe Geschwindigkeit Kühlen max.<br>Ausgang |                                                      |                                                                                                  |                                |        |               |
| P361                | Ventilator-Startkick                                      | Ein                                                  | Ein: Aktiviert<br>Aus: Deaktiviert                                                               | <                              | 1      | P350          |
| P362                | Einschaltdauer min. Ventilator                            | 2 Min                                                | 16 Min                                                                                           | 1                              | 1      | P350          |
| P363                | Periodischer Ventilatorkick Komfort                       |                                                      | 189 Min, (0)                                                                                     | 1                              | 1      | P350          |
| P364                | Periodischer Ventilatorkick Economy                       |                                                      | 0359 Min,                                                                                        | 1                              | 1      | P350          |
| P365                | Startverzögerung Ventilator                               | 0 s                                                  | 0360 s                                                                                           | 1                              | 1      | P350          |
| P366                | Ventilatorstart, min. Wassertemperatur                    | 30 °C                                                | (0),560 °C                                                                                       | ~                              | 1      | P350<br>Input |
| Relaisfu            | nktionen                                                  | I                                                    |                                                                                                  |                                |        |               |
| P400 <sup>9)</sup>  | Funktion Ausgang Q1                                       | 0                                                    | 0 = Keine Funktion                                                                               | ~                              | 1      | P350,         |
|                     | RDG2KN: 08                                                |                                                      | 1= Ausschalten im Schutzbetrieb                                                                  | <ul> <li></li> <li></li> </ul> | 1      | P351,<br>P258 |
|                     | RDG2T: 06                                                 | _                                                    | 2 = Einschalten bei Heiz- oder<br>Kühlbedarf                                                     | ~                              | •      |               |
| P401 <sup>9)</sup>  | Funktion Ausgang Q2                                       |                                                      | 3 = Einschalten bei Heizbedarf                                                                   | 1                              | 1      |               |
|                     | RDG2KN. 06                                                |                                                      | 4 = Einschalten bei Kühlbedarf                                                                   | 1                              | 1      |               |
| <b>D</b> 400        |                                                           | _                                                    | 5 = Heizsequenz aktiv                                                                            | 1                              | 1      |               |
| P402                | Funktion Ausgang Q3                                       |                                                      | 6 = Kühlsequenz aktiv                                                                            | <b>~</b>                       | ✓<br>M |               |
|                     | RDG2T: 06                                                 |                                                      | 7 = Externe Entfeuchtungsregelung                                                                | IVI                            | IVI    |               |
|                     |                                                           |                                                      | 8 = Externe Befeuchtungsregelung <sup>10)</sup>                                                  | Μ                              | Μ      |               |
| Regler              |                                                           |                                                      |                                                                                                  |                                |        |               |
| P450 <sup>15)</sup> | Regelstrategie (RDG2KN)                                   | RDG200KN &                                           | 0 = Temperatur (T)                                                                               | 1                              | 1      | P258          |
|                     |                                                           | RDG260KN: 0                                          | 1 = Temperatur (T) + Relative<br>Feuchtigkeit (r.F.)                                             | М                              | Μ      |               |
|                     |                                                           | RDG204KN &<br>RDG264KN: 2                            | 2 = Temperatur (T) + Luftqualität<br>(IAQ) <sup>13)</sup>                                        | 1                              | 1      |               |
|                     |                                                           |                                                      | 3 = Temperatur + Feuchtigkeit +<br>Luftqualität <sup>13)</sup>                                   | М                              | М      |               |
| P451 <sup>10)</sup> | Feuchtigkeitsregelung-Strategie (RDG2KN)                  | 2                                                    | 1 = Mit Sollwertschiebung                                                                        | M                              | М      | P450,<br>P258 |
|                     |                                                           |                                                      | Gerät (Befeuchter/Entfeuchter)                                                                   |                                |        |               |
| P453 <sup>13)</sup> | Innenluftqualitätsklappe (RDG2KN)                         | 1 <sup>14)</sup>                                     | 1 = DC 010 V (U1)                                                                                | 1                              | 1      | P450          |
|                     |                                                           |                                                      | 2 = Ein/Aus (NO)<br>3 = Ein/Aus (NC)                                                             |                                |        |               |
| DAEA 13)            | Luffqualitätsklappe D Bond Yn (DDC2, KN)                  | 400 ppm//CQ )                                        | 10 2000 ppm (CO.)                                                                                | 1                              | 1      | D/50          |
| 1-404/              | Lunquainaishiappe r -Danu Ap (RDG2NN)                     |                                                      | 102000 ppin (CO <sub>2</sub> )                                                                   | •                              | •      | 1-430         |

4

|                                                                                                    | Name                                                    | D                          |                                           |        |        | _              |
|----------------------------------------------------------------------------------------------------|---------------------------------------------------------|----------------------------|-------------------------------------------|--------|--------|----------------|
| Jage 2000       Jage 2000       Jage 2000 | Expertenebene                                           | Werkseinstellu             | Reichweite                                | RDG20  | RDG26  | Abhängigkeiter |
| P455 <sup>13)</sup>                                                                                                    | Min. Klappenstellung (RDG2KN)                           | 0 %                        | 0P457                                     | 1      | ✓      | P450           |
| P456 <sup>13)</sup>                                                                                                    | Luftqualitätsventilator P-Band Xp (RDG2KN)              | 400 ppm/(CO <sub>2</sub> ) | 102000 ppm (CO <sub>2</sub> )             | 1      | ✓      | P450           |
| P457 <sup>16)</sup>                                                                                                    | Max. Klappenstellung                                    | 100 %                      | P455100 %                                 | 1      | ~      | P450,<br>P453  |
| P458 <sup>17)</sup>                                                                                                    | Ventilator während Luftqualitätsregelung                | Ein                        | Ein = Freigegeben<br>Aus = Gesperrt       | 1      | ~      | P450           |
| P461 <sup>10)</sup>                                                                                                    | Temperatur Sollwertschiebung (Feuchtigkeit)<br>(RDG2KN) | 3 К                        | -33 K                                     | М      | Μ      | P450,<br>P258  |
| Zusatz-F                                                                                                    | eatures                                                 |                            |                                           |        |        |                |
| P500                                                                                                    | NFC                                                     | Ein                        | Ein = Freigegeben<br>Aus = Gesperrt       | 1      | ~      | -              |
| P501 <sup>10)</sup>                                                                                                    | Filterwartung                                           |                            | (Aus), 100…9900 h                         | Μ      | Μ      | P350,<br>P258  |
| P502                                                                                                    | Passwort                                                | Aus                        | Ein = Freigegeben<br>Aus = Gesperrt       | 1      | ~      | -              |
| P503                                                                                                    | Passwort                                                | 000                        | 000999                                    | 1      | ✓      | -              |
| P505                                                                                                    | Parametereinstellungen zurücksetzen                     | Aus                        | Aus = Gesperrt<br>Ein = Neu laden starten | 1      | ~      | -              |
| System                                                                                                    |                                                         |                            |                                           |        |        |                |
| P898                                                                                                    | Bereichsadresse (RDG2KN)                                | 0                          | 015                                       | >      | <      | Ι              |
| P899                                                                                                    | Linienadresse (RDG2KN)                                  | 2                          | 015                                       | 1      | ✓      | -              |
| P900                                                                                                    | Geräteadresse 3) (RDG2KN)                               | 255                        | 1255                                      | 1      | ✓      | -              |
| P901                                                                                                    | Geografische Zone (Apartment) 4) (RDG2KN)               |                            | (0), 1126                                 | 1      | ✓      | -              |
| P902                                                                                                    | Geografische Zone (Raum) 3) (RDG2KN)                    | 1                          | (0), 163                                  | 1      | ✓      | -              |
| P903                                                                                                    | Wärmeverteilzone Lufterwärmer (RDG2KN)                  |                            | (0), 131                                  | 1      | ~      | -              |
| P904                                                                                                    | Kälteverteilzone Luftkühler (RDG2KN)                    |                            |                                           |        |        |                |
| P905                                                                                                    | Wärmeverteilzone Heizfläche (RDG2KN)                    |                            |                                           |        |        |                |
| P910                                                                                                    | Umsetzung Pre-Comfort (RDG2KN)                          | 0                          | 0 = Economy <sup>10)</sup><br>1 = Komfort | M<br>✓ | M<br>✓ | P258           |

Hinweis: App steht für Applikation.

<sup>1)</sup> Bei P201/P203 = 1/3/5, P204/P205 = 3/5, P057 & P058 sind sichtbar.

<sup>2)</sup> Bei P150, P153 or P155 = 2 und P001 = 2, P059 & P060 sind sichtbar.

<sup>3)</sup> Für KNX Version: Wenn P002  $\neq$  2 und P005  $\neq$  ON, P102 ist sichtbar.

Für autonome Version: Wenn P002 = 4, P102 ist sichtbar.

<sup>4)</sup> Nur verfügbar für 2-Rohr/2-stufige Applikation.

 $^{5)}$  Bei P201 = 3, P206 ist sichtbar; P203 = 3, P207 ist sichtbar; P204 = 3, P208 ist sichtbar; P205 = 3, P209 ist sichtbar.

<sup>6)</sup>Bei P201 = 1, P214 ist sichtbar; P203 = 1, P215 ist sichtbar.

<sup>7)</sup>Wenn Funktion "H/K-Umschaltung " auf X1, X2, U1 gewählt ist, ist P251 sichtbar.
 <sup>8)</sup>Wenn Funktion "Externe Temperaturbegrenzung (AI)" auf X1, X2, U1 gewählt ist,

ist P252 sichtbar.

<sup>9)</sup> Bei Applikation 4-Rohr mit 6-Weg-Regelkugelhahn für die Umschaltung und PICV, sind P400 & P401 sichtbar.

 $^{10)}$  Bei P258 = 0 (Subordinate), sind die Parameterwerte nicht sichtbar. Der Parameter ist sichtbar für P450 = 1 oder 3.

<sup>11)</sup> Nur verfügbar für die Applikationen 2-Rohr, 2-Rohr mit Elektroheizung und 2-Rohr mit Radiator.

<sup>12)</sup> Bei P258 = 0 (Subordinate), sind die Parameterwerte sichtbar.

<sup>13)</sup> Die Parameter sind gültig für RDG204KN und RDG264KN.

<sup>14)</sup> Für RDG264KN, die Parameter-Werkseinstellung ist 2 für die Applikation 4-Rohr/2-stufig.

 $^{15)}$  Für RDG204KN und RDG264KN, die Werte 0 und 2 sind sichtbar für P258 = 0 (Subordinate).

<sup>16)</sup> Wenn P450 = 2/3 und P453 = 1, P457 ist sichtbar.

<sup>17)</sup> Bei P450 = 2/3, P458 ist sichtbar.

### **Diagnose und Test**

| Parameter                                                                                                    | Name                                | Reichweite                                              | Abhängigkeiten |
|----------------------------------------------------------------------------------------------------|-------------------------------------|---------------------------------------------------------|----------------|
| Parameter         Name         Relichweite           Diagnose und Test         0 = Keine Applikation         0 = Keine Applikation           d01         Applikationsnummer         0 = Keine Applikation           1 = 2-Rohr         2 = 2-Rohr und Radiator         4 = 4-Rohr           2 = 2-Rohr/2-stuffg         6 = 4-Rohr mit Elektroheizung         3 = 2-Rohr/2-stuffg (RDC2KN)           8 = 4-Rohr. 6-Weg Regelkugelhahn H/K         9 = 4-Rohr. 6-Weg Regelkugelhahn H/K         9 = 4-Rohr. 6-Weg Regelkugelhahn H/K           9 = 4-Rohr. 6-Weg-Regelkugelhahn Als Umschaltung + PICV         10 = 4-Rohr. 6-Weg-Regelkugelhahn PICV         10 = 4-Rohr. 6-Weg-Regelkugelhahn PICV           d02         X1 Zustand         "" = Funktion nicht gewählt         0 = Nicht freigegeben (DI)           049 °C = Aktueller Temperaturwert (für AI)         00 Imeratureet (für AI)         10 Imeratureet (für AI)           00 Imeratureet         2 = Freigegeben (DI)        49 °C = Aktueller Temperaturwert (für AI)           00 Imeratureet         2 = Freigegeben (DI)        49 °C = Aktueller Temperaturwert (für AI)           00 Imeratureet         2 = Freigegeben (DI)        49 °C = Aktueller Temperaturwert (für AI)           00 Imeratureet         2 = Freigegeben (DI)        49 °C = Aktueller Temperaturwert (für AI)           00 Imeratureet                                                                                                    |                                     |                                                         |                |
| d01                                                                                                    | Applikationsnummer                  | 0 = Keine Applikation                                   | _              |
|                                                                                                    |                                     | 1 = 2-Rohr                                              |                |
|                                                                                                    |                                     | 2 = 2-Rohr mit Elektroheizung                           |                |
|                                                                                                    |                                     | 3 = 2-Rohr und Radiator                                 |                |
|                                                                                                    |                                     | 4 = 4-Rohr                                              |                |
|                                                                                                    |                                     | 5 = 2-Rohr-/2-stufig                                    |                |
|                                                                                                    |                                     | 6= 4-Rohr mit Elektroheizung                            |                |
|                                                                                                    |                                     | 7 = 4-Rohr-/2-stufig (RDG2KN)                           |                |
|                                                                                                    |                                     | 8 = 4-Rohr: 6-Weg Regelkugelhahn H/K                    |                |
|                                                                                                    |                                     | 9 = 4-Rohr: 6-Weg Regelkugelhahn als Umschaltung + PICV |                |
|                                                                                                    |                                     | 10 = 4-Rohr 6-Weg-Regelkugelhahn PICV                   |                |
| d02                                                                                                    | X1 Zustand                          | "" = Funktion nicht gewählt                             | _              |
|                                                                                                    |                                     | 0 = Nicht freigegeben (für DI)                          |                |
|                                                                                                    |                                     | 1 = Freigegeben (DI)                                    |                |
|                                                                                                    |                                     | 049 °C = Aktueller Temperaturwert (für AI)              |                |
|                                                                                                    |                                     | 00 <sup>≯</sup> ↓ = H/K Eingang kurzgeschlossen         |                |
|                                                                                                    |                                     | 100 <u>∭</u> = H/K Eingang offen                        |                |
| d03                                                                                                    | X2 Zustand                          | "" = Funktion nicht gewählt                             | _              |
|                                                                                                    |                                     | 0 = Nicht freigegeben (für DI)                          |                |
|                                                                                                    |                                     | 1 = Freigegeben (DI)                                    |                |
|                                                                                                    |                                     | 049 °C = Aktueller Temperaturwert (für Al)              |                |
|                                                                                                    |                                     | 00 <sup>≯</sup> ↓ = H/K Eingang kurzgeschlossen         |                |
| dot       U1 Zustand       3 = 2+Rohr und Kadiator         4 = 4+Rohr       5 = 2-Rohr/2-stufig         6 = 4-Rohr mit Elektroheizung       7 = 4-Rohr./2-stufig (RDG2KN)         8 = 4-Rohr. 6-Weg Regelkugelhahn H/K       9 = 4-Rohr. 6-Weg Regelkugelhahn H/K         9 = 4-Rohr. 6-Weg Regelkugelhahn H/K       9 = 4-Rohr. 6-Weg Regelkugelhahn H/K         0 = 4-Rohr. 6-Weg Regelkugelhahn H/K       9 = 4-Rohr. 6-Weg Regelkugelhahn H/K         0 = 4-Rohr. 6-Weg Regelkugelhahn H/K       9 = 4-Rohr. 6-Weg Regelkugelhahn H/K         0 = 4-Rohr. 6-Weg Regelkugelhahn H/K       9 = 4-Rohr. 6-Weg Regelkugelhahn H/K         0 = 4-Rohr. 6-Weg Regelkugelhahn H/K       9 = 4-Rohr. 6-Weg Regelkugelhahn H/K         0 = 4-Rohr. 6-Weg Regelkugelhahn H/K       9 = 4-Rohr. 6-Weg Regelkugelhahn H/K         0 = 4-Rohr. 6-Weg Regelkugelhahn H/K       9 = 4-Rohr. 6-Weg Regelkugelhahn H/K         0 = 0 = intervector in the symbolic transmit in the symbolic transmit in the symbolic |                                     |                                                         |                |
| d04                                                                                                    | U1 Zustand                          | "" = Funktion nicht gewählt                             | _              |
|                                                                                                    |                                     | 0 = Nicht freigegeben (für DI)                          |                |
|                                                                                                    |                                     | 1 = Freigegeben (DI)                                    |                |
|                                                                                                    |                                     | 2 = Freigegeben (DC-Eingang)                            |                |
|                                                                                                    |                                     | 3 = Freigegeben (DC-Ausgang)                            |                |
|                                                                                                    |                                     | 049 °C = Aktueller Temperaturwert (für AI)              |                |
|                                                                                                    |                                     | 00 ∛↓ = H/K Eingang kurzgeschlossen                     |                |
|                                                                                                    |                                     | 100 <u>∭</u> = H/K Eingang offen                        |                |
| d05 <sup>1)</sup>                                                                                                    | Testbetrieb um die Laufrichtung des | "" = Kein Signal an Ausgängen Y1 und Y3                 | -              |
|                                                                                                    | Antriebs Y1/Y3 zu testen 5)         | OPE = Ausgang Y1 Zwangsöffnung                          |                |
|                                                                                                    |                                     | CLO = Ausgang Y3 Zwangschliessung                       |                |

| Parameter         | Name                                 | Reichweite                                  | Abhängigkeiten |
|-------------------|--------------------------------------|---------------------------------------------|----------------|
|                   | Diagnose und Test                    |                                             |                |
| d06 <sup>1)</sup> | Testbetrieb um die Laufrichtung des  | "" = Kein Signal an den Ausgängen Y2 und Y4 | _              |
|                   | Antriebs Y2/Y4 zu testen 5)          | OPE = Ausgang Y2 Zwangsöffnung              |                |
|                   |                                      | CLO = Ausgang Y4 Zwangsschliessung          |                |
| d08               | Testbetrieb zur Prüfung des Ausgangs | "" = Kein Signal bei Ausgang Q1             | _              |
|                   | Q1 (ex P400-Funktion)                | OPE = Ausgang Q1 Zwangsöffnung              |                |
|                   |                                      | CLO = Ausgang Q1 Zwangsschliessung          |                |
| d09               | Testbetrieb zur Prüfung des Ausgangs | "" = Kein Signal bei Ausgang Q2             | _              |
|                   | Q2 (ex P401-Funktion)                | OPE = Ausgang Q2 Zwangsöffnung              |                |
|                   |                                      | CLO = Ausgang Q2 Zwangsschliessung          |                |
| d10               | Testbetrieb zur Prüfung des Ausgangs | "" = Kein Signal bei Ausgang Q3             | _              |
|                   | Q3 (ex P403-Funktion)                | OPE = Ausgang Q3 Zwangsöffnung              |                |
|                   |                                      | CLO = Ausgang Q3 Zwangsschliessung          |                |
| d14               | Firmware-Version                     | v x-x-x wird angezeigt                      | -              |
| d15               | Einheiten-ID-Nummer (Seriennummer)   | Einheiten-ID wird angezeigt (Seriennummer)  | -              |
| d16               | Bootloader-Version (RDG2KN)          | v x-x-x wird angezeigt                      | -              |
| d17               | Touch-Firmware-Version               | v x-x-x wird angezeigt                      | _              |
| d18               | LCD-Version                          | _                                           | -              |

Hinweis: Die Parameteranzeige hängt von der gewählten Applikation und der Funktion ab.

 $^{1)}$  Beim Ausgangstyp 3-Punkt/3-Draht, d05 und d06 sind sichtbar.

# 5 Unterstützte Tools

#### **Gültiges Versionen-Set**

|                      | Prod                       | uktnr.               |                    |       | Unterstüt | zte Tools         |                 |
|----------------------|----------------------------|----------------------|--------------------|-------|-----------|-------------------|-----------------|
| RDG200KN<br>RDG260KN | RDG200KN/BK<br>RDG260KN/BK | RDG204KN<br>RDG264KN | RDG200T<br>RDG260T | ACS   | ETS       | PCT Go<br>Android | PCT Go<br>Apple |
| Ζ, Α                 |                            |                      |                    | ≥13.0 | 1.0       | ≥V1.11.5          | ≥V1.11.5        |
| В                    |                            |                      |                    | ≥14.1 | 2.0       | ≥V3.1.7           | ≥V3.1.7         |
|                      | Z, A                       |                      |                    | ≥14.1 | 2.0       | ≥V3.1.7           | ≥V3.1.7         |
|                      |                            | Z, A                 |                    | ≥14.1 | 2.0       | ≥V3.1.7           | ≥V3.1.7         |
| D                    | D                          |                      |                    | ≥14.1 | 2.1       | ≥V7.1.0           | ≥V7.1.0         |
|                      |                            |                      | Z, A               | k. A. | k. A.     | ≥V7.1.0           | ≥V7.1.0         |
|                      |                            | В                    |                    | ≥14.2 | 2.1       | ≥V7.1.0           | ≥V7.1.0         |

Für die Inbetriebnahme und Änderung älterer RDG SW-Versionen, siehe workflow in PCT Go – Smartphone App [ $\rightarrow$  163].

### 5.1 ETS

ETS

ETS ist ein Engineering-Tool zur umfassenden Inbetriebnahme der RDG2..KN-Raumthermostaten.

Folgende Funktionen können mit ETS4 ausgeführt werden:

- Physikalische Adresse definieren und herunterladen
- Applikation (Anlagentyp, Regelsequenz) definieren und herunterladen
  - Sicherstellen, dass die Applikation bei einem teilweisen Download dieselbe DIP-Schaltereinstellung verwendet
- Thermostat-Regelparameter einrichten und herunterladen
- Gruppenadressen einrichten und herunterladen

Diese Basisdokumentation beschreibt weder die Bedienung von ETS noch die Einrichtung des Geräts. Siehe das KNX-Handbuch [ $\rightarrow$  6] [5] für weitere Details.

ETS kann online aktualisiert werden.

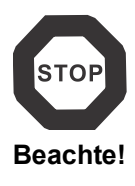

### 5.1.1 Parametereinstellung in ETS

- 1 Projekt in ETS öffnen und Gerät auswählen.
- 2 Register Parameter klicken und die Regelparameter wie folgt anpassen:

#### -.-.- RDG204KN Raumthermostat > Gerät [P002] Betriebsart über Grundkonfiguration Auto - Komfort - Economy - Schutzbetrieb Betriebsartenauswahlschalter Gerät [P003] Bedienung mit Ventilatorstufe Auto - Manuell Raumbetriebsart Grad Celsius Grad Fahrenheit [P004] Einheit Raumtemperatur und Sollwert Gesperrt Freigegeben [P005] Zeitprogramm Raumtemperatur Sollwert Raumluftqualität [P008] Standardanzeige [P009] Zusatzanzeige Feuchtigkeit (%) Regler [P017] Sommerzeit Europa Alarm [P028] Tasten Entsperrt Eingänge [P030] Summer 🔵 Gesperrt 🔘 Freigegeben Ausgänge [P031] Sprache Deutsch • Ventilator [P500] NFC 🔵 Gesperrt 🔘 Freigegeben Gesperrt Freigegeben [P502] Passwort [P901] Geografische Zone (Apartment) -----[P902] Geografische Zone (Raum) 1

Kommunikationsobjekte

Parameter

### Beschreibung) können heruntergeladen werden. -.-. RDG204KN Raumthermostat > Grundkonfiguration Grundkonfiguration 4-Rohr [DIP] Anlagentyp H/K Umschaltung manuell Gerät [P001] Regelsequenz Heizen und Kühlen Raumbetriebsart Subordinate Manager [P258] Manager/Subordinate [P450] Regelstrategie Temperatur (T) + Feuchtigkeit (r.F.) Raumtemperatur und Sollwert Relative Raumfeuchtigkeit Regler Alarm Eingänge Ausgänge Ventilator Weitere Details zu den Regelparametern finden sich in Regelparameter [ $\rightarrow$ 140]. Mit ETS4 und höher können Kommunikationsobjekte zu Gruppenadressen (S-Hinweise Mode) zugewiesen werden Mit ETS4 oder höher können Applikationen und Parameter geladen werden Feuchtigkeitsparameter 1 Wählen Sie Raum relative Feuchtigkeit im linken Bereich zur Anzeige der Feuchtigkeitsparameter. 2 Passen Sie die Parameter nach Bedarf an. Siehe Regelparameter [→ 140] für weitere Details zu den Regelparametern. -.-. RDG204KN Raumthermostat > Relative Raumfeuchtigkeit Grundkonfiguration Nur als Parameter O Nur als Gruppenobjekt Feuchtigkeitssollwerte Mit Sollwertänderung Gerät [P451] Feuchtigkeitsregelung Strategie Mit Sollwertänderung + externem Gerät (Befeu... Raumbetriebsart [P461] Temp. Sollwertschiebung 3.0 K (Feuchtigkeit) [K] Raumtemperatur und Sollwert 50% [P024] Feuchtigkeitssollwert oben [%] **Relative Raumfeuchtigkeit** [P026] Feuchtigkeitssollwert unten [%] \_\_\_\_\_ Regler Alarm Eingänge

Ausgänge

Ventilator

3 Wählen Sie **Als Gruppenobjekt** im Kontrollkästchen **Feuchtigkeitssollwerte**, um den S-Mode Feuchtigkeitssollwert im Register **Objekte gruppieren** wie folgt anzuzeigen:

| ■2 79 | Rel. Feuchtigkeit Raum: Sollwert oben  | Empfangen | 2 bytes |
|-------|----------------------------------------|-----------|---------|
| ■2 80 | Rel. Feuchtigkeit Raum: Sollwert unten | Empfangen | 2 bytes |

### 5.2 ACS-Tool

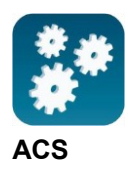

Mit dem ACS-Tool können die Raumthermostaten RDG2..KN in Betrieb genommen werden (physikalische Adresse, Applikation, Parameter). Diese können im Normalbetrieb bedient und überwacht werden.

Dieser Abschnitt beschreibt nicht, wie die physikalische Adresse definiert wird. Auch gibt sie nur eine kurze Übersicht über die Hauptfunktionalität des ACS.

Für ausführlichere Informationen siehe die ACS Online-Hilfe.

Das Einstellen RDG2..KNder KNX-Parameter wird nur von ACS Version 5.11 oder höher unterstützt.

### 5.2.1 Parametrierung mit ACS

In ACS wählen Sie Anlage → Öffnen, um die Anlage zu öffnen.

Zum Öffnen der Parametereinstellungen wählen Sie **Applikationen** → **Anlagen-Engineering**.

| ACS Tool [RDG200&RD      | G260] - [Startseite]        |                       |                             |         |                |                         |      |      |
|--------------------------|-----------------------------|-----------------------|-----------------------------|---------|----------------|-------------------------|------|------|
| Projekt Ansicht Anv      | wendungen Aktionen Extras   | Fenster Hilfe         |                             |         |                |                         |      |      |
| 🇞 🛯 🔤 🖬 🖪 着              | Topologie                   | ₫ <b>9</b> ⊣Ш,        |                             |         |                |                         |      |      |
| 🔁 💷 I 💋 🗟 🚵              | Anlagen-Engineering         |                       |                             |         |                |                         |      |      |
| 8                        | Anlageninbetriebnahme       |                       |                             |         |                |                         | N.A. | 1    |
|                          | Trend- und Aufgaben-Manager |                       |                             |         |                |                         |      | 1    |
| SIEME                    | Dateitransfer               |                       |                             |         |                |                         | 200  | 1.00 |
|                          | Anlagenbetrieb              |                       |                             |         |                |                         |      | LA . |
|                          |                             |                       |                             |         |                |                         |      |      |
|                          | Deviate the law             |                       |                             |         |                |                         |      |      |
| Neues Projekt            | Projektstatus Star          | ten Servicekontakt    |                             |         |                |                         |      |      |
| Projektöffnen            | Projekt:                    | RDG200&RDG260         |                             |         | Destalds       | lasaadadha baadadhaa    |      |      |
| i rojekt olimen          | Katagoriana                 | 100200000200          |                             |         | Projekte       | igenscharten bearbeiten |      |      |
| letzt geöffnete Projekte | Kategorien:                 |                       |                             |         |                |                         |      |      |
| RDG200&RDG260            | Beschreibung:               |                       |                             |         |                |                         |      |      |
|                          |                             |                       |                             |         |                |                         |      |      |
|                          |                             |                       |                             |         |                |                         |      |      |
|                          | Projekttyp:                 | KNX (KNX-Bus)         |                             |         |                |                         |      |      |
|                          | Verbindungen:               | Kommunikation 🗢       | Gerät                       | Adresse | Verbindungstyp | Details                 |      |      |
|                          |                             | 2 Verbindung getrennt | OCI700 (KNX-Kabel) / OCI702 |         | USB            | OCI702 [00FD10D01917    | 3    |      |
|                          |                             |                       |                             |         |                |                         |      |      |
|                          |                             |                       |                             |         |                |                         |      |      |
|                          |                             | <                     |                             |         |                |                         | >    |      |
|                          | Annual Continue             | 2                     |                             |         |                |                         |      |      |
|                          | Anzani Gerate:              | 3                     |                             |         |                |                         |      |      |
|                          | Nicht geründen:             | U                     |                             |         |                |                         |      |      |
|                          | Aktuelle Ansicht:           | Administration        |                             |         |                |                         |      |      |
|                          | Startansicht:               | Administration        |                             |         |                |                         |      |      |

Die Applikations- und Regelparameter können eingestellt und heruntergeladen werden.

ACS Tool [RDG200&RDG260] - [Anlagen-Engineering Projekt Bearbeiten Ansicht Anwendungen ▰◣▯◙◙|◓,!₩₽:\>>;!2 (< 🔆 🔁 💷 🖉 🖉 🖉 🛄 🖾 🗶 ? 1354 Q Anlagen-Engineering Grundkonfiguration Einheit RDG200&RDG260 Wert Parameter Übertragungsresult... Datenpunkt Aktueller Parametersatz Anlagentyp 2-Rohr DIP > 🗹 🖥 0.2.10 RDG165KN C & Regelsequenz Nur Kühlen P01 ✓ □■ 0.2.4 RDG200KN 🗆 🖹 Grundkonfiguration E Kommunikation 🗆 🗎 Gerät Raum-Sollwerte Anlagentyp × Eingänge Regler Texte 0.2.3 RDG260KN Vorgabewert 2-Roh Aktueller Wert 4-Rohr Vorgabe OK Abbrechen Gebäudetopologie Bustopologie

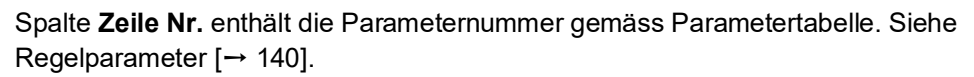

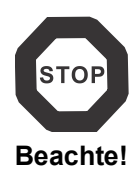

Einige Parameter haben unterschiedliche Einstellbereiche im ACS und in den Raumthermostaten.

Der Thermostat akzeptiert keine Änderungen ausserhalb seines Bereiches. Dies ist online sichtbar, weil ein geänderter Wert zum Originalwert zurückkehrt. Um sicher zu sein, verwenden Sie die Einstellbereiche der Parametertabellen in Regelparameter [→ 140].

#### Bedienung und Überwachung mit ACS 5.2.2

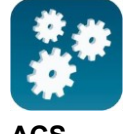

In ACS wählen Sie Anlage → Öffnen, um die Anlage zu öffnen. Um Überwachung und Bedienung zu starten wählen Sie Applikationen → Anlagenbetrieb.

| CS Tool [RDG200&RDG260] - [Anlagenbetrieb]                                                                                                    |                                                                                                    |                                                                                 |                                        |           |  |  |  |  |  |
|----------------------------------------------------------------------------------------------------|----------------------------------------------------------------------------------------------------|---------------------------------------------------------------------------------|----------------------------------------|-----------|--|--|--|--|--|
| Projekt Bearbeiten Ansicht Einfügen Anwendungen Aktionen Extras Fenster Hilfe                                                                                                    |                                                                                                    |                                                                                 |                                        |           |  |  |  |  |  |
| : 🗗 🗞 🖳 🔝 🔄 📑 📑 📑 📑 📑 📑 📑 📑 📑                                                                                                    |                                                                                                    |                                                                                 |                                        |           |  |  |  |  |  |
| 🕂 🔼 🔜   🖉 🖉   🗶 🗉 🖬 🖬 🗙   🕐 🚽                                                                                                    |                                                                                                    |                                                                                 |                                        |           |  |  |  |  |  |
| 🖻 🔳 📑 🖆 🕼 🗠 🖉 🏈 🖛 🗕 🚽                                                                                                    | 9                                                                                                    |                                                                                 |                                        |           |  |  |  |  |  |
| Anlagenbetrieb                                                                                                    | Regler                                                                                                    |                                                                                 |                                        |           |  |  |  |  |  |
| Autragenbetheb         * BroG2008/RDG260         * BroG2008/RDG260         * 0.2.10 RDG165KN         * 0.2.4 RDG200KN         * Standard-Bediebuch         * Regler         * Raumbetriebsart         * Raum-Sollwerte         * Einstellungen         * Storungen         > Einstellungen         * Geräte-Informationen         > 0.2.3 RDG260KN | Neglet       Datenpunkt       ♥ Raumtemperatur-Istwert       ♥ RaumtempSollwert aktuell       ♥ Feuchte       ♥ Applikations-Modus       ♥ Regelsequenz       ♥ Heizausgang       ♥ Elektro-Heizung       ♥ Kühlausgang       ♥ Ventilatorsteuerung manuell       ♥ Ventilatorausgang       ♥ Energy indicator | Wert<br>26.0<br>22.0<br>15<br>Auto<br>Kühlen<br>0<br>0<br>100<br><br>80<br>grün | Einheit<br>*C<br>%<br>%<br>%<br>%<br>% | Parameter |  |  |  |  |  |
| Gebäudetopologie Bustopologie                                                                                                    |                                                                                                    |                                                                                 |                                        |           |  |  |  |  |  |

Bedienbuch, um die Einstellungen einzugeben.

Parametereinstellungen in ACS

ACS unterstützt die Parametrierung auch im Normalbetrieb. Um einen Regelparameter zu ändern, doppelklicken Sie den Parameter unter

Hinweise

- Stellen Sie sicher, dass die Anmeldung mit ausreichendem Zugriffsrecht • erfolgt.
- Nur Regelparameter können verändert werden, keine Applikationen! •

| ACS Tool [RDG200&RDG260] - [Anlagenbetrieb]             |                                   |                             |         |           |
|---------------------------------------------------------|-----------------------------------|-----------------------------|---------|-----------|
| Projekt Bearbeiten Ansicht Einfügen Anwendung           | gen Aktionen Extras Fenster Hilfe |                             |         |           |
| i 🚰 🗞 😉 🔝 🔄 🔚 📑 🔛 💭 🔨 🖃 🗲 💡  🕰                          | . ◎ 🔫 🕫 🖅 🛨 📜 📮                   |                             |         |           |
| 🖄 🔜 📖   🖉 🖉   🗶 💷 🖬 🖼 🗙   🥊 🚬                           |                                   |                             |         |           |
| E 🔁 🔳 📲 🖆 🗐 📽 🗛 💋 📢 ← → 🚽 E                             | a                                 |                             |         |           |
| Anlagenbetrieb                                          | Grundkonfiguration                |                             |         |           |
| RDG200&RDG260                                           | Datenpunkt 🗢                      | Wert                        | Einheit | Parameter |
| > 🔤 0.2.10 RDG165KN                                     | QAnlagentyp                       | 2-stufig Heizen oder Kühlen |         | DIP       |
| <ul> <li>O.2.4 RDG200KN</li> </ul>                      | Regelsequenz                      | Nur Kühlen                  |         | P01       |
| Standard-Anlagenschaltbild                              | Ø Parameter zurücksetzen          |                             |         | P505      |
| <ul> <li>Standard-Bedienbuch</li> <li>Region</li> </ul> |                                   |                             |         |           |
| Regier                                                  |                                   |                             |         |           |
| Raum-Sollwerte                                          |                                   |                             |         |           |
| Eingänge                                                |                                   | kegeisequenz ,              | ~       |           |
| Störungen                                               |                                   |                             |         |           |
| <ul> <li>Einstellungen</li> </ul>                       |                                   |                             |         |           |
| Grundkonfiguration                                      |                                   | Vorgabewert Nur Kühlen      |         |           |
| Kommunikation                                           |                                   |                             | -       |           |
| Geral     Baumainstallungan                             |                                   |                             | _       |           |
|                                                         |                                   | Aktueller Wert Nur Kühlen   | 4       |           |
| Regler                                                  |                                   | Nur Heizen<br>Nur Kühlen    |         |           |
| Ventilatorsteuerung                                     |                                   | H/K Umschaltung auto        |         |           |
| Texte _                                                 |                                   | H/K Umschaltung manuell     | -       |           |
| Geräte-Informationen                                    |                                   |                             |         |           |
| > 📧 0.2.3 RDG260KN                                      |                                   |                             |         |           |
|                                                         |                                   |                             |         |           |
|                                                         |                                   | Vorgabe OK Abbrechen        |         |           |
|                                                         |                                   |                             |         |           |
|                                                         |                                   |                             |         |           |
|                                                         |                                   |                             |         |           |
| VIVINI Cabindatanalaria Pustonalaria                    |                                   |                             |         |           |

Anlagenschaltbilder in ACS

ACS bietet Anlagenschaltbilder zur einfachen Überwachung und Bedienung der Thermostaten.

Zum Starten der Applikation wählen Sie Applikationen  $\rightarrow$  Anlagenbetrieb  $\rightarrow$  Standarddiagramm.

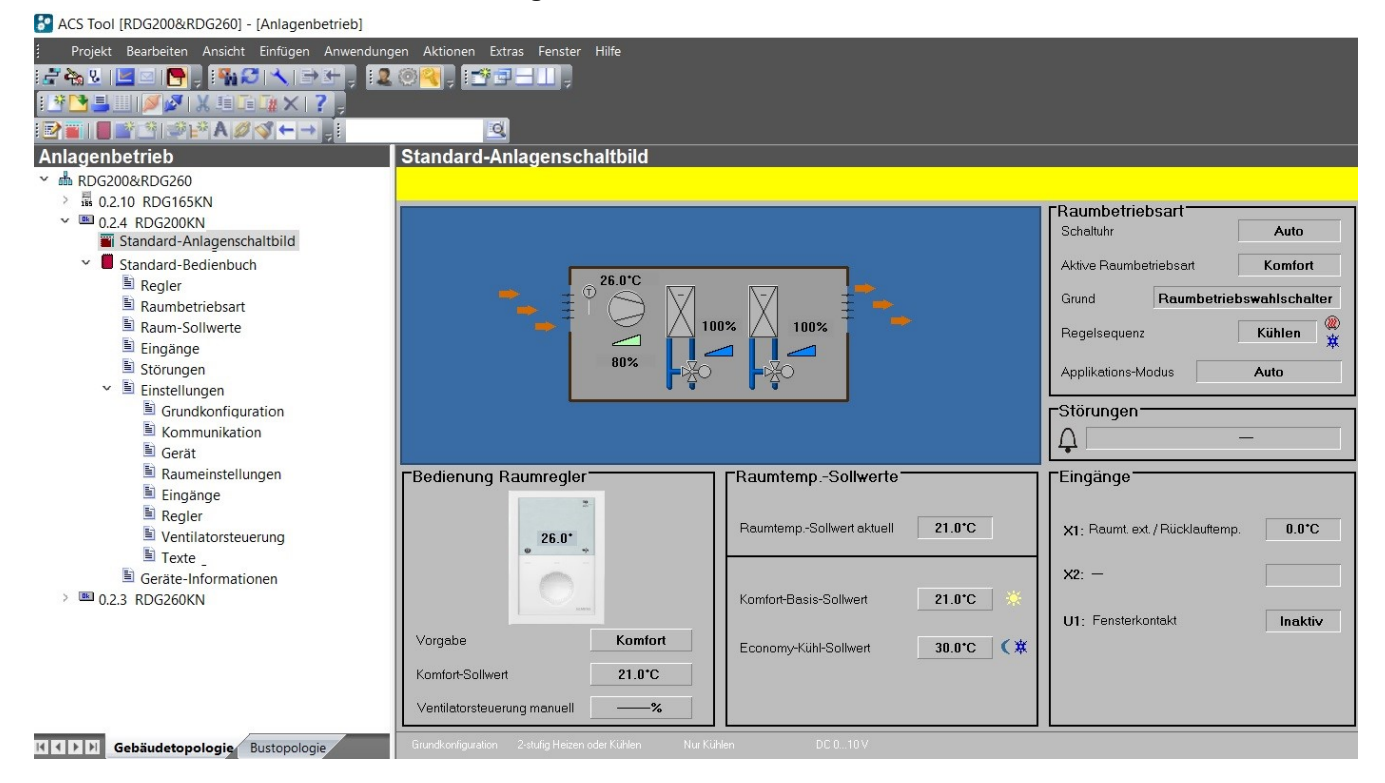

ACS bietet Standard-Anlagenschaltbilder für RDG2..KN-Thermostaten, die wie folgt von der Konfiguration abhängen:

ACS-Tool

| Anlagentyp                   | Applikation<br>Konfiguration                                                                                                    | Applikation<br>Konfiguration                                                                                                  |
|------------------------------|----------------------------------------------------------------------------------------------------|----------------------------------------------------------------------------------------------------|
| 2-Rohr                       | 2-Rohr-Ventilatorkonvektor<br>– Regelsequenz: Kein Einfluss (P001 = beliebig)<br>– Ventilatorbetrieb: Freigegeben (P350 <> 0)                       | Heizkörper<br>– Regelsequenz: Nur Heizen P001 =0)<br>– Ventilatorbetrieb: Gesperrt (P350 = 0)                                 |
|                              | Kühldecke/Deckenheizung<br>– Regelsequenz: Umschaltung<br>– Ventilatorbetrieb: Gesperrt (P350 = 0)                                                  | Kühldecke<br>– Regelsequenz: Nur Kühlen (P001 = 1)<br>– Ventilatorbetrieb: Gesperrt (P350 = 0)                                |
| 2-Rohr mit<br>Elektroheizung | 2-Rohr-Ventilatorkonvektor mit Elektroheizung<br>– Regelsequenz: Kein Einfluss<br>(P001 = beliebig)<br>– Ventilatorbetrieb: Freigegeben (P350 <> 0) | Einstufig mit Elektroheizung<br>– Regelsequenz: Kein Einfluss (P001 = beliebig)<br>– Ventilatorbetrieb: Gesperrt (P350 = 0)   |
| 2-Rohr mit Radiator          | 2-Rohr-Ventilatorkonvektor mit Radiator<br>– Regelsequenz: Kein Einfluss (P001 = beliebig)<br>– Ventilatorbetrieb: Freigegeben (P350 <> 0)          | <b>1-stufig mit Heizkörper</b><br>– Regelsequenz: Kein Einfluss (P001 = beliebig)<br>– Ventilatorbetrieb: Gesperrt (P350 = 0) |
| 4-Rohr                       | 4-Rohr-Ventilatorkonvektor<br>– Regelsequenz: Keine Auto c/o (P001 <> 3)<br>– Ventilatorbetrieb: Freigegeben (P350 <> 0)                            | Kühldecke mit Heizkörper<br>– Regelsequenz: Kein Einfluss (P001 = beliebig)<br>– Ventilatorbetrieb: Gesperrt (P350 = 0)       |

5

| Anlagentyp                              | Applikation<br>Konfiguration                                                                                                    | Applikation<br>Konfiguration                                                                                                  |
|-----------------------------------------|----------------------------------------------------------------------------------------------------|----------------------------------------------------------------------------------------------------|
|                                         | <ul> <li>4-Rohr-Ventilatorkonvektor mit PICV und 6-Weg-<br/>Regelkugelhahn für die Umschaltung</li> <li>Ventilatorbetrieb: Muss freigegeben sein<br/>(P350 &lt;&gt; 0)</li> </ul> | Kühldecke/Deckenheizung mit PICV und 6-Weg-<br>Regelkugelhahn für die Umschaltung<br>– Ventilatorbetrieb: Gesperrt (P350 = 0) |
|                                         |                                                                                                    |                                                                                                    |
|                                         | Kühldecke/Deckenheizung mit 6-Weg-Ventil<br>– Ventilatorbetrieb: Gesperrt (P350 = 0)                                                                                              |                                                                                                    |
|                                         |                                                                                                    |                                                                                                    |
| 2-Rohr/2-stufiges<br>Heizen oder Kühlen | 2-Rohr, 2-stufiger Ventilatorkonvektor                                                                                                    | <b>2-Rohr-/2-stufig</b><br>– Regelsequenz: Kein Finfluss (P001 = heliehig)                                                    |
|                                         | – Ventilatorbetrieb: Freigegeben (P350 <> 0)                                                                                                    | – Ventilatorbetrieb: Gesperrt (P350 = 0)                                                                                      |
|                                         |                                                                                                    |                                                                                                    |
|                                         | 2-Rohr, 2-stufiger Ventilatorkonvektor                                                                                                    | 2-Rohr-/2-stufig                                                                                                    |
|                                         | – Ventilatorbetrieb: 2. Stufe (P350 = 4)                                                                                                    | – Ventilatorbetrieb: 2 Stufe (P350 = 5)                                                                                       |
|                                         |                                                                                                    |                                                                                                    |
| 4-Rohr mit<br>Elektroheizung            | <b>4-Rohr-Ventilatorkonvektor mit Elektroheizung</b><br>– Regelseguenz: Kein Auto c/o (P001 > 2)                                                                                  | <b>1-stufiges Heizen und Kühlen mit Elektroheizung</b><br>– Regelseguenz: Kein Einfluss (P001 <> 2)                           |
|                                         | – Ventilatorbetrieb: Freigegeben (P350 <> 0)                                                                                                    | – Ventilatorbetrieb: Gesperrt (P350 = 0)                                                                                      |
|                                         |                                                                                                    |                                                                                                    |

| Anlagentyp       | Applikation<br>Konfiguration                                                                                                    | Applikation<br>Konfiguration                                                                                    |
|------------------|----------------------------------------------------------------------------------------------------|----------------------------------------------------------------------------------------------------|
| 4-Rohr-/2-stufig | <ul> <li>4-Rohr, 2-stufiger Ventilatorkonvektor</li> <li>– Regelsequenz: Kein Auto c/o (P001 &gt; 2)</li> <li>– Ventilatorbetrieb: Freigegeben (P350 &lt;&gt; 0)</li> </ul> | <b>4-Rohr-/2-stufig</b><br>– Regelsequenz: Kein Auto c/o (P001 > 2)<br>– Ventilatorbetrieb: Gesperrt (P350 = 0) |
|                  |                                                                                                    |                                                                                                    |

# 5.2.3 Bedienung und Überwachung mit OZW772

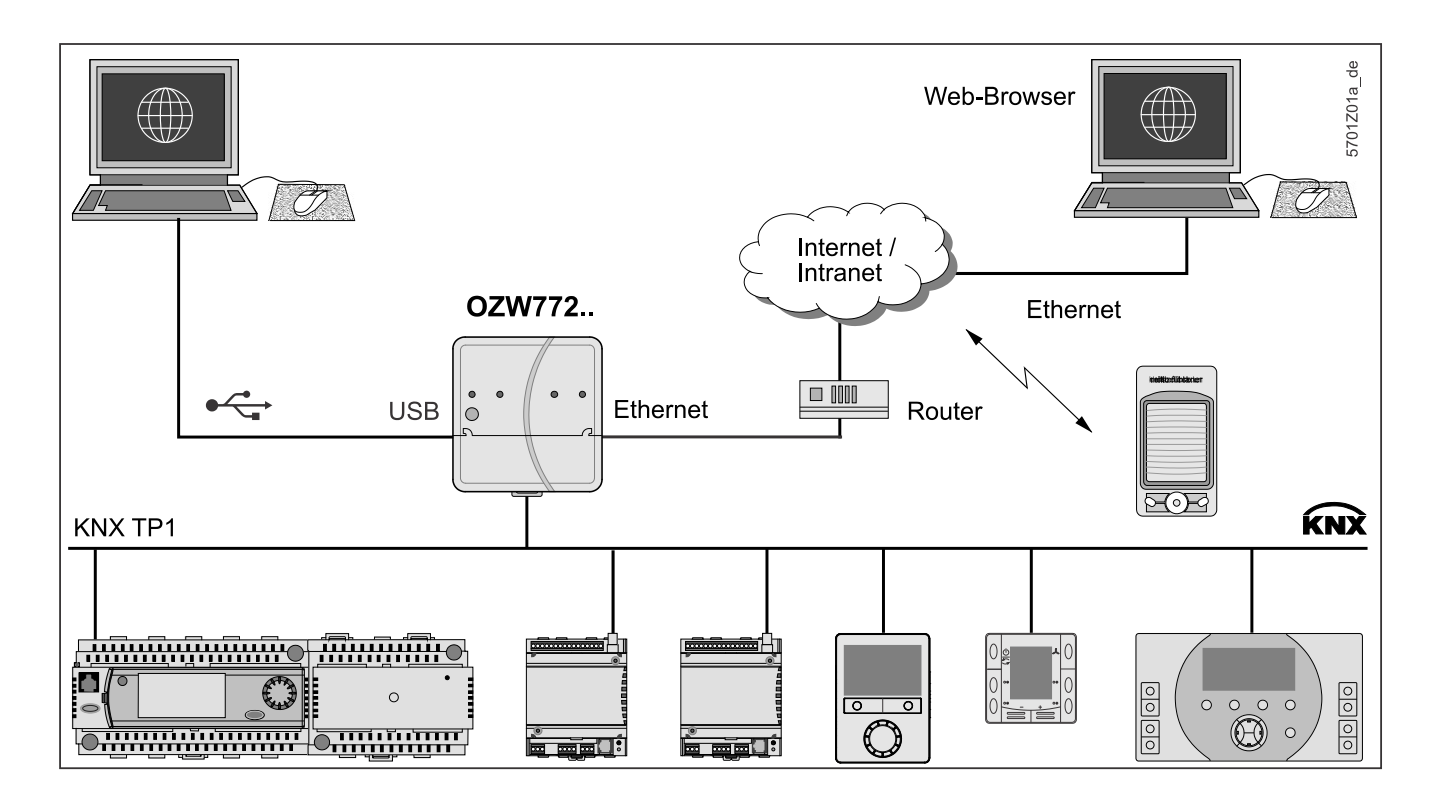

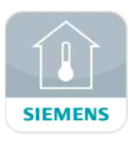

HomeControl-App für Anlagensteuerung

Der Webserver OZW772 ermöglicht Benutzern die Fernbedienung eines Synco HLK-Systems – über PC oder Smartphone mittels HomeControl App.

Eine Startseite zeigt die wichtigsten Datenpunkte. Eine Kombination von Menüund Pfadnavigation erlaubt es Benutzern, auf alle Datenpunkte schnell und einfach zuzugreifen. Die gesamte Anlage kann in Form von Anlagenbildern dargestellt werden. Alarm- und Zustandsmeldungen können an verschiedene Empfänger, wie E-Mail, SMS etc. übermittelt werden.

Für Details siehe Inbetriebnahmeanleitung [ $\rightarrow$  6] CE1C5701 [20].

# 5.3 PCT Go – Smartphone App

Die Siemens Smartphone App, Product Commissioning Tool (PCT Go) ist ein Inbetriebnahme- und Service-Tool für die RDG2.. Thermostaten.

Sie unterstützt alle kommunikativen und autonomen Modelle der Serie RDG200.

PCT Go setzt NFC (Near Field Communication) zum Lesen und Schreiben der Daten ein und kann mit oder ohne Gerätespeisung sogar ab dem einzelnen Paket verwendet werden.

Die lokale Einstellung der Geräte ist sinnvoll, wenn:

- System und Systeminbetriebnahme-Tools nicht verfügbar sind.
- Funktions- und Verdrahtungstest erforderlich sind.
- Die Thermostaten autonom eingesetzt werden.

Um die Einstellungen zu lesen und zu schreiben, muss NFC auf dem Smartphone verfügbar und aktiviert und dieses nahe der NFC-Antenne (im Thermostat eingebaut) sein, d.h. bei einer Distanz ± 2 cm.

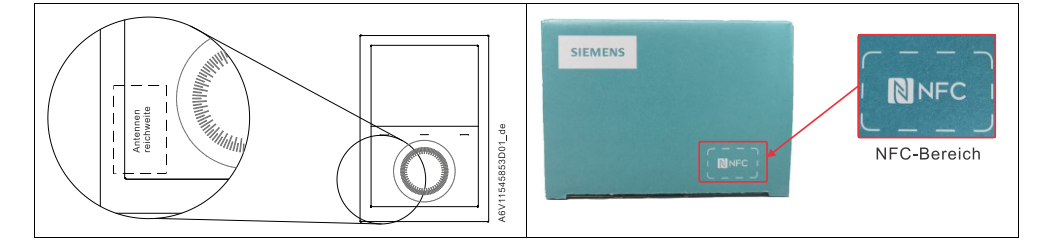

Hinweis

NFC-Funktion erforderlich. (Z.B. iPad nicht unterstützt).

PCT Go ist verfügbar für Smartphones (Version 8 oder höher) kompatibel mit NFC. Es kann über Google Play geladen werden.

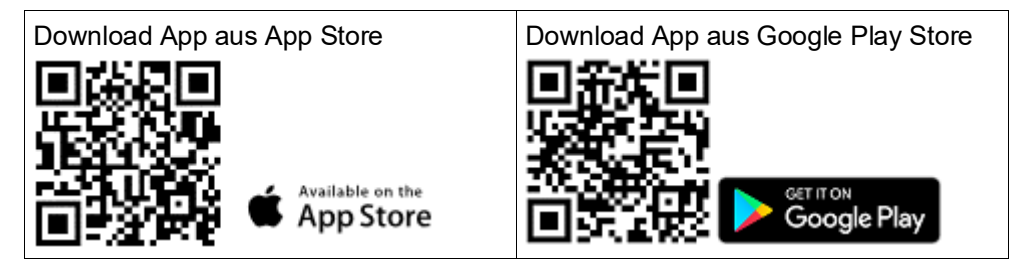

Inbetriebnahme alte Version RDG2.. mit PCT Go Bei der Inbetriebnahme der Parameter auf älteren Versionen von RDG2.. via PCT Go:

- Tippen Sie auf **Parameter-Set hinzufügen** ⇒ **Aus Gerät lesen**, um die konfigurierten Parameter aus dem Gerät zu lesen
- Parameter nach Bedarf ändern
- Geänderte Parameter an das Gerät senden

Bei gültigen PCT Go und RDG2.. Versionen, siehe Unterstützte Tools [→ 153].

### 5.3.1 Inbetriebnahmeparameter über PCT Go

Auswahl von "Inbetriebnahme" im Menü, damit PCT Go folgendes ausführen kann:

- Thermostatparameter lesen und schreiben
- Applikation einstellen (z.B. 2-Rohr)
- Einstellungen ändern (z.B. Sollwerte)
- KNX-Adressierung einstellen (Geräteadresse) (RDG2..KN)
- Inbetriebnahmedaten über Standardkommunikations-Tools wie E-Mail teilen
- Inbetriebnahmebericht erzeugen

Bei der Einstellung mit der App PCT Go kann das Gerät mit den System-Tools zurückgesetzt und nach Bedarf neu konfiguriert werden.

DIP-Schaltereinstellungen haben Priorität:

- Wenn alle DIP-Schalter Aus sind (Vorgabe), kann PCT Go zum Ändern der Applikation (z.B. 2-Rohr) verwendet werden.
- Wenn eine Applikation über DIP-Schalter eingestellt wird, kann PCT Go sie nicht ändern.

Einstellungen im Betrieb ändern:

- Applikationseinstellungen erfordern einen Geräteneustart.
- Einstellungen wie Sollwert und Bedienoberflächenanpassung werden wenige Sekunden nach der Änderung wirksam.

Einstellungen bei ausgeschaltetem Gerät ändern:

- Die aktuellen Thermostateinstellungen können bei ausgeschaltetem Gerät geschrieben und gelesen werden.
- Der Thermostat muss eingeschaltet werden, um neue Einstellungen zu speichern und sicherzustellen, dass diese stimmen.

Hinweis

Sicherheit

- Bei jeder Applikationsänderung lädt der Thermostat die Werkseinstellung aller Regelparameter, ausser für KNX-Gerät und Zonenadressen!
- Der Zugriff auf die Thermostateinstellungen kann passwortgeschützt (P502) werden. PCT Go bedingt, dass das Passwort lese- und schreibgeschützt ist. Der Thermostat wird nach 5 Zugriffsversuchen für 5 Minuten gesperrt.
- Die Inbetriebnahme mit PCT Go kann über Parameter deaktiviert werden, um unerwartete Änderungen am Thermostat (P500) zu verhindern.

### 5.3.2 Live-Daten auf PCT Go lesen

Nach der Installation, Inbetriebnahme und Einschalten können Installateure die Funktionsdaten für den Thermostat über NFC in PCT Go über die Auswahl von "Live-Daten lesen" laden.

Die Information ermöglicht es Installateuren zu überprüfen, ob das Gerät wie erwartet funktioniert und korrekt verdrahtet ist.

Folgende Daten werden über PCT Go gelesen:

- Menü Daten:
  - Fühlermessung und -korrektur
  - Arbeitsbedingungen (H/K-Bedarf, H/K-Sequenz, Betriebsart)
  - Applikationsinformation
  - I/O-Informationen
  - KNX-bezogene Einstellungen
- Menü Gerät:
  - Geräteinformationen

#### **Beispiel:**

| = | Commissioning      | Measured values                                 | Data                      | Device                        |  |  |
|---|--------------------|-------------------------------------------------|---------------------------|-------------------------------|--|--|
|   | Commissioning      | S01 : Room temperature<br>25.3 °C               | d11 : Active H/C sequence | Device                        |  |  |
|   | Read live data     | P06 : Measured value correction                 | 1 - Heating sequence      | Device                        |  |  |
|   |                    | S02 : Current room temp. setpoint               | d12 : Current H/C demand  | KDG2601                       |  |  |
|   | C Device time sync | 28.0 °C                                         | 100.0 %                   | Firmware version              |  |  |
|   | Settings           | S03 : Active room operating mode<br>0 - Comfort | S201 : Output 1<br>45.0 % | 04.00.11                      |  |  |
|   | (i) Info           |                                                 | S203 : Output 2<br>0.0 %  | Protocol version<br>4.01      |  |  |
|   |                    |                                                 |                           | Serial number<br>332012250030 |  |  |

Die Live-Daten können gespeichert und ein Projektbericht (PDF) erzeugt werden.

**Hinweis** 

Für die Applikation mit einem 6-Weg-PICV zeigen die Live-Daten die ausgewählte Begrenzung und Messung des Wasserdurchflusses in Litern/Stunde an.

# 6 Anschluss

# 6.1 Anschlussklemmen

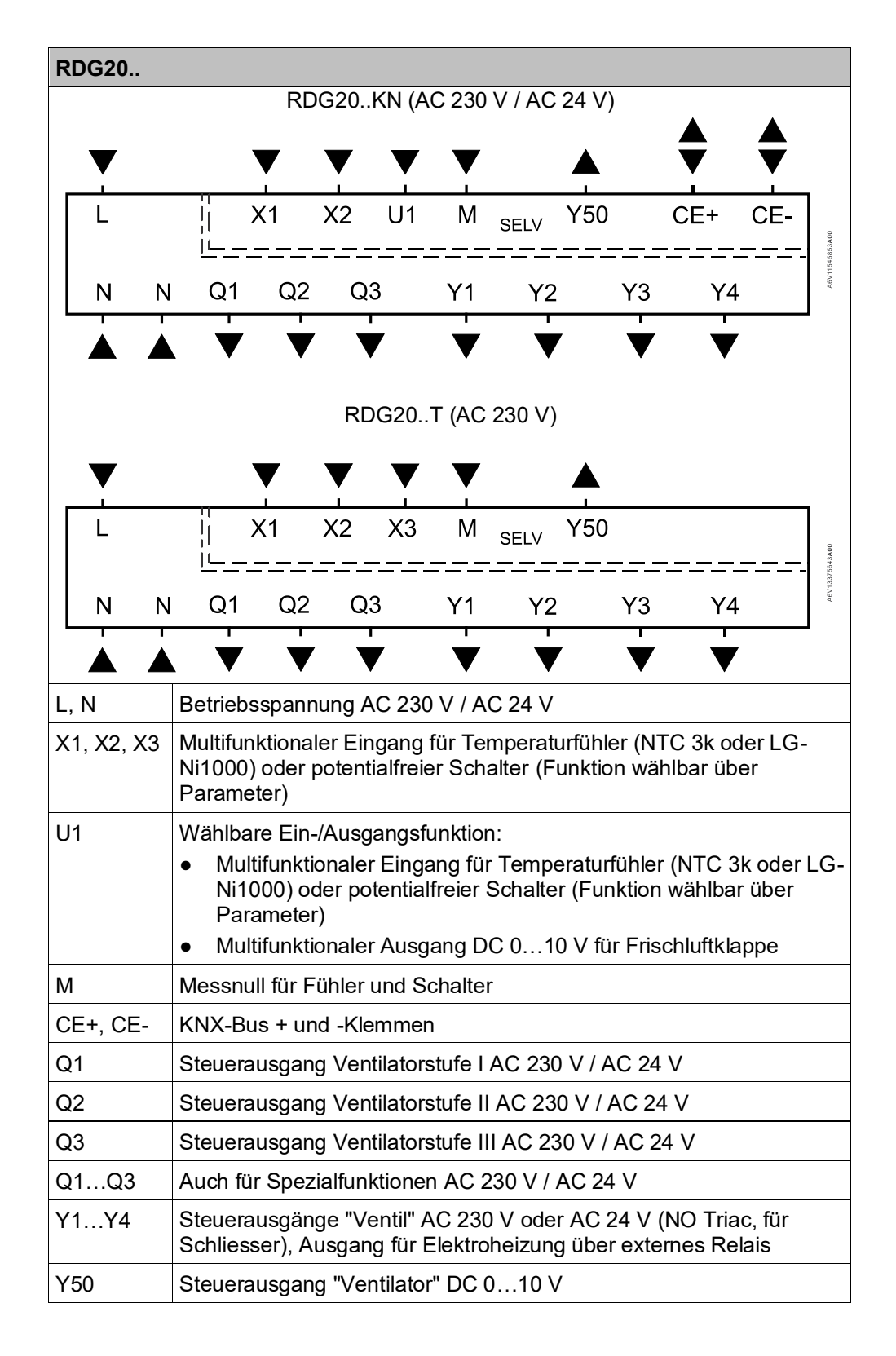

-

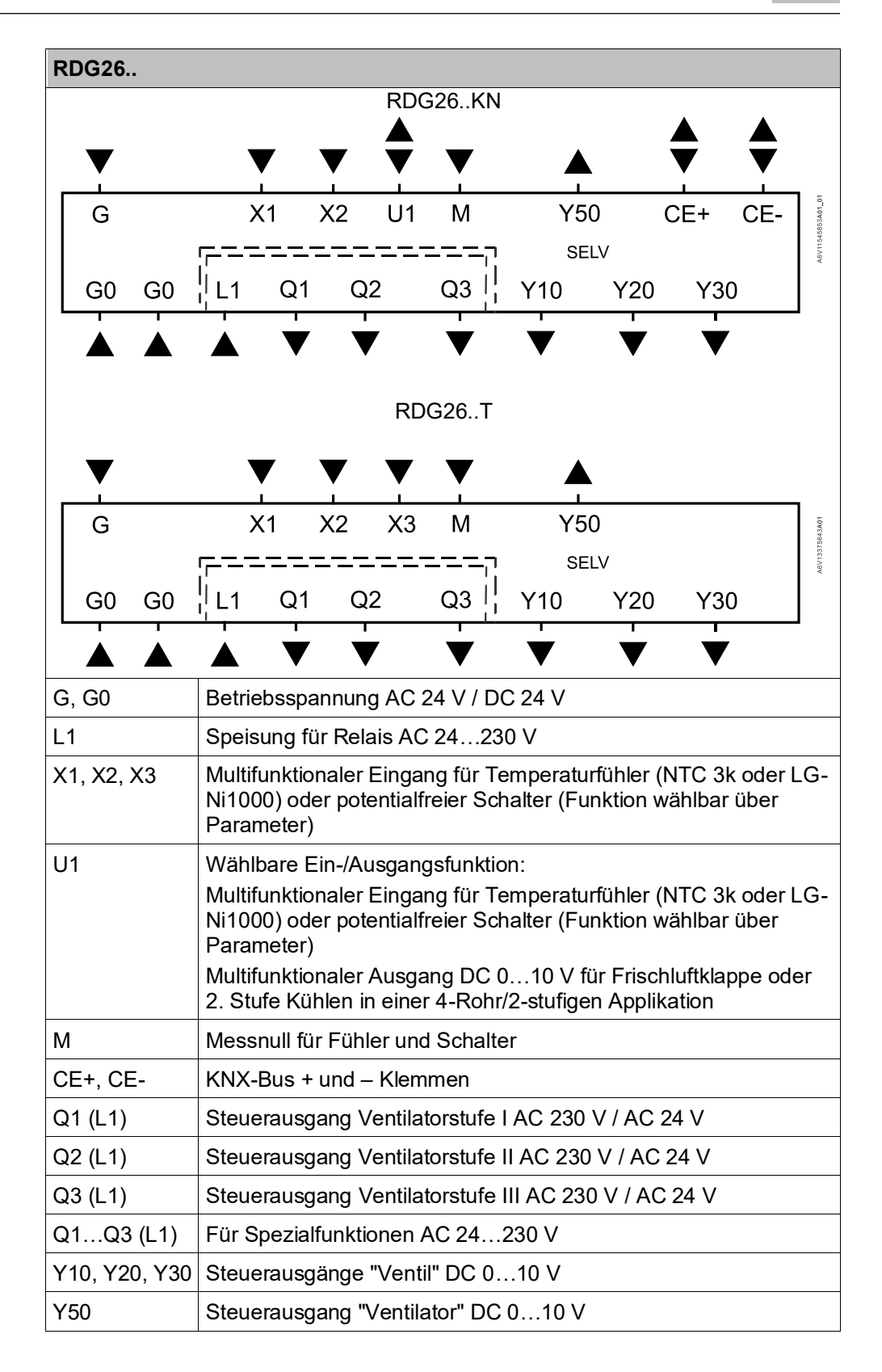

# 6.2 Anschlussdiagramme

Workflow:

- Ventilator-Steuerungsart wählen.: DC, 1- oder 3-stufiger Ventilator
- Applikationstyp auswählen, z.B. 4-Rohr
- Die Spalten V1, V2, V3, V4 zeigen die Ausgangstypen (z.B. für 4-Rohr: YH für Heizen und YC für Kühlen) sowie die verfügbaren Regelsignale
- Wählen Sie die geforderten Steuerausgangssignale (z.B. 2-stufig für Heizen, 2stufig für Kühlen) aus
- Einrichtung V1, V2 etc. bedeuetet verbundene Einrichtung pro Klemme, z.B. 4-Rohr mit Ausgängen 2-Pkt und 2-Pkt, V1 (Ventilantrieb) verbindet mit Y1 und V2 (Ventilantrieb) mit Y2

Hinweise

- "2-Pkt" kann für das Signal Ein/Aus und PWM verwendet werden
- Bei universellen Applikationen muss die Ventilatorfunktion über P350 ausgeschaltet werden

6

| RDG20KN                                        | KN                                                                                                    |                                                    |                         | DC 010 V Ventilator |                                                                                                    |           |                           | or                                                                                                    | Ventilator 1- / 3-stufig |                                                                            |         |                 |                |    |
|------------------------------------------------|----------------------------------------------------------------------------------------------------|----------------------------------------------------|-------------------------|---------------------|----------------------------------------------------------------------------------------------------|-----------|---------------------------|----------------------------------------------------------------------------------------------------|--------------------------|----------------------------------------------------------------------------|---------|-----------------|----------------|----|
|                                                |                                                                                                    |                                                    |                         |                     | 10 A<br>20 CE+ CE-<br>max.1A<br>00 CE+ CE-<br>00 CE+ CE-<br>00 CE+ CE-<br>00 CE+ CE-<br>00 CE+ CE-<br>00 CE+ CE-<br>00 CE+ CE-<br>00 CE+ CE+<br>00 CE+ CE+<br>00 CE+<br>00 CE+<br>00 C |           |                           | $\begin{array}{c c} \underbrace{NX} \\ \hline \\ \hline \\ \\ \hline \\ \\ \\ \\ \\ \\ \\ \\ \\ \\ \\ \\ $                                                      |                          | 1                                                                          |         | CE-             | Troomano<br>N1 |    |
| Applikation                                    |                                                                                                    | Einrich                                            | tungen                  |                     |                                                                                                    |           | Klemm                     | en                                                                                                    |                          |                                                                            | Klemr   | men             |                |    |
|                                                | V1                                                                                                    |                                                    |                         |                     | Y1                                                                                                    | Y3        |                           |                                                                                                    | Y50                      | Q1, Q2, Q3                                                                 | Y1      | Y3              |                |    |
| 2-Ronr                                         | YHC                                                                                                    |                                                    |                         |                     | Σ¢                                                                                                    | Σ¢        |                           |                                                                                                    | DC                       | 3-stufig                                                                   | Σ¢      | Σ¢              |                |    |
| Steueraus-                                     | 2-Punkt                                                                                                    |                                                    |                         |                     | V1                                                                                                    |           |                           |                                                                                                    | 1                        | 1                                                                          | V1      | _               |                |    |
| gänge:                                         | 3-Punkt                                                                                                    |                                                    |                         |                     | ۸V                                                                                                    | 1 🗸       |                           |                                                                                                    | v                        | v                                                                          | ▲v      | 1 🔻             |                |    |
| Applikation                                    | Einrich                                                                                                    | tungen                                             |                         |                     |                                                                                                    |           | Klemm                     | en                                                                                                    |                          | T                                                                          | Klemr   | nen             |                |    |
|                                                | V1                                                                                                    | V2                                                 |                         |                     | Y1                                                                                                    | Y3        | Y2                        | Y4                                                                                                    | Y50                      | Q1, Q2, Q3                                                                 | Y1      | Y3              | Y2             | Y4 |
| 2-Rohr + RAD<br>4-Rohr<br>2-Rohr-/<br>2-stufig | ҮНС<br>ҮН<br>ҮНС1                                                                                                    | YR<br>YC<br>YHC2                                   |                         |                     | Σψ                                                                                                    | Σψ        | Σψ                        | Σψ                                                                                                    |                          | 3-stufig                                                                   | Σ¢      | Σ¢              | ₽¢             | Σψ |
| Steueraus-                                     | 2-Punkt                                                                                                    | 2-Punkt                                            |                         |                     | V1                                                                                                    |           | V2                        |                                                                                                    | -                        |                                                                            | V1      |                 | V2             |    |
| gänge:                                         | 2-Punkt                                                                                                    | 3-Punkt                                            |                         |                     | V1                                                                                                    |           | ۸                         | 2▼                                                                                                    |                          |                                                                            | V1      |                 | <b>▲v</b> :    | 2▼ |
|                                                | 3-Punkt                                                                                                    | 2-Punkt                                            | :                       |                     | ۸                                                                                                    | 1 🔻       | V2                        |                                                                                                    | ~                        | ~                                                                          | ۸V      | 1 🔻             | V2             |    |
|                                                | 3-Punkt                                                                                                    | 3-Punkt                                            | :                       |                     | ۸                                                                                                    | 1 🔻       | ۸V                        | ′2▼                                                                                                    |                          |                                                                            | ۸V      | 1 🔻             | <b>▲v</b>      | 2▼ |
| Applikation                                    | Einrich                                                                                                    | tungen                                             |                         |                     | 1                                                                                                    |           | Klemm                     | en                                                                                                    |                          | 1                                                                          | Klemr   | nen             |                |    |
|                                                | V1                                                                                                    | V2                                                 |                         |                     | Y1                                                                                                    | Y3        | Y2                        | Y4                                                                                                    | Y50                      | Q1, Q2, Q3                                                                 | Y1      | Y3              | Y2             | Y4 |
| 2-Rohr mit<br>Elektroheizung                   | YHC                                                                                                    | YE                                                 |                         |                     | Σ¢                                                                                                    | Σ¢        |                           |                                                                                                    |                          | 3-stufig                                                                   | Σ¢      | Σ¢              |                |    |
| Steueraus-                                     | 2-Punkt                                                                                                    | 2-Punkt                                            |                         |                     | V1                                                                                                    |           | V2                        |                                                                                                    |                          |                                                                            | V1      |                 | V2             |    |
| gänge:                                         | 2-Punkt                                                                                                    | 3-Punkt                                            | :                       |                     | V1                                                                                                    |           | <b>▲</b> ∨                | ′2▼                                                                                                    |                          |                                                                            | V1      |                 | <b>▲v</b>      | 2▼ |
|                                                | 3-Punkt                                                                                                    | 2-Punkt                                            |                         |                     | ۸V                                                                                                    | 1 🔻       | V2                        |                                                                                                    | ~                        |                                                                            | ۸V      | 1 🔻             | V2             |    |
|                                                | 3-Punkt                                                                                                    | 3-Punkt                                            |                         |                     | ۸V                                                                                                    | 1 🔻       | ۸V                        | 2▼                                                                                                    |                          |                                                                            | ۸V      | 1 🔻             | <b>▲</b> V     | 2▼ |
| Applikation                                    | Einrich                                                                                                    | tungen                                             |                         |                     | 1                                                                                                    |           | Klemm                     | en                                                                                                    | 1                        | ł                                                                          | Klemr   | nen             |                |    |
|                                                | V1                                                                                                    | V2                                                 | V3                      |                     | Y1                                                                                                    | Y2        | Y4                        | Y3                                                                                                    | Y50                      | Q1, Q2, Q3                                                                 | Y1      | Y2              | Y4             | Y3 |
| 4-Rohr mit<br>Elektroheizung                   | YH                                                                                                    | YC                                                 | YE                      | 1                   | Хф                                                                                                    | Хф        | Хф                        |                                                                                                    |                          | 3-stufig                                                                   | Σ¢      | Хф              | Σ¢             |    |
| Steueraus-                                     | 2-Punkt                                                                                                    | 2-Punkt                                            | 2-Punk                  | t                   | V1                                                                                                    | V2        |                           | V3                                                                                                    | 1                        | 1                                                                          | V1      | V2              | _              | V3 |
| gänge:                                         | 2-Punkt                                                                                                    | 3-Punkt                                            | 2-Punk                  | t                   | V1                                                                                                    | ▲v        | 2 🔻                       | V3                                                                                                    | •                        | •                                                                          | V1      | <b>▲</b> V      | 2 🔻            | V3 |
| Applikation                                    | Einrich                                                                                                    | tungen                                             |                         |                     |                                                                                                    |           | Klemm                     | en                                                                                                    |                          |                                                                            | Klemr   | men             |                |    |
|                                                | V1                                                                                                    | V2                                                 | V3                      | V4                  | Y1                                                                                                    | Y2        | Y3                        | Y4                                                                                                    | Y50                      | Q1, Q2, Q3                                                                 | Y1      | Y2              | Y3             | Y4 |
| 4-Rohr-/<br>2-stufig<br>(RDG20KN)              | YH1                                                                                                    | YC1                                                | YH2                     | YC2                 | Σψ                                                                                                    | X¢        | X¢                        | X¢                                                                                                    | DC                       | 3-stufig                                                                   | Σ¢      | Σ¢              | Хф             | Хф |
| Steueraus-<br>gänge:                           | 2-Punkt                                                                                                    | 2-Punkt                                            | 2-Punk                  | t2-Punkt            | V1                                                                                                    | V2        | V3                        | V4                                                                                                    | 1                        | 1                                                                          | V1      | V2              | V3             | V4 |
| N1<br>S1, S2, S3<br>V1, V2, V3, V4             | Raumthermostat RDG20<br>Schalter (Keycard, Fensterk<br>Präsenzmelder, etc.)<br>/4 Ventilantriebe:<br>2-Punkt oder PWM, 3-Punk |                                                    |                         | ontakt,<br>, Heizer | M1<br>ontakt, B1, B2, B3<br>YH<br>. Heizen, Kühlen,                                                                                                    |           |                           | 1-stufiger oder 3-stufiger Ventilator, DC 010 V<br>Temperaturfühler (Rückluft-Temperatur, externe<br>Raumtemperatur, Umschaltfühler, etc.)<br>Heizventilantrieb |                          |                                                                            |         | 10 V<br>externe |                |    |
| YE<br>K<br>CE+<br>CE–                          | Heiz<br>Elel<br>Rela<br>KN)<br>KN)                                                                                            | zkörper,<br>ktroheizu<br>ais<br>X-Daten<br>X-Daten | Heizen<br>ıng<br>+<br>- | / Kühlen            | , 1. ode                                                                                                    | r 2. Stuf | e<br>Y(<br>YF<br>YF<br>YF | C<br>HC<br>R<br>HC1/YH<br>HC2/YC                                                                                                    | 1/YH2/<br>1/YC2          | Kühlventilantrieb<br>H/K-Ventilantrieb<br>Heizkörper-Ventila<br>1/2. Stufe | antrieb |                 |                |    |

Hinweis: X3 einsetzen, wenn kein KNX vorhanden ist.

|                | 1       |             |          |         |                            |                 | -                         |         |                   |             | 1               |              |                   |                        |                                                                                                    |
|----------------|---------|-------------|----------|---------|----------------------------|-----------------|---------------------------|---------|-------------------|-------------|-----------------|--------------|-------------------|------------------------|----------------------------------------------------------------------------------------------------|
| RDG26KN        |         |             |          |         |                            | DC              | 010                       | V Venti | lator             |             | Ve              | ntilator     | 1-/3-s            | tufig                  |                                                                                                    |
|                |         |             |          |         |                            |                 |                           | S3∖     | S1∖ [             | /S2         | S1∖ [           | ∕s₂ [⁄s:     | 3                 |                        |                                                                                                    |
|                |         |             |          |         |                            |                 |                           |         |                   | <b>D</b> 2  |                 |              | ,                 |                        | Themason                                                                                                    |
|                |         |             |          |         |                            | V               | V                         | BYML    | _#¥               |             | i My            |              | ° ()(             | )                      | and the second second s |
|                |         |             |          |         |                            | CE+             | ČE-                       | Ú1      | X1 M X            | 2           | X1 M 3          | k2 U1        | CE+ C             | E-                     |                                                                                                    |
|                |         |             |          |         | AC 230 V                   | G G0 L1 G       | max. 5(4) A<br>0 Q1 Q2 Q3 | Y10 Y   | ∟1.mA<br>20 Y30 Y | 50 N1       | AC 230 V G G0 L | 1 G0 Q1 Q2 ( | max.<br>Q3 Y10 Y2 | 1 mA max.:<br>20 Y30 א | 15 mA<br>150 <b>N1</b>                                                                                                    |
|                |         |             |          |         |                            | T               |                           | 1       | 1 1               | Γ'Ι         |                 |              | <br>              | ' I                    | рн                                                                                                    |
|                |         |             |          |         | NIOA                       | ++              |                           |         | max.              |             | N TO A          | -0           | .i                |                        |                                                                                                    |
|                |         |             |          |         | AC/DC 24 V                 |                 |                           |         | ±5 mA             | - 1011      | AC/DC 24 V      | M1 5(4)      |                   |                        |                                                                                                    |
|                |         |             |          |         | G0<br>GV                   |                 |                           |         |                   |             | GO              | -            |                   |                        |                                                                                                    |
|                |         |             |          |         |                            | •               |                           |         |                   |             | 10 A            |              |                   |                        |                                                                                                    |
| Applikation    | Einrich | tungen      |          |         |                            |                 | Kler                      | nmen    |                   |             |                 | Klei         | mmen              |                        |                                                                                                    |
|                | V1      |             |          |         | Q1                         |                 | Y10                       |         |                   | Y50         | Q1, Q2, Q3      | Y10          |                   |                        |                                                                                                    |
| 2 Pohr         | VUC     | I           | I        |         | ~.                         |                 |                           |         |                   |             |                 |              |                   |                        |                                                                                                    |
| 2-R011         | THC     |             |          |         |                            |                 |                           |         |                   |             |                 | 1            |                   |                        |                                                                                                    |
|                |         |             |          |         | $  \Sigma $                |                 | Goot                      |         |                   |             |                 | GGON         |                   |                        |                                                                                                    |
|                |         |             |          |         |                            |                 |                           |         |                   |             | 3 stufic        | ++-          |                   |                        |                                                                                                    |
| 01             | 50      |             |          |         |                            |                 |                           |         |                   | DC          | 5-stully        |              |                   |                        |                                                                                                    |
| Steueraus-     | DC      |             |          |         |                            |                 | V1                        |         |                   | 1           | 1               | V1           |                   |                        |                                                                                                    |
| gänge:         | Ein/Aus | 5           |          |         | V1                         |                 |                           |         |                   | •           | v               |              |                   |                        |                                                                                                    |
| Applikation    | Finrich | tungen      |          |         |                            |                 | Kler                      | nmen    |                   |             |                 | Klei         | mmen              |                        |                                                                                                    |
|                | V1      | V2          |          |         | 01                         | 02              | VIO                       | Van     |                   | VEO         | 01 02 02        | V40          | Voo               |                        |                                                                                                    |
|                | VI      | VZ          |          |         | Q1                         | QZ              | 110                       | ¥ 20    |                   | 150         | Q1, Q2, Q3      | ¥ 10         | 120               |                        |                                                                                                    |
| 2-Rohr + RAD   | YHC     | YR          |          |         | 1                          | 1               |                           |         |                   |             |                 |              |                   |                        |                                                                                                    |
| 4-Rohr         | YH      | YC          |          |         |                            | $\neg$          |                           |         |                   |             | $\bigcirc$      |              |                   |                        |                                                                                                    |
| 2-Rohr-/       | YHC1    | YHC2        |          |         | XΥ                         | $[\mathcal{Y}]$ |                           | LeοuĂ   |                   |             |                 |              | God X             |                        |                                                                                                    |
| 2-stufia       |         |             |          |         |                            |                 |                           |         |                   | DC          | 3-stufig        |              |                   |                        |                                                                                                    |
| Steueraus-     | DC      | DC          |          |         |                            |                 | V1                        | V2      |                   |             |                 | V1           | V2                |                        |                                                                                                    |
| dände.         | 00      | Ein/Au-     |          |         |                            | 1/0             | 1/4                       |         |                   | 1           |                 | • 1          |                   |                        |                                                                                                    |
| yange.         | DC      | EIII/Aus    | <b>)</b> |         |                            | V2              | V1                        |         |                   | 1           | 1               |              |                   |                        |                                                                                                    |
|                | Ein/Aus | 5 DC        |          |         | V1                         |                 |                           | V2      |                   | •           | •               |              |                   |                        |                                                                                                    |
|                | Ein/Aus | Ein/Aus     | 5        |         | V1                         | V2              |                           |         |                   |             |                 |              |                   |                        |                                                                                                    |
| Applikation    | Einrich | tungon      |          |         | ••                         | •-              | Klor                      | nmon    |                   |             |                 | Klo          | mmon              |                        |                                                                                                    |
| Арріїкаціон    |         | lungen      |          |         |                            |                 | Niel                      |         | 1                 |             |                 | Riel         | ninen             |                        |                                                                                                    |
|                | V1      | V2          |          |         | Q1                         | Q2              | Y10                       | Y20     |                   | Y50         | Q1, Q2, Q3      | Y10          | Y20               |                        |                                                                                                    |
| 2-Rohr mit     | YHC     | YE          |          |         | 1                          |                 | 1                         |         |                   |             |                 |              |                   |                        |                                                                                                    |
| Elektroheizung |         |             |          |         |                            | LL              |                           |         |                   |             |                 |              |                   |                        |                                                                                                    |
|                |         |             |          |         | $ \Delta \mathbf{\nabla} $ | N7              |                           |         |                   |             |                 |              | G G07 N           |                        |                                                                                                    |
|                |         |             |          |         | -                          | 1               |                           |         |                   | DC          | 3-stufig        |              |                   |                        |                                                                                                    |
| Steueraus-     | DC      | DC          |          |         |                            |                 | V1                        | V2      |                   |             |                 | V1           | V2                |                        |                                                                                                    |
| gänge:         | DC      | Fin/Aus     |          |         |                            | V2              | V1                        |         |                   |             |                 |              |                   |                        |                                                                                                    |
| 0 0            |         |             | ,        |         | 1/4                        | •-              |                           | 1/0     |                   | - 1         | 1               |              |                   |                        |                                                                                                    |
|                | EIN/Aus | S DC        |          |         | VI                         |                 |                           | ٧Z      |                   | _           |                 |              |                   |                        |                                                                                                    |
|                | Ein/Aus | s Ein/Aus   | 6        |         | V1                         | V2              |                           |         |                   |             |                 |              |                   |                        |                                                                                                    |
| Applikation    | Einrich | tungen      |          |         |                            |                 | Kler                      | nmen    |                   |             |                 | Klei         | mmen              |                        |                                                                                                    |
|                | V1      | V2          | V3       |         |                            | 02              | Y10                       | Y20     | Y30               | Y50         | 01 02 03        | Y10          | Y20               | Y30                    |                                                                                                    |
| 4 Dohr mit     | VU      | VC          | VE       |         |                            | ~-              | 1.10                      |         |                   |             |                 |              |                   |                        |                                                                                                    |
| 4-ROM MIL      | п       | 10          | IE       |         |                            |                 |                           |         |                   |             |                 | 1            |                   | 1                      |                                                                                                    |
| Elektroheizung |         |             |          |         |                            | L <b>4</b>      | HGGO                      | Goot    | GGO               | ()          |                 |              | Goot              | GGO                    |                                                                                                    |
|                |         |             |          |         |                            |                 |                           |         |                   |             | 2 otufia        |              |                   |                        |                                                                                                    |
| <b>O</b> 1     |         |             |          |         |                            |                 |                           |         |                   | DC          | S-stufig        |              |                   |                        |                                                                                                    |
| Steueraus-     | DC      | DC          | DC       |         |                            |                 | V1                        | V2      | V3                | 1           |                 | V1           | V2                | V3                     |                                                                                                    |
| gänge:         | DC      | DC          | Ein/Aus  | ;       |                            | V3              | V1                        | V2      |                   | •           | ~               |              |                   |                        |                                                                                                    |
| Applikation    | Einrich | tunaen      |          |         | 1                          |                 | Kler                      | nmen    |                   | 1           | 1               | Klei         | mmen              |                        | ]                                                                                                    |
|                | V1      | V2          | V3       | V4      |                            | 114             | V10                       | Van     | V20               | VEO         | 01 02 02        | V10          | V20               | V20                    | 114                                                                                                    |
|                |         | • 2         | •••      | • •     |                            | UT              | 110                       | 120     | 130               | 150         | Q1, Q2, Q3      | 110          | 120               | 130                    | 01                                                                                                    |
| 4-Rohr-/       | YH1     | YC1         | YH2      | YC2     |                            | 1               | 1                         | 1       | 1                 |             |                 |              | 1                 | 1                      | 1                                                                                                    |
| 2-stufig       |         |             |          |         |                            | Han             |                           | Ham     |                   | ()          |                 | Ham          |                   | Ham                    | L Contraction                                                                                                    |
| (RDG26KN)      |         |             |          |         |                            |                 |                           |         |                   |             |                 |              |                   |                        |                                                                                                    |
|                |         |             |          |         |                            |                 |                           |         |                   | DC          | 3-stufig        |              |                   |                        |                                                                                                    |
| Steueraus-     | DC      | DC          | DC       | DC      |                            | V4              | V1                        | V2      | V3                | 1           | ./              | V1           | V2                | V3                     | V4                                                                                                    |
| gänge:         | во      | 50          | 50       | 80      |                            | • •             | •••                       | •-      | ••                | •           | •               | • •          | •-                | •                      | • •                                                                                                    |
|                |         |             |          |         |                            |                 |                           |         |                   |             |                 |              |                   |                        |                                                                                                    |
|                | -       |             |          |         |                            | • • •           |                           |         |                   |             |                 |              |                   |                        |                                                                                                    |
| N1             | Raumt   | hermos      | at RDG   | 26      |                            | M1              |                           |         | 1.                | -stufiger o | der 3-stufiger  | Ventila      | tor, DC           | 010 V                  |                                                                                                    |
| S1, S2, S3     | Schalte | er (Keyc    | ard, Fer | sterkon | itakt,                     | V1, V           | '2, V3, \                 | /4      | V                 | entilantrie | be:             |              |                   |                        |                                                                                                    |
|                | Präser  | nzmelde     | r, etc.) |         |                            |                 |                           |         | 2                 | -Punkt od   | er DC 010 V     | ', Heize     | n, Kühle          | en,                    |                                                                                                    |
|                |         |             | -        |         |                            |                 |                           |         | н                 | eizkörper   | , Heizen/Kühle  | en, 1. o     | der 2. S          | tufe                   |                                                                                                    |
| YE             | Elektro | heizund     | I        |         |                            | B1. B           | 2, B3                     |         | Т                 | emperatu    | rfühler (Rücklı | uft-Tem      | peratur           | externe                | )                                                                                                    |
|                |         |             |          |         |                            | , <b>D</b>      | ,                         |         | R                 | aumtemo     | eratur Umsch    | altfühle     | retc)             |                        |                                                                                                    |
| ΥН             | Heizve  | ntilantri   | ⊳h       |         |                            | YHC             |                           |         | л<br>Ц            | /K_Ventila  | intrieh         | .a.a.anic    | , 5.5.)           |                        |                                                                                                    |
| VC             | Kühlun  | ntilont     |          |         |                            |                 |                           |         |                   |             | Vontilontrich   |              |                   |                        |                                                                                                    |
|                |         | a urar ll'i | 50       |         |                            |                 | 1 // 14 //                | 1100011 | ⊓<br>^^/ 4        |             | -ventiantneD    |              |                   |                        |                                                                                                    |
|                | KINX-U  | aten +      |          |         |                            | THU             | 1/1 H1/Y                  | r12/YH( | را / ا            | Z. SIUTE    |                 |              |                   |                        |                                                                                                    |
| CE-            | KNX-D   | vaten -     |          |         |                            | YC1/            | YC2                       |         |                   |             |                 |              |                   |                        |                                                                                                    |

Hinweis: X3 einsetzen, wenn kein KNX vorhanden ist.

2

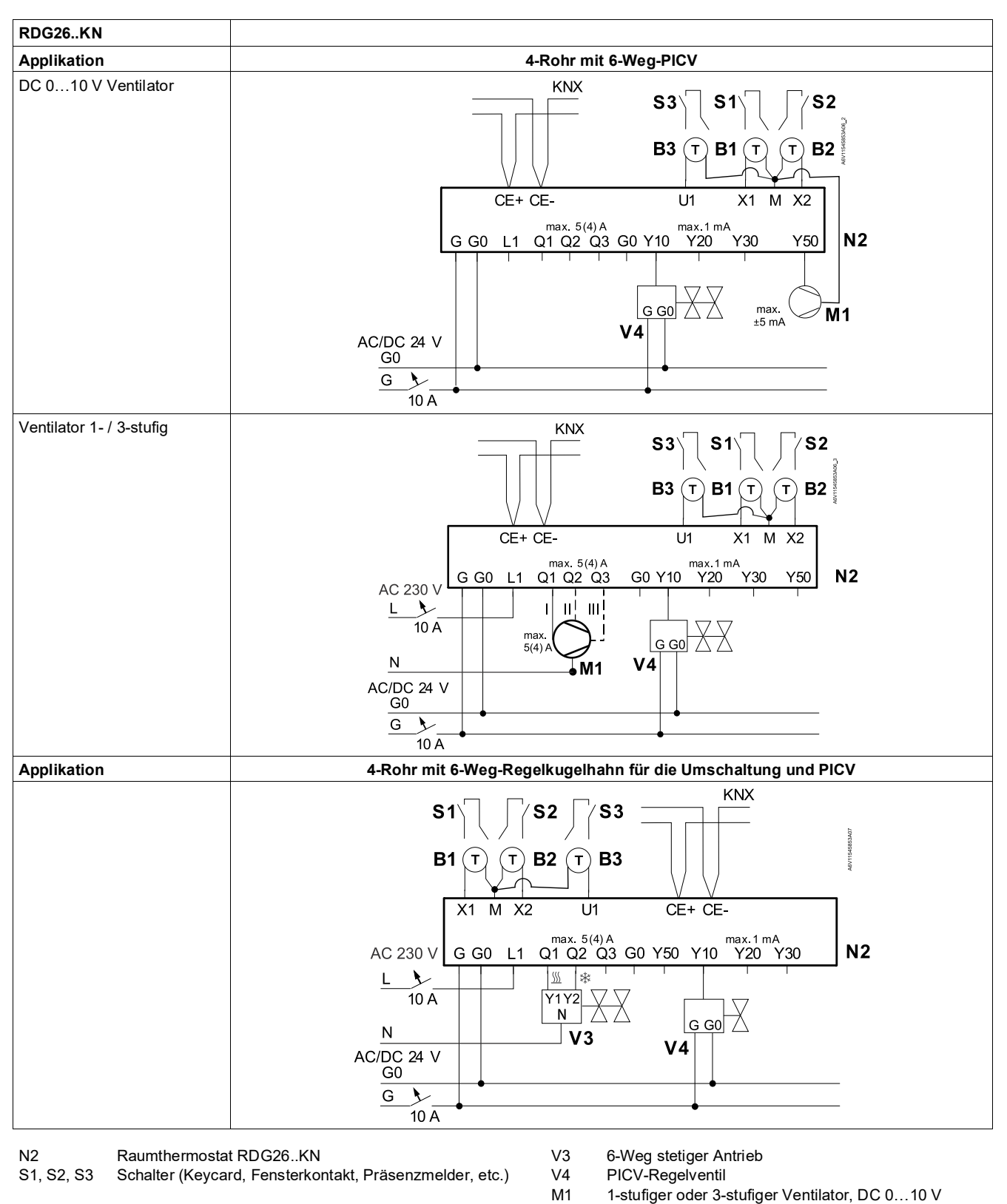

B1, B2, B3 Temperaturfühler (Rückluft-Temperatur, externe Raumtemperatur, Umschaltfühler, etc.) CE– KNX-Daten - CE+ KNX-Daten +

#### Hinweis:

- In der Applikation "4-Rohr mit 6-Weg-Regelkugelhahn als Umschalt- und PICV-Ventil" kann Y50 mit einem Ventilator DC 0...10 V verbunden sein.
- X3 einsetzen, wenn kein KNX vorhanden ist.

# 6.3 Luftqualität-CO2-Anschlussdiagramme (RDG2..KN)

Für alle Applikationen und Einrichtungskombinationen mit Unterstützung der Funktion Luftqualität-CO<sub>2</sub> (sieheIAQ - CO2 Überwachung und Regelung (RDG2..KN) [→ 71]), erfolgt die Regelung der Frischluftklappe (DC oder Ein/Aus) über die KNX S-Mode-Objekte oder direkt mit dem Thermostat verbunden:

- DC-Klappe mit Klemme U1 verbunden
- 2-Punkt-Klappe direkt mit Klemme Q3 (Relaisausgang) verbunden. Ausnahme:

RDG204KN, für 3-stufige Ventilatorsteuerung: Klemme Y4 (Triac-Ausgang)

# 6.4 Anwendungsbeispiele

Die Beispiele beziehen sich auf RDG26..KN, treffen aber auch auf RDG20..KN zu. Steuerausgang (P201, P204) und Klemmen für die Ventile (Y1, Y2) sind korrekt zu übernehmen.

### 6.4.1 Feuchtigkeitsregelung

Hinweis:

Beispiel 1: Entfeuchter DC 0...10 V Ventilator und Ventil

Gerätetyp konfiguriert. Siehe Details in Feuchtigkeit (RDG2..KN) [→ 62]. 2-Rohr Ventilatorkonvektor-Applikation für Entfeuchtung, mit Temperatursollwertschiebung und Entfeuchter-Kontakt, DC 0...10 V-Ventilator und DC-Ventil:

In den folgenden Beispielen wird P461 basierend auf dem angeschlossenen

| Inbetriebnahme                                                                                                    | Verwendete Ausgänge                                                                                          |                                                                                                   |
|----------------------------------------------------------------------------------------------------|----------------------------------------------------------------------------------------------------|---------------------------------------------------------------------------------------------------|
| Ventilator                                                                                                    | P351 = 3<br>(oder DIP6 = OFF)                                                                                | M1 DC 010 V     Ventilator                                                                        |
| <ul> <li>Regelstrategie</li> <li>Sollwert oben</li> <li>Temp. schiebung</li> <li>Ventil</li> <li>Relaisfunktion</li> </ul>              | P450 = 1 $P024 = 50%$ (Werkseinstellung) $P461 = 3 K$ (Werkseinstellung) $P201 = 5$ $P402 = 7$ (Entfeuchter) | <ul> <li>V1 DC-Ventil</li> <li>L3<sup>*)</sup> Entfeuchter</li> <li>*) Freigabekontakt</li> </ul> |
| Ac 230 V<br>G G0 G0 L1 Q1 C<br>CE+ CE<br>G G0 G0 L1 Q1 C<br>N<br>Ac/DC 24 V<br>G0<br>10 A<br>Siehe Technische D<br>und max. Bemessunger | aten [ $\rightarrow$ 181] für min.                                                                           | RDG26KN                                                                                           |

2

Beispiel 2: Entfeuchter DC 0...10 V Ventilator und Ventil Kein Schiebungssollwert 2-Rohr Ventilatorkonvektor-Applikation für Entfeuchtung, mit DC 0...10 V-Ventilator und DC-Ventil (ohne Temperatursollwert-Schiebung):

|   | Inbetriebnahme                                                                                               |                                                                 | Verwendete Ausgänge                                                         |
|---|----------------------------------------------------------------------------------------------------|-----------------------------------------------------------------|-----------------------------------------------------------------------------|
| t | Ventilator                                                                                                   | P351 = 3<br>(oder DIP6 = OFF)                                   | • M1 DC 010 V<br>Ventilator                                                 |
|   | <ul> <li>Regelstrategie</li> </ul>                                                                           | P450 = 1                                                        | V1 DC-Ventil                                                                |
|   | Sollwert oben                                                                                                | P024 = 50%<br>(Werkseinstellung)                                | <ul> <li>L3<sup>*)</sup> Entfeuchter</li> <li>*) Freigabekontakt</li> </ul> |
|   | Iemp. schiebung                                                                                              | P461 = 0                                                        |                                                                             |
|   | • Ventil                                                                                                    | P201 = 5                                                        |                                                                             |
|   | Relaisfunktion                                                                                               | P402 = 7<br>(Entfeuchter)                                       |                                                                             |
|   | AC 230 V $CE+ CE$ $G G0 G0 L1 Q1$ $CE+ CE$ $G G0 G0 L1 Q1$ $CE+ CE$ $G G0 G0 L1 Q1$ $CE+ CE$ $G G0 G0 L1 Q1$ | U1 X1 M X2<br>02 Q3 V10 Y20 Y30 Y50<br>L3 V1<br>G G0 X M1<br>M1 | RDG26KN                                                                     |
|   | ⚠ Siehe Technische D<br>und max. Bemessunger                                                                 | aten [→ 181] für min.<br>า                                      |                                                                             |

#### Beispiel 3: Entfeuchter/DC 0...10 V Ventilator 2-Punkt-Ventile

4-Rohr Ventilatorkonvektor-Applikation für Entfeuchtung, mit Temperatursollwert-Schiebung, Entfeuchter-Kontakt, DC 0...10 V-Ventilator und 2-Punkt-Ventile:

| Inbetriebnahme                                                                                                    |                                                                                                    | Verwendete Ausgänge                                                         |  |  |  |
|----------------------------------------------------------------------------------------------------|----------------------------------------------------------------------------------------------------|-----------------------------------------------------------------------------|--|--|--|
| Ventilator                                                                                                    | P351 = 3<br>(oder DIP6 = OFF)                                                                               | • M1 DC 010 V<br>Ventilator                                                 |  |  |  |
| Regelstrategie                                                                                                    | P450 = 1                                                                                                    | • V1, V2 2-Punkt-Ventile                                                    |  |  |  |
| <ul><li>Sollwert oben</li><li>Temp. schiebung</li></ul>                                                                                                    | P024 = 50%<br>(Werkseinstellung)<br>P461 = 3 K                                                              | <ul> <li>L3<sup>5</sup>) Entfeuchter</li> <li>*) Freigabekontakt</li> </ul> |  |  |  |
| <ul><li>Ventil</li><li>Relaisfunktion</li></ul>                                                                                                    | (werkseinstellung)<br>P201/P203 = 4<br>P402 = 7<br>(Entfeuchter)                                            |                                                                             |  |  |  |
| Ac 230 V<br>G G0 G0 L1 Q1<br>CE+ CE<br>G G0 G0 L1 Q1<br>V1<br>CE+ CE<br>CE+ CE<br>CE+ CE<br>G G0 G0 L1 Q1<br>V1<br>CE+ CE<br>CE+ CE<br>G G0 G0 L1 Q1<br>V1<br>CE+ CE<br>CE+ CE+ CE<br>CE+ CE+ CE+ CE+ CE+ CE+ CE+ CE+ CE+ CE+ | u1 x1 M x2<br>max. $\pm 1$ mA<br>v2 v3 v10 v20 v30 v50<br>v2 L3<br>M1<br>aten [ $\rightarrow$ 181] für min. | RDG26KN                                                                     |  |  |  |

#### Beispiel 4: Entfeuchter + Befeuchter/DC 0...10 V Ventilator

2-Rohr Ventilatorkonvektor-Applikation für Entfeuchtung, mit Temperatursollwert-Schiebung, Entfeuchter-Kontakt, DC 0...10 V-Ventilator und DC-Ventil, Befeuchtung gesteuert durch Freigabekontakt:

| Inbetriebnahme                                                                                                    | Verwendete Ausgänge                                                                                                    |                                                                                                    |  |  |
|----------------------------------------------------------------------------------------------------|----------------------------------------------------------------------------------------------------|----------------------------------------------------------------------------------------------------|--|--|
| Ventilator                                                                                                    | P351 = 3<br>(oder DIP6 = OFF)                                                                                                    | • M1 DC 010 V<br>Ventilator                                                                                                    |  |  |
| <ul> <li>Regelstrategie</li> <li>Sollwert oben</li> <li>Sollwert unten</li> <li>Temp. schiebung</li> <li>Ventil</li> <li>Relaisfunktion</li> <li>Relaisfunktion<br/>(Befeuchter)</li> </ul> | P450 = 1<br>P024 = 50%<br>(Werkseinstellung)<br>P026 = $30\%$<br>P461 = $3 K$<br>(Werkseinstellung)<br>P201 = $5$<br>P402 = $7 (Q3)$<br>(Entfeuchter)<br>P401 = $8 (Q2)$ | <ul> <li>V1 DC-Ventil</li> <li>L2<sup>*)</sup> Befeuchter</li> <li>L3<sup>*)</sup> Entfeuchter</li> <li>*) Freigabekontakt</li> </ul> |  |  |
| AC 230 V $G G0 G0 L1 Q1$ $CE+ CI$ $G G0 G0 L1 Q1$ $L$ $AC/DC 24 V$ $G$ $G$ $CE+ CI$ $CE+ CI$ $CE+ CI$ $CE+ CI$                                                                              | aten [ $\rightarrow$ 181] für min.                                                                                                    | RDG26KN                                                                                                    |  |  |

### Beispiel 5: Entfeuchter/3-stufiger Ventilator

2-Rohr Ventilatorkonvektor-Applikation für Entfeuchtung, mit Temperatursollwert-Schiebung, Entfeuchter-Kontakt (über externen Konverter) und 3-stufigem Ventilator:

| Inbetriebnahme                                                                                                    |                                                                                                    | Verwendete Ausgänge                                             |
|----------------------------------------------------------------------------------------------------|----------------------------------------------------------------------------------------------------|-----------------------------------------------------------------|
| Ventilator                                                                                                    | P351 = 2<br>(oder DIP6 = ON)                                                                                                    | • M1 3-stufiger<br>Ventilator                                   |
| Regelstrategie                                                                                                    | P450 = 1                                                                                                    | V1 DC-Ventil                                                    |
| Sollwert oben                                                                                                    | P024 = 50%<br>(Werkseinstellung)                                                                                                    | • C1 DC - 2-Punkt-<br>Wandler                                   |
| Temp. schiebung                                                                                                    | P461 = 3 K<br>(Werkseinstellung)                                                                                                    | • L3 <sup>*)</sup> Entfeuchter<br><sup>*)</sup> Freigabekontakt |
| Ventil                                                                                                    | P201 = 5                                                                                                    |                                                                 |
| Ac 230 v $Ac 230 v$ $C 230 v$ $C 230 v$ $C 24 v$ $C 230 v$ $C 24 v$ $C 230 v$ $C 24 v$ $C 230 v$ $C 24 v$ $C 230 v$ $C 24 v$ $C 230 v$ $C 24 v$ $C 230 v$ $C 24 v$ $C 24 v$ | U1 CE+ CE-<br><u>Q2 Q3 Y50 Y10 Y20 Y30</u><br>U1 CI V10 Y20 Y30<br>G G0 X<br>M1 CI CE+ CE-<br>(CI V10 Y20 Y30)<br>G G0 X<br>M1 CI CE+ CE-<br>M1 CI CI V10 Y20 Y30<br>CI CE+ CE-<br>M1 CI CI CI CI CI CI CI CI CI CI CI CI CI | RDG26KN                                                         |

### 6.4.2 Relaisfunktionen

Beispiel 1: Ausschalten des Ventilatorkonvektors

2-Rohr Ventilatorkonvektor-Applikation, Ventilatorkonvektor Aus im Schutzbetrieb.

| Inbetriebnahme                                                                                                    |                                                                          | Verwendete Ausgänge                                                                                                    |
|----------------------------------------------------------------------------------------------------|--------------------------------------------------------------------------|----------------------------------------------------------------------------------------------------|
| <ul><li>Ventilator</li><li>Ventil</li><li>Relaisfunktion</li></ul>                                                                                                    | P351 = 3<br>(oder DIP6 = OFF)<br>P201 = 5<br>P402 = 1<br>(Schutzbetrieb) | <ul> <li>M1 DC 010 V<br/>Ventilator</li> <li>V1 DC-Ventil</li> <li>L3<sup>*)</sup> Ventilatorkonvektor</li> <li>K Relais</li> </ul> |
|                                                                                                    |                                                                          | *) Freigabekontakt                                                                                                    |
| $Ac 230 v \xrightarrow{CE+ CE- U1 X1 M X2}_{G G G G L1 Q1 Q2 Q3 Y10 Y20 Y30 Y50}$ $Ac 230 v \xrightarrow{G G G G L1 Q1 Q2 Q3 Y10 Y20 Y30 Y50}_{M1}$ $Ac C 24 v \xrightarrow{G G G Q L1 Q1 Q2 Q3 Y10 Y20 Y30 Y50}_{M1}$ $Ac C DC 24 v \xrightarrow{G G Q L1 Q1 Q2 Q3 Y10 Y10 Y20 Y30 Y50}_{M1}$ $Ac C DC 24 v \xrightarrow{G Q Q Q Q}_{M1}$ $Ac C DC 24 v \xrightarrow{G Q Q Q}_{M1}$ $Ac C DC 24 v \xrightarrow{G Q Q Q}_{M1}$ $Ac C DC 24 v \xrightarrow{G Q Q Q}_{M1}$ $Ac C DC 24 v \xrightarrow{G Q Q}_{M1}$ $Ac C DC 24 v \xrightarrow{G Q Q}_{M1}$ $Ac C DC 24 v \xrightarrow{G Q Q}_{M1}$ $Ac C DC 24 v \xrightarrow{G Q Q}_{M1}$ $Ac C DC 24 v \xrightarrow{G Q Q}_{M1}$ $Ac C DC 24 v \xrightarrow{G Q Q}_{M1}$ $Ac C DC 24 v \xrightarrow{G Q Q}_{M1}$ $Ac C DC 24 v \xrightarrow{G Q Q}_{M1}$ $Ac C DC 24 v \xrightarrow{G Q Q}_{M1}$ $Ac C DC 24 v \xrightarrow{G Q Q}_{M1}$ $Ac C DC 24 v \xrightarrow{G Q Q}_{M1}$ $Ac C DC 24 v \xrightarrow{G Q Q}_{M1}$ $Ac C DC 24 v \xrightarrow{G Q Q}_{M1}$ |                                                                          | RDG26KN                                                                                                    |

### Beispiel 2: Pumpen einschalten

4-Rohr Ventilatorkonvektor-Applikationen, Pumpen Ein während Heiz- und Kühlbedarf.

| Inbetriebnahme                                                                                                    |                                                                                                    | Verwendete Ausgänge                                                                                                    |
|----------------------------------------------------------------------------------------------------|----------------------------------------------------------------------------------------------------|----------------------------------------------------------------------------------------------------|
| <ul> <li>Ventilator</li> <li>Ventil</li> <li>Relaisfunktion</li> <li>Relaisfunktion</li> </ul>                                                                                                    | P351 = 3<br>(oder DIP6 = OFF)<br>P201/P203 = 5<br>P401 = 3<br>(Wärmepumpe)<br>P402 = 4<br>(Kältepumpe) | <ul> <li>M1 DC 010 V<br/>Ventilator</li> <li>V1, V2 DC Ventil</li> <li>L2*) Wärmepumpe</li> <li>L3*) Kältepumpe</li> <li>K Relais</li> <li>*) Facias helematelat</li> </ul> |
| (Kältepumpe)<br>(Kältepumpe)<br>Ac 230 V $G = G0 G0 L1 Q1 Q2 Q3 V10 MX 2 V20 V30 V50 V20 V30 V50 V20 V30 V50 V20 V30 V50 V10 V20 V30 V50 V10 V20 V30 V50 V10 V20 V30 V50 V10 V20 V30 V50 V10 V20 V30 V50 V10 V20 V30 V50 V10 V20 V10 V20 V10 V20 V10 V10 V20 V10 V10 V10 V10 V10 V10 V10 V10 V10 V1$ |                                                                                                    | RDG26KN                                                                                                    |

 Beispiel 3:
 Verdichterapplikation, mit Umkehrventil (Heizen/Kühlen) und DC 0...10 V-Ventilator:

 Umkehrventil
 Verdichterapplikation, mit Umkehrventil (Heizen/Kühlen) und DC 0...10 V-Ventilator:

| Inbetriebnahme                                                                                                    | Verwendete Ausgänge                                                                                                    |  |
|----------------------------------------------------------------------------------------------------|----------------------------------------------------------------------------------------------------|--|
| <ul> <li>Applikation 4-Rohr</li> <li>Steuerausgang P201 = 4 (Ein/Aus)</li> <li>Ventilator P351 = 3<br/>(oder DIP6 = OFF)</li> <li>Relaisfunktion Heizen/Kühlen         <ul> <li>ON nach Bedarf: P401 = 2</li> <li>Angesteuerter Modus: Heizen P401 = 5</li> <li>Angesteuerter Modus: Kühlen P401 = 6</li> </ul> </li> </ul> | <ul> <li>M1 DC 010 V<br/>Ventilator</li> <li>V1<sup>*)</sup> Umkehrventil</li> <li>V2<sup>*)</sup> Verdichter</li> <li>K Relais</li> <li>*) Freigabekontakt</li> </ul> |  |
| Ac 230 V CE+ CE- U1 X1 M X2<br>G G G G G L1 Q1 Q2 Q3 Y10 Y20 Y30 Y50<br>M<br>Ac/Dc 24 V V2<br>G<br>G<br>G<br>G<br>G<br>G<br>G<br>G                                                                                                    | RDG26KN                                                                                                    |  |

### 6.4.3 Swap-Funktion und/oder Ventilator in der 2. Stufe

Beispiel 1: Ventilator in der 2. Stufe 2-Rohr Ventilatorkonvektor-Applikation für Bodenheizung/-kühlung (2-stufiges Heizen/Kühlen), Ventilator läuft nur in der 2. Stufe:

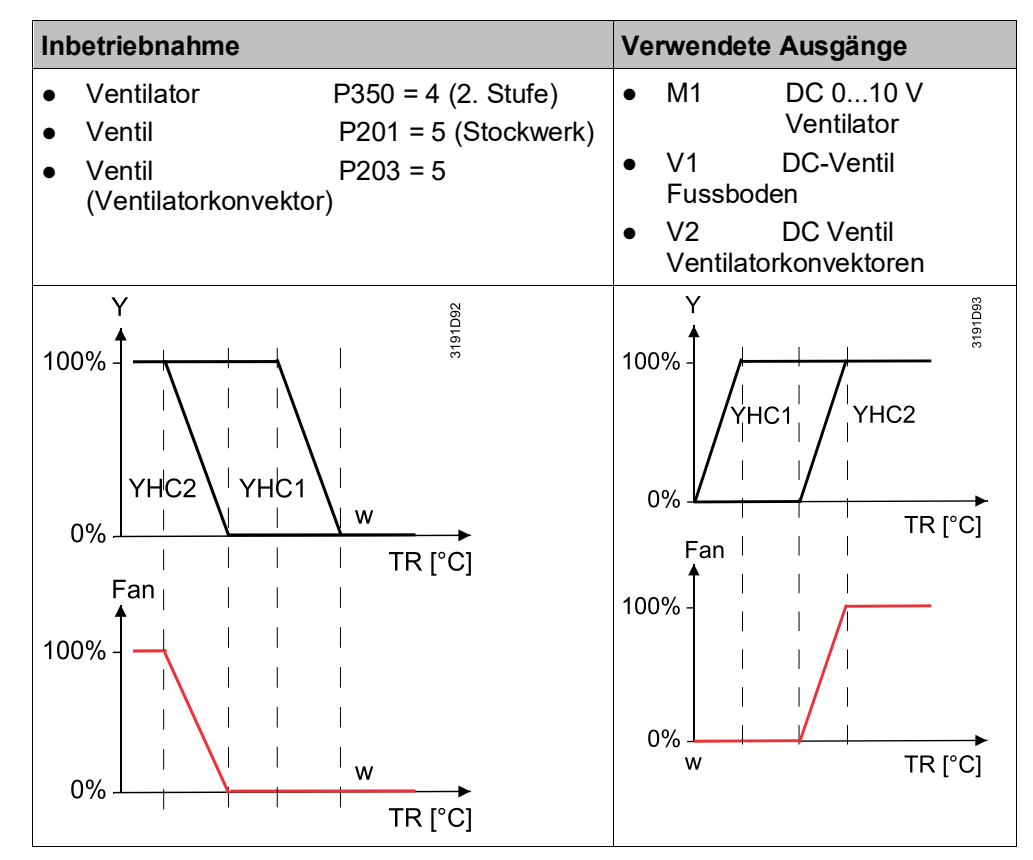

6

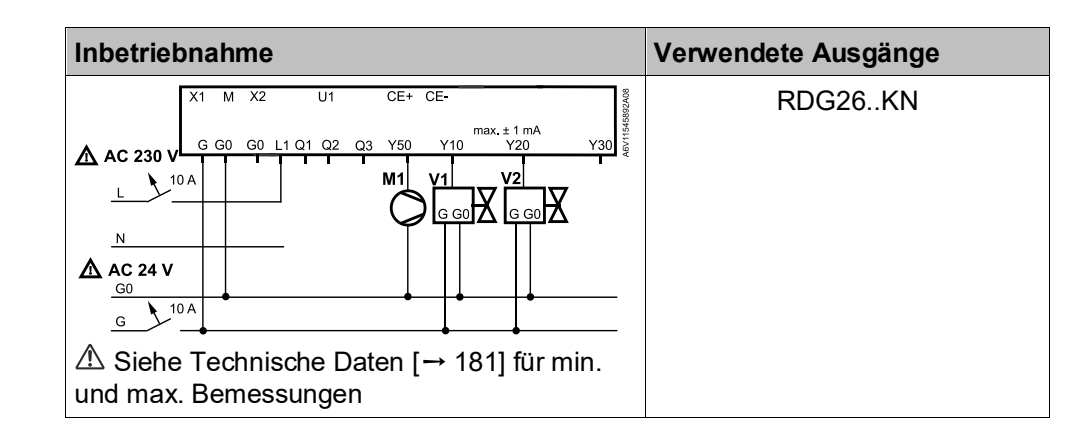

#### Beispiel 2: Swap und Ventilator in der 2. Stufe

2-Rohr und 2-stufige Applikation mit Strahlungspanels Heizen/Kühlen, der Ventilator funktioniert nur mit der FCU:

- Heizsequenz: 1 Panel und 2. Ventilatorkonvektor
- Kühlsequenz: 1 Ventilatorkonvektor und 2. Panel

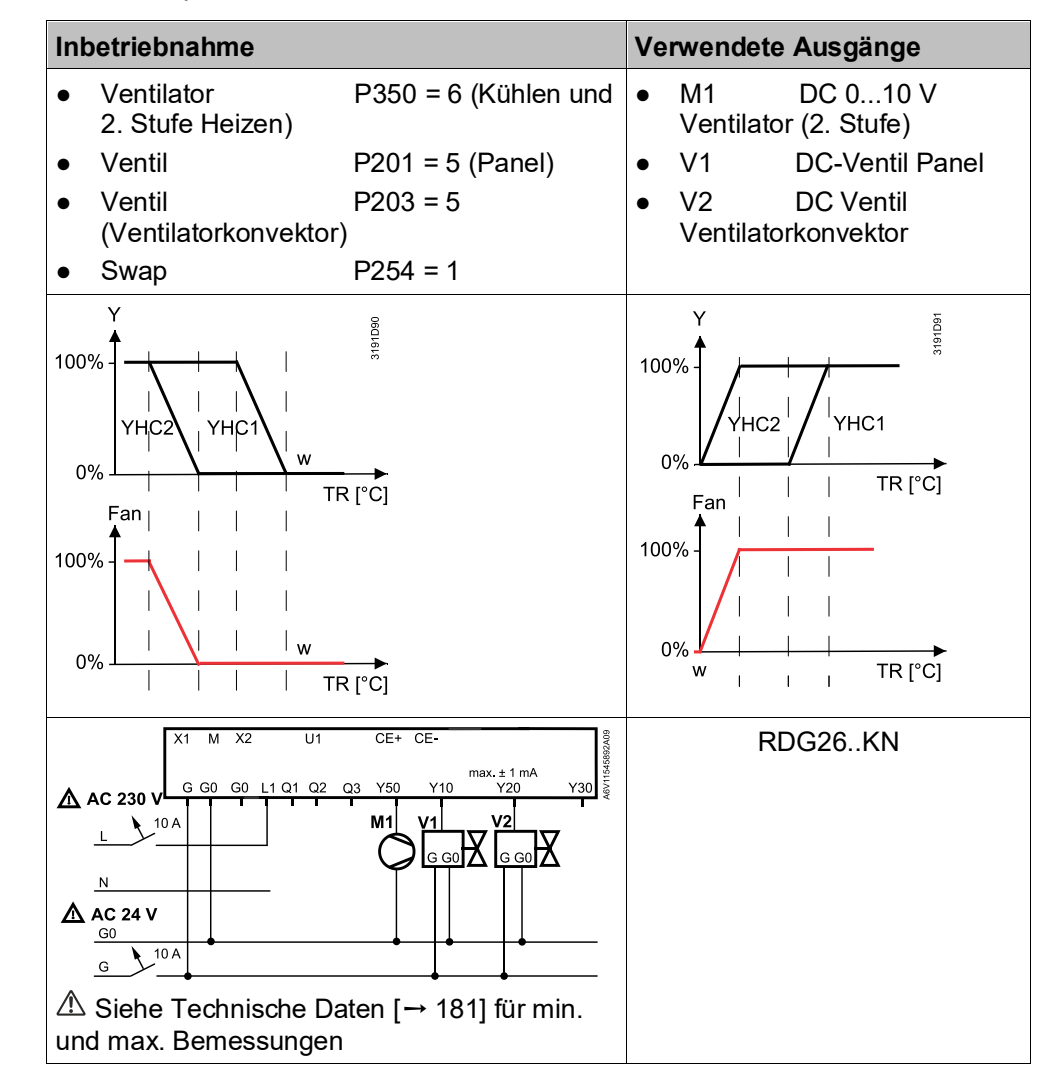

### Beispiel 3: Swap und Ventilator in der 2. Stufe

2-Rohr Ventilatorkonvektor und 2-stufige Applikation mit verschiedenen Gerätetypen (2-Punkt-Regelausgängen), der Ventilator läuft, wenn der Ausgang V1 angesteuert ist.

| Inbetriebnahme                                                                                                    |                                                                  | Verwendete Ausgänge                                                                                                    |
|----------------------------------------------------------------------------------------------------|------------------------------------------------------------------|----------------------------------------------------------------------------------------------------|
| <ul> <li>Ventilator<br/>2. Stufe Kühlen)</li> <li>Ventil</li> <li>Ventil</li> </ul>                                                                                                    | P350 = 5 (Heizen und<br>P201 = 2 (Gerät 1)<br>P203 = 2 (Gerät 2) | <ul> <li>M1 DC 010 V<br/>Ventilator (2.<br/>Stufe)</li> <li>V1 2-Punkt-Ventil (Gerät<br/>1)</li> <li>V2 2-Punkt-Ventil (Gerät<br/>2)</li> </ul> |
| SDH SDH<br>SDH SDH<br>SDH<br>SDH<br>SDH<br>SDH<br>SDH<br>SDH<br>SDH                                                                                                    | TR [°C]                                                          | $ \begin{array}{c}                                     $                                                                                        |
| Ac 230 v $Ac 230 v$ $Ac 230 v$ $C 24 v$ $C 24$ | Daten [ $\rightarrow$ 181] für min.                              | RDG26KN                                                                                                    |

6

# 6.4.4 IAQ - CO2-Überwachung (RDG2..KN)

Beispiel 1: Luftqualitätsüberwachung 4-Rohr Heiz-/Kühl-Ventilatorkonvektorsystem, für DC-Ventile und Antriebe mit Luftqualitätsanzeige (Text):

| Inbetriebnahme                                                                                                    |                                                                                                    | Ve | rwen           | dete Ausgänge                                    |
|----------------------------------------------------------------------------------------------------|----------------------------------------------------------------------------------------------------|----|----------------|--------------------------------------------------|
| <ul> <li>Applikation</li> <li>Ventilator</li> <li>Ventil</li> <li>Ventil</li> <li>Regelstrategie</li> <li>Luftqualitätsanzeig</li> </ul> | 4-Rohr<br>P351 = 3 (DC 010 V)<br>P201 = 5 (Vorgabe)<br>P203 = 5 (Vorgabe)<br>P450 = 0 (Temperatur)<br>e P009 = 7 (Text)                                                                     | •  | M1<br>V1<br>V2 | DC 010 V<br>Ventilator<br>DC-Ventil<br>DC-Ventil |
|                                                                                                    | CE+ CE-<br>Q3 Y50 Y10 Y20 Y30<br>M1 V1 V2<br>G G0<br>G G0<br>G G0<br>G G0<br>G G0<br>CE+ CE-<br>Y30<br>Y20<br>Y20<br>Y30<br>CE+ CE-<br>Y30<br>Y30<br>Y30<br>Y30<br>Y30<br>Y30<br>Y30<br>Y30 |    |                | RDG264KN                                         |

#### Beispiel 2: Luftqualitätsregelung mit DC-Klappe

4-Rohr Heiz-/Kühl-Ventilatorkonvektorsystem, Speisung 230 V, für PWM-Ventile und 3-stufigen Ventilator, CO<sub>2</sub>-Anzeige (ppm), Luftqualitätsregelung über DC-Klappe:

| Inbetriebnahme                                                                                                    | Verwendete Ausgänge                                                                                                    |
|----------------------------------------------------------------------------------------------------|----------------------------------------------------------------------------------------------------|
| <ul> <li>Applikation 4-Rohr</li> <li>Ventilator P351 = 2 (3-stufig)</li> <li>Ventil P201 = 3 (Heizen)</li> <li>Ventil P203 = 3 (Kühlen)</li> <li>Regelstrategie P450 = 2 (Vorgabe)</li> <li>Klappensignal P453 = 1 (DC)</li> <li>Luftqualitätssollwert P023 = 1000 (def.)</li> <li>Luftqualitätsanzeige P009 = 6 (ppm)</li> </ul>                                                                                                    | <ul> <li>M1 3-stufiger<br/>Ventilator</li> <li>V1 PWM-Ventil H</li> <li>V2 PWM-Ventil K</li> <li>D1 DC-Klappe</li> </ul> |
| $\begin{array}{c c} & & & & \\ \hline & & & & \\ \hline & & & & \\ 10A \\ & & & & \\ \hline & & & \\ 10A \\ & & & \\ \hline & & & \\ \hline \\ \hline$ | RDG204KN                                                                                                    |

### Beispiel 3: Luftqualitätsregelung mit Ein/Aus-Klappe

4-Rohr Heiz-/Kühl-Ventilatorkonvektorsystem, Speisung 230 V, für PWM-Ventile und DC-Ventilator, CO<sub>2</sub>-Anzeige (ppm), Luftqualitätsregelung über DC-Klappe:

| Inbetriebnahme                                                                                                    | Verwendete Ausgänge                                                                                               |  |  |
|----------------------------------------------------------------------------------------------------|----------------------------------------------------------------------------------------------------|--|--|
| <ul> <li>Applikation 4-Rohr</li> <li>Ventilator P351 = 3 (DC-Ventilator)</li> <li>Ventil P201 = 3 (Heizen)</li> <li>Ventil P203 = 3 (Kühlen)</li> <li>Regelstrategie P450 = 2 (Vorgabe)</li> <li>Klappensignal P453 = 3 (Ein/Aus NC)</li> <li>Luftqualitätssollwert P023 = 1000 (def.)</li> <li>Luftqualitätsanzeige P009 = 6 (ppm)</li> </ul>                                                                                                    | <ul> <li>M1 DC-Ventilator</li> <li>V1 PWM-Ventil H</li> <li>V2 PWM-Ventil K</li> <li>D1 Ein/Aus-Klappe</li> </ul> |  |  |
| $\begin{array}{c c} & \text{Lanquantation} \text{Lorge} + \text{Cool} + \text{O(ppin)} \\ \hline \\ & \text{IDA} \\ & \text{IDA} \\ $ | RDG204KN                                                                                                    |  |  |
## 7 Technische Daten

| Speisung (RDG20KN)     |                                                                            |
|------------------------|----------------------------------------------------------------------------|
| Betriebsspannung (L-N) | AC 24 V $\pm$ 20 % oder<br>AC 230 V $\pm$ 10/-15 % (wählbar über Schieber) |
| Frequenz               | 50/60 Hz                                                                   |
| Leistungsaufnahme      | 4 VA bei AC 24 V, 7 VA bei AC 230 V                                        |
| <u>A</u>               |                                                                            |

#### • Keine interne Sicherung!

Externer, vorgeschalteter Schutz

mit max. C 10 A Schutzschalter in allen Fällen erforderlich.

• Vor Anlegen der Speisung ist die richtige Speisung über den Leistungsschalter auf der Rückseite des Geräts zu wählen.

| Speisung (RDG20T)           |                   |
|-----------------------------|-------------------|
| Betriebsspannung (L-N)      | AC 230 V +10/-15% |
| Frequenz                    | 50/60 Hz          |
| Leistungsaufnahme           | 7 VA bei AC 230 V |
| Gangreserve bei Netzausfall | Min. 20 h         |
| À                           |                   |
| Keine interne Sicherung!    |                   |

Externer, vorgeschalteter Schutz

mit max. C 10 A Schutzschalter in allen Fällen erforderlich.

| 20 KNLAC 24 V adar AC 220 V (varknünft mit |
|--------------------------------------------|
| sung)<br>320T (AC 230 V)                   |
| A5 (4) A                                   |
|                                            |

# Â

. . . . . . . . .

Keine interne Sicherung!

Externer, vorgeschalteter Leitungsschutzschalter mit max. C 10 A in allen Fällen erforderlich.

#### 3-stufige Ventilatoren dürfen nicht parallel angeschlossen werden!

Der erste Ventilator wird direkt angeschlossen, für weitere Ventilatoren ein Relais pro Stufe.

| Einsatz für Antriebssteuerung (Q1, Q2)                        |                           |
|---------------------------------------------------------------|---------------------------|
| Q1-Bemessung min., max. resistiv/induktiv                     | 5 mA1 A                   |
| Q2-Bemessung min., max. resistiv/induktiv                     | 5 mA1 A                   |
| Einsatz für externe Einrichtungen (Q1, Q2)                    |                           |
| <ul> <li>Bemessung min., max. resistiv/induktiv Qx</li> </ul> | 5 mA1 A                   |
| <ul> <li>Max Gesamtlast Q1+Q2(+Q3)</li> </ul>                 | 2 A                       |
| DC 010 V Ventilatorsteuerung; Y50-M                           | SELV DC 010 V, max. ±5 mA |

| AusgängeRDG20                                              |                                                                                  |
|------------------------------------------------------------|----------------------------------------------------------------------------------|
| Klappensteuerung (RDG204KN):<br>DC (U1)<br>Ein/Aus (Q3/Y4) | SELV DC 010 V, ±1 mA<br>Siehe Qx und Y4                                          |
| Steuerausgänge<br>Y1, Y2, Y3, Y4-N<br>RDG20KN<br>RDG20T    | Halbleiter (Triac)<br>AC 24 V oder AC 230 V (verknüpft mit Speisung)<br>AC 230 V |
| Yx Speisungsbegrenzung                                     | 8 mA1 A<br>3 A Feinsicherung, nicht austauschbar                                 |

| Speisung (RDG26)                                                     |                               |
|----------------------------------------------------------------------|-------------------------------|
| Betriebsspannung (G-G0)<br>DC 24 V: G an + und G0 an – anschliessen! | AC 24 V ±20 %<br>DC 24 V ±2 V |
| Frequenz                                                             | 50/60 Hz                      |
| Leistungsaufnahme                                                    | 4 VA bei AC 24 V              |
| Gangreserve bei Netzausfall (RDG26T)                                 | Min. 20 h                     |
| $\wedge$                                                             |                               |

#### 4

#### Keine interne Sicherung!

Externer, vorgeschalteter Leitungsschutzschalter mit max. C 10 A in allen Fällen erforderlich.

#### AusgängeRDG26..

| • •                                            |                         |
|------------------------------------------------|-------------------------|
| Ventilatorsteuerung Q1/Q2/Q3/L-N               | AC 24230 V / DC 24 V    |
| Einsatz für eine 3-stufige Ventilatorsteuerung | AC 24230 V: 5 mA5 (4) A |
| Bemessung min., max. ohmisch (induktiv)        | DC 24 V: 3 A            |

# Â

#### Keine interne Sicherung!

Externer, vorgeschalteter Leitungsschutzschalter mit max. C 10 A in allen Fällen erforderlich.

#### 3-stufige Ventilatoren dürfen nicht parallel angeschlossen werden!

Der erste Ventilator wird direkt angeschlossen, für weitere Ventilatoren ein Relais pro Stufe.

| Einsatz für Antriebssteuerung (Q1, Q2)      |            |  |
|---------------------------------------------|------------|--|
| • Q1-Bemessung min., max. resistiv/induktiv | 5 mA1 A    |  |
| • Q2-Bemessung min., max. resistiv/induktiv | 5 mA5(4) A |  |
| Max Gesamtlast Q1+Q2                        | 5 A        |  |
| Einsatz für externe Einrichtungen (Q1, Q2)  |            |  |
| Bemessung min., max. resistiv/induktiv Qx   | 5 mA1 A    |  |
| • Max Gesamtlast Q1+Q2(+Q3)                 | 2 A        |  |
| Ŕ                                           |            |  |
| Keine interne Sicherung!                    |            |  |

Externer, vorgeschalteter Leitungsschutzschalter mit max. C 10 A in allen Fällen erforderlich.

| DC 010 V Ventilatorsteuerung (Y50-M)         | SELV DC 010 V, max. ±5 mA |
|----------------------------------------------|---------------------------|
| Antriebssteuerung (Y10-G0/Y20-G0/Y30-G0 (G)) | SELV DC 010 V, max. ±1 mA |

| AusgängeRDG26                                           |                                  |
|---------------------------------------------------------|----------------------------------|
| Klappensteuerung (RDG264KN):<br>DC (U1)<br>Ein/Aus (Q3) | SELV DC 010 V, ±1 mA<br>Siehe Qx |

| Multifunktionale Eingänge              |                     |  |
|----------------------------------------|---------------------|--|
| X1-M/X2-M/U1-M (RDG20KN)/X3-M (RDG20T) |                     |  |
| Temperaturfühlereingang                |                     |  |
| Тур                                    | NTC 3k              |  |
| Temperaturbereich                      | -2070 °C            |  |
| Temperaturfühlereingang                |                     |  |
| Тур                                    | LG-Ni1000           |  |
| Temperaturbereich                      | -4070 °C            |  |
| Digitaler Eingang                      |                     |  |
| Wirksinn                               | Wählbar (NO/NC)     |  |
| Kontaktabfrage                         | DC 0…5 V, max. 5 mA |  |
| Isolation gegenüber Netz               | SELV                |  |

| KNX-Bus (RDG20KN)                                          |                                      |
|------------------------------------------------------------|--------------------------------------|
| Schnittstellentyp                                          | KNX, TP Uart 2 (elektrisch getrennt) |
| Busstrom                                                   | 5 mA                                 |
| Bustopologie: Siehe KNX-Handbuch ("Referenzdokumentation") |                                      |

| Betriebsdaten                          |                      |                                                                     |  |
|----------------------------------------|----------------------|---------------------------------------------------------------------|--|
| Schaltdifferenz, einstellbar           |                      |                                                                     |  |
| Heizbetrieb                            | (P051)               | 1 K (0.56 K)                                                        |  |
| Kühlbetrieb                            | (P053)               | 1 K (0.56 K)                                                        |  |
| P-Band Xp                              |                      |                                                                     |  |
| Heizbetrieb                            | (P050)               | 2 K (0.56 K)                                                        |  |
| Kühlbetrieb                            | (P052)               | 1 K (0.56 K)                                                        |  |
| Sollwerteinstellung und -bereich       |                      |                                                                     |  |
| Komfort-Betrieb                        | (P011)               | 21 °C (540 °C)                                                      |  |
| Economy-Betrieb                        | (P019-P020)          | 15 °C/30 °C (Aus, 540 °C)                                           |  |
| Schutzbetrieb                          | (P100-P101)          | 8 °C/Aus (Aus, 5…40 °C)                                             |  |
| Multifunktionaler Eingang X<br>(RDG2T) | 1/X2/U1 (RDG2KN)/X3  | RDG2KN: Wählbar (014)<br>RDG2T: Wählbar (06 & 914)                  |  |
| Eingang X1 Vorgabewert                 | (P150)               | 1 (externer Temperaturfühler, Raum- oder Rückluft)                  |  |
| Eingang X2 Vorgabewert                 | (P153)               | 0 (keine Funktion)                                                  |  |
| Eingang U1 (RDG2KN)/><br>Vorgabewert   | (3 (RDG2T)<br>(P155) | RDG20KN & RDG20T: 3 (Fensterkontakt)<br>RDG24KN: 0 (keine Funktion) |  |

| Betriebsdaten                                |                                                      |  |  |
|----------------------------------------------|------------------------------------------------------|--|--|
| Eingebauter Raumtemperaturfühler             |                                                      |  |  |
| Messbereich                                  | 049 °C                                               |  |  |
| Genauigkeit bei 25 °C                        | < ±0.5 K                                             |  |  |
| Temperaturkalibrierungsbereich               | ±3 K                                                 |  |  |
| Eingebauter Feuchtigkeitsfühler              |                                                      |  |  |
| Messbereich                                  | 1090 %                                               |  |  |
| Genauigkeit (nach Kalibrierung über P007)    | < 5 %                                                |  |  |
| Feuchtigkeits-Kalibrierungsbereich           | ±10 %                                                |  |  |
| Eingebauter CO <sub>2</sub> -Fühler (RDG2KN) |                                                      |  |  |
| Messbereich                                  | 05000 ppm                                            |  |  |
| Messgenauigkeit bei 25 °C und 1013 hPa       | ±(50 ppm + 4 % des Messwerts)                        |  |  |
| Temperaturstabilität im Bereich<br>050 °C    | 3 ppm / °C                                           |  |  |
| Lange Abdriftzeit                            | 80 ppm über 5 Jahre (typisch)                        |  |  |
| Zeitkonstante t <sub>63</sub>                | < 5 Min.                                             |  |  |
| Kalibrierung                                 | ASC<br>Für Details, siehe: IAQ - CO2 Überwachung und |  |  |
|                                              | Regelung (RDG2KN) [→ 71]                             |  |  |
| Einstellungen und Anzeigeauflösung           |                                                      |  |  |
| Sollwert                                     | 0.5 °C                                               |  |  |
| Aktuelle Temperaturwertanzeige               | 0.5 °C                                               |  |  |

| Umweltbedingungen       |               |  |
|-------------------------|---------------|--|
| Speicher                | IEC 60721-3-1 |  |
| Klimatische Bedingungen | Klasse 1K3    |  |
| Temperatur              | -2565 °C      |  |
| Feuchtigkeit            | < 95 % r.F.   |  |
| Transport               | IEC 60721-3-2 |  |
| Klimatische Bedingungen | Klasse 2K3    |  |
| Temperatur              | -2565 °C      |  |
| Feuchtigkeit            | < 95 % r.F.   |  |
| Mechanische Bedingungen | Klasse 2M2    |  |
| Betrieb                 | IEC 60721-3-3 |  |
| Klimatische Bedingungen | Klasse 3K5    |  |
| Temperatur              | 050 °C        |  |
| Feuchtigkeit            | < 95 % r.F.   |  |

| Normen und Richtlinien                                                                                                    |               |                                                                                                    |                                   |                          |           |  |
|----------------------------------------------------------------------------------------------------|---------------|----------------------------------------------------------------------------------------------------|-----------------------------------|--------------------------|-----------|--|
| EU Konformität (CE)                                                                                                    |               |                                                                                                    | A5W00120120A*                     | A5W00120120A*            |           |  |
| Elektrischer Regelungstyp                                                                                                    |               |                                                                                                    | 2.B (Mikroabschaltung im Betrieb) |                          |           |  |
| RCM Konformität                                                                                                    |               |                                                                                                    | A5W00120121A <sup>*</sup>         |                          |           |  |
| Geräteschutzklasse                                                                                                    |               |                                                                                                    | II nach EN 60730                  |                          |           |  |
| Verschmutzungsgrad                                                                                                    |               |                                                                                                    | Normal                            |                          |           |  |
| Gehäuseschutzart                                                                                                    |               |                                                                                                    | IP30 gemäss EN 60529              |                          |           |  |
| Eco-Design und Beschriftungsrichtlinien                                                                                                    |               | Basierend auf EU-Verordnung 813/2013 (Öko-Design-<br>Richtlinie) und 811/2013 (Kennzeichnungsrichtlinie)<br>betreffend Raumheizgeräte, Kombinationsgeräte<br>treffen folgende Klassen zu: |                                   |                          |           |  |
| RDG20                                                                                                    |               |                                                                                                    |                                   |                          |           |  |
| Applikation mit 2-Punkt-Betrieb e                                                                                                    | ines Heizgerä | its                                                                                                    | Klasse I Wert 1%                  | ,                        |           |  |
| <ul> <li>PWM (TPI) Raumthermostat, für<br/>2-Punktausgang-Heizgeräten</li> </ul>                                                                                          | den Einsatz n | nit                                                                                                    | Klasse IV Wert 29                 | Ó                        |           |  |
| <ul> <li>RDG26</li> <li>Applikation mit 2-Punkt-Betrieb eines Heizgeräts</li> <li>PWM (TPI) Raumthermostat, für den Einsatz mit<br/>2-Punktausgang-Heizgeräten</li> </ul> |               | Klasse I Wert 1%<br>Klasse IV Wert 2%                                                                                                    |                                   |                          |           |  |
| Erfüllt die Anforderungen der eu.bac-Zertifizierung (RDG2KN)<br>Siehe Produktliste unter: http://www.eubaccert.eu/licences-by-criteria.asp                                |               |                                                                                                    |                                   |                          |           |  |
| Applikation                                                                                                    | Gerät         | Antr                                                                                                    | riebsausgänge                     | CA-Wert (K)              | Lizenznr. |  |
| FCU-Systeme (2-Rohr)                                                                                                    | RDG20KN       | The                                                                                                    | rmische Antriebe                  | Heizen 0.4<br>Kühlen 0.3 | 220019    |  |
| Drehzahlgeregelter Ventilator                                                                                                    | RDG26KN       | Mot                                                                                                    | orisch DC                         | Heizen 0.1<br>Kühlen 0.1 | 220020    |  |
| Ventilatorkonvektoren (2-Rohr, 2-<br>Draht)                                                                                                    | RDG20KN       | The                                                                                                    | rmische Antriebe                  | Heizen 0.1<br>Kühlen 0.3 | 220019    |  |
| Drehzahlgeregelter Ventilator                                                                                                    | RDG26KN       | Mot                                                                                                    | orisch DC                         | Heizen 0.1<br>Kühlen 0.1 | 220020    |  |
| FCU-Systeme (4-Rohr)                                                                                                    | RDG20KN       | The                                                                                                    | rmische Antriebe                  | Heizen 0.4<br>Kühlen 0.3 | 220019    |  |
| Drehzahlgeregelter Ventilator                                                                                                    | RDG26KN       | Mot                                                                                                    | orisch DC                         | Heizen 0.1<br>Kühlen 0.1 | 220020    |  |
| Deckensysteme                                                                                                    | RDG26KN       | KN Motorisch DC                                                                                                    |                                   | Heizen 0.2<br>Kühlen 0.2 | 220020    |  |
|                                                                                                    | 6             | 6-W<br>Reg<br>VW                                                                                                    | /eg<br>jelkugelhähne<br>G41.10    | Heizen 0.2<br>Kühlen 0.4 | 220020    |  |
|                                                                                                    |               | 6-W<br>Reg<br>VW                                                                                                    | /eg<br>jelkugelhähne<br>G41.20    | Heizen 0.2<br>Kühlen 0.4 | 220020    |  |

| Normen und Richtlinien |                                                                                                    |  |  |
|------------------------|----------------------------------------------------------------------------------------------------|--|--|
| Umweltverträglichkeit  | Die Produkt-Umweltdeklaration (<br>RDG200KN: A5W00085404A <sup>*</sup> ,<br>RDG260KN: A5W00116569A <sup>*</sup> ,<br>RDG200KN/BK: A5W00242785A <sup>*</sup> ,<br>RDG260KN/BK: A5W00242797A <sup>*</sup> ,<br>RDG204KN: A5W00242797A <sup>*</sup> ,<br>RDG264KN: A5W00242790A <sup>*</sup> ,<br>RDG260T: A5W00304666A <sup>*</sup> ,<br>RDG260T: A5W00304667A <sup>*</sup> ) enthält Daten zur<br>umweltverträglichen Produktgestaltung und Bewertung<br>(RoHS-Konformität, stoffliche Zusammensetzung,<br>Verpackung, Umweltnutzen, Entsorgung). |  |  |

| Allgemein                                                                                        |  |  |  |
|--------------------------------------------------------------------------------------------------|--|--|--|
| Drähte oder Litzen mit Anderendhülsen 1 x 0.42.5 mm <sup>2</sup> oder 2 x 0.41.5 mm <sup>2</sup> |  |  |  |
| Min. 1.5 mm <sup>2</sup>                                                                         |  |  |  |
| Max. 2.5 mm <sup>2</sup>                                                                         |  |  |  |
| RAL 9016 weiss<br>RAL 9011 schwarz (RDG2KN/BK)                                                   |  |  |  |
| 266 g/336 g<br>270.3 g/345.9 g<br>242 g/311 g<br>269.5 g/324.6 g                                 |  |  |  |
|                                                                                                  |  |  |  |

| Handbuch für Home and Building Control -<br>Grundlagen                                                                                                    |  |
|----------------------------------------------------------------------------------------------------|--|
| (EN: <u>https://my.knx.org/shop/product?language=en&amp;product_type_category=books&amp;product_type=handbook</u> DE:<br>https://my.knx.org/shop/product?language=de&product_t_type_category=books&product_type=handbook) |  |
| CE1P3127 Kommunikation via KNX-Bus für Synco<br>700, 900 und RXB/RXL<br>Basisdokumentation                                                                                                    |  |
| CM1Y9775 Desigo RXB-Integration – S-Mode<br>CM1Y9776 Desigo RXB/RXL-Integration – Individuelle<br>Adressierung<br>CM1Y9777 Drittintegration<br>CM1Y9778 Synco-Integration<br>CM1Y9779 Arbeiten mit ETS                    |  |
|                                                                                                    |  |

\*) Die Dokumente können heruntergeladen werden von <u>https://hit.sbt.siemens.com</u>.

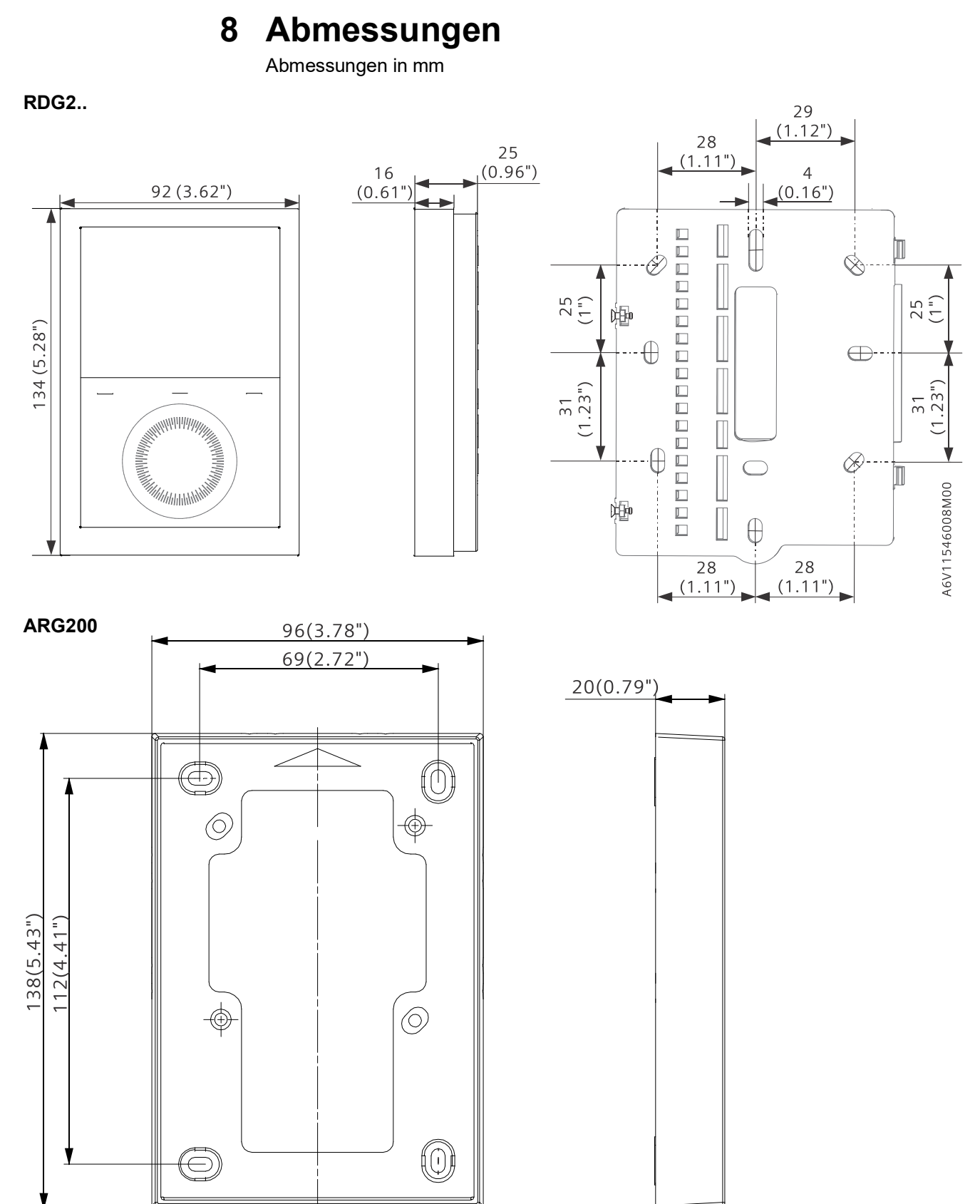

A6V11546008M01

# Index

#### 1

| 1-speed | 112 |
|---------|-----|
| •       |     |

### 3

| 3                    |     |
|----------------------|-----|
| 3-Punkt-Steuersignal | 103 |
| 3-speed              | 112 |

#### Α

| Absolute setpoint                    | 40     |
|--------------------------------------|--------|
| ACS-Tool                             | 156    |
| Adaptive temperature compensation    | 84     |
| Aktuelle Tageszeit                   | 65     |
| Automatic heating/cooling changeover | 51, 79 |

#### В

| Basic application                     | 98  |
|---------------------------------------|-----|
| Bedienung mit OZW772                  | 162 |
| Befeuchtung                           | 63  |
| Bus - setting and adjusting setpoints | 41  |
| Button lock                           | 59  |

# С

| Cable length for sensors            | 119     |
|-------------------------------------|---------|
| Changeover switch                   | 51      |
| Changeover via KNX                  | 51, 117 |
| Chilled/heated ceiling applications | 98      |
| Clean fan filter reminder           | 116     |
| Comfort setpoint                    | 39      |
| Commissioning                       | 41      |
| Compressor application              | 99      |
| Control outputs configuration       | 108     |
| Cooling sequence                    | 79      |

### D

| Delta-Temperaturregelung | 12      |
|--------------------------|---------|
| Desigo                   | 20      |
| Dewpoint monitoring      | 58, 118 |
| digital input            | 117     |
| DIP switches             | 108     |
| DIP-Schalter             | 103     |
| Download über Tool       | 141     |

## Ε

| 41          |
|-------------|
| 41          |
| 103         |
| 118         |
| 83, 96, 118 |
|             |

| Expertenebene-Parameter                | 140 |
|----------------------------------------|-----|
| External/return air temperature        | 117 |
| External/return air temperature sensor | 52  |

#### F

| Fan in Auto mode                        | 116      |
|-----------------------------------------|----------|
| Fan kick                                | 115      |
| Fan minimum on- time                    | 115      |
| Fan operation as per heating/cooling me | ode, or  |
| disabled                                | 115      |
| Fan overrun                             | 116      |
| Fan stage in dead zone                  | 115      |
| Fan start delay                         | 116, 117 |
| Fan start kick                          | 116      |
| Fault                                   | 118      |
| Fault handling                          | 119      |
| Fault on KNX                            | 130      |
| Fernbedienung                           | 162      |
| Feuchtigkeit                            | 71       |
| Floor temperature limitation function   | 56       |
| Flow and return temperature             | 58       |
| Flow limitation                         | 57       |
| Flow temperature                        | 58       |
| Fussbodenheizung                        | 54       |
| Fussbodenkühlung                        | 54       |
|                                         |          |

### G

| Geografische Zone      | 5   |
|------------------------|-----|
| Geographical zone      | 125 |
| Green leaf indication  | 60  |
| Gültiges Versionen-Set | 153 |

#### Н

| Heartbeat                          | 129      |
|------------------------------------|----------|
| Heating and cooling sequence       | 79       |
| Heating sequence                   | 79       |
| Heating/cooling changeover         | .52, 117 |
| Heating/cooling changeover via bus | 51       |
| Heizbedarf                         | 129      |
| HomeControl-App                    | 162      |
| HumDehumMode                       | 64       |

## I

| Inbetriebnahme      | 140 |
|---------------------|-----|
| Integration via KNX | 19  |

### Κ

| KNX LTE-Mode   | 123 |
|----------------|-----|
| KNX parameters | 154 |

| KNX S-Mode            | 120 |
|-----------------------|-----|
| KNX-Funktionen        |     |
| KNX-Tools             |     |
| KNX-Übersicht         |     |
| Kommunikationsobjekte |     |
| Kühlbedarf            | 129 |
|                       |     |

# L

| LTE-Mode     | 123 |
|--------------|-----|
| Luftqualität | 73  |

## Μ

| M/S - manager/subordinate                    | . 67 |
|----------------------------------------------|------|
| Manager/subordinate                          | 5    |
| Manual heating/cooling changeover            | . 52 |
| Manually select heating or cooling sequence. | . 79 |
| Minimaler Ausgang                            | . 53 |
| Monitoring with ACS                          | 158  |
| Multifunctional input                        | 117  |

## Ν

| ′1 |
|----|
| 1  |

## 0

| Operation with ACS | 158 |
|--------------------|-----|
| OZW772             | 162 |

#### Ρ

| Parallel connection of switches | 119  |
|---------------------------------|------|
| Parameter setting in ETS        | 154  |
| Parameter settings in ACS       | 158  |
| Parameter zurücksetzen          | 140  |
| Parametrierung mit ACS          | 156  |
| Parametrierung über Tool        | 141  |
| Plant diagram in ACS            | 159  |
| Power reserve clock             | 78   |
| Presence detector               | 34   |
| Produktindex                    | 5, 6 |
| PWM                             | 103  |
| PWM für Elektroheizung          | 105  |
|                                 |      |

### R

| Radiator applications             | <b>9</b> 8 |
|-----------------------------------|------------|
| Raumfeuchtigkeit                  | 62         |
| Regelparameter                    | 140        |
| Remote heating/cooling changeover | 51         |
| Return flow temperature control   | 58         |
| Rücklauftemperaturregelung        | 5          |

### S

| Setpoint Comfort mode             | 101 |
|-----------------------------------|-----|
| Setpoint Economy mode             | 101 |
| Setpoint priority                 | 43  |
| Setpoint Protection mode          | 101 |
| Setpoints - setting via bus       | 41  |
| Setpoints and sequences           | 101 |
| S-Mode                            | 120 |
| Sollwert oben                     | 62  |
| Sollwert unten                    | 62  |
| Spülfunktion                      | 53  |
| Steuer-/Regelsequenzen            | 79  |
| Supply air temperature limitation | 57  |
| Swap function                     | 57  |
| Swap-Funktion                     | 53  |
| Switching off external equipment  | 55  |
| Synchronisation                   | 104 |
| Synco 700                         | 20  |
|                                   |     |

## Т

| Temperature out of range           | 119 |
|------------------------------------|-----|
| Temporary comfort setpoint         | 39  |
| Tool - Parametrierung und Download | 141 |

## U

| Übersicht Steuerausgänge | 103 |
|--------------------------|-----|
| Überwachung mit OZW772   | 162 |
| Uhrzeit über Bus         | 66  |

#### V

| DC 010         |  |
|----------------|--|
| DC 010         |  |
| DC 010         |  |
| Ventil bewegen |  |

### W

| Window | contact | .11 | 7 |
|--------|---------|-----|---|
| window | contact | .11 | l |

#### Ζ

| Zeitprogramm    | 5, 65 |
|-----------------|-------|
| Zone addressing | 124   |
| Zwangslüftung   | 6, 73 |

# Δ

| ΔT control | . 58 |
|------------|------|
|------------|------|

Herausgegeben von Siemens Schweiz AG Smart Infrastructure Global Headquarters Theilerstrasse 1a CH-6300 Zug +41 58 724 2424 www.siemens.com/buildingtechnologies